Cari beberapa tutorial yang membahas pengolahan data menggunakan metode prediksi pada tool rapidminer. Silahkan buat ringkasan tutorialnya kembali dengan menggunakan dataset yang kamu buat sendiri. Tuliskan dalam format ms word dan sertakan semua sumber rujukan tutorial yang anda gunakan.

Maaf Pak, Nanda lupa melampikan sumber data jadi saya lampirkan terpisah ya pak

Trims

#### Sumber :

https://www.google.com/url?sa=t&rct=j&q=&esrc=s&source=web&cd=&cad=rja&u act=8&ved=2ahUKEwj19a-c-

tnsAhX16nMBHYIuBa4QFjALegQICxAC&url=http%3A%2F%2Famutiara.staff.g unadarma.ac.id%2FDownloads%2Ffiles%2F71282%2FTutorial%2BRapidminer% 2B2.pdf&usg=AOvVaw32FHZ8LaMw7mvec9L-vrn2

https://www.google.com/url?sa=t&rct=j&q=&esrc=s&source= web&cd=&cad=rja&uact=8&ved=2ahUKEwi3sdXBtnsAhWE XMBHSZTCMoQFjAAegQIBBAC&url=https%3A %2F%2Fdinus.ac.id%2Frepository%2Fdocs%2Fajar%2FBela jar Data Mining dengan RapidMiner.pdf&usg=AOvVaw3G Ag5jJPm7n39g5DbAW2sT

## Tugas 06

Cari beberapa tutorial yang membahas pengolahan data menggunakan metode prediksi pada tool rapidminer. Silahkan buat ringkasan tutorialnya kembali dengan menggunakan dataset yang kamu buat sendiri. Tuliskan dalam format ms word dan sertakan semua sumber rujukan tutorial yang anda gunakan.

#### Jawaban :

RapidMiner merupakan perangakat lunak yang bersifat terbuka (open source). RapidMiner adalah sebuah solusi untuk melakukan analisis terhadap data mining, text mining dan analisis prediksi. RapidMiner menggunakan berbagai teknik deskriptif dan prediksi dalam memberikan wawasan kepada pengguna sehingga dapat membuat keputusan yang paling baik. RapidMiner memiliki kurang lebih 500 operator data mining, termasuk operator untuk input, output, data preprocessing dan visualisasi. RapidMiner merupakan software yang berdiri sendiri untuk analisis data dan sebagai mesin data mining yang dapat diintegrasikan pada produknya sendiri. RapidMiner ditulis dengan munggunakan bahasa java sehingga dapat bekerja di semua sistem operasi.

RapidMiner sebelumnya bernama YALE (Yet Another Learning Environment), dimana versi awalnya mulai dikembangkan pada tahun 2001 oleh RalfKlinkenberg, Ingo Mierswa, dan Simon Fischer di Artificial Intelligence Unit dari University of Dortmund. RapidMiner didistribusikan di bawah lisensi AGPL (GNU Affero General Public License) versi 3. Hingga saat ini telah ribuan aplikasi yang dikembangkan mengunakan RapidMiner di lebih dari 40 negara. RapidMiner sebagai software open source untuk data mining tidak perlu diragukan lagi karena software ini sudah terkemuka di dunia. RapidMiner menempati peringkat pertama sebagai Software data mining pada polling oleh KDnuggets, sebuah portal data-mining pada 2010-2011.

RapidMiner menyediakan GUI (Graphic User Interface) untuk merancang sebuah pipeline analitis. GUI ini akan menghasilkan file XML )Extensible Markup Language) yang mendefenisikan proses analitis keingginan pengguna untuk diterpkan ke data. File ini kemudian dibaca oleh RapidMiner untuk menjalankan analis secara otomatis.

RapidMiner memiliki beberapa sifat sebagai berikut:

- Ditulis dengan bahasa pemrograman Java sehingga dapat dijalankan di berbagai sistem operasi.
- Proses penemuan pengetahuan dimodelkan sebagai operator trees
- Representasi XML internal untuk memastikan format standar pertukaran data.
- Bahasa scripting memungkinkan untuk eksperimen skala besar dan otomatisasi eksperimen.
- Konsep multi-layer untuk menjamin tampilan data yang efisien dan menjamin penanganan data.
- Memiliki GUI, command line mode, dan Java API yang dapat dipanggil dari program lain.

Beberapa Fitur dari RapidMiner, antara lain:

• Banyaknya algoritma data mining, seperti decision treee dan self-organization map.

٥

- Bentuk grafis yang canggih, seperti tumpang tindih diagram histogram, tree chart dan 3D Scatter plots.
- Banyaknya variasi plugin, seperti text plugin untuk melakukan analisis teks.
- Menyediakan prosedur data mining dan machine learning termasuk: ETL (extraction, transformation,

# Tutorial yang membahas pengolahan data menggunakan metode prediksi pada tool rapidminer

Langkah – langkahnya :

1. Kita buka aplikasi RapidMiner 9.8

Interpretational State (1998) (2019) (2019) (201

2. Setel itu kita akan berada di halaman utama aplikasi seperti gambar dibawah ini :

| <u>File Edit Process View Connections Since Since </u> | ettings E <u>x</u> tensions <u>H</u> elp |                     |                  |                    |                  |                      |                               |       |                    |                     |        |     |
|----------------------------------------------------------------------------------------------------|------------------------------------------|---------------------|------------------|--------------------|------------------|----------------------|-------------------------------|-------|--------------------|---------------------|--------|-----|
|                                                                                                    | View                                     | s: Design           | Results          | Turbo Prep         | Auto Model       | Deployments          |                               | Find  | data, operatorsetc | 🔎 Ali S             | Studio | r   |
| Tutorials ×                                                                                                    | Repository ×                             | Process             |                  |                    |                  |                      |                               |       | Parameters         | ×                   |        |     |
| Operators and Processes 🔺 View All                                                                                                    | 🔁 Import Data 🛛 = 💌                      | ProcessProc         | ess              |                    |                  | P P 🗎 🖥              | 👍 <table-cell> 🍯</table-cell> |       | Process            |                     |        |     |
| AUE                                                                                                    | • 🍽 Training Resources (cor              | Process             |                  |                    |                  |                      |                               |       | logverbosity       | init                | •      | (j) |
| Welcome to RapidMiner.                                                                                                    | Community Samples (columnation)          |                     |                  |                    |                  |                      |                               |       | logfile            |                     |        | (j) |
|                                                                                                    | Samples                                  | ) inp               |                  |                    |                  |                      |                               | res ( |                    |                     |        |     |
| RapidMiner Studio has a lot of                                                                                                    | Local Repository (Local)                 |                     |                  |                    |                  |                      |                               |       |                    |                     |        |     |
| minutes, you will learn how you                                                                                                    | DB (Legacy)                              |                     |                  |                    |                  |                      |                               |       |                    |                     |        |     |
| can use RapidMiner Studio to<br>perform basic data science                                                                                                    |                                          |                     |                  |                    |                  |                      |                               |       |                    |                     |        |     |
| techniques, such as: accessing                                                                                                    |                                          |                     |                  |                    |                  |                      |                               |       |                    |                     |        |     |
| building statistical models. We will                                                                                                    | <                                        |                     |                  |                    |                  |                      |                               |       |                    |                     |        |     |
| use data describing the Titanic<br>passengers.                                                                                                    | Operators ×                              |                     |                  |                    |                  |                      |                               |       | Show advance       | ed parameters       |        |     |
|                                                                                                    | Search for Operators                     |                     |                  |                    |                  |                      |                               |       | ✓ Change comp      | atibility (9.8.000) | 1      |     |
| EXPLANATION                                                                                                    | h Data Access (EE)                       |                     |                  |                    |                  |                      |                               |       |                    |                     |        |     |
| Each tutorial is broken into several<br>steps to teach you the basics of                                                                                                    | <ul> <li>Blending (82)</li> </ul>        |                     |                  |                    |                  |                      |                               |       | Help $\times$      |                     |        |     |
| RapidMiner Studio. Each step lists                                                                                                    | Cleansing (28)                           |                     |                  |                    |                  |                      |                               |       | Proces             | s                   |        | ^   |
| explanation of why those actions                                                                                                    | Modeling (167)                           |                     |                  |                    |                  |                      |                               |       | RapidMine          | r Studio Core       |        |     |
| matter. Notice the dotted-line<br>preview in the <b>Process</b> Panel: this                                                                                                    | Scoring (14)                             |                     |                  |                    |                  |                      |                               |       | Synopsis           |                     |        |     |
| shows you the process you will be                                                                                                    | <ul> <li>Utility (85)</li> </ul>         |                     |                  |                    |                  |                      |                               |       | The root operato   | r which is the o    | outer  |     |
| building in that tutorial.                                                                                                    |                                          | Leverage the Wisdor | n of Crowds to g | get operator recom | mendations base  | d on your process de | sign!                         |       | most operator o    | revery process.     | •      |     |
| Head Rest                                                                                                    | from the Marketplace                     |                     |                  | Activate V         | Visdom of Crowds | 3                    |                               |       | Description        |                     |        | ~   |
|                                                                                                    |                                          |                     |                  |                    |                  |                      |                               |       |                    |                     |        |     |

3. RapidMiner menyediakan contoh database yang dapat digunakan, berikut cara menggunakan Sample Data Repository.

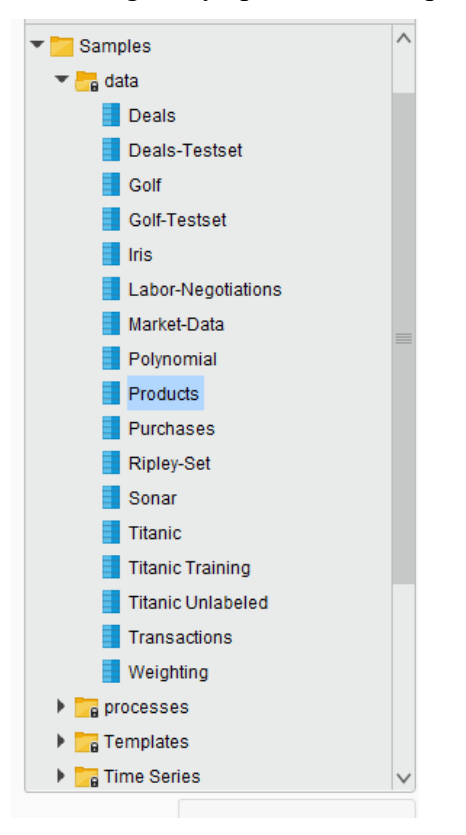

4. Untuk tugas saya pilih database produk sebagai contoh tutorial

Pada bagian Repositori terdapat 3 buah lokasi repositori, yakni Samples, DB dan Local Repository.

Untuk mengambil Sample Data Repository, buka hirarki Samples, masuk ke folder Data. Sehingga seperti gambar berikut.

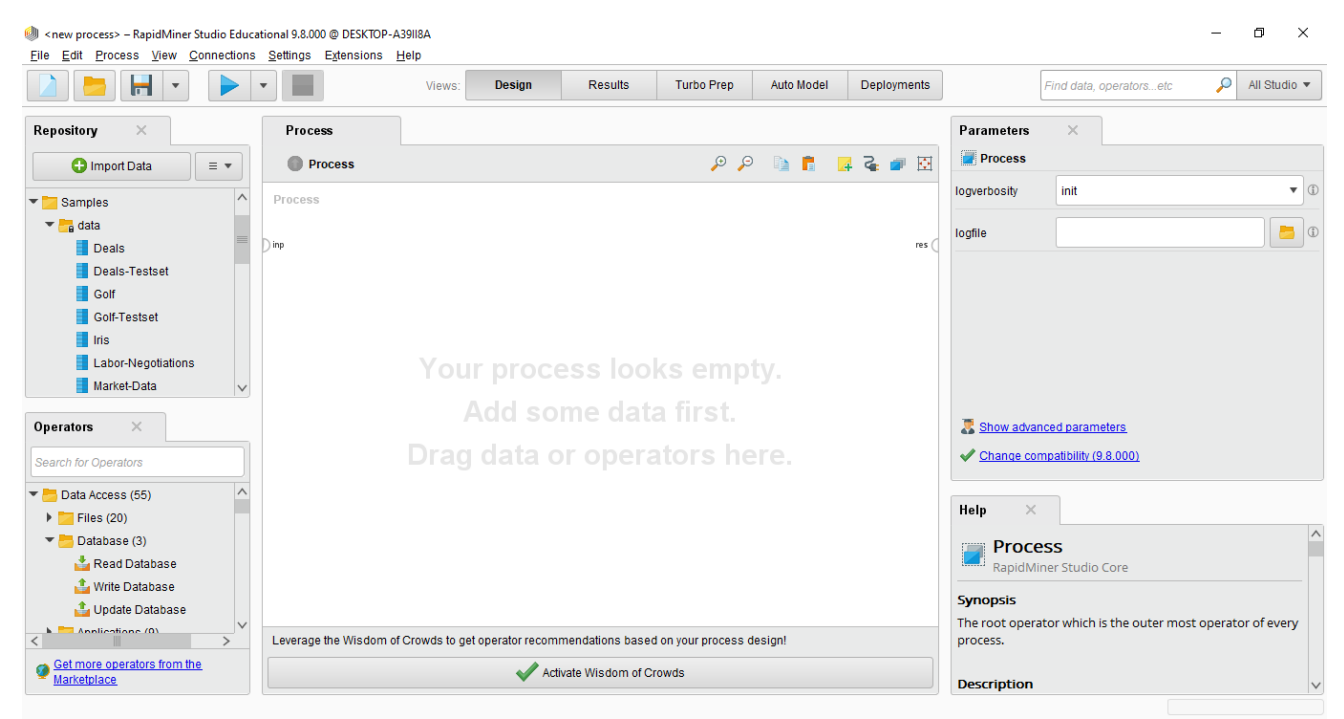

 Lakukan Drag dan Drop salah satu Example Repository. Kita ambil contoh Golf. Tarik dan lepaskan repository ke dalam Main Process, sehingga seperti gambar berikut dimana Repository berada dalam Main Process

| <new process*=""> – RapidMiner Studio Educe Elle Edit Process View Connections</new> | cational 9.8.000 @ DESKTOP-A<br>S Settings Extensions <u>H</u> | 39118A<br>elp                |                    |                     |            |             |                                                                                                    |                                          | - 0              | ×   |
|--------------------------------------------------------------------------------------|----------------------------------------------------------------|------------------------------|--------------------|---------------------|------------|-------------|----------------------------------------------------------------------------------------------------|------------------------------------------|------------------|-----|
|                                                                                      | •                                                              | Views: Design                | Results            | Turbo Prep          | Auto Model | Deployments |                                                                                                    | Find data, operatorsetc                  | 🔎 All Studio     | 0 • |
| Repository ×                                                                         | Process                                                        |                              |                    |                     |            |             | Parameters                                                                                                    | ×                                        |                  |     |
| 🕒 Import Data 🛛 = 💌                                                                  | Process                                                        |                              |                    | p p                 | la 🖪 🚦     | 🖸 🗣 🗿       | Process                                                                                                    |                                          |                  |     |
| Labor-Negotiations                                                                   | Process                                                        |                              |                    |                     |            |             | logverbosity                                                                                                    | init                                     |                  | •   |
| Market-Data                                                                          | Retrieve Products                                              |                              |                    |                     |            |             | leafile                                                                                                    |                                          |                  |     |
| Polynomial                                                                           | Dinp out                                                       |                              |                    |                     |            | res (       | logine                                                                                                    |                                          |                  |     |
| Products                                                                             |                                                                |                              |                    |                     |            |             |                                                                                                    |                                          |                  |     |
| Purchases                                                                            |                                                                |                              |                    |                     |            |             |                                                                                                    |                                          |                  |     |
| Sopar                                                                                |                                                                |                              |                    |                     |            |             |                                                                                                    |                                          |                  |     |
| Titanic                                                                              |                                                                |                              |                    |                     |            |             |                                                                                                    |                                          |                  |     |
| Titanic Training                                                                     |                                                                |                              |                    |                     |            |             |                                                                                                    |                                          |                  |     |
| Operators ×                                                                          |                                                                |                              |                    |                     |            |             | Show advarted by the second second | nced parameters<br>mpatibility (9.8.000) |                  |     |
| The Data (array (55)                                                                 |                                                                |                              |                    |                     |            |             |                                                                                                    |                                          |                  |     |
| Files (20)                                                                           |                                                                |                              |                    |                     |            |             | Help ×                                                                                                    |                                          |                  |     |
| <ul> <li>Database (3)</li> </ul>                                                     |                                                                |                              |                    |                     |            |             | Droce                                                                                                    |                                          |                  | ^   |
| a Read Database                                                                      |                                                                |                              |                    |                     |            |             | RapidMi                                                                                                    | :>><br>iner Studio Core                  |                  |     |
| 📤 Write Database                                                                     |                                                                |                              |                    |                     |            |             |                                                                                                    |                                          |                  |     |
| 🍰 Update Database                                                                    |                                                                |                              |                    |                     |            |             | Synopsis                                                                                                    |                                          |                  |     |
| < Anniications (0) >                                                                 | Leverage the Wisdom of C                                       | Crowds to get operator recom | mendations based   | l on your process d | esign!     |             | process.                                                                                                    | ator which is the outer most             | operator of even | У   |
| Get more operators from the<br>Marketplace                                           |                                                                | 🗸 Act                        | ivate Wisdom of Ci | owds                |            |             | Description                                                                                                    |                                          |                  | ~   |

 Hubungkan output pada Database ke Result seperti Gambar diatas. Lalu klik ikon Play . Gambar diatas adalah Sample data repository dari Produk. Coba lakukan untuk memasukkan Sample Repository yang lain.

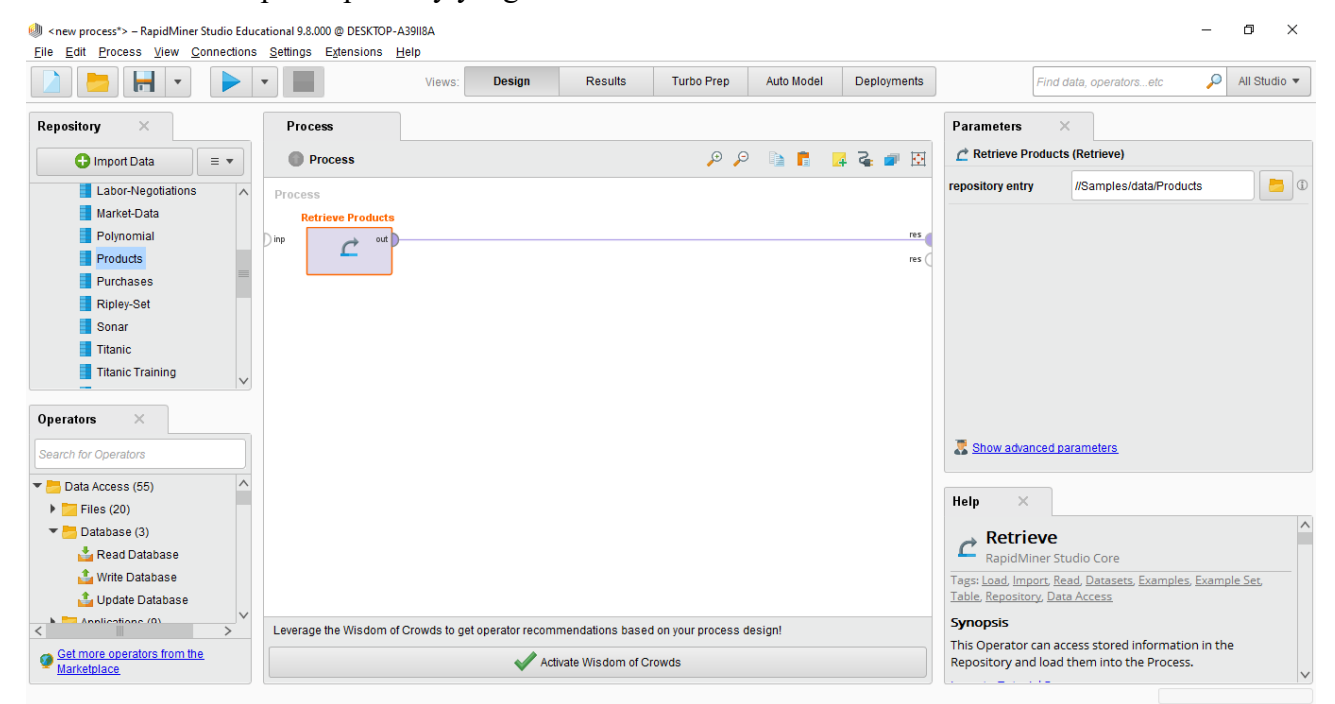

|                                        | -       | •               |                 | Views: Des  | sign Results | Turbo Prep | Auto Model        | Deploymer  | nts   | Find data, operatorsetc | <i>P</i> A | All Studio 🖣 |
|----------------------------------------|---------|-----------------|-----------------|-------------|--------------|------------|-------------------|------------|-------|-------------------------|------------|--------------|
| sult History                           |         | ExampleSet (Ret | rieve Products) | ×           |              |            |                   |            |       | Repository ×            |            |              |
|                                        | Open in | 🖣 Turbo Prep    | 🐴 Auto Model    |             |              |            | Filter (178 / 178 | examples): | all 🔻 | Import I                | Data       | ■            |
| Data                                   | Row No. | Broduct ID      | Broduct Na      | Broduct Cat | Brico        |            |                   |            |       | Samples                 |            |              |
|                                        | NOW NO. | FIGURCEID       | Flouderina      | Floudet cat | FILLE        |            |                   |            | 1     |                         |            |              |
|                                        | 1       | 1               | Repressitol     | 9           | 35.540       |            |                   |            |       | Deals-Tes               | stset      |              |
| Σ                                      | 2       | 2               | Ritalout        | 10          | 35.480       |            |                   |            |       | Golf                    |            |              |
| Statistics                             | 3       | 3               | Comanapracil    | 10          | 475.370      |            |                   |            |       | Golf-Tests              | set        |              |
|                                        | 4       | 4               | Serum 114       | 8           | 303.800      |            |                   |            |       | 📕 Iris                  |            |              |
| <b></b>                                | 5       | 5               | Hypnocil        | 10          | 499.130      |            |                   |            |       | Labor-Ne                | gotiations |              |
|                                        | 6       | 6               | Substance D     | 4           | 126.700      |            |                   |            |       | Market-Da               | ıta        |              |
| a an a a a a a a a a a a a a a a a a a | 7       | 7               | Hydronium Br    | 4           | 89.580       |            |                   |            |       | Polynomia<br>Des durts  | al         |              |
|                                        | 8       | 8               | Azoth           | 1           | 201.030      |            |                   |            |       | Products<br>Purchase    | e          |              |
|                                        | 0       | 0               | Digitalia       | 5           | 5.610        |            |                   |            |       | Ripley-Se               | t          |              |
| nnotations                             | 9       | 5               | Digitali        | -           | 5.010        |            |                   |            |       | Sonar                   |            |              |
|                                        | 10      | 10              | Stim pack       | /           | 268.900      |            |                   |            |       | Titanic                 |            |              |
|                                        | 11      | 11              | Damascus R      | 5           | 459.140      |            |                   |            |       | 📒 Titanic Tra           | aining     |              |
|                                        | 12      | 12              | Nepenthe        | 6           | 365.700      |            |                   |            |       | Titanic Un              | labeled    |              |
|                                        | 13      | 13              | Blaccine        | 6           | 495.190      |            |                   |            |       | Transactio              | ons        |              |
|                                        | 14      | 14              | Teamocil        | 8           | 398.850      |            |                   |            |       | Weighting               |            |              |
|                                        |         |                 |                 |             |              |            |                   |            |       | processes               |            |              |

#### 7. Selanjutkan akan tampil data seperti dibawah ini :

# Decision Tree pada RapidMiner

8. RapidMiner sebagai software pengolah data mining menyediakan tool untuk membuat decision tree. Hal ini tentu akan memudahkan kita membuat decision tree dengan menggunakan RapidMiner dibandingkan membuat decision tree secara manual yaitu dengan melakukan perhitungan menggunakan algoritma C4.5 yang telah dijelaskan sebelumnya. Pada contoh kali ini, kita akan membuat keputusan bermain tenis atau tidak. Untuk memudahkan dalam menggunakan RapidMiner untuk membuat decision tree, kita gunakan data sederhana yang ada pada sub bab decision tree. Pertama-tama data pada tabel 2 dibuat lagi dalam format excell dibawah ini :

| А       | В           | С        | D     | E          |
|---------|-------------|----------|-------|------------|
| OUTLOOK | TEMPERATURE | HUMIDITY | WINDY | PLAY       |
| Sunny   | Hot         | High     | No    | Don't Play |
| Sunny   | Hot         | High     | Yes   | Don't Play |
| Cloudy  | Hot         | High     | No    | Play       |
| Rainy   | Mild        | High     | No    | Play       |
| Rainy   | Cool        | Normal   | No    | Play       |
| Rainy   | Cool        | Normal   | Yes   | Play       |
| Cloudy  | Cool        | Normal   | Yes   | Play       |
| Sunny   | Mild        | High     | No    | Don't Play |
| Sunny   | Cool        | Normal   | No    | Play       |
| Rainy   | Mild        | Normal   | No    | Play       |
| Sunny   | Mild        | Normal   | Yes   | Play       |
| Cloudy  | Mild        | High     | Yes   | Play       |
| Cloudy  | Hot         | Normal   | No    | Play       |
| Rainy   | Mild        | High     | Yes   | Don't Play |

9. Setelah data yang kita punya dibuat dalam bentuk tabel format xls, selanjutnya lakukan Importing Data kedalam Repositori, Lalu cari table Microsoft Excel yang telah dibuat dan masukan kedalam Local Repository seperti yang terlihat pada Gambar dibawah ini :

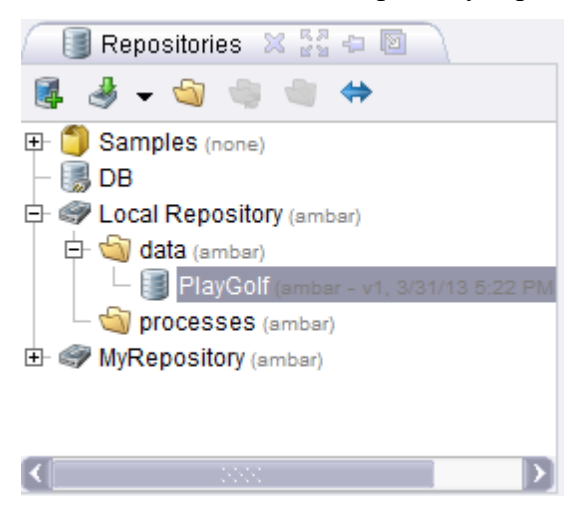

Lakukan Drag dan Drop Tabel PlayGolf kedalam Process view. Sehingga Operator Database muncul dalam View Proses seperti pada Gambar dibawah ini :

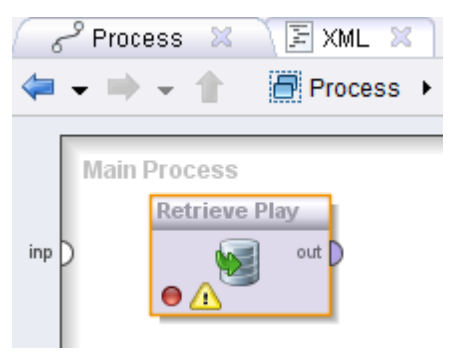

Pada view Process, tabel PlayGolf yang dimasukkan ke dalam proses akan dijadikan sebagai Operator Retrieve.

Untuk membuat decision tree dengan menggunakan RapidMiner, kita membutuhkan operator Decision tree, operator ini terdapat pada View Operators. Untuk menggunakannya pilih Modelling pada View Operator, lalu pilih Classification and Regression, lalu pilih Tree Induction dan pilih Decision Tree.

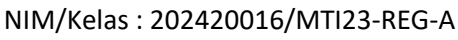

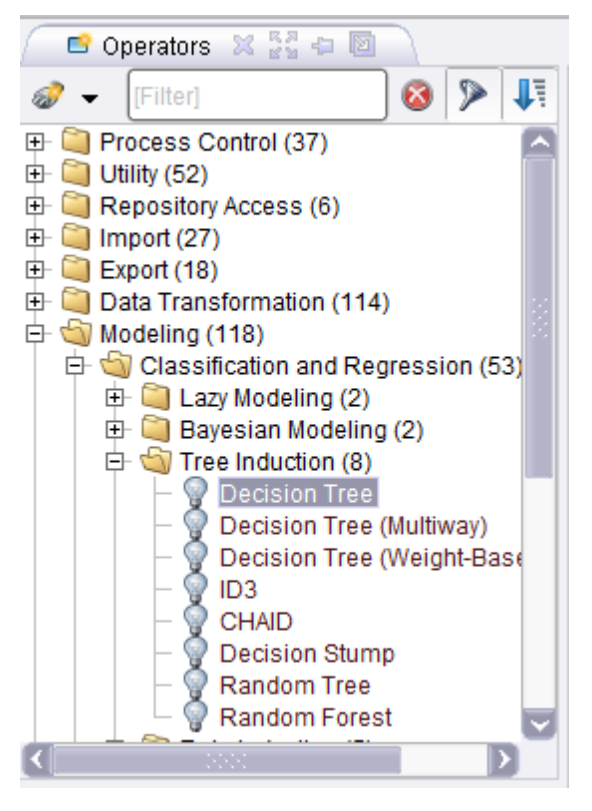

 Setelah menemukan operator Decision Tree, seret (*drag*) operator tersebut lalu letakkan (*drop*) ke dalam view Process. Kemudian susun posisinya disamping operator Retrieve, seperti yang tampak pada Gambar dibawah ini :

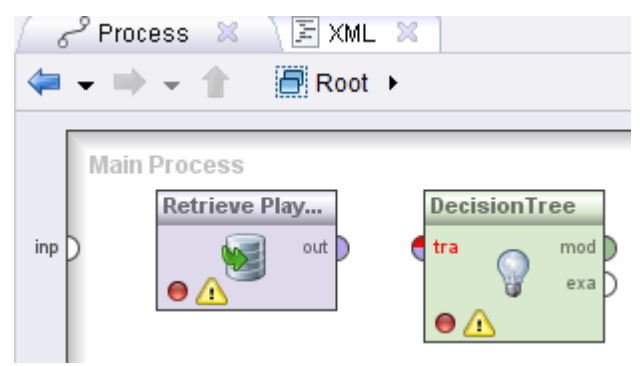

Selanjutnya, hubungkan operator Retrieve dengan operator Decision Tree dengan menarik garis dari tabel PlayGolf ke operator Decision Tree dan menarik garis lagi dari operator Decision Tree ke result di sisi kanan, seperti yang tampak pada Gambar 4.8. Operator Decision Tree berguna untuk memperdiksikan keputusan dari atribut-aribut yang dimasukkan ke dalam operator retrieve. Dengan mengubah tabel (atribut) yang dimasukkan menjadi sebuah pohon keputusan.

Nama : Nanda Tri Haryati NIM/Kelas : 202420016/MTI23-REG-A

| 6        | Process 🕱 🛛 🖹 XML 🕱 |   |   |     |   |   |            |
|----------|---------------------|---|---|-----|---|---|------------|
| <b>(</b> | - → - 1 🕅 Root >    | đ | • | \$? | Ø | J | ۹          |
| inp      | Main Process        |   |   |     |   |   | res<br>res |

Pada operator Decision tree terdapat *input* **training set (tra)**, port ini merupakan output dari operator retrieve. Output dari operator lain juga dapat digunakan oleh port ini. Port ini menghasilkan ExampleSet yang dapat diperoses menjadi decision tree. Selain itu pada operator ini juga terdapat output model (mod) dan example set (exa). Mod akan mengonversi atribut yang dimasukkan menjadi mpdel keputusan dalam bentuk decision tree. **exa** merupakan port yang menghasilkan output tanpa mengubah inputan yang masuk melalui port ini. Port ini biasa digunakan untuk menggunakan kembali sama ExampleSet di operator lebih lanjut atau untuk melihat ExampleSet dalam Hasil Workspace.

11. Langkah selanjutnya ialah mengatur parameter sesuai dengan kebutuhan kita. Setelah menghubungkan operator retrieve dengan operator decision tree, atur parameter decision tree seperti pada gambar dibawah ini :

| 🛛 🛃 Parameters 🛛       | 🕒 🕒 Context 🔀  |
|------------------------|----------------|
| 🚨 🗟 🗟 🔊 🛛              | 🕺 📑 🗝          |
| 💡 Dec                  | cision Tree    |
| criterion              | gain_ratio 🔹 🏫 |
| minimal size for split | 2              |
| minimal leaf size      | 1              |
| minimal gain           | 0.1            |
| maximal depth          | 20             |
| confidence             | 0.25           |
| number of preprunin    | .3             |
| no pre pruning         |                |
| 🗌 no pruning           |                |

| 🦳 🛃 Parameters 🛛                            | Context 🔀              |
|---------------------------------------------|------------------------|
| 2 6 6 7 0                                   | 🕺 📑 🗝                  |
| 💡 Dec                                       | cision Tree            |
| criterion                                   | gain_ratio             |
| minimal size for split<br>minimal leaf size | gini_index<br>accuracy |
| 👔 <new process*=""> - RapidM</new>          | iner 53.000 @ ambar-PC |
| Elle Edit Process Tools                     | Wew Help               |
| 📑 📦 🖩 🖬 🖉                                   | Ø 🔊 🔺 🖉 🕒 II 🔳 🛐 🖉 👁   |

12. Setelah beberapa detik maka RapidMiner akan menampilkan hasil keputusan pada view Result. Jika kita pilih Graph view, maka akan ditampilkan hasilnya berbentuk pohon keputusan seperti pada gambar 4.12. Hasil pohon keputusan dapat disimpan dengan mengklik save image pada sisi kiri View Result.

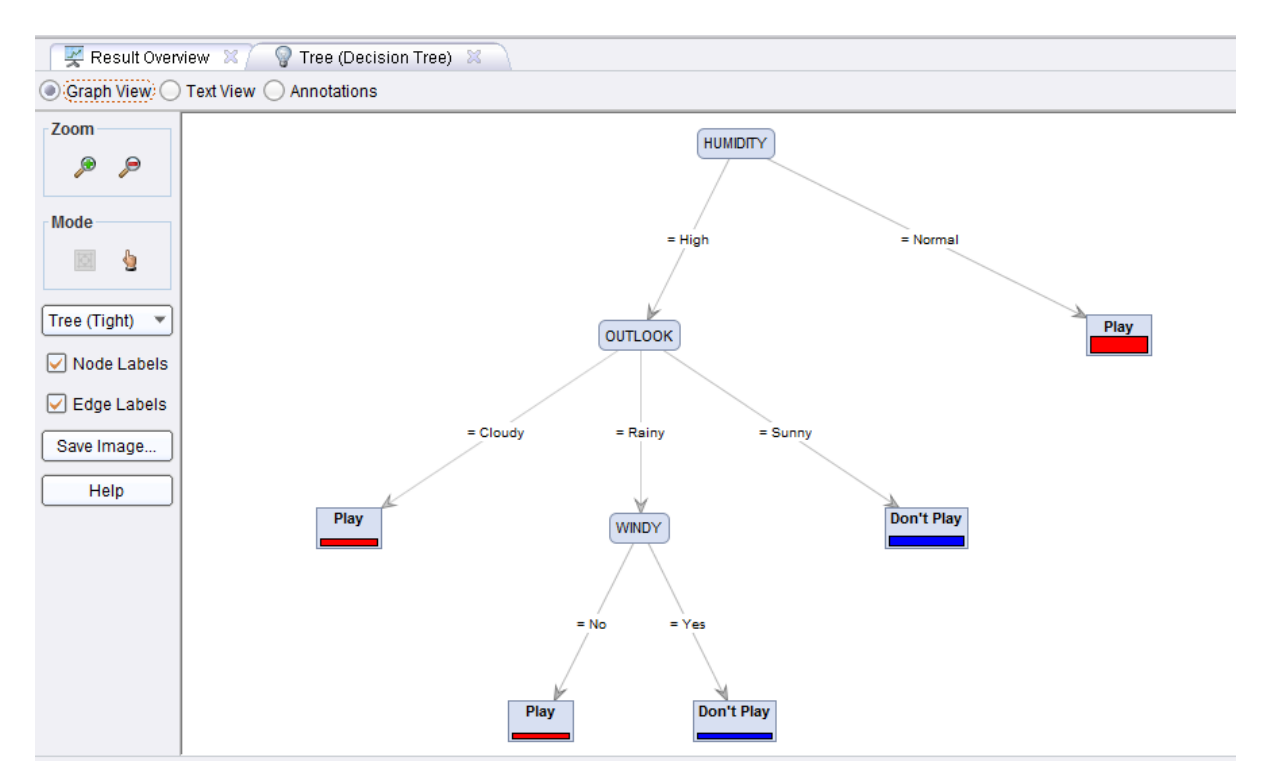

NIM/Kelas : 202420016/MTI23-REG-A

13. Selain menampilkan hasil decision tree berupa graph atau tampilan pohon keputusan, RapidMiner juga menyediakan tool untuk menampilkan hasil berupa teks. view dengan mengklik button Text View seperti yang tampak pada Gambar dibawah ini :

```
🛒 Result Overview  🏹
                      💡 Tree (Decision Tree)  🛛
Graph View 🔘 Text View 🔘 Annotations
Tree
HUMIDITY = High
    OUTLOOK = Cloudy: Play {Don't Play=0, Play=2}
L
    OUTLOOK = Rainy
L
        WINDY = No: Play {Don't Play=0, Play=1}
L.
    1
        WINDY = Yes: Don't Play {Don't Play=1, Play=0}
    1
Е
    OUTLOOK = Sunny: Don't Play {Don't Play=3, Play=0}
L
HUMIDITY = Normal: Play {Don't Play=0, Play=7}
```

\*\*Selesai \*\*

| NAMA        | : OMAN ARROHMAN     |
|-------------|---------------------|
| NIM         | : 202420042         |
| MATA KULIAH | : ADVANCED DATABASE |

#### TUGAS 6

Cari beberapa tutorial yang membahas pengolahan data menggunakan metode prediksi pada tool rapidminer. Silahkan buat ringkasan tutorialnya kembali dengan menggunakan dataset yang kamu buat sendiri. Tuliskan dalam format ms word dan sertakan semua sumber rujukan tutorial yang anda gunakan.

#### Jawab :

Data Berolahraga :

| Hari      | Cuaca | Temperatur | Kecepatan Angin | Berolahraga |
|-----------|-------|------------|-----------------|-------------|
| Hari ke 1 | cerah | normal     | pelan           | уа          |
| Hari ke 2 | hujan | tinggi     | pelan           | tidak       |
| Hari ke 3 | cerah | normal     | kencang         | уа          |
| Hari ke 4 | cerah | normal     | pelan           | уа          |
| Hari ke 5 | hujan | tinggi     | kencang         | tidak       |
| Hari ke 6 | hujan | tinggi     | pelan           | уа          |
| Hari ke 7 | cerah | normal     | kencang         | tidak       |

#### Langkah-langkah :

#### 1. Klik menu File -> New Process -> Pilih Blank

Selanjutnya pada kota dialog Repository pilih **Import Data, -> My Computer,** cari lokasi file Data yang akan diimport.

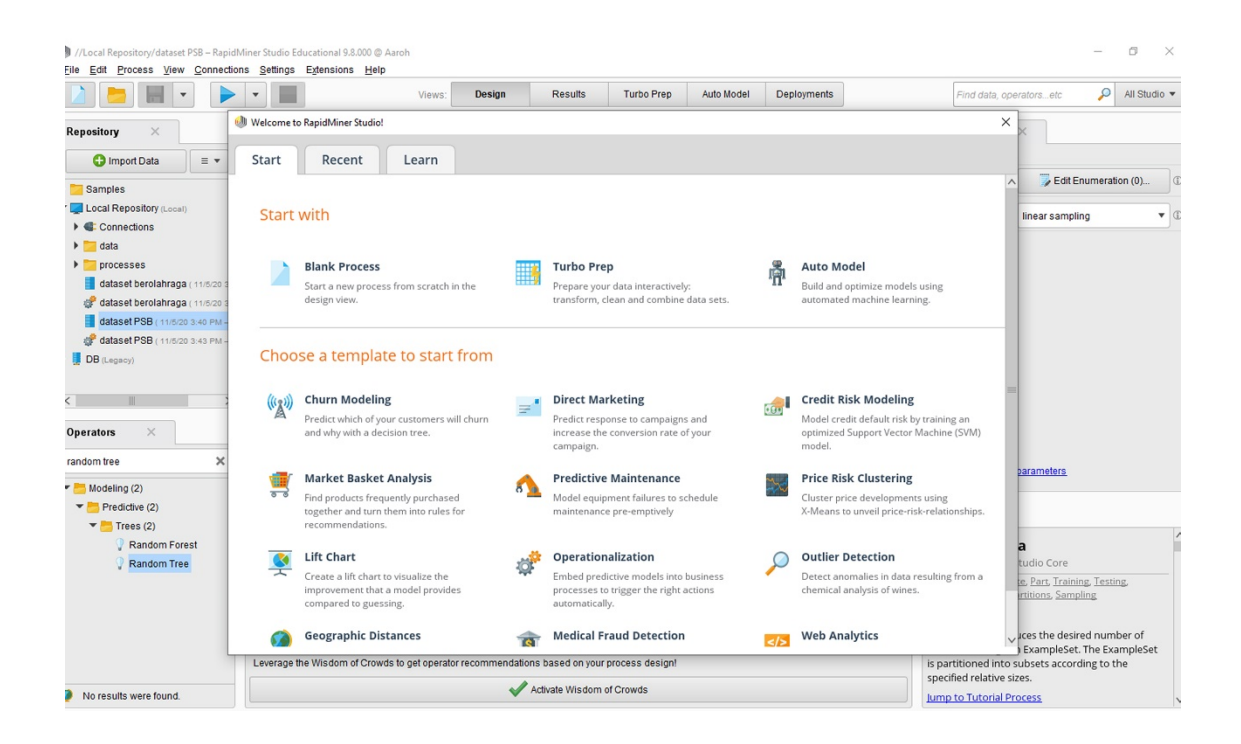

|                             | Import Data - Select the dat | a location.         |                          |               |                   | ×               | peratorsetc 🎾 All Studio          |
|-----------------------------|------------------------------|---------------------|--------------------------|---------------|-------------------|-----------------|-----------------------------------|
| Repository ×                | -                            |                     | Select the d             | ata location. |                   |                 | ×                                 |
| G Import Data = •           | Desumente                    |                     |                          |               |                   |                 | init 💌                            |
| Local Repository (Local)    | Declimenta                   | File Neme           | Pine                     | Tune          | Loot Medified     | <u> </u>        |                                   |
| B(Legent)                   | Bookmarks                    | Adobe               | SIZE                     | File Folder   | May 20, 2020      | ~               |                                   |
| E o (coloo))                |                              | Anowersoft          |                          | File Folder   | Dec 4 2018        |                 |                                   |
|                             |                              | Assassin's Creed IV | Black FI                 | File Folder   | Nov 7, 2017       |                 |                                   |
|                             |                              | Axure               |                          | File Folder   | lan 22 2018       | -               |                                   |
|                             |                              | CAPCOM              |                          | File Folder   | Nov 11, 2017      |                 |                                   |
|                             |                              | Corel               |                          | File Folder   | Nov 7 2017        |                 |                                   |
|                             |                              | CPY SAVES           |                          | File Folder   | Jan 13 2018       |                 |                                   |
|                             |                              | Criterion Games     |                          | File Folder   | Apr 3, 2018       |                 |                                   |
|                             |                              | Custom Office Temp  | ates                     | File Folder   | Jan 8, 2018       |                 |                                   |
|                             |                              | data kamera         |                          | File Folder   | Apr 21 2018       |                 |                                   |
|                             |                              | Downloads           |                          | File Folder   | May 20, 2020      |                 |                                   |
|                             |                              | Electronic Arts     |                          | File Folder   | Jan 13, 2018      |                 |                                   |
|                             |                              | GitHub              |                          | File Folder   | Oct 6, 2019       |                 |                                   |
| Operators ×                 |                              | Hasil               |                          | File Folder   | Aug 6, 2019       |                 |                                   |
|                             | -                            | KONAMI              |                          | File Folder   | Jan 13, 2018      |                 | d parameters                      |
| learch for Operators        |                              | MATERI PROPOSAL     |                          | File Folder   | May 6, 2019       |                 | NEWE (0.0.000)                    |
|                             | -                            | maya                |                          | File Folder   | May 10, 2018      |                 | 1001110 (9.8.000)                 |
| Data Access (55)            |                              | My Games            |                          | File Folder   | Nov 7, 2017       |                 |                                   |
| Blending (82)               |                              | My Palettes         |                          | File Folder   | Nov 7, 2017       |                 | 1                                 |
| Cleansing (28)              |                              | 📴 oman              |                          | File Folder   | Aug 3, 2019       |                 |                                   |
| Modeling (167)              |                              | Presentation1       |                          | File Folder   | Jan 8, 2018       |                 |                                   |
| Scoring (14)                |                              | Drozi               |                          | Eilo Coldor   | 0433 3030         |                 | Studio Core                       |
| Validation (30)             |                              |                     |                          |               |                   |                 |                                   |
|                             | All Elles                    |                     |                          |               |                   |                 |                                   |
| Ounty (85)                  | MITIES                       |                     |                          |               |                   |                 | which is the outer most           |
| Extensions (2)              |                              |                     |                          |               | Please select a   | file to import. | process.                          |
|                             |                              |                     |                          |               | ← Previous → Mext | Cancel          |                                   |
| Get more operators from the |                              |                     | . A set and the set of a |               | Louin             | processina      | t contain exactly one operator of |

2. Setelah menemukan file datanya, klik Next, kemudian setelah sampai pada kotak dialog berjudul Format Your Columns dan pada masing-masing atribut pilih logo setelan.

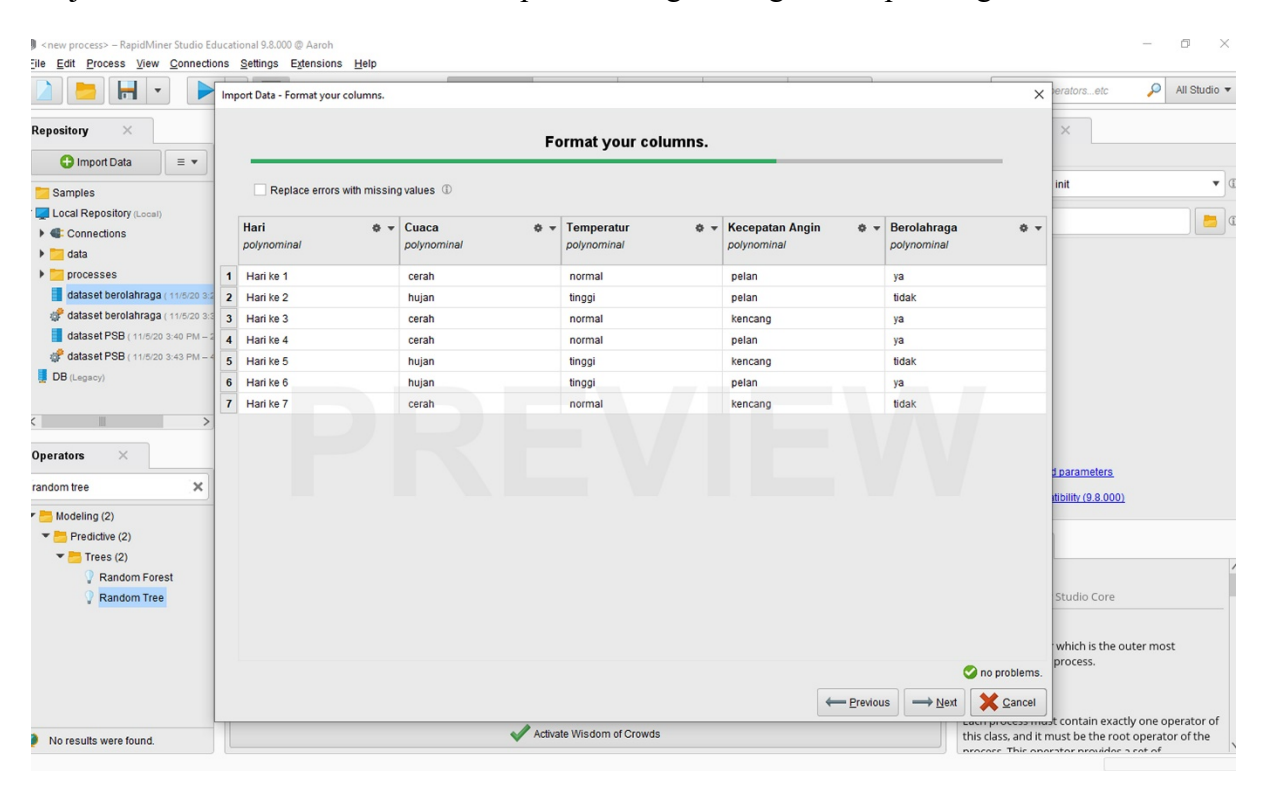

#### Kriteria :

|    |                       |                         | Format you       | r columns.          |                   |                  |           |     |
|----|-----------------------|-------------------------|------------------|---------------------|-------------------|------------------|-----------|-----|
|    | Quite format MMM d. y | wheness as              | •                | Replace errors with | missingvalues (2) |                  |           |     |
|    | Jumiah MK o +         | Absensi (%) & +<br>/ea/ | Jurstah SK., e + | IPS St e +          | IPS S2 0<br>mar   | • 8°5 53<br>/ea/ | a -       | N P |
| 1  | 0                     | 0.000                   | 0                | 0.000               | 2                 | 2                |           | 1   |
| 2  | 0                     | 0.000                   | a                | 0.000               | 7                 | 7                |           | Ĩ   |
| 3  | 23                    | 38.002                  | 39               | 0.290               | 0.900             | 0.000            |           | 5   |
| 4  | 1                     | 53.750                  | 50               | 2.350               | 2.490             | 0.000            |           | 0   |
| 5  | 37                    | 60.952                  | 60               | 2.250               | 2,820             | 1.800            |           |     |
| 4  | 20                    | 47.509                  | 60               | 1.580               | 2.050             | 0.100            |           |     |
| 7  | -36                   | 71.845                  | 59               | 1.979               | 2.820             | 2,778            |           |     |
|    | -43                   | 54.771                  | 18               | 2.268               | 1.810             | 1.372            |           |     |
| 9  | 8                     | 6.253                   | 10               | 0.363               | 0.000             | 9                |           |     |
| 10 | 9                     | 6.253                   | 60               | 0.360               | 0.000             | 9                |           |     |
| 11 | 35                    | 75.921                  | 29               | 3.030               | 2.710             | 2.799            |           |     |
| 12 | 17                    | 28.365                  | 0                | 2.530               | 0.000             | 0.000            |           |     |
|    | <                     |                         | 1000 R.          |                     |                   |                  | no people | ì   |
|    |                       |                         |                  |                     | 1                 |                  | -         |     |

Pilih Change Type. Kriterianya sebagai berikut ;

- Polynominal = untuk atribut yang memiliki lebih dari 2 kategori
- Binominal = untuk atribut yang memiliki 2 kategori saja
- Real = untuk tipe data yang memiliki nilai koma, atau decimal
- Integer = untuk file bernilai integer atau bilangan buat tanpa koma.

3. Kemudian pada atribut kelasnya atur Change Role dan isi valuenya sebagai label, selanjutnya **klik Nex**t sampai dengan finish.

|                | -             | •                         |                     | Views:           | Design     | Results   | Turbo Prep | Auto Model | Deployments      |       | Find data, operate | orsetc       | P                 | All Studio 🔻      |
|----------------|---------------|---------------------------|---------------------|------------------|------------|-----------|------------|------------|------------------|-------|--------------------|--------------|-------------------|-------------------|
| Result History | <b>E</b>      | xampleSet (//Loc          | al Repository/d     | ataset berolahra | nga) ×     |           |            |            |                  |       | Repository         | ×            |                   |                   |
| Data           | Open in       | Turbo Prep<br>Berolahraga | Auto Model          | Cuaca            | Temperatur | Kecepatan |            | Filter (7  | 7 / 7 examples): | all 🔻 | Samples            | ) Import Dat | a<br>cal)         | ≣▼                |
|                | 1             | ya                        | Hari ke 1           | cerah            | normal     | pelan     |            |            |                  |       | 🕨 🗲 Conn           | ections      |                   |                   |
| Σ              | 2             | tidak                     | Hari ke 2           | hujan            | tinggi     | pelan     |            |            |                  |       | data               |              |                   |                   |
| Statistics     | 3             | ya                        | Hari ke 3           | cerah            | normal     | kencang   |            |            |                  |       | datas              | et berolahra | <b>ga</b> ( 11/5/ | 20 3:23 PM – 2 kE |
|                | 4             | уа                        | Hari ke 4           | cerah            | normal     | pelan     |            |            |                  |       | DB (Lega           | cy)          |                   |                   |
| <b>(</b>       | 5             | tidak                     | Hari ke 5           | hujan            | tinggi     | kencang   |            |            |                  |       |                    |              |                   |                   |
| Visualizations | 6             | уа                        | Hari ke 6           | hujan            | tinggi     | pelan     |            |            |                  |       |                    |              |                   |                   |
|                | 7             | tidak                     | Hari ke 7           | cerah            | normal     | kencang   |            |            |                  |       |                    |              |                   |                   |
| Annotations    |               |                           |                     |                  |            |           |            |            |                  |       |                    |              |                   |                   |
|                | ExampleSet (7 | examples, 1 special       | attribute, 4 regula | r attributes)    |            |           |            |            |                  |       | <                  |              |                   | >                 |

4. Setelah finish pada halaman Repository akan muncul data teman-teman yang sudah Terimpor oleh sistem. Kemudian **Drag atau seret** ke halaman kerja RapidMiner kemudian klik Run (F11).

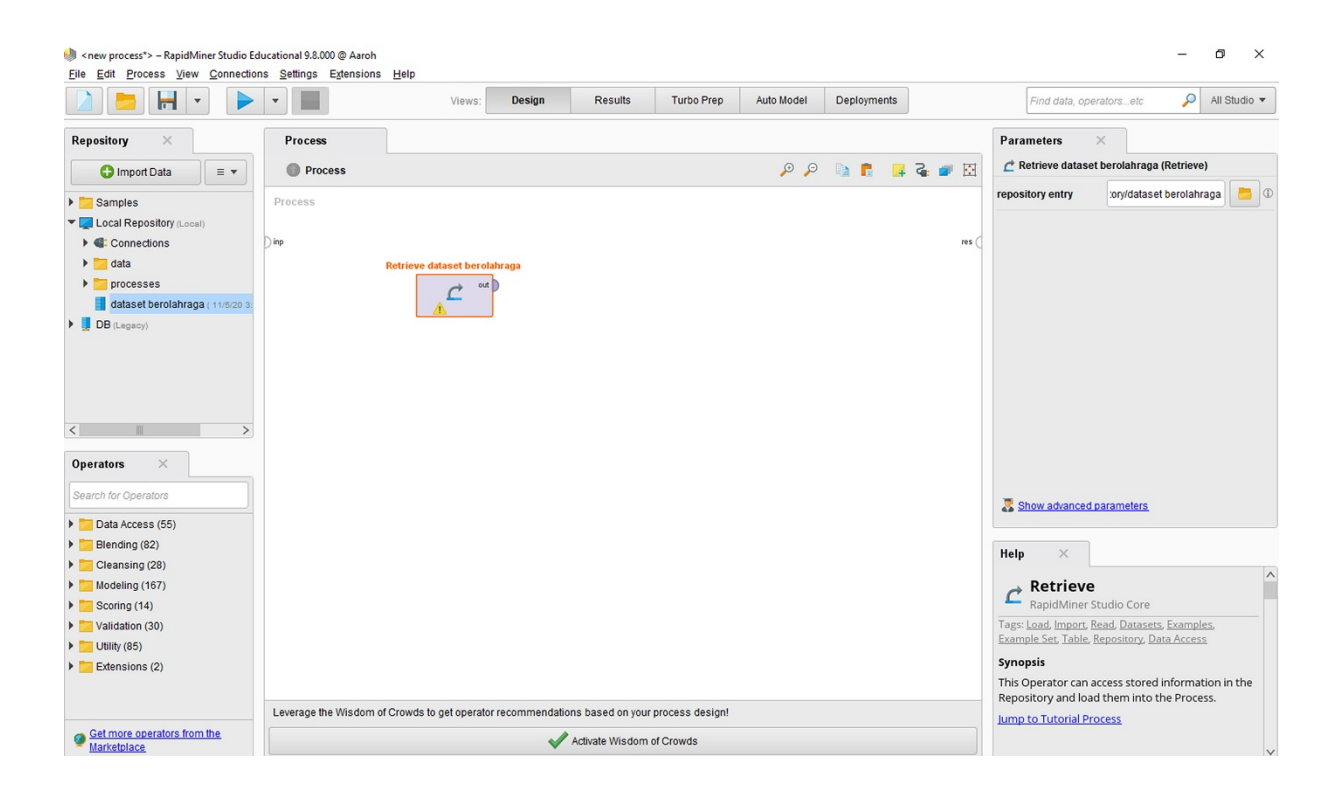

5. Pada kotak dialog **Operators**, pilih menu-menu seperti **Random Tree, Split Data, Apply Model, dan Permormance.** Cara mencarinya tulisan di kotak pencarian pada kotak dialog tersebut.

| 🧶 <new process*=""> - RapidMiner Studio Educ</new> | ational 9.8.000 @ Aaroh      |                                   |                   |                 |            |             |      |                                                                     | - 0 ×                             |
|----------------------------------------------------|------------------------------|-----------------------------------|-------------------|-----------------|------------|-------------|------|---------------------------------------------------------------------|-----------------------------------|
| Lie Lait Process View Connections                  | Settings Extensions Help     | Views: Design                     | Results           | Turbo Prep      | Auto Model | Deployments |      | Find data, operatorsetc                                             | 🔎 All Studio 🔻                    |
| Repository ×                                       | Process                      |                                   |                   |                 |            |             |      | Parameters ×                                                        |                                   |
| 🕒 Import Data 🛛 = 👻                                | Process >                    |                                   |                   |                 | o o        | S 🖬 🧃 💰     | ø 🛛  | % Performance (Performance (                                        | Classification))                  |
| Samples                                            | ) inp                        |                                   |                   |                 |            |             | re ^ | main criterion first                                                | • •                               |
| Local Repository (Local)                           | Ret                          | rieve dataset ber                 |                   |                 |            |             | re   |                                                                     | Ð                                 |
| Gonnections                                        | [                            | out )                             |                   |                 |            |             |      | accuracy                                                            | W                                 |
| 🕨 📴 data                                           |                              |                                   |                   |                 |            |             |      | classification error                                                | (I)                               |
| processes                                          |                              |                                   |                   |                 |            |             |      |                                                                     |                                   |
| dataset berolahraga ( 11/5/20 3:                   |                              | Random Tree                       |                   |                 |            |             |      | kappa                                                               | Ð                                 |
| DB (Legacy)                                        | •                            | tra mod<br>exa                    |                   |                 |            |             |      | weighted mean recall                                                | ٢                                 |
|                                                    |                              | 0.510.1                           |                   |                 |            |             |      | weighted mean precision                                             | Ð                                 |
| <                                                  | •                            | exa par                           |                   |                 |            |             |      | spearman rho                                                        | Ð                                 |
| Operators ×                                        | l                            |                                   |                   |                 |            |             |      | kendall tau                                                         | I                                 |
|                                                    |                              | Apply Model                       |                   |                 |            |             |      | abaaluta arrar                                                      | (D)                               |
| performace ×                                       | 9                            | mod 👷 lab                         |                   |                 |            |             |      | Show advanced parameters                                            |                                   |
| Multi Horizon Performance                          | ٩                            | uni mod                           |                   |                 |            |             |      |                                                                     |                                   |
| Sliding Window Validation                          | l                            |                                   |                   |                 |            |             |      | Help ×                                                              |                                   |
| ation (20) 🔤                                       |                              | Performance                       |                   |                 |            |             |      |                                                                     | /                                 |
| erformance (18)                                    | •                            | lab 🥱 per                         |                   |                 |            |             |      | % Performance (Cla                                                  | ssification)                      |
| Predictive (7)                                     | 6                            | per exa                           |                   |                 |            |             |      | RapidMiner Studio Core                                              |                                   |
| % Performance (Classification)                     | l                            |                                   |                   |                 |            |             |      | Tags: <u>Accuracy</u> , <u>Errors</u> , <u>Precision</u> , <u>F</u> | Recall, Kappa,<br>uations Metrics |
| % Performance (Binominal Classific                 |                              |                                   |                   |                 |            |             |      | Confusion Matrix, Predictive                                        | and the second second             |
| % Performance (Regression)                         |                              |                                   |                   |                 |            |             | ~    | Synopsis                                                            |                                   |
| % Performance (Costs)                              | <                            |                                   |                   |                 |            |             | >    | This operator is used for statistic                                 | al performance                    |
| % Performance (Ranking) V                          | Leverage the Wisdom of Crowd | Is to get operator recommendation | ons based on your | process design! |            |             |      | evaluation of classification tasks                                  | This operator                     |
| < >     No results were found.                     |                              | ~                                 | Activate Wisdom   | of Crowds       |            |             |      | delivers a list of performance crit<br>classification task.         | eria values of the                |

Setelah menemukan semua **Opertors** tersebut, jangan lupa Drag atau seret ke halaman kerja satu persatu.

6. Selanjutnya pada **Operator Split Data klik 2x**, kemudian atur Sampling Type pada kota Parameters , ini bertujuan untuk memisah atau membagi menjadi data latih dan data uji guna untuk mengetahui permorma dari model yang dibentuk oleh k-NN

| 100% Q Q 4001           | Parameters    | ×                 |
|-------------------------|---------------|-------------------|
|                         | partitions    | Edit Enumer D     |
|                         | sampling type | linear sampli • D |
| Spit Data<br>as par D 1 | use local ra  | ndom seed 🛛 🛈     |
|                         | 🕈 Hide advan  | ced parameters.   |
|                         | Help ×        |                   |

7. Setelah itu atur porposisi atau kapasitas antara data latih dan data uji. Klik pada menu edit *Enumeration*. kemudian akan muncul kotak dialog sepeti dibawah ini :

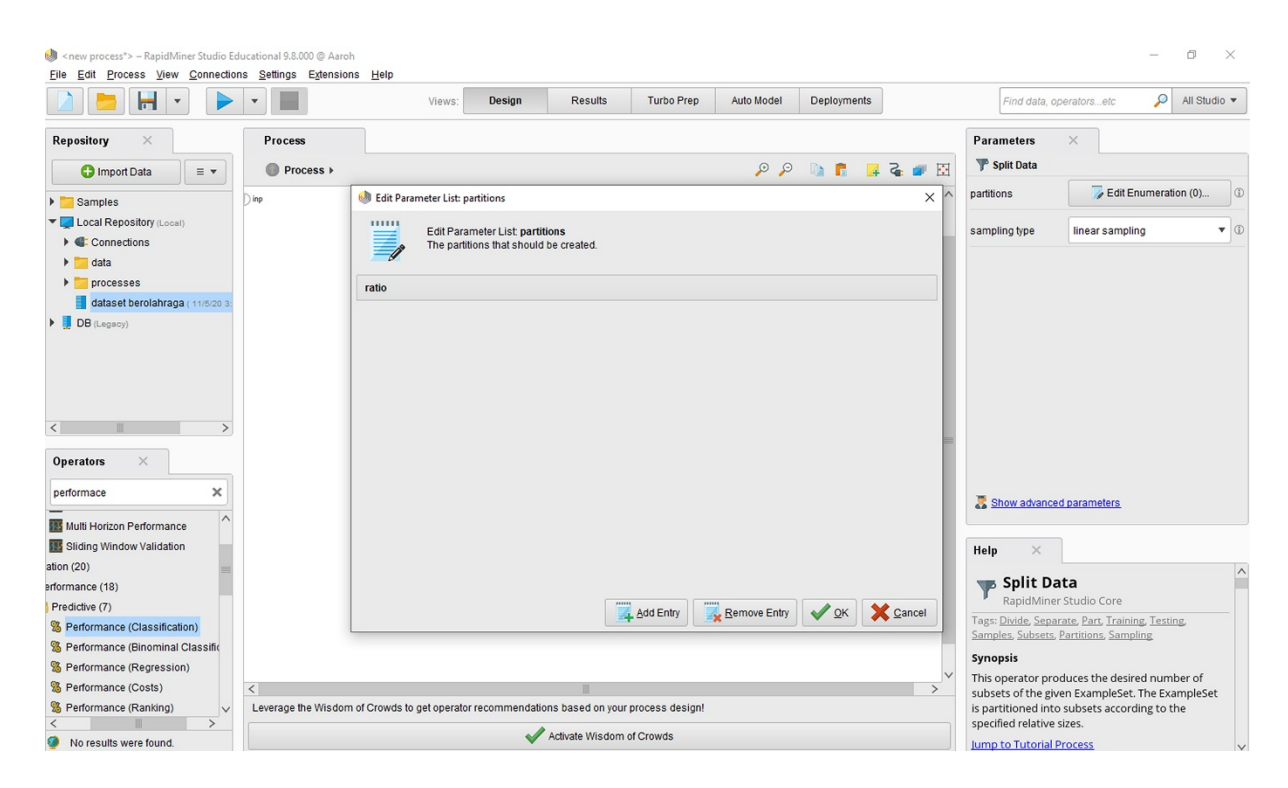

8. Add Entry kemudain Ok.

Sumber :

https://www.youtube.com/watch?v=h82NuHDNhKI

https://www.youtube.com/watch?v=jXRXI66inDM

https://www.youtube.com/watch?v=jB\_hKsi408

https://www.youtube.com/watch?v=idHF3t4xMak&t=286s

Nama : Puspita Dewi Setyadi

Nim : 202420011

Rapidminer adalah salah satu tools yang digunakan pada data mining

Langkah-langkah menggunakan tools rapidminer sebagai berikut :

- 1. Mendownload tools rapidminer terlebih dahulu, Disisni saya menggunakan rapidminer versi 5.3
- 2. Setelah terinstal pada laptop atau pe lalu kita klik pada tools rapidminer setelah terbuka klik new
- 3. Kemudian klik rea pada kolom, lalu muncul beberapa read. Sesuaikan tipenya
- 4. Setelah itu klik pada layar main process
- 5. Selanjutnya jika ingin memasukkan dataset yang digunakan klik next
- 6. Pada tahap selanjutnya klik finish, setelah itu ketikkan validation, validation ini berguna untuk testingnya
- 7. Kemudian hubungkan dataset dan validationnya, setelah itu double klik pada validationnya
- 8. Dan muncul ada 2 box yaitu box training dan box testing
- 9. Pada box training ini ( algoritma yang akan kita gunakan )
- 10. Dapat melihat prediksi dan faktanya yang menghasilkan.

Nama : Robby Prabowo

NIM : 202420001

Kelas : MTIA1

- 1. Donload aplikasi Rapid Miner di google dan install aplikasi
- 2. Buatlah datasheet di excel
- 3. Import datasheet ke Rapid Miner
  - a. Cari di Operators Read Excel
  - b. Double klik Read Excel atau drag ke area Process
  - c. Double klik Read Excel di area Process dan cari datasheet yang sudah kita buat

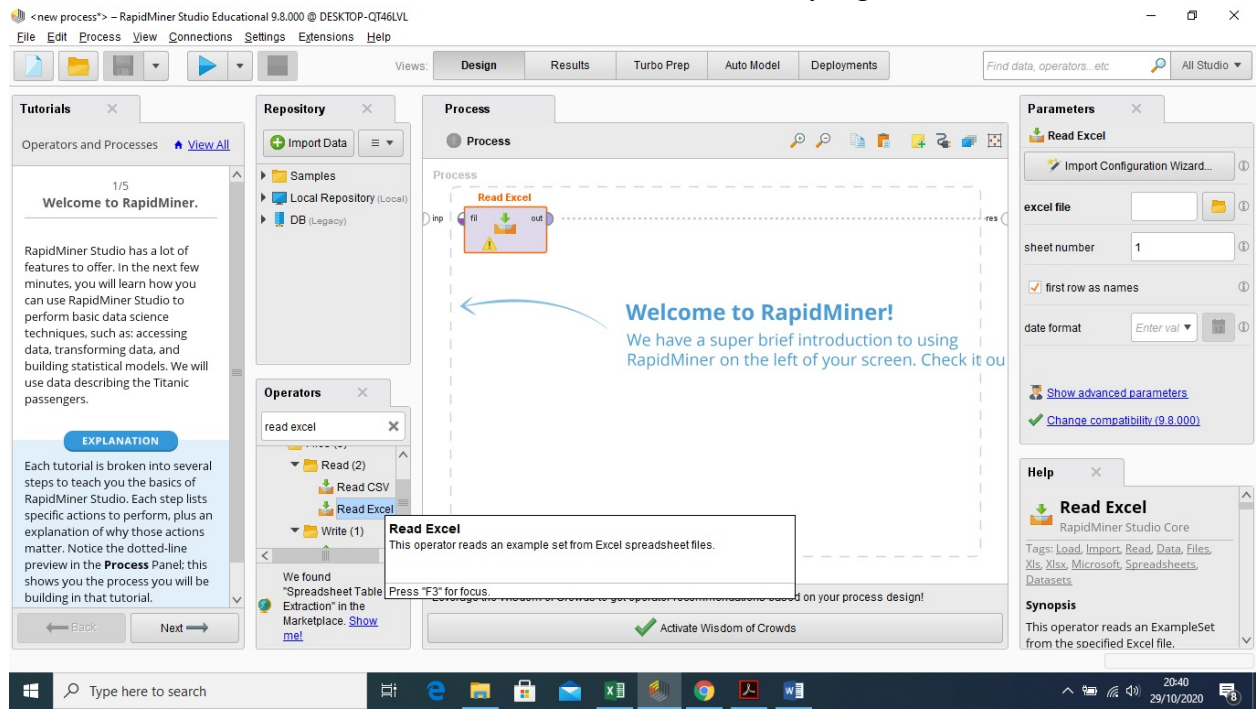

#### 4. Cari Multiply di Operators lalu double klik

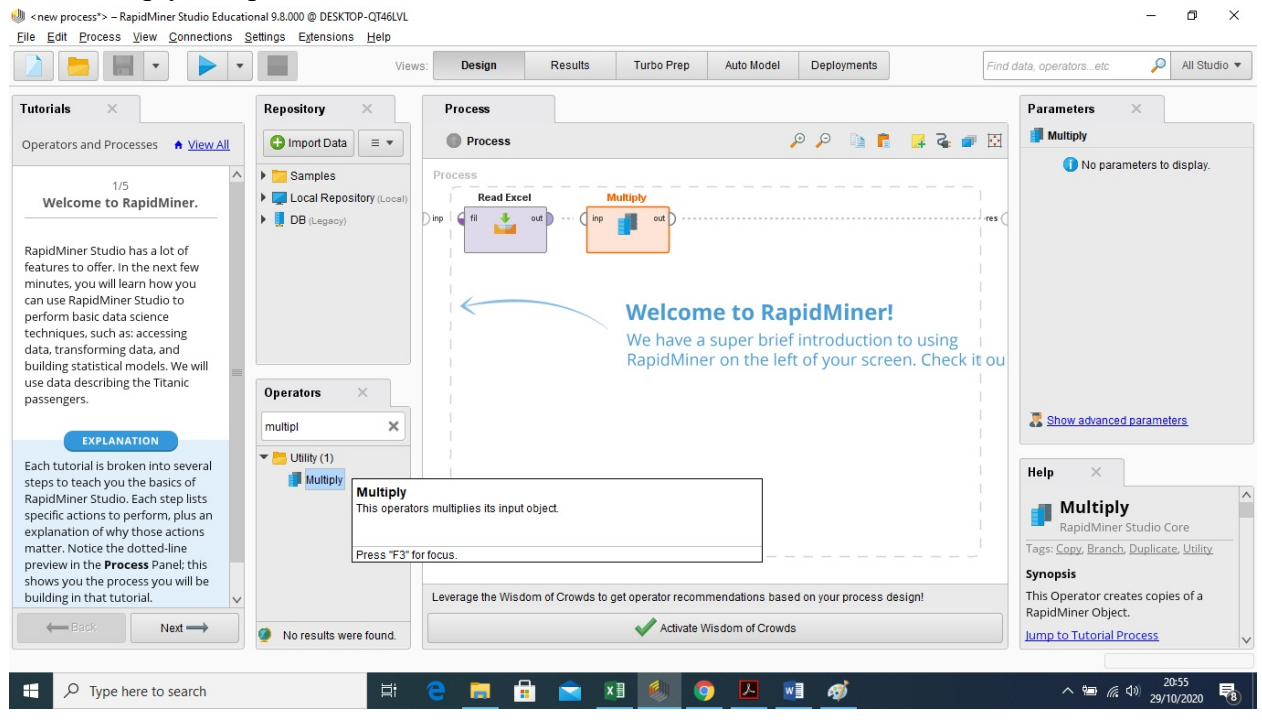

#### 5. Cari Splid Data di Operators lalu double klik

In the process -> - RapidMiner Studio Educational 9.8.000 @ DESKTOP-QT46LVL Elle Edit Process View Qonnections Settings Extensions Help

Turbo Prep 🔎 All Studio 🔻 •
 • Design Results Auto Model Deployments Find data, operators...et Tutorials Parameters Repository Process T Split Data Process P P 🐚 🖡 📮 🏹 🔍 Operators and Processes 🔺 View All 🕒 Import Data 🛛 = 💌 Edit Enumera... (1) partitions Samples Local Repository ( Read Excel Solit Data Multiply Welcome to RapidMiner. automatic • ( sampling type DB (Legacy) + RapidMiner Studio has a lot of features to offer. In the next few minutes, you will learn how you can use RapidMiner Studio to Welcome to RapidMiner! perform basic data science techniques, such as: accessing We have a super brief introduction to using data, transforming data, and RapidMiner on the left of your screen. Check it ou building statistical models. We will use data describing the Titanic Operators × passengers. Show advanced parameters split data × EXPLANATION T Blending (1) Each tutorial is broken into several Help × ▼ 📇 Examples (1) steps to teach you the basics of RapidMiner Studio. Each step lists 🕶 🛅 Sampling (1) 🍸 Split Data specific actions to perform, plus an explanation of why those actions P Split Data Split Data dMiner Studio Core Partitions an example set into subsets according to the specified relative sizes. Tags: <u>Divide, Separate, Part, Training,</u> Testing, <u>Samples, Subsets, Partitions,</u> matter. Notice the dotted-line preview in the **Process** Panel; this shows you the process you will be Sampling building in that tutorial. d on your process design! Synopsis Press "F3" for focus Activate Wisdom of Crow This operator produces the desired number of subsets of the given No results were found. Type here to search хI へ い (20:5 へ い (29/10/ w

o ×

#### 6. Cari id3 di Operators lalu double klik

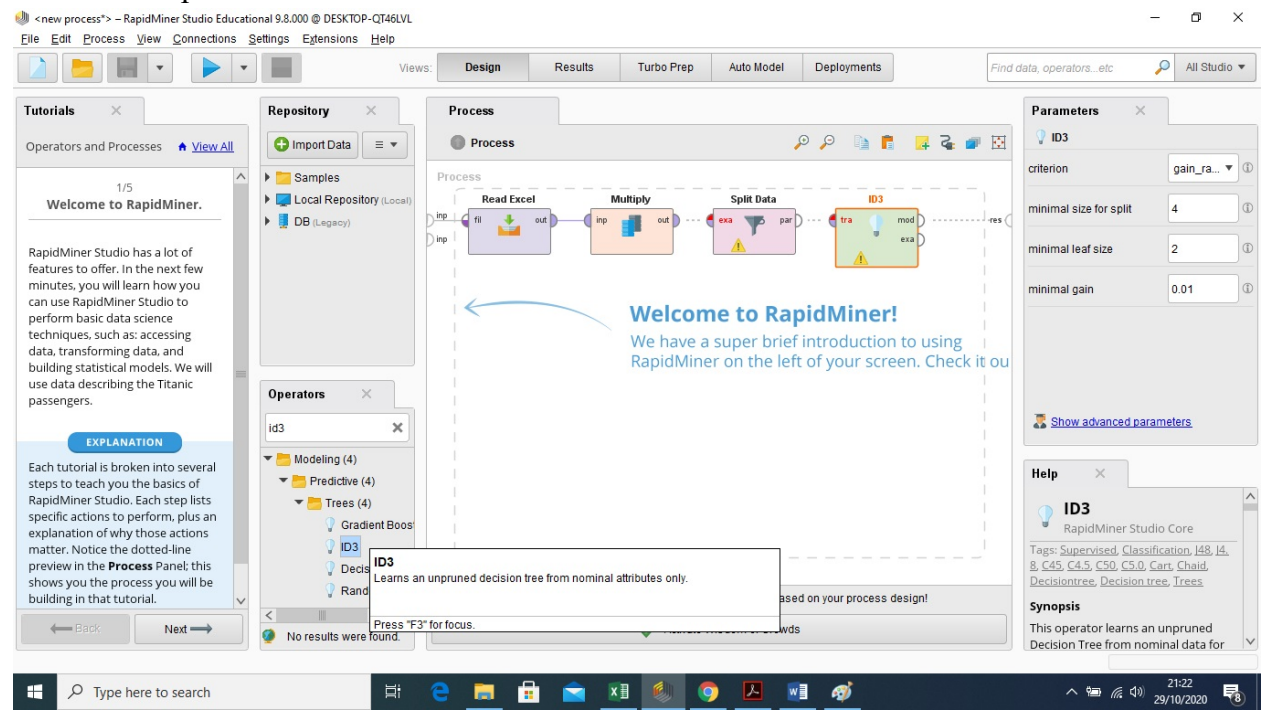

#### 7. Cari Apply Model di Operators lalu double klik

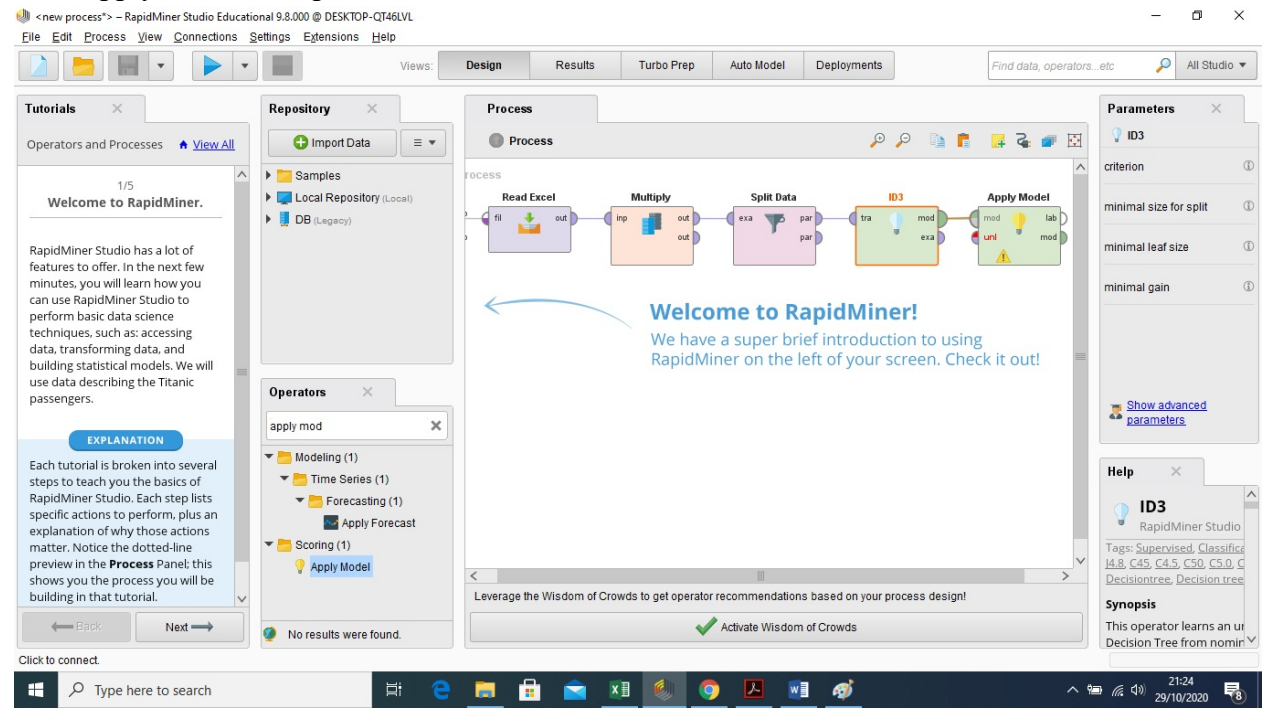

- 8. Double klik pada Split Data, tentukkan Rationya
  - a. Tentukan Ratio pertama : Bagi sisa jumlah sisa data yang akan diuji dengan jumlah

total data, misalkan jumlah data 6 sisa data 5 berarti 5:6=0.833 untuk ratio pertama

n ×

- b. Tentukkan Ratio kedua : Bagi jumlah data yang ingin diiuji dengan jumlah total datasheet, misalkan 1:6=0.167
- 9. Sambungkan antara
  - a. Read Excel dengan Splid Data,
  - b. Splid Data dengan ID3,
  - c. ID3 dengan Apply Model,
  - d. Apply Model dengan Result,
  - e. ID3 dengan Result,
  - f. Parameter yang ada di Split data dengan unl pada Apply Model
  - g. Parameter yang ada di Split Data dengan Result
  - h. Out Multiply dengan Result

🧶 <new process\*> – RapidMiner Studio Educational 9.8.000 @ DESKTOP-QT46LVL

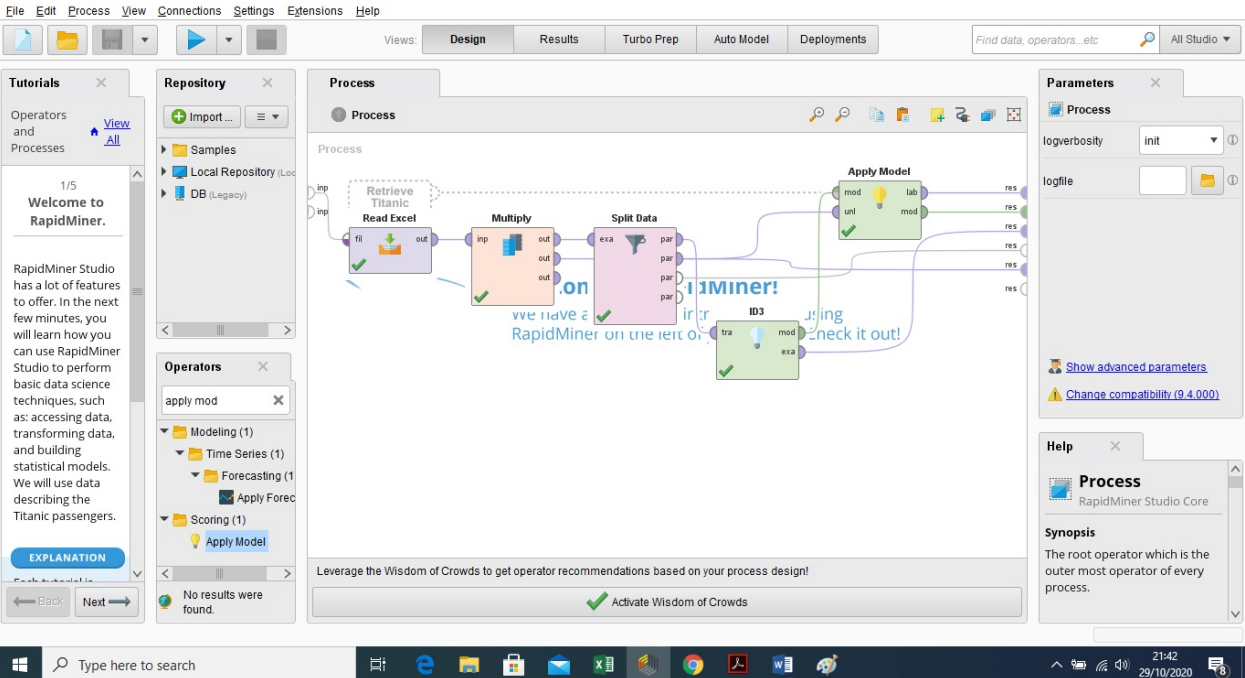

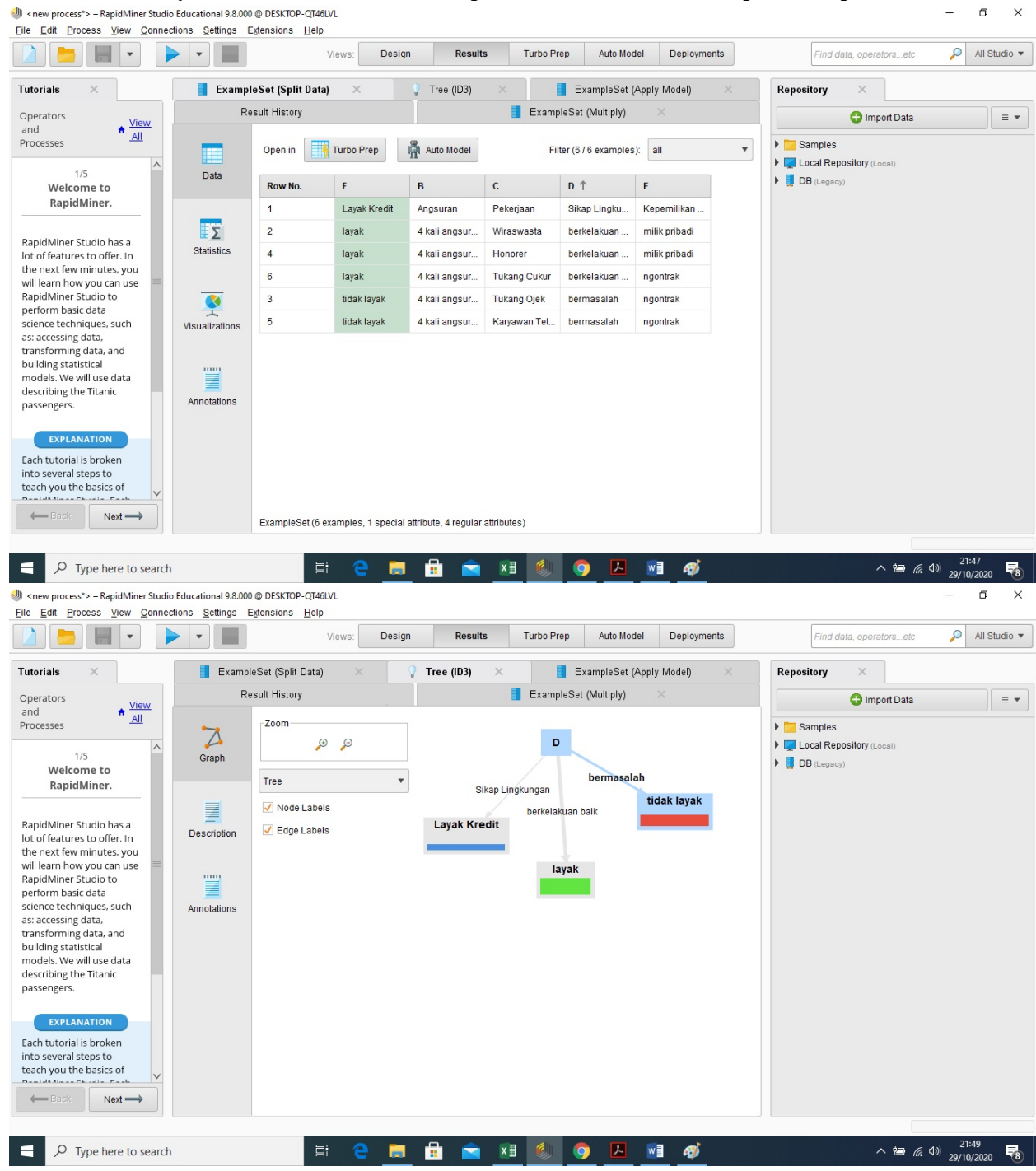

10. Klik tombol Play diatas, secara otomatis Rapid Miner akan membuat pohon keputusan

Nama : Shabila Fitri Aulia Nim : 202420024 Kelas : MTI A23

#### **TUGAS 06**

Cari beberapa tutorial yang membahas pengolahan data menggunakan metode prediksi pada tool rapidminer. Silahkan buat ringkasan tutorialnya kembali dengan menggunakan dataset yang kamu buat sendiri. Tuliskan dalam format ms word dan sertakan semua sumberrujukan tutorial yang anda gunakan.

Jawaban :

Pada kasus ini saya mengambil pengolahan data terkait dengan Market Basket yang akan dicoba pada tool rapidminer. Adapun tahapannya sebagai berikut :

| NO | PULPEN | PENGHAPUS | PENSIL | PENGARIS | STABILO | TIPEK |  |
|----|--------|-----------|--------|----------|---------|-------|--|
| 1  | 1      | 1         | 1      | 0        | 0       | 0     |  |
| 2  | 0      | 1         | 0      | 0        | 1       | 1     |  |
| 3  | 1      | 1         | 0      | 1        | 0       | 0     |  |
| 4  | 0      | 0         | 0      | 1        | 1       | 1     |  |
|    |        |           |        |          |         |       |  |
|    |        |           |        |          |         |       |  |

#### 1. Create tambel master datanya di Excel kemudian export ke Rapidminer.

| Ext | oort | ke | Ra  | pidm | niner | dan | sesuaika | n type | e datany | a | • |
|-----|------|----|-----|------|-------|-----|----------|--------|----------|---|---|
| LA  | 5011 | кc | ILU | prun | mor   | uun | Sesuarka | n type | unitity  | u | ٠ |

| istory | Ex:       | ampleSet (//Loca | al Repository/ex | celtugas06) | ×      |           |                |       |   |
|--------|-----------|------------------|------------------|-------------|--------|-----------|----------------|-------|---|
|        | Open in 🔢 | Turbo Prep       | Auto Model       |             |        | Filter (5 | / 5 examples): | all   | • |
| а      | Row No.   | A                | В                | с           | D      | E         | F              | G     |   |
|        | 1         | NO               | PULPEN           | PENGHAPUS   | PENSIL | PENGARIS  | STABILO        | TIPEK | - |
|        | 2         | 1                | 1                | 1           | 1      | 0         | 0              | 0     |   |
| tics   | 3         | 2                | 0                | 1           | 0      | 0         | 1              | 1     |   |
|        | 4         | 3                | 1                | 1           | 0      | 1         | 0              | 0     |   |
| Ī      | 5         | 4                | 0                | 0           | 0      | 1         | 1              | 1     |   |

2. Create Modul Association Rule, FP-Growth, dan Numerical to Binomial.

Numerical to Binomial.

Sesuaikan dengan parameter – parameter yang ada.

| Interpretation of the state of the state | ducational 9.8.000 @ DESKTOP-S<br>ns <u>S</u> ettings Egtensions <u>E</u> | ISRFV2F<br>Help         |                               |                          |                                          | <del>8 X</del>                           |
|----------------------------------------------------------------------------------------------------|---------------------------------------------------------------------------|-------------------------|-------------------------------|--------------------------|------------------------------------------|------------------------------------------|
|                                                                                                    | -                                                                         | Views: Design Results   | Turbo Prep Auto Model         | Deployments              | Find data, opera                         | atorsetc 🔎 All Studio 🔻                  |
| Repository ×                                                                                                    | Process                                                                   |                         |                               |                          | Parameters >                             |                                          |
| 🕒 Import Data 🛛 🖃 💌                                                                                                    | Process >                                                                 |                         | <b>,</b> ₽ <b>,</b> ₽ 🐚       | 🚦 📮 🍒 🥔 🖸                | Numerical to Bino                        | minal                                    |
| F Training Resources (connected                                                                                                    | Process                                                                   |                         |                               |                          | attribute filter type 💙                  | all 🔻 🛈                                  |
| <ul> <li>Community Samples (connect)</li> <li>Samples</li> </ul>                                                                                                    | inp fil to out                                                            | Numerical to Binominal  | FP-Growth                     | res                      | invert selection                         | (D)                                      |
| Teolo                                                                                                    | 1                                                                         | ori D                   | fre d                         | res                      | include special attr                     | ibutes 💙 🕕                               |
| Deals<br>Deals-Testset                                                                                                    |                                                                           |                         |                               |                          | min                                      | 0.0                                      |
| Golf-Testset                                                                                                    |                                                                           |                         |                               |                          | max                                      | 0.0                                      |
| <pre>Operators ×</pre>                                                                                                    |                                                                           |                         | Create Association            |                          |                                          |                                          |
| create ass ×                                                                                                    |                                                                           |                         | ite rul                       |                          |                                          |                                          |
| <ul> <li>Modeling (1)</li> <li>Associations (1)</li> <li>Create Association Rules</li> </ul>                                                                                                    |                                                                           |                         |                               |                          |                                          |                                          |
|                                                                                                    |                                                                           |                         |                               |                          |                                          |                                          |
| We found "MeaningCloud Text                                                                                                    | Recommended Operators                                                     | 1                       |                               | ~                        | •<br>Activate V                          | Vindows                                  |
| Analytics" in the Marketplace.<br><u>Show me!</u>                                                                                                    | C Retrieve                                                                | 2 70% Select Attributes | 2 <sup>2</sup> 39% 👿 Set Role | <b>2<sup>2</sup> 37%</b> | <ul> <li>Change compatibility</li> </ul> | lity (9.8.000)<br>S to activate Windows. |
| ₽ Type here to search                                                                                                    |                                                                           | H 🖪 😂 🗾 👂               | R 🧕 🖬 💶 🛛                     | I 🚾 📎 🖸                  | 27 🗐 ^                                   | ¢») 🖮 ENG 14.50<br>28/10/2020 ₹1         |

#### FP-Growth

Sesuaikan dengan parameter yang ada :

| In the second second | ducational 9.8.000 @ DESKTOP-95R<br>ns <u>S</u> ettings Extensions <u>H</u> el                                                                                                    | FV2F                  |                               |          |                               | - 0                    | ×      |
|----------------------------------------------------------------------------------------------------|----------------------------------------------------------------------------------------------------|-----------------------|-------------------------------|----------|-------------------------------|------------------------|--------|
|                                                                                                    | •                                                                                                    | Views: Design Results | Turbo Prep Auto Model Deploym | nents    | Find data, operatorsetc       | 🔎 All St               | udio 🔻 |
| Repository ×                                                                                                    | Process                                                                                                    |                       |                               |          | Parameters ×                  |                        |        |
| 🕂 Import Data 🛛 🗉 💌                                                                                                    | Process >                                                                                                    |                       | 🔎 🔎 🐚 📑 📑                     | 🤹 🖝 🖸    | 🛒 FP-Growth                   |                        |        |
| Training Resources (connected                                                                                                    | Process                                                                                                    |                       |                               | n        | nin requirement               | support                | • @    |
| Samples                                                                                                    | inp fil out                                                                                                    | Numerical to Binomi   | FP-Growth<br>exa exa          | res m    | in support                    | 0.95                   | •      |
| • 😋 data                                                                                                    |                                                                                                    | <b>v</b>              |                               | m        | nin items per itemset         | 1                      | Ð      |
| Deals-Testset                                                                                                    |                                                                                                    |                       |                               | m        | nax items per itemset         | 0                      |        |
| Golf-Testset                                                                                                    |                                                                                                    |                       |                               | m        | nax number of itemsets        | 1000000                | D      |
|                                                                                                    |                                                                                                    |                       | Create Association            |          | 🗸 find min number of itemsets |                        | ٢      |
| create ass ×                                                                                                    |                                                                                                    |                       | fite mul                      | m        | in number of itemsets         | 100                    | •      |
| 🕶 🛅 Modeling (1)                                                                                                    |                                                                                                    |                       |                               | n        | nax number of retries         | 15                     | Ð      |
| <ul> <li>Associations (1)</li> <li>Create Association Rules</li> </ul>                                                                                                    |                                                                                                    |                       |                               | n        | equirement decrease factor    | 0.9                    | Ð      |
|                                                                                                    |                                                                                                    |                       |                               | m        | nust contain list             | 🗒 Edit Enum.           |        |
|                                                                                                    | Province de la constante de la constante de la | τ.                    |                               | n        | nust contain regexp           |                        |        |
| We found "MeaningCloud Text<br>Analytics" in the Marketplace.                                                                                                    | Recommended Operators                                                                                                    |                       | at nov                        |          | Activate Window               | S                      | ~      |
| Show me!                                                                                                    | C. Kettleve                                                                                                    | Select Attributes     | 2º 39%                        | 2- 37%   | Go to settings to activ       |                        |        |
| ₽ Type here to search                                                                                                    | Ĕ                                                                                                    | # 📃 😂 💶 🕫             | R 👩 🗄 💶 💷                     | <b>S</b> | <ul><li>へ (3) 物 E</li></ul>   | NG 14.50<br>28/10/2020 | 5      |

#### Association Rule

Sesuaikan dengan parameter yang ada :

| 🌖 <new process*=""> - RapidMiner Studio Ec</new> | ducational 9.8.000 @ DESKTOP-95 | RFV2F                   |                                                                                                    |                          |                   |                                               | <del> ×</del> |
|--------------------------------------------------|---------------------------------|-------------------------|----------------------------------------------------------------------------------------------------|--------------------------|-------------------|-----------------------------------------------|---------------|
|                                                  | v m                             | Views: Design Results   | Turbo Prep Auto Model                                                                                                    | Deployments              | Find data, ope    | eratorsetc 🔎                                  | All Studio 💌  |
| Repository ×                                     | Process                         |                         |                                                                                                    |                          | Parameters        | ×                                             |               |
| 🕒 Import Data 🛛 = 💌                              | Process >                       |                         | ,e ,e 🗈 👔                                                                                                    | 🗵 🖷 🗸 🖬                  | 🛒 Create Associat | tion Rules                                    |               |
| Training Resources (connected                    | Process                         |                         |                                                                                                    |                          | criterion         | confidence                                    | •             |
| Community Samples (connect      Samples          | Read Excel                      | Numerical to Binomi     | FP-Growth                                                                                                    | res                      | min confidence    | 0.8                                           | Ð             |
| ▼ <mark></mark> data                             | <b>V</b>                        | ori                     | fre fre                                                                                                    | res                      | gain theta        | 2.0                                           | Ð             |
| Deals-Testset                                    |                                 |                         |                                                                                                    |                          | laplace k         | 1.0                                           | ٩             |
| Golf-Testset                                     |                                 |                         |                                                                                                    |                          |                   |                                               |               |
| Operators ×                                      |                                 |                         | Create Association Rules                                                                                                    | )                        |                   |                                               |               |
| create ass 🗙                                     |                                 |                         | a de la companya de la companya de l |                          |                   |                                               |               |
| The Modeling (1)                                 |                                 |                         |                                                                                                    |                          |                   |                                               |               |
| Associations (1) Create Association Rules        |                                 |                         |                                                                                                    |                          |                   |                                               |               |
|                                                  |                                 |                         |                                                                                                    |                          |                   |                                               |               |
| We found "MeaningCloud Text                      | Recommended Operators           | 1                       |                                                                                                    | <b>~</b>                 | Antinata          | 147 - I                                       |               |
| Analytics" in the Marketplace. Show mel          | <u> </u> <i>d</i> Retrieve      | 2 70% Select Attributes | 🝰 39% 🚺 Set Role                                                                                                    | <b>2<sup>2</sup> 37%</b> | Activate          | windows<br>arameters<br>ligs to activate Wind |               |
| 🕂 🔎 Type here to search                          |                                 | H 🛤 😂 💶 🤌               | 🙊 🧔 🔒 💶 💵                                                                                                    | 🐖 📎 🚾                    | -                 | へ ¢») ¶æ ENG <u>28/10</u> /                   | 51<br>/2020 🖣 |

Setelah beberapa detik, akan muncul sebuah tab Association Rules yang baru, yang isinya adalah sebuah table berisi seluruh itemset yang memenuhi parameter FP-Growth dan Association Rules. Totalnya terdapat 355 rules yang ditemukan.

| <new process*=""> File Edit Proce</new> | – RapidMiner Studio Educational 9.8.000 @<br>ss. View. Connections. Settings. Ext | DESKTOP  | 95RFV2F<br>Heln        |                                            |             | – 0 ×                                  |
|-----------------------------------------|-----------------------------------------------------------------------------------|----------|------------------------|--------------------------------------------|-------------|----------------------------------------|
|                                         |                                                                                   |          | Views: Design          | Results Turbo Prep Auto Model              | Deployments | Find data, operatorsetc 🔎 All Studio 🔻 |
| Result History                          | 🛒 AssociationRules (Cre                                                           | ate Asso | ciation Rules) 🗙 📘 Ex: | ampleSet (//Local Repository/exceltugas06) | ×           | Repository ×                           |
|                                         | Show rules matching                                                               | No.      | Premises               | Conclusion                                 | Support     | 🕒 Import Data 🛛 🖃 💌                    |
| Dett:                                   | all of these conclusions:                                                         | 340      | D, B, E, F, C          | G                                          | 0.250       | Training Resources (connected)         |
| Data                                    | D                                                                                 | 341      | G, C                   | D, B, E, F                                 | 0.250       | Community Samples (connected)          |
|                                         | B                                                                                 | 342      | D, O, C                | 8, E, F                                    | 0.250       | ▼ <mark>&gt;</mark> Samples            |
| Z                                       | F                                                                                 | 343      | B, G, C                | D, E, F                                    | 0.250       | Toolo                                  |
| Graph                                   | G                                                                                 | 344      | DBGC                   | FF                                         | 0.250       | Deals-Testset                          |
|                                         |                                                                                   | 245      | 5,5,0,0                | <br>D.B.5                                  | 0.250       | Golf                                   |
| =                                       |                                                                                   | 343      | 2,0,0                  | 5,5,1                                      | 0.250       | Golf-Testset                           |
| <b>_</b>                                |                                                                                   | 346      | D, E, G, C             | B, F                                       | 0.250       | Iris                                   |
| Description                             |                                                                                   | 347      | B, E, G, C             | D, F                                       | 0.250       | Labor-Negotiations                     |
|                                         |                                                                                   | 348      | D, B, E, G, C          | F                                          | 0.250       | Market-Data                            |
|                                         |                                                                                   | 349      | F, G, C                | D, B, E                                    | 0.250       | Polynomial<br>Products                 |
| Annotations                             |                                                                                   | 350      | D. F. G. C             | B. E                                       | 0.250       | Purchases                              |
|                                         |                                                                                   | 361      | BEOC                   | D.E                                        | 0.250       | Ripley-Set                             |
|                                         |                                                                                   | 331      | 5,1,0,0                | 0,2                                        | 0.230       | Sonar 📒                                |
|                                         |                                                                                   | 352      | D, B, F, G, C          | E                                          | 0.250       | Titanic                                |
|                                         | Min. Criterion:                                                                   | 353      | E, F, G, C             | D, B                                       | 0.250       | Titanic Training                       |
|                                         | confidence 🔻                                                                      | 354      | D, E, F, G, C          | в                                          | 0.250       | Titanic Unlabeled                      |
|                                         | Min. Criterion Value:                                                             | 355      | BEEGO                  | D                                          | 0.250       | Transactions                           |
|                                         |                                                                                   | <        |                        |                                            | >           | Go to Settings to activate Windows.    |

#### Graph

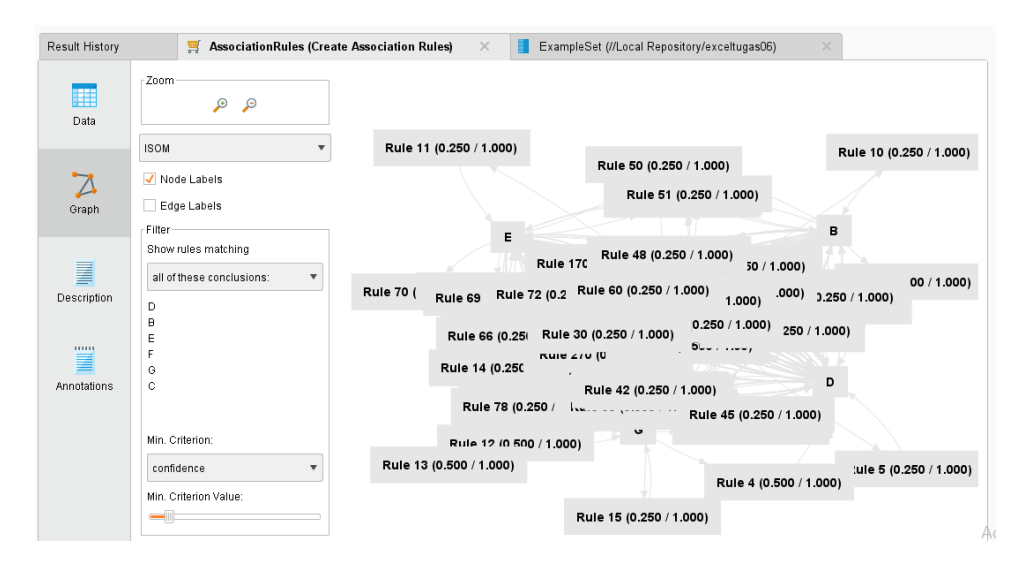

Nama : Siti Ratu Delima Nim : 202420025 Kelas : MTI24

#### TUGAS 06

Cari beberapa tutorial yang membahas pengolahan data menggunakan metode prediksi pada tool rapidminer. Silahkan buat ringkasan tutorialnya kembali dengan menggunakan dataset yang kamubuatsendiri. Tuliskan dalam format ms word dan sertakan semua sumber rujukan tutorial yang anda gunakan.

Jawaban :

Pada kasus ini saya mengambil pengolahan data terkait dengan Market Basket yang akan dicoba pada tool rapidminer. Adapun tahapannya sebagai berikut :

| 1. | Create | tambel m | aster dat | anya di Excel | kemudiar | n export ke | Rapidmin | ler. |
|----|--------|----------|-----------|---------------|----------|-------------|----------|------|
|    |        |          |           |               |          |             |          |      |

| <br> |        |           |        |          |         |       | _ |
|------|--------|-----------|--------|----------|---------|-------|---|
| NO   | PULPEN | PENGHAPUS | PENSIL | PENGARIS | STABILO | TIPEK |   |
| 1    | 1      | 1         | 1      | 0        | 0       | 0     |   |
| 2    | 0      | 1         | 0      | 0        | 1       | 1     |   |
| 3    | 1      | 1         | 0      | 1        | 0       | 0     |   |
| 4    | 0      | 0         | 0      | 1        | 1       | 1     |   |
|      |        |           |        |          |         |       |   |

Export ke Rapidminer dan sesuaikan type datanya :

| listory | <b>I</b> E | xampleSet (//Lo | cal Repository/e | cceltugas06) | ×      |          |                 |       |   |
|---------|------------|-----------------|------------------|--------------|--------|----------|-----------------|-------|---|
|         | Open in    | 🖣 Turbo Prep    | 👫 Auto Model     |              |        | Filter   | (5/5 examples): | all   | • |
| a       | Row No.    | A               | В                | с            | D      | E        | F               | G     |   |
|         | 1          | NO              | PULPEN           | PENGHAPUS    | PENSIL | PENGARIS | STABILO         | TIPEK |   |
|         | 2          | 1               | 1                | 1            | 1      | 0        | 0               | 0     |   |
| ics     | 3          | 2               | 0                | 1            | 0      | 0        | 1               | 1     |   |
|         | 4          | 3               | 1                | 1            | 0      | 1        | 0               | 0     |   |
|         | 5          | 4               | 0                | 0            | 0      | 1        | 1               | 1     |   |

2. Create Modul Association Rule, FP-Growth, dan Numerical to Binomial.

Numerical to Binomial.

Sesuaikan dengan parameter - parameter yang ada.

| Interprocess*> – RapidMiner Studio E           Elle         Edit         Process         Ylew         Connection | ducational 9.8.000 @ DESKTOP-<br>ons Settings Extensions ! | 95RFV2F<br>∃elp      |                                                                                                    |                   | Г                        |                                              | <del>- 8 ×</del>                                                                                                    |
|----------------------------------------------------------------------------------------------------|------------------------------------------------------------|----------------------|----------------------------------------------------------------------------------------------------|-------------------|--------------------------|----------------------------------------------|----------------------------------------------------------------------------------------------------|
|                                                                                                    | •                                                          | Views: Design        | Results Turbo Prep                                                                                                    | Auto Model Deploy | rments                   | Find data, opera                             | torsetc 🔎 All Studio 👻                                                                                                    |
| Repository ×                                                                                                    | Process                                                    |                      |                                                                                                    |                   |                          | Parameters ×                                 |                                                                                                    |
| 🕒 Import Data 🛛 🖃 💌                                                                                              | Process >                                                  |                      |                                                                                                    | PP 🗅 🗈 🗖          | 🖸 🗣 🗿                    | Numerical to Binor                           | minal                                                                                                    |
| F Training Resources (connected                                                                                  | Process                                                    |                      |                                                                                                    |                   |                          | attribute filter type 💙                      | all 🔻 🛈                                                                                                    |
| <ul> <li>Community Samples (connect-</li> <li>Samples</li> </ul>                                                 | Read Excel                                                 | Numerical to Binomin | al 🛛 🚽                                                                                                    | FP-Growth         | res                      | invert selection                             | 0                                                                                                    |
| 💌 📴 data                                                                                                    | <b>√</b>                                                   | ori                  | ~                                                                                                    | o of fre          | res                      | include special attr                         | ibutes 🂙 🕕                                                                                                    |
| Deals-Testset                                                                                                    |                                                            |                      |                                                                                                    |                   |                          | min                                          | 0.0                                                                                                    |
| Golf-Testset                                                                                                    |                                                            |                      |                                                                                                    |                   |                          | max                                          | 0.0                                                                                                    |
|                                                                                                    |                                                            |                      |                                                                                                    |                   |                          |                                              |                                                                                                    |
| Operators ×                                                                                                    |                                                            |                      |                                                                                                    | ·                 | Ļ                        |                                              |                                                                                                    |
| create ass X                                                                                                    |                                                            |                      | a contraction in the second second se | P                 |                          |                                              |                                                                                                    |
| <ul> <li>Modeling (1)</li> <li>Associations (1)</li> </ul>                                                       |                                                            |                      |                                                                                                    | -                 |                          |                                              |                                                                                                    |
| Create Association Rules                                                                                         |                                                            |                      |                                                                                                    |                   |                          |                                              |                                                                                                    |
|                                                                                                    |                                                            |                      |                                                                                                    |                   |                          |                                              |                                                                                                    |
|                                                                                                    |                                                            |                      |                                                                                                    |                   |                          |                                              |                                                                                                    |
| We found "MeaningCloud Text                                                                                      | Recommended Operators                                      | 0                    |                                                                                                    |                   | *                        | Activata                                     |                                                                                                    |
| Analytics" in the Marketplace.<br><u>Show me!</u>                                                                | L Retrieve                                                 | 🗳 70% 🚺 Select Att   | tributes 🙎 39%                                                                                                    | 🚺 Set Role        | <b>2<sup>2</sup> 37%</b> | <ul> <li><u>Change compatibil</u></li> </ul> | ity (9.8,000)<br>S to activate Windows.                                                                                                    |
|                                                                                                    |                                                            |                      |                                                                                                    |                   |                          |                                              | 14 50 —                                                                                                    |
| P Type here to search                                                                                            |                                                            |                      | 🧶 🖉 😐                                                                                                    | N 💁 📲 🖉           | N 🛛                      | · ·                                          | (14.30<br>(14.30<br>(1 |

### FP-Growth

Sesuaikan dengan parameter yang ada :

| Interpret Studio Education Studio Education Education Education Education Studio Education Studio Educati | lucational 9.8.000 @ DESKTOP-95F<br>ns <u>S</u> ettings Extensions <u>H</u> e | RFV2F<br>Ip              |                             |                          |                               | - 0               | ×            |
|----------------------------------------------------------------------------------------------------|-------------------------------------------------------------------------------|--------------------------|-----------------------------|--------------------------|-------------------------------|-------------------|--------------|
|                                                                                                    | •                                                                             | Views: Design Results    | Turbo Prep Auto Model Deplo | yments                   | Find data, operatorsetc       | 🔎 Ali s           | Jtudio 🔻     |
| Repository ×                                                                                                    | Process                                                                       |                          |                             |                          | Parameters ×                  |                   |              |
| 🕂 Import Data 🛛 🗉 💌                                                                                                    | Process >                                                                     |                          | 🔎 🔎 🗎 📘                     | 🛛 🗣 🍒                    | ₩ FP-Growth                   |                   |              |
| Training Resources (connected                                                                                                    | Process                                                                       | Numerical to Rinomi      | EP Growth                   |                          | min requirement               | support           | •            |
| <ul> <li>Samples</li> </ul>                                                                                                    |                                                                               | exa 🌮 exa                | exa                         | res                      | min support                   | 0.95              |              |
| Teals                                                                                                    | ✓                                                                             | ✓                        |                             |                          | min items per itemset         | 1                 | D            |
| Deals-Testset                                                                                                    |                                                                               |                          |                             |                          | max items per itemset         | 0                 | Ð            |
| Golf-Testset                                                                                                    |                                                                               |                          |                             |                          | max number of itemsets        | 1000000           | D            |
| Operatore                                                                                                    |                                                                               |                          | Create Association          |                          | ✓ find min number of itemsets |                   | ١            |
| create ass ×                                                                                                    |                                                                               |                          | te rul                      |                          | min number of itemsets        | 100               |              |
| <ul> <li>Modeling (1)</li> <li>Accessizations (1)</li> </ul>                                                                                                    |                                                                               |                          | <b>v</b>                    |                          | max number of retries         | 15                | D            |
| Create Association Rules                                                                                                    |                                                                               |                          |                             |                          | requirement decrease factor   | 0.9               | D            |
|                                                                                                    |                                                                               |                          |                             |                          | must contain list             | 🖐 Edit Enum       | <b>1</b> ①   |
|                                                                                                    | Recommended Operators                                                         | 0                        |                             | ~                        | must contain regexp           |                   |              |
| <ul> <li>We found "MeaningCloud Text</li> <li>Analytics" in the Marketplace.</li> <li><u>Show mel</u></li> </ul>                                                                                                    | <u>/</u> Retrieve                                                             | 2º 70% Select Attributes | 💒 39% 🚺 Set Role            | <b>2<sup>2</sup> 37%</b> | The advanced parameters       | rs<br>ate Windows |              |
| ₽ Type here to search                                                                                                    |                                                                               | H 📻 🚖 💶 🏚                | 🞗 🌖 🛱 🚳 💵 🖷                 | S) 🔽                     | 🌖 🔷 🗘                         | NG 14.50          | - <b>R</b> 1 |

#### Association Rule

Sesuaikan dengan parameter yang ada :

| 《new process*> - RapidMiner Studio Er<br>File Edit Process View Connectio | ducational 9.8.000 @ DESKTOP-95F<br>Ins Settings Extensions He | RFV2F                   |                                                                                                    |                          |                  |                                       | <del></del> |
|---------------------------------------------------------------------------|----------------------------------------------------------------|-------------------------|----------------------------------------------------------------------------------------------------|--------------------------|------------------|---------------------------------------|-------------|
|                                                                           | •                                                              | Views: Design Results   | Turbo Prep Auto Model [                                                                                                    | Deployments              | Find data, op    | eratorsetc 🔎 All                      | Studio 🔻    |
| Repository ×                                                              | Process                                                        |                         |                                                                                                    |                          | Parameters       | ×                                     |             |
| 🔂 Import Data 🛛 = 💌                                                       | Process >                                                      |                         | 🔎 🔎 🗎 📑                                                                                                    | 🖂 🗣 🖻                    | 🛒 Create Associa | tion Rules                            |             |
| F Training Resources (connected                                           | Process                                                        |                         |                                                                                                    |                          | criterion        | confidence                            | •           |
| Community Samples (connect)                                               | Read Excel                                                     | Numerical to Binomi     | FP-Growth                                                                                                    |                          | min confidence   | 0.8                                   | Ð           |
| <ul> <li>Samples</li> </ul>                                               | Dinp 🖌 fil 📩 out 🕅                                             | exa 🔔 exa               | exa exa                                                                                                    | res                      |                  |                                       |             |
| Teals                                                                     | ✓                                                              | <b>v</b>                |                                                                                                    |                          | gain theta       | 2.0                                   | •           |
| Deals-Testset                                                             |                                                                |                         |                                                                                                    |                          | laplace k        | 1.0                                   | ١           |
| Golf                                                                      |                                                                |                         |                                                                                                    |                          |                  |                                       |             |
| Golf-Testset                                                              |                                                                |                         |                                                                                                    |                          |                  |                                       |             |
| < III >                                                                   |                                                                |                         |                                                                                                    |                          |                  |                                       |             |
| Operators ×                                                               |                                                                |                         | te unit rul                                                                                                    | /                        |                  |                                       |             |
| create ass 🗙                                                              |                                                                |                         | a de la de l |                          |                  |                                       |             |
| 🕶 📇 Modeling (1)                                                          |                                                                |                         | $\checkmark$                                                                                                    |                          |                  |                                       |             |
| <ul> <li>Associations (1)</li> </ul>                                      |                                                                |                         |                                                                                                    |                          |                  |                                       |             |
| 🛒 Create Association Rules                                                |                                                                |                         |                                                                                                    |                          |                  |                                       |             |
|                                                                           |                                                                |                         |                                                                                                    |                          |                  |                                       |             |
|                                                                           |                                                                |                         |                                                                                                    |                          |                  |                                       |             |
| We found "MeaningCloud Text                                               | Recommended Operators                                          | 0                       |                                                                                                    | ~                        | A                | MC - I                                |             |
| Analytics" in the Marketplace.<br><u>Show me!</u>                         | C Retrieve                                                     | 2 70% Select Attributes | 📽 39% 🚺 Set Role                                                                                                    | <b>2<sup>2</sup> 37%</b> | E Hide advanced  | Parameters<br>Higs to activate Window |             |
|                                                                           |                                                                | _                       |                                                                                                    |                          |                  |                                       |             |
| 🛨 🔎 Type here to search                                                   |                                                                | # 📻 📚 💶 🥵               | 😟 📀 🔒 💶                                                                                                    | 🛛 📎 🔽                    |                  | へ (14.51<br>へ (19) 第回 ENG 28/10/202   | 20 🗟        |

Setelah beberapa detik, akan muncul sebuah tab Association Rules yang baru, yang isinya adalah sebuah table berisi seluruh itemset yang memenuhi parameter FP-Growth dan Association Rules. Totalnya terdapat 355 rules yang ditemukan.

| Interprocess  Interprocess  Elle Edit Proce | – RapidMiner Studio Educational 9.8.000 @<br>ss _Ylew _Connections _Settings Ext | DESKTOP  | -95RFV2F<br>Help                   |                                      |         | – 0 ×                                  |  |  |
|---------------------------------------------|----------------------------------------------------------------------------------|----------|------------------------------------|--------------------------------------|---------|----------------------------------------|--|--|
|                                             | • •                                                                              |          | Views: Design Results              | Turbo Prep Auto Model Deployments    | F       | Find data, operatorsetc 🔎 All Studio 🔻 |  |  |
| Result History                              | 🛒 AssociationRules (Cre                                                          | ate Asso | ciation Rules) × 📕 ExampleSet (//L | .ocal Repository/exceltugas06) 🛛 🛛 👋 |         | Repository ×                           |  |  |
|                                             | Show rules matching                                                              | No.      | Premises                           | Conclusion                           | Support | 🗘 Import Data 🛛 📼 🔻                    |  |  |
| Data                                        | all of these conclusions: 🔹 🔻                                                    | 340      | D, B, E, F, C                      | G                                    | 0.250   | Training Resources (connected)         |  |  |
|                                             | D                                                                                | 341      | G, C                               | D, B, E, F                           | 0.250   | Community Samples (connected)          |  |  |
|                                             | 8                                                                                | 342      | D, G, C                            | 8, E, F                              | 0.250   | ▼ <mark>™</mark> Samples               |  |  |
| Z                                           | F                                                                                | 343      | B, G, C                            | D, E, F                              | 0.250   | Teals                                  |  |  |
| Graph                                       | G                                                                                | 344      | D, B, G, C                         | E, F                                 | 0.250   | Deals-Testset                          |  |  |
|                                             |                                                                                  | 345      | EGC                                | DBF                                  | 0.250   | Golf                                   |  |  |
| =                                           |                                                                                  | 040      | 2,0,0                              | 5,5,7                                | 0.230   | Golf-Testset                           |  |  |
| <b>_</b>                                    |                                                                                  | 346      | D, E, G, C                         | B, F                                 | 0.250   | Iris                                   |  |  |
| Description                                 |                                                                                  | 347      | B, E, G, C                         | D, F                                 | 0.250   | Labor-Negotiations                     |  |  |
|                                             |                                                                                  | 348      | D, B, E, G, C                      | F                                    | 0.250   | Market-Data                            |  |  |
| <b>1</b>                                    |                                                                                  | 349      | F, G, C                            | D, B, E                              | 0.250   | Polynomial<br>Products                 |  |  |
| Annotations                                 |                                                                                  | 350      | D. F. G. C                         | B. E                                 | 0.250   | Purchases                              |  |  |
|                                             |                                                                                  | 261      | BEOC                               | DE                                   | 0.250   | Ripley-Set                             |  |  |
|                                             |                                                                                  | 331      | 8, 1, 0, 0                         | 0,2                                  | 0.250   | Sonar 🗧                                |  |  |
|                                             |                                                                                  | 352      | D, B, F, G, C                      | E                                    | 0.250   | Titanic                                |  |  |
|                                             | Min. Criterion:                                                                  | 353      | E, F, G, C                         | D, B                                 | 0.250   | Titanic Training                       |  |  |
|                                             | confidence 💌                                                                     | 354      | D, E, F, G, C                      | в                                    | 0.250   | Titanic Unlabeled                      |  |  |
|                                             | Min. Criterion Value:                                                            | 355      | B, E, F, G, C                      | D                                    | 0.250   | Iransactions                           |  |  |
|                                             | <u> </u>                                                                         | <        |                                    |                                      | >       | Go to Settings to activate Windows.    |  |  |

#### Graph

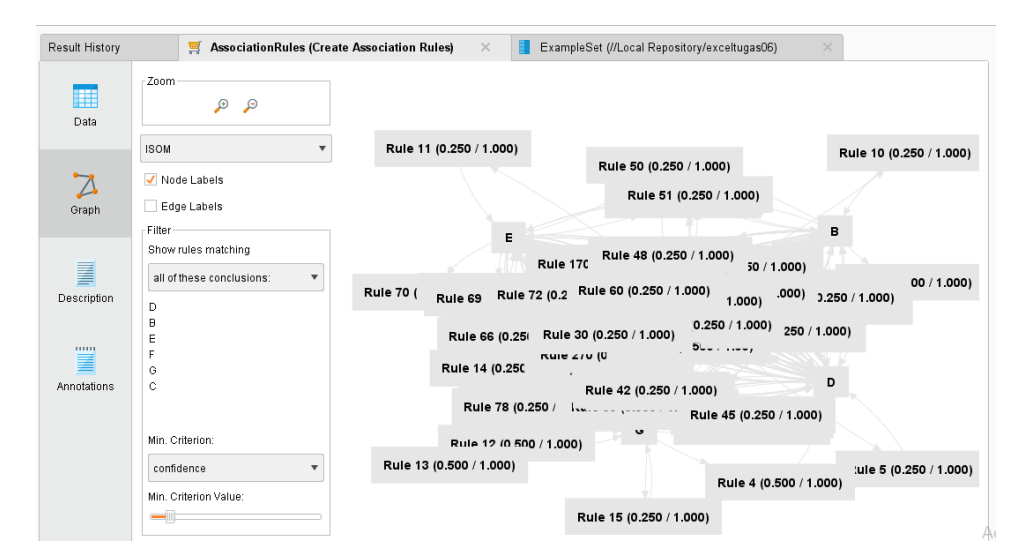

SUMBER : BelajarDataMiningdenganRapidMiner Penyusun:

- 1. Dennis Aprilla C
- 2. Donny Aji Baskoro
- 3. Lia Ambarwati
- 4. I Wayan

Simri Wicaksana:

Remi Sanjaya

Hak Cipta © pada Penulis Hak Guna mengikuti Open Content model Desain sampul: Dennis Aprilla C

# BELAJAR DATA MINING DENGAN RAPID MINER

Dennis Aprilla C Donny Aji Baskoro Lia Ambarwati Wayan Simri Wicaksana

# BELAJAR DATA MINING DENGAN RAPID MINER

Dennis Aprilla C Donny Aji Baskoro Lia Ambarwati I Wayan Simri Wicaksana

### Identitas

Belajar Data Mining dengan RapidMiner

Penyusun:

Dennis Aprilla C Donny Aji Baskoro Lia Ambarwati I Wayan Simri Wicaksana Editor: Remi Sanjaya

Hak Cipta © pada Penulis Hak Guna mengikuti Open Content model Desain sampul: Dennis Aprilla C
# Kata Pengantar

Dengan mengucapkan puji syukur kepada Tuhan YME atas Berkah Rahmat dan Hidayah-Nya, penulis dapat menyelesaikan buku yang berjudul Belajar Data Mining dengan RapidMiner.

Produk-produk perangkat lunak gratis (freeware) dan bersifat open source yang demikian banyak jumlahnya, telah memudahkan kita dalam melakukan proses pengolahan dan analisis data. Dalam melakukan analis terhadap data mining, RapidMiner merupakan salah satu solusi yang dapat kita gunakan. Keberadaan RapidMiner yang berupa freeware dan dapat dijalankan pada berbagai sistem operasi tidak hanya menguntungkan penyedia aplikasi karena tidak perlu mengeluarkan biaya untuk lisensi perangkat lunak, tetapi juga memudahkan pengembang maupun calon pengembang dalam mempelajari dan mencoba sendiri fitur-fitur yang ada.

Buku ini diharapkan dapat membantu pembaca mempelajari RapidMiner, melalui rangkaian tutorial bertahap mulai dari proses instalasi hingga pemrograman. Pada buku ini juga dibahas beberapa teori penunjang mengenai data mining seperti, decision tree, neural network dan market basket analysis untuk membuka wawasan pembaca mengenai data mining sebelum melakukan analisis data mining.

Penulis mengucapkan terima kasih yang sebesar-besarnya kepada semua pihak yang telah membantu penyelesaian buku ini.

Akhir kata, penulis menyadari masih terdapat kekurangan dalam penyusunan buku ini baik pada teknis penulisan maupun materi, mengingat akan kemampuan yang dimiliki penulis. Untuk itu kritik dan saran dari semua pihak penulis harapkan demi penyempurnaan pembuatan buku ini. Semoga buku ini dapat bermanfaat bagi para pembaca.

Jakarta, April 2013

Penulis

# Daftar Isi

| Kata Pengantari                                                      |
|----------------------------------------------------------------------|
| Daftar Isi iii                                                       |
| Daftar Gambar v                                                      |
| Daftar Tabelvii                                                      |
| Kecerdasan Buatan 2                                                  |
| Definisi Kecerdasan Buatan2                                          |
| Ruang Lingkup Kecerdasan Buatan5                                     |
| Perbedaan Komputasi Kecerdasan Buatan dan<br>Komputasi Konvensional6 |
| RapidMiner Error! Bookmark not defined.8                             |
| Apa itu RapidMiner?8                                                 |
| Instalasi Software11                                                 |
| Pengenalan Interface16                                               |
| Cara Menggunakan Repositori28                                        |

| Data Mining                                   | 39  |
|-----------------------------------------------|-----|
| Mengenal Data Mining                          | 39  |
| Pengelompokan Teknik Data Mining              | 43  |
| Decision Tree                                 | 45  |
| Mengenal Decision Tree                        | 45  |
| Algoritma c4.5                                | 48  |
| Kelebihan Pohon Keputusan                     | 55  |
| Kekurangan Pohon Keputusan                    | 56  |
| Decision Tree pada RapidMiner                 | 56  |
| Neural Network                                | 84  |
| Market Basket Analysis                        | 96  |
| Memahami Market Basket Analysis               | 96  |
| Metodologi Association Rules                  | 100 |
| Contoh Association Rules                      | 102 |
| Frequent Itemset Generation dan Rule Generati | on  |
|                                               | 105 |
| Market Basket Analysis pada RapidMiner        | 107 |
| Glossarium                                    | 122 |
| Daftar Pustaka                                | 125 |

# Daftar Gambar

| Gambar 1.1 Proses Kecerdasan Buatan                   | 4  |
|-------------------------------------------------------|----|
| Gambar 2.1 Form Awal Instalasi                        | 14 |
| Gambar 2.2 Form Persetujuan Lisensi                   | 14 |
| Gambar 2.3 Form Pemilihan Lokasi Instalasi            | 15 |
| Gambar 2.4 Form Proses Instalasi                      | 15 |
| Gambar 2.5 Form Instalasi selesai                     | 16 |
| Gambar 2.6 Tampilan Welcome Perspective               | 17 |
| Gambar 2.7 Welcome Perspective                        | 19 |
| Gambar 2.8 Header Tab                                 | 20 |
| Gambar 2.9 Tampilan Design Perspective                | 21 |
| Gambar 2.10 Kelompok Operator dalam Bentuk Hierarki   | 23 |
| Gambar 2.11 Tampilan Parameter View                   | 25 |
| Gambar 2.12 Problem & Log View                        | 27 |
| Gambar 2.13 Kumpulan Sample Data Repository           | 28 |
| Gambar 2.14 Tampilan Design Perspective Awal          | 29 |
| Gambar 2.15 Repository berada dalam Main Process      | 29 |
| Gambar 2.16 Menghubungkan Output Repositori ke Result | 30 |
| Gambar 2.17 Isi Sample Golf Data Repository           | 30 |
| Gambar 2.18 Repository                                | 32 |
| Gambar 2.19 Step 1 of 5 Import Wizard                 | 32 |
| Gambar 2.20 Step 2 of 5 Import Wizard                 | 33 |
| Gambar 2.21 Step 3 of 5 Import Wizard                 | 34 |
| Gambar 2.22 Step 4 of 5 Import Wizard                 | 34 |
| Gambar 2.23 Tipe Data                                 | 35 |

| Gambar 2.24 Step 5 of 5 Import Wizard                              | 35  |
|--------------------------------------------------------------------|-----|
| Gambar 2.25 Repository yang sudah diimport                         | 36  |
| Gambar 2.26 Menghubungkan Output Repositori pada Result            | 36  |
| Gambar 2.27 Tabel Repository                                       | 37  |
| Gambar 4.1 Bentuk Decision Tree Secara Umum                        | 48  |
| Gambar 4.2 Grafik Entropi                                          | 50  |
| Gambar 4.3 Tabel Keputusan dalam Format xls                        | 57  |
| Gambar 4.4 Lokasi Tabel pada Repository                            | 58  |
| Gambar 4.5 Repository PlayGolf pada Main Process                   | 59  |
| Gambar 4.6 Daftar Operator pada View Operators                     | 59  |
| Gambar 4.7 Posisi Operator Decision Tree                           | 60  |
| Gambar 4.8 Menghubungkan Tabel Playgolf dengan Operator Decision   |     |
| Tree                                                               | 61  |
| Gambar 4.9 Parameter Decision Tree                                 | 62  |
| Gambar 4.10 Tipe Criterion                                         | 62  |
| Gambar 4.11 Ikon Run                                               | 66  |
| Gambar 4.12 Hasil Berupa Graph Pohon Keputusan                     | 66  |
| Gambar 4.13 Hasil Berupa Penjelasan Teks                           | 67  |
| Gambar 4.14 Tabel SakitHipertensi dalam format xls                 | 69  |
| Gambar 4.15 Lokasi Tabel pada Repository                           | 69  |
| Gambar 4.16 Tabel SakitHipertensi pada Main Process                | 70  |
| Gambar 4.17 Hirarki Operator X-Validation                          | 72  |
| Gambar 4.18 Operator Validation                                    | 72  |
| Gambar 4.19 Parameter X-Validation                                 | 74  |
| Gambar 4.20 Hirarki Operator Apply                                 | 77  |
| Gambar 4.21 Operator Apply Model                                   | 78  |
| Gambar 4.22 Parameter Apply Model                                  | 79  |
| Gambar 4.23 Hirarki Operator Performance                           | 80  |
| Gambar 4.24 Operator Performance                                   | 81  |
| Gambar 4.25 Parameter Performance                                  | 82  |
| Gambar 4.26 Susunan Operator Decision Tree, Apply Model, Performar | nce |
|                                                                    | 82  |
| Gambar 4.27 Susunan Operator Retrieve dengan Operator Validation   | 83  |
| Gambar 4.28 Tampilan Decision Tree                                 | 83  |
| Gambar 6.1 Frequent Item Set tanpa Apriori                         | 106 |
| Gambar 6.2 Frequent Item Set dengan Apriori                        | 106 |

| Gambar 6.3 Tabel Penjualan Sederhana                        | 108     |
|-------------------------------------------------------------|---------|
| Gambar 6.4 Repositori                                       | 108     |
| Gambar 6.5 Database dalam Main Process                      | 109     |
| Gambar 6.6 Operator Create Association Rules                | 109     |
| Gambar 6.7 Operator FP-Growth                               | 110     |
| Gambar 6.8 Operator Numerical to Binominal                  | 110     |
| Gambar 6.9 Pencarian Operator Numerical to Binominal        | 111     |
| Gambar 6.10 Pencarian Association Rules                     | 112     |
| Gambar 6.11 Menghubungan Database TransaksiMakanan pada C   | perator |
| Numerical to Binomial                                       | 112     |
| Gambar 6.12 Parameter Numerical to Binomial                 | 113     |
| Gambar 6.13 Menghubungkan Operator Numerical to Binomial de | ngan    |
| Operator FP-Growth                                          | 114     |
| Gambar 6.14 Parameter FP-Growth                             | 115     |
| Gambar 6.15 Menghubungkan Operator FP-Growth dengan Opera   | itor    |
| Create Association Rules                                    | 115     |
| Gambar 6.16 Parameter Association Rules                     | 116     |
| Gambar 6.17 Susunan Operator Association Rules              | 117     |
| Gambar 6.18 Hasil Association Rules Pertama                 | 117     |
| Gambar 6.19 Operator FP-Growth                              | 118     |
| Gambar 6.20 Mengubah Parameter FP-Growth                    | 119     |
| Gambar 6.21 Operator Create Association Rules               | 119     |
| Gambar 6.22 Mengubah Parameter Association Rules            | 120     |
| Gambar 6.23 Hasil Association Rules Kedua                   | 120     |
| Gambar 6.24 Hasil dalam bentuk Graph View                   | 121     |

# Daftar Tabel

| Tabel 1.1 Perbedaan Kecerdasan Buatan dan Komputasi Konve | ensional7 |
|-----------------------------------------------------------|-----------|
| Tabel 4.1 Keputusan Bermain Tenis                         | 52        |
| Tabel 4.2 Perhitungan Simpul 1                            | 53        |
| Tabel 6.1 Tabel Transaksi                                 | 102       |
| Tabel 6.2 Kombinasi Produk dan Nilai Support              | 103       |
| Tabel 6.3 Association Rules dan Nilai Confidence          | 104       |

## Bagian Satu Pendahuluan

### Pengenalan Kecerdasan Buatan

Pengenalan RapidMiner

# Kecerdasan Buatan

### Definisi Kecerdasan Buatan

Manusia memiliki kecerdasan, manusia memiliki kemampuan untuk menganalisa suatu masalah dengan menggunakan pengetahuan dalam otaknya dan

pengalaman yang pernah dilaluinya. Pengetahuan ketika manusia belajar, maka dari itu datang pembelajaran merupakan faktor penting bagi manusia untuk mencapai sebuah kecerdasan. Namun pengetahuan tidak akan cukup untuk menyelesaikan masalah jika tidak memiliki pengalaman, karena pengalaman akan selalu membawa pengetahuan baru. Tetapi akan sia sia, jika seseorang yang memiliki banyak pengalaman tetapi tidak memiliki akal untuk menalar

semua pengetahuan dan pengalaman yang ia miliki. Kombinasi dari pengetahuan, pengalaman, dan kemampuan menalar inilah yang membuat manusia menjadi cerdas dan dapat menyelesaikan permasalahan yang ia hadapi.

Berdasarkan konsep diataslah kecerdasan buatan dibuat. Agar mesin dapat bertindak seperti seorang manusia, maka mesin tersebut harus memiliki pengetahuan dan sejumlah pengalaman serta kemampuan menalar yang dapat mengubah pengetahuan dan pengalaman tersebut menjadi sebuah keputusan dalam menyelesaikan sebuah permasalahan.

Komputer awalnya diciptakan hanya untuk melakukan sebuah perhitungan saja. Jaman terus akhirnya berkembang hingga komputer kini diberdayakan manusia untuk membantu pekerjaannya kesehariannya. Maka dari itu dalam komputer diharapkan memiliki kemampuan yang hampir sama dengan manusia agar dapat mengerjakan segala sesuatu vang bisa dikerjakan oleh manusia Kecerdasan Buatan.

The art of creating machines that perform functions that require intelligence when performed by people (Kurzweil, 1990)

The study of how to make computers do things at which, at the moment, people are better (Rich dan Knight, 1991)

A field of study that seeks to explain and emulate intelligent behavior in terms of computational processes (Schalkoff, 1990)

The branch of computer science that is concerned with the automation of intelligent behavior (Luger dan Stubblefield, 1993)

Jadi apakah kecerdasan buatan itu? Kecerdasan buatan adalah salah satu bagian dari ilmu komputer yang membuat agar mesin dapat melakukan pekerjaan seperti dan sebaik yang dilakukan oleh manusia. Dengan demikian, untuk menciptakan sebuah aplikasi kecerdasan buatan terdapat dua bagian utama yang sangat dibutuhkan.

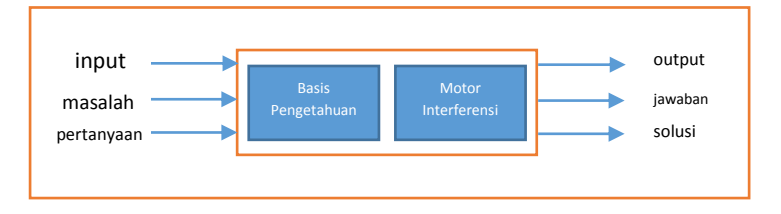

Gambar 1.1 Proses Kecerdasan Buatan

### Ruang Lingkup Kecerdasan Buatan

Kecerdasan buatan merupakan teknologi yang fleksibel, dan dapat diterapkan di berbagai macam bidang ilmu. Kemampuan kecerdasan buatan menjadi sangat dibutuhkan di bidang ilmu lain, karena konsepnya tak lagi procedural melainkan meniru cara berpikir manusia. Tak heran kecerdasan buatan bisa di gunakan untuk bidang psikologi yang dikenal dengan cognition dan psycolinguistic. Namun yang paling sering dekat dengan kita ialah robotika, yakni kecerdasan buatan di dalam ilmu elektornika.

Semakin banyaknya ilmu yang menggunakan kecerdasan buatan, semakin sulit juga bagi manusia untuk mengkategorikannya, maka dari itu dibentuklah ruang lingkup kecerdasan buatan yang dapat mewakilinya (Turban dan Frenzel, 1992, pp21-26):

 Sistem Pakar. komputer digunakan untuk menyimpan pengetahuan para pakar. Dengan demikian komputer akan memiliki keahlian untuk menyelesaikan permasalahan dengan meniru keahlian yang dimiliki oleh pakar.

- Pengolahan Basa Alami. dengan pengolahan bahasa alami ini diharapkan user dapat berkomunikasi dengan komputer dengan menggunakan bahasa sehari-hari.
- Pengenalan Ucapan. Melalui pengenalan ucapan diharapkan manusia dapat berkomunikasi dengan komputer dengan menggunakan suara.
- 4. Robotika dan Sistem Sensor
- Computer Vision. Mencoba untuk dapat menginterpretasikan gambar atau objek-objek tampak melalui komputer.
- Intelligent Computer-aided Instruction.
  Komputer dapat digunakan sebagai tutor yang dapat melatih dan mengajar.
- 7. Game Playing.

### Perbedaan Komputasi Kecerdasan Buatan dan Komputasi Konvensional

Komputasi Konvensional merupakan Komputer yang hanya digunakan untuk alat hitung. Sangatlah berbeda, kerja dan konsep dari kedua komputasi ini. Agar dapat memberikan gambaran, table berikut adalah

## detail dari perbedaan komputasi kecerdasan buatan dan komputasi konvensional.

| Dimensi     | Komputasi Kecerdasan    | Komputasi            |
|-------------|-------------------------|----------------------|
|             | Buatan                  | Konvensional         |
| Pemrosesan  | Mengandung konsep-      | Algoritmik           |
|             | konsep simbolik         |                      |
| Sifat Input | Bisa tidak lengkap      | Harus lengkap        |
| Pencarian   | Kebanyakan bersifat     | Biasanya didasarkan  |
|             | heuristic               | pada algoritma       |
| Keterangan  | Disediakan              | Biasanya tidak       |
|             |                         | disediakan           |
| Fokus       | Pengetahuan             | Data dan Informasi   |
| Struktur    | Kontrol dipisahkan dari | Kontrol terintegrasi |
|             | pengetahuan             | dengan informasi     |
| Kemampuan   | Ya                      | Tidak                |
| menalar     |                         |                      |

Tabel 1.1 Perbedaan Kecerdasan Buatan dan Komputasi Konvensional

## RapidMiner

### Apa itu RapidMiner?

RapidMiner merupakan perangakat lunak yang bersifat terbuka (open source). RapidMiner adalah sebuah solusi untuk melakukan analisis terhadap data mining, text mining dan analisis prediksi. RapidMiner menggunakan berbagai teknik deskriptif dan prediksi dalam memberikan wawasan kepada pengguna sehingga dapat membuat keputusan yang paling baik. RapidMiner memiliki kurang lebih 500 operator data mining, termasuk operator untuk input, output, data preprocessing dan visualisasi. RapidMiner merupakan software yang berdiri sendiri untuk analisis data dan sebagai mesin data mining yang dapat diintegrasikan pada produknya sendiri. RapidMiner ditulis dengan munggunakan bahasa java sehingga dapat bekerja di semua sistem operasi.

RapidMiner sebelumnya bernama YALE (Yet Another Learning Environment), dimana versi awalnya dikembangkan pada tahun mulai 2001 oleh RalfKlinkenberg, Ingo Mierswa, dan Simon Fischer di Artificial Intelligence Unit dari University of Dortmund. RapidMiner didistribusikan di bawah lisensi AGPL (GNU Affero General Public License) versi 3. Hingga saat ini telah ribuan aplikasi yang dikembangkan mengunakan RapidMiner di lebih dari 40 negara. RapidMiner sebagai software open source untuk data mining tidak perlu diragukan lagi karena software ini sudah terkemuka di dunia. RapidMiner menempati peringkat pertama sebagai Software data mining pada polling oleh KDnuggets, sebuah portal data-mining pada 2010-2011.

RapidMiner menyediakan GUI (Graphic User Interface) untuk merancang sebuah pipeline analitis. GUI ini akan menghasilkan file XML )Extensible Markup Language) yang mendefenisikan proses analitis keingginan pengguna untuk diterpkan ke data. File ini kemudian dibaca oleh RapidMiner untuk menjalankan analis secara otomatis. RapidMiner memiliki beberapa sifat sebagai berikut:

- Ditulis dengan bahasa pemrograman Java sehingga dapat dijalankan di berbagai sistem operasi.
- Proses penemuan pengetahuan dimodelkan sebagai operator trees
- Representasi XML internal untuk memastikan format standar pertukaran data.
- Bahasa scripting memungkinkan untuk eksperimen skala besar dan otomatisasi eksperimen.
- Konsep multi-layer untuk menjamin tampilan data yang efisien dan menjamin penanganan data.
- Memiliki GUI, command line mode, dan Java API yang dapat dipanggil dari program lain.

Beberapa Fitur dari RapidMiner, antara lain:

- Banyaknya algoritma data mining, seperti decision treee dan self-organization map.
- Bentuk grafis yang canggih, seperti tumpang tindih diagram histogram, tree chart dan 3D Scatter plots.
- Banyaknya variasi plugin, seperti text plugin untuk melakukan analisis teks.
- Menyediakan prosedur data mining dan machine learning termasuk: ETL (extraction, transformation,

loading), data preprocessing, visualisasi, modelling dan evaluasi

- Proses data mining tersusun atas operator-operator yang nestable, dideskripsikan dengan XML, dan dibuat dengan GUI
- Mengintegrasikan proyek data mining Weka dan statistika R

### Instalasi Software

#### System Requirement

Sebelum melakukan instalasi software RapidMiner, terdapat beberapa spesifikasi minimal dimiliki komputer harus vang vang pengguna. Spesifikasi minimal bergantung pada komputer dan sistem operasi yang akan diinstal. Berikut ini beberapa spesifikasi minimal dibutuhkan software yang RapidMiner:

1. Sistem Operasi

RapidMiner merupakan software yang multiplatform, sehingga software ini dapat dijalankan pada berbagai sistem operasi. Berikut ini beberapa jenis sistem operasi yang dapat diinstal RapidMiner:

- ✓ Microsoft Windows (x86-32) → Windows XP, Windows Server 2003, Windows Vista, Windows Server 2008, Windows 7
- ✓ Microsoft Windows (x64) → Windows XP untuk x64, Windows Server 2003 untuk x64, Windows Vista untuk x64, Windows Server 2008 untuk x64, Windows 7 untuk x64
- ✓ Unix sistem 32 atau 64 bit
- ✓ Linux sistem 32 atau 64 bit
- Apple Macintosh sistem 32 atau 64 bit
  Sebagai bahan pertimbangan, kami merekomendasikan untuk penggunaan sistem
   64 bit. Hal ini dikarenakan jumlah maksimum yang dapat digunakan oleh RapidMiner terbatas pada sistem operasi dengan sistem
   32, yaitu hanya sebasar 2GB.
- 2. Java Runtime Environment versi 6

Selain itu, penggunaan server RapidAnalytics dalam kombinasi dengan RapidMiner dapat memaksimalkan proses analisis pada RapidMiner, meskipun tugas analisis sudah banyak dapat dijalankan dengan RapidMiner desktop client. Dalam hal ini proses analisa dirancang dengan RapidMiner, kemudian dieksekusi oleh server RapidAnalytics.

#### Instalasi RapidMiner

Seperti yang yang telah dikemukakan sebelumnya bahwa RapidMiner merupakan software gratis yang bersifat terbuka (open source). Software ini dapat dijalankan pada sistem operai Windows, Linux, maupun Mac. RapidMiner dapat diunduh pada situs resminya, yaitu <u>www.rapid-i.com</u>. Pada bagian ini, akan dijelaskan bagaimana cara melakukan instalasi software RapidMiner versi 5.3 pada sistem operasi Microsoft Windows.

Untuk memulai instalasi software RapidMiner pada sistem operasi Microsoft Windows, jalankan file installer RapidMiner-5.3.000x32-install.exe, sehingga akan muncul tampilan wizard seperti pada Gambar 2.

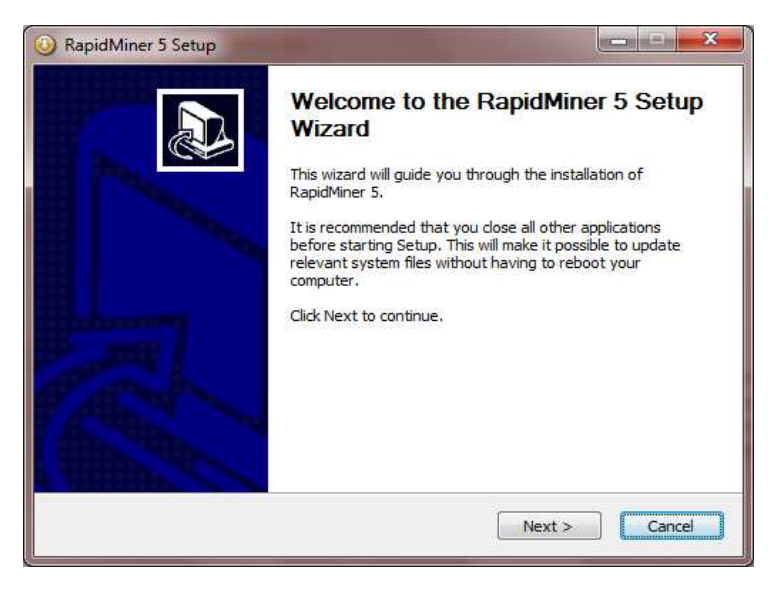

Gambar 2.1 Form Awal Instalasi

Klik **Next >** untuk melanjutkan pada form persetujuan dan lisensi seperti pada Gambar 2.3

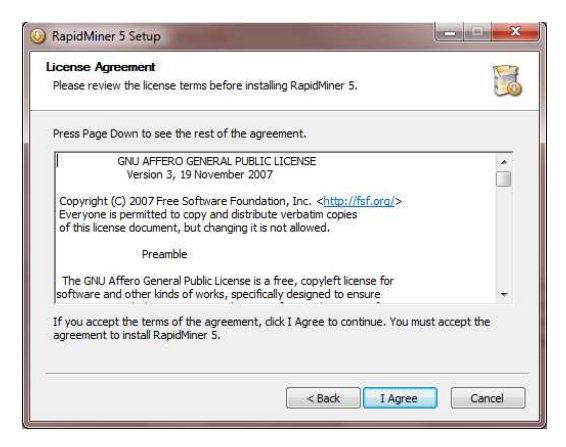

Gambar 2.2 Form Persetujuan Lisensi

Pilih **I Agree** untuk melanjutkan. Kemudian, wizard akan menampilkan form seperti pada gambar 2.4.

| Choose Install Location                                                                                                    |                                                                                                    | R                                                                                                    |
|----------------------------------------------------------------------------------------------------|----------------------------------------------------------------------------------------------------|----------------------------------------------------------------------------------------------------|
| Choose the folder in which to install RapidMir                                                                                                    | ner 5.                                                                                                    | U.                                                                                                    |
| Please select the folder where RapidMiner 5<br>administrator rights you should select a direc<br>your home directory. Installing into a writabi<br>use the automatic update service of RapidMi | should be installed. If yo<br>tory into which you can<br>e directory is especially<br>iner 5 without having ad | ou are a user without<br>write, e.g. a directory in<br>important if you want to<br>ministrator rights. |
| Destination Folder                                                                                                    |                                                                                                    | Browse                                                                                                 |
|                                                                                                    |                                                                                                    |                                                                                                    |
| Space required: 187.7MB<br>Space available: 63.8GB                                                                                                    |                                                                                                    |                                                                                                    |

Gambar 2.3 Form Pemilihan Lokasi Instalasi

Pilih **Install** untuk melakukan proses instalasi. Kemudian wizard akan menampilkan progress dari proses tersebut, seperti yang ditunjukkan pada Gambar 2.5.

| ③ RapidMiner 5 Setup                                       |        |
|------------------------------------------------------------|--------|
| Installation Complete<br>Setup was completed successfully. |        |
| Completed                                                  |        |
| Show details                                               |        |
|                                                            |        |
|                                                            |        |
|                                                            |        |
|                                                            | Carrel |
|                                                            | Carca  |

Gambar 2.4 Form Proses Instalasi

Setelah proses selesai, pilih **Next** > untuk melanjutkan, maka wizard akan menampilkan informasi bahwa proses instalasi telah selesai dilakukan, seperti yang ditunjukkan pada Gambar 2.6.

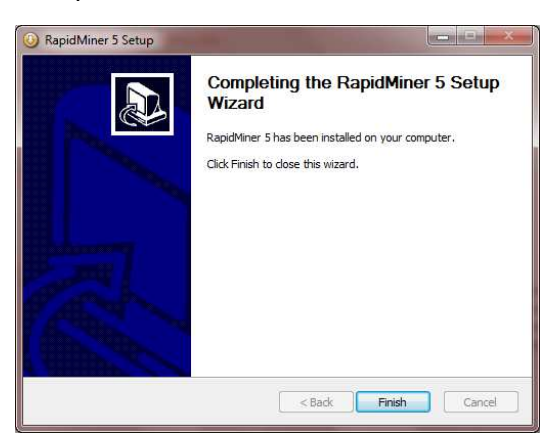

Gambar 2.5 Form Instalasi selesai

Pilih Finish untuk mengakhiri proses instalasi.

### Pengenalan Interface

RapidMiner menyediakan tampilan yang *user friendly* untuk memudahkan penggunanya ketika menjalankan aplikasi. Tampilan pada RapidMiner dikenal dengan istilah Perspective. Pada RapidMiner terdapat 3 Perspective, yaitu; Welcome Perspective, Design Perspective dan Result Perspective.

#### Welcome Perspective

Ketika membuka aplikasi Anda akan disambut dengan tampilan yang disebut dengan Welcome Perspective, seperti yang ditunjukkan pada Gambar 6. Pada bagian toolbar, terdapat toolbar **Perspectives** yang terdiri dari ikon-ikon untuk menampilkan perspective dari RapidMiner. Toolbar ini dapat dikonfigurasikan sesuai dengan kebutuhan Anda. Sedangkan **Views** menunjukkan pandangan (view) yang sedang Anda tampilkan.

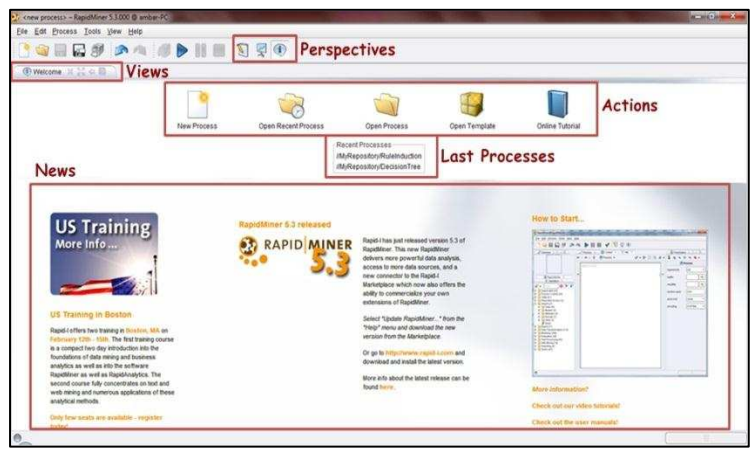

Gambar 2.6 Tampilan Welcome Perspective

Jika komputer Anda terhubung dengan internet, maka pada bagian bawah Welcome Perspective akan menampilkan berita terbaru mengenai RapidMiner. Bagian ini dinamakan **News**. Pada bagian tengah halaman terlihat daftar **Last Processes** (Recent Processes), bagian ini menampilkan daftar proses analisis yang baru saja dilakukan. Hal ini akan memudahkan Anda jika ingin melanjutkan proses sebelumnya yang sudah ditutup, dengan mengklik dua kali salah satu proses yang ada pada daftar tersebut. Bagian **Actions** menunjukkan daftar aksi yang dapat Anda lakukan setelah membuka RapidMine. Berikut ini rincian lengkap daftar aksi tersebut:

- New : Aksi ini berguna ntuk memulai proses analis baru. Untuk memulai proses analisis, pertama-tama Anda harus menentukan nama dan lokasi proses dan Data Repository. Setelah itu, Anda bisa mulai merancang sebuah analisis baru.
- 2. Open Recent Process : Aksi ini berguna untuk membuka proses yang baru saja ditutup. Selain aksi ini, Anda juga bisa membuka proses yang baru ditutup dengan mengklik dua kali salah satu daftar yang ada pada Recent Process. Kemudian tampilan Welcome Perspective akan otomotasi beralih ke Design Perspective.
- Open Process : Aksi ini untuk membuka Repository Browser yang berisi daftar proses. Anda juga bisa memilih proses untuk dibuka pada Design Perspective.
- 4. **Open Template** : Aksi ini menunjukkan pilihan lain yang sudah ditentukan oleh proses analisis.

5. Online Tutorial : Aksi digunakan untuk memulai tutorial secara online (terhubung internet). Tutorial yang dapat secara langsung digunakan dengan RapidMiner ini, memberikan perkanalan dan beberapa data mining. konsep Hal ini direkomendasikan untuk Anda yang sudah memiliki pengetahuan dasar mengenai data mining dan sudah akrab dengan operasi dasar RapidMiner.

RapidMiner dapat menampilkan beberapa view pada saat bersamaan. Seperti yang ditunjukkan pada Gambar 7, pada tampilan Welcome Perspective tedapat **Welcome view** dan **Log View**. Ukuran dari setiap view tersebut dapat diubah sesuai dengan kebutuhan Anda dengan Mengklik dan menarik garis batas diantara keduanya ke atas atau ke bawah.

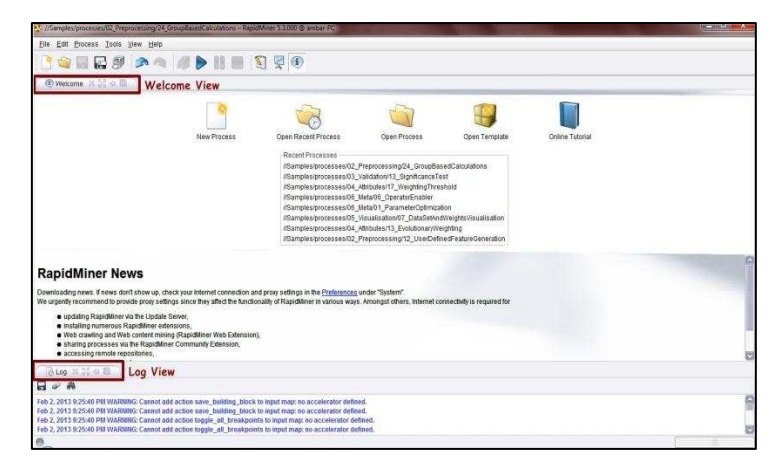

Gambar 2.7 Welcome Perspective

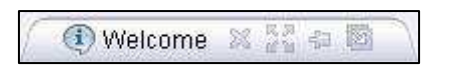

#### Gambar 2.8 Header Tab

Anda bisa melakukan beberapa aksi terhadap view, dengan mengklik salah satu ikon yang tampak pada bagian view, seperti yang ditunjukkan pada gambar 2.8. Berikut ini beberapa aksi yang dapat Anda lakukan:

- Close : Aksi ini untuk menutup view yang ditampilkan pada perspective. Anda bisa menampilkan view kembali dengan mengklik menu view dan memilih view yang ingin ditampilkan.
- 2. *Maximize* : Aksi ini untuk memperbesar ukuran view pada perspective.
- 3. *Minimize* : Aksi ini untuk memperkecil ukuran view pada perspective.
- Detach : Aksi ini untuk melepaskan view dari perspective menjadi jendela terpisah, kemudian Anda juga dapat memindahkannya sesuai dengan keinginan Anda.

#### **Design Perspective**

Design Perspective merupakan lingkungan kerja RapidMiner. Dimana Design Perspective ini merupakan perspective utama dari RapidMiner yang digunakan sebagai area kerja untuk membuat dan mengelola proses analisis. Seperti yang ditunjukkan pada Gambar 2.10, perspective ini memiliki beberapa view dengan fungsinya masing-masing yang dapat mendukung Anda dalam melakukan proses analisis data mining. Anda bisa mengganti perspective dengan mengklik salah satu ikon dari tollbar perspective yang sebelumnya telah dijelaskan. Selain dengan cara tersebut, Anda juga bisa mengganti perspective dengan mengklik menu view, kemudian pilih perspective, lalu pilih perspective yang ingin Anda tampilkan.

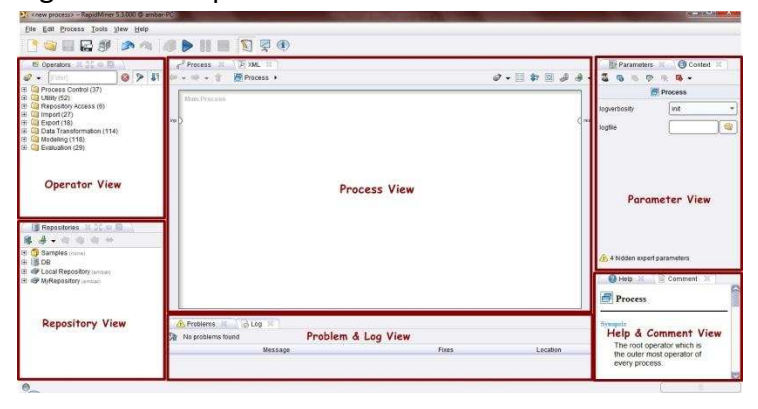

Gambar 2.9 Tampilan Design Perspective

Sebagai lingkungan lingkungan kerja, Design Perspective memiliki beberapa view. Berikut ini beberapa view yang ditampilkan pada Design Perspective:

1. Operator View

Operator View merupakan view yang paling penting pada perspective ini. Semua operator atau langkah kerja dari RapidMiner disajikan dalam bentuk kelompok hierarki di Operator View ini sehingga operator-operator tersebut dapat digunakan pada proses analisis, seperti yang ditunjukkan pada Gambar 2.10. Hal ini akan memudahkan Anda dalam mencari dan menggunakan operator yang sesuai dengan kebutuhan Anda. Pada Operator View ini terdapat beberapa kelompok operator sebagai berikut:

- Process Control : Operator ini terdiri dari operator perulangan dan percabangan yang dapat mengatur aliran proses.
- Utility : Operator bantuan, seperti operator macros, loggin, subproses, dan lain-lain.
- Repository Access : Kelompok ini terdiri dari operator-operator yang dapat digunakan untuk membaca atau menulis akses pada repository.
- Import : Kelompok ini terdiri dari banyak operator yang dapat digunakan untuk membaca data dan objek dari format tertentu seperti file, database, dan lain-lain.
- Export : Kelompok ini terdiri dari banyak operator yang dapat digunakan untuk menulis data dan objek menjadi format tertentu.

- Data Transformation : kelompok ini terdiri dari semua operator yang berguna untuk transformasi data dan meta data.
- Modeling : kolompok ini berisi proses data mining untuk menerapkan model yang dihasilkan menjadi set data yang baru.
- Evaluation : kelompok ini berisi operator yang dapat digunakan untuk menghitung kualitas pemodelan dan untuk data baru.

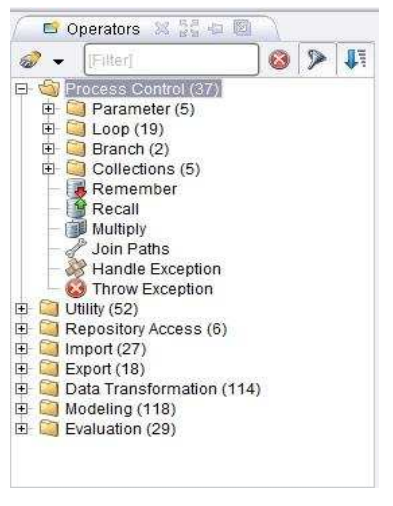

Gambar 2.10 Kelompok Operator dalam Bentuk Hierarki

#### 2. Repository View

Repository View merupakan komponen utama dalam Design Perspective selain Operator View. View ini dapat Anda gunakan untuk mengelola dan menata proses Analisis Anda menjadi proyek dan pada saat yang sama juga dapat digunakan sebagai sumber data dan yang berkaitan dengan meta data.

#### 3. Process View

menunjukkan langkah-langkah View Process tertentu dalam proses analisis dan sebagai penghubung langkah-langkah tersebut. Anda dapat menambahkan langkah baru dengan beberapa cara. hubungan diantara langkah-langkah ini dapat dibuat dan dilepas kembali. bekerja dengan RapidMiner ialah Pada dasarnya mendefinisikan proses analisis. yaitu dengan menunjukkan serangkaian langkah kerja tertentu. Dalam RapidMiner, komponen proses ini dinamakan RapidMiner sebagai operator. Operator pada didefinisikan sebagai beikut:

- \* Deskripsi dari input yang diharapkan.
- \* Deskripsi dari output yang disediakan.
- Tindakan yang dilakukan oleh operator pada input, yang akhirnya mengarah dengan penyediaan output.
- Sejumlah parameter yang dapat mengontrol action performed.

#### 4. Parameter View

Beberapa operator dalam RapidMiner membutuhkan satu atau lebih parameter agar dapat diindikasikan sebagai fungsionalitas yang benar. Namun terkadang parameter tidak mutlak dibutuhkan, meskipun eksekusi operator dapat dikendalikan dengan menunjukkan nilai parameter tertentu. Parameter view memiliki toolbar sendiri sama seperti view-view yang lain. Pada Gambar 2.12, Anda dapat melihat bahwa pada Parameter View ini terdapat beberapa ikon dan nama-nama operator terkini yang dikuti dengan aktual parameter.

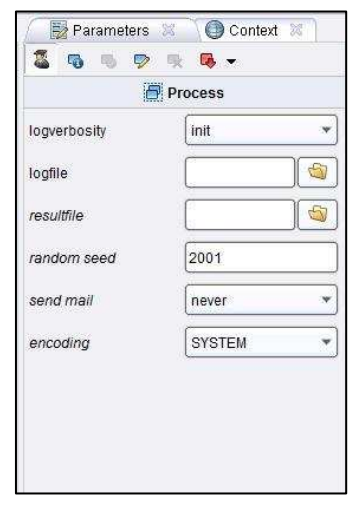

Gambar 2.11 Tampilan Parameter View

Huruf tebal berarti bahwa parameter mutlak harus didefinisikan oleh analis dan tidak memiliki nilai default. Sedangkan huruf miring berarti bahwa parameter diklasifikasikan sebagai parameter ahli dan seharusnya tidak harus diubah oleh pemula untuk analisis data. Poin pentingnya ialah beberapa parameter hanya ditunjukkan ketika parameter lain memiliki nilai tertentu.

#### 5. Help & Comment View

Setiap kali Anda memilih operator pada Operator View atau Process View, maka jendela bantuan dalam Help View akan menunjukkan penjelasan mengenai operator ini. Penjelasn yang ditampilkan dalam Help View meliputi:

- Sebuah penjelasan singkat mengenai fungsi operator dalam satu atau beberapa kalimat.
- Sebuah penjelasan rinci mengenai fungsi operator.
- Daftar semua parameter termasuk deskripsi singkat dari parameter, nilai default (jika tersedia), petunjuk apakah parameter ini adalah parameter ahli serta indikasi parameter dependensi.

Sedangkan Comment View merupakan area bagi Anda untuk menuliskan komentar pada langkahlangkah proses tertentu. Untuk membuat komentar, Anda hanya perlu memilih operator dan menulis teks di atasnya dalam bidang komentar. Kemudian komentar tersebut disimpan bersama-sama dengan definisi proses Anda. Komentar ini dapat berguna untuk melacak langkah-langkah tertentu dalam rancangan nantinya.

#### 6. Problem & Log View

Problem View merupakan komponen yang sangat berharga dan merupkan sumber bantuan bagi Anda selama merancang proses analisis. Setiap peringatan dan pesan kesalahan jelas ditunjukkan dalam Problem View, seperti yang ditunjukkan pada Gambar 2.13.

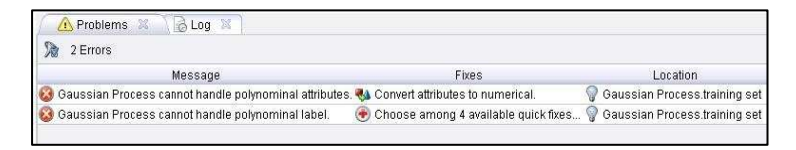

#### Gambar 2.12 Problem & Log View

Pada kolom Message, Anda akan menemukan ringkasan pendek dari masalah. Kolom Location berisi tempat di mana masalah muncul dalam bentuk nama Operator dan nama port input yang bersangkutan. Kolom Fixes memberikan gambaran dari kemungkinan solusi tersebut, baik secara langsung sebagai teks (jika hanya ada satu kemungkinan Solusi) atau sebagai indikasi dari berapa banyak kemungkinan yang berbeda untuk memecahkan masalah.

### Cara Menggunakan Repositori

Repositori merupakan Tabel, database, koleksi teks, yang kita miliki untuk dapat digali datanya untuk mendapatkan informasi yang kita inginkan. Ini merupakan awal dari seluruh proses Data Mining. Maka dari itu adalah penting bagi kita untuk mengetahui cara menggunakan repository.

#### Sample Data Repository

RapidMiner menyediakan contoh database yang dapat digunakan, berikut cara menggunakan Sample Data Repository.

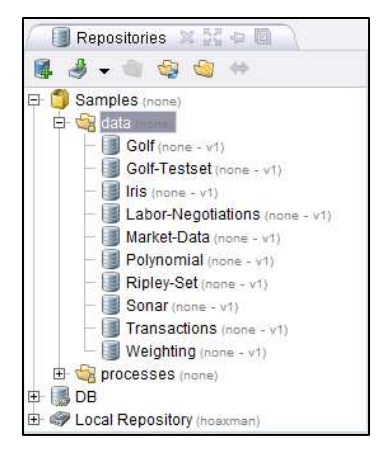

Gambar 2.13 Kumpulan Sample Data Repository

Pada bagian Repositori terdapat 3 buah lokasi repositori, yakni Samples, DB dan Local Repository.
Untuk mengambil Sample Data Repository, buka hirarki Samples, masuk ke folder Data. Sehingga seperti gambar berikut.

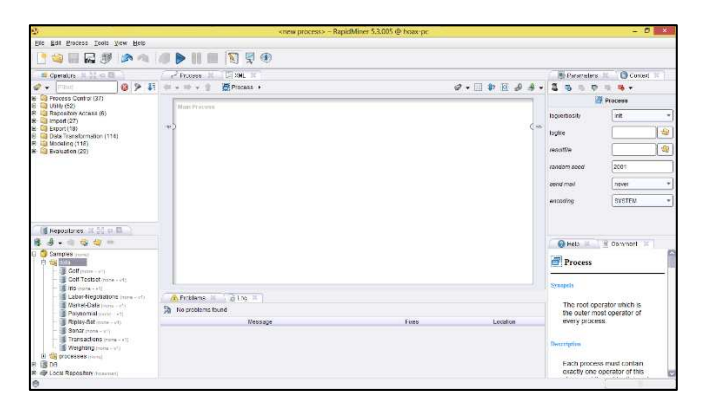

Gambar 2.14 Tampilan Design Perspective Awal

Lakukan Drag dan Drop salah satu Example Repository. Kita ambil contoh Golf. Tarik dan lepaskan repository ke dalam Main Process, sehingga seperti gambar berikut.

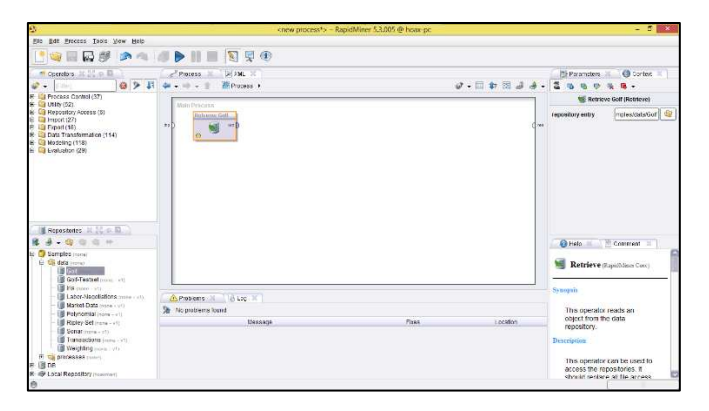

Gambar 2.15 Repository berada dalam Main Process

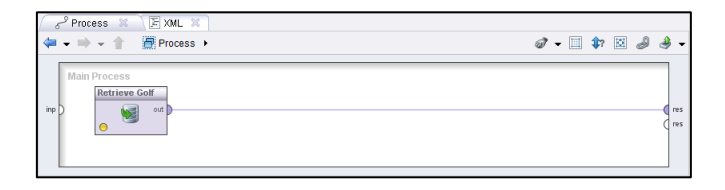

Gambar 2.16 Menghubungkan Output Repositori ke Result

Hubungkan output pada Database ke Result seperti Gambar diatas. Lalu klik ikon Play ▶. Gambar 2.17 adalah Sample data repository dari Golf. Coba lakukan untuk memasukkan Sample Repository yang lain.

| 🛛 🐺 Resi  | ult Overview  | 🗙 🖊 📳 Exa        | mpleSet (Retri   | eve Golf)  🏾   |                  |
|-----------|---------------|------------------|------------------|----------------|------------------|
| Data Vie  | w 🔘 Meta D    | ata View 🔘 F     | Plot View 🔘 A    | dvanced Cha    | rts 🔘 Annotatior |
| ExampleSe | t (14 example | es, 1 special at | tribute, 4 regul | ar attributes) |                  |
| Row No.   | Play          | Outlook          | Temperature      | Humidity       | Wind             |
| 1         | no            | sunny            | 85               | 85             | false            |
| 2         | no            | sunny            | 80               | 90             | true             |
| 3         | yes           | overcast         | 83               | 78             | false            |
| 4         | yes           | rain             | 70               | 96             | false            |
| 5         | yes           | rain             | 68               | 80             | false            |
| 6         | no            | rain             | 65               | 70             | true             |
| 7         | yes           | overcast         | 64               | 65             | true             |
| 8         | no            | sunny            | 72               | 95             | false            |
| 9         | yes           | sunny            | 69               | 70             | false            |
| 10        | yes           | rain             | 75               | 80             | false            |
| 11        | yes           | sunny            | 75               | 70             | true             |
| 12        | yes           | overcast         | 72               | 90             | true             |
| 13        | yes           | overcast         | 81               | 75             | false            |
| 14        | no            | rain             | 71               | 80             | true             |

Gambar 2.17 Isi Sample Golf Data Repository

#### **Import Repository**

Dibanyak kesempatan lain, kita akan selalu menggunakan database yang kita miliki. RapidMiner menyediakan layanan pengguna agar dapat mengimport database miliknya. Namun, tidak seperti kebanvakan tools Data Mining Lain. RapidMiner memiliki kelebihan tersendiri yakni dapat langsung melakukan import file dengan ekstensi .xls atau .xlsx, yakni file dari Microsoft Excel, Program yang relatif sering digunakan oleh pengguna. Berikut adalah cara untuk melakukan import file Microsoft Excel.

Lihat pada bagian Repository. Klik pada ikon import seperti gambar 2.18. Seperti yang dapat kita lihat, ada beberapa ekstensi file yang dapat kita masukkan kedalam repository kita. CSV File, Excel Sheen File, Access Database Table File, Database Table, Binary File. Namun pada Dasarnya cara melakukan import pada semua file ini sama. Sebagai contoh, pilih Import Excel Sheet.

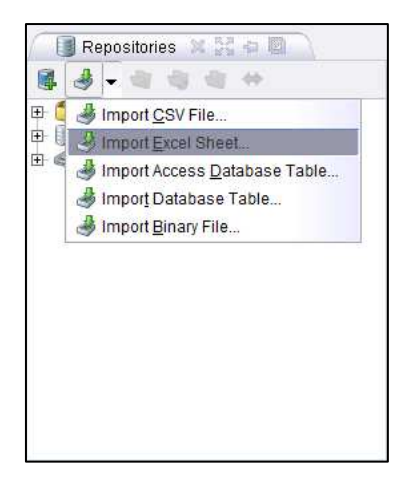

Gambar 2.18 Repository

Setelah itu, akan muncul window baru yakni Step 1 dari 5 Step Data import Wizard. Disini akan diarahkan oleh RapidMiner bagaimana langkah untuk melakukan import data.

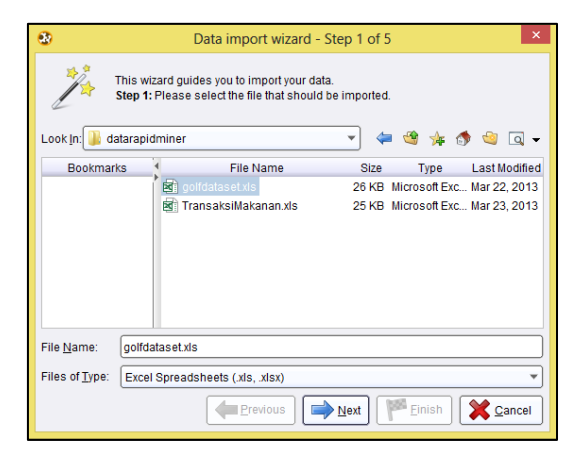

Gambar 2.19 Step 1 of 5 Import Wizard

Cari file excel kalian dengan klik pada bagian Look in

Look In: Documents

yang dibutuhkan lalu Klik tombol Next 🗩 🕬.

Berikutnya pada Step 2 ialah, pilih Sheet yang akan dimasukkan. Pada dasarnya, Repository RapidMiner hanya menyediakan 1 repositori untuk 1 buah table.

| -        |                                                                                                    | Data import wizard - Step 2 of 5 |       |   |  |  |  |  |
|----------|----------------------------------------------------------------------------------------------------|----------------------------------|-------|---|--|--|--|--|
| "At      | This wizard guides you to import your data.<br>Step 2: An Excel file can contain multiple sheets. Please select the one you want<br>to import into RapidMiner. Furthermore, you can mark a range of cells to be<br>loaded. |                                  |       |   |  |  |  |  |
| Sheet1   |                                                                                                    |                                  |       |   |  |  |  |  |
| A        | В                                                                                                    | С                                | D     | E |  |  |  |  |
| OUTLOOK  | TEMPERATU                                                                                                    |                                  |       |   |  |  |  |  |
| SUNNY    |                                                                                                    |                                  |       |   |  |  |  |  |
| SUNNY    |                                                                                                    |                                  |       |   |  |  |  |  |
| OVERCAST |                                                                                                    |                                  |       |   |  |  |  |  |
| RAIN     |                                                                                                    |                                  | false |   |  |  |  |  |
| RAIN     |                                                                                                    |                                  | false |   |  |  |  |  |
| RAIN     |                                                                                                    |                                  |       |   |  |  |  |  |
| OVERCAST |                                                                                                    |                                  |       |   |  |  |  |  |
| SUNNY    |                                                                                                    |                                  |       |   |  |  |  |  |
| SUNNY    |                                                                                                    |                                  |       |   |  |  |  |  |
| RAIN     |                                                                                                    |                                  |       |   |  |  |  |  |
|          | Previous Next Prish X Cancel                                                                                                    |                                  |       |   |  |  |  |  |

Gambar 2.20 Step 2 of 5 Import Wizard

Klik tombol Next 🖃 🕬. Berikutnya ialah memberikan anotasi. Jika data kita tidak memiliki nama attribute, tidak usah melakukan apa-apa pada step 3 ini.

| Data import wizard - Step 3 of 5           This wizard guides you to import your data.           Step 3: In RapidNiner, each attribute can be annotated. The most important annotation data attribute is its name - a row with this annotation defines the names of the attributes. If your data does not contain attribute names, do not set this property. If further annotations are contained in the rows of your data file, you can assign them here. |                                                                                                    |                                                                                                    |                                                                                                    |                                                                                                    |                                                                                                    |  |
|----------------------------------------------------------------------------------------------------|----------------------------------------------------------------------------------------------------|----------------------------------------------------------------------------------------------------|----------------------------------------------------------------------------------------------------|----------------------------------------------------------------------------------------------------|----------------------------------------------------------------------------------------------------|--|
| A                                                                                                    | В                                                                                                    | С                                                                                                    | D                                                                                                    | E                                                                                                    |                                                                                                    |  |
| OUTLOOK                                                                                                    | TEMPERATU                                                                                                    | HUMIDITY                                                                                               | WINDY                                                                                                    | PLAY                                                                                                    |                                                                                                    |  |
| SUNNY                                                                                                    | 85                                                                                                    | 85                                                                                                    | false                                                                                                    | Don't Play                                                                                                    |                                                                                                    |  |
| SUNNY                                                                                                    | 80                                                                                                    | 90                                                                                                    | true                                                                                                    | Don't Play PLAY                                                                                                    |                                                                                                    |  |
| OVERCAST                                                                                                    | 83                                                                                                    | 78                                                                                                    | false                                                                                                    | Play                                                                                                    |                                                                                                    |  |
| RAIN                                                                                                    | 70                                                                                                    | 96                                                                                                    | false                                                                                                    | Play                                                                                                    |                                                                                                    |  |
| RAIN                                                                                                    | 68                                                                                                    | 80                                                                                                    | false                                                                                                    | Don't Play                                                                                                    |                                                                                                    |  |
| RAIN                                                                                                    | 65                                                                                                    | 70                                                                                                    | true                                                                                                    | Play                                                                                                    |                                                                                                    |  |
| OVERCAST                                                                                                    | 64                                                                                                    | 65                                                                                                    | true                                                                                                    | Don't Play                                                                                                    | 1                                                                                                    |  |
| SUNNY                                                                                                    | 72                                                                                                    | 95                                                                                                    | false                                                                                                    | Play                                                                                                    |                                                                                                    |  |
| SUNNY                                                                                                    | 69                                                                                                    | 70                                                                                                    | false                                                                                                    | Play                                                                                                    | L                                                                                                    |  |
| ΡΔΙΝΙ                                                                                                    | 75                                                                                                    | 80                                                                                                    | folco                                                                                                    | Play                                                                                                    | $\mathbf{\nabla}$                                                                                                    |  |
|                                                                                                    | annotation of<br>names of the<br>his property.<br>can assign th<br>A<br>DUTLOOK<br>SUNNY<br>SUNNY<br>OVERCAST<br>RAIN<br>RAIN<br>OVERCAST<br>SUNNY<br>SUNNY<br>SUNNY<br>RAIN | anotation of an attribute is attributes it y<br>his property. If further anno<br>can assign them here. | annotation of an attribute is its name - an attributes. If your data does this property if further annotations are color an assign them here.           A         B         C           JUTLOOK         TEMPERATI.         HUMIDITY           SUNNY         85         85           SUNNY         80         90           OVERCAST         83         78           RAIN         70         96           RAIN         65         70           OVERCAST         64         65           SUNNY         72         95           SUNNY         76         90 | anotation of an attribute is its name - a row with this 2<br>manes of the attributes. If your data does not contain a<br>his property. If further anotations are contained in the<br>can assign them here.<br>A B C D<br>OUTLOOK TEMPERATL HUMIDITY WINDY<br>SUNNY 85 85 false<br>SUNNY 85 90 true<br>OVERCAST 83 78 false<br>RAIN 70 96 false<br>RAIN 65 70 true<br>OVERCAST 64 65 true<br>SUNNY 72 95 false<br>SUNNY 72 95 false<br>SUNNY 72 97 false<br>SUNNY 75 90 false | anotation of an attribute is its name - a row with this annotation defines the tames of the attributes. If your data does not contain attribute marks, do not set this property. If further annotations are contained in the rows of your data file, you can assign them here. |  |

Gambar 2.21 Step 3 of 5 Import Wizard

Klik tombol Next 🗩 . Step ke 4 adalah memberikan tipe data pada tabel kita. Sebenarnya Rapid Miner akan memberikan tipe data yang tepat secara otomatis.

| Beload data   | Duess value types | Preview uses only | trist 100 rows. 🖸 ble for | mat                             |
|---------------|-------------------|-------------------|---------------------------|---------------------------------|
| 2             | ø                 | Ø                 | Ø                         | Ø                               |
| OUTLOOK       | TENPERATURE       | HUVIDITY          | WINDY                     | PLAY                            |
| polynominal + | integer +         | Integer +         | binominal +               | binominzi =                     |
| atribult +    | attribute +       | attribute +       | attribute +               | attribute +                     |
| SUNNY         | 85                | 80                | talse                     | Con 1 Play                      |
| SUNW          | 80                | 90                | tue                       | Dom't Play                      |
| OVERCAST      | 83                | 70                | Salare                    | Pter .                          |
| RAN           | 70                | 96                | talse                     | Play                            |
| RAN           | 60                | 80.               | taise                     | Don't Play                      |
| 0             |                   |                   |                           | D                               |
| 😳 0 enors.    |                   |                   | 1                         | 🛛 Jancre errors 🔲 Show only gro |
| Row Cours     | 1                 | Error             | Original value            | Massage                         |

Gambar 2.22 Step 4 of 5 Import Wizard

Namun, jika kita merasa tipe data yang diberikan RapidMiner tidak cocok, kita bisa mengubahnya.

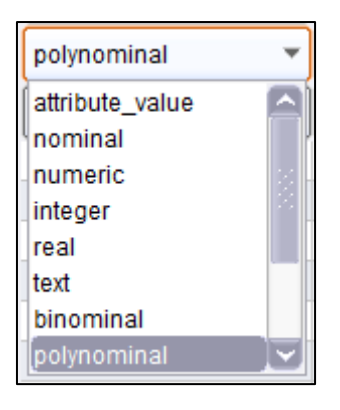

Gambar 2.23 Tipe Data

Klik tombol Next 🕬 Step ke 5 adalah memasukkan database kita kedalam repository. Disarankan untuk memasukkannya kedalam Local Repository untuk memudahkan kita mencarinya. Jangan lupa untuk memberikan nama repository kita.

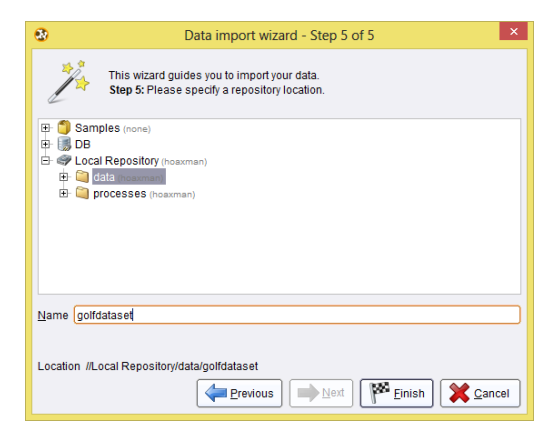

Gambar 2.24 Step 5 of 5 Import Wizard

Kemudian klik tombol finish Prinish

Hasil Import Repository akan terlihat pada bagian Repository seperti dalam gambar 2.25.

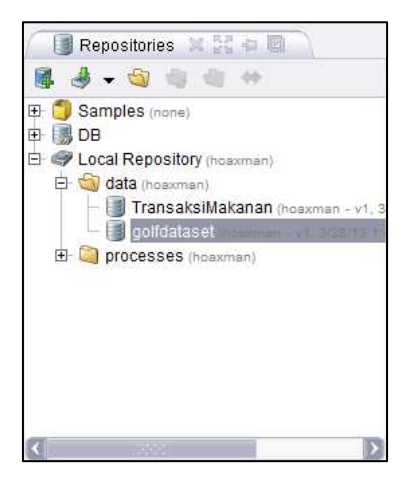

Gambar 2.25 Repository yang sudah diimport

Untuk melihat isi dari repository kita, hubungkan output pada repository kearah result seperti gambar 2.26.

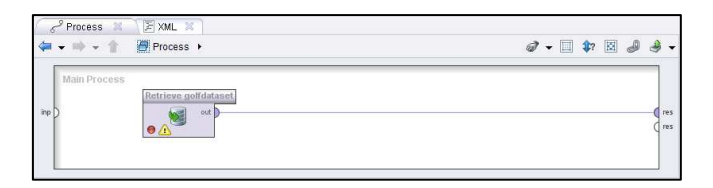

Gambar 2.26 Menghubungkan Output Repositori pada Result

klik ikon Play 🖻. Dan berikutnya akan muncul isi dari tabel yang kalian miliki.

| 🛛 🐺 Resu   | lt Overview 🖇 | 👔 🗐 Exan        | npleSet (//Loc  | al Repository/   | data/golfdatası | et) 🕺 🔪 |
|------------|---------------|-----------------|-----------------|------------------|-----------------|---------|
| Data Vier  | w 🔘 Meta Da   | ita View 🔘 P    | lot View 🔘 A    | dvanced Chai     | ts 🔘 Annotat    | ions    |
| ExampleSet | (14 examples  | , 0 special att | ributes, 5 regu | ular attributes) |                 |         |
| Row No.    | OUTLOOK       | TEMPERAT        | HUMIDITY        | WINDY            | PLAY            |         |
| 1          | SUNNY         | 85              | 85              | false            | Don't Play      |         |
| 2          | SUNNY         | 80              | 90              | true             | Don't Play      |         |
| 3          | OVERCAST      | 83              | 78              | false            | Play            |         |
| 4          | RAIN          | 70              | 96              | false            | Play            |         |
| 5          | RAIN          | 68              | 80              | false            | Don't Play      |         |
| 6          | RAIN          | 65              | 70              | true             | Play            |         |
| 7          | OVERCAST      | 64              | 65              | true             | Don't Play      |         |
| 8          | SUNNY         | 72              | 95              | false            | Play            |         |
| 9          | SUNNY         | 69              | 70              | false            | Play            |         |
| 10         | RAIN          | 75              | 80              | false            | Play            |         |
| 11         | SUNNY         | 75              | 70              | true             | Play            |         |
| 12         | OVERCAST      | 72              | 90              | true             | Play            |         |
| 13         | OVERCAST      | 81              | 75              | false            | Play            |         |
| 14         | RAIN          | 71              | 80              | true             | Don't Play      |         |
| 14         | RAIN          | /1              | 00              | uue              | DUILTIAY        |         |

Gambar 2.27 Tabel Repository

# Bagian Dua Data Mining

Pengenalan Data Mining

Pengenalan Decision Tree

Pengenalan Neural Network

Pengenalan Market Basket Analysis

Chapter 3

# Data Mining

### Mengenal Data Mining

#### Pengertian Data Mining

Sebelum kita mulai, ayo kita coba beberapa eksperimen sebagai berikut.

- Pilih angka antara 1 sampai 10
- Kalikan dengan angka 9
- Hasil dari perkalian tersebut jumlahkan masingmasing angkanya
- Kalikan hasil dengan 4
- Bagi dengan 3
- Kurangi dengan 2

Jawabannya adalah 2. Kebetulan? Sebagai seorang analis, pasti jawabannya adalah tidak.

Bagaimana dengan kejadian acak lainnya, seperti "lempar koin." Tentu jika temanmu menebak secara langsung dan hasil dari kejadian tersebut ternyata tepat seperti yang temanmu tebak, kau pasti akan mengatakan bahwa itu merupakan kebetulan.

Kita ambil satu contoh sederhana lagi. Terdapat kejadian seperti: Seseorang menjatuhkan sebuah gelas dari ketinggian tertentu. Detik pertama orang tersebut menjatuhkan gelasnya, kau pasti akan mengatakan dengan pasti bahwa gelas tersebut akan pecah, padahal hukum fisika belum menunjukkan proses penghancuran gelas tersebut ketika bersentuhan dengan tanah. Dan lagi, tebakanmu itu dikatakan bukanlah kebetulan. Jadi secara logika, bagaimana kau tahu dengan sangat tepat hasil dari kejadian tersebut? Bukankah kondisinya sama seperti kejadian "lempar koin" sebelumnya?

Jadi apakah yang kita lakukan dalam otak kita? Kita mempertimbangkan karakteristik-karakteristik dari kejadian ini. Pada kasus gelas yang jatuh, kita dengan cepat mengetahui karakteristik penting dari serangkaian kejadian tersebut, bahan gelas, ketinggian, tipe pijakan, dan lain-lain. Kemudian kita menjawab dengan cepat berdasarkan analogi, contohnya kita kita

membuat perbandingan dengan kejadian gelas atau cangkir atau piring yang jatuh sebelumnya. Berarti dua diperlukan hal yang adalah: pertama, kita membutuhkan data dari kejadian-kejadian sebelumnya, dan kedua, seberapa mirip kejadian yang di tempat dengan kejadian sebelumnya. Kita bisa membuat estimasi atau prediksi dengan mencari kejadian yang paling mirip dengan kejadian di tempat. Karena kita lebih sering melihat bahwa benda berbahan kaca dijatuhkan akan pecah, maka secara otomatis inilah yang menjadi prediksi kita.

Bagaimanapun, prosedur diatas tidak cocok untuk kejadian "lempar koin." Ini disebabkan terdapat lebih banyak faktor yang harus dipertimbangkan, ada yang sulit dan ada yang tidak bisa diukur. Belum lagi kita harus dapat memikirkan proses kejadian menuju hasil dengan baik, memikirkan analogi yang paling cocok dengan kejadian untuk melakukan prediksi. Ditambah "lempar koin" memiliki kondisi yang dapat berubah-ubah tiap kejadiannya dan berlangsung cepat, ini berarti perhitungan juga harus dilakukan secara cepat. Mustahil untuk seorang manusia? Benar. Tetapi tidak mustahil untuk metode data mining.

Data Mining adalah serangkaian proses untuk menggali nlai tambah dari suatu kumpulan data

berupa pengetahuan yang selama ini tidak diketahui secara manual. (Pramudiono, 2006)

Data Mining adalah analisis otomatis dari data yang berjumlah besar atau kompleks dengan tujuan untuk menemukan pola atau kecenderungan yang penting yang biasanya tidak disadari keberadaanya. (Pramudiono, 2006)

Data Mining merupakan analisis dari peninjauan kumpulan data untuk menemukan hubungan yang tidak diduga dan meringkas data dengan cara yang berbeda dengan cara yang berbeda dengan sebelumnya, yang dapat dipahami dan bermanfaat bagi pemilik data. (Larose, 2005)

Data Mining merupakan bidang dari beberapa bidang keilmuan yang menyatukan teknik dari pembelajaran mesin, pengenalan pola, statistic, database, dan visualisasi untuk penanganan permasalahan pengambilan informasi dari database yang besar. (Larose, 2005)

Kata *Mining* merupakan kiasan dari bahasa inggris, mine. Jika mine berarti menambang sumber daya yang tersembunyi di dalam tanah, maka Data Mining merupakan penggalian makna yang tersembunyi dari kumpulan data yang sangat besar. Karena itu *Data Mining* sebenarnya memiliki akar yang panjang dari bidang ilmu seperti kecerdasan buatan (*artificial intelligent*), machine learning, statistik dan basis Data.

# Pengelompokan Teknik Data Mining

Data Mining dibagi menjadi beberapa kelompok berdasarkan tugas yang dapat dilakukan, yaitu:

# Classification

Suatu teknik dengan melihat pada kelakuan dan atribut dari kelompok yang telah didefinisikan. Teknik ini dapat memberikan klasifikasi pada data baru dengan memanipulasi data yang ada yang telah diklasifikasi dan dengan menggunakan hasilnya untuk memberikan sejumlah aturan. Salah satu contoh yang mudah dan popular adalah dengan Decision tree yaitu salah satu metode klasifikasi yang paling populer karena mudah untuk diinterpretasi. Decision tree adalah model prediksi menggunakan struktur pohon atau struktur herhirarki

### Association

Digunakan untuk mengenali kelakuan dari kejadiankejadian khusus atau proses dimana hubungan asosiasi muncul pada setiap kejadian. Salah satu contohnya adalah Market Basket Analysis, yaitu salah sati metode asosiasi yang menganalisa kemungkinan pelanggan untuk membeli beberapa item secara bersamaan.

## Clustering

Digunakan menganalisis pengelompokkan untuk berbeda terhadap data, mirip dengan klasifikasi, namun pengelompokkan belum didefinisikan sehelum dijalankannya tool data mining. Biasanya menggunkan metode *neural network* atau statistik. Clustering membagi item menjadi kelompok-kelompok berdasarkan yang ditemukan tool data mining.

# **Decision Tree**

## Mengenal Decision Tree

diketahui bahwa selalu Seperti manusia menghadapi berbagai macam masalah dalam di sehari-hari. kehidupannya Masalah-masalah yang timbul dari berbagai macam bidang ini memiliki tingkat kesulitan dan kompleksitas yang sangat bervariasi, mulai dari masalah yang sangat sederhana dengan sedikit faktor-faktor terkait hingga masalah yang sangat rumit dengan banyak sekali faktor-faktor yang terkait, sehingga factor-faktor yang berkaitan dengan masalah tersebut perlu untuk diperhitungkan.

Seiring dengan perkembangan kemajuan pola pikir manusia, manusia mulai mengembangkan sebuah sistem yang dapat membantu manusia dalam menghadapi masalah-masalah yang timbul sehingga dapat menyelesaikannya dengan mudah.

keputusan atau yang lebih dikenal Pohon dengan istilah Decision Tree ini merupakan implementasi dari sebuah sistem yang manusia kembangkan dalam mencari dan membuat keputusan untuk masalah-masalah tersebutdengan memperhitungkan berbagai macam faktor yang berkaitan di dalam lingkup masalah tersebut.

Dengan pohon keputusan, manusia dapat dengan mudah mengidentifikasi dan melihat hubungan antara faktor-faktor yang mempengaruhi suatu masalah sehingga dengan memperhitungkan faktor-faktor tersebut dapat dihasilkan penyelesaian terbaik untuk masalah tersebut. Pohon keputusan ini juga dapat menganalisa nilai resiko dan nilai suatu informasi yang terdapat dalam suatu alternatif pemecahan masalah.

Pohon keputusan dalam analisis pemecahan masalah pengambilan keputusan merupakan pemetaan alternatif-alternatif pemecahan masalah yang dapat diambil dari masalah tersebut. Pohon keputusan juga memperlihatkan faktor-faktor kemungkinan yang dapat mempengaruhi alternative-alternatif keputusan tersebut, disertai dengan estimasi hasil akhir yang akan didapat bila kita mengambil alternatif keputusan tersebut.

Secara umum, pohon keputusan adalah suatu gambaran permodelan dari suatu persoalan yang terdiri dari serangkaian keputusan yang mengarah kepada solusi yang dihasilkan. Peranan pohon keputusan sebagai alat bantu dalam mengambil keputusan telah dikembangkan oleh manusia sejak perkembangan teori pohon yang dilandaskan pada teori graf. Seiring dengan perkembangannya, pohon keputusan kini telah banyak dimanfaatkan oleh manusia dalam berbagai macam sistem pengambilan keputusan.

Decision tree adalah struktur flowchart yang menyerupai tree (pohon), dimana setiap simpul internal menandakan suatu tes pada atribut, setiap cabang merepresentasikan hasil tes, dan simpul daun merepresentasikan kelas atau distribusi kelas. Alur pada decision tree di telusuri dari simpul akar ke simpul daun yang memegang prediksi. (Han, J., & Kamber, M. (2006). Data Mining Concept and Tehniques. San Fransisco: Morgan Kauffman.)

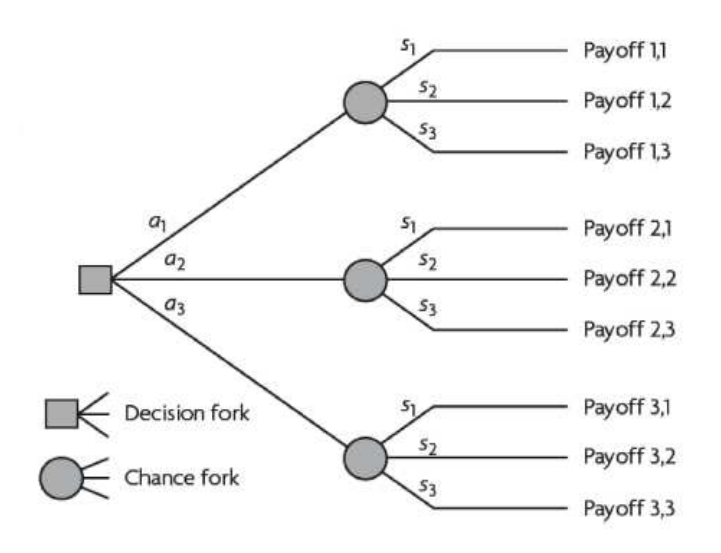

Gambar 4.1 Bentuk Decision Tree Secara Umum

# Algoritma c4.5

Pohon keputusan merupakan metode yang umum digunakan untuk melakukan klasifikasi pada data mining. Seperti yang telah dijelaskan sebelumnya, klasifikasi merupakan Suatu teknik menemukan kumpulan pola atau fungsi yang mendeskripsikan serta memisahkan kelas data yang satu dengan yang lainnya untuk menyatakan objek tersebut masuk pada kategori tertentu dengan melihat pada kelakuan dan atribut dari kelompok yang telah didefinisikan. Metode ini popular karena mampu melakukan klasifikasi sekaligus menunjukkan hubungan antar atribut. Banyak algoritma yang dapat digunakan untuk membangun suatu decision tree, salah satunya ialah algoritma C45.

Algoritma C4.5 dapat menangani data numerik dan diskret. Algoritma C.45 menggunakan rasio perolehan (gain ratio). Sebelum menghitung rasio perolehan, perlu dilakukan perhitungan nilai informasi dalam satuan bits dari suatu kumpulan objek, yaitu dengan menggunakan konsep entropi.

#### Konsep Entropy

Entropy(S) merupakan jumlah bit yang diperkirakan dibutuhkan untuk dapat mengekstrak suatu kelas (+ atau -) dari sejumlah data acak pada ruang sampel S. Entropy dapat dikatakan sebagai kebutuhan bit untuk menyatakan suatu kelas. semakin kecil nilai Entropy maka akan semakin Entropy digunakan dalam mengekstrak suatu kelas. Entropi digunakan untuk mengukur ketidakaslian S.

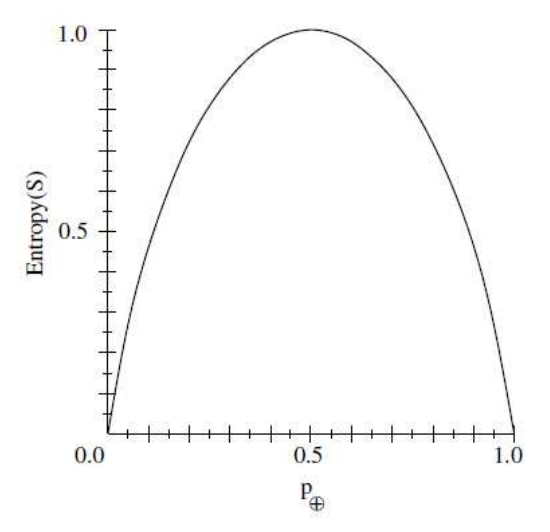

Gambar 4.2 Grafik Entropi

Besarnya Entropy pada ruang sampel S didefinisikan dengan:

 $Entropy(S) \equiv -p_{\oplus} \log_2 p_{\oplus} - p_{\ominus} \log_2 p_{\ominus}$ 

Dimana:

- S : ruang (data) sampel yang digunakan untuk pelatihan
- $p_{\oplus}$ : jumlah yang bersolusi positif atau mendukung pada data sampel untuk kriteria tertentu
- $p_{\ominus}$  : jumlah yang bersolusi negatif atau tidak mendukung pada data sampel untuk kriteria tertentu.

- Entropi(S) = 0, jika semua contoh pada S berada dalam kelas yang sama.
- Entropi(S) = 1, jika jumlah contoh positif dan negative dalam S adalah sama.
- 0 > Entropi(S) > 1, jika jumlah contoh positif dan negative dalam S tidak sama.

#### Konsep Gain

Gain (S,A) merupakan Perolehan informasi dari atribut A relative terhadap output data S. Perolehan informasi didapat dari output data atau variabel dependent S yang dikelompokkan berdasarkan atribut A, dinotasikan dengan gain (S,A).

$$Gain(S, A) \equiv Entropy(S) - \sum_{i=1}^{n} \frac{|Si|}{|S|} * Entropy(Si)$$

Dimana:

- A : Atribut
- S : Sampel
- n : Jumlah partisis himpunan atribut A
- |S<sub>i</sub>| : Jumlah sampel pada pertisi ke --i
- |S| : Jumlah sampel dalam S

Untuk memudahkan penjelasan mengenai algoritma C4.5berikut ini disertakan contoh kasus yang dituangkan dalam Tabel 4.1:

| No | OUTLOOK | TEMPERATURE | HUMIDITY | WINDY | PLAY |
|----|---------|-------------|----------|-------|------|
| 1  | Sunny   | Hot         | High     | FALSE | No   |
| 2  | Sunny   | Hot         | High     | TRUE  | No   |
| 3  | Cloudy  | Hot         | High     | FALSE | Yes  |
| 4  | Rainy   | Mild        | High     | FALSE | Yes  |
| 5  | Rainy   | Cool        | Normal   | FALSE | Yes  |
| 6  | Rainy   | Cool        | Normal   | TRUE  | Yes  |
| 7  | Cloudy  | Cool        | Normal   | TRUE  | Yes  |
| 8  | Sunny   | Mild        | High     | FALSE | No   |
| 9  | Sunny   | Cool        | Normal   | FALSE | Yes  |
| 10 | Rainy   | Mild        | Normal   | FALSE | Yes  |
| 11 | Sunny   | Mild        | Normal   | TRUE  | Yes  |
| 12 | Cloudy  | Mild        | High     | TRUE  | Yes  |
| 13 | Cloudy  | Hot         | Normal   | FALSE | Yes  |
| 14 | Rainy   | Mild        | High     | TRUE  | No   |

Tabel 4.1 Keputusan Bermain Tenis

Tabel 1 merupakan kasus yang akan dibuat pohon keputusan untuk menentukan main tenis atau tida. Data ini memiliki atribut-atribut yaitu, keadaan cuaca (outlook), temperatur, kelembaban (humidity) dan keadaan angin (windy).

Berikut merupakan cara membangun pohon keputusan dengan menggunakan algoritma:

- 1. Pilih atribut sebagai akar. Sebuah akar didapat dari nilai gain tertinggi dari atribut-atribut yang ada.
- 2. Buat cabang untuk masing-masing nilai
- 3. Bagi kasus dalam cabang
- 4. Ulangi proses untuk masing-masing cabang sampai semua kasus pada cabang memiliki kelas yang sama.

| NODE |             |        | JUMLAH<br>KASUS | NO<br>(S <sub>1</sub> ) | YES<br>(S <sub>2</sub> ) | ENTROPY     | GAIN        |
|------|-------------|--------|-----------------|-------------------------|--------------------------|-------------|-------------|
| 1    | TOTAL       |        | 14              | 4                       | 10                       | 0.863120569 |             |
|      | OUTLOOK     |        |                 |                         |                          |             | 0.258521037 |
|      |             | CLOUDY | 4               | 0                       | 4                        | 0           |             |
|      |             | RAINY  | 5               | 1                       | 4                        | 0.721928095 |             |
|      |             | SUNNY  | 5               | 3                       | 2                        | 0.970950594 |             |
|      | TEMPERATURE |        |                 |                         |                          |             | 0.183850925 |
|      |             | COOL   | 4               | 0                       | 4                        | 0           |             |
|      |             | HOT    | 4               | 2                       | 2                        | 1           |             |
|      |             | MILD   | 6               | 2                       | 4                        | 0.918295834 |             |
|      | HUMIDITY    |        |                 |                         |                          |             | 0.370506501 |
|      |             | HIGH   | 7               | 4                       | 3                        | 0.985228136 |             |
|      |             | NORMAL | 7               | 0                       | 7                        | 0           |             |
|      | WINDY       |        |                 |                         |                          |             | 0.005977711 |
|      |             | FALSE  | 8               | 2                       | 6                        | 0.811278124 |             |
|      |             | TRUE   | 6               | 4                       | 2                        | 0.918295834 |             |

Tabel 4.2 Perhitungan Simpul 1

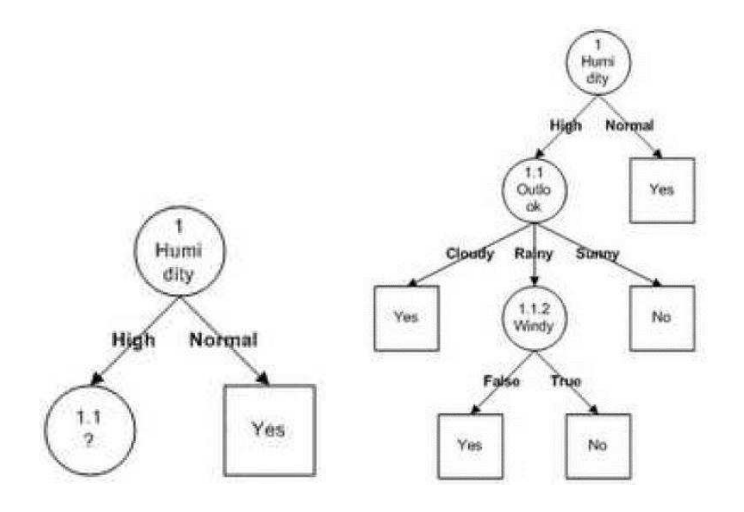

Dari hasil pada Tabel 4.2 dapat diketahui bahwa atribut dengan Gain tertinggi adalah HUMIDITY yaitu sebesar 0.37. Dengan demikian HUMIDITY dapat menjadi node akar.

Ada 2 nilai atribut dari HUMIDITY yaitu HIGH dan NORMAL. Dari kedua nilai atribut tersebut, nilai atribut NORMAL sudah mengklasifikasikan kasus menjadi 1 yaitu keputusan-nya Yes, sehingga tidak perlu dilakukan perhitungan lebih lanjut, tetapi untuk nilai atribut HIGH masih perlu dilakukan perhitungan lagi hingga semua kasus masuk dalam kelas seperti yang terlihat pada Gambar di sebelah kanan.

# Kelebihan Pohon Keputusan

Dalam membuat keputusan dengan menggunankan pohon keputusan, metode ini memiliki kelebihan sebagai berikut:

- Daerah pengambilan keputusan lebih simpel dan spesifik.
- Eliminasi perhitungan-perhitungan tidak diperlukan, karena ketika menggunakan metode pohon keputusan maka sample diuji hanya berdasarkan kriteria atau kelas tertentu.
- Fleksibel untuk memilih fitur dari internal node yang berbeda. Sehingga dapat meningkatkan kualitas keputusan yang dihasilkan jika dibandingkan ketika menggunakan metode penghitungan satu tahap yang lebih konvensional.
- Dengan menggunakan pohon keputusan, penguji tidak perlu melakukan estimasi pada distribusi dimensi tinggi ataupun parameter tertentu dari distribusi kelas tersebut. Karena metode ini menggunakan kcriteria yang jumlahnya lebih sedikit pada setiap node internal tanpa banyak mengurangi kualitas keputusan yang dihasilkan.

# Kekurangan Pohon Keputusan

Pohon keputusan sangat membantu dalam pengambilan keputusan, namun pohon keputusan juga memiliki beberapa kekurangan, diantaranya:

- Kesulitan dalam mendesain pohon keputusan yang optimal.
- Hasil kualitas keputusan yang didapat sangat tergantung pada bagaimana pohon tersebut didesain. Sehingga jika pohon keputusan yang dibuat kurang optimal, maka akan berpengaruh pada kualitas dari keputusan yang didapat.
- Terjadi overlap terutama ketika kelas-kelas dan criteria yang digunakan jumlahnya sangat banyak sehingga dapat menyebabkan meningkatnya waktu pengambilan keputusan dan jumlah memori yang diperlukan.
- Pengakumulasian jumlah eror dari setiap tingkat dalam sebuah pohon keputusan yang besar.

# Decision Tree pada RapidMiner

RapidMiner sebagai software pengolah data mining menyediakan tool untuk membuat decision tree. Hal ini tentu akan memudahkan kita membuat decision tree dengan menggunakan RapidMiner dibandingkan membuat decision tree secara manual yaitu dengan melakukan perhitungan menggunakan algoritma C4.5 yang telah dijelaskan sebelumnya.

#### Contoh Kasus:

#### **Keputusan Bermain Tenis**

Pada contoh kali ini, kita akan membuat keputusan bermain tenis atau tidak. Untuk memudahkan dalam menggunakan RapidMiner untuk membuat decision tree, kita gunakan data sederhana yang ada pada sub bab decision tree. Pertama-tama data pada tabel 2 dibuat lagi dalam format excel seperti yang terlihat pada Gambar 4.3.

|    | А       | В           | С        | D     | E          | F |
|----|---------|-------------|----------|-------|------------|---|
| 1  | OUTLOOK | TEMPERATURE | HUMIDITY | WINDY | PLAY       |   |
| 2  | Sunny   | Hot         | High     | No    | Don't Play |   |
| 3  | Sunny   | Hot         | High     | Yes   | Don't Play |   |
| 4  | Cloudy  | Hot         | High     | No    | Play       |   |
| 5  | Rainy   | Mild        | High     | No    | Play       |   |
| 6  | Rainy   | Cool        | Normal   | No    | Play       |   |
| 7  | Rainy   | Cool        | Normal   | Yes   | Play       |   |
| 8  | Cloudy  | Cool        | Normal   | Yes   | Play       |   |
| 9  | Sunny   | Mild        | High     | No    | Don't Play |   |
| 10 | Sunny   | Cool        | Normal   | No    | Play       |   |
| 11 | Rainy   | Mild        | Normal   | No    | Play       |   |
| 12 | Sunny   | Mild        | Normal   | Yes   | Play       |   |
| 13 | Cloudy  | Mild        | High     | Yes   | Play       |   |
| 14 | Cloudy  | Hot         | Normal   | No    | Play       |   |
| 15 | Rainy   | Mild        | High     | Yes   | Don't Play |   |
| 16 |         |             |          |       |            |   |

Gambar 4.3 Tabel Keputusan dalam Format xls

Setelah data yang kita punya dibuat dalam bentuk tabel format xls, selanjutnya lakukan *Importing Data* kedalam Repositori, seperti yang sudah dijelaskan pada Bab 2. Lalu cari table Microsoft Excel yang telah dibuat dan masukan kedalam Local Repository seperti yang terlihat pada Gambar 4.4.

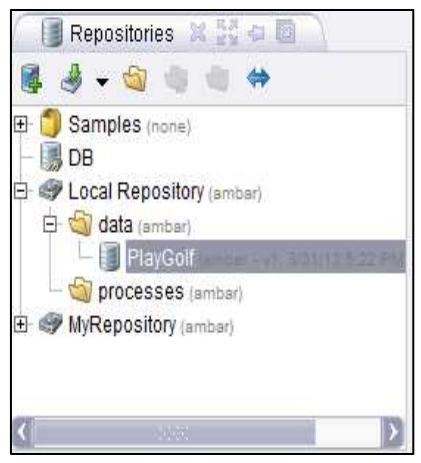

Gambar 4.4 Lokasi Tabel pada Repository

Lakukan Drag dan Drop Tabel PlayGolf kedalam Process view. Sehingga Operator Database muncul dalam View Proses seperti pada Gambar 4.5. Pada view Process, tabel PlayGolf yang dimasukkan ke dalam proses akan dijadikan sebagai Operator Retrieve.

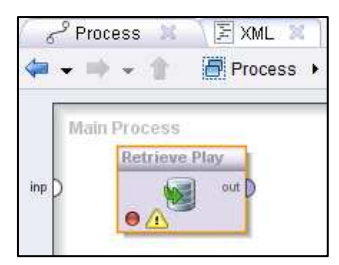

Gambar 4.5 Repository PlayGolf pada Main Process

Untuk membuat decision tree dengan menggunakan RapidMiner, kita membutuhkan operator Decision tree, operator ini terdapat pada View Operators. Untuk menggunakannya pilih Modelling pada View Operator, lalu pilih Classification and Regression, lalu pilih Tree Induction dan pilih Decision Tree.

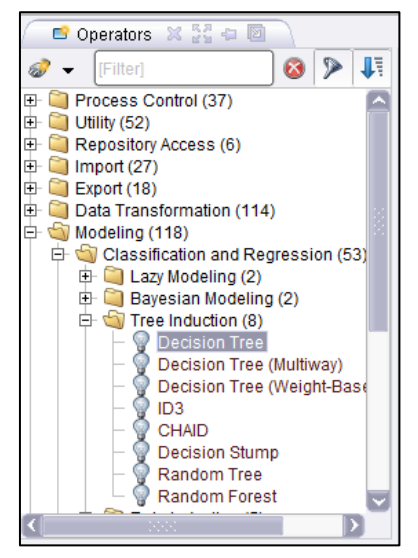

Gambar 4.6 Daftar Operator pada View Operators

Setelah menemukan operator Decision Tree, seret (*drag*) operator tersebut lalu letakkan (*drop*) ke dalam view Process. Kemudian susun posisinya disamping operator Retrieve, seperti yang tampak pada Gambar 4.7.

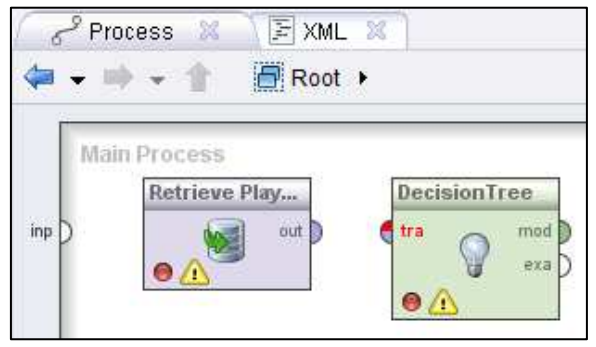

Gambar 4.7 Posisi Operator Decision Tree

Selanjutnya, hubungkan operator Retrieve dengan operator Decision Tree dengan menarik garis dari tabel PlayGolf ke operator Decision Tree dan menarik garis lagi dari operator Decision Tree ke result di sisi kanan, seperti yang tampak pada Gambar 4.8. Operator Decision Tree berguna untuk memperdiksikan keputusan dari atribut-aribut yang dimasukkan ke dalam operator retrieve. Dengan mengubah tabel (atribut) yang dimasukkan menjadi sebuah pohon keputusan.

| 6° Process         X         ▼         XML         X           4= + ⇒ + ↑         ■ Root > | <i>d</i> • 🗉 🛊 🛛 🕹 |
|--------------------------------------------------------------------------------------------|--------------------|
| inp ) Main Process<br>Retrieve Play<br>out DecisionTree<br>tra mod<br>era                  | () res<br>( res    |

Gambar 4.8 Menghubungkan Tabel Playgolf dengan Operator Decision Tree

Pada operator Decision tree terdapat input training set (tra), port ini merupakan output dari operator retrieve. Output dari operator lain juga dapat digunakan oleh port ini. Port ini menghasilkan ExampleSet yang dapat diperoses menjadi decision tree. Selain itu pada operator ini juga terdapat output model (mod) dan example set (exa). Mod akan mengonversi atribut yang dimasukkan menjadi mpdel keputusan dalam bentuk decision tree. exa merupakan port yang menghasilkan output tanpa mengubah inputan yang masuk melalui port ini. Port ini biasa digunakan untuk menggunakan kembali sama ExampleSet di operator lebih lanjut atau untuk melihat ExampleSet dalam Hasil Workspace.

Langkah selanjutnya ialah mengatur parameter sesuai dengan kebutuhan kita. Setelah menghubungkan operator retrieve dengan operator decision tree, atur parameter decision tree seperti pada gambar 4.9.

| 🛛 🛃 Parameters 💈       | Context 🗶    |   |  |  |  |  |
|------------------------|--------------|---|--|--|--|--|
| 🚨 🖷 🖷 🔛 🛛              | 🕺 📑 👻        |   |  |  |  |  |
| Pecision Tree          |              |   |  |  |  |  |
| criterion              | gain_ratio 💌 | Â |  |  |  |  |
| minimal size for split | 2            |   |  |  |  |  |
| minimal leaf size      | 1            |   |  |  |  |  |
| minimal gain           | 0.1          |   |  |  |  |  |
| maximal depth          | 20           |   |  |  |  |  |
| confidence             | 0.25         |   |  |  |  |  |
| number of preprunin    | .3           |   |  |  |  |  |
| no pre pruning         |              |   |  |  |  |  |
| no pruning             |              | ~ |  |  |  |  |

**Gambar 4.9 Parameter Decision Tree** 

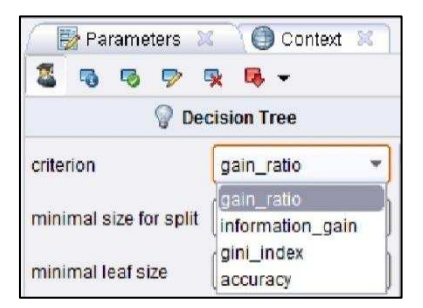

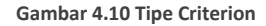

- Criterion, berguna memilih kriteria untuk menetapkan atribut sebagai akar dari decision tree. kriteria yang dapat dipilih, antara lain
  - Gain ratio merupakan varian dari information\_gain. Metode ini menghasilkan information gain untuk

setiap atribut yang memberikan nilai atribut yang seragam

- 2. Information\_gain, dengan metode ini, semua entropi dihitung. Kemudian atribut dengan entropi minimum yang dipilih untuk dilakukan perpecahan pohon (split). Metode ini memiliki bias dalammemilih atribut dengan sejumlah besar nilai.
- Gini\_index merupakan ukuran ketidakaslian dari suatu ExampleSet. Metode ini memisahkan pada atribut yang dipilih memberikan penurunan indeks gini rata-rata yang dihasilkan subset.
- Accuracy, metode ini memimilih beberapa atribut untuk memecah pohon (split) yang memaksimalkan akurasi dari keseluruhan pohon.
- Minimal size of split, Ukuran untuk membuat simpul-simpul pada decision tree. simpul dibagi berdasarkan ukuran yang lebih besar dari atau sama dengan parameter Minimal size of split. Ukuran simpul adalah jumlah contoh dalam subset nya

- Minimal leaf size, Pohon yang dihasilkan sedemikian rupa memiliki himpunan bagian simpul daun setidaknya sebanyak jumlah minimal leaf size.
- Minimal gain merupakan nilai gain minimal yang ditentukan untuk menghasilkan simpul pohon keputusan. Gain dari sebuah node dihitung sebelum dilakukan pemecahan. Node dipecah jika gain bernilai lebih besar dari Minimal Gain yang ditentukan. Nilai minimal gain yang terlalu tinggi akan mengurangi perpaecahan pohon dan menghasilkan pohon yang kecil. Sebuah nilai yang terlalu tinggi dapat mencegah pemecahan dan menghasilkan pohon dengan simpul tunggal.
- Maximal depth, Parameter ini digunakan untuk • membatasi ukuran Putusan Pohon. Proses ketika generasi pohon tidak berlanjut kedalaman pohon adalah sama dengan kedalaman maksimal. Jika nilainya diatur ke '-1', parameter kedalaman maksimal menempatkan tidak terikat pada kedalaman pohon, pohon kedalaman maksimum dihasilkan. Jika nilainya diatur ke '1 ' maka akan dihasilkan pohon dengan simpul tunggal.
- Confidence, Parameter ini menentukan tingkat kepercayaan yang digunakan untuk pesimis kesalahan perhitungan pemangkasan.
- number of prepruning alternatives. Parameter ini menyesuaikan jumlah node alternatif mencoba untuk membelah ketika split dicegah dengan prepruning pada simpul tertentu.
  - no prepruning, Secara default Pohon Keputusan yang dihasilkan dengan prepruning. Menetapkan parameter ini untuk menonaktifkan benar prepruning dan memberikan pohon tanpa prepruning apapun.
  - no pruning Secara default Pohon Keputusan yang dihasilkan dengan pemangkasan. Menetapkan parameter ini untuk menonaktifkan benar pemangkasan dan memberikan sebuah unpruned

Setelah parameter diatur, klik ikon Run pada toolbar, seperti pada gambar 40 untuk menampilkan hasilnya. Tunggu beberapa saat, komputer membutuhkan waktu untuk menyelesaikan perhitungan.

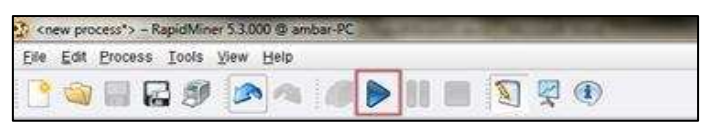

Gambar 4.11 Ikon Run

Setelah beberapa detik maka RapidMiner akan menampilkan hasil keputusan pada view Result. Jika kita pilih Graph view, maka akan ditampilkan hasilnya berbentuk pohon keputusan seperti pada gambar 4.12. Hasil pohon keputusan dapat disimpan dengan mengklik save image pada sisi kiri View Result.

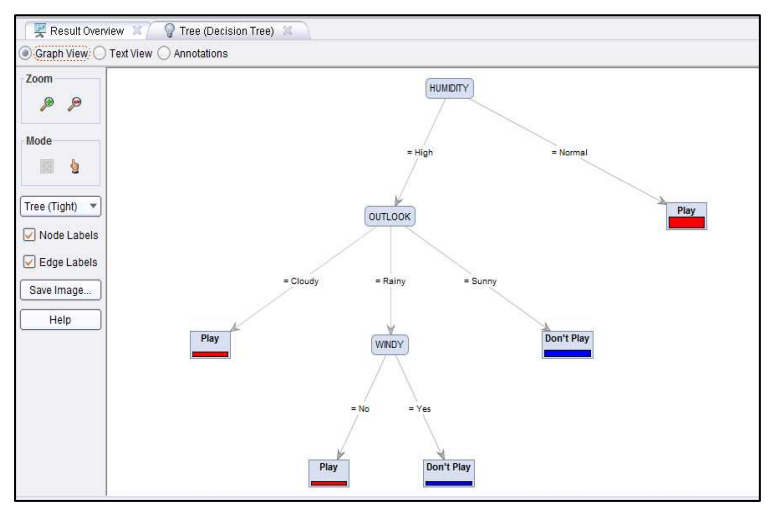

Gambar 4.12 Hasil Berupa Graph Pohon Keputusan

Selain menampilkan hasil decision tree berupa graph atau tampilan pohon keputusan, RapidMiner juga menyediakan tool untuk menampilkan hasil berupa teks view dengan mengklik button Text View seperti yang tampak pada Gambar 4.13.

| 🛛 🛒 Result Overview 🕺 🎧 Tree (Decision Tree) 🕺     |  |  |  |  |  |  |
|----------------------------------------------------|--|--|--|--|--|--|
| Graph View . Text View: Annotations                |  |  |  |  |  |  |
|                                                    |  |  |  |  |  |  |
| Tree                                               |  |  |  |  |  |  |
|                                                    |  |  |  |  |  |  |
| HUMIDITY = High                                    |  |  |  |  |  |  |
| OUTLOOK = Cloudy: Play {Don't Play=0, Play=2}      |  |  |  |  |  |  |
| OUTLOOK = Rainy                                    |  |  |  |  |  |  |
| WINDY = No: Play {Don't Play=0, Play=1}            |  |  |  |  |  |  |
| WINDY = Yes: Don't Play {Don't Play=1, Play=0}     |  |  |  |  |  |  |
| OUTLOOK = Sunny: Don't Play {Don't Play=3, Play=0} |  |  |  |  |  |  |
| HUMIDITY = Normal: Play {Don't Play=0, Play=7}     |  |  |  |  |  |  |
|                                                    |  |  |  |  |  |  |

Gambar 4.13 Hasil Berupa Penjelasan Teks

# Contoh Kasus : Keputusan seseorang mempunyai potensi menderita hipertensi

Sebelumnya kita telah mengetahui bagaimana pohon membuat keputusan untuk menentukan bermain tenis dengan menggunakan operator decision tree. Pada pembahasan kali ini kita akan membuat pohon keputusan untuk menentukan apakah seseorang berpotensi sakit hipertensi atau tidak. Untuk menambah pengeatahuan kita mengenai kegunaan operator yang ada pada RapidMiner, oleh karena itu untuk membuat pohon keputusan kali ini kita menggunakan operator X-Validation, Apply Model dan Performance. Selain itu, kita juga tetap menggunakan operator decision tree dalam pembuatan pohon keputusan kali ini.

Cara yang digunakan dalam membuat pohon keputusan untuk menentukan apakah seseorang berpotensi sakit hipertensi, tidak jauh berbeda dengan cara membuat pohon keputusan yang sebelumnya, yaitu pertama-tama import data ke dalam repository RapidMiner, lalu lakukan drag dan drop data tersebut pada view process untuk mengubah data yang berisi atribut pohon keputusan menjadi operator retrieve. setelah itu, lakukan drag dan drop operator decision tree ke dalam view process dengan cara yang sama seperti penjelasan sebelumnya.

|    | А    | В           | С       | D          | E |
|----|------|-------------|---------|------------|---|
| 1  | Usia | Berat       | Kelamin | Hipertensi |   |
| 2  | Muda | Overweight  | Pria    | Ya         |   |
| 3  | Muda | Underweight | Pria    | Tidak      |   |
| 4  | Muda | Average     | Wanita  | Tidak      |   |
| 5  | Tua  | Overweight  | Pria    | Tidak      |   |
| 6  | Tua  | Overweight  | Pria    | Ya         |   |
| 7  | Muda | Underweight | Pria    | Tidak      |   |
| 8  | Tua  | Overweight  | Wanita  | Ya         |   |
| 9  | Tua  | Average     | Pria    | Tidak      |   |
| 10 |      |             |         |            |   |

Gambar 4.14 Tabel SakitHipertensi dalam format xls

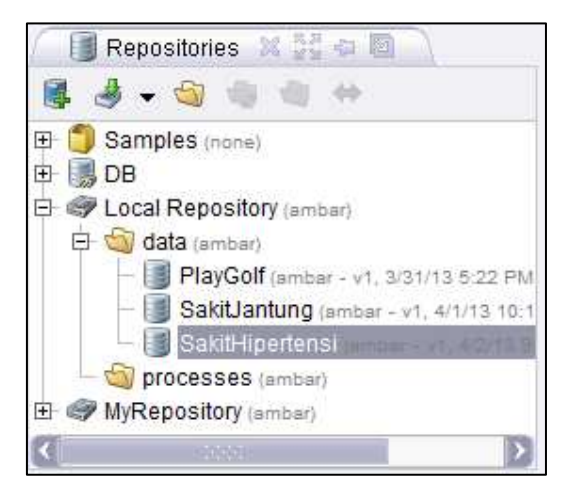

Gambar 4.15 Lokasi Tabel pada Repository

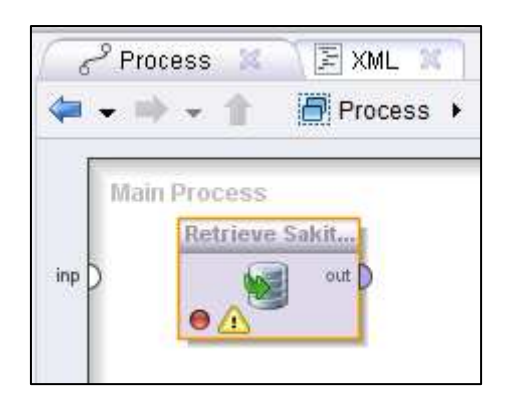

Gambar 4.16 Tabel SakitHipertensi pada Main Process

Untuk membuat pohon keputsan kali ini kita menggunakan operator X-Validation. Operator ini melakukan validasi silang untuk memperkirakan kinerja statistik operator pembelajaran (biasanya pada set data yang tak terlihat). Operator ini juga digunakan untuk memperkirakan seberapa akurat suatu model yang akan tampil dalam praktek. Operator X-Validasi merupakan operator bersarang yang memiliki dua subproses: training subprocess (subproses percobaan) testing subprocess (subproses dan pengujian). Subproses percobaan digunakan untuk melatih sebuah model. Model yang terlatih kemudian diterapkan dalam subproses pengujian.

Biasanya proses belajar mengoptimalkan parameter model untuk membuat model sesuai dengan data percobaan. Jika kita kemudian mengambil sampel independen dari data pengujian, umumnya model tersebut tidak cocok dengan data percobaan maupun data pengujian. Hal ini disebut dengan istilah 'over-pas', dan sangat mungkin terjadi ketika ukuran set data training kecil, atau ketika jumlah parameter dalam model besar. Sehingga validasi silang merupakan cara untuk memprediksi kesesuaian model untuk satu set pengujian hipotesis ketika set pengujian eksplisit tidak tersedia.

Untuk menemukan operator X-Validation, pilih Evaluation pada View Operator, lalu pilih Validation, lalu pilih X-Validation .Setelah menemukan operator X-Validation, seret (drag) operator tersebut lalu letakkan (drop) ke dalam view Process.

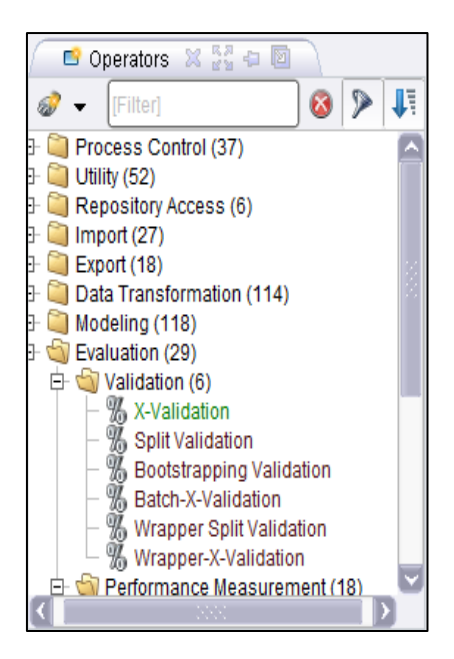

Gambar 4.17 Hirarki Operator X-Validation

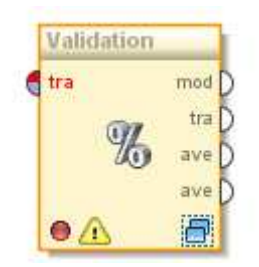

Gambar 4.18 Operator Validation

Operator X-Validation memiliki port input yaitu, training example set (tra) sebagai port input memperkirakan ExampleSet untuk melatih sebuah model (training data set). ExampleSet yang sama akan digunakan selama subproses pengujian untuk menguji model.

Selain itu, operator ini juga memiliki port output sebagai berikut:

- model (mod), Pelatihan subprocess harus mengembalikan sebuah model yang dilatih pada input ExampleSet. Harap dicatat bahwa model yang dibangun ExampleSet disampaikan melalui port ini.
- training example set (tra), The ExampleSet yang sebagai masukan pada port input diberikan pelatihan dilewatkan tanpa mengubah ke output melalui port ini. Port ini biasa digunakan untuk menggunakan kembali ExampleSet sama di operator lebih lanjut atau untuk melihat ExampleSet dalam Workspace Result.
- averagable (ave), subproses pengujian harus mengembalikan Vector Kinerja. Hal ini biasanya dengan menerapkan model dihasilkan dan mengukur kinerjanya. Dua port tersebut diberikan tetapi hanya dapat digunakan jika diperlukan. Harap dicatat bahwa kinerja statistik dihitung dengan skema estimasi hanya perkiraan (bukan perhitungan yang tepat) dari kinerja yang akan dicapai dengan model yang dibangun pada set data vang disampaikan secara lengkap.

| 🖉 📴 Parameters  🕅          | Context 🚿             |  |  |  |
|----------------------------|-----------------------|--|--|--|
| 2 5 5 7 5                  | t 📭 🕶                 |  |  |  |
| % Validation               | n (X-Validation)      |  |  |  |
| 🖌 average performar        | nces only             |  |  |  |
| leave one out              |                       |  |  |  |
| number of validations      | 10                    |  |  |  |
| sampling type              | stratified sampling 🔻 |  |  |  |
| use local random s         | seed                  |  |  |  |
| 55                         |                       |  |  |  |
|                            |                       |  |  |  |
|                            |                       |  |  |  |
| <b>A A A A A A A A A A</b> | ^                     |  |  |  |
| Compatiblity level         | 5.3.000               |  |  |  |

Gambar 4.19 Parameter X-Validation

Operator X-Validation juga memiliki parameter yang perlu diatur, diantaranya:

- average performances only (boolean), ini merupakan parameter ahli yang menunjukkan jika vector kinerja harus dirata-ratakan atau semua jenis dari hasil rata-rata.
- leave one out (boolean) Seperti namanya, leave one out validasi silang melibatkan penggunaan satu contoh dari ExampleSet asli sebagai data pengujian (dalam pengujian subproses), dan contoh-contoh yang tersisa sebagai data pelatihan (dalam pelatihan subprocess). Namun hal ini biasanya sangat mahal untuk ExampleSets besar dari sudut

pandang komputasi karena proses pelatihan diulang sejumlah besar kali (jumlah waktu contoh). Jika diatur dengan benar, parameter number of validations dapat diabaikan.

- number of validations (integer), parameter ini menentukan jumlah subset ExampleSet yang harus dibagi (setiap subset memiliki jumlah yang sama dari contoh). Juga jumlah yang sama dari iterasi yang akan berlangsung. Setiap iterasi melibatkan pelatihan model dan pengujian model. Jika ini ditetapkan sama dengan jumlah contoh dalam ExampleSet, Hal ini akan setara dengan operator X-Validasi dengan parameter leave one out set true.
- sampling type (selection), Operator X-Validasi dapat menggunakan beberapa jenis sampling untuk membangun subset. Sampel yang tersedia, diantaranya:
  - linear\_sampling, Linear sampling hanya membagi ExampleSet ke partisi tanpa mengubah urutan contoh yaitu subset dengan contoh-contoh berturut-turut diciptakan.
  - shuffled\_sampling, Shuffled Sampling membangun subset acak ExampleSet. Contoh dipilih secara acak untuk membuat subset.
  - 3. stratified\_sampling, Stratified Sampling membangun subset acak dan memastikan

bahwa distribusi kelas dalam himpunan adalah sama seperti dalam ExampleSet seluruh.

- use local random seed (boolean), Parameter ini menunjukkan jika local random seed harus digunakan untuk mengacak contoh subset. Dengan menggunakan nilai yang sama dengan local random seed maka akan menghasilkan subset yang sama. Mengubah nilai parameter ini mengubah cara contoh menjadi acak, sehingga subset akan memiliki satu set yang berbeda dari contoh. Parameter ini hanya tersedia jika Shuffled atau Stratified sampling dipilih. Hal ini tidak tersedia untuk pengambilan sampel Linear karena tidak membutuhkan pengacakan, contoh yang dipilih secara berurutan
  - Iocal random seed (integer), Parameter ini hanya tersedia jika parameteruse local random seed dipilih. parameter ini menentukan local random seed

Seperti yang telah disebutkan sebelumnya bahwa dalam membuat pohon keputusan pada contoh ini, kita menggunakan operator Apply Model. Operator ini menerapkan suatu model terlatih pada sebuah ExampleSet. Sebuah model pertama kali dilatih di sebuah ExampleSet, informasi yang berkaitan dengan ExampleSet dipelajari oleh model. Maka model tersebut dapat diterapkan pada ExampleSet yang lain dan biasanya untuk prediksi. Semua parameter yang diperlukan disimpan dalam objek model. Ini adalah wajib bahwa kedua ExampleSets harus persis nomor yang sama, order, jenis dan peran atribut. Jika sifat meta data dari ExampleSets tidak konsisten, hal itu dapat menyebabkan kesalahan serius.

Untuk menemukan operator Apply Model, pilih Modeling pada View Operator, lalu pilih Model Application, lalu pilih Confidence dan pilih Apply Model .Setelah menemukan operator Apply Model, seret (drag) operator tersebut lalu letakkan (drop) ke dalam view Process.

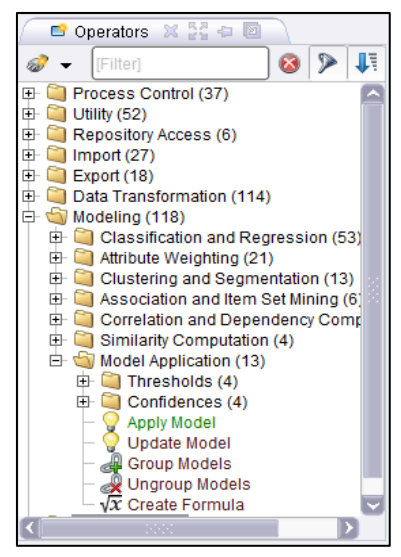

Gambar 4.20 Hirarki Operator Apply

Operator ini memiliki port input yaitu, **model** (**mod**) port ini mengharapkan model. Port ini harus memastikan bahwa nomor, order, jenis dan peran atribut dari ExampleSet pada model yang dilatih konsisten dengan ExampleSet pada port input data unlabeled. **unlabelled data (unl)** port ini mengharapkan suatu ExampleSet. Ini harus memastikan bahwa nomor, order, jenis dan peran atribut ExampleSet ini konsisten dengan ExampleSet pada model yang dikirim ke port input model dilatih.

Operator ini juga memiliki port output, diantaranya, **labeled Data (lab)**, Model yang diberikan dalam input diterapkan pada ExampleSet yang diberikan dan ExampleSet terbaru disampaikan dari port ini. Beberapa informasi akan ditambahkan ke input ExampleSet sebelum dikirimkan melalui port output. Dan **model (mod)**, Model yang diberikan sebagai masukan dilewatkan tanpa mengubah ke output melalui port ini.

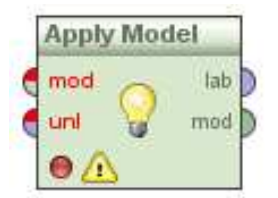

Gambar 4.21 Operator Apply Model

Seperti yang terlihat pada gambar 4.22, Operator Apply Model hanya memiliki dua parameter yaitu, application parameters (menu) parameter ini merupakan parameter ahli yang berguna memodelkan parameter untuk aplikasi (biasanya tidak diperlukan). Dan create view (boolean) Jika model diterapkan pada port input mendukung Views, Hal ini mungkin untuk bukannya mengubah data yang membuat View mendasarinya. Transformasi yang akan biasanva dilakukan langsung di data kemudian akan dihitung setiap kali nilai diminta dan hasilnya dikembalikan mengubah Beberapa tanpa data. model tidak mendukung Views.

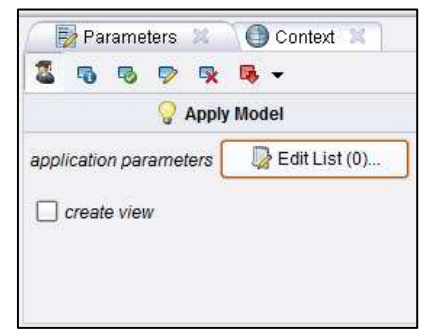

Gambar 4.22 Parameter Apply Model

Dalam membuat pohon keputusan untuk menentukan apakah seseorang berpotensi sakit menggunakan Hipertensi, kita juga operator Performance. Operator ini digunakan untuk evaluasi kinerja. Operator ini memberikan daftar nilai kriteria kinerja. Kriteria kinerja secara otomatis ditentukan agar sesuai dengan jenis tugas belajar. Berbeda dengan operator lain, operator ini dapat digunakan untuk semua jenis tugas belajar. Secara otomatis menentukan jenis tugas belajar dan menghitung kriteria yang paling umum untuk jenis tersebut.

Untuk menemukan operator Performance, pilih Evaluation pada View Operator, lalu pilih Performance and Measurement, lalu pilih Performance. Setelah menemukan operator Performance, seret (drag) operator tersebut lalu letakkan (drop) ke dalam view Process.

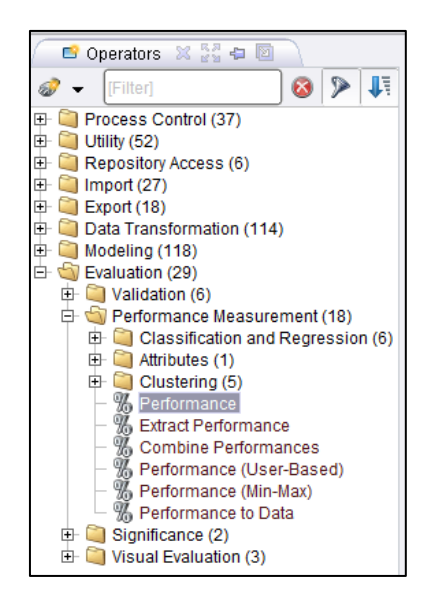

Gambar 4.23 Hirarki Operator Performance

Operator Performance memiliki port input vaitu, labelled data (lab), Port ini mengharapkan mengharapkan ExampleSet berlabel. Apply Model merupakan contoh yang baik dari operator yang menyediakan berlabel. data Pastikan bahwa ExampleSet memiliki atribut label dan atribut prediksi. performance (per) Ini adalah parameter opsional yang membutuhkan Performance Vector.

Selain itu, Operator ini juga memiliki port output yaitu, **performance (per)**, port ini memberikan Peformance Vector (kita menyebutnya outputperformance-vektor untuk saat ini). Peformance Vector adalah daftar nilai kinerja kriteria. **example set (exa)**, ExampleSet yang diberikan sebagai masukan dilewatkan tanpa mengubah ke output melalui port ini.

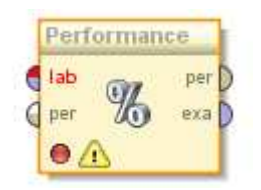

Gambar 4.24 Operator Performance

Operator ini hanya memiliki satu parameter yaitu, **use example weights** (boolean) Parameter ini memungkinkan contoh bobot contoh yang akan digunakan untuk perhitungan kinerja jika memungkinkan. Parameter ini memiliki tidak memiliki efek jika atribut tidak memiliki peran bobot.

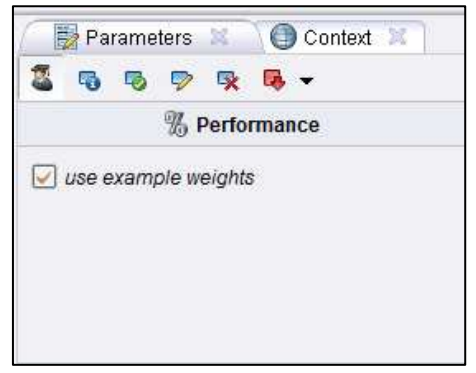

Gambar 4.25 Parameter Performance

Selanjutnya, susun dan hubungkan port-port dari operator decision tree, operator Apply Model dan operator Performance seperti yang terlihat pada Gambar 55.

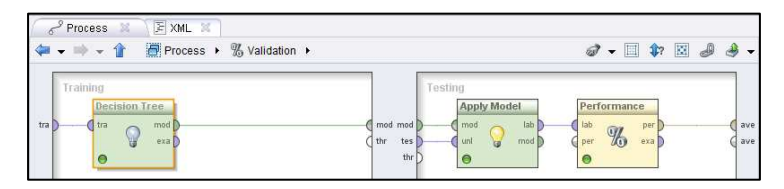

Gambar 4.26 Susunan Operator Decision Tree, Apply Model, Performance

Kemudian hubungkan operator retrieve (tabel SakitHipertensi) dengan operator validation dengan menarik garis pada port input dan output yang terdapat pada operator tersebut, seperti yang tampak pada Gambar 56.

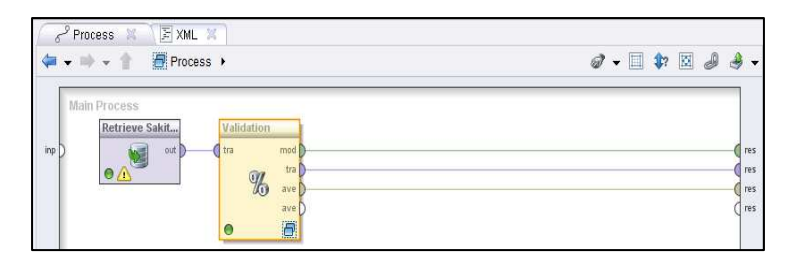

Gambar 4.27 Susunan Operator Retrieve dengan Operator Validation

Setelah parameter dari masing-masing operator diatur, dan posisi operator disusun dengan benar, klik Run, lalu tunggu beberapa detik hingga RapidMiner akan menampilkan hasil Keputusan decision tree berupa graph pohon. seperti yang tampak pada Gambar 4.28.

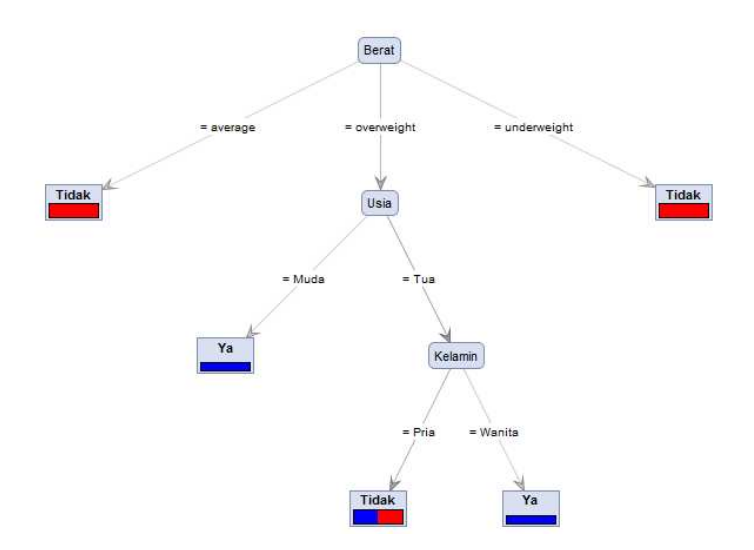

Gambar 4.28 Tampilan Decision Tree

#### Chapter 5

# Neural Network

#### Apa itu Neural Network?

Dapat dikatakan bahwa neural netwok dapat mempelajari pemetaan input data ke output data. Neural network merupakan model komputasi yang terinspirasi oleh prinsip-prinsip mengenai bagaimana cara otak manusia bekerja. Mereka dapat mempelajarinya dari data, mereka mampu mengeneralisasi dengan baik, dan mereka tahan dengan kebisingan.

Biasanya jaringan saraf digunakan untuk masalah-masalah seperti klasifikasi (classification), prediksi (prediction), pengenalan pola (pattern recognition), pendekatan (approximation), dan asosiasi (association). Mereka hanya perlu belajar dari beberapa data sampel, dan setelah mereka telah mempelajarinya, mereka dapat bekerja dengan input data yang tidak diketahui, atau bahkan input data yang bising maupun tidak lengkap.

Secara umum Neural Network (NN) adalah jaringan dari sekelompok unit pemroses kecil yang dimodelkan berdasarkan jaringan syaraf manusia. NN ini merupakan sistem adaptif yang dapat merubah strukturnya untuk memecahkan masalah berdasarkan informasi eksternal maupun internal yang mengalir melalui jaringan tersebut.

Secara sederhana NN adalah sebuah alat pemodelan data statistik non-linear. NN dapat digunakan untuk memodelkan hubungan yang kompleks antara input dan output untuk menemukan pada data. Secara mendasar. pola-pola sistem pembelajaran merupakan proses penambahan pengetahuan pada NN yang sifatnya kontinuitas sehingga pada saat digunakan pengetahuan tersebut maksimal akan dieksploitasikan dalam secara mengenali suatu objek. Neuron adalah bagian dasar dari pemrosesan suatu Neural Network. Dibawah ini merupakan bentuk dasar dari suatu neuron.

#### **Bentuk Neural Network**

Setiap neural network terdiri dari unit pengolahan dasar yang saling berhubungan, yang disebut Neuron. Network belajar dengan memodifikasi bobot hubungan antara neuron selama proses pelatihan. Bentuk dasar arsitektur suatu Neural Network adalah sebagai berikut:

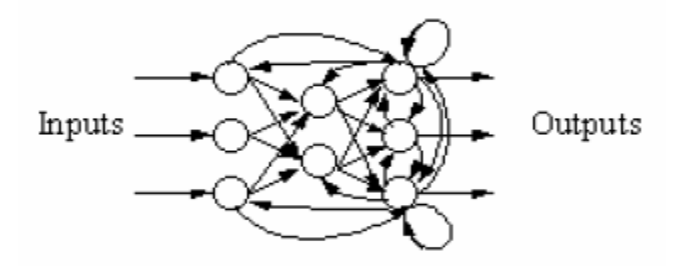

Gambar 5.1 Arsitektur Dasar Neural Network

Secara umum, terdapat tiga jenis Neural Network yang sering digunakanberdasarkan jenis network-nya, yaitu:

- 1. Single-Layer Neural Network
- 2. Multilayer Perceptron Neural Network
- 3. Recurrent Neural Networks

#### Single-Layer Neural Network

Neural Network jenis ini memiliki koneksi pada inputnya secara langsung ke jaringan output.

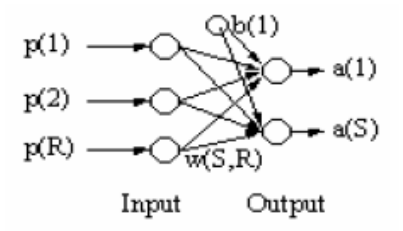

Gambar 5.2 Single-layer Neural Network

Jenis Neural Network ini sangatlah terbatas, hanya digunakan pada kasus-kasus yang sederhana.

## Multilayer Perceptron Neural Network

Jenis Neural Network ini memiliki layer yang dinamakan "hidden", ditengah layer input dan output. Hidden ini bersifat variable, dapat digunakan lebih dari satu hidden layer.

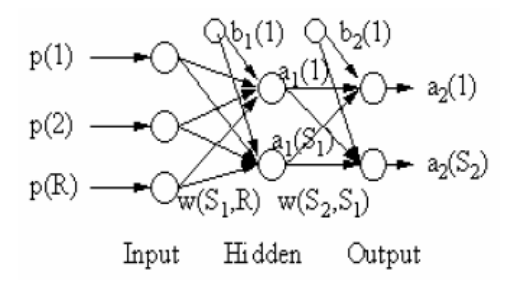

Gambar 5.3 Multilayer Perceptron Neural Network

Gambar di atas menunjukkan sebuah jaringan saraf sederhana yang dibuat dengan easyNeurons. Jenis jaringan ini disebut Multi Layer Perception dan itu merupakan salah satu jaringan yang paling umum digunakan.

#### **Recurrent Neural Network**

Neural network jenis ini memiliki ciri, yaitu adanya koneksi umpan balik dari output ke input.

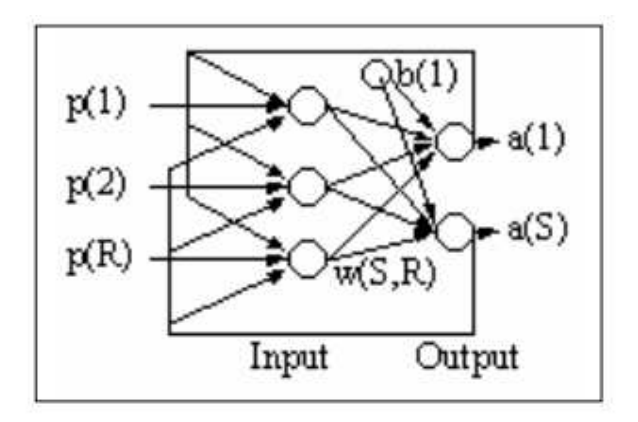

**Gambar 5.4 Recurrent Network** 

Kelemahan dari jenis ini adalah Time Delay akibat proses umpan balik dari output ke titik input.

# Proses Pembelajaran pada Neural Network

Proses pembelajaran merupakan suatu metoda untuk proses pengenalan suatu objek yang sifatnya kontinuitas yang selalu direspon secara berbeda dari setiap proses pembelajaran tersebut. Tujuan dari pembelajaran ini sebenarnya untuk memperkecil tingkat suatu error dalam pengenalan suatu objek.

Secara mendasar, neural network memiliki sistem pembelajaran yang terdiri atas beberapa jenis berikut:

- 1. Supervised Learning
- 2. Unsupervised Learning

#### Supervised Learning

Sistem pembelajaran pada metoda Supervised learning adalah system pembelajaran yang mana, setiap pengetahuan yang akan diberikan kepada sistem, pada awalnya diberikan suatu acuan untuk memetakan suatu masukan menjadi suatu keluaran yang diinginkan. Proses pembelajaran ini akan terus dilakukan selama kondisi error atau kondisi yang diinginkan belum tercapai. Adapun setiap perolehan error akan dikalkulasikan untuk setiap pemrosesan hingga data atau nilai yang diinginkan telah tercapai.

#### **Unsupervised Learning**

Sistem pembelajaran pada neural network, yang mana sistem ini memberikan sepenuhnya pada hasil komputasi dari setiap pemrosesan, sehingga pada sistem ini tidak membutuhkan adanya acuan awal agar perolehan nilai dapat dicapai. Meskipun secara mendasar, proses ini tetap mengkalkulasikan setiap langkah pada setiap kesalahannya dengan mengkalkulasikan setiap nilai weight yang didapat.

# Siapa yang menggunakan Neural Network?

Beberapa aplikasi yang khas adalah gambar (image), sidik jari dan pengenalan wajah (fingerprint face recognition), prediksi and saham (stock prediction), prediksi untuk taruhan (sport bets prediction), klasifikasi pola dan pengakuan (pattern classification and recognition), pengawasan dan (monitoring pengendalian and control). Mereka digunakan dalam industri, kedokteran (diagnosa), aplikasi militer (seperti radar pada pengenalan citra),

keuangan dan robotika. Akhir-akhir ini mereka sangat popular di industri game karena berkat mekanisme belajar yang dilakukan, mereka dapat memberikan kontrol adaptif dan pembelajaran untuk karakter yang dikendalikan computer.

### **Kegunaan Neural Networks**

- 1. Pengenalan karakter optikal (Optical character recognition)
- 2. Pengenalan citra (Image recognition)
- 3. Pengenalan sidik jari (Fingerprint recognition)
- 4. Prediksi saham (Stock prediction)
- 5. Prediksi taruhan (Sport bets prediction)
- 6. Kontrol computer untuk karakter game (Computer controlled game characters)
- 7. Model statistical (Statistical modeling)
- 8. Data mining

# Neural Network pada RapidMiner

Kita mulai dengan menggunakan data sederhana dalam tabel GE.xls. Data tersebut juga bisa kita dapatkan dengan melakukan pengunduhan melalui salah satu add-ins Microsoft Excel yang bernama DownloaderXL, dimana data mengenai harga saham yang terjadi dalam rentang waktu tertentu telah dicatat pada sebuah web hosting.

#### **Contoh Kasus:**

Perkiraan harga saham dengan menggunakan metoda Neural Network.

| M    | licrosoft Exc   | el - GE         |            |              |             |                 |                                        |              |
|------|-----------------|-----------------|------------|--------------|-------------|-----------------|----------------------------------------|--------------|
|      | File Edit       | View Inser      | t Format   | Tools Dat    | a Window    | Monte Carlo     | xl bit Help Adobe PDF                  |              |
| 2111 | 200             | alar            | A AND AN   |              |             | n nu 14         |                                        | 0004         |
| : 14 |                 |                 | £   ✓ ⊪2   | 6 40 4       | 🛛 • 🔺 🕛     | 1 + (* +)       |                                        | .00% + (     |
| A    | rial            | - 10            | - B 1      | <u>u</u> ∣≣⊧ | 콜 콜 🔜       | \$ % ,          | 號 🔐   🏥 🗰   🖽 • 🔇                      | - <u>A</u> - |
| : 00 | aluzerYI 🔻 🗍 Br | dk∩untee¥L ▼    | Downloade  |              | ntecYl • D  | edictorYI +   F | Racktesting 1 - Classifier VI -        | PortfolioYI  |
| : 01 | O10             | ancorossia<br>a | EF 47544   | 00440404     | iocoste i D | concorne 11     | gachicostingne i <u>C</u> iassino ne i | Cordione     |
| -    | 610             | • p             | < 55.17541 | 00140191     | F           | -               | 0                                      |              |
| -    | A               | 8               | 6          | 0            | E           | F               | 6                                      | н            |
| 1    | Date            | Open            | High       | Low          | Close       | Volume          | StochasticOscillator(8,5)              |              |
| 2    | 05/08/2009      | 14.18           | 14.35      | 13.95        | 14.33       | 129813025       | ን 90.00                                |              |
| 3    | 05/11/2009      | 14.18           | 14.22      | 13.90        | 13.99       | 94827338        | 87.69                                  |              |
| 4    | 05/12/2009      | 14.04           | 14.11      | 13.08        | 13.49       | 119778085       | 83.76                                  |              |
| 5    | 05/13/2009      | 13.03           | 13.07      | 12.57        | 12.73       | 108138237       | 69.63                                  | (            |
| 6    | 05/14/2009      | 12.59           | 13.00      | 12.33        | 12.86       | 91507642        | 57.62                                  |              |
| 7    | 05/15/2009      | 12.89           | 13.07      | 12.52        | 12.68       | 84562005        | 39.26                                  |              |
| 8    | 05/18/2009      | 12.93           | 13.31      | 12.90        | 13.28       | 77949206        | 32.04                                  |              |
| 9    | 05/19/2009      | 13.45           | 13.77      | 13.30        | 13.51       | 93399522        | 32.21                                  |              |
| 10   | 05/20/2009      | 13.84           | 14.18      | 13.55        | 13.58       | 115136364       | 42.82                                  |              |
| 11   | 05/21/2009      | 13.32           | 13.34      | 12.86        | 13.05       | 106967634       | 45,49                                  |              |
| 12   | 05/22/2009      | 13.18           | 13.22      | 12.84        | 12.92       | 54782537        | 48.77                                  |              |
| 13   | 05/26/2009      | 12.84           | 13.42      | 12.67        | 13.20       | 97279770        | 48.79                                  |              |
| 14   | 05/27/2009      | 13.28           | 13.31      | 12.68        | 12.81       | 108987013       | 40.92                                  |              |
| 15   | 05/28/2009      | 13.05           | 13.10      | 12.64        | 13.01       | 83621254        | 32.51                                  |              |
| 16   | 05/29/2009      | 13.14           | 13.34      | 12.05        | 13.29       | 86101902        | 37.25                                  |              |
| 17   | 06/01/2009      | 13.63           | 13.80      | 13.32        | 13.67       | 87599560        | 47.17                                  |              |
| 18   | 06/02/2009      | 13.51           | 13.66      | 13.36        | 13.61       | 67039102        | 55.18                                  |              |
| 19   | 06/03/2009      | 13.46           | 13.51      | 13.11        | 13.31       | 69318595        | 65.10                                  |              |

Gambar 5.5 Tabel GE.xls dalam Microsoft Excel

Buatlah *file* baru pada Microsoft Excel berdasarkan tabel harga saham. Berikan nama Header: Date, Open,

High, Low, Close, Volume, Stochastic Oscilator. Isilah sel seperti gambar [berapa]. Simpan dengan nama GE.xls

Lakukan pemilihan *repository* GE\_TEMP\_XLSDATA dengan melakukan *drag and drop* yang ditempatkan pada *panel main process* seperti gambar 5.6.

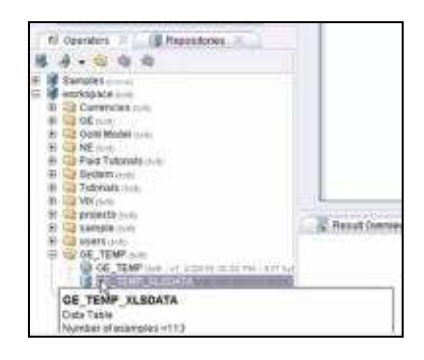

Gambar 5.6 Import Repository

Lakukan pemilihan operator *Neural Network* seperti gambar 5.7. Kemudian *drag and drop ke Main Process* seperti sebelumnya

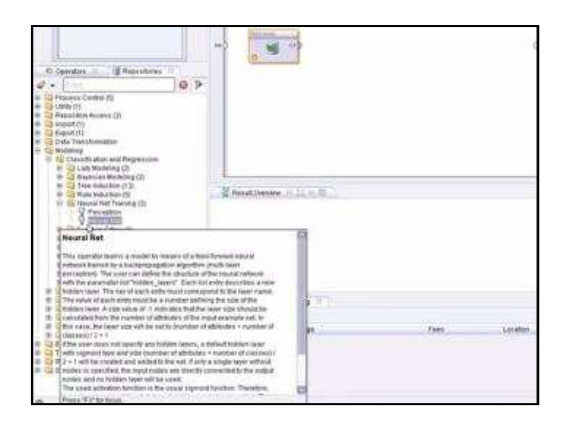

Gambar 5.7 Operator Neural network

Lakukan pembuatan hubungan antara *repository* dan *operator*, kemudian antara *operator* dengan hasil *output*.

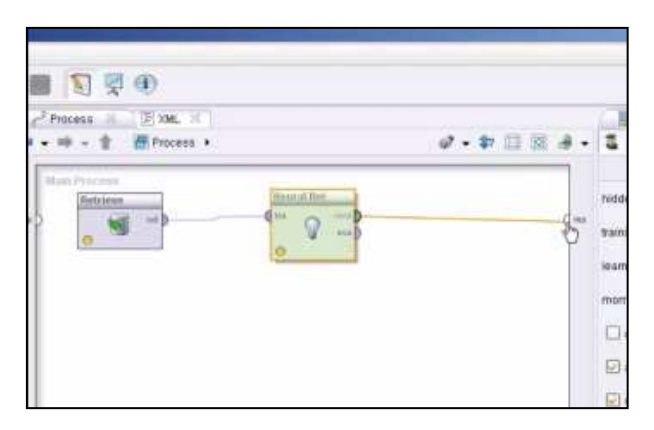

Gambar 5.8 Menghubungkan Seluruh Operator ke Result

klik ikon Play **D**. Tunggu beberapa saat, komputer membutuhkan waktu untuk menyelesaikan perhitungan.

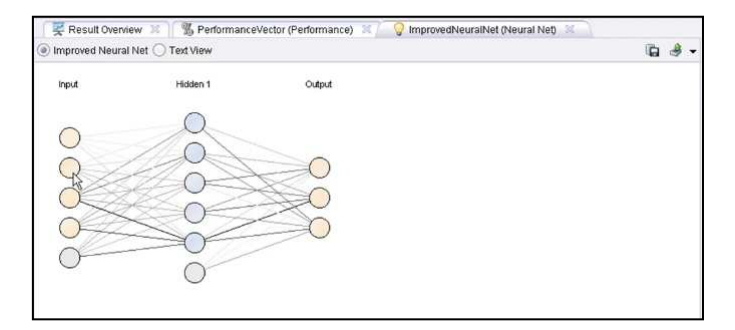

Gambar 5.9 Ouput Neural Network

Gambar 5.9 merupakan grafik berbentuk *node* yang saling terhubung seperti layaknya sebuah jaringan syaraf dari hasil rules yang telah kita dapatkan

Chapter 6

# Market Basket Analysis

# Memahami Market Basket Analysis

Retail atau Eceran salah satu cara pemasaran produk meliputi semua aktivitas yang melibatkan penjualan barang secara langsung ke konsumen akhir, konsumen akhir membeli kumpulan produk dengan jumlah yang berbeda di waktu yang berbeda. Namun penjualan secara ritel hari ini bukanlah apa-apa jika insdustrinya tidak mampu berkompetisi dengan baik. Lanskap yang kompleks dan cepat berubah, persaingan yang ketat, dan pelanggan yang semakin menuntut mendorong *retailer* harus memikirkan kembali bagaimana mereka beroperasi. Kemampuan untuk memahami pola pikir konsumen adalah hal yang sangat penting bagi *retailer*.

Teknologi telah membantu *retailer* dengan memungkinkan untuk menyimpan data konsumen dengan volume yang sangat besar dan biaya yang sangat wajar. *Retailer* kini dapat memiliki miliyaran informasi tentang informasi pelanggan mereka. Informasi ini dapat menjawab pertanyaan-pertanyaan penting termasuk: Kapan pelanggan akan membeli? Bagaimana pembayaran dilakukan? Berapa banyak dan apa item tertentu yang dibeli? Apa hubungan antara barang yang dibeli?

Tidak ada keraguan bahwa data point-of-sales (POS) ini yang (ketika digunakan secara efektif) diberdayakan pengecer untuk lebih memahami bisnis mereka dan meningkatkan pengambilan keputusan. Pengecer proaktif menggunakan informasi ini untuk memberikan penawaran yang ditargetkan yang sesuai dengan harapan konsumen dan kemudian memberikan dampak penghasilan positif. Namun pada dasarnya, bagaimanakan *retailer* menggunakan miliyaran informasi ini? Jawabannya adalah menghubungkan produk-produk yang ada.

Sering kali, sebagai konsumen, kita cenderung mengabaikan bagaimana barang secara fisik diatur dalam sebuah toko *retail* atau supermarket. Apa yang mungkin terlihat (bagi kita) hanyalah seperti sebuah 'distribusi acak', namun sebenarnya hal tersebut merupakan pengaturan barang yang direncanakan secara cermat. Pada intinya, toko *retail* menilai pola pembelian pelanggan dan mengatur produk-produk yang akan dibeli secara sesuai. Sehingga menyebabkan pelanggan melakukan kegiatan pembelian beberapa produk sekaligus tanpa disadarinya.

Teknik untuk menemukan hubungan dari produk-produk yang dibeli secara bersamaan inilah yang dikenal sebagai *Market Basket Analysis* (MBA). Seperti namanya, *Market Basket Analysis* pada dasarnya melibatkan penggunaan data transaksional konsumen untuk mempelajari pola pembelian dan menjelajahi kemungkinan (probabilitas dan) *crossselling*. Tujuan dari MBA adalah untuk memanfaatkan data penjualan efektif untuk meningkatkan taktik pemasaran dan penjualan di tingkat toko.

Contoh yang paling umum dari Market Basket Analysis adalah "Beer dan Diapers". Contoh ini merupakan kasus dari salah satu toko retail besar yang ada di US, Wal-Mart. Seorang manajer toko menemukan hubungan yang kuat antara salah satu merek popok bayi (diapers) dan salah satu merek beer pembeli. pada beberapa Analisa pembelian mengungkapkan bahwa kegiatan pembelian dilakukan oleh laki-laki dewasa pada hari jumat malam terutama sekitar jam enam dan tujuh sore. Setelah beberapa observasi, supermarket mengetahui bahwa:

- Karena bungkus dari popok bayi sangat besar, para istri, dimana dalam banyak kasus adalah seorang ibu rumah tangga, akan menyuruh suaminya untuk membelinya.
- Pada akhir dari minggu, para suami dan ayah akan menghabiskan minggunya dengan membeli beberapa beer.

Jadi, apa yang akan dilakukan supermarket dari pengetahuan ini?

- Mereka menempatkan *premium beer* tepat disebelah *diapers*
- Hasilnya adalah para ayah akan membeli diapers dan yang biasanya membeli beer biasa sekarang

membeli *premium beer* seperti yang sudah diperkirakan.

 Secara signifikan, para pria yang biasanya tidak membeli bir sebelum mulai berbelanja akan membelinya karena itu begitu mudah dilihat dan diambil - hanya sebelah popok (cross-sell)

Istilah Market Basket Analysis sendiri datang dari kejadian yang sudah sangat umum terjadi di dalam swalayan, vakni ketika para konsumen pasar memasukkan semua barang yang merak beli ke dalam keranjang (basket) yang umumnya telah disediakan oleh pihak swalayan itu sendiri. Informasi mengenai produk-produk yang biasanya dibeli secara bersamasama oleh para konsumen dapat memberikan "wawasan" tersendiri bagi para pengelola toko atau swalayan untuk menaikkan laba bisnisnya (Albion Research, 2007).

### Metodologi Association Rules

Metodologi Association Rules, atau Analisis Asosiasi adalah sebuah metodologi untuk mencari relasi (asosiasi) istimewa/menarik yang tersembunyi dalam himpunan data (atau data set) yang besar. Salah satu penerapan Metode Association rules adalah pada Market Basket Analysis.
Association rule adalah sebuah ekspresi implikasi dari bentuk  $X \rightarrow Y$ , dimana X dan Y adalah itemset yang saling terpisah (disjoint), dengan kata lain  $X \cap Y = \emptyset$ . Dalam menentukan Association Rule, terdapat suatu interestingness measure (ukuran ketertarikan) yang didapatkan dari hasil pengolahan data dengan perhitungan tertentu. Ada dua ukuran yaitu:

1. Support: Bagian transaksi yang mengandung kedua X dan Y.

 $Support(A) = rac{Jumlah transaksi mengandung A}{Total Transaksi}$ 

Atau jika terdapat dua buah item dalam X, nilai support diperoleh dari rumus berikut:

 $Support(A \cap B) = \frac{Jumlah transaksi mengandung A dan B}{Total Transaksi}$ 

2. Confidence: Seberapa sering item dalam Y muncul di transaksi yang mengandung X.

 $Cofidence = P(B|A) = \frac{Jumlah \ transaksi \ mengandung \ A \ dan \ B}{Jumlah \ transaksi \ mengandung \ A}$ 

Kudua ukuran ini nantinya berguna dalam menentukan interesting association rules, yaitu untuk dibandungkan dengan batasan (threshold) yang ditentukan oleh user. Batasan tersebut umumnya bernama *minimum support* dan *minimum confidence*.

Mengapa menggunakan Support dan Confidence? Support adalah ukuran yang penting karena jika aturan memiliki support yang kecil, maka kejadian bisa saja hanyalah sebuah kebetulan. Aturan Support yang rendah juga cenderung tidak menarik dari mungkin perspektif bisnis karena tidak akan memberikan keuntungan saat mempromosikan barangbarang yang jarang dibeli pelanggan bersamaan. Untuk alasan ini. dukungan sering digunakan untuk menghilangkan ketidak-menarikan ini. Confidence, adalah ukuran kehandalan dari kesimpulan yang dibuat oleh aturan. Semakin besar Confidence, semakin besar kemungkinan untuk Y hadir dalam transaksi yang mengandung X. Confidence juga memberikan probabilitas bersyarat dari Y yang diberikan ke X.

#### **Contoh Association Rules**

Untuk lebih memahami Association Rules, mari kita telusuri contoh berikut. Sebuah toko retail telah melakukan transaksi dengan pembeli seperti yang tertulis pada tabel.

| Kode Transaksi | Produk yang terjual  |  |  |  |
|----------------|----------------------|--|--|--|
| 001            | Pena, Roti, Mentega  |  |  |  |
| 002            | Roti, Mentega, Telur |  |  |  |
| 003            | Buncis, Telur, Susu  |  |  |  |

#### Tabel 6.1 Tabel Transaksi

| 004 | Roti, Mentega                     |
|-----|-----------------------------------|
| 005 | Roti, Mentega, Kecap, Telur, Susu |

Tahap pertama adalah mencari nilai dari Support sesuai dengan rumus yang telah disebutkan sebelumnya. Misalnya, Untuk transaksi yang memuat {roti, mentega} ada 4, maka nilai supportnya adalah 80%. Lalu jumlah transaksi yang memuat {Roti, Mentega, Susu} ada 2, maka nilai supportnya adalah 40%. Sedangkan transaksi yang memuat {buncis} hanya 1, maka nilai supportnya adalah 20%. Jika kita tentukan bahwa *minimum support*nya adalah 30%, maka rule yang memenuhi adalah sebagai berikut:

| Kombinasi Produk             | Nilai Support |
|------------------------------|---------------|
| {roti}                       | 80%           |
| {mentega}                    | 80%           |
| {telur}                      | 60%           |
| {susu}                       | 60%           |
| {roti, mentega}              | 80%           |
|                              |               |
| {mentega, telur, susu}       | 40%           |
| {roti, mentega, telur, susu} | 40%           |

Tabel 6.2 Kombinasi Produk dan Nilai Support

Setelah semua pola kombinasi dan nilai dari Supportnya ditemukan, barulah dicari Association Rules yang memenuhi syarat minimum untuk confidence. Bila ditentukan syarat minimum untuk confidence sebesar 50% maka Association Rules yang dapat dipakai adalah:

| Association Rules                           | Support | Confidence |
|---------------------------------------------|---------|------------|
| {roti} → {mentega}                          | 80%     | 100%       |
| {roti} → {telur}                            | 40%     | 50%        |
| {roti} → {susu}                             | 40%     | 50%        |
| {roti} → {mentega, telur}                   | 40%     | 50%        |
| {roti} → {mentega, susu}                    | 40%     | 50%        |
| {roti} → {telur, susu}                      | 40%     | 50%        |
| {roti} → {mentega, telur, susu}             | 40%     | 50%        |
|                                             |         |            |
| {mentega, telur} $\rightarrow$ {roti}       | 40%     | 100%       |
|                                             |         |            |
| {roti, mentega, susu} $\rightarrow$ {telur} | 40%     | 100%       |
| {roti, telur, susu} → {mentega}             | 40%     | 100%       |
| {mentega, telur, susu} $\rightarrow$ {roti} | 40%     | 100%       |

Tabel 6.3 Association Rules dan Nilai Confidence

Assosiation Rule akan dipilih sesuai kebijakan manajer toko, semakin tinggi support dan confidence semakin baik hasilnya. Misalkan kita ambil contoh yaitu {mentega, telur}  $\rightarrow$  {roti} yang memiliki nilai Support 80% dan Confidence 100%, artinya adalah: "Seorang konsumen yang membeli mentega dan telur memiliki kemungkinan 100% untuk juga membeli roti. Aturan ini

cukup signifikan karena mewakili 40% dari catatan selama ini."

### Frequent Itemset Generation dan Rule Generation

#### **Frequent Itemset Generation**

Tujuannya adalah untuk menemukan semua itemset yang memenuhi *minimum support*. Item set ini sering disebut dengan frequent. Namun Masalah utama pencarian Frequent Itemset adalah banyaknya jumlah kombinasi itemset yang harus diperiksa apakah memenuhi minimum support atau tidak. Salah satu cara untuk mengatasinya adalah dengan mengurangi jumlah kandidat itemset yang harus diperiksa.

Apriori adalah salah satu pendekatan yang sering digunakan pada Frequent Itemset Mining. Prinsip Apriori adalah jika sebuah itemset infrequent, maka itemset yang infrequent tidak perlu lagi diexplore supersetnya sehingga jumlah kandidat yang harus diperiksa menjadi berkurang. Kira kira ilustrasinya seperti ini:

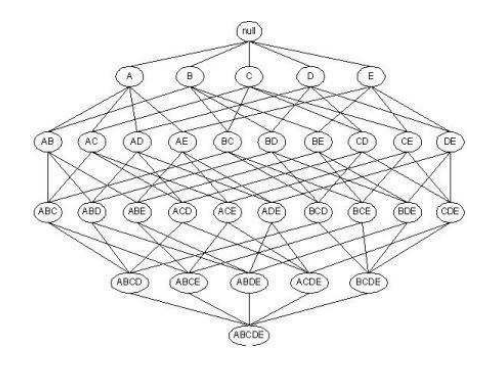

Gambar 6.1 Frequent Item Set tanpa Apriori

Pada gambar 36, pencarian Frequent Itemset dilakukan tanpa menggunakan prinsip Apriori. Dengan menggunakan prinsip Apriori, pencarian Frequent Itemset akan menjadi seperti di bawah ini:

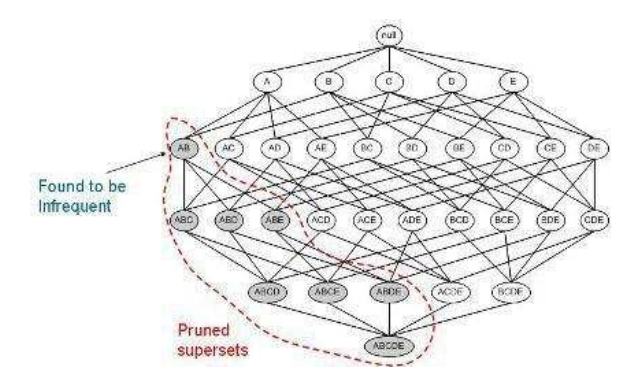

Gambar 6.2 Frequent Item Set dengan Apriori

Dapat dilihat bahwa dengan menggunakan Apriori, jumlah kandidat yang harus diperiksa cukup banyak berkurang.

#### **Rule Generation**

Tujuannya adalah untuk mengekstrak semua aturan yang memiliki high-confidence dari itemsets yang ditemukan dari langkah sebelumnya. Aturan ini disebut Strong Rules.

## Market Basket Analysis pada RapidMiner

Sekali lagi, pencarian Rule pada Association Rules merupakan sebuah proses yang luar biasa panjang. Manusia tidak akan mampu untuk melakukan pengitungan dengan berates-ratus (belum data kombinasi dari seluruh item yang ada). Maka dari itu, untuk mencari seluruh Rules yang ada, RapidMiner menyediakan tools telah untuk mempermudah pengguna. Untuk memahami cara menggunakan tools ini, ikuti manual berikut secara seksama.

#### Contoh Kasus :

#### Transaksi Penjualan Sederhana.

Kita mulai dengan menggunakan data sederhana yang kita miliki yang terdapat pada sub bab pengenalan Market Basket Analysis, Tabel 5.1.

|   | Α   | В    | С    | D       | E     | F      | G    | н     |   |
|---|-----|------|------|---------|-------|--------|------|-------|---|
| 1 | TID | PENA | ROTI | MENTEGA | TELUR | BUNCIS | SUSU | KECAP |   |
| 2 | 001 | 1    | 1    | 1       | 0     | 0      | 0    | 0     |   |
| 3 | 002 | 0    | 1    | 1       | 1     | 0      | 0    | 0     |   |
| 4 | 003 | 0    | 0    | 0       | 1     | 1      | 1    | 0     |   |
| 5 | 004 | 0    | 1    | 1       | 0     | 0      | 0    | 0     |   |
| 6 | 005 | 0    | 1    | 1       | 1     | 0      | 1    | 1     |   |
| 7 |     |      |      |         |       |        |      |       |   |
|   |     |      |      |         |       |        |      |       | 1 |

Gambar 6.3 Tabel Penjualan Sederhana

Buatlah Table baru pada Microsoft Excel berdasarkan tabel 5.1. Berikan nama Header: TID (Transaction ID), PENA, ROTI, MENTEGA, TELUR, BUNCIS, SUSU, KECAP. Isilah cell seperti gambar 5.3. Simpan dengan nama TransaksiMakanan.xls.

Lakukan *Importing Data* kedalam Repositori, seperti yang sudah dijelaskan pada **Bab 2**. Browse table Microsoft Excel yang telah dibuat, dan masukan kedalam Local Repository, seperti gambar disamping.

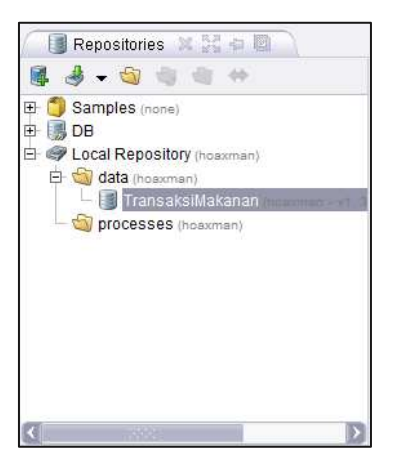

Gambar 6.4 Repositori

Lakukan Drag dan Drop Tabel TransaksiMakanan tadi kedalam Process. Sehingga Operator Database muncul dalam Main Proses seperti gambar 5.5.

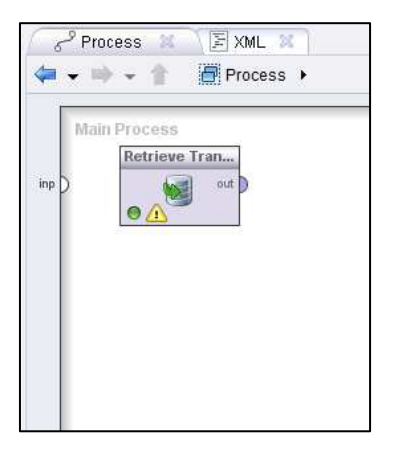

Gambar 6.5 Database dalam Main Process

Untuk melakukan Market Basket Analysis, kita membutuhkan setidaknya tiga buah operator, antara lain Association Rule, FP-Growth, dan Numerical to Binomial.

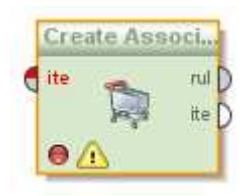

Gambar 6.6 Operator Create Association Rules

Assocuation rules dilakukan dengan menganalisis data pada frequent if/then patterns

menggunakan kriteria support dan confidence untuk mengidentifikasikan suatu relasi antar item. *Frequent if/then pattern* digali menggunakan operator FP-Growth. Operator Create Association Rules menggunakan frequent itemsets ini dan menghasilkan association rules.

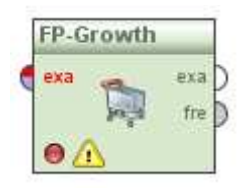

Gambar 6.7 Operator FP-Growth

*Frequent itemsets* merupakan kelompok item yang sering muncul bersama-sama dalam data. Operator *FP-Growth* mengkalkulasikan semua frequent itemset dari input yang diberikan menggunakan struktur data FP-tree. Adalah wajib bahwa semua atribut dari masukan merupakan bilangan binominal (true/false).

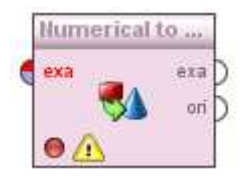

Gambar 6.8 Operator Numerical to Binominal

Operator *Numerical to Binominal* diperlukan untuk mengubah nilai atribut yang berada pada table TransaksiMakanan menjadi binominal.

Selanjutnya lakukan Pencarian Filter untuk memudahkan kita menemukan operator yang dibutuhkan, lakukan seperti pada gambar berikut.

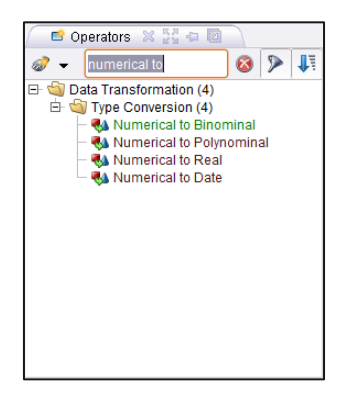

Gambar 6.9 Pencarian Operator Numerical to Binominal

Untuk Mencari Operator Numerical to Binominal, lakukan pencarian seperti gambar disamping. Operator ini terdapat pada hirarki: Data Transformation  $\rightarrow$  Type Conversion

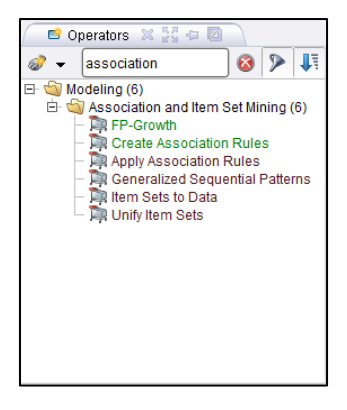

Gambar 6.10 Pencarian Association Rules

Susunlah ketiga operator tersebut menjadi seperti gambar 5.11.

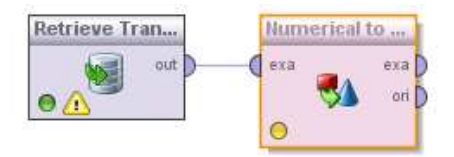

Gambar 6.11 Menghubungan Database TransaksiMakanan pada Operator Numerical to Binomial

Hubungkan Tabel TransaksiMakanan yang kita miliki dengan operator Numerical to Binominal. Proses ini akan membuat nilai dari Tabel Transaksi makan mejadi *Binominal Attributes*.

| 🛛 🛃 Parameters             | 🛛 🕘 Context 🔀      |  |  |  |  |  |  |
|----------------------------|--------------------|--|--|--|--|--|--|
| 🚨 💀 💀 🦻                    | 🕵 🖶 <del>-</del>   |  |  |  |  |  |  |
| 🍕 Nume                     | rical to Binominal |  |  |  |  |  |  |
| attribute filter type      | all 🔻              |  |  |  |  |  |  |
| invert selection           |                    |  |  |  |  |  |  |
| include special attributes |                    |  |  |  |  |  |  |
| min                        | 0.0                |  |  |  |  |  |  |
| max                        | 0.0                |  |  |  |  |  |  |
|                            |                    |  |  |  |  |  |  |
|                            |                    |  |  |  |  |  |  |
|                            |                    |  |  |  |  |  |  |

Gambar 6.12 Parameter Numerical to Binomial

Data yang kita miliki merupakan data sederhana. Kita hanya memperhitungkan 1 buah penjualan produk pada setiap transaksinya. Maka nilai yang terbaik untuk menjadi *false* adalah ketika tidak ada produk tertentu yang terjual dalam suatu transaksi, jadi kita sini nilai *min* dan *max* menjadi 0, Sehingga yang bernilai *false* adalah ketika sebuah produk tidak terdapat pada sebuah transaksi.

Hubungkan operator *Numerical to Binominal* dengan operator FP-Growth pada example output.

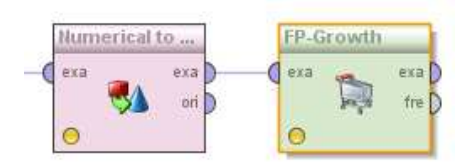

Gambar 6.13 Menghubungkan Operator Numerical to Binomial dengan Operator FP-Growth

Terdapat dua buah output untuk *Numerical to Binominal*, yaitu example dan original.

- Example, *numeric attributes* dikonversikan menjadi *binominal attributes* melalui output ini.
- Original, *numeric attributes* dilewatkan tanpa konversi. Biasanya digunakan untuk proses tertentu saat dibutuhkan.

Lewatkan output pada *example*.

Isilah Parameter FP-Growth seperti gambar berikut. Sesuai dengan contoh pada sub bab seselumnya, isilah *minimum support* senilai 30% atau 0.3.

| 🛛 🛃 Parameters  🕱     | 🔵 Context 🔀 |
|-----------------------|-------------|
| 🏅 🕫 🖻 🦻 🕵             | - 🛼 🛨       |
| 🎘 FP-                 | Growth      |
| 🖌 find min number of  | itemsets    |
| min number of items   | 100         |
| max number of retries | 15          |
| positive value        |             |
| min support           | 0.3         |
| max items             | -1          |
| must contain          |             |

Gambar 6.14 Parameter FP-Growth

Kemudian hubungkan operator *FP-Growth* dengan operator *Association Rules*.

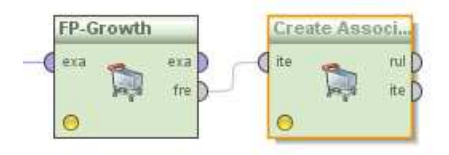

Gambar 6.15 Menghubungkan Operator FP-Growth dengan Operator Create Association Rules

Terdapat dua buah output pada operator FP-Growth, yakni *example* dan *frequent*.

• *Example*, input yang diberikan dilewatkan tanpa adanya perubahan. Biasanya digunakan untuk proses tertentu saat dibutuhkan.

• *Frequent,* frequent itemset dikirimkan melalui output ini.

Lewatkan output pada frequent.

Kemudian isilah Parameter Association Rules seperti gambar berikut. Sesuai dengan contoh pada sub bab seselumnya, isilah *minimum confidence* senilai 50% atau 0.5.

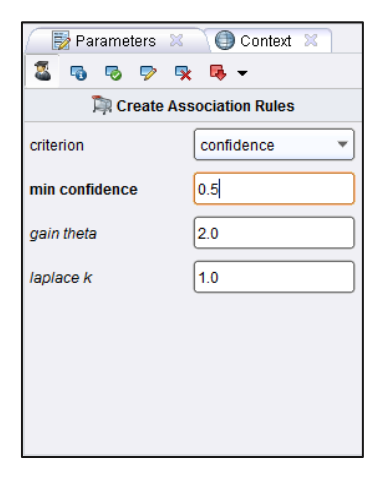

Gambar 6.16 Parameter Association Rules

Setelah itu hubungkan Association Rules pada result. Sehingga seluruhnya membentuk seperti gambar 5.17. Ialu klik ikon Play . Tunggu beberapa saat, komputer membutuhkan waktu untuk menyelesaikan perhitungan.

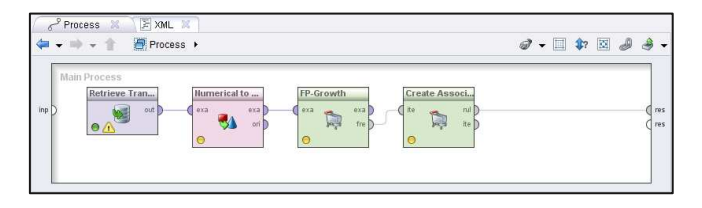

Gambar 6.17 Susunan Operator Association Rules

Setelah beberapa detik, akan muncul sebuah tab Association Rules yang baru, yang isinya adalah sebuah table berisi seluruh itemset yang memenuhi parameter FP-Growth dan Association Rules. Totalnya terdapat 152 rules yang ditemukan.

| No. | Premises                    | Conclusion                 | Support | Confid | LaPI | Gain   | p-s   | Lift  | Convi |
|-----|-----------------------------|----------------------------|---------|--------|------|--------|-------|-------|-------|
| 131 | TELUR, SUSU, KECAP          | MENTEGA                    | 0.200   | 1      | 1    | -0.200 | 0.040 | 1.250 | 00    |
| 132 | ROTI, SUSU                  | MENTEGA, TELUR, KECAP      | 0.200   | 1      | 1    | -0.200 | 0.160 | 5     | 00    |
| 133 | MENTEGA, SUSU               | ROTI, TELUR, KECAP         | 0.200   | 1      | 1    | -0.200 | 0.160 | 5     | 00    |
| 134 | ROTI, MENTEGA, SUSU         | TELUR, KECAP               | 0.200   | 1      | 1    | -0.200 | 0.160 | 5     | 00    |
| 135 | ROTI, TELUR, SUSU           | MENTEGA, KECAP             | 0.200   | 1      | 1    | -0.200 | 0.160 | 5     | 00    |
| 136 | MENTEGA, TELUR, SUSU        | ROTI, KECAP                | 0.200   | 1      | 1    | -0.200 | 0.160 | 5     | 00    |
| 137 | ROTI, MENTEGA, TELUR, SUSU  | KECAP                      | 0.200   | 1      | 1    | -0.200 | 0.160 | 5     | 00    |
| 138 | KECAP                       | ROTI, MENTEGA, TELUR, SUSU | 0.200   | 1      | 1    | -0.200 | 0.160 | 5     | 00    |
| 139 | ROTI, KECAP                 | MENTEGA, TELUR, SUSU       | 0.200   | 1      | 1    | -0.200 | 0.160 | 5     | ∞     |
| 140 | MENTEGA, KECAP              | ROTI, TELUR, SUSU          | 0.200   | 1      | 1    | -0.200 | 0.160 | 5     | 00    |
| 141 | ROTI, MENTEGA, KECAP        | TELUR, SUSU                | 0.200   | 1      | 1    | -0.200 | 0.120 | 2.500 | ∞     |
| 142 | TELUR, KECAP                | ROTI, MENTEGA, SUSU        | 0.200   | 1      | 1    | -0.200 | 0.160 | 5     | 00    |
| 143 | ROTI, TELUR, KECAP          | MENTEGA, SUSU              | 0.200   | 1      | 1    | -0.200 | 0.160 | 5     | 00    |
| 144 | MENTEGA, TELUR, KECAP       | ROTI, SUSU                 | 0.200   | 1      | 1    | -0.200 | 0.160 | 5     | 00    |
| 145 | ROTI, MENTEGA, TELUR, KECAP | SUSU                       | 0.200   | 1      | 1    | -0.200 | 0.120 | 2.500 | 00    |
| 146 | SUSU, KECAP                 | ROTI, MENTEGA, TELUR       | 0.200   | 1      | 1    | -0.200 | 0.120 | 2.500 | 00    |
| 147 | ROTI, SUSU, KECAP           | MENTEGA, TELUR             | 0.200   | 1      | 1    | -0.200 | 0.120 | 2.500 | 00    |
| 148 | MENTEGA, SUSU, KECAP        | ROTI, TELUR                | 0.200   | 1      | 1    | -0.200 | 0.120 | 2.500 | 00    |
| 149 | ROTI, MENTEGA, SUSU, KECAP  | TELUR                      | 0.200   | 1      | 1    | -0.200 | 0.080 | 1.667 | 00    |
| 150 | TELUR, SUSU, KECAP          | ROTI, MENTEGA              | 0.200   | 1      | 1    | -0.200 | 0.040 | 1.250 | 00    |
| 151 | ROTI, TELUR, SUSU, KECAP    | MENTEGA                    | 0.200   | 1      | 1    | -0.200 | 0.040 | 1.250 | 00    |
| 152 | MENTEGA, TELUR, SUSU, KECAP | ROTI                       | 0.200   | 1      | 1    | -0.200 | 0.040 | 1.250 | 00    |

Gambar 6.18 Hasil Association Rules Pertama

Tentunya ini akan menyulitkan kita untuk mengambil kesimpulan karena jumlah rules yang terlalu banyak. Maka dari itu yang harus kita lakukan adalah mengubah nilai *minimum support* dan *minimum confidence*.

Klik ikon Edit 🔟 untuk kembali pada *model view.* Lalu klik Operator FP-Growth.

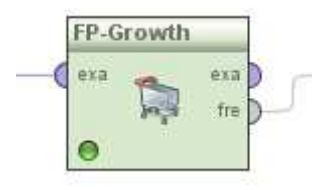

Gambar 6.19 Operator FP-Growth

Kemudian lihat bagian parameter. Ubah nilai minimum support menjadi 95%, seperti yang sudah dijelaskan pada sub bab Association Rules, semakin tinggi nilai support maka semakin dapat dipercaya rules yang dihasilkan. Namun perhitungkan juga hasilnya nanti. Terkadang jika nilai minimum supportnya terlalu tinggi, maka akan muncul kemungkinan tidak ditemukannya rules yang memenuhi.

| 🦳 🛃 Parameters  🕱     | 🔵 Context 🔀 |
|-----------------------|-------------|
| 🚨 🗟 🖻 🦻 🕵             | : 📭 👻       |
| 🎘 FP-                 | Growth      |
| 🖌 find min number of  | itemsets    |
| min number of items   | 100         |
| max number of retries | 15          |
| positive value        |             |
| min support           | 0.95        |
| max items             | -1          |
| must contain          |             |

Gambar 6.20 Mengubah Parameter FP-Growth

Sekarang kita beralih pada Operator Create Association Rules.

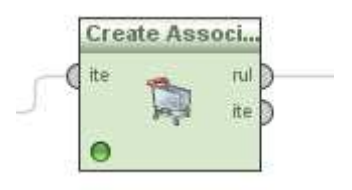

Gambar 6.21 Operator Create Association Rules

Ubah nilai minimum confidence menjadi 95% atau 0.95, semakin tinggi nilai confidence maka semakin dapat dipercaya rules yang dihasilkan. Namun perhitungkan juga hasilnya nanti. Terkadang jika nilai minimum confidence terlalu tinggi, maka akan muncul kemungkinan tidak ditemukannya rules yang memenuhi.

| criterion      | confidence 🔻 |
|----------------|--------------|
| min confidence | 0.95         |
| gain theta     | 2.0          |
| laplace k      | 1.0          |

Gambar 6.22 Mengubah Parameter Association Rules

Klik ikon Play 🖻 untuk menampilkan hasil yang baru.

| No | Premises       | Conclusion | Support | Confid | LaPla | Gain   | D-S   | Lift  | Convi |
|----|----------------|------------|---------|--------|-------|--------|-------|-------|-------|
| 1  | ROTI           | MENTEGA    | 0.800   | 1      | 1     | -0.800 | 0.160 | 1.250 | 00    |
| 2  | MENTEGA        | ROTI       | 0.800   | 1      | 1     | -0.800 | 0.160 | 1.250 | 00    |
| 3  | SUSU           | TELUR      | 0.400   | 1      | 1     | -0.400 | 0.160 | 1.667 | 00    |
| 4  | ROTI, TELUR    | MENTEGA    | 0.400   | 1      | 1     | -0.400 | 0.080 | 1.250 | 00    |
| 5  | MENTEGA, TELUR | ROTI       | 0.400   | 1      | 1     | -0.400 | 0.080 | 1.250 | 00    |

Gambar 6.23 Hasil Association Rules Kedua

Maka sekarang yang dihasilkan menjadi lima buah rules. Kita bisa mengambil salah satu dari rules ini untuk dijadikan sebuah pegangan dalam strategi penjualan retail. Tentunya yang memiliki nilai support dan confidence yang tinggi.

Untuk melihat dalam bentuk grafik. kita dapat memilih opsi Graph View. O Table View O Graph View O Annotations

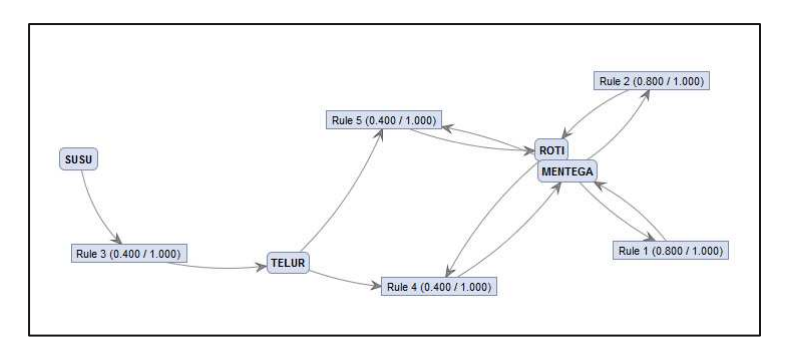

Gambar 6.24 Hasil dalam bentuk Graph View

## Glossarium

- *Algoritma* Kumpulan perintah untuk menyelesaikan suatu masalah.
- Apriori Algoritma untuk frequent itemset mining dan association rule dalam database transaksional. DIhasilkan dengan menidentifikasi setiap buah item, dan memperluasnya menjadi kombinasi kumpulan item yang lebih besar asalkan himpunan item muncul cukup sering dalam database.
- Association Rules Sebuah metodologi untuk mencari relasi (asosiasi) istimewa/menarik yang tersembunyi dalam himpunan data (atau data set) yang besar.
- **Binominal Attributes** Atribut dengan tipe Binominal (true dan false).
- Confidence (Market Basket Analysis) Seberapa sering item dalam Y muncul di transaksi yang mengandung X.
- Decision tree Struktur flowchart yang menyerupai tree (pohon), dimana setiap simpul internal menandakan suatu tes pada atribut, setiap cabang merepresentasikan hasil tes, dan

simpul daun merepresentasikan kelas atau distribusi kelas.

- Disjoint Himpunan terpisah, tidak ada elemen yang berhubungan diantara kedua himpunan yang bersangkutan
- *Flowchart* Sebuah diagram dengan simbol-simbol grafis yang menyatakan aliran algoritma.
- Frequent Itemset Itemset yang memunyai support >= minimum support yang diberikan oleh user dalam Market Basket Analysis.
- Market Basket Analysis Teknik untuk menemukan hubungan dari produk-produk yang dibeli secara bersamaan.
- MBA Lihat Market Basket Analysis.
- Minimum SupportNilaiSupportTerkecildalamMarketBasket Analysis yang dapat di toleransi.
- Minimum Confidence Nilai Confidence terkecil dalam Market Basket Analysis yang dapat di toleransi.
- Neural Network Jaringan dari sekelompok unit pemroses kecil yang dimodelkan berdasarkan jaringan syaraf manusia.
- **Numeric Attributes** Atribut dengan tipe Numerical (1-9).
- *Operator* suatu tanda atau simbol yang dipakai untuk menyatakan suatu operasi atau manipulasi nilai.
- ParameterNilai yang mengikuti acuan keterangan<br/>atau informasi yang dapat menjelaskan

batas-batas tertentu dari suatu suatu sistem persamaan.

**Pruning** Teknik dalam machine learning yang mengurangi ukuran pohon keputusan dengan menghapus bagian dari pohon yang memberikan sedikit kekuatan untuk mengklasifikasikan kasus.

- RapidMinerSebuah tool yang digunakan untuk<br/>melakukan analisis terhadap data mining,<br/>text mining dan analisis prediksi.
- Repositori Kumpulan paket yang siap untuk diambil dan digunakan sesuai dengan kebutuhan pengguna.
- Simpul akar Simpul tanpa ayah yang berada pada tingkat tertinggi.
- Simpul daun Semua simpul yang berada pada tingkat terendah.
- *Simpul internal* Semua simpul dari pohon yang memiliki anak tetapi bukan daun.
- Support(Market Basket Analysis) Bagian transaksi<br/>yang mengandung kedua X dan Y.
- Teori graf Cabang kajian yang mempelajari sifat-sifat graf.
- Validasi Tindakan yang membuktikan bahwa suatu proses/metode dapat memberikan hasil yang konsisten sesuai dengan spesifikasi yang telah ditetapkan.

# Daftar Pustaka

Akhtar, Fareed dan Caroline Hahne. 2012. *RapidMiner 5 Operator Reference*, [online], (www.rapid-i.com, diakses tanggal 30 Januari 2013).

Amiruddin, dkk. Penerapan Association Rule Mining Pada Data Nomor Unik Pendidik dan Tenaga Kependidikan Untuk Menemukan Pola Sertifikasi Guru. Institut Teknologi Surabaya. Surabaya.

Basuki, Achmad dan Iwan Syarif. *Decision Tree*, [online], (http://lecturer.eepis-its.edu/~entin/Data%20Mining/ Minggu%205%20Decision%20Tree.pdf, diakses tanggal 05 Februari 2013).

Khusnawi. 2007. *Pengantar Solusi Data Mining*. Yogyakarta.

Kusumadewi, Sri. 2003. Artificial Intelligence: Teknik dan Aplikasinya.

Mitchel, Tom M. 1997. *Machine Learning*. New York: McGraw-Hill.

Prasetyo, Bowo. 2011. *Mengenal RapidMiner*, [online], (www.slideshare.net/bowoprasetyo/RapidMiner, diakses tanggal 31 Januari 2013).

Prasetyo, Kokoh Philips. 2006. *APriori*, [online] (http://philips.wordpress.com/2006/06/07/apriori, diakses tanggal 03 Februari 2013)

-----. 2006. Association Rule Mining, [online]. (http://philips.wordpress.com/2006/05/10/associationrule-mining, diakses tanggal 03 Februari 2013).

Rafaida, Ropi. *Decision Tree (Pohon Keputusan)*, [online],

(http://file.upi.edu/Direktori/FPEB/PRODI.\_MANAJEME N\_FPEB/197302052005012-

ROFI\_ROFAIDA/MATERI\_KULIAH/DECISION\_TREE.pdf, diakses tanggal 05 februari 2013).

Ross, Peter. 2000. Data Mining [online]. (http:// www.soc.napier.ac.uk/~peter/vldb/dm/dm.html, diakses tanggal 07 Februari 2013)

Wahono, Romi satria. *Data Mining:Proses Data Mining*, [online], (http://romisatriawahono.net/lecture/dm/ romi-dm-02-proses-june2012.pptx, diakses tanggal 31 Januari 2013).

2012. *RapidMiner 5.0 Manual English*, (online), (www.rapid-i.com, diakses tanggal 30 Januari 2013).

3 tips for Setting up Association Rules using RapidMiner, [online]. (http://www.simafore.com/blog /bid/110113/3-tips-for-setting-up-a-Market-Basket-Analysis-using-RapidMiner, diakses tanggal 08 Maret 2013).

Association Analysis: Basic Concepts and Algorithms, [online]. (http://www-users.cs.umn.edu/ ~kumar/dmbook/ch6.pdf, diakses tanggal 08 April 2013)

*Decision Tree (Pohon Keputusan),* [online], (http://www.google.co.id/url?sa=f&rct=j&url=http://no vrina.staff.gunadarma.ac.id/Downloads/files/21783/Alg oritma%2BC4.pdf&q=algoritma+c4&ei=6h9gUcbJFIqrrA

fT7IGQAw&usg=AFQjCNG7HbyNPOqa63ZoPexX76TrIIJ7g, diakses tanggal 05 februari 2013).

Landasan Teori Market Basket Analysis, [online]. (http://library.binus.ac.id/eColls/eThesis/Bab2/2010-1-00498-MTIF%20Bab%202.pdf, diakses tanggal 08 April 2013)

Understanding the Concept of Market Basket Analysis, [online]. (http://www.thesmartcube.com/ insights/blog/brand-strategy/understanding-theconcept-of-market-basket-analysis, diakses tanggal 08 Maret 2013)

RapidMiner Resources. (http://RapidMinerresources .com/uploads/videos/tomott/RapidMiner5-Vid1.flv, diakses tanggal 02 Februari 2013)

-----. (http://RapidMinerresources .com/uploads/videos/neural%20networks%201.flv, diakses tanggal 02 Februari 2013)

-----. (http://RapidMinerresources .com/uploads/videos/neural%20networks%202.flv, diakses tanggal 02 Februari 2013)

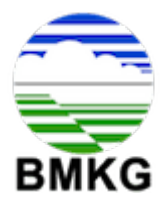

ID WMO Lintang Bujur Elevasi

: 96087 Nama Stasiun : Stasiun Meteorologi Hang Nadim : 1.11667 : 104.11667 : 26

| Tanggal    | Tn   | Тх   | Tavg | RH_avg | SS   |
|------------|------|------|------|--------|------|
| 01-02-2020 | 26,4 | 31,8 | 28,6 | 76     | 10,4 |
| 02-02-2020 | 25   | 31,7 | 27,2 | 82     | 10,1 |
| 03-02-2020 | 25   | 32,2 | 28,1 | 73     | 3,5  |
| 04-02-2020 | 25,1 | 31,2 | 27,7 | 72     | 9,3  |
| 05-02-2020 | 25,1 | 32,1 | 28   | 76     | 8,5  |
| 06-02-2020 | 25,6 | 31,6 | 28   | 77     | 9    |
| 07-02-2020 | 25,7 | 32,1 | 28,3 | 72     | 9,1  |
| 08-02-2020 | 25,6 | 31,6 | 27,7 | 71     | 7,4  |
| 09-02-2020 | 25   | 29,8 | 26,4 | 85     | 2,5  |
| 10-02-2020 | 23,6 | 31,3 | 26,9 | 84     | 0    |
| 11-02-2020 | 24   | 31,4 | 27,1 | 88     | 7,5  |
| 12-02-2020 | 26   | 31,6 | 28,1 | 84     | 4,9  |
| 13-02-2020 | 25   | 31,3 | 27,6 | 84     | 6,3  |
| 14-02-2020 | 25   | 31,4 | 28   | 79     | 9,5  |
| 15-02-2020 | 25   | 34,5 | 28   | 78     | 9,9  |
| 16-02-2020 | 25,9 | 31,5 | 28   | 81     | 10,8 |
| 17-02-2020 | 25,9 | 32,2 | 28,2 | 76     | 4,4  |
| 18-02-2020 | 24,2 | 31,4 | 26,8 | 85     | 10,2 |
| 19-02-2020 | 24,2 | 32   | 28,7 | 74     | 6,6  |
| 20-02-2020 | 24,2 | 31,8 | 28,1 | 76     | 2,2  |
| 21-02-2020 | 24,2 | 31,7 | 26,7 | 87     | 9,9  |
| 22-02-2020 | 24,9 | 32,1 | 28,7 | 74     | 9    |
| 23-02-2020 | 26,1 | 32,4 | 28,7 | 73     | 9,8  |
| 24-02-2020 | 24,2 | 30,2 | 27,2 | 82     | 9,8  |
| 25-02-2020 | 24,8 | 31,7 | 28,2 | 77     | 2,2  |
| 26-02-2020 | 25,7 | 32,4 | 28,5 | 76     | 10,6 |
| 27-02-2020 | 25,2 | 31,8 | 28,4 | 76     | 11   |
| 28-02-2020 | 26,4 | 31,8 | 28,4 | 78     | 10,6 |
| 29-02-2020 | 25,8 | 31,4 | 28,1 | 73     | 8,8  |

Keterangan :

Tn: Temperatur minimum (°C)

Tx: Temperatur maksimum (°C)

Tavg: Temperatur rata-rata (°C)

RH\_avg: Kelembapan rata-rata (%)

ss: Lamanya penyinaran matahari (jam)

ff\_x: Kecepatan angin maksimum (m/s)

ff\_avg: Kecepatan angin rata-rata (m/s)

| ff_x | ff_avg | cuaca       |
|------|--------|-------------|
| 7    | 6      | tidak hujan |
| 9    | 5      | hujan       |
| 8    | 4      | tidak hujan |
| 7    | 4      | tidak hujan |
| 8    | 4      | tidak hujan |
| 8    | 5      | tidak hujan |
| 7    | 4      | tidak hujan |
| 4    | 3      | tidak hujan |
| 6    | 2      | hujan       |
| 4    | 3      | hujan       |
| 6    | 4      | tidak hujan |
| 6    | 4      | hujan       |
| 9    | 4      | hujan       |
| 8    | 4      | tidak hujan |
| 5    | 3      | tidak hujan |
| 5    | 3      | tidak hujan |
| 7    | 3      | tidak hujan |
| 8    | 4      | tidak hujan |
| 9    | 5      | tidak hujan |
| 8    | 4      | hujan       |
| 9    | 5      | hujan       |
| 10   | 5      | hujan       |
| 9    | 5      | tidak hujan |
| 8    | 5      | hujan       |
| 8    | 5      | hujan       |
| 7    | 4      | tidak hujan |
| 8    | 4      | tidak hujan |
| 9    | 5      | tidak hujan |
| 9    | 4      | tidak hujan |

| Tanggal    | Tn Tx | Tavg | RH_av | g ss | ff_x | ff_avg | cuaca         |
|------------|-------|------|-------|------|------|--------|---------------|
| 01-02-2020 | 26,4  | 31,8 | 28,6  | 76   | 10,4 | 7      | 6 tidak hujan |
| 02-02-2020 | 25    | 31,7 | 27,2  | 82   | 10,1 | 9      | 5 hujan       |
| 03-02-2020 | 25    | 32,2 | 28,1  | 73   | 3,5  | 8      | 4 tidak hujan |
| 04-02-2020 | 25,1  | 31,2 | 27,7  | 72   | 9,3  | 7      | 4 tidak hujan |
| 05-02-2020 | 25,1  | 32,1 | 28    | 76   | 8,5  | 8      | 4 tidak hujan |
| 06-02-2020 | 25,6  | 31,6 | 28    | 77   | 9    | 8      | 5 tidak hujan |
| 07-02-2020 | 25,7  | 32,1 | 28,3  | 72   | 9,1  | 7      | 4 tidak hujan |
| 08-02-2020 | 25,6  | 31,6 | 27,7  | 71   | 7,4  | 4      | 3 tidak hujan |
| 09-02-2020 | 25    | 29,8 | 26,4  | 85   | 2,5  | 6      | 2 hujan       |
| 10-02-2020 | 23,6  | 31,3 | 26,9  | 84   | 0    | 4      | 3 hujan       |
| 11-02-2020 | 24    | 31,4 | 27,1  | 88   | 7,5  | 6      | 4 tidak hujan |
| 12-02-2020 | 26    | 31,6 | 28,1  | 84   | 4,9  | 6      | 4 hujan       |
| 13-02-2020 | 25    | 31,3 | 27,6  | 84   | 6,3  | 9      | 4 hujan       |
| 14-02-2020 | 25    | 31,4 | 28    | 79   | 9,5  | 8      | 4 tidak hujan |
| 15-02-2020 | 25    | 34,5 | 28    | 78   | 9,9  | 5      | 3 tidak hujan |
| 16-02-2020 | 25,9  | 31,5 | 28    | 81   | 10,8 | 5      | 3 tidak hujan |
| 17-02-2020 | 25,9  | 32,2 | 28,2  | 76   | 4,4  | 7      | 3 tidak hujan |
| 18-02-2020 | 24,2  | 31,4 | 26,8  | 85   | 10,2 | 8      | 4 tidak hujan |
| 19-02-2020 | 24,2  | 32   | 28,7  | 74   | 6,6  | 9      | 5 tidak hujan |
| 20-02-2020 | 24,2  | 31,8 | 28,1  | 76   | 2,2  | 8      | 4 hujan       |
| 21-02-2020 | 24,2  | 31,7 | 26,7  | 87   | 9,9  | 9      | 5 hujan       |
| 22-02-2020 | 24,9  | 32,1 | 28,7  | 74   | 9    | 10     | 5 hujan       |
| 23-02-2020 | 26,1  | 32,4 | 28,7  | 73   | 9,8  | 9      | 5 tidak hujan |
| 24-02-2020 | 24,2  | 30,2 | 27,2  | 82   | 9,8  | 8      | 5 hujan       |
| 25-02-2020 | 24,8  | 31,7 | 28,2  | 77   | 2,2  | 8      | 5 hujan       |
| 26-02-2020 | 25,7  | 32,4 | 28,5  | 76   | 10,6 | 7      | 4 tidak hujan |
| 27-02-2020 | 25,2  | 31,8 | 28,4  | 76   | 11   | 8      | 4 tidak hujan |
| 28-02-2020 | 26,4  | 31,8 | 28,4  | 78   | 10,6 | 9      | 5 tidak hujan |
| 29-02-2020 | 25,8  | 31,4 | 28,1  | 73   | 8,8  | 9      | 4 tidak hujan |

#### Tutorial Menentukan Kondisi Cuaca Menggunakan Rapidminer Dengan Metode Decision Tree

Kita akan menggunakan datasheet berupa file excel sebagai berikut : - terlampir di attachment

Software yang akan kita gunakan yaitu Rapidminer version 9.8

Datasheet ini berasal dari data iklim harian di Stasiun Meteorologi Hang Nadim Batam dari tanggal 1 – 02 – 2020 s/d 29 – 02 – 2020 . Kita akan menentukan kondisi cuaca hujan atau tidak hujan dengan menggunakan beberapa atribut sebagai berikut :

- Tn : Temperatur minimum (°C)
- Tx : Temperatur maksimum (°C)
- Tavg : Temperatur rata-rata (°C)
- RH\_avg : Kelembapan rata-rata (%)
- Ss : Lamanya penyinaran matahari (jam)
- ff\_x : Kecepatan angin maksimum (m/s)
- ff\_avg : Kecepatan angin rata-rata (m/s)

Kemudian buka aplikasi rapidminer, pilih blank document, selanjutnya pada bagian operator, pilih read excel, kemudian klik 2x, maka akan muncul di bagian Process.

| 🍥 <new process*=""> – RapidMiner Studio Ec</new>                                                                        | ducational 9.8.000 @ DESKTOP            | P-U4V3K7U          |                 |                                       |                               |            |             |
|----------------------------------------------------------------------------------------------------|-----------------------------------------|--------------------|-----------------|---------------------------------------|-------------------------------|------------|-------------|
| Eile Edit Process View Connection                                                                                       | ns <u>S</u> ettings E <u>x</u> tensions | <u>H</u> elp       |                 |                                       |                               |            |             |
|                                                                                                    | <b>•</b>                                | Views:             | Design          | Results                               | Turbo Prep                    | Auto Model | Deployments |
| Repository ×                                                                                                    | Process                                 |                    |                 |                                       |                               |            |             |
| 🛟 Import Data 🛛 🖃 🔻                                                                                                    | Process                                 |                    |                 |                                       | ,o p                          |            | 🛛 🤹 🗲       |
| Training Resources (connected)                                                                                          | Process                                 |                    |                 |                                       |                               |            |             |
| Samples                                                                                                    |                                         |                    |                 |                                       |                               |            |             |
| Community Samples (connected)                                                                                           | ) inp                                   |                    |                 |                                       |                               |            | res (       |
| Local Repository (Local)                                                                                                | Read Excel                              |                    |                 |                                       |                               |            |             |
| DB (Legacy)  Operators ×                                                                                                | fil out                                 | •                  |                 |                                       |                               |            |             |
|                                                                                                    |                                         |                    |                 |                                       |                               |            |             |
|                                                                                                    |                                         |                    |                 |                                       |                               |            |             |
| Files (3)                                                                                                    |                                         |                    |                 |                                       |                               |            |             |
| Read (2)                                                                                                    |                                         |                    |                 |                                       |                               |            |             |
| Read CSV                                                                                                    |                                         |                    |                 |                                       |                               |            |             |
| Read Excel                                                                                                    |                                         |                    |                 |                                       |                               |            |             |
| Write (1)                                                                                                    |                                         |                    |                 |                                       |                               |            |             |
| Write Excel                                                                                                    |                                         |                    |                 |                                       |                               |            |             |
| We found "Advanced Reporting<br>Extension" and "Spreadsheet<br>Table Extraction" in the<br>Marketplace. <u>Show mel</u> | Leverage the Wisdom                     | of Crowds to get o | operator recomi | mendations based<br>vate Wisdom of Cr | d on your process de<br>rowds | isign!     |             |

Gambar 1.

Selanjutnya klik read excel di bagian process, pilih import configuration Wizard di bagian parameter,

| Parameters         | ×                               |    |
|--------------------|---------------------------------|----|
| 📩 Read Excel       |                                 |    |
| *                  | Import Configuration Wizard     | ]@ |
| excel file         |                                 | ]0 |
| sheet number       | 1                               | D  |
| 🖌 first row as nam | es                              | ٩  |
| date format        | Enter value                     | 0  |
| Show advanced      | parameters<br>ibility (9.8.000) |    |

Gambar 2.

Setelah di klik, maka akan muncul tampilan seperti Gambar 3. Kemudian kita pilih file datasheet excel yang ada di dalam folder komputer, lalu klik next.

|                  | Select the data loca                                                                                          | tion.                            |                                                                                          |                                                              |   |
|------------------|----------------------------------------------------------------------------------------------------|----------------------------------|------------------------------------------------------------------------------------------|--------------------------------------------------------------|---|
|                  |                                                                                                    |                                  |                                                                                          |                                                              |   |
| Downloads        |                                                                                                    |                                  | ▼ ← 5                                                                                    | 井 金 📑                                                        | q |
| Bookmarks        | File Name                                                                                                    | Size                             | Туре                                                                                     | Last Modified                                                |   |
| 🕇 Last Directory | Compressed                                                                                                    |                                  | File Folder                                                                              | Oct 10, 2020                                                 |   |
|                  | - Documents                                                                                                   |                                  | File Folder                                                                              | Oct 29, 2020                                                 |   |
|                  | FastStone Capture 9.4 Corporate.kuyhAa                                                                        |                                  | File Folder                                                                              | Aug 24, 2020                                                 |   |
|                  | Hard Disk Sentinel Pro 5.61 Build 11463.kuyh                                                                  | Aa                               | File Folder                                                                              | Mar 13, 2020                                                 |   |
|                  | IDM.6.37.b.14.kuyhAa.Me                                                                                       |                                  | File Folder                                                                              | May 3, 2020                                                  |   |
|                  | KMSAuto Lite 1.5.6 Portable.kuyhAa.Me                                                                         |                                  | File Folder                                                                              | Oct 4, 2020                                                  |   |
|                  | Music                                                                                                    |                                  | File Folder                                                                              | Jun 7, 2020                                                  |   |
|                  | Programs                                                                                                    |                                  | File Folder                                                                              | Oct 29, 2020                                                 |   |
|                  | Video                                                                                                    |                                  | File Folder                                                                              | Jun 10, 2020                                                 |   |
|                  | Algorima C4.5 penjurusan.xlsx                                                                                 | 87 KB                            | Microsoft Excel Wor                                                                      | Oct 29, 2020                                                 |   |
|                  | feb2020.xisx                                                                                                  | 16 KB                            | Microsoft Excel Wor                                                                      | Oct 29, 2020                                                 |   |
|                  | kohkiloyeh (1).xlsx                                                                                           | 11 KB                            | Microsoft Excel Wor                                                                      | Oct 28, 2020                                                 |   |
|                  | kohkiloyeh.xlsx                                                                                               | 11 KB                            | Microsoft Excel Wor                                                                      | Oct 28, 2020                                                 |   |
|                  | aporan.xlsx                                                                                                   | 19 KB                            | Microsoft Excel Wor                                                                      | Oct 29, 2020                                                 |   |
|                  | laporan_iklim_harian (1).xlsx                                                                                 | 13 KB                            | Microsoft Excel Wor                                                                      | Oct 29, 2020                                                 |   |
|                  | lanoran iklim harian /?) vlev                                                                                 | 16 KR                            | Microsoft Excel Wor                                                                      | 0420 2020                                                    |   |
| eb2020.xlsx      |                                                                                                    |                                  |                                                                                          |                                                              |   |
| eb2020.xisx      | 별을 kohkiloyeh.xisx<br>또한 laporan.xisx<br>또한 laporan_iklim_harian (1).xisx<br>또한 laporan_iklim_harian /2\.visy | 11 KB<br>19 KB<br>13 KB<br>16 KB | Microsoft Excel Wor<br>Microsoft Excel Wor<br>Microsoft Excel Wor<br>Microsoft Excel Wor | Oct 28, 2020<br>Oct 29, 2020<br>Oct 29, 2020<br>Oct 29, 2020 |   |

Gambar 3.

Selanjutnya kita pilih kolom mana yang akan digunakan sebagai atribut, kemudian klik next.

|     |                |              |          | Select th   | ne cells to | import. |         |        |             |
|-----|----------------|--------------|----------|-------------|-------------|---------|---------|--------|-------------|
| She | et: Data Haria | an - Table 🔻 | Cell rar | nge: A9:169 | Select All  | 🗸 Defin | e hea 1 | A<br>V |             |
|     | A              | в            | с        | D           | E           | F       | G       | Н      | T           |
| 8   | 18-02-2020     | 24.200       | 31.400   | 26.800      | 85.000      | 10.200  | 8.000   | 4.000  | tidak hujan |
| 9   | 19-02-2020     | 24.200       | 32.000   | 28.700      | 74.000      | 6.600   | 9.000   | 5.000  | tidak hujan |
| 0   | 20-02-2020     | 24.100       | 31.800   | 28.100      | 76.000      | 5.000   | 8.000   | 4.000  | hujan       |
| 1   | 21-02-2020     | 24.200       | 31.700   | 26.700      | 87.000      | 9.900   | 9.000   | 5.000  | hujan       |
| 2   | 22-02-2020     | 24.900       | 32.100   | 28.700      | 74.000      | 9.000   | 10.000  | 5.000  | hujan       |
| 3   | 23-02-2020     | 26.100       | 32.400   | 28.700      | 73.000      | 9.800   | 9.000   | 5.000  | tidak hujan |
| 4   | 24-02-2020     | 24.200       | 30.200   | 27.200      | 82.000      | 9.800   | 8.000   | 5.000  | hujan       |
| 5   | 25-02-2020     | 24.800       | 31.700   | 28.200      | 77.000      | 2.200   | 8.000   | 5.000  | hujan       |
| 6   | 26-02-2020     | 25.700       | 32.400   | 28.500      | 76.000      | 10.600  | 7.000   | 4.000  | tidak hujan |
| 7   | 27-02-2020     | 25.200       | 31.800   | 28.400      | 76.000      | 11.000  | 8.000   | 4.000  | tidak hujan |
| 8   | 28-02-2020     | 26.400       | 31.400   | 28.400      | 78.000      | 10.600  | 9.000   | 5.000  | tidak hujan |
|     | 29-02-2020     | 25.800       | 31.400   | 28.100      | 73.000      | 8.800   | 9.000   | 4.000  | tidak hujan |
| 9   |                |              |          |             |             |         |         |        |             |

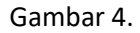

Selanjutnya kita akan menentukan format di setiap kolomnya, untuk kolom tanggal, karena tidak termasuk atribut maka kita ganti dengan cara pilih change role, lalu pilih id dan untuk kolom cuaca kita ubah menjadi label.

| _         |            |      |             |           | Forma        | t you | r column     | IS. |                   |          |            | _   |
|-----------|------------|------|-------------|-----------|--------------|-------|--------------|-----|-------------------|----------|------------|-----|
|           | Replace er | rors | with missir | gvalues ( | D            |       |              |     |                   |          |            |     |
| Ta<br>pol | nggal -    | ¢ •  | Tn<br>real  | ¢ •       | Tx<br>real   | ¢ •   | Tavg<br>real | ¢ • | RH_avg<br>integer | ¢ •      | ss<br>real | ¢ v |
| 01        | -02-2020   | 6    | Change      | ole       |              |       |              |     |                   |          | × .400     |     |
| 02        | -02-2020   |      |             |           |              |       |              |     |                   |          | .100       |     |
| 03        | -02-2020   |      | <b>_</b>    | Please    | nter the new | role: |              |     |                   |          | 500        |     |
| 04        | -02-2020   |      |             |           |              |       |              |     |                   |          | 300        |     |
| 05        | -02-2020   | 16   | d           |           |              |       |              |     |                   |          | ▼ 500      |     |
| 06        | -02-2020   | la   | abel        |           |              |       |              |     |                   |          | 000        |     |
| 07        | -02-2020   | ic   | j<br>       |           |              |       |              |     |                   |          | 100        |     |
| 08        | -02-2020   |      | reigni      |           |              |       |              | •   |                   | <b>-</b> | 100        |     |
| 09        | -02-2020   | _    | 25.000      |           | 29.800       |       | 26.400       |     | 85                |          | 2.500      |     |
| 0 10      | -02-2020   |      | 23.600      |           | 31.300       |       | 26.900       |     | 84                |          | 0.000      |     |
| 1 11      | -02-2020   |      | 24.000      |           | 31.400       |       | 27.100       |     | 88                |          | 7.500      |     |
|           |            |      | 26.000      |           | 31.600       |       | 28 100       |     | 84                |          | 4 900      |     |

Gambar 5.

Setelah kita ubah, kolom tanggal akan berubah warna menjadi biru muda, dan kolom cuaca berubah warna menjadi hijau muda. Apabila tidak ada error selanjutnya klik finish.

|   | Penlace      | errore w | ith missing v | alues (i) | Format your    | columns. |        |             |
|---|--------------|----------|---------------|-----------|----------------|----------|--------|-------------|
| , | Tavg<br>real | ¢ v      | RH_avg        | ¢ v       | ss ¢ v<br>real | ff_x & v | ff_avg | cuaca & v   |
| 1 | 28.200       |          | 76            |           | 4.900          | 9        | 4      | tidak hujan |
| 2 | 27.700       |          | 83            |           | 4.900          | 7        | 4      | tidak hujan |
| 3 | 28.300       |          | 78            |           | 5.800          | 8        | 4      | tidak hujan |
| 4 | 27.900       |          | 79            |           | 5.700          | 4        | 3      | tidak hujan |
| 5 | 28.000       |          | 78            |           | 4.200          | 7        | 4      | hujan       |
| 6 | 26.800       |          | 84            |           | 10.500         | 5        | 4      | tidak hujan |
| 7 | 26.200       |          | 87            |           | 6.200          | 5        | 4      | hujan       |
| 8 | 28.100       |          | 79            |           | 2.700          | 8        | 5      | hujan       |
| 9 | 27.900       |          | 80            |           | 7.400          | 7        | 4      | hujan       |
| 0 | 27.700       |          | 82            |           | 6.900          | 4        | 3      | hujan       |
| 1 | 27.400       |          | 82            |           | 1.800          | 4        | 3      | tidak hujan |
| 2 | 27 800       |          | 78            |           | 3.000          | 6        | 4      | tidak huian |

Gambar 6.

Selanjutnya pada bagian operator, kita pilih Decision Tree, maka akan muncul di bagian process

| 🧶 <new process*=""> – RapidMiner Studio Educ</new>                              | ational 9.8.000 @ DESKTOP-U | J4V3K7U         |               |                       |                     |            |          |      |
|---------------------------------------------------------------------------------|-----------------------------|-----------------|---------------|-----------------------|---------------------|------------|----------|------|
| Elle Edit Process View Connections                                              | Settings Extensions E       | tiews:          | Design        | Results               | Turbo Prep          | Auto Model | Deployme | ents |
| Repository ×                                                                    | Process                     |                 |               |                       |                     |            |          |      |
| 🔂 Import Data 🛛 = 💌                                                             | Process                     |                 |               |                       | jo jo               |            | a 🧧      | Ð    |
| Training Resources (connected)     Samples                                      | Process                     |                 |               |                       |                     |            |          |      |
| Community Samples (connected)                                                   | Dinp                        |                 |               |                       |                     |            |          | res  |
| Local Repository (Local)                                                        | Read Excel                  |                 | Decision T    | ree                   |                     |            |          |      |
| DB (Legacy)  Operators  X                                                       | fi 📩 out                    |                 | tra           | mod )<br>exa )<br>wei |                     |            |          |      |
| decision X                                                                      |                             |                 |               |                       |                     |            |          |      |
| Vodeling (8)                                                                    |                             |                 |               |                       |                     |            |          |      |
| ▼ 📇 Predictive (8)                                                              |                             |                 |               |                       |                     |            |          |      |
| 🕶 📇 Trees (8)                                                                   |                             |                 |               |                       |                     |            |          |      |
| Decision Tree                                                                   |                             |                 |               |                       |                     |            |          |      |
| 💡 Random Forest                                                                 |                             |                 |               |                       |                     |            |          |      |
| 💡 Gradient Boosted Trees 🗸                                                      |                             |                 |               |                       |                     |            |          |      |
| <                                                                               | Leverage the Wisdom of      | Crowds to get o | perator recom | mendations base       | d on your process d | esign!     |          |      |
| We round "Whibo" and "Weka<br>Extension" in the Marketplace.<br><u>Show me!</u> |                             |                 | 🗸 Act         | ivate Wisdom of C     | rowds               |            |          |      |

Gambar 7.

Selanjutnya, hubungkan out di read excel ke Decision Tree, kemudian di bagian Model dan Example Decision Tree, hubungkan ke Result

| <new process*=""> - RapidMiner Studio Educ<br/>File Edit. Descent View Operations</new>                                         | ational 9.8.000 @ DESKTOP-U | U4V3K7U                      |                    |                     |            |             |
|----------------------------------------------------------------------------------------------------|-----------------------------|------------------------------|--------------------|---------------------|------------|-------------|
|                                                                                                    |                             | Views: Design                | Results            | Turbo Prep          | Auto Model | Deployments |
| Repository ×                                                                                                    | Process                     |                              |                    |                     |            |             |
| 🕂 Import Data 🛛 = 💌                                                                                                    | Process                     |                              |                    | ⊊ر ≎ر               | la 🖡 🔒     | 🗵 🦷 🍒       |
|                                                                                                    | Process                     |                              |                    |                     |            | res         |
| Local Repository (Local)                                                                                                    | Read Excel                  | Decision T                   | ree                |                     |            | res         |
| DB (Legacy)      Operators X      nav X                                                                                         | fi ot                       | tra 🧯                        | mod<br>exa<br>wei  |                     | 1          | res         |
| Data Access (5)     Data Access (5)     Files (2)     Write (2)     Write CSV     Write Excel     Database (1)     VALUE Access |                             |                              |                    |                     |            |             |
| < > >                                                                                                    | Leverage the Wisdom of      | Crowds to get operator recom | mendations based   | i on your process d | lesign!    |             |
| We found "Tacl" in the<br>Marketplace. <u>Show mel</u>                                                                          |                             | 🗸 Act                        | ivate Wisdom of Ci | rowds               |            |             |

Gambar 8.

Kemudian kita klik tombol run , maka akan muncul hasil berupa tampilan akar keputusan dan Example set seperti gambar 9. Untuk melihat deskripsinya klik tanda description.

| <new process*=""></new> | – RapidMiner Studio Educational 9.8.000 @ DE | ESKTOP-U4V3K7U          |                    |                |            |             |     |
|-------------------------|----------------------------------------------|-------------------------|--------------------|----------------|------------|-------------|-----|
|                         |                                              | Views:                  | Design Resu        | Its Turbo Prep | Auto Model | Deployments | Fin |
| Result History          | 💡 Tree (Decision Tree)                       | × 📒 ExampleS            | Set (Read Excel)   |                |            |             |     |
| Graph                   | Zoom<br>P P<br>Tree  V<br>Node Labels        | > 81                    | ss<br>>3<br>RH_avg | ≤3<br>hujan    |            |             |     |
| Description             | ✓ Edge Labels                                | Tavg<br>> 27.150 ≤ 27.1 | tidak h            | ujan           |            |             |     |
| Annotations             |                                              | nujan tida              | ik nujan           |                |            |             |     |

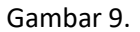
In the second second secon

|                |                                                                                                    | Views: Desig                                                      | n Results                 | Turbo Prep | Auto Model | Deployments | Fil |
|----------------|----------------------------------------------------------------------------------------------------|-------------------------------------------------------------------|---------------------------|------------|------------|-------------|-----|
| Result History | 💡 Tree (Decision Tree) 🛛 🗙                                                                                                    |                                                                   |                           |            |            |             |     |
| Graph          | <b>Tree</b><br>ss > 3<br>  RH avg > 81.500                                                                                                    |                                                                   |                           |            |            |             |     |
| Description    | Tavg > 27.150: hujan {tida<br>    Tavg $\leq$ 27.150: tidak hujan<br>  RH_avg $\leq$ 81.500: tidak hujan {<br>ss $\leq$ 3: hujan {tidak hujan=0, huja | k hujan=0, hujan=<br>{tidak hujan=2,<br>tidak hujan=17, h<br>n=4} | 4}<br>hujan=1}<br>ujan=1} |            |            |             |     |
| Annotations    |                                                                                                    |                                                                   |                           |            |            |             |     |
|                |                                                                                                    |                                                                   |                           |            |            |             |     |
|                |                                                                                                    |                                                                   |                           |            |            |             |     |
|                |                                                                                                    |                                                                   |                           |            |            |             |     |

Gambar 10.

| Eile Edit Proce | ss <u>V</u> iew <u>C</u> o | nnections <u>S</u> | ettings Exte    | nsions <u>H</u> elp | )               |            |         |        |        |                   |               |    |
|-----------------|----------------------------|--------------------|-----------------|---------------------|-----------------|------------|---------|--------|--------|-------------------|---------------|----|
|                 | -                          | •                  |                 |                     | Views:          | Design     | Results | Turb   | o Prep | Auto Model        | Deployments   | Fi |
| Result History  | 9                          | Tree (Decis        | ion Tree)       | ×                   | ExampleSe       | t (Read Ex | cel) ×  |        |        |                   |               |    |
|                 | Open in                    | 📑 Turbo Pre        | p 🖁             | Auto Model          |                 |            |         |        |        | Filter (29 / 29 e | xamples): all | •  |
| Data            | Row No.                    | Tanggal            | cuaca           | Tn                  | Тх              | Tavg       | RH_avg  | SS     | ff_x   | ff_avg            |               |    |
|                 | 1                          | 01-02-20           | tidak huj       | 26.400              | 31.800          | 28.600     | 76      | 10.400 | 7      | 6                 |               | ^  |
| Σ               | 2                          | 02-02-20           | hujan           | 25                  | 31.700          | 27.200     | 82      | 10.100 | 9      | 5                 |               |    |
| Statistics      | 3                          | 03-02-20           | tidak huj       | 25                  | 32.200          | 28.100     | 73      | 3.500  | 8      | 4                 |               |    |
|                 | 4                          | 04-02-20           | tidak huj       | 25.100              | 31.200          | 27.700     | 72      | 9.300  | 7      | 4                 |               |    |
| <b>I</b>        | 5                          | 05-02-20           | tidak huj       | 25.100              | 32.100          | 28         | 76      | 8.500  | 8      | 4                 |               |    |
| Visualizations  | 6                          | 06-02-20           | tidak huj       | 25.600              | 31.600          | 28         | 77      | 9      | 8      | 5                 |               |    |
|                 | 7                          | 07-02-20           | tidak huj       | 25.700              | 32.100          | 28.300     | 72      | 9.100  | 7      | 4                 |               |    |
|                 | 8                          | 08-02-20           | tidak huj       | 25.600              | 31.600          | 27.700     | 71      | 7.400  | 4      | 3                 |               |    |
|                 | 9                          | 09-02-20           | hujan           | 25                  | 29.800          | 26.400     | 85      | 2.500  | 6      | 2                 |               |    |
| Annotations     | 10                         | 10-02-20           | hujan           | 23.600              | 31.300          | 26.900     | 84      | 0      | 4      | 3                 |               |    |
|                 | 11                         | 11-02-20           | tidak huj       | 24                  | 31.400          | 27.100     | 88      | 7.500  | 6      | 4                 |               |    |
|                 | 12                         | 12-02-20           | hujan           | 26                  | 31.600          | 28.100     | 84      | 4.900  | 6      | 4                 |               |    |
|                 | 13                         | 13-02-20           | hujan           | 25                  | 31.300          | 27.600     | 84      | 6.300  | 9      | 4                 |               |    |
|                 | 14                         | 14-02-20           | tidak huj       | 25                  | 31.400          | 28         | 79      | 9.500  | 8      | 4                 |               |    |
|                 | 15                         | 15-02-20           | tidak huj       | 25                  | 34.500          | 28         | 78      | 9.900  | 5      | 3                 |               | ~  |
|                 | ExampleSet (               | 29 examples,       | 2 special attri | butes, 7 regu       | lar attributes) |            |         |        |        |                   |               |    |

Interpretation of the state of the state

Gambar 11.

Sumber :

http://perpustakaan.stmikbudidarma.ac.id/downloadebookData%20Mining%20dg%20Rapid%20Miner\_tagt.pdf

| Nama   | : Trada Ayang Pratiwi                                                    |
|--------|--------------------------------------------------------------------------|
| NIM    | : 2015210046                                                             |
| Tugas  | : 06 Advanced Database                                                   |
| Sumber | : Youtube Tutorial Mengolah Data Mining Metode Klasifikasi Algoritma ID3 |
|        | Menggunakan RapidMiner link                                              |
|        | https://www.youtube.com/watch?v=M65yJI5ui9M                              |

- 1. Donload aplikasi Rapid Miner di google dan install aplikasi
- 2. Buatlah datasheet di excel
- 3. Import datasheet ke Rapid Miner
  - a. Cari di Operators Read Excel
  - b. Double klik Read Excel atau drag ke area Process
  - c. Double klik Read Excel di area Process dan cari datasheet yang sudah kita buat

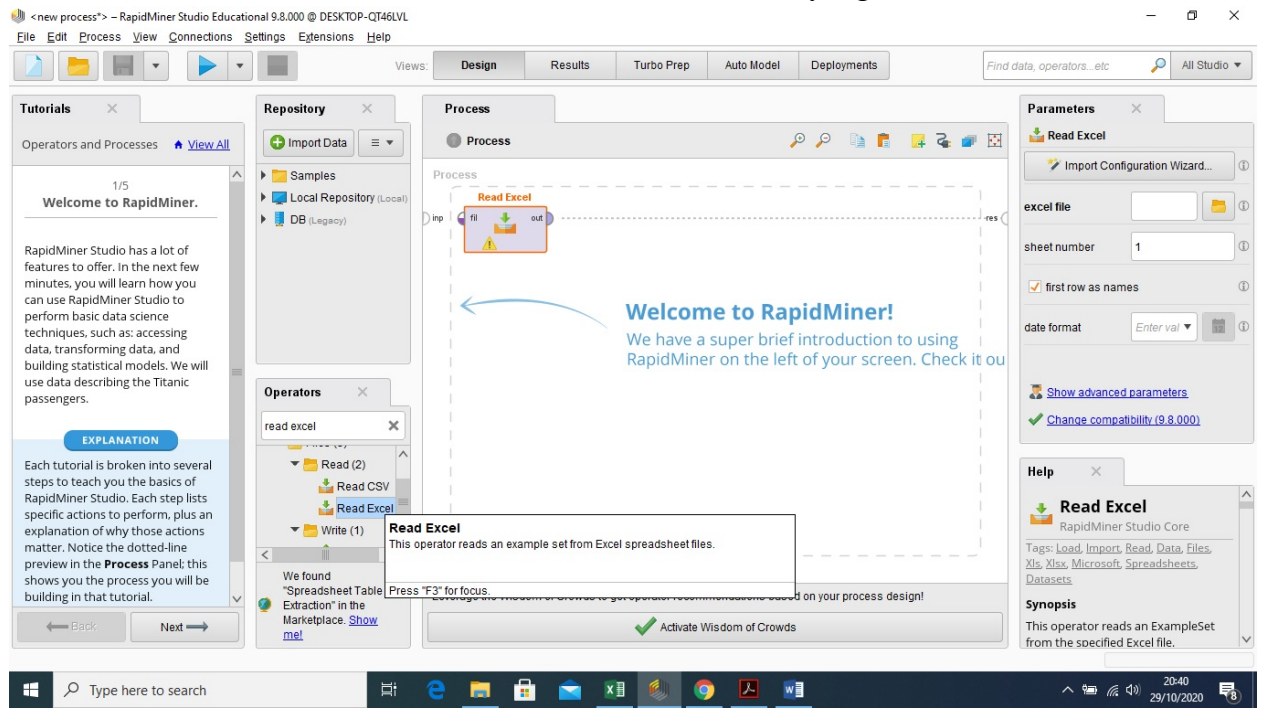

### 4. Cari Multiply di Operators lalu double klik

|                                                                                                    | View                                       | vs: Design Results                     | Turbo Prep Auto Model                                           | Deployments                                                           | Find data, operatorsetc 🔎 All Studio 🔻                                            |
|----------------------------------------------------------------------------------------------------|--------------------------------------------|----------------------------------------|-----------------------------------------------------------------|-----------------------------------------------------------------------|-----------------------------------------------------------------------------------|
| futorials ×                                                                                                    | Repository ×                               | Process                                |                                                                 |                                                                       | Parameters ×                                                                      |
| Operators and Processes 🔒 View All                                                                                                    | 🕒 Import Data 🛛 = 💌                        | Process                                |                                                                 | 🗲 🖬 🛋 🔍 🔍                                                             | I Multiply                                                                        |
| 1/5<br>Welcome to RapidMiner.<br>RapidMiner Studio has a lot of<br>features to offer. In the next few<br>minutes, you will learn how you<br>can use RapidMiner Studio to<br>perform basic data science<br>techniques, such as: accessing<br>data, transforming data, and<br>building statistical models. We will<br>use data describing the Titanic | Samples     Gamples     DB (Legacy)        | Process<br>Read Excel<br>) re T a or ( | Welcome to Ra<br>We have a super brief<br>RapidMiner on the lef | <b>pidMiner!</b><br>f introduction to usin<br>f to f your screen. Che | B<br>Ck it ou                                                                     |
| EXPLANATION<br>Each tutorial is broken into several<br>steps to teach you the basics of<br>RapidMiner Studio. Each step lists<br>specific actions to perform, plus an<br>explanation of why those actions                                                                                                    | Multipl X Utility (1) Multiply This operat | ors multiplies its input object.       |                                                                 |                                                                       | Show advanced parameters      Help ×      Multiply     RapidMiner Studio Core     |
| matter. Notice the dotted-line<br>preview in the <b>Process</b> Panel; this                                                                                                    | Press "F3" f                               | or focus.                              |                                                                 |                                                                       | Tags: <u>Copy</u> , <u>Branch</u> , <u>Duplicate</u> , <u>Utility</u><br>Synopsis |
| shows you the process you will be                                                                                                    |                                            | Leverage the Wisdom of Crowds          | to get operator recommendations base                            | ed on your process design!                                            | This Operator creates copies of a                                                 |
| building in that tutorial.                                                                                                    |                                            |                                        |                                                                 | -                                                                     | RapidMiner Object.                                                                |
| building in that tutorial.                                                                                                    | Ø No results were found.                   |                                        | Activate Wisdom of Crowd                                        | 5                                                                     | Jump to Tutorial Process                                                          |

### 5. Cari Splid Data di Operators lalu double klik

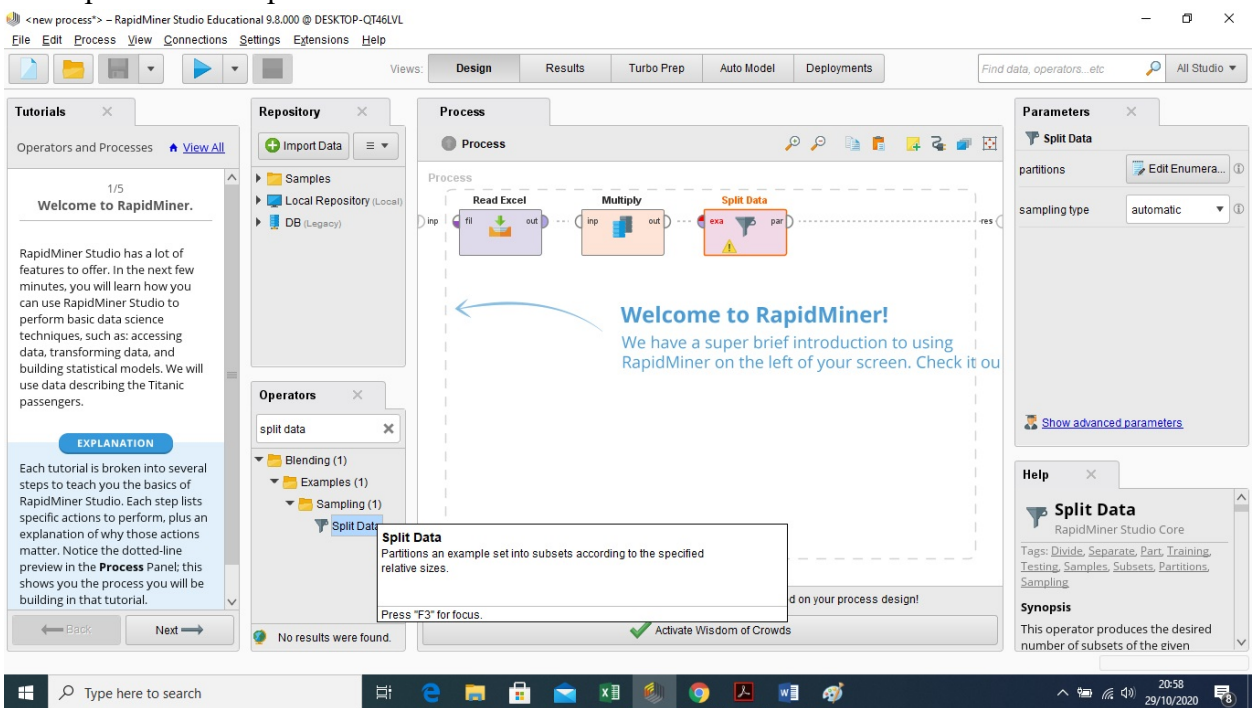

### 6. Cari id3 di Operators lalu double klik

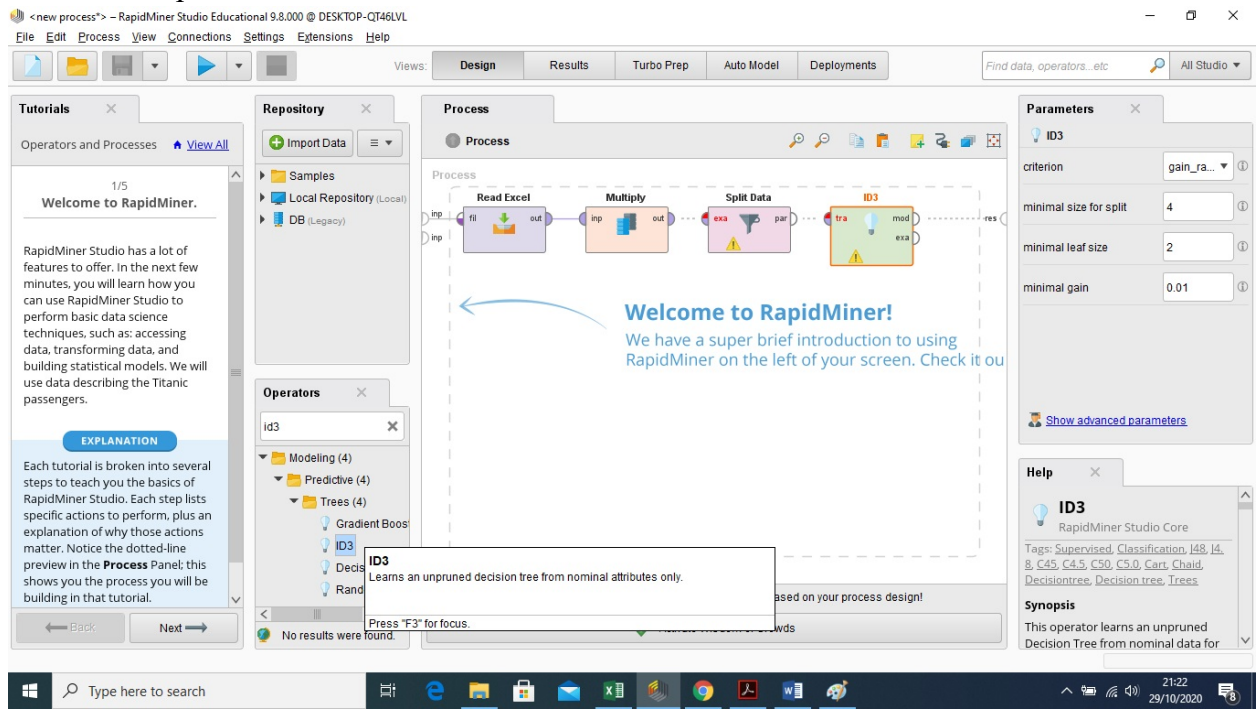

### 7. Cari Apply Model di Operators lalu double klik

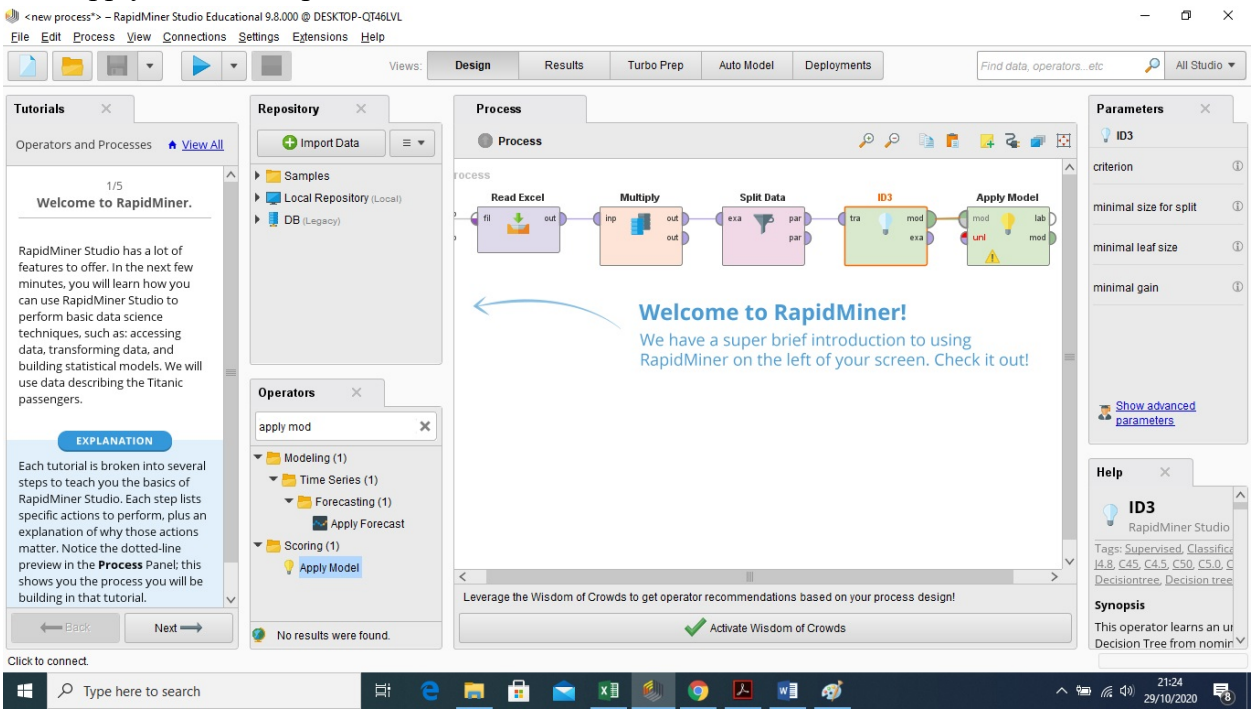

- 8. Double klik pada Split Data, tentukkan Rationya
  - a. Tentukan Ratio pertama : Bagi sisa jumlah sisa data yang akan diuji dengan jumlah total data, misalkan jumlah data 6 sisa data 5 berarti 5:6=0.833 untuk ratio pertama
  - b. Tentukkan Ratio kedua : Bagi jumlah data yang ingin diiuji dengan jumlah total datasheet, misalkan 1:6=0.167
- 9. Sambungkan antara
  - a. Read Excel dengan Splid Data,
  - b. Splid Data dengan ID3,
  - c. ID3 dengan Apply Model,
  - d. Apply Model dengan Result,
  - e. ID3 dengan Result,
  - f. Parameter yang ada di Split data dengan unl pada Apply Model
  - g. Parameter yang ada di Split Data dengan Result
  - h. Out Multiply dengan Result

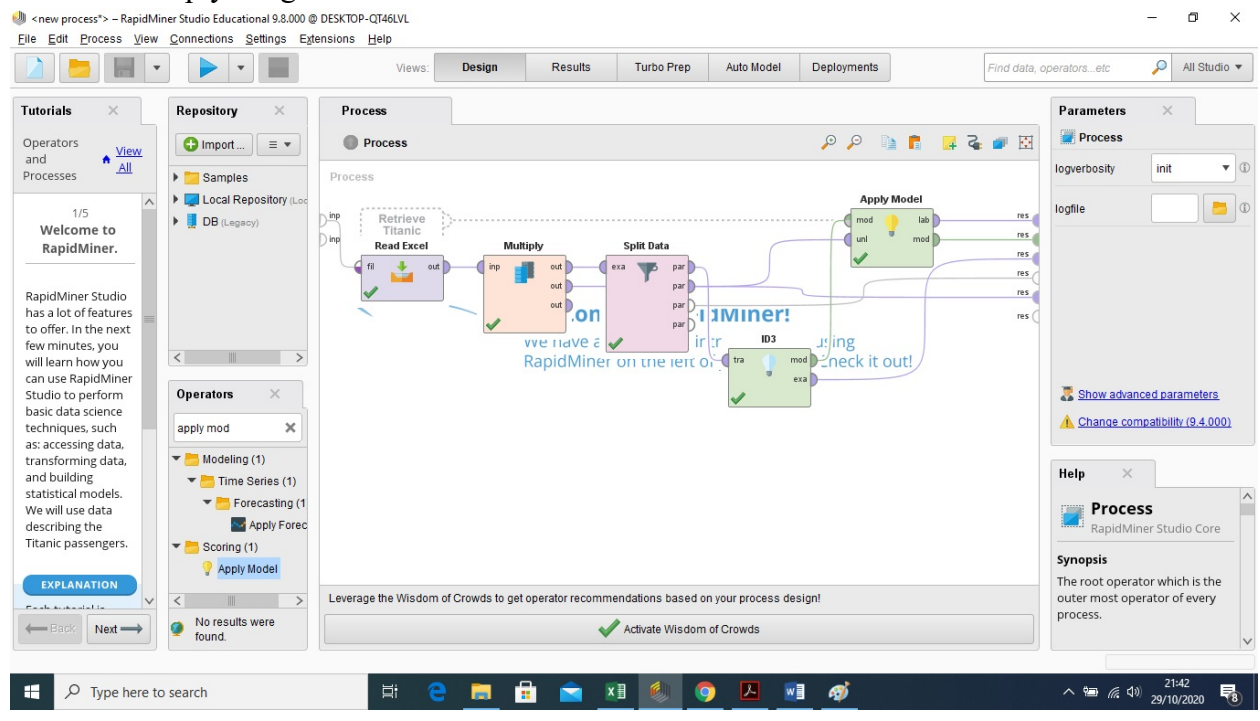

10. Klik tombol Play diatas, secara otomatis Rapid Miner akan membuat pohon keputusan

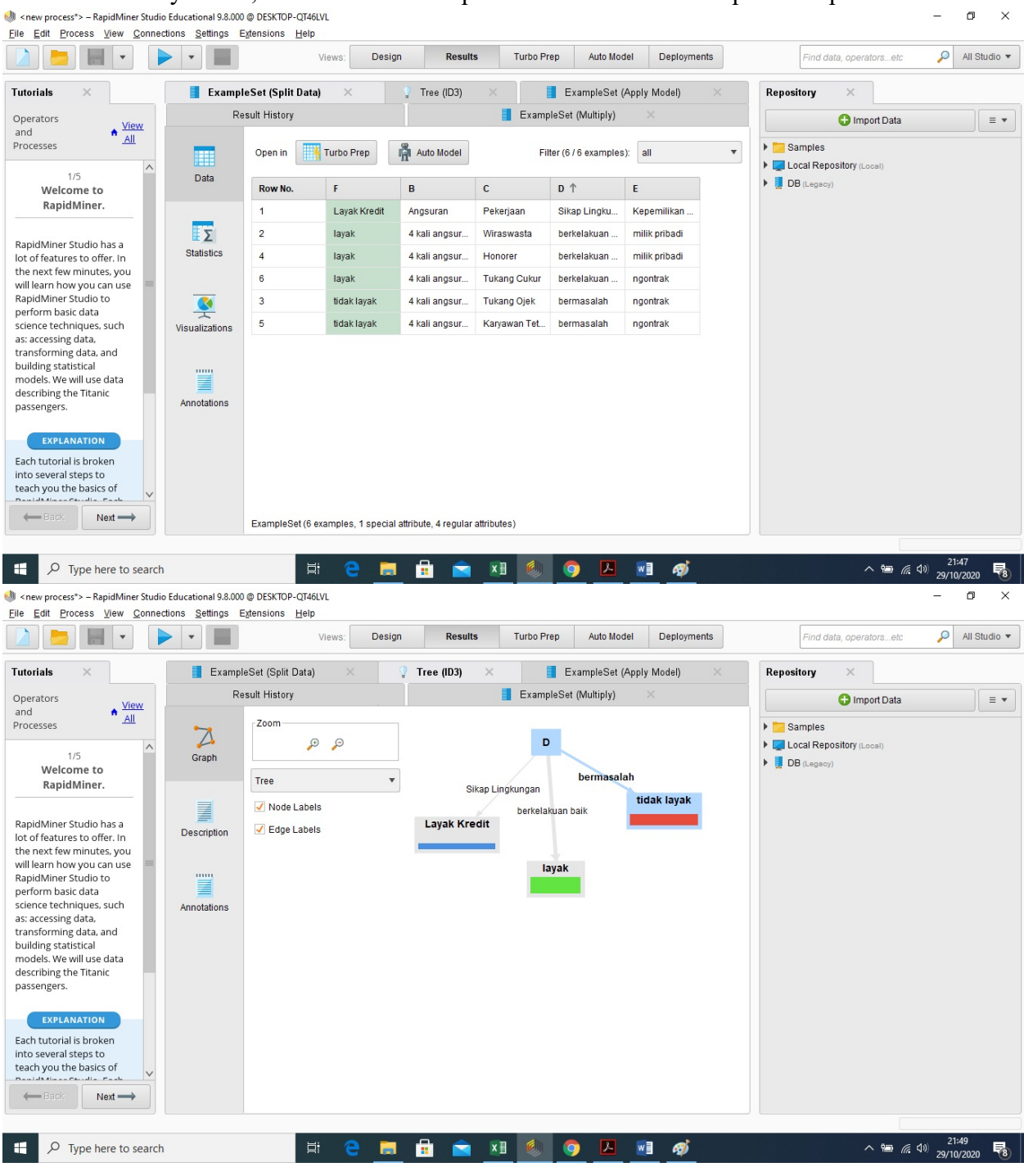

TUGAS 5

Nama: Vero FalorisNim: 202420032Kelas: MTI 23 Reguler AMk: Advanced Database

LINK RUJUKAN :

### https://www.academia.edu/7712860/Belajar Data Mining dengan R apidMiner

### https://medium.com/@ksnugroho/menerapkan-model-machinelearning-pada-rapidminer-142259846e13

Cari beberapa tutorial yang membahas pengolahan data menggunakan metode prediksi pada tool rapidminer. Silahkan buat ringkasan tutorialnya kembali dengan menggunakan dataset yang kamu buat sendiri. Tuliskan dalam format ms word dan sertakan semua sumber rujukan tutorial yang anda gunakan.

Dalam tutorial ini, kita akan membuat tiga model klasifikasi yang berbeda untuk data Titanic kita: pohon keputusan (decision tree),seperangkat aturan ( a set of rules), dan model Bayes. Kita akan menjelajahi model-model tersebut dan melihat apakah kita bisa mengetahui lebih banyak tentang peristiwa kecelakaan itu dan lebih memahami siapa yang memiliki kesempatan terbaik untuk bertahan hidup.

### Langkah 1. Menyiapkan data pelatihan

Seret data Titanic Training dari Sampel repositori ke dalam proses Anda.

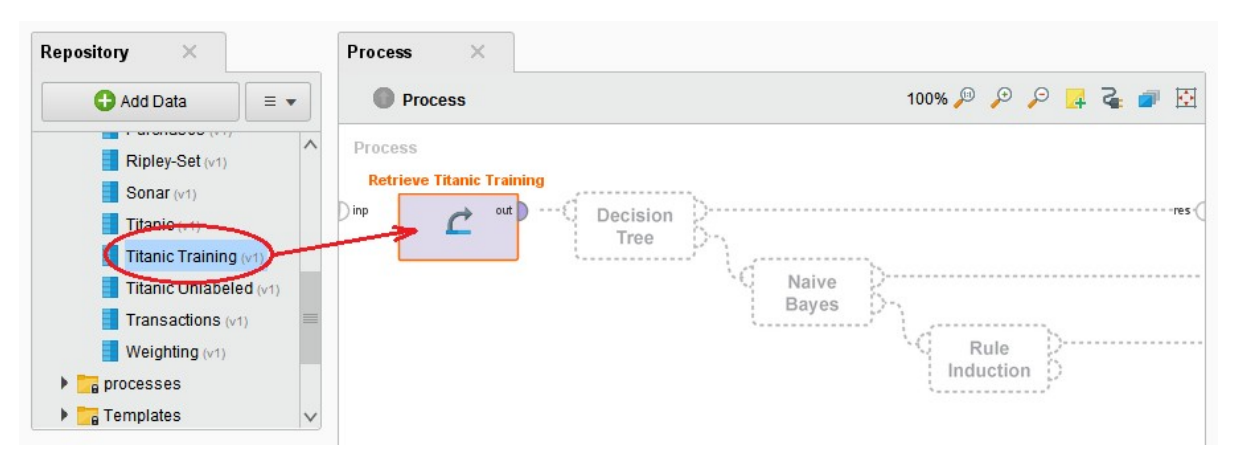

Kita telah menyiapkan data Pelatihan Titanic untuk model pelatihan: dalam artian tidak ada nilai yang hilang serta labelnya telah didefinisikan. Harap diingat bahwa label adalah atribut yang ingin kita prediksi , dalam kasus ini : selamat(survived). kita memerlukan data pelatihan dengan label yang dikenal sebagai masukan untuk metode pembelajaran mesin semacam ini. Inilah sebabnya mengapa kita menyebut metode pembelajaran yang diawasi (*supervised learning*)

Langkah 2. Membangun tiga model yang berbeda.

Process Operators X 100% 🔎 🔑 📮 🏹 📝 Process deci × Modeling (8) Process -Predictive (8) Retrieve Titanic Trai... Decision Tree 🕶 📒 Trees (8) C out tra mod ) inp Decision Tree exa Random Forest Naive Gradient Boosted Trees Bayes ID3 Rule Decision Stump Induction Decision Tree (Multiway Decision Tree (Weight-E) Random Tree

1. Seret pada operator **Decision Tree** dan hubungkan ke port "**out**" dari **Retrieve Titanic Training**.

2. Seret di operator **Naive Bayes** dan hubungkan port input sampel set nya dengan output "exa" dari **Decision Tree**.

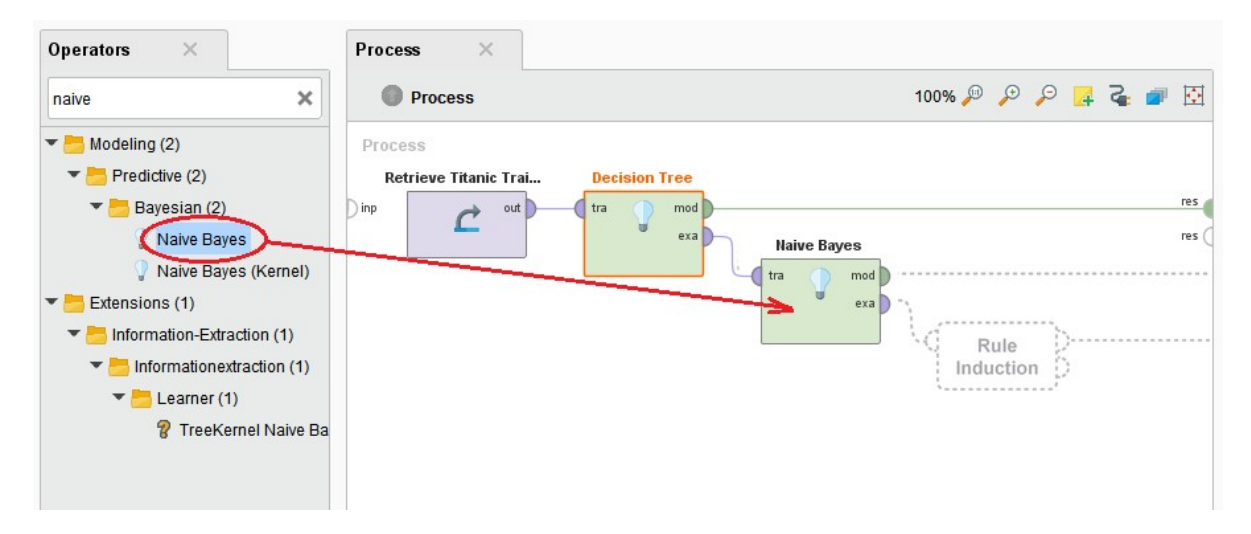

**3**. Seret ke operator **Rule Induction** dan hubungkan contohnya dengan set port input dengan output "exa" dari **Naive Bayes**.

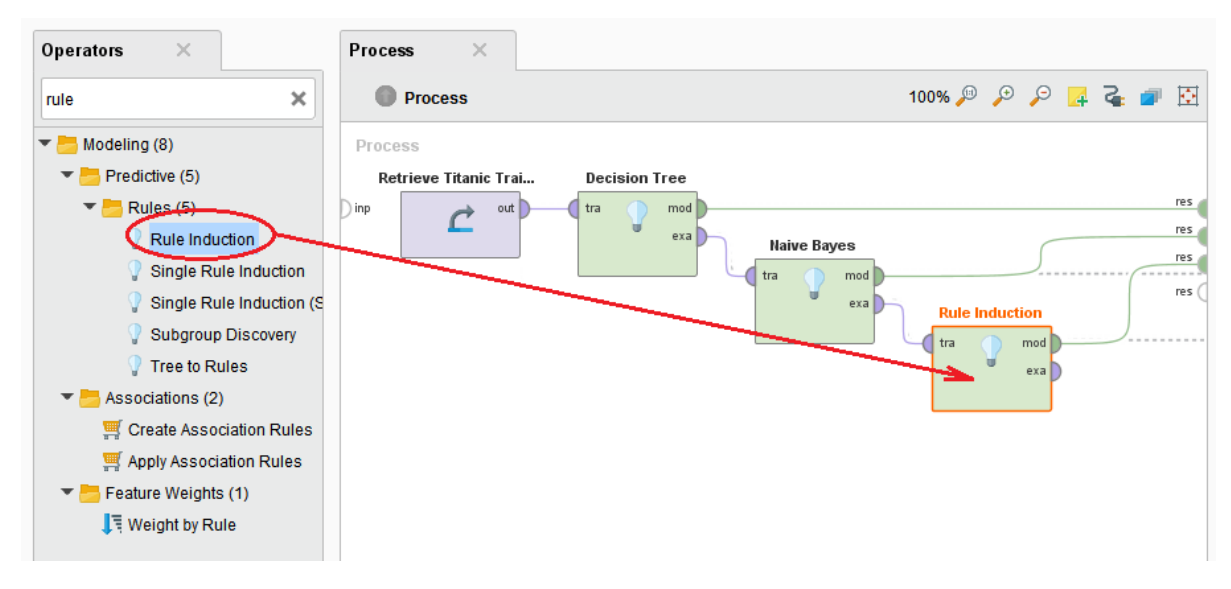

4. Hubungkan port "mod" dari operator pemodelan ke port hasil "res" di kanan, lalu jalankan prosesnya.

**5.** Periksa tiga model yang berbeda.

Hasil prediksi dari Rule Model

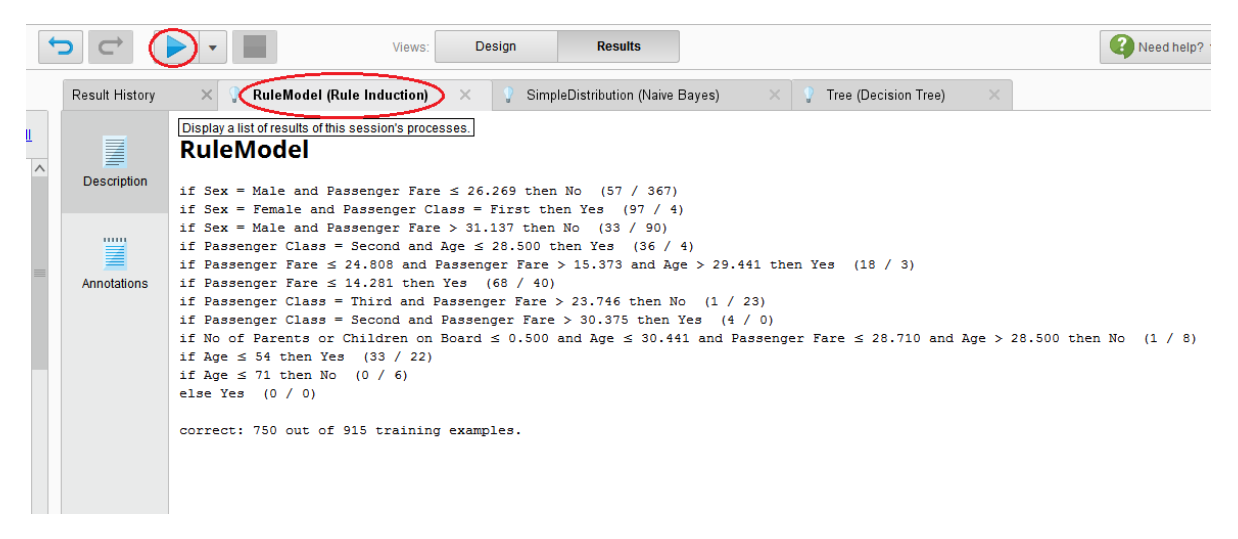

#### Hasil prediksi dari Naive Bayes

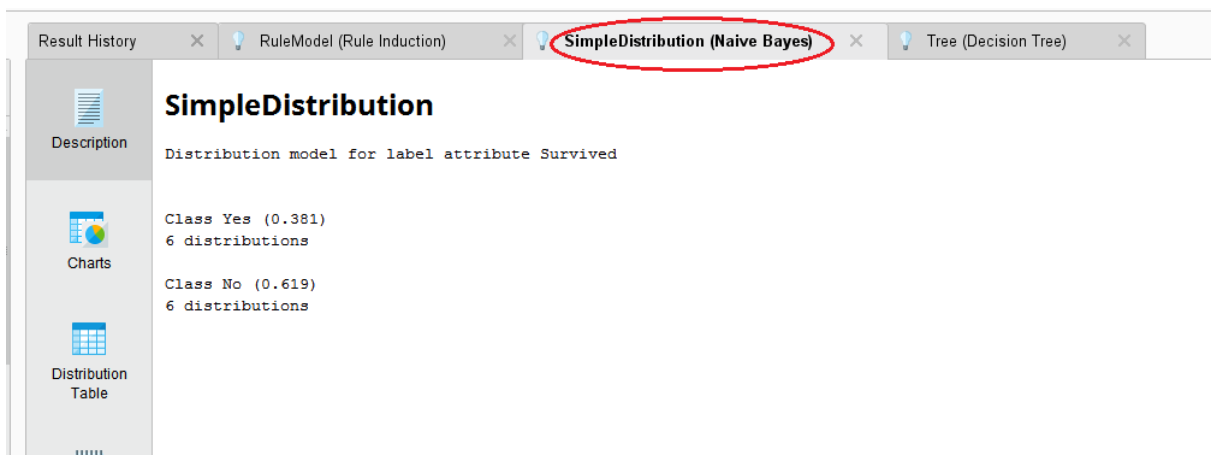

Hasil prediksi dari Decision Tree (Pohon Keputusan)

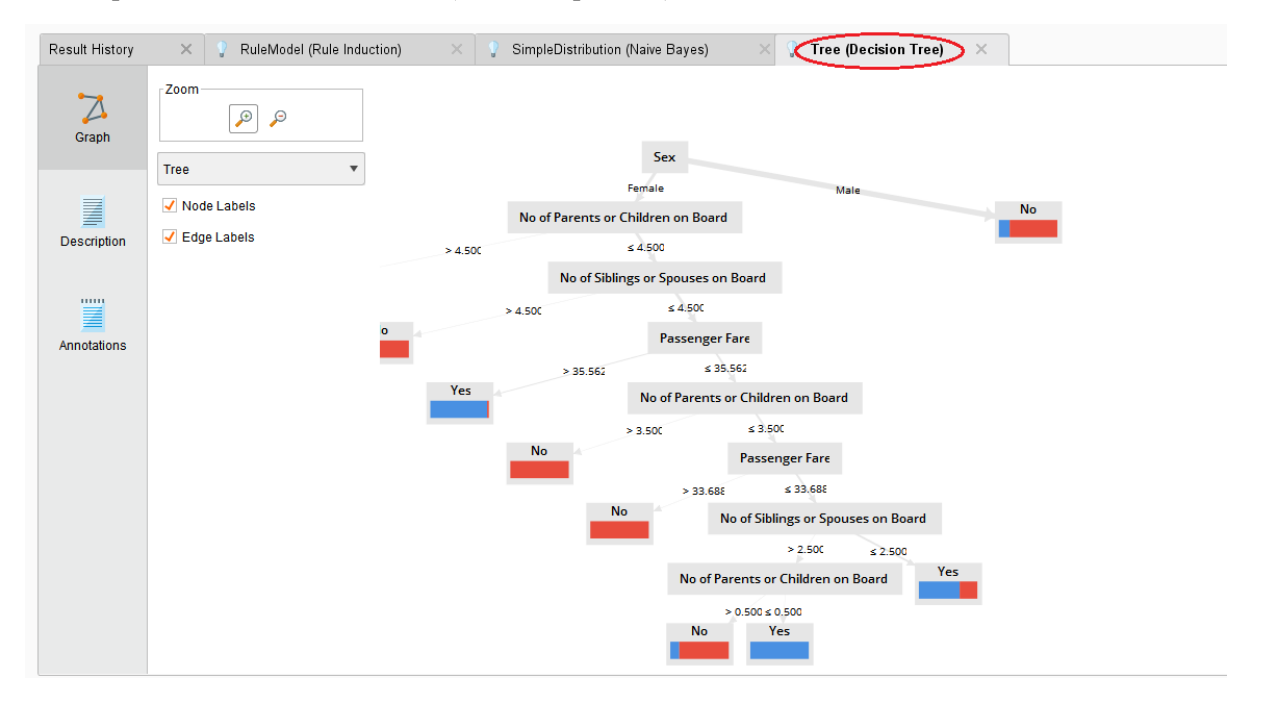

**Pohon keputusan** dengan jelas menunjukkan bahwa ukuran keluarga lebih menentukan daripada kelas penumpang untuk wanita. Pola perilaku ini tidak bisa dideteksi untuk pria. Secara umum, pria memiliki kemungkinan lebih rendah untuk bertahan hidup ("dahulukan wanita dan anak "). Cara termudah untuk melihat hal ini adalah pada visualisasi Chart model **Naive Bayes**. Meski biasanya Naive Bayes bukan tipe model yang paling akurat, secara umum aturan yang ditetapkan adalah format yang mudah dibaca, di mana bisa berguna saat kita ingin menafsirkan model.

# BELAJAR DATA MINING DENGAN RAPID MINE

Dennis Aprilla C Donny Aji Baskoro Lia Ambarwati I Wayan Simri Wicaksana

### Identitas

Belajar Data Mining dengan RapidMiner

Penyusun:

Dennis Aprilla C Donny Aji Baskoro Lia Ambarwati I Wayan Simri Wicaksana Editor: Remi Sanjaya

Hak Cipta © pada Penulis Hak Guna mengikuti Open Content model Desain sampul: Dennis Aprilla C

# Kata Pengantar

Dengan mengucapkan puji syukur kepada Tuhan YME atas Berkah Rahmat dan Hidayah-Nya, penulis dapat menyelesaikan buku yang berjudul Belajar Data Mining dengan RapidMiner.

Produk-produk perangkat lunak gratis (freeware) dan bersifat open source yang demikian banyak jumlahnya, telah memudahkan kita dalam melakukan proses pengolahan dan analisis data. Dalam melakukan analis terhadap data mining, RapidMiner merupakan salah satu solusi yang dapat kita gunakan. Keberadaan RapidMiner yang berupa freeware dan dapat dijalankan pada berbagai sistem operasi tidak hanya menguntungkan penyedia aplikasi karena tidak perlu mengeluarkan biaya untuk lisensi perangkat lunak, tetapi juga memudahkan pengembang maupun calon pengembang dalam mempelajari dan mencoba sendiri fitur-fitur yangada. Buku ini diharapkan dapat membantu pembaca mempelajari RapidMiner, melalui rangkaian tutorial bertahap mulai dari proses instalasi hingga pemrograman. Pada buku ini juga dibahas beberapa teori penunjang mengenai data mining seperti, decision tree, neural network dan market basket analysis untuk membuka wawasan pembaca mengenai data mining sebelum melakukan analisis data mining.

Penulis mengucapkan terima kasih yang sebesar-besarnya kepada semua pihak yang telah membantu penyelesaian buku ini.

Akhir kata, penulis menyadari masih terdapat kekurangan dalam penyusunan buku ini baik pada teknis penulisan maupun materi, mengingat akan kemampuan yang dimiliki penulis. Untuk itu kritik dan saran dari semua pihak penulis harapkan demi penyempurnaan pembuatan buku ini. Semoga buku ini dapat bermanfaat bagi para pembaca.

Jakarta, April 2013

Penulis

# Daftar Isi

| Kata Pengantar                                                     | . <b>i</b> |
|--------------------------------------------------------------------|------------|
| Daftar Isii                                                        | iii        |
| Daftar Gambar                                                      | v          |
| Daftar Tabelv                                                      | iii        |
| Kecerdasan Buatan                                                  | 2          |
| Definisi Kecerdasan Buatan                                         | .2         |
| Ruang Lingkup Kecerdasan Buatan                                    | 5          |
| Perbedaan Komputasi Kecerdasan Buatan dan<br>KomputasiKonvensional | .6         |
| RapidMinerError! Bookmark not defined.                             | 8          |
| ApaituRapidMiner?                                                  | .8         |
| Instalasi Software 1                                               | 1          |
| Pengenalan Interface 1                                             | 6          |
| Cara Menggunakan Repositori2                                       | 28         |

### iii | Pengantar

| Data Mining                                    |          |
|------------------------------------------------|----------|
| Mengenal Data Mining                           |          |
| Pengelompokan TeknikData Mining43              |          |
| Decision Tree                                  | )        |
| Mengenal Decision Tree45                       | )        |
| Algoritma c4.548                               |          |
| Kelebihan Pohon Keputusan55                    | )        |
| Kekurangan Pohon Keputusan56                   | i        |
| Decision Treepada RapidMiner56                 | j        |
| Neural Network                                 |          |
| Market Basket Analysis96                       | )        |
| Memahami MarketBasket Analysis                 | j        |
| Metodologi Association Rules100                |          |
| Contoh Association Rules102                    |          |
| Frequent Itemset Generation dan Rule Generatio | n        |
|                                                |          |
| Market Basket Analysis pada RapidMiner 107     | ,        |
| Glossarium                                     | •        |
| Daftar Pustaka125                              | <b>;</b> |

# Daftar Gambar

| Gambar 1.1 Proses Kecerdasan Buatan                   | 4  |
|-------------------------------------------------------|----|
| Gambar 2.1 Form Awal Instalasi                        | 14 |
| Gambar 2.2 Form Persetujuan Lisensi                   | 14 |
| Gambar 2.3 Form Pemilihan Lokasi Instalasi            | 15 |
| Gambar 2.4 Form Proses Instalasi                      | 15 |
| Gambar 2.5 Form Instalasi selesai                     | 16 |
| Gambar 2.6 Tampilan Welcome Perspective               | 17 |
| Gambar 2.7 Welcome Perspective                        | 19 |
| Gambar 2.8 Header Tab                                 | 20 |
| Gambar 2.9 Tampilan Design Perspective                | 21 |
| Gambar 2.10 Kelompok Operator dalam Bentuk Hierarki   | 23 |
| Gambar 2.11 Tampilan Parameter View                   | 25 |
| Gambar 2.12 Problem & Log View                        | 27 |
| Gambar 2.13 Kumpulan Sample Data Repository           | 28 |
| Gambar 2.14 Tampilan Design Perspective Awal          | 29 |
| Gambar 2.15 Repository berada dalam Main Process      | 29 |
| Gambar 2.16 Menghubungkan Output Repositori ke Result | 30 |
| Gambar 2.17 Isi Sample Golf Data Repository           | 30 |
| Gambar 2.18 Repository                                | 32 |
| Gambar 2.19 Step 1 of 5 Import Wizard                 | 32 |
| Gambar 2.20 Step 2 of 5 Import Wizard                 | 33 |
| Gambar 2.21 Step 3 of 5 Import Wizard                 | 34 |
| Gambar 2.22 Step 4 of 5 Import Wizard                 | 34 |
| Gambar 2.23 Tipe Data                                 | 35 |

| Gambar 2.24 Step 5 of 5 Import Wizard                         |            |
|---------------------------------------------------------------|------------|
| Gambar 2.25 Repository yang sudah diimport                    |            |
| Gambar 2.26 Menghubungkan Output Repositori pada Result       |            |
| Gambar 2.27 Tabel Repository                                  |            |
| Gambar4.1Bentuk Decision Tree Secara Umum                     |            |
| Gambar 4.2 Grafik Entropi                                     | 50         |
| Gambar 4.3 Tabel Keputusan dalam Format xls                   |            |
| Gambar4.4LokasiTabelpadaRepository                            |            |
| Gambar 4.5 Repository PlayGolfpada Main Process               |            |
| Gambar 4.6 Daftar Operator pada View Operators                |            |
| Gambar 4.7 Posisi Operator Decision Tree                      | 60         |
| Gambar 4.8 Menghubungkan Tabel Playgolf dengan Operator D     | ecision    |
| Tree                                                          | 61         |
| Gambar 4.9 Parameter Decision Tree                            |            |
| Gambar 4.10 Tipe Criterion                                    | 62         |
| Gambar 4.11 lkon Run                                          |            |
| Gambar 4.12 Hasil Berupa Graph Pohon Keputusan                |            |
| Gambar 4.13 Hasil Berupa Penjelasan Teks                      | 67         |
| Gambar 4.14 Tabel SakitHipertensi dalam format xls            |            |
| Gambar 4.15 Lokasi Tabel pada Repository                      |            |
| Gambar 4.16 Tabel Sakit Hipertensi pada Main Process          | 70         |
| Gambar 4.17 Hirarki Operator X-Validation                     | 72         |
| Gambar 4.18 Operator Validation                               | 72         |
| Gambar4.19ParameterX-Validation                               | 74         |
| Gambar 4.20 Hirarki Operator Apply                            | 77         |
| Gambar 4.21 Operator Apply Model                              |            |
| Gambar 4.22 Parameter Apply Model                             |            |
| Gambar 4.23 Hirarki Operator Performance                      |            |
| Gambar 4.24 Operator Performance                              |            |
| Gambar 4.25 Parameter Performance                             |            |
| Gambar 4.26 Susunan Operator Decision Tree, Apply Model, Pe   | erformance |
|                                                               | 82         |
| Gambar 4.27 Susunan Operator Retrieve dengan Operator Validat | ion 83     |
| Gambar4.28Tampilan Decision Tree                              |            |
| Gambar 6.1 Frequent Item Set tanpa Apriori                    | 106        |
| Gambar 6.2 Frequent Item Set dengan Apriori                   | 106        |

| Gambar6.3TabelPenjualanSederhana                                                                                                    | 108      |
|----------------------------------------------------------------------------------------------------|----------|
| Gambar 6.4 Repositori                                                                                                    | 108      |
| Gambar 6.5 Database dalam Main Process                                                                                                    | 109      |
| Gambar 6.6 Operator Create Association Rules                                                                                                    | 109      |
| Gambar 6.7 Operator FP-Growth                                                                                                    | 110      |
| Gambar 6.8 Operator Numerical to Binominal                                                                                                    | 110      |
| Gambar 6.9 Pencarian Operator Numerical to Binominal                                                                                                    | 111      |
| Gambar 6.10 Pencarian Association Rules                                                                                                    | 112      |
| Gambar 6.11 Menghubungan Database TransaksiMakanan pada C                                                                                                    | )perator |
| Numerical to Binomial                                                                                                    | 112      |
| Gambar 6.12 Parameter Numerical to Binomial                                                                                                    | 113      |
| Gambar 6.13 Menghubungkan Operator Numerical to Binomial                                                                                                    | dengan   |
| Operator FP-Growth                                                                                                    | 114      |
| Gambar 6.14 Parameter FP-Growth                                                                                                    | 115      |
| Gambar6.15MenghubungkanOperatorFP-GrowthdenganOperatorFP-GrowthdenganOperatorFP-Growth | perator  |
| CreateAssociationRules                                                                                                    | 115      |
| Gambar 6.16 Parameter Association Rules                                                                                                    | 116      |
| Gambar 6.17 Susunan Operator Association Rules                                                                                                    | 117      |
| Gambar 6.18 Hasil Association Rules Pertama                                                                                                    | 117      |
| Gambar 6.19 Operator FP-Growth                                                                                                    | 118      |
| Gambar 6.20 Mengubah Parameter FP-Growth                                                                                                    | 119      |
| Gambar 6.21 Operator Create Association Rules                                                                                                    | 119      |
| Gambar 6.22 Mengubah Parameter Association Rules                                                                                                    | 120      |
| Gambar 6.23 Hasil Association Rules Kedua                                                                                                    | 120      |
| Gambar 6.24 Hasil dalam bentuk Graph View                                                                                                    | 121      |

# Daftar Tabel

| Tabel 1.1 Perbedaan Kecerdasan Buatan dan Komputasi Konvensional | 7   |
|------------------------------------------------------------------|-----|
| Tabel 4.1 Keputusan Bermain Tenis                                | 52  |
| Tabel 4.2 Perhitungan Simpul 1                                   | 53  |
| Tabel6.1TabelTransaksi                                           | 102 |
| Tabel 6.2 Kombinasi Produk dan Nilai Support                     | 103 |
| Tabel 6.3 Association Rules dan Nilai Confidence                 | 104 |

## Bagian Satu Pendahuluan

### Pengenalan Kecerdasan Buatan

Pengenalan RapidMiner

### Chapter 1

# Kecerdasan Buatan

## Definisi Kecerdasan Buatan

Manusia memiliki kecerdasan, manusia memiliki kemampuan untuk menganalisa suatu masalah dengan menggunakan pengetahuan dalam otaknya dan

pengalaman yang pernah dilaluinya. Pengetahuan datang ketika manusia belajar, maka dari itu pembelajaran merupakan faktor penting bagi manusia untuk mencapai sebuah kecerdasan. Namun pengetahuan tidak akan cukup untuk menyelesaikan masalah jika tidak memiliki pengalaman, karena pengalaman akan selalu membawa pengetahuan baru. Tetapi akan sia sia, jika seseorang yang memiliki banyak pengalaman tetapi tidak memiliki akal untuk menalar semua pengetahuan dan pengalaman yang ia miliki. Kombinasi dari pengetahuan, pengalaman, dan kemampuan menalar inilah yang membuat manusia menjadi cerdas dan dapat menyelesaikan permasalahan yang ia hadapi.

Berdasarkan konsep diataslah kecerdasan buatan dibuat. Agar mesin dapat bertindak seperti seorang manusia, maka mesin tersebut harus memiliki sejumlah pengetahuan dan pengalaman serta kemampuan menalar yang dapat mengubah pengetahuan dan pengalaman tersebut menjadi sebuah keputusan dalam menyelesaikan sebuah permasalahan.

Komputer awalnya diciptakan hanya untuk melakukan sebuah perhitungan saja. Jaman terus berkembang hingga akhirnya komputer kini diberdayakan manusia untuk membantu pekerjaannya dalam kesehariannya. Maka dari itu komputer diharapkan memiliki kemampuan yang hampir sama dengan manusia agar dapat mengerjakan segala sesuatu yang bisa dikerjakan oleh manusia – Kecerdasan Buatan. The art of creating machines that perform functions that require intelligence when performed by people (Kurzweil, 1990)

The study of how to make computers do things at which, at the moment, people are better (Rich dan Knight, 1991)

A field of study that seeks to explain and emulate intelligent behavior in terms of computational processes (Schalkoff, 1990)

The branch of computer science that is concerned with the automation of intelligent behavior (Luger dan Stubblefield, 1993)

Jadi apakah kecerdasan buatan itu? Kecerdasan buatan adalah salah satu bagian dari ilmu komputer yang membuat agar mesin dapat melakukan pekerjaan seperti dan sebaik yang dilakukan oleh manusia. Dengan demikian, untuk menciptakan sebuah aplikasi kecerdasan buatan terdapat dua bagian utama yang sangat dibutuhkan.

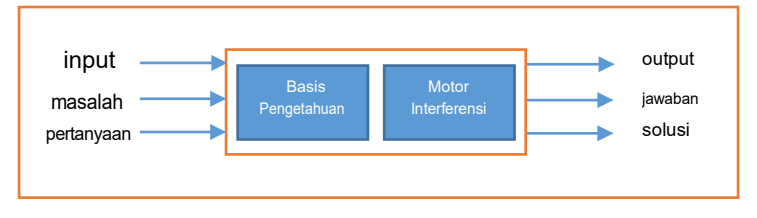

Gambar 1.1 Proses Kecerdasan Buatan

## Ruang Lingkup Kecerdasan Buatan

Kecerdasan buatan merupakan teknologi yang fleksibel, dan dapat diterapkan di berbagai macam bidang ilmu. Kemampuan kecerdasan buatan menjadi sangat dibutuhkan di bidang ilmu lain, karena konsepnya tak lagi procedural melainkan meniru cara berpikir manusia. Tak heran kecerdasan buatan bisa di gunakan untuk bidang psikologi yang dikenal dengan cognition dan psycolinguistic. Namun yang paling sering dekat dengan kita ialah robotika, yakni kecerdasan buatan di dalam ilmu elektornika.

Semakin banyaknya ilmu yang menggunakan kecerdasan buatan, semakin sulit juga bagi manusia untuk mengkategorikannya, maka dari itu dibentuklah ruang lingkup kecerdasan buatan yang dapat mewakilinya (Turban dan Frenzel, 1992, pp21-26):

 Sistem Pakar. komputer digunakan untuk menyimpan pengetahuan para pakar. Dengan demikian komputer akan memiliki keahlian untuk menyelesaikan permasalahan dengan meniru keahlian yang dimiliki oleh pakar.

- 2. Pengolahan Basa Alami. dengan pengolahan bahasa alami ini diharapkan user dapat berkomunikasi dengan komputer dengan menggunakan bahasasehari-hari.
- 3. Pengenalan Ucapan. Melalui pengenalan ucapan diharapkan manusia dapat berkomunikasi dengan komputer dengan menggunakan suara.
- 4. Robotika dan Sistem Sensor
- 5. Computer Vision. Mencoba untuk dapat menginterpretasikan gambar atau objek-objek tampak melalui komputer.
- Intelligent Computer-aided Instruction. Komputer dapat digunakan sebagai tutor yang dapat melatih danmengajar.
- 7. Game Playing.

## Perbedaan Komputasi Kecerdasan Buatan dan Komputasi Konvensional

Komputasi Konvensional merupakan Komputer yang hanya digunakan untuk alat hitung. Sangatlah berbeda, kerja dan konsep dari kedua komputasi ini. Agar dapat memberikan gambaran, table berikut adalah

## detail dari perbedaan komputasi kecerdasan buatan dan komputasi konvensional.

| Dimensi     | Komputasi Kecerdasan    | Komputasi            |
|-------------|-------------------------|----------------------|
|             | Buatan                  | Konvensional         |
| Pemrosesan  | Mengandung konsep-      | Algoritmik           |
|             | konsep simbolik         |                      |
| Sifat Input | Bisa tidak lengkap      | Harus lengkap        |
| Pencarian   | Kebanyakan bersifat     | Biasanya didasarkan  |
|             | heuristic               | pada algoritma       |
| Keterangan  | Disediakan              | Biasanya tidak       |
|             |                         | disediakan           |
| Fokus       | Pengetahuan             | Data dan Informasi   |
| Struktur    | Kontrol dipisahkan dari | Kontrol terintegrasi |
|             | pengetahuan             | dengan informasi     |
| Kemampuan   | Ya                      | Tidak                |
| menalar     |                         |                      |

Tabel 1.1 Perbedaan Kecerdasan Buatan dan Komputasi Konvensional

# RapidMiner

## Apa itu RapidMiner?

RapidMiner merupakan perangakat lunak yang bersifat terbuka (open source). RapidMiner adalah sebuah solusi untuk melakukan analisis terhadap data mining, text mining dan analisis prediksi. RapidMiner menggunakan berbagai teknik deskriptif dan prediksi dalam memberikan wawasan kepada pengguna sehingga dapat membuat keputusan yang paling baik. RapidMiner memiliki kurang lebih 500 operator data mining, termasuk operator untuk input, output, data preprocessing dan visualisasi. RapidMiner merupakan software yang berdiri sendiri untuk analisis data dan sebagai mesin data mining yang dapat diintegrasikan pada produknya sendiri. RapidMiner ditulis dengan munggunakan bahasa java sehingga dapat bekerja di semua sistem operasi.

RapidMiner sebelumnya bernama YALE (Yet Another Learning Environment), dimana versi awalnya dikembangkan pada tahun 2001 mulai oleh RalfKlinkenberg, Ingo Mierswa, dan Simon Fischer di Artificial Intelligence Unit dari University of Dortmund. RapidMiner didistribusikan di bawah lisensi AGPL (GNU Affero General Public License) versi 3. Hingga saat ini telah ribuan aplikasi yang dikembangkan mengunakan RapidMiner di lebih dari 40 negara. RapidMiner sebagai software open source untuk data mining tidak perlu diragukan lagi karena software ini sudah terkemuka di dunia. RapidMiner menempati peringkat pertama sebagai Software data mining pada polling oleh KDnuggets, sebuah portal data-mining pada 2010-2011.

RapidMiner menyediakan GUI (Graphic User Interface) untuk merancang sebuah pipeline analitis. GUI ini akan menghasilkan file XML )Extensible Markup Language) yang mendefenisikan proses analitis keingginan pengguna untuk diterpkan ke data. File ini kemudian dibaca oleh RapidMiner untuk menjalankan analis secara otomatis. RapidMiner memiliki beberapa sifat sebagai berikut:

- Ditulis dengan bahasa pemrograman Java sehingga dapat dijalankan di berbagai sistem operasi.
- Proses penemuan pengetahuan dimodelkan sebagai operator trees
- Representasi XML internal untuk memastikan format standar pertukarandata.
- Bahasa scripting memungkinkan untuk eksperimen skala besar dan otomatisasi eksperimen.
- Konsep multi-layer untuk menjamin tampilan data yang efisien dan menjamin penanganan data.
- Memiliki GUI, command line mode, dan Java API yang dapat dipanggil dari program lain.

Beberapa Fitur dari RapidMiner, antara lain:

- Banyaknya algoritma data mining, seperti decision treee dan self-organization map.
- Bentuk grafis yang canggih, seperti tumpang tindih diagram histogram, tree chart dan 3D Scatter plots.
- Banyaknya variasi plugin, seperti text plugin untuk melakukan analisis teks.
- Menyediakan prosedur data mining dan machine learning termasuk: ETL (extraction, transformation,

loading), data preprocessing, visualisasi, modelling dan evaluasi

- Proses data mining tersusun atas operator-operator yang nestable, dideskripsikan dengan XML, dan dibuat dengan GUI
- Mengintegrasikan proyek data mining Weka dan statistika R

### Instalasi Software

### System Requirement

Sebelum melakukan instalasi software RapidMiner, terdapat beberapa spesifikasi minimal yang yang harus dimiliki komputer pengguna. Spesifikasi minimal bergantung pada komputer dan sistem operasi yang akan diinstal. Berikut ini beberapa spesifikasi minimal yang dibutuhkan software RapidMiner:

1. Sistem Operasi

RapidMiner merupakan software yang multiplatform, sehingga software ini dapat dijalankan pada berbagai sistem operasi. Berikut ini beberapa jenis sistem operasi yang dapat diinstal RapidMiner:

- Microsoft Windows (x86-32) Windows XP, Windows Server 2003, Windows Vista, Windows Server 2008, Windows 7
- Microsoft Windows (x64) 2 Windows XP untuk x64, Windows Server 2003 untuk x64, Windows Vista untuk x64, Windows Server 2008 untuk x64, Windows 7 untuk x64
- 2 Unix sistem 32 atau 64 bit
- Inux sistem 32 atau 64 bit
- Apple Macintosh sistem 32 atau 64 bit Sebagai bahan pertimbangan, kami merekomendasikan untuk penggunaan sistem 64 bit. Hal ini dikarenakan jumlah maksimum yang dapat digunakan oleh RapidMiner terbatas pada sistem operasi dengan sistem 32, yaitu hanya sebasar 2GB.
- 2. Java Runtime Environment versi 6

Selain itu, penggunaan server RapidAnalytics dalam kombinasi dengan RapidMiner dapat memaksimalkan proses analisis pada RapidMiner, meskipun tugas analisis sudah banyak dapat dijalankan dengan RapidMiner desktop client. Dalam hal ini proses analisa dirancang dengan RapidMiner, kemudian dieksekusi oleh server RapidAnalytics.

### Instalasi RapidMiner

Seperti yang yang telah dikemukakan sebelumnya bahwa RapidMiner merupakan software gratis yang bersifat terbuka (open source). Software ini dapat dijalankan pada sistem operai Windows, Linux, maupun Mac. RapidMiner dapat diunduh pada situs resminya, yaitu <u>www.rapid-i.com</u>. Pada bagian ini, akan dijelaskan bagaimana cara melakukan instalasi software RapidMiner versi 5.3 pada sistem operasi Microsoft Windows.

Untuk memulai instalasi software RapidMiner pada sistem operasi Microsoft Windows, jalankan file installer RapidMiner-5.3.000x32-install.exe, sehingga akan muncultampilan wizard seperti pada Gambar 2.

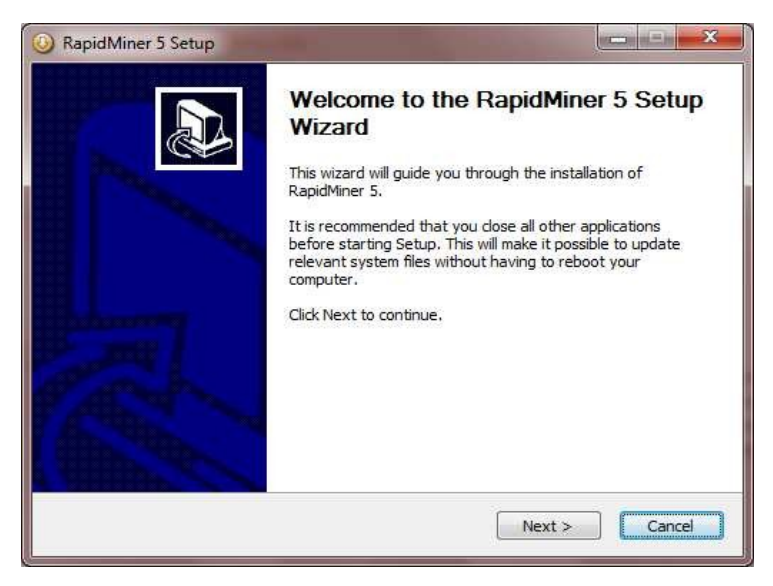

Gambar 2.1 Form Awal Instalasi

Klik **Next >** untuk melanjutkan pada form persetujuan dan lisensi seperti pada Gambar 2.3

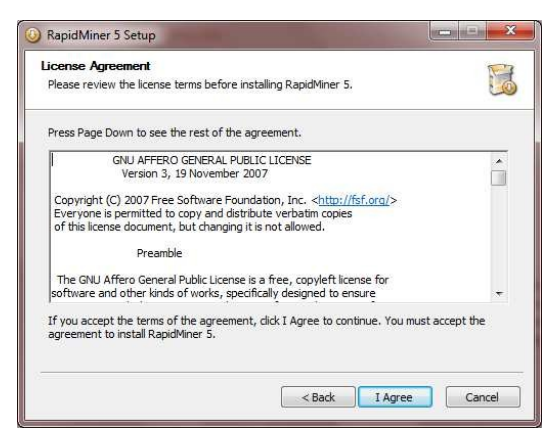

Gambar 2.2 Form Persetujuan Lisensi

Pilih **I Agree** untuk melanjutkan. Kemudian, wizard akan menampilkan form seperti pada gambar 2.4.

| Kapidiviner 3 Setup                                                                                                    |                                                                                                    |
|----------------------------------------------------------------------------------------------------|----------------------------------------------------------------------------------------------------|
| Choose Install Location<br>Choose the folder in which to install RapidMiner 5.                                                                                                    |                                                                                                    |
| Please select the folder where RapidViner 5 should be installed.<br>administrator rights you should select a directory into which you<br>your home directory. Installing into a writable directory is especi<br>use the automatic update service of RapidViner 5 without having | If you are a user without<br>can write, e.g. a directory in<br>ally important if you want to<br>g administrator rights. |
| Destination Folder                                                                                                    | Browse                                                                                                    |
|                                                                                                    |                                                                                                    |
| Space required: 187.7MB<br>Space available: 63.8GB                                                                                                    |                                                                                                    |

Gambar 2.3 Form Pemilihan Lokasi Instalasi

Pilih **Install** untuk melakukan proses instalasi. Kemudian wizard akan menampilkan progress dari proses tersebut, seperti yang ditunjukkan pada Gambar 2.5.

| 3 RapidMiner 5 Setup                                       |                      |
|------------------------------------------------------------|----------------------|
| Installation Complete<br>Setup was completed successfully. |                      |
| Completed                                                  |                      |
| Show details                                               |                      |
|                                                            |                      |
|                                                            |                      |
|                                                            |                      |
|                                                            |                      |
|                                                            | < Back Next > Cancel |

Gambar 2.4 Form Proses Instalasi
Setelah proses selesai, pilih **Next** > untuk melanjutkan, maka wizard akan menampilkan informasi bahwa proses instalasi telah selesai dilakukan, seperti yang ditunjukkan pada Gambar2.6.

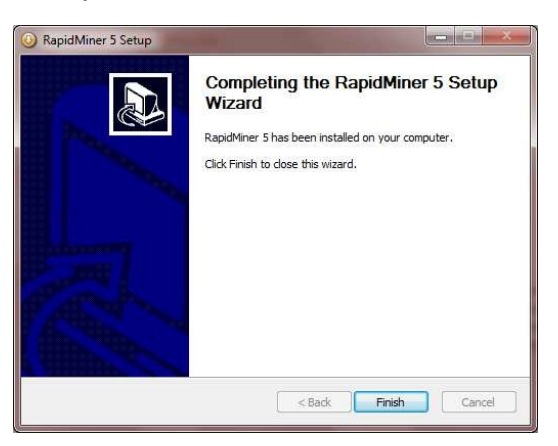

Gambar 2.5 Form Instalasi selesai

Pilih Finish untuk mengakhiri proses instalasi.

## Pengenalan Interface

RapidMiner menyediakan tampilan yang *user friendly* untuk memudahkan penggunanya ketika menjalankan aplikasi. Tampilan pada RapidMiner dikenal dengan istilah Perspective. Pada RapidMiner terdapat 3 Perspective, yaitu; Welcome Perspective, Design Perspective dan Result Perspective.

#### Welcome Perspective

Ketika membuka aplikasi Anda akan disambut dengan tampilan yang disebut dengan Welcome Perspective, seperti yang ditunjukkan pada Gambar 6. Pada bagian toolbar, terdapat toolbar **Perspectives** yang terdiri dari ikon-ikon untuk menampilkan perspective dari RapidMiner. Toolbar ini dapat dikonfigurasikan sesuai dengan kebutuhan Anda. Sedangkan **Views** menunjukkan pandangan (view) yang sedang Anda tampilkan.

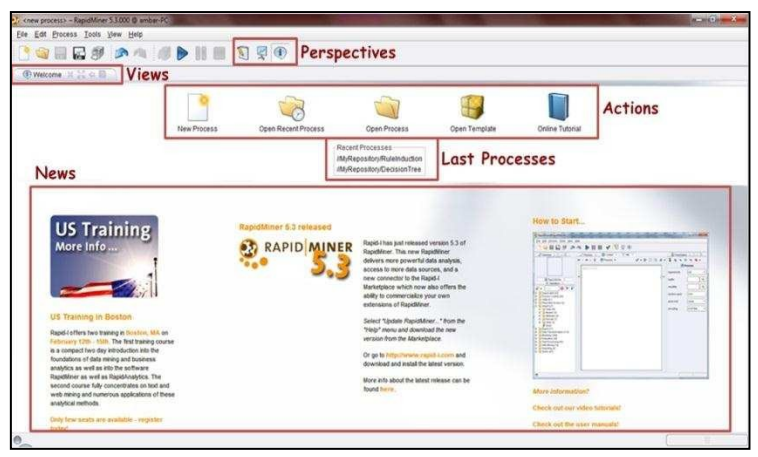

Gambar 2.6 Tampilan Welcome Perspective

Jika komputer Anda terhubung dengan internet, maka pada bagian bawah Welcome Perspective akan menampilkan berita terbaru mengenai RapidMiner. Bagian ini dinamakan **News**. Pada bagian tengah halaman terlihat daftar **Last Processes** (Recent Processes), bagian ini menampilkan daftar proses analisis yang baru saja dilakukan. Hal ini akan memudahkan Anda jika ingin melanjutkan proses sebelumnya yang sudah ditutup, dengan mengklik dua kali salah satu proses yang ada pada daftar tersebut. Bagian **Actions** menunjukkan daftar aksi yang dapat Anda lakukan setelah membuka RapidMine. Berikut ini rincian lengkap daftar aksi tersebut:

- New : Aksi ini berguna ntuk memulai proses analis baru. Untuk memulai proses analisis, pertama-tama Anda harus menentukan nama dan lokasi proses dan Data Repository. Setelah itu, Anda bisa mulai merancang sebuah analisis baru.
- 2. **Open Recent Process** : Aksi ini berguna untuk membuka proses yang baru saja ditutup. Selain aksi ini, Anda juga bisa membuka proses yang baru ditutup dengan mengklik dua kali salah satu daftar yang ada pada Recent Process. Kemudian tampilan Welcome Perspective akan otomotasi beralih ke Design Perspective.
- 3. **Open Process**: Aksi ini untuk membuka Repository Browser yang berisi daftar proses. Anda juga bisa memilih proses untuk dibuka pada Design Perspective.
- 4. **Open Template** : Aksi ini menunjukkan pilihan lain yang sudah ditentukan oleh proses analisis.

5. Online Tutorial : Aksi digunakan untuk memulai tutorial secara online (terhubung internet). Tutorial yang dapat secara langsung digunakan dengan RapidMiner ini, memberikan perkanalan dan beberapa konsep data mining. Hal ini direkomendasikan untuk Anda yang sudah memiliki pengetahuan dasar mengenai data mining dan sudah akrab dengan operasi dasar RapidMiner.

RapidMiner dapat menampilkan beberapa view pada saat bersamaan. Seperti yang ditunjukkan pada Gambar 7, pada tampilan Welcome Perspective tedapat **Welcome view** dan **Log View**. Ukuran dari setiap view tersebut dapat diubah sesuai dengan kebutuhan Anda dengan Mengklik dan menarik garis batas diantara keduanya ke atas atau ke bawah.

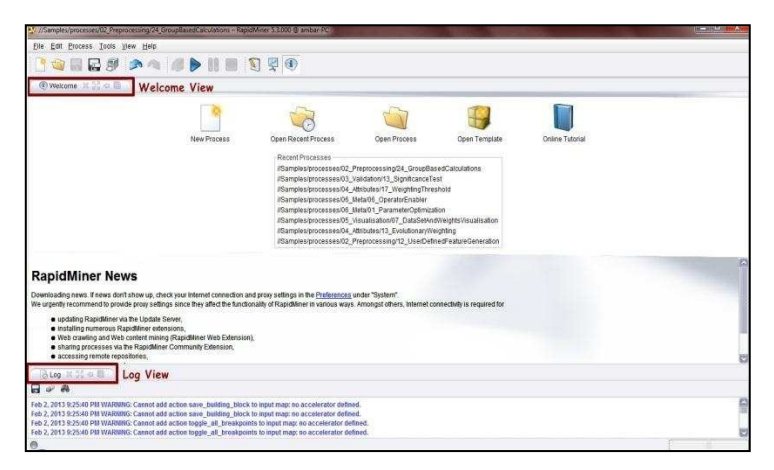

Gambar 2.7 Welcome Perspective

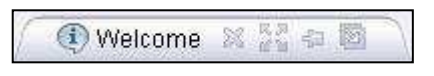

Gambar 2.8 Header Tab

Anda bisa melakukan beberapa aksi terhadap view, dengan mengklik salah satu ikon yang tampak pada bagian view, seperti yang ditunjukkan pada gambar 2.8. Berikut ini beberapa aksi yang dapat Anda lakukan:

- 1. **Close** : Aksi ini untuk menutup view yang ditampilkan pada perspective. Anda bisa menampilkan view kembali dengan mengklik menu view dan memilih view yang ingin ditampilkan.
- 2. *Maximize* : Aksi ini untuk memperbesar ukuran view pada perspective.
- 3. *Minimize*: Aksi ini untuk memperkecil ukuran view pada perspective.
- Detach : Aksi ini untuk melepaskan view dari perspective menjadi jendela terpisah, kemudian Anda juga dapat memindahkannya sesuai dengan keinginan Anda.

#### **Design Perspective**

Design Perspective merupakan lingkungan kerja RapidMiner. Dimana Design Perspective ini merupakan perspective utama dari RapidMiner yang digunakan sebagai area kerja untuk membuat dan mengelola proses analisis. Seperti yang ditunjukkan pada Gambar 2.10, perspective ini memiliki beberapa view dengan fungsinya masing-masing yang dapat mendukung Anda dalam melakukan proses analisis data mining. Anda bisa mengganti perspective dengan mengklik salah satu ikon dari tollbar perspective yang sebelumnya telah dijelaskan. Selain dengan cara tersebut, Anda juga bisa mengganti perspective dengan mengklik menu view, kemudian pilih perspective, lalu pilih perspective yang ingin Anda tampilkan.

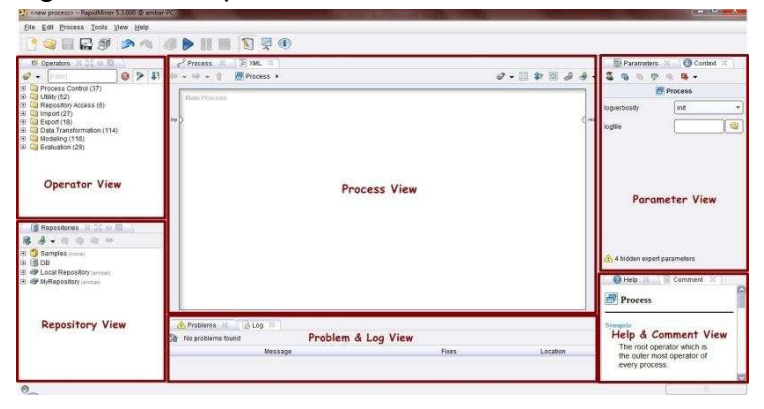

Gambar 2.9 Tampilan Design Perspective

Sebagai lingkungan lingkungan kerja, Design Perspective memiliki beberapa view. Berikut ini beberapa view yang ditampilkan pada Design Perspective:

1. Operator View

Operator View merupakan view yang paling penting pada perspective ini. Semua operator atau langkah kerja dari RapidMiner disajikan dalam bentuk kelompok hierarki di Operator View ini sehingga operator-operator tersebut dapat digunakan pada proses analisis, seperti yang ditunjukkan pada Gambar 2.10. Hal ini akan memudahkan Anda dalam mencari dan menggunakan operator yang sesuai dengan kebutuhan Anda. Pada Operator View ini terdapat beberapa kelompok operator sebagai berikut:

- Process Control : Operator ini terdiri dari operator perulangan dan percabangan yang dapat mengatur aliran proses.
- Utility : Operator bantuan, seperti operator macros, loggin, subproses, dan lain-lain.
- Repository Access : Kelompok ini terdiri dari operator-operator yang dapat digunakan untuk membaca atau menulis akses pada repository.
- Import : Kelompok ini terdiri dari banyak operator yang dapat digunakan untuk membaca data dan objek dari format tertentu seperti file, database, dan lain-lain.
- Export : Kelompok ini terdiri dari banyak operator yang dapat digunakan untuk menulis data dan objek menjadi format tertentu.

- Data Transformation : kelompok ini terdiri dari semua operator yang berguna untuk transformasi data dan meta data.
- Modeling : kolompok ini berisi proses data mining untuk menerapkan model yang dihasilkan menjadi set data yang baru.
- Evaluation : kelompok ini berisi operator yang dapat digunakan untuk menghitung kualitas pemodelan dan untuk data baru.

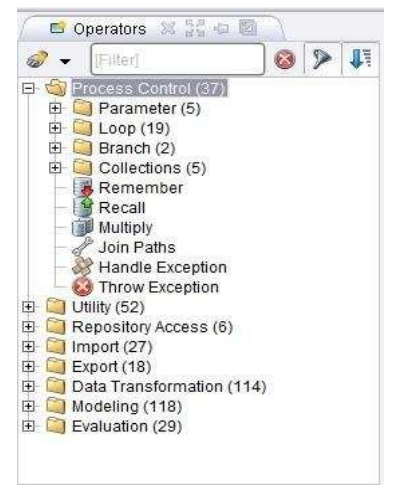

Gambar 2.10 Kelompok Operator dalam Bentuk Hierarki

#### 2. Repository View

Repository View merupakan komponen utama dalam Design Perspective selain Operator View. View ini dapat Anda gunakan untuk mengelola dan menata proses Analisis Anda menjadi proyek dan pada saat yang sama juga dapat digunakan sebagai sumber data dan yang berkaitan dengan meta data.

#### 3. Process View

Process View menunjukkan langkah-langkah tertentu dalam proses analisis dan sebagai penghubung langkah-langkah tersebut. Anda dapat menambahkan langkah baru dengan beberapa cara. hubungan diantara langkah-langkah ini dapat dibuat dan dilepas kembali. Pada dasarnya bekerja dengan RapidMiner ialah mendefinisikan proses analisis, yaitu dengan menunjukkan serangkaian langkah kerja tertentu. Dalam RapidMiner, komponen proses ini dinamakan sebagai operator. Operator pada RapidMiner didefinisikan sebagai beikut:

- Deskripsi dari input yang diharapkan.
- Deskripsi dari output yang disediakan.
- Tindakan yang dilakukan oleh operator pada input, yang akhirnya mengarah dengan penyediaan output.
- Sejumlah parameter yang dapat mengontrol *action performed*.

#### 4. Parameter View

Beberapa operator dalam RapidMiner membutuhkan satu atau lebih parameter agar dapat diindikasikan sebagai fungsionalitas yang benar. Namun terkadang parameter tidak mutlak dibutuhkan, meskipun eksekusi operator dapat dikendalikan dengan menunjukkan nilai parameter tertentu. Parameter view memiliki toolbar sendiri sama seperti view-view yang lain. Pada Gambar 2.12, Anda dapat melihat bahwa pada Parameter View ini terdapat beberapa ikon dan nama-nama operator terkini yang dikuti dengan aktual parameter.

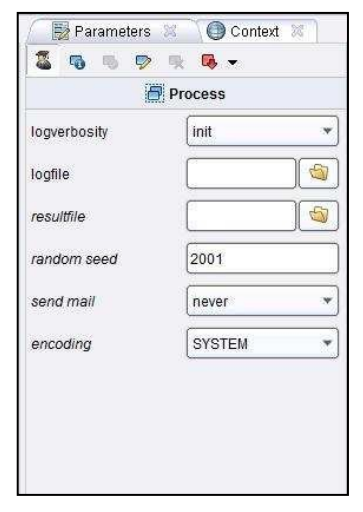

Gambar 2.11 Tampilan Parameter View

Huruf tebal berarti bahwa parameter mutlak harus didefinisikan oleh analis dan tidak memiliki nilai default. Sedangkan huruf miring berarti bahwa parameter diklasifikasikan sebagai parameter ahli dan seharusnya tidak harus diubah oleh pemula untuk analisis data. Poin pentingnya ialah beberapa parameter hanya ditunjukkan ketika parameter lain memiliki nilai tertentu.

#### 5. Help & CommentView

Setiap kali Anda memilih operator pada Operator View atau Process View, maka jendela bantuan dalam Help View akan menunjukkan penjelasan mengenai operator ini. Penjelasn yang ditampilkan dalam Help View meliputi:

- Sebuah penjelasan singkat mengenai fungsi operator dalam satu atau beberapa kalimat.
- Sebuah penjelasan rinci mengenai fungsi operator.
- Daftar semua parameter termasuk deskripsi singkat dari parameter, nilai default (jika tersedia), petunjuk apakah parameter ini adalah parameter ahli serta indikasi parameter dependensi.

Sedangkan Comment View merupakan area bagi Anda untuk menuliskan komentar pada langkahlangkah proses tertentu. Untuk membuat komentar, Anda hanya perlu memilih operator dan menulis teks di atasnya dalam bidang komentar. Kemudian komentar tersebut disimpan bersama-sama dengan definisi proses Anda. Komentar ini dapat berguna untuk melacak langkah-langkah tertentu dalamrancangan nantinya.

#### 6. Problem & LogView

Problem View merupakan komponen yang sangat berharga dan merupkan sumber bantuan bagi Anda selama merancang proses analisis. Setiap peringatan dan pesan kesalahan jelas ditunjukkan dalam Problem View, seperti yang ditunjukkan pada Gambar 2.13.

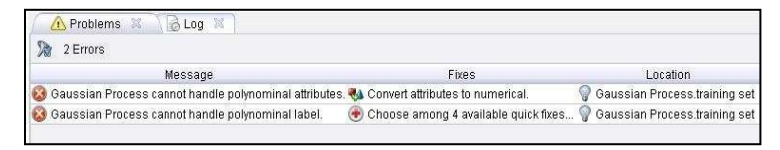

Gambar 2.12 Problem & Log View

Pada kolom Message, Anda akan menemukan ringkasan pendek dari masalah. Kolom Location berisi tempat di mana masalah muncul dalam bentuk nama Operator dan nama port input yang bersangkutan. Kolom Fixes memberikan gambaran dari kemungkinan solusi tersebut, baik secara langsung sebagai teks (jika hanya ada satu kemungkinan Solusi) atau sebagai indikasi dari berapa banyak kemungkinan yang berbeda untuk memecahkan masalah.

# Cara Menggunakan Repositori

Repositori merupakan Tabel, database, koleksi teks, yang kita miliki untuk dapat digali datanya untuk mendapatkan informasi yang kita inginkan. Ini merupakan awal dari seluruh proses Data Mining. Maka dari itu adalah penting bagi kita untuk mengetahui cara menggunakan repository.

#### Sample Data Repository

RapidMiner menyediakan contoh database yang dapat digunakan, berikut cara menggunakan Sample Data Repository.

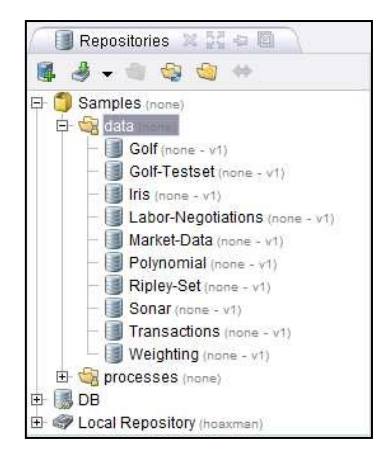

Gambar 2.13 Kumpulan Sample Data Repository

Pada bagian Repositori terdapat 3 buah lokasi repositori, yakni Samples, DB dan Local Repository.

Untuk mengambil Sample Data Repository, buka hirarki Samples, masuk ke folder Data. Sehingga seperti gambar berikut.

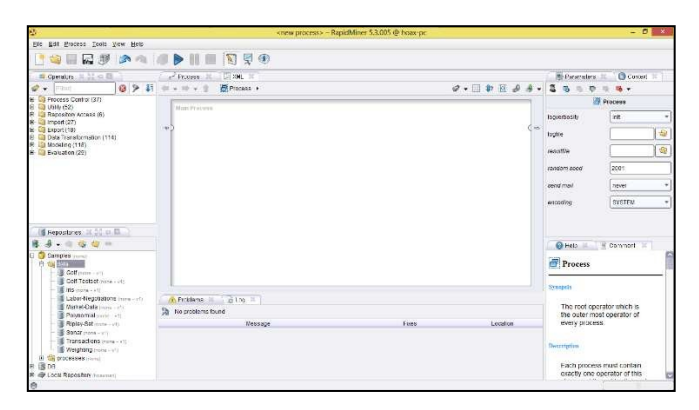

Gambar 2.14 Tampilan Design Perspective Awal

Lakukan Drag dan Drop salah satu Example Repository. Kita ambil contoh Golf. Tarik dan lepaskan repository ke dalam Main Process, sehingga seperti gambar berikut.

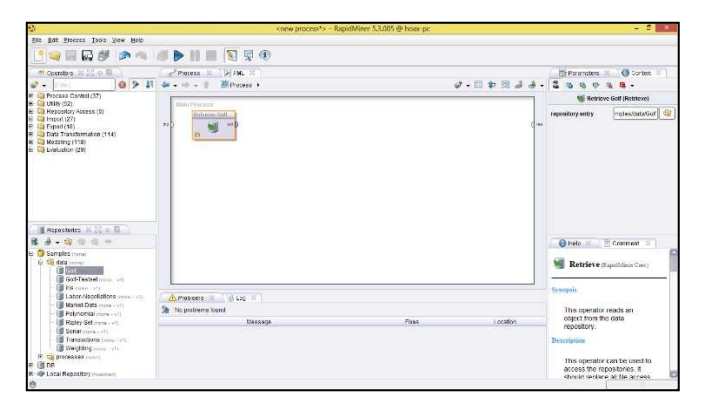

Gambar 2.15 Repository berada dalam Main Process

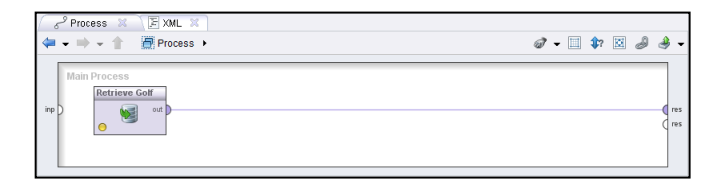

Gambar 2.16 Menghubungkan Output Repositori ke Result

Hubungkan output pada Database ke Result seperti Gambar diatas. Lalu klik ikon Play Gambar 2.17 adalah Sample data repository dari Golf. Coba lakukan untuk memasukkan Sample Repository yang lain.

| 🛛 🐺 Resu  | It Overview   | 🗙 🖊 📑 Exa       | mpleSet (Retri   | eve Golf)  🏾   |              |
|-----------|---------------|-----------------|------------------|----------------|--------------|
| Data Vie  | w 🔘 Meta D    | ata View 🔘 F    | Plot View 🔘 A    | dvanced Cha    | rts 🔘 Annota |
| ExampleSe | t (14 example | s, 1 special at | tribute, 4 regul | ar attributes) |              |
| Row No.   | Play          | Outlook         | Temperature      | Humidity       | Wind         |
| 1         | no            | sunny           | 85               | 85             | false        |
| 2         | no            | sunny           | 80               | 90             | true         |
| 3         | yes           | overcast        | 83               | 78             | false        |
| 4         | yes           | rain            | 70               | 96             | false        |
| 5         | yes           | rain            | 68               | 80             | false        |
| 6         | no            | rain            | 65               | 70             | true         |
| 7         | yes           | overcast        | 64               | 65             | true         |
| 8         | no            | sunny           | 72               | 95             | false        |
| 9         | yes           | sunny           | 69               | 70             | false        |
| 10        | yes           | rain            | 75               | 80             | false        |
| 11        | yes           | sunny           | 75               | 70             | true         |
| 12        | yes           | overcast        | 72               | 90             | true         |
| 13        | yes           | overcast        | 81               | 75             | false        |
| 14        | no            | rain            | 71               | 80             | true         |

Gambar 2.17 Isi Sample Golf Data Repository

#### **Import Repository**

Dibanyak kesempatan lain, kita akan selalu menggunakan database yang kita miliki. RapidMiner menvediakan lavanan pengguna adar dapat mengimport database miliknya. Namun, tidak seperti kebanyakan tools Data Mining Lain, RapidMiner memiliki kelebihan tersendiri yakni dapat langsung melakukan import file dengan ekstensi .xls atau .xlsx, yakni file dari Microsoft Excel, Program yang relatif sering digunakan oleh pengguna. Berikut adalah cara untuk melakukan import file Microsoft Excel.

Lihat pada bagian Repository. Klik pada ikon import seperti gambar 2.18. Seperti yang dapat kita lihat, ada beberapa ekstensi file yang dapat kita masukkan kedalam repository kita. CSV File, Excel Sheen File, Access Database Table File, Database Table, Binary File. Namun pada Dasarnya cara melakukan import pada semua file ini sama. Sebagai contoh, pilih Import Excel Sheet.

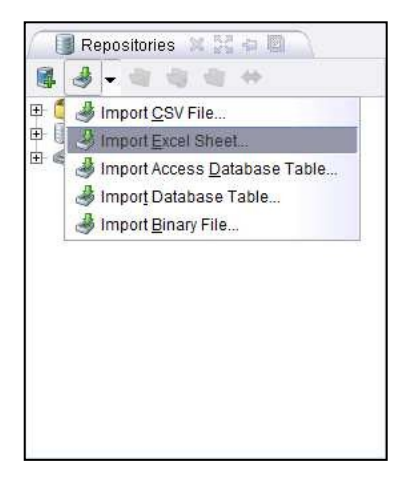

Gambar 2.18 Repository

Setelah itu, akan muncul window baru yakni Step 1 dari 5 Step Data import Wizard. Disini akan diarahkan oleh RapidMiner bagaimana langkah untuk melakukan import data.

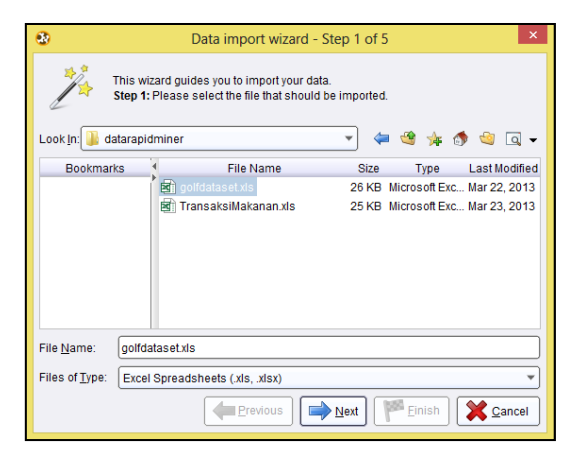

Gambar 2.19 Step 1 of 5 Import Wizard

Cari file excel kalian dengan klik pada bagian Look in

vang dibutuhkan lalu Klik tombol Next 🖃 🗠.

Berikutnya pada Step 2 ialah, pilih Sheet yang akan dimasukkan. Pada dasarnya, Repository RapidMiner hanya menyediakan 1 repositori untuk 1 buah table.

| 8        | Data import wizard - Step 2 of 5                                                                                                    |   |       |            |  |  |  |
|----------|----------------------------------------------------------------------------------------------------|---|-------|------------|--|--|--|
| "A       | This wizard guides you to import your data.<br>• Step 2: An Excel file can contain multiple sheets. Please select the one you want<br>to import into RapidNiner. Furthermore, you can mark a range of cells to be<br>loaded. |   |       |            |  |  |  |
| Sheet1   |                                                                                                    | 0 |       | -          |  |  |  |
|          | TEMPEDATI                                                                                                    |   | WINDY | PLAY       |  |  |  |
| SUNNY    |                                                                                                    |   | false | Don't Play |  |  |  |
| SUNNY    |                                                                                                    |   | true  | Don't Play |  |  |  |
| OVERCAST |                                                                                                    |   | false | Play       |  |  |  |
| RAIN     |                                                                                                    |   |       | Play       |  |  |  |
| RAIN     |                                                                                                    |   |       | Don't Play |  |  |  |
| RAIN     |                                                                                                    |   |       | Play       |  |  |  |
| OVERCAST |                                                                                                    |   |       |            |  |  |  |
| SUNNY    |                                                                                                    |   |       |            |  |  |  |
| SUNNY    |                                                                                                    |   |       |            |  |  |  |
| RAIN     |                                                                                                    |   | false | Play       |  |  |  |
|          | Previous Next Finish Scancel                                                                                                    |   |       |            |  |  |  |

Gambar 2.20 Step 2 of 5 Import Wizard

Klik tombol Next 🕬 Berikutnya ialah memberikan anotasi. Jika data kita tidak memiliki nama attribute, tidak usah melakukan apa-apa pada step 3 ini.

| 8          | Data import wizard - Step 3 of 5                                                                                                    |           |          |       |                 |       |  |
|------------|----------------------------------------------------------------------------------------------------|-----------|----------|-------|-----------------|-------|--|
| "/*        | This wizard guides you to import your data.<br>Step 3: In RapidMiner, each attribute can be annotated. The most important<br>annotation of antitrubte is its name - a row with this annotation defines the<br>names of the attributes. If your data does not contain attribute names, do not set<br>this property. If further annotations are contained in the rows of your data file, you<br>can assign them here. |           |          |       |                 |       |  |
| Annotation | А                                                                                                    | в         | С        | D     | E               |       |  |
| Name       | OUTLOOK                                                                                                    | TEMPERATU | HUMIDITY | WINDY | PLAY            |       |  |
| -          | SUNNY                                                                                                    | 85        | 85       | false | Don't Play      |       |  |
| -          | SUNNY                                                                                                    | 80        | 90       | true  | Don't Play PLAY |       |  |
| -          | OVERCAST                                                                                                    | 83        | 78       | false | Play            |       |  |
| -          | RAIN                                                                                                    | 70        | 96       | false | Play            |       |  |
| -          | RAIN                                                                                                    | 68        | 80       | false | Don't Play      |       |  |
| -          | RAIN                                                                                                    | 65        | 70       | true  | Play            |       |  |
| -          | OVERCAST                                                                                                    | 64        | 65       | true  | Don't Play      |       |  |
| -          | SUNNY                                                                                                    | 72        | 95       | false | Play            |       |  |
| -          | SUNNY                                                                                                    | 69        | 70       | false | Play            |       |  |
| -          | RAIN                                                                                                    | 75        | 80       | folco | Play            |       |  |
|            | ΡΔΙΝΙ                                                                                                    | 75        | revious  | halea | Einish Einish   | ancel |  |

Gambar 2.21 Step 3 of 5 Import Wizard

Klik tombol Next 💌 Step ke 4 adalah memberikan tipe data pada tabel kita. Sebenarnya RapidMiner akan memberikan tipe data yang tepat secara otomatis.

| Beload data   | Guess value types | Preview uses only   | inst 100 rows. Date for | mat                               |
|---------------|-------------------|---------------------|-------------------------|-----------------------------------|
| Ø             | 0                 | Ø                   | Ø                       | Ø                                 |
| OUTLOOK       | TENPERATURE       | HUVIDITY            | WINDY                   | PLAY                              |
| polynominal + | integer +         | Integer +           | binominal +             | binominal -                       |
| attribule     | attribute -       | attribute *         | aticibute =             | att-bute +                        |
| SUNNY         | 85                | 80                  | talse                   | Don't Play                        |
| BUININ/       | 80                | 90                  | tue                     | Dom't Play                        |
| OVERCAST      | 83                | 70                  | abe                     | 21aa                              |
| RAIN          | 70                | 20                  | talse                   | Play                              |
| RAN           | 60                | 80.                 | taise                   | Don't Play                        |
| 0             |                   |                     |                         | D                                 |
| 0 enors.      |                   |                     | i i                     | a longre errors 🔲 Show only error |
| Bau Course    |                   | Error Orional value |                         | Herris                            |

Gambar 2.22 Step 4 of 5 Import Wizard

Namun, jika kita merasa tipe data yang diberikan RapidMiner tidak cocok, kita bisa mengubahnya.

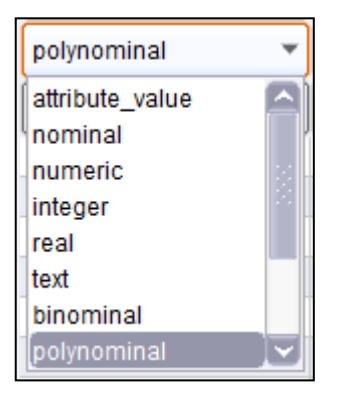

Gambar 2.23 Tipe Data

Klik tombol Next Rep. Step ke 5 adalah memasukkan database kita kedalam repository. Disarankan untuk memasukkannya kedalam Local Repository untuk memudahkan kita mencarinya. Jangan lupa untuk memberikan nama repository kita.

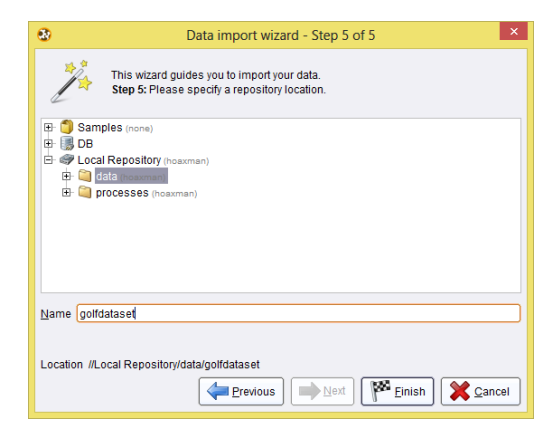

Gambar 2.24 Step 5 of 5 Import Wizard

Kemudian klik tombol finish

Hasil Import Repository akan terlihat pada bagian Repository seperti dalam gambar 2.25.

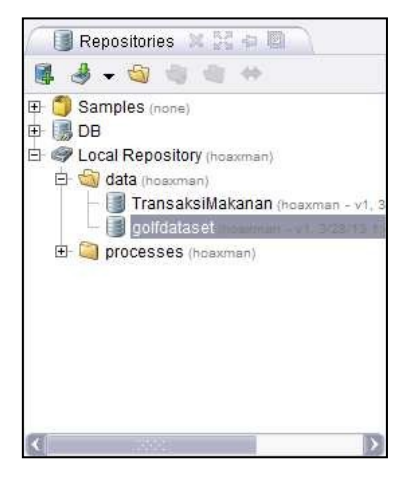

Gambar 2.25 Repository yang sudah diimport

Untuk melihat isi dari repository kita, hubungkan output pada repository kearah result sepertigambar 2.26.

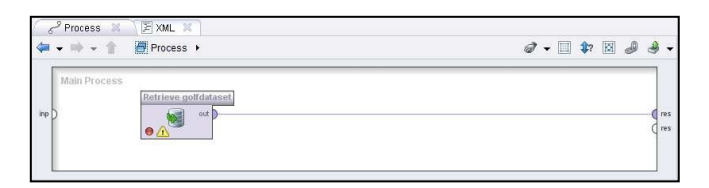

Gambar 2.26 Menghubungkan Output Repositori pada Result

klik ikon Play Dan berikutnya akan muncul isi dari tabel yang kalian miliki.

| 🛛 🛒 Resu                                                               | lt Overview 🖇 | 👔 🗐 Exam         | npleSet (#Loc   | al Repository/   | data/golfdatas | et) 🔀 🔪 |  |
|------------------------------------------------------------------------|---------------|------------------|-----------------|------------------|----------------|---------|--|
| Data View O Meta Data View O Plot View O Advanced Charts O Annotations |               |                  |                 |                  |                |         |  |
| ExampleSet                                                             | (14 examples  | , 0 special attr | ributes, 5 regu | ılar attributes) |                |         |  |
| Row No.                                                                | OUTLOOK       | TEMPERAT         | HUMIDITY        | WINDY            | PLAY           |         |  |
| 1                                                                      | SUNNY         | 85               | 85              | false            | Don't Play     |         |  |
| 2                                                                      | SUNNY         | 80               | 90              | true             | Don't Play     |         |  |
| 3                                                                      | OVERCAST      | 83               | 78              | false            | Play           |         |  |
| 4                                                                      | RAIN          | 70               | 96              | false            | Play           |         |  |
| 5                                                                      | RAIN          | 68               | 80              | false            | Don't Play     |         |  |
| 6                                                                      | RAIN          | 65               | 70              | true             | Play           |         |  |
| 7                                                                      | OVERCAST      | 64               | 65              | true             | Don't Play     |         |  |
| 8                                                                      | SUNNY         | 72               | 95              | false            | Play           |         |  |
| 9                                                                      | SUNNY         | 69               | 70              | false            | Play           |         |  |
| 10                                                                     | RAIN          | 75               | 80              | false            | Play           |         |  |
| 11                                                                     | SUNNY         | 75               | 70              | true             | Play           |         |  |
| 12                                                                     | OVERCAST      | 72               | 90              | true             | Play           |         |  |
| 13                                                                     | OVERCAST      | 81               | 75              | false            | Play           |         |  |
| 14                                                                     | RAIN          | 71               | 80              | true             | Don't Play     |         |  |
|                                                                        |               |                  |                 |                  |                |         |  |

Gambar 2.27 Tabel Repository

# Bagian Dua Data Mining

Pengenalan Data Mining

Pengenalan Decision Tree

Pengenalan Neural Network

Pengenalan Market Basket Analysis

Chapter 3

# Data Mining

#### Mengenal Data Mining

#### Pengertian Data Mining

Sebelum kita mulai, ayo kita coba beberapa eksperimen sebagai berikut.

- Pilih angka antara 1 sampai 10
- Kalikan dengan angka9
- Hasil dari perkalian tersebut jumlahkan masingmasing angkanya
- Kalikan hasil dengan4
- Bagi dengan 3
- Kurangi dengan 2

Jawabannya adalah 2. Kebetulan? Sebagai seorang analis, pasti jawabannya adalah tidak.

Bagaimana dengan kejadian acak lainnya, seperti čler par koiš.č Teštu jika terašru rešeHak secara langsung dan hasil dari kejadian tersebut ternyata tepat seperti yang temanmu tebak, kau pasti akan mengatakan bahwa itu merupakan kebetulan.

Kita ambil satu contoh sederhana lagi. Terdapat kejadian seperti: Seseorang menjatuhkan sebuah gelas dari ketinggian tertentu. Detik pertama orang tersebut menjatuhkan gelasnya, kau pasti akan mengatakan dengan pasti bahwa gelas tersebut akan pecah, padahal hukum fisika belum menunjukkan proses penghancuran gelas tersebut ketika bersentuhan dengan tanah. Dan lagi, tebakanmu itu dikatakan bukanlah kebetulan. Jadi secara logika, bagaimana kau tahu dengan sangat tepat hasil dari kejadian tersebut? Bukankah kondisinya sama seperti kejadia šelera par koi se seHelura segara

Jadi apakah yang kita lakukan dalam otak kita? Kita mempertimbangkan karakteristik-karakteristik dari kejadian ini. Pada kasus gelas yang jatuh, kita dengan cepat mengetahui karakteristik penting dari serangkaian kejadian tersebut, bahan gelas, ketinggian, tipe pijakan, dan lain-lain. Kemudian kita menjawab dengan cepat berdasarkan analogi, contohnya kita kita

membuat perbandingan dengan kejadian gelas atau canokir atau piring yang jatuh sebelumnya. Berarti dua hal diperlukan adalah: vand pertama. kita membutuhkan data dari kejadian-kejadian sebelumnya, dan kedua, seberapa mirip kejadian yang di tempat dengan kejadian sebelumnya. Kita bisa membuat estimasi atau prediksi dengan mencari kejadian yang paling mirip dengan kejadian di tempat. Karena kita lebih sering melihat bahwa benda berbahan kaca dijatuhkan akan pecah, maka secara otomatis inilah yang menjadi prediksikita.

Bagaimanapun, prosedur diatas tidak cocok uituk kejadia derapar koi dise terdapat lebih banyak faktor yang harus dipertimbangkan, ada yang sulit dan ada yang tidak bisa diukur. Belum lagi kita harus dapat memikirkan proses kejadian menuju hasil dengan baik, memikirkan analogi yang paling cocok dengan kejadian untuk melakukan prediksi. Dita Hah derapar koi derariliki kodisi ya gelapat berubah-ubah tiap kejadiannya dan berlangsung cepat, ini berarti perhitungan juga harus dilakukan secara cepat. Mustahil untuk metode data mining.

Data Mining adalah serangkaian proses untuk menggali nlai tambah dari suatu kumpulan data

berupa pengetahuan yang selama ini tidak diketahui secara manual. (Pramudiono, 2006)

Data Mining adalah analisis otomatis dari data yang berjumlah besar atau kompleks dengan tujuan untuk menemukan pola atau kecenderungan yang penting yang biasanya tidak disadari keberadaanya. (Pramudiono, 2006)

Data Mining merupakan analisis dari peninjauan kumpulan data untuk menemukan hubungan yang tidak diduga dan meringkas data dengan cara yang berbeda dengan cara yang berbeda dengan sebelumnya, yang dapat dipahami dan bermanfaat bagi pemilik data. (Larose, 2005)

Data Mining merupakan bidang dari beberapa bidang keilmuan yang menyatukan teknik dari pembelajaran mesin, pengenalan pola, statistic, database, dan visualisasi untuk penanganan permasalahan pengambilan informasi dari database yang besar. (Larose, 2005)

Kata *Mining* merupakan kiasan dari bahasa inggris, mine. Jika mine berarti menambang sumber daya yang tersembunyi di dalam tanah, maka Data Mining merupakan penggalian makna yang tersembunyi dari kumpulan data yang sangat besar. Karena itu *Data Mining s*ebenarnya memiliki akar yang panjang dari bidang ilmu seperti kecerdasan buatan (*artificial intelligent*), machine learning, statistik dan basis Data.

# Pengelompokan Teknik Data Mining

Data Mining dibagi menjadi beberapa kelompok berdasarkan tugas yang dapat dilakukan, yaitu:

### Classification

Suatu teknik dengan melihat pada kelakuan dan atribut dari kelompok yang telah didefinisikan. Teknik ini dapat memberikan klasifikasi pada data baru dengan memanipulasi data yang ada yang telah diklasifikasi dan dengan menggunakan hasilnya untuk memberikan sejumlah aturan. Salah satu contoh yang mudah dan popular adalah dengan Decision tree yaitu salah satu metode klasifikasi yang paling populer karena mudah untuk diinterpretasi. Decision tree adalah model prediksi menggunakan struktur pohon atau struktur berhirarki.

#### Association

Digunakan untuk mengenali kelakuan dari kejadiankejadian khusus atau proses dimana hubungan asosiasi muncul pada setiap kejadian. Salah satu contohnya adalah Market Basket Analysis, yaitu salah sati metode asosiasi yang menganalisa kemungkinan pelanggan untuk membeli beberapa item secara bersamaan.

#### Clustering

Digunakan untuk menganalisis pengelompokkan berbeda terhadap data, mirip dengan klasifikasi, namun pengelompokkan belum didefinisikan sebelum dijalankannya tool data mining. Biasanya menggunkan metode *neural network* atau statistik. Clustering membagi item menjadi kelompok-kelompok berdasarkan yang ditemukan tool data mining.

Chapter 4

# **Decision Tree**

#### Mengenal Decision Tree

Seperti diketahui bahwa manusia selalu menghadapi berbagai macam masalah di dalam kehidupannya sehari-hari. Masalah-masalah yang timbul dari berbagai macam bidang ini memiliki tingkat kesulitan dan kompleksitas yang sangat bervariasi, mulai dari masalah yang sangat sederhana dengan sedikit faktor-faktor terkait hingga masalah yang sangat rumit dengan banyak sekali faktor-faktor yang terkait, sehingga factor-faktor yang berkaitan dengan masalah tersebut perlu untuk diperhitungkan. Seiring dengan perkembangan kemajuan pola pikir manusia, manusia mulai mengembangkan sebuah sistem yang dapat membantu manusia dalam menghadapi masalah-masalah yang timbul sehingga dapat menyelesaikannya dengan mudah.

Pohon keputusan atau yang lebih dikenal dengan istilah *Decision Tree* ini merupakan implementasi dari sebuah sistem yang manusia kembangkan dalam mencari dan membuat keputusan untuk masalah-masalah tersebutdengan memperhitungkan berbagai macam faktor yang berkaitan di dalam lingkup masalah tersebut.

Dengan pohon keputusan, manusia dapat dengan mudah mengidentifikasi dan melihat hubungan antara faktor-faktor yang mempengaruhi suatu masalah sehingga dengan memperhitungkan faktor-faktor tersebut dapat dihasilkan penyelesaian terbaik untuk masalah tersebut. Pohon keputusan ini juga dapat menganalisa nilai resiko dan nilai suatu informasi yang terdapat dalam suatu alternatif pemecahan masalah.

Pohon keputusan dalam analisis pemecahan masalah pengambilan keputusan merupakan pemetaan alternatif-alternatif pemecahan masalah yang dapat diambil dari masalah tersebut. Pohon keputusan juga memperlihatkan faktor-faktor kemungkinan yang dapat mempengaruhi alternative-alternatif keputusan tersebut, disertai dengan estimasi hasil akhir yang akan didapat bila kita mengambil alternatif keputusan tersebut.

Secara umum, pohon keputusan adalah suatu gambaran permodelan dari suatu persoalan yang terdiri dari serangkaian keputusan yang mengarah kepada solusi yang dihasilkan. Peranan pohon keputusan sebagai alat bantu dalam mengambil keputusan telah dikembangkan oleh manusia sejak perkembangan teori pohon yang dilandaskan pada teori graf. Seiring dengan perkembangannya, pohon keputusan kini telah banyak dimanfaatkan oleh manusia dalam berbagai macam sistem pengambilan keputusan.

Decision tree adalah struktur flowchart yang menyerupai tree (pohon), dimana setiap simpul internal menandakan suatu tes pada atribut, setiap cabang merepresentasikan hasil tes, dan simpul daun merepresentasikan kelas atau distribusi kelas. Alur pada decision tree di telusuri dari simpul akar ke simpul daun yang memegang prediksi. (Han, J., & Kamber, M. (2006). Data Mining Concept and Tehniques. San Fransisco: Morgan Kauffman.)

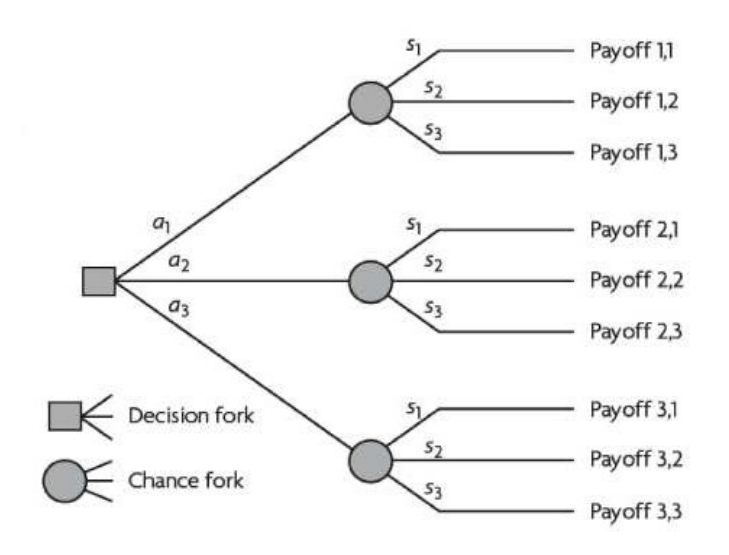

Gambar 4.1 Bentuk Decision Tree Secara Umum

## Algoritma c4.5

Pohon keputusan merupakan metode yang umum digunakan untuk melakukan klasifikasi pada data mining. Seperti yang telah dijelaskan sebelumnya, klasifikasi merupakan Suatu teknik menemukan kumpulan pola atau fungsi yang mendeskripsikan serta memisahkan kelas data yang satu dengan yang lainnya untuk menyatakan objek tersebut masuk pada kategori tertentu dengan melihat pada kelakuan dan atribut dari kelompok yang telah didefinisikan. Metode ini popular karena mampu melakukan klasifikasi sekaligus menunjukkan hubungan antar atribut. Banyak algoritma yang dapat digunakan untuk membangun suatu decision tree, salah satunya ialah algoritma C45.

Algoritma C4.5 dapat menangani data numerik dan diskret. Algoritma C.45 menggunakan rasio perolehan (gain ratio). Sebelum menghitung rasio perolehan, perlu dilakukan perhitungan nilai informasi dalam satuan bits dari suatu kumpulan objek, yaitu dengan menggunakan konsep entropi.

#### Konsep Entropy

Entropy(S) merupakan jumlah bit yang diperkirakan dibutuhkan untuk dapat mengekstrak suatu kelas (+ atau -) dari sejumlah data acak pada ruang sampel S. Entropy dapat dikatakan sebagai kebutuhan bit untuk menyatakan suatu kelas. semakin kecil nilai Entropy maka akan semakin Entropy digunakan dalam mengekstrak suatu kelas. Entropi digunakan untuk mengukur ketidakaslian S.

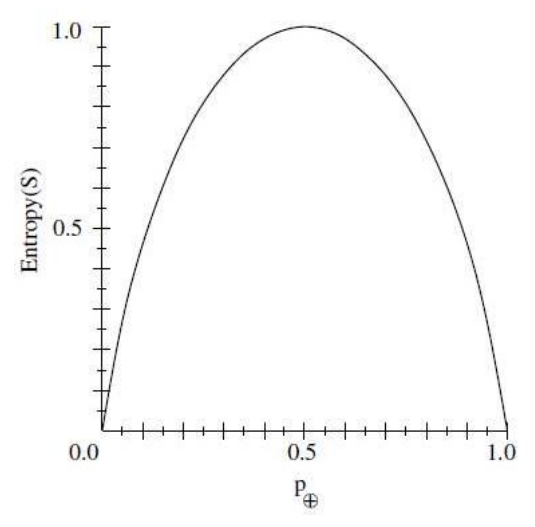

Gambar 4.2 Grafik Entropi

Besarnya Entropy pada ruang sampel S didefinisikan dengan:

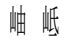

Dimana:

- S : ruang (data) sampel yang digunakan untuk pelatihan
- : jumlah yang bersolusi positif atau mendukung pada data sampel untuk kriteria tertentu
- : jumlah yang bersolusi negatif atau tidak mendukung pada data sampel untuk kriteria tertentu.

- Entropi(S) = 0, jika semua contoh pada S berada dalam kelas yangsama.
- Entropi(S) = 1, jika jumlah contoh positif dan negative dalam S adalah sama.
- 0 > Entropi(S) > 1, jika jumlah contoh positif dan negative dalam S tidak sama.

#### Konsep Gain

Gain (S,A) merupakan Perolehan informasi dari atribut A relative terhadap output data S. Perolehan informasi didapat dari output data atau variabel dependent S yang dikelompokkan berdasarkan atribut A, dinotasikan dengan gain (S,A).

Dimana:

- A : Atribut
- S:Sampel
- n : Jumlah partisis himpunan atribut A
- Si : Jumlah sampel pada pertisi ke -i
- S: Jumlah sampel dalam S
Untuk memudahkan penjelasan mengenai algoritma C4.5berikut ini disertakan contoh kasus yang dituangkan dalam Tabel 4.1:

| No | OUTLOOK | TEMPERATURE | HUMIDITY | WINDY | PLAY |
|----|---------|-------------|----------|-------|------|
| 1  | Sunny   | Hot         | High     | FALSE | No   |
| 2  | Sunny   | Hot         | High     | TRUE  | No   |
| 3  | Cloudy  | Hot         | High     | FALSE | Yes  |
| 4  | Rainy   | Mild        | High     | FALSE | Yes  |
| 5  | Rainy   | Cool        | Normal   | FALSE | Yes  |
| 6  | Rainy   | Cool        | Normal   | TRUE  | Yes  |
| 7  | Cloudy  | Cool        | Normal   | TRUE  | Yes  |
| 8  | Sunny   | Mild        | High     | FALSE | No   |
| 9  | Sunny   | Cool        | Normal   | FALSE | Yes  |
| 10 | Rainy   | Mild        | Normal   | FALSE | Yes  |
| 11 | Sunny   | Mild        | Normal   | TRUE  | Yes  |
| 12 | Cloudy  | Mild        | High     | TRUE  | Yes  |
| 13 | Cloudy  | Hot         | Normal   | FALSE | Yes  |
| 14 | Rainy   | Mild        | High     | TRUE  | No   |

Tabel 4.1 Keputusan Bermain Tenis

Tabel 1 merupakan kasus yang akan dibuat pohon keputusan untuk menentukan main tenis atau tida. Data ini memiliki atribut-atribut yaitu, keadaan cuaca (outlook), temperatur, kelembaban (humidity) dan keadaan angin (windy).

Berikut merupakan cara membangun pohon keputusan dengan menggunakan algoritma:

- 1. Pilih atribut sebagai akar. Sebuah akar didapat dari nilai gain tertinggi dari atribut-atribut yang ada.
- 2. Buat cabang untuk masing-masing nilai
- 3. Bagi kasus dalamcabang
- 4. Ulangi proses untuk masing-masing cabang sampai semua kasus pada cabang memiliki kelas yang sama.

| NODE |             |        | JUMLAH | NO                | YES               | ENTROPY     | GAIN        |
|------|-------------|--------|--------|-------------------|-------------------|-------------|-------------|
|      |             |        | KASUS  | (S <sub>1</sub> ) | (S <sub>2</sub> ) |             |             |
| 1    | TOTAL       |        | 14     | 4                 | 10                | 0.863120569 |             |
|      | OUTLOOK     |        |        |                   |                   |             | 0.258521037 |
|      |             | CLOUDY | 4      | 0                 | 4                 | 0           |             |
|      |             | RAINY  | 5      | 1                 | 4                 | 0.721928095 |             |
|      |             | SUNNY  | 5      | 3                 | 2                 | 0.970950594 |             |
|      | TEMPERATURE |        |        |                   |                   |             | 0.183850925 |
|      |             | COOL   | 4      | 0                 | 4                 | 0           |             |
|      |             | НОТ    | 4      | 2                 | 2                 | 1           |             |
|      |             | MILD   | 6      | 2                 | 4                 | 0.918295834 |             |
|      | HUMIDITY    |        |        |                   |                   |             | 0.370506501 |
|      |             | HIGH   | 7      | 4                 | 3                 | 0.985228136 |             |
|      |             | NORMAL | 7      | 0                 | 7                 | 0           |             |
|      | WINDY       |        |        |                   |                   |             | 0.005977711 |
|      |             | FALSE  | 8      | 2                 | 6                 | 0.811278124 |             |
|      |             | TRUE   | 6      | 4                 | 2                 | 0.918295834 |             |

Tabel 4.2 Perhitungan Simpul 1

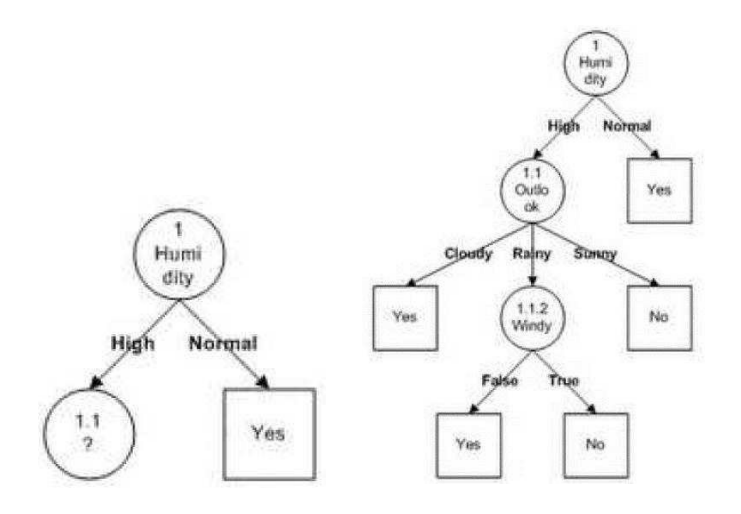

Dari hasil pada Tabel 4.2 dapat diketahui bahwa atribut dengan Gain tertinggi adalah HUMIDITY yaitu sebesar 0.37. Dengan demikian HUMIDITY dapat menjadi node akar.

Ada 2 nilai atribut dari HUMIDITY yaitu HIGH dan NORMAL. Dari kedua nilai atribut tersebut, nilai atribut NORMAL sudah mengklasifikasikan kasus menjadi 1 yaitu keputusan-nya Yes, sehingga tidak perlu dilakukan perhitungan lebih lanjut, tetapi untuk nilai atribut HIGH masih perlu dilakukan perhitungan lagi hingga semua kasus masuk dalam kelas seperti yang terlihat pada Gambar di sebelah kanan.

## Kelebihan Pohon Keputusan

Dalam membuat keputusan dengan menggunankan pohon keputusan, metode ini memiliki kelebihan sebagai berikut:

- Daerah pengambilan keputusan lebih simpel dan spesifik.
- Eliminasi perhitungan-perhitungan tidak diperlukan, karena ketika menggunakan metode pohon keputusan maka sample diuji hanya berdasarkan kriteria atau kelastertentu.
- Fleksibel untuk memilih fitur dari internal node yang berbeda. Sehingga dapat meningkatkan kualitas keputusan yang dihasilkan jika dibandingkan ketika menggunakan metode penghitungan satu tahap yang lebih konvensional.
- Dengan menggunakan pohon keputusan, penguji tidak perlu melakukan estimasi pada distribusi dimensi tinggi ataupun parameter tertentu dari distribusi kelas tersebut. Karena metode ini menggunakan kcriteria yang jumlahnya lebih sedikit pada setiap node internal tanpa banyak mengurangi kualitas keputusan yang dihasilkan.

## Kekurangan Pohon Keputusan

Pohon keputusan sangat membantu dalam pengambilan keputusan, namun pohon keputusan juga memiliki beberapa kekurangan, diantaranya:

- Kesulitan dalam mendesain pohon keputusan yang optimal.
- Hasil kualitas keputusan yang didapat sangat tergantung pada bagaimana pohon tersebut didesain. Sehingga jika pohon keputusan yang dibuat kurang optimal, maka akan berpengaruh pada kualitas dari keputusan yang didapat.
- Terjadi overlap terutama ketika kelas-kelas dan criteria yang digunakan jumlahnya sangat banyak sehingga dapat menyebabkan meningkatnya waktu pengambilan keputusan dan jumlah memori yang diperlukan.
- Pengakumulasian jumlah eror dari setiap tingkat dalam sebuah pohon keputusan yang besar.

## Decision Tree pada RapidMiner

RapidMiner sebagai software pengolah data mining menyediakan tool untuk membuat decision tree. Hal ini tentu akan memudahkan kita membuat decision tree dengan menggunakan RapidMiner dibandingkan membuat decision tree secara manual yaitu dengan melakukan perhitungan menggunakan algoritma C4.5 yang telah dijelaskan sebelumnya.

## Contoh Kasus:

#### Keputusan Bermain Tenis

Pada contoh kali ini, kita akan membuat keputusan bermain tenis atau tidak. Untuk memudahkan dalam menggunakan RapidMiner untuk membuat decision tree, kita gunakan data sederhana yang ada pada sub bab decision tree. Pertama-tama data pada tabel 2 dibuat lagi dalam format excel seperti yang terlihat pada Gambar 4.3.

|    | А       | В           | С        | D     | E          | F |
|----|---------|-------------|----------|-------|------------|---|
| 1  | OUTLOOK | TEMPERATURE | HUMIDITY | WINDY | PLAY       |   |
| 2  | Sunny   | Hot         | High     | No    | Don't Play |   |
| 3  | Sunny   | Hot         | High     | Yes   | Don't Play |   |
| 4  | Cloudy  | Hot         | High     | No    | Play       |   |
| 5  | Rainy   | Mild        | High     | No    | Play       |   |
| 6  | Rainy   | Cool        | Normal   | No    | Play       |   |
| 7  | Rainy   | Cool        | Normal   | Yes   | Play       |   |
| 8  | Cloudy  | Cool        | Normal   | Yes   | Play       |   |
| 9  | Sunny   | Mild        | High     | No    | Don't Play |   |
| 10 | Sunny   | Cool        | Normal   | No    | Play       |   |
| 11 | Rainy   | Mild        | Normal   | No    | Play       |   |
| 12 | Sunny   | Mild        | Normal   | Yes   | Play       |   |
| 13 | Cloudy  | Mild        | High     | Yes   | Play       |   |
| 14 | Cloudy  | Hot         | Normal   | No    | Play       |   |
| 15 | Rainy   | Mild        | High     | Yes   | Don't Play |   |
| 16 |         |             |          |       |            |   |

Gambar 4.3 Tabel Keputusan dalam Format xls

Setelah data yang kita punya dibuat dalam bentuk tabel format xls, selanjutnya lakukan *Importing Data* kedalam Repositori, seperti yang sudah dijelaskan pada Bab 2. Lalu cari table Microsoft Excel yang telah dibuat dan masukan kedalam Local Repository seperti yang terlihat pada Gambar 4.4.

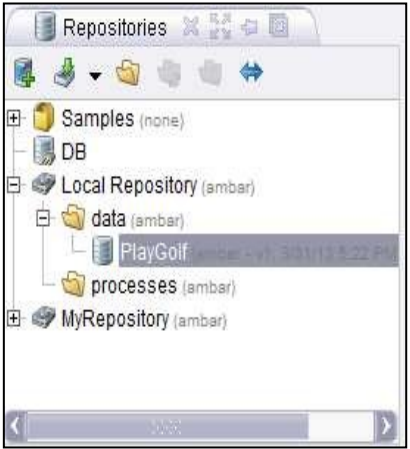

Gambar 4.4 Lokasi Tabel pada Repository

Lakukan Drag dan Drop Tabel PlayGolf kedalam Process view. Sehingga Operator Database muncul dalam View Proses seperti pada Gambar 4.5. Pada view Process, tabel PlayGolf yang dimasukkan ke dalam proses akan dijadikan sebagai Operator Retrieve.

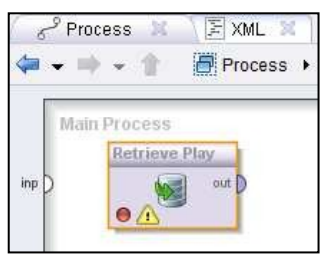

Gambar 4.5 Repository PlayGolf pada Main Process

Untuk membuat decision tree dengan menggunakan RapidMiner, kita membutuhkan operator Decision tree, operator ini terdapat pada View Operators. Untuk menggunakannya pilih Modelling pada View Operator, lalu pilih Classification and Regression, lalu pilih Tree Induction dan pilih Decision Tree.

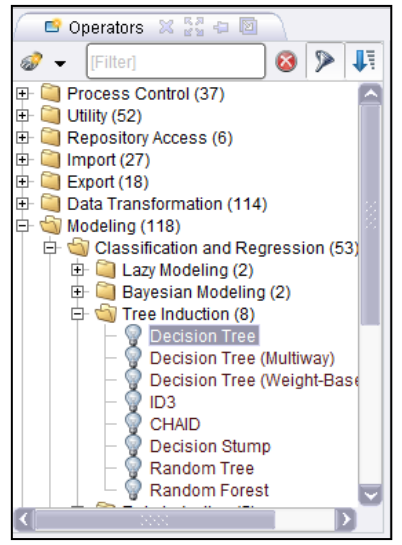

Gambar 4.6 Daftar Operator pada View Operators

Setelah menemukan operator Decision Tree, seret (*drag*) operator tersebut lalu letakkan (*drop*) ke dalam view Process. Kemudian susun posisinya disamping operator Retrieve, seperti yang tampak pada Gambar 4.7.

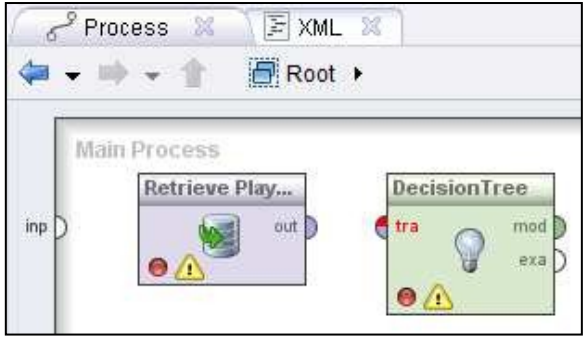

Gambar 4.7 Posisi Operator Decision Tree

Selanjutnya, hubungkan operator Retrieve dengan operator Decision Tree dengan menarik garis dari tabel PlayGolf ke operator Decision Tree dan menarik garis lagi dari operator Decision Tree ke result di sisi kanan, seperti yang tampak pada Gambar 4.8. Operator Decision Tree berguna untuk memperdiksikan keputusan dari atribut-aribut yang dimasukkan ke dalam operator retrieve. Dengan mengubah tabel (atribut) yang dimasukkan menjadi sebuah pohon keputusan.

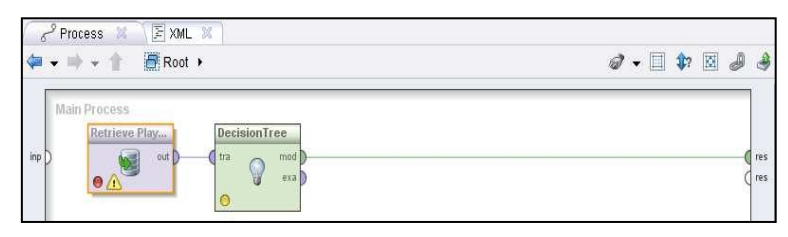

Gambar 4.8 Menghubungkan Tabel Playgolf dengan Operator Decision Tree

Pada operator Decision tree terdapat *input* **training set (tra)**, port ini merupakan output dari operator retrieve. Output dari operator lain juga dapat digunakan oleh port ini. Port ini menghasilkan ExampleSet yang dapat diperoses menjadi decision tree. Selain itu pada operator ini juga terdapat output model (mod) dan example set (exa). **Mod** akan mengonversi atribut yang dimasukkan menjadi mpdel keputusan dalam bentuk decision tree. **exa** merupakan port yang menghasilkan output tanpa mengubah inputan yang masuk melalui port ini. Port ini biasa digunakan untuk menggunakan kembali sama ExampleSet di operator lebih lanjut atau untuk melihat ExampleSet dalam Hasil Workspace.

Langkah selanjutnya ialah mengatur parameter sesuai dengan kebutuhan kita. Setelah menghubungkan operator retrieve dengan operator decision tree, atur parameter decision tree seperti pada gambar 4.9.

| 🛛 🛃 Parameters 🛛         | Context 🔀        |  |  |  |
|--------------------------|------------------|--|--|--|
| 🚨 🗟 🖻 🦻                  | 🕺 🖶 <del>-</del> |  |  |  |
| 💡 Dec                    | cision Tree      |  |  |  |
| criterion                | gain_ratio 🔹     |  |  |  |
| minimal size for split 2 |                  |  |  |  |
| minimal leaf size        | 1                |  |  |  |
| minimal gain             | 0.1              |  |  |  |
| maximal depth            | 20               |  |  |  |
| confidence               | 0.25             |  |  |  |
| number of preprunin      | .3               |  |  |  |
| no pre pruning           |                  |  |  |  |
| no pruning               | Y                |  |  |  |

Gambar 4.9 Parameter Decision Tree

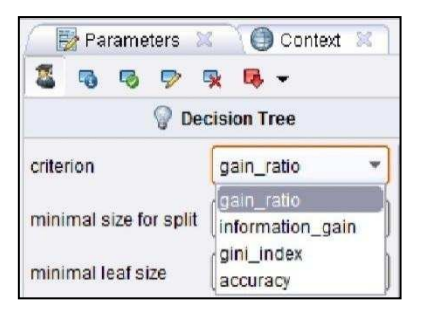

Gambar 4.10 Tipe Criterion

- Criterion, berguna memilih kriteria untuk menetapkan atribut sebagai akar dari decision tree. kriteria yang dapat dipilih, antara lain
  - 1. **Gain ratio** merupakan varian dari information\_gain. Metode ini menghasilkan information gain untuk

setiap atribut yang memberikan nilai atribut yang seragam

- 2. Information\_gain, dengan metode ini, semua entropi dihitung. Kemudian atribut dengan entropi minimum yang dipilih untuk dilakukan perpecahan pohon (split). Metode ini memiliki bias dalammemilih atribut dengan sejumlah besar nilai.
- Gini\_index merupakan ukuran ketidakaslian dari suatu ExampleSet. Metode ini memisahkan pada atribut yang dipilih memberikan penurunan indeks gini rata-rata yang dihasilkan subset.
- Accuracy, metode ini memimilih beberapa atribut untuk memecah pohon (split) yang memaksimalkan akurasi dari keseluruhan pohon.
- Minimal size of split, Ukuran untuk membuat simpul-simpul pada decision tree. simpul dibagi berdasarkan ukuran yang lebih besar dari atau sama dengan parameter Minimal size of split. Ukuran simpul adalah jumlah contoh dalam subset nya

- Minimal leaf size, Pohon yang dihasilkan sedemikian rupa memiliki himpunan bagian simpul daun setidaknya sebanyak jumlah minimal leaf size.
- Minimal gain merupakan nilai gain minimal yang ditentukan untuk menghasilkan simpul pohon keputusan. Gain dari sebuah node dihitung sebelum dilakukan pemecahan. Node dipecah jika gain bernilai lebih besar dari Minimal Gain yang ditentukan. Nilai minimal gain yang terlalu tinggi akan mengurangi perpaecahan pohon dan menghasilkan pohon yang kecil. Sebuah nilai yang terlalu tinggi dapat mencegah pemecahan dan menghasilkan pohon dengan simpul tunggal.
- Maximal depth, Parameter ini digunakan untuk ٠ membatasi ukuran Putusan Pohon Proses pohon tidak berlanjut generasi ketika kedalaman pohon adalah sama dengan kedalaman maksimal. Jika nilainya diatur ke '-1', parameter kedalaman maksimal menempatkan tidak terikat pada kedalaman pohon, pohon kedalaman maksimum dihasilkan. Jika nilainya diatur ke '1 ' maka akan dihasilkan pohon dengan simpul tunggal.

- Confidence, Parameter ini menentukan tingkat kepercayaan yang digunakan untuk pesimis kesalahan perhitungan pemangkasan.
- number of prepruning alternatives. Parameter ini menyesuaikan jumlah node alternatif mencoba untuk membelah ketika split dicegah dengan prepruning pada simpul tertentu.
  - no prepruning, Secara default Pohon Keputusan yang dihasilkan dengan prepruning. Menetapkan parameter ini untuk menonaktifkan benar prepruning dan memberikan pohon tanpa prepruning apapun.
  - no pruning Secara default Pohon Keputusan yang dihasilkan dengan pemangkasan. Menetapkan parameter ini untuk menonaktifkan benar pemangkasan dan memberikan sebuah unpruned

Setelah parameter diatur, klik ikon Run pada toolbar, seperti pada gambar 40 untuk menampilkan hasilnya. Tunggu beberapa saat, komputer membutuhkan waktu untuk menyelesaikan perhitungan.

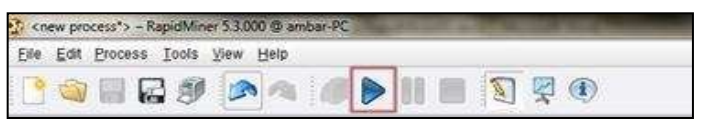

Gambar 4.11 Ikon Run

Setelah beberapa detik maka RapidMiner akan menampilkan hasil keputusan pada view Result. Jika kita pilih Graph view, maka akan ditampilkan hasilnya berbentuk pohon keputusan seperti pada gambar 4.12. Hasil pohon keputusan dapat disimpan dengan mengklik save image pada sisi kiri View Result.

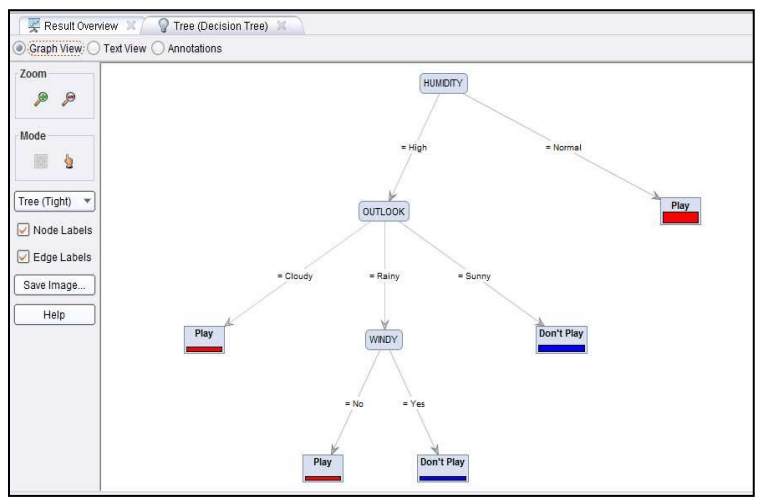

Gambar 4.12 Hasil Berupa Graph Pohon Keputusan

Selain menampilkan hasil decision tree berupa graph atau tampilan pohon keputusan, RapidMiner juga menyediakan tool untuk menampilkan hasil berupa teks view dengan mengklik button Text View seperti yang tampak pada Gambar 4.13.

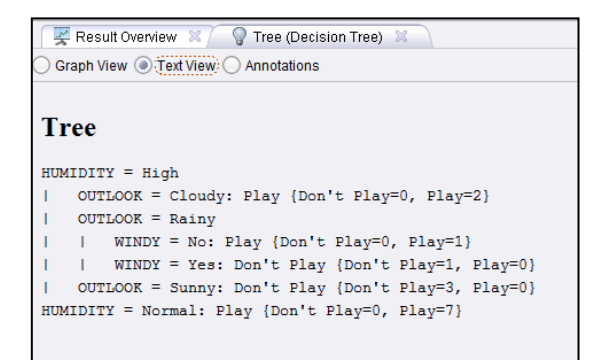

Gambar 4.13 Hasil Berupa Penjelasan Teks

## Contoh Kasus : Keputusan seseorang mempunyai potensi menderita hipertensi

Sebelumnya kita telah mengetahui bagaimana membuat pohon keputusan untuk menentukan bermain tenis dengan menggunakan operator decision tree. Pada pembahasan kali ini kita akan membuat pohon keputusan untuk menentukan apakah seseorang berpotensi sakit hipertensi atau tidak. Untuk menambah pengeatahuan kita mengenai kegunaan operator yang ada pada RapidMiner, oleh karena itu untuk membuat pohon keputusan kali ini kita menggunakan operator X-Validation, Apply Model dan Performance. Selain itu, kita juga tetap menggunakan operator decision tree dalam pembuatan pohon keputusan kali ini.

Cara yang digunakan dalam membuat pohon keputusan untuk menentukan apakah seseorang berpotensi sakit hipertensi, tidak jauh berbeda dengan cara membuat pohon keputusan yang sebelumnya, yaitu pertama-tama import data ke dalam repository RapidMiner, lalu lakukan drag dan drop data tersebut pada view process untuk mengubah data yang berisi atribut pohon keputusan menjadi operator retrieve. setelah itu, lakukan drag dan drop operator decision tree ke dalam view process dengan cara yang sama seperti penjelasan sebelumnya.

|    | А    | В           | С       | D          | E |
|----|------|-------------|---------|------------|---|
| 1  | Usia | Berat       | Kelamin | Hipertensi |   |
| 2  | Muda | Overweight  | Pria    | Ya         |   |
| 3  | Muda | Underweight | Pria    | Tidak      |   |
| 4  | Muda | Average     | Wanita  | Tidak      |   |
| 5  | Tua  | Overweight  | Pria    | Tidak      |   |
| 6  | Tua  | Overweight  | Pria    | Ya         |   |
| 7  | Muda | Underweight | Pria    | Tidak      |   |
| 8  | Tua  | Overweight  | Wanita  | Ya         |   |
| 9  | Tua  | Average     | Pria    | Tidak      |   |
| 10 |      |             |         |            |   |

Gambar 4.14 Tabel SakitHipertensi dalam format xls

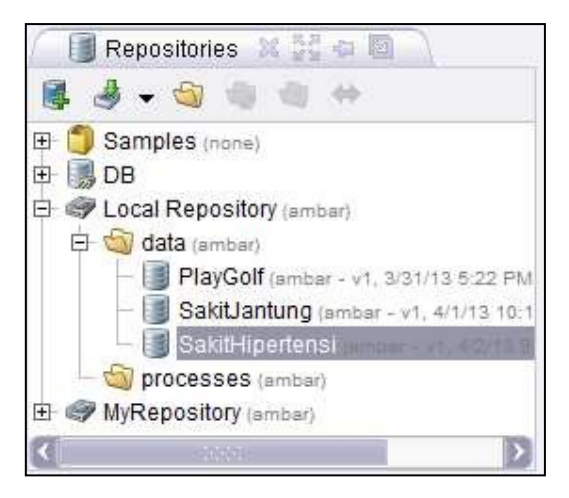

Gambar 4.15 Lokasi Tabel pada Repository

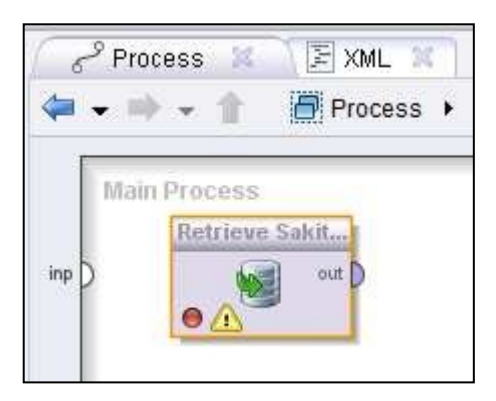

Gambar 4.16 Tabel SakitHipertensi pada Main Process

Untuk membuat pohon keputsan kali ini kita menggunakan operator X-Validation. Operator ini melakukan validasi silang untuk memperkirakan kinerja statistik operator pembelajaran (biasanya pada set data yang tak terlihat). Operator ini juga digunakan untuk memperkirakan seberapa akurat suatu model yang akan tampil dalam praktek. Operator X-Validasi merupakan operator bersarang yang memiliki dua subproses: *training subprocess* (subproses percobaan) dan *testing subprocess* (subproses pengujian). Subproses percobaan digunakan untuk melatih sebuah model. Model yang terlatih kemudian diterapkan dalam subproses pengujian.

Biasanya proses belajar mengoptimalkan parameter model untuk membuat model sesuai dengan data percobaan. Jika kita kemudian mengambil sampel independen dari data pengujian, umumnya model tersebut tidak cocok dengan data percobaan maupun data pengujian. Hal ini disebut dengan istilah 'over-pas', dan sangat mungkin terjadi ketika ukuran set data training kecil, atau ketika jumlah parameter dalam model besar. Sehingga validasi silang merupakan cara untuk memprediksi kesesuaian model untuk satu set pengujian hipotesis ketika set pengujian eksplisit tidak tersedia.

Untuk menemukan operator X-Validation, pilih Evaluation pada View Operator, lalu pilih Validation, lalu pilih X-Validation .Setelah menemukan operator X-Validation, seret (drag) operator tersebut lalu letakkan (drop) ke dalam view Process.

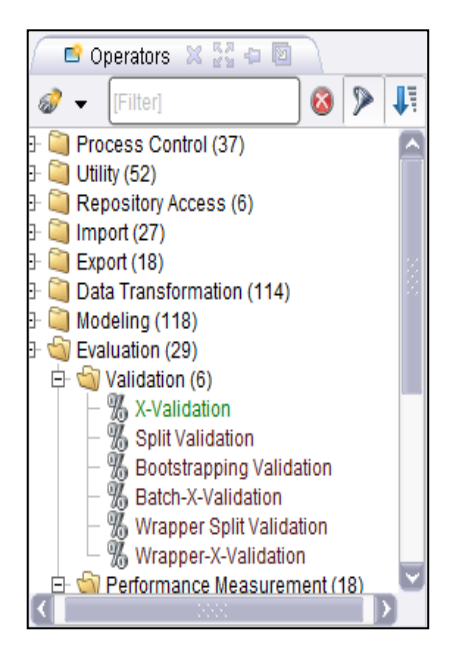

Gambar 4.17 Hirarki Operator X-Validation

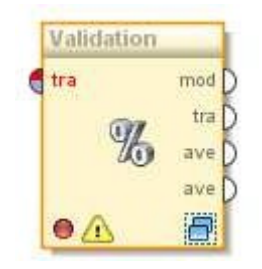

Gambar 4.18 Operator Validation

Operator X-Validation memiliki port input yaitu, training example set (tra) sebagai port input memperkirakan ExampleSet untuk melatih sebuah model (training data set). ExampleSet yang sama akan digunakan selama subproses pengujian untuk menguji model.

Selain itu, operator ini juga memiliki port output sebagai berikut:

- **model (mod),** Pelatihan subprocess harus mengembalikan sebuah model yang dilatih pada input ExampleSet. Harap dicatat bahwa model yang dibangun ExampleSet disampaikan melalui port ini.
- training example set (tra), The ExampleSet yang diberikan sebagai masukan pada port input pelatihan dilewatkan tanpa mengubah ke output melalui port ini. Port ini biasa digunakan untuk menggunakan kembali ExampleSet sama di operator lebih lanjut atau untuk melihat ExampleSet dalam Workspace Result.
- averagable (ave), subproses pengujian harus mengembalikan Vector Kinerja. Hal ini biasanya dihasilkan dengan menerapkan model dan mengukur kinerjanya. Dua port tersebut diberikan tetapi hanya dapat digunakan jika diperlukan. Harap dicatat bahwa kinerja statistik dihitung dengan skema estimasi hanya perkiraan (bukan perhitungan yang tepat) dari kinerja yang akan dicapai dengan model yang dibangun pada set data yang disampaikan secara lengkap.

| 🖉 📴 Parameters  🕅                | Context 🗶             |
|----------------------------------|-----------------------|
| 2                                | t 📭 🕶                 |
| % Validation                     | n (X-Validation)      |
| 🖌 average performar              | nces only             |
| leave one out                    |                       |
| number of validations            | 10                    |
| sampling type                    | stratified sampling 💌 |
| use local random s               | eed                   |
|                                  |                       |
|                                  |                       |
|                                  |                       |
| 📀 Compatibi <u>l</u> ity level ( | 5.3.000               |

Gambar 4.19 Parameter X-Validation

Operator X-Validation juga memiliki parameter yang perlu diatur, diantaranya:

- average performances only (boolean), ini merupakan parameter ahli yang menunjukkan jika vector kinerja harus dirata-ratakan atau semua jenis dari hasil rata-rata.
- leave one out (boolean) Seperti namanya, leave one out validasi silang melibatkan penggunaan satu contoh dari ExampleSet asli sebagai data pengujian (dalam pengujian subproses), dan contoh-contoh yang tersisa sebagai data pelatihan (dalam pelatihan subprocess). Namun hal ini biasanya sangat mahal untuk ExampleSets besar dari sudut

pandang komputasi karena proses pelatihan diulang sejumlah besar kali (jumlah waktu contoh). Jika diatur dengan benar, parameter number of validations dapat diabaikan.

- number of validations (integer), parameter ini menentukan jumlah subset ExampleSet yang harus dibagi (setiap subset memiliki jumlah yang sama dari contoh). Juga jumlah yang sama dari iterasi yang akan berlangsung. Setiap iterasi melibatkan pelatihan model dan pengujian model. Jika ini ditetapkan sama dengan jumlah contoh dalam ExampleSet, Hal ini akan setara dengan operator X-Validasi dengan parameter leave one out settrue.
- **sampling type** (selection), Operator X-Validasi dapat menggunakan beberapa jenis sampling untuk membangun subset. Sampel yang tersedia, diantaranya:
  - 1. linear\_sampling, Linear sampling hanya membagi ExampleSet ke partisi tanpa mengubah urutan contoh yaitu subset dengan contoh-contoh berturut-turut diciptakan.
  - 2. shuffled\_sampling, Shuffled Sampling membangun subset acak ExampleSet. Contoh dipilih secara acak untuk membuat subset.
  - 3. stratified\_sampling, Stratified Sampling membangun subset acak dan memastikan

bahwa distribusi kelas dalam himpunan adalah sama seperti dalam ExampleSet seluruh.

 use local random seed (boolean), Parameter ini menunjukkan jika local random seed harus digunakan untuk mengacak contoh subset. Dengan menggunakan nilai yang sama dengan local random seed maka akan menghasilkan subset yang sama. Mengubah nilai parameter ini mengubah cara contoh menjadi acak, sehingga subset akan memiliki satu set yang berbeda dari contoh. Parameter ini hanya tersedia jika Shuffled atau Stratified sampling dipilih. Hal ini tidak tersedia untuk pengambilan sampel Linear karena tidak membutuhkan pengacakan, contoh yang dipilih secara berurutan

Iocal random seed (integer), Parameter ini hanya tersedia jika parameteruse local random seed dipilih. parameter ini menentukan local random seed

Seperti yang telah disebutkan sebelumnya bahwa dalam membuat pohon keputusan pada contoh ini, kita menggunakan operator Apply Model. Operator ini menerapkan suatu model terlatih pada sebuah ExampleSet. Sebuah model pertama kali dilatih di sebuah ExampleSet, informasi yang berkaitan dengan ExampleSet dipelajari oleh model. Maka model tersebut dapat diterapkan pada ExampleSet yang lain dan biasanya untuk prediksi. Semua parameter yang diperlukan disimpan dalam objek model. Ini adalah wajib bahwa kedua ExampleSets harus persis nomor yang sama, order, jenis dan peran atribut. Jika sifat meta data dari ExampleSets tidak konsisten, hal itu dapat menyebabkan kesalahan serius.

Untuk menemukan operator Apply Model, pilih Modeling pada View Operator, lalu pilih Model Application, lalu pilih Confidence dan pilih Apply Model .Setelah menemukan operator Apply Model, seret (drag) operator tersebut lalu letakkan (drop) ke dalam view Process.

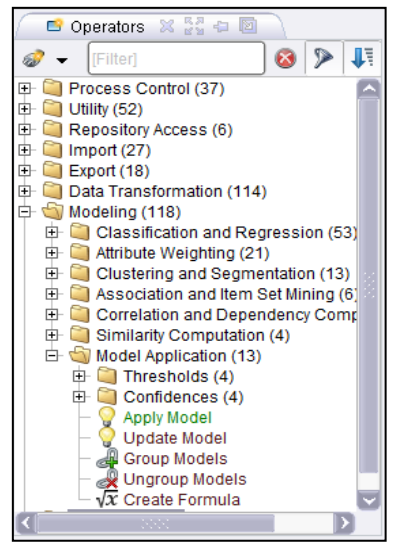

Gambar 4.20 Hirarki Operator Apply

Operator ini memiliki port input yaitu, **model** (mod) port ini mengharapkan model. Port ini harus memastikan bahwa nomor, order, jenis dan peran atribut dari ExampleSet pada model yang dilatih konsisten dengan ExampleSet pada port input data unlabeled. **unlabelled data (unl)** port ini mengharapkan suatu ExampleSet. Ini harus memastikan bahwa nomor, order, jenis dan peran atribut ExampleSet ini konsisten dengan ExampleSet pada model yang dikirim ke port input model dilatih.

Operator ini juga memiliki port output, diantaranya, **labeled Data (lab)**, Model yang diberikan dalam input diterapkan pada ExampleSet yang diberikan dan ExampleSet terbaru disampaikan dari port ini. Beberapa informasi akan ditambahkan ke input ExampleSet sebelum dikirimkan melalui port output. Dan **model (mod)**, Model yang diberikan sebagai masukan dilewatkan tanpa mengubah ke output melalui port ini.

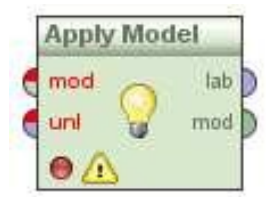

Gambar 4.21 Operator Apply Model

Seperti yang terlihat pada gambar 4.22, Operator Apply Model hanya memiliki dua parameter yaitu, **application parameters** (menu) parameter ini merupakan parameter ahli yang berguna memodelkan parameter untuk aplikasi (biasanya tidak diperlukan). Dan **create view** (boolean) Jika model diterapkan pada port input mendukung Views, Hal ini mungkin untuk membuat View bukannya mengubah data yang mendasarinya. Transformasi yang akan biasanya dilakukan langsung di data kemudian akan dihitung setiap kali nilai diminta dan hasilnya dikembalikan tanpa mengubah data. Beberapa model tidak mendukung Views.

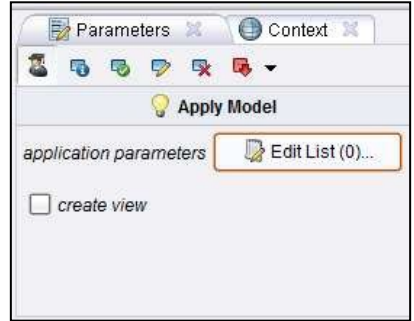

Gambar 4.22 Parameter Apply Model

Dalam membuat pohon keputusan untuk menentukan apakah seseorang berpotensi sakit Hipertensi, kita juga menggunakan operator Performance. Operator ini digunakan untuk evaluasi kinerja. Operator ini memberikan daftar nilai kriteria kinerja. Kriteria kinerja secara otomatis ditentukan agar sesuai dengan jenis tugas belajar. Berbeda dengan operator lain, operator ini dapat digunakan untuk semua jenis tugas belajar. Secara otomatis menentukan jenis tugas belajar dan menghitung kriteria yang paling umum untuk jenistersebut.

Untuk menemukan operator Performance, pilih Evaluation pada View Operator, lalu pilih Performance and Measurement, lalu pilih Performance. Setelah menemukan operator Performance, seret (drag) operator tersebut lalu letakkan (drop) ke dalam view Process.

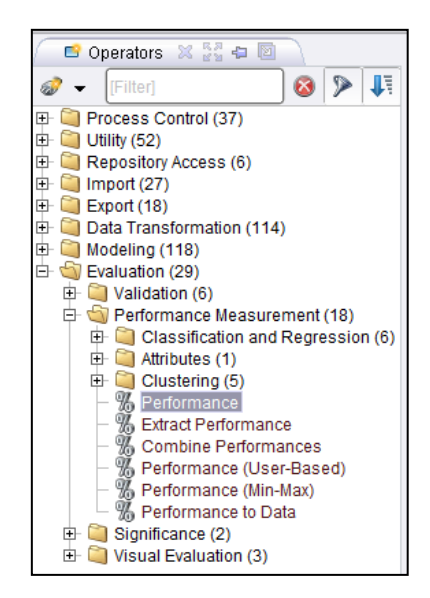

Gambar 4.23 Hirarki Operator Performance

Operator Performance memiliki port input yaitu, **labelled data (lab),** Port ini mengharapkan mengharapkan ExampleSet berlabel. Apply Model merupakan contoh yang baik dari operator yang menyediakan data berlabel. Pastikan bahwa ExampleSet memiliki atribut label dan atribut prediksi. **performance (per)** Ini adalah parameter opsional yang membutuhkan Performance Vector.

Selain itu, Operator ini juga memiliki port output yaitu, **performance (per)**, port ini memberikan Peformance Vector (kita menyebutnya outputperformance-vektor untuk saat ini). Peformance Vector adalah daftar nilai kinerja kriteria. **example set (exa)**, ExampleSet yang diberikan sebagai masukan dilewatkan tanpa mengubah ke output melalui portini.

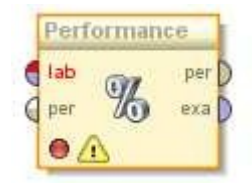

Gambar 4.24 Operator Performance

Operator ini hanya memiliki satu parameter yaitu, **use example weights** (boolean) Parameter ini memungkinkan contoh bobot contoh yang akan digunakan untuk perhitungan kinerja jika memungkinkan. Parameter ini memiliki tidak memiliki efek jika atribut tidak memiliki peran bobot.

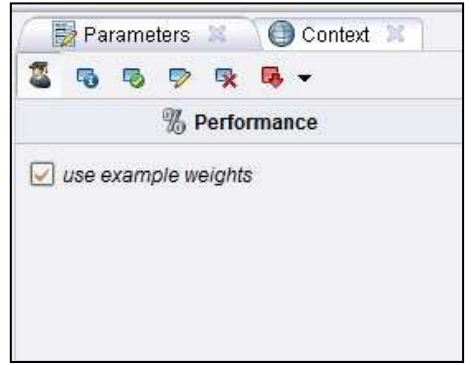

Gambar 4.25 Parameter Performance

Selanjutnya, susun dan hubungkan port-port dari operator decision tree, operator Apply Model dan operator Performance seperti yang terlihat pada Gambar 55.

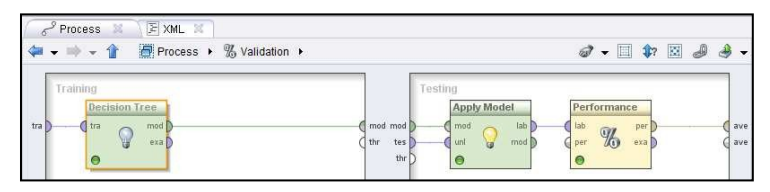

Gambar 4.26 Susunan Operator Decision Tree, Apply Model, Performance

Kemudian hubungkan operator retrieve (tabel SakitHipertensi) dengan operator validation dengan menarikgarispadaportinput dan output yang terdapat pada operator tersebut, seperti yang tampak pada Gambar 56.

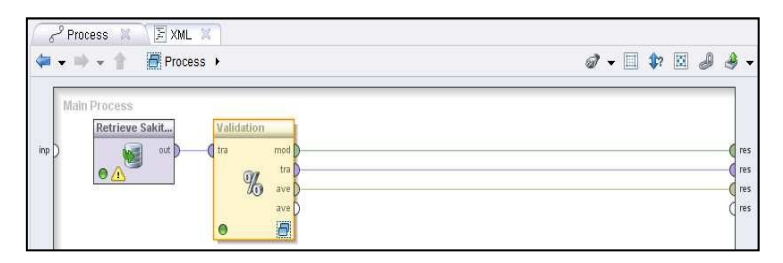

Gambar 4.27 Susunan Operator Retrieve dengan Operator Validation

Setelah parameter dari masing-masing operator diatur, dan posisi operator disusun dengan benar, klik Run, lalu tunggu beberapa detik hingga RapidMiner akan menampilkan hasil Keputusan decision tree berupa graph pohon. seperti yang tampak pada Gambar 4.28.

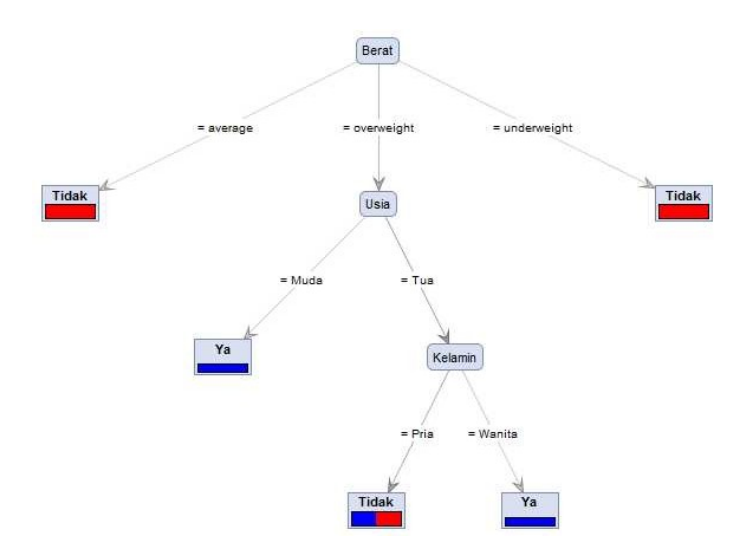

Gambar 4.28 Tampilan Decision Tree

#### Chapter 5

# Neural Network

## Apa itu Neural Network?

Dapat dikatakan bahwa neural netwok dapat mempelajari pemetaan input data ke output data. Neural network merupakan model komputasi yang terinspirasi oleh prinsip-prinsip mengenai bagaimana cara otak manusia bekerja. Mereka dapat mempelajarinya dari data, mereka mampu mengeneralisasi dengan baik, dan mereka tahan dengan kebisingan.

Biasanya jaringan saraf digunakan untuk masalah-masalah seperti klasifikasi (classification), prediksi (prediction), pengenalan pola (pattern recognition), pendekatan (approximation), dan asosiasi (association). Mereka hanya perlu belajar dari beberapa data sampel, dan setelah mereka telah mempelajarinya, mereka dapat bekerja dengan input data yang tidak diketahui, atau bahkan input data yang bising maupun tidak lengkap.

Secara umum Neural Network (NN) adalah jaringan dari sekelompok unit pemroses kecil yang dimodelkan berdasarkan jaringan syaraf manusia. NN ini merupakan sistem adaptif yang dapat merubah strukturnya untuk memecahkan masalah berdasarkan informasi eksternal maupun internal yang mengalir melalui jaringan tersebut.

Secara sederhana NN adalah sebuah alat pemodelan data statistik non-linear. NN dapat digunakan untuk memodelkan hubungan yang kompleks antara input dan output untuk menemukan pola-pola pada data. Secara mendasar, sistem pembelajaran merupakan proses penambahan pengetahuan pada NN yang sifatnya kontinuitas sehingga pada saat digunakan pengetahuan tersebut akan dieksploitasikan secara maksimal dalam mengenali suatu objek. Neuron adalah bagian dasar dari pemrosesan suatu Neural Network. Dibawah ini merupakan bentuk dasar dari suatu neuron.

## **Bentuk Neural Network**

Setiap neural network terdiri dari unit pengolahan dasar yang saling berhubungan, yang disebut Neuron. Network belajar dengan memodifikasi bobot hubungan antara neuron selama proses pelatihan. Bentuk dasar arsitektur suatu Neural Network adalah sebagai berikut:

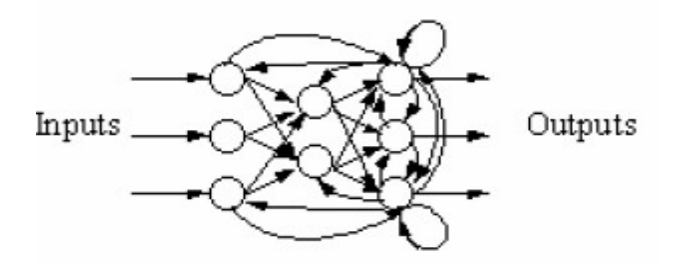

Gambar 5.1 Arsitektur Dasar Neural Network

Secara umum, terdapat tiga jenis Neural Network yang sering digunakanberdasarkan jenis network-nya, yaitu:

- 1. Single-Layer Neural Network
- 2. Multilayer Perceptron Neural Network
- 3. Recurrent Neural Networks

### Single-Layer Neural Network

Neural Network jenis ini memiliki koneksi pada inputnya secara langsung ke jaringan output.

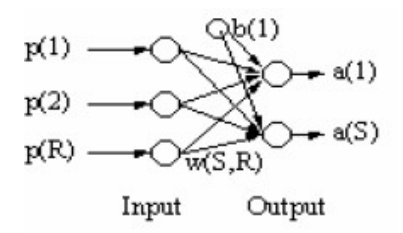

Gambar 5.2 Single-layer Neural Network

Jenis Neural Network ini sangatlah terbatas, hanya digunakan pada kasus-kasus yang sederhana.

## Multilayer Perceptron Neural Network

Jenis Neural Network ini memiliki layer yang diミaマakaミ さhiddenざ, diteミgah layer input dan output. Hidden ini bersifat variable, dapat digunakan lebih dari satu hidden layer.
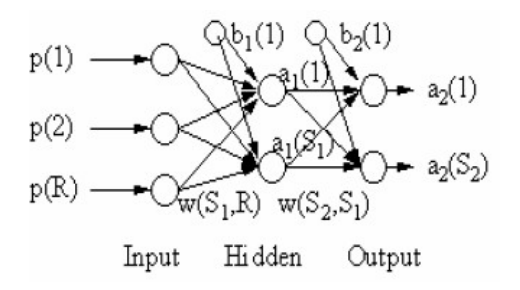

Gambar 5.3 Multilayer Perceptron Neural Network

Gambar di atas menunjukkan sebuah jaringan saraf sederhana yang dibuat dengan easyNeurons. Jenis jaringan ini disebut Multi Layer Perception dan itu merupakan salah satu jaringan yang paling umum digunakan.

#### **Recurrent Neural Network**

Neural network jenis ini memiliki ciri, yaitu adanya koneksi umpan balik dari output ke input.

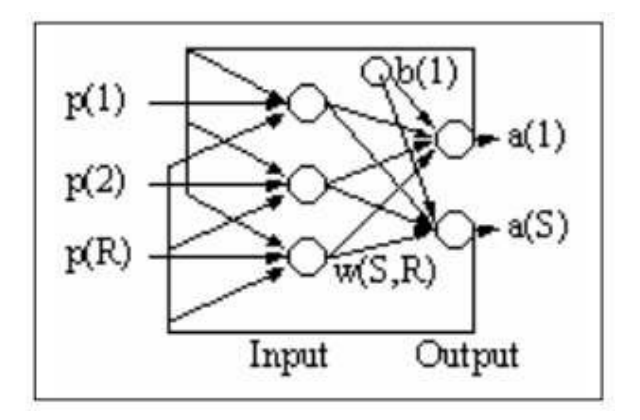

Gambar 5.4 Recurrent Network

Kelemahan dari jenis ini adalah Time Delay akibat proses umpan balik dari output ke titik input.

# Proses Pembelajaran pada Neural Network

Proses pembelajaran merupakan suatu metoda untuk proses pengenalan suatu objek yang sifatnya kontinuitas yang selalu direspon secara berbeda dari setiap proses pembelajaran tersebut. Tujuan dari pembelajaran ini sebenarnya untuk memperkecil tingkat suatu error dalam pengenalan suatu objek.

Secara mendasar, neural network memiliki sistem pembelajaran yang terdiri atas beberapa jenis berikut:

- 1. Supervised Learning
- 2. Unsupervised Learning

#### Supervised Learning

Sistem pembelajaran pada metoda Supervised learning adalah system pembelajaran yang mana, setiap pengetahuan yang akan diberikan kepada sistem, pada awalnya diberikan suatu acuan untuk memetakan suatu masukan menjadi suatu keluaran yang diinginkan. Proses pembelajaran ini akan terus dilakukan selama kondisi error atau kondisi yang diinginkan belum tercapai. Adapun setiap perolehan error akan dikalkulasikan untuk setiap pemrosesan hingga data atau nilai yang diinginkan telah tercapai.

#### **Unsupervised Learning**

Sistem pembelajaran pada neural network, yang mana sistem ini memberikan sepenuhnya pada hasil komputasi dari setiap pemrosesan, sehingga pada sistem ini tidak membutuhkan adanya acuan awal agar perolehan nilai dapat dicapai. Meskipun secara mendasar, proses ini tetap mengkalkulasikan setiap langkah pada setiap kesalahannya dengan mengkalkulasikan setiap nilai weight yang didapat.

# Siapa yang menggunakan Neural Network?

Beberapa aplikasi yang khas adalah gambar (image), sidik jari dan pengenalan wajah (fingerprint and face recognition), prediksi saham (stock prediction), prediksi untuk taruhan (sport bets prediction), klasifikasi pola dan pengakuan (pattern classification and recognition), pengawasan dan pengendalian (monitoring and control). Mereka digunakan dalam industri, kedokteran (diagnosa), aplikasi militer (seperti radar pada pengenalan citra), keuangan dan robotika. Akhir-akhir ini mereka sangat popular di industri game karena berkat mekanisme belajar yang dilakukan, mereka dapat memberikan kontrol adaptif dan pembelajaran untuk karakter yang dikendalikan computer.

#### Kegunaan Neural Networks

- 1. Pengenalan karakter optikal (Optical character recognition)
- 2. Pengenalan citra (Image recognition)
- 3. Pengenalan sidik jari (Fingerprint recognition)
- 4. Prediksi saham (Stock prediction)
- 5. Prediksi taruhan (Sport bets prediction)
- 6. Kontrol computer untuk karakter game (Computer controlled game characters)
- 7. Model statistical (Statistical modeling)
- 8. Data mining

# Neural Network pada RapidMiner

Kita mulai dengan menggunakan data sederhana dalam tabel GE.xls. Data tersebut juga bisa kita dapatkan dengan melakukan pengunduhan melalui salah satu *add-ins* Microsoft Excel yang bernama *DownloaderXL*, dimana data mengenai harga saham yang terjadi dalam rentang waktu tertentu telah dicatat pada sebuah *web hosting*.

#### **Contoh Kasus:**

Perkiraan harga saham dengan menggunakan metoda Neural Network.

| N N  | 1icrosoft Exc   | el - GE      |             |            |                   |             |                                                 |                |
|------|-----------------|--------------|-------------|------------|-------------------|-------------|-------------------------------------------------|----------------|
| :1   | Eile Edit       | ⊻iew Inser   | t Format    | Tools Da   | ta <u>W</u> indow | Monte Carlo | o <u>xi</u> bit <u>H</u> elp Ado <u>b</u> e PDF | -              |
| 2.04 |                 | alar         | A   ABC 454 | LV D. R    |                   | A           |                                                 | 0.092          |
| -    |                 |              |             | 00 400 4   |                   | 2 . (- 21)  | 😂 Z * Z + A + 🛄 🖓 ·                             | 100 %          |
| A    | rial            | <b>-</b> 10  | - B 1       | Ū   ≣⊧     | 콜 콜 🛃             | \$ % ,      | 108 208   📰 💷 - 🗸                               | » • <u>A</u> • |
| An   | alyzerXL 🕶 🛛 By | IkQuotesXL 🔻 | Downloade   | rXL - RTQU | iotesXL •   Pr    | edictorXL • | BacktestingXL •   ClassifierXL •                | PortfolioXL    |
|      | G18             | • fi         | 55.17541    | 86146191   |                   |             |                                                 |                |
|      | A               | B            | С           | D          | E                 | F           | G                                               | Н              |
| 1    | Date            | Open         | High        | Low        | Close             | Volume      | StochasticOscillator(8,5)                       |                |
| 2    | 05/08/2009      | 14.18        | 14.35       | 13.95      | 14.33             | 129813028   | 30.00                                           |                |
| 3    | 05/11/2009      | 14,18        | 14.22       | 13.90      | 13.99             | 94827338    | 87.69                                           |                |
| 4    | 05/12/2009      | 14.04        | 14.11       | 13.08      | 13.49             | 119778085   | 83.76                                           |                |
| 5    | 05/13/2009      | 13.03        | 13.07       | 12.57      | 12.73             | 108138237   | 69.63                                           |                |
| 6    | 05/14/2009      | 12.59        | 13.00       | 12.33      | 12.86             | 91507642    | 57.62                                           |                |
| 7    | 05/15/2009      | 12.89        | 13.07       | 12.52      | 12.68             | 84562005    | 39.26                                           |                |
| 8    | 05/18/2009      | 12.93        | 13.31       | 12.90      | 13.28             | 77949206    | 32.04                                           |                |
| 9    | 05/19/2009      | 13.45        | 13.77       | 13.30      | 13.51             | 93399522    | 32.21                                           |                |
| 10   | 05/20/2009      | 13.84        | 14.18       | 13.55      | 13.58             | 115136364   | 42.82                                           |                |
| 11   | 05/21/2009      | 13.32        | 13.34       | 12.86      | 13.05             | 106967634   | 45.49                                           |                |
| 12   | 05/22/2009      | 13.18        | 13.22       | 12.84      | 12.92             | 54782537    | 48.77                                           |                |
| 13   | 05/26/2009      | 12.84        | 13.42       | 12.67      | 13.20             | 97279770    | 48.79                                           |                |
| 14   | 05/27/2009      | 13.28        | 13.31       | 12.68      | 12.81             | 108987013   | 40.92                                           |                |
| 15   | 05/28/2009      | 13.05        | 13.10       | 12.64      | 13.01             | 83621254    | 32.51                                           |                |
| 16   | 05/29/2009      | 13.14        | 13.34       | 12.05      | 13.29             | 86101902    | 37.25                                           |                |
| 17   | 06/01/2009      | 13.63        | 13.80       | 13.32      | 13.67             | 87599560    | 47.17                                           |                |
| 18   | 06/02/2009      | 13.51        | 13.66       | 13.36      | 13.61             | 67039102    | 55.18                                           |                |
| 19   | 06/03/2009      | 13.46        | 13.51       | 13.11      | 13.31             | 69318595    | 65.10                                           |                |

Gambar 5.5 Tabel GE.xls dalam Microsoft Excel

Buatlah *file* baru pada Microsoft Excel berdasarkan tabel harga saham. Berikan nama Header: Date, Open,

High, Low, Close, Volume, Stochastic Oscilator. Isilah sel seperti gambar [berapa]. Simpan dengan nama GE.xls

Lakukan pemilihan *repository* GE\_TEMP\_XLSDATA dengan melakukan *drag and drop* yang ditempatkan pada *panel main process* seperti gambar 5.6.

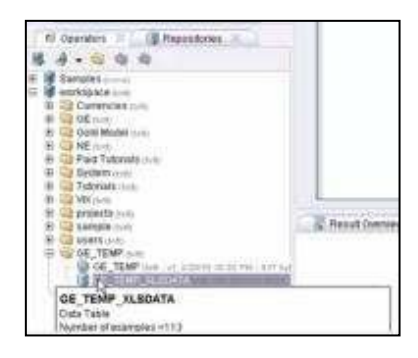

Gambar 5.6 Import Repository

Lakukan pemilihan operator *Neural Network* seperti gambar 5.7. Kemudian *drag and drop ke Main Process* seperti sebelumnya

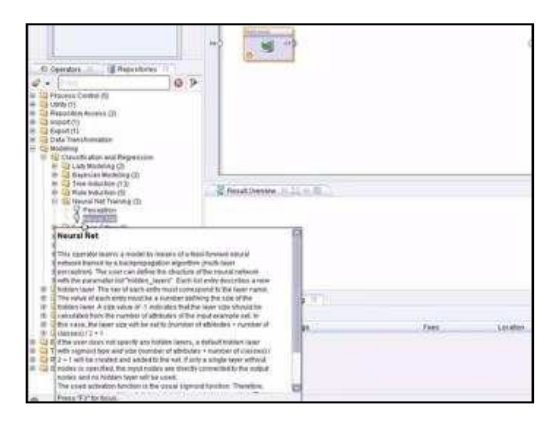

Gambar 5.7 Operator Neural network

Lakukan pembuatan hubungan antara *repository* dan *operator*, kemudian antara *operator* dengan hasil *output*.

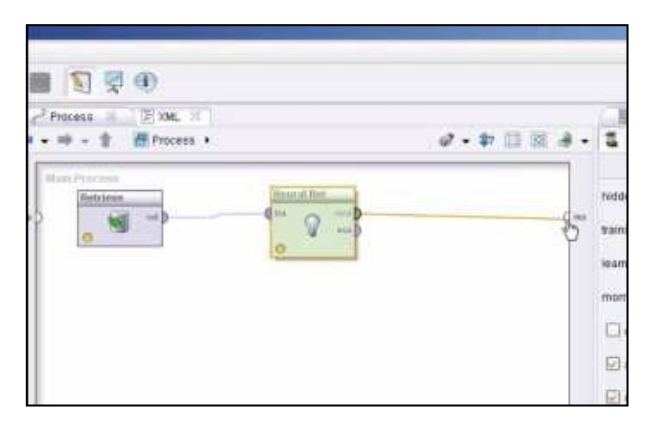

Gambar 5.8 Menghubungkan Seluruh Operator ke Result

klik ikon Play **D**. Tunggu beberapa saat, komputer membutuhkan waktu untuk menyelesaikan perhitungan.

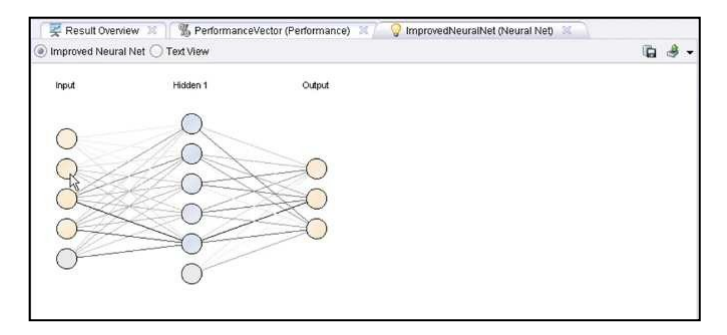

Gambar 5.9 Ouput Neural Network

Gambar 5.9 merupakan grafik berbentuk *node* yang saling terhubung seperti layaknya sebuah jaringan syaraf dari hasil rules yang telah kita dapatkan

#### Chapter 6

# Market Basket Analysis

# Memahami Market Basket Analysis

Retail atau Eceran salah satu cara pemasaran produk meliputi semua aktivitas yang melibatkan penjualan barang secara langsung ke konsumen akhir, konsumen akhir membeli kumpulan produk dengan jumlah yang berbeda di waktu yang berbeda. Namun penjualan secara ritel hari ini bukanlah apa-apa jika insdustrinya tidak mampu berkompetisi dengan baik. Lanskap yang kompleks dan cepat berubah, persaingan yang ketat, dan pelanggan yang semakin menuntut mendorong *retailer* harus memikirkan kembali bagaimana mereka beroperasi. Kemampuan untuk memahami pola pikir konsumen adalah hal yang sangat penting bagi *retailer*.

Teknologi telah membantu *retailer* dengan memungkinkan untuk menyimpan data konsumen dengan volume yang sangat besar dan biaya yang sangat wajar. *Retailer* kini dapat memiliki miliyaran informasi tentang informasi pelanggan mereka. Informasi ini dapat menjawab pertanyaan-pertanyaan penting termasuk: Kapan pelanggan akan membeli? Bagaimana pembayaran dilakukan? Berapa banyak dan apa item tertentu yang dibeli? Apa hubungan antara barang yang dibeli?

Tidak ada keraguan bahwa data point-of-sales (POS) ini yang (ketika digunakan secara efektif) diberdayakan pengecer untuk lebih memahami bisnis mereka dan meningkatkan pengambilan keputusan. Pengecer proaktif menggunakan informasi ini untuk memberikan penawaran yang ditargetkan yang sesuai dengan harapan konsumen dan kemudian memberikan dampak penghasilan positif. Namun pada dasarnya, bagaimanakan *retailer* menggunakan miliyaran informasi ini? Jawabannya adalah menghubungkan produk-produk yang ada.

Sering kali, sebagai konsumen, kita cenderung mengabaikan bagaimana barang secara fisik diatur dalam sebuah toko *retail* atau supermarket. Apa yang mungkin terlihat (bagi kita) hanyalah seperti sebuah 'distribusi acak', namun sebenarnya hal tersebut merupakan pengaturan barang yang direncanakan secara cermat. Pada intinya, toko *retail* menilai pola pembelian pelanggan dan mengatur produk-produk yang akan dibeli secara sesuai. Sehingga menyebabkan pelanggan melakukan kegiatan pembelian beberapa produk sekaligus tanpa disadarinya.

Teknik untuk menemukan hubungan dari produk-produk yang dibeli secara bersamaan inilah yang dikenal sebagai *Market Basket Analysis* (MBA). Seperti namanya, *Market Basket Analysis* pada dasarnya melibatkan penggunaan data transaksional konsumen untuk mempelajari pola pembelian dan menjelajahi kemungkinan (probabilitas dan) *crossselling*. Tujuan dari MBA adalah untuk memanfaatkan data penjualan efektif untuk meningkatkan taktik pemasaran dan penjualan di tingkat toko. Contoh yang paling umum dari Market Basket Ašalysis adalah & Beer daš Diapers & Coštoh iši merupakan kasus dari salah satu toko retail besar yang ada di US, Wal-Mart. Seorang manajer toko menemukan hubungan yang kuat antara salah satu merek popok bayi (diapers) dan salah satu merek beer pada beberapa pembeli. Analisa pembelian mengungkapkan bahwa kegiatan pembelian dilakukan oleh laki-laki dewasa pada hari jumat malam terutama sekitar jam enam dan tujuh sore. Setelah beberapa observasi, supermarket mengetahui bahwa:

- Karena bungkus dari popok bayi sangat besar, para istri, dimana dalam banyak kasus adalah seorang ibu rumah tangga, akan menyuruh suaminya untuk membelinya.
- Pada akhir dari minggu, para suami dan ayah akan menghabiskan minggunya dengan membeli beberapa beer.

Jadi, apa yang akan dilakukan supermarket dari pengetahuan ini?

- Mereka menempatkan *premium beer* tepat disebelah *diapers*
- Hasilnya adalah para ayah akan membeli diapers dan yang biasanya membeli beer biasa sekarang

membeli *premium beer* seperti yang sudah diperkirakan.

 Secara signifikan, para pria yang biasanya tidak membeli bir sebelum mulai berbelanja akan membelinya karena itu begitu mudah dilihat dan diambil - hanya sebelah popok (cross-sell)

Istilah Market Basket Analysis sendiri datang dari kejadian yang sudah sangat umum terjadi di dalam pasar swalayan, yakni ketika para konsumen memasukkan semua barang yang merak beli ke dalam keranjang (basket) yang umumnya telah disediakan oleh pihak swalayan itu sendiri. Informasi mengenai produk-produk yang biasanya dibeli secara bersamasama oleh para konsumen dapat memberikan č wawasa: č terse:diri Hagi para pe:gelola toko atau swalayan untuk menaikkan laba bisnisnya (Albion Research, 2007).

# Metodologi Association Rules

Metodologi Association Rules, atau Analisis Asosiasi adalah sebuah metodologi untuk mencari relasi (asosiasi) istimewa/menarik yang tersembunyi dalam himpunan data (atau data set) yang besar. Salah satu penerapan Metode Association rules adalah pada Market Basket Analysis. Association rule adalah sebuah ekspresi implikasi dari bentuk X  $\square$  Y, dimana X dan Y adalah itemset yang saling terpisah (disjoint), dengan kata lain X  $\bigcap$  Y =  $\varnothing$  Dalam menentukan Association Rule, terdapat suatu interestingness measure (ukuran ketertarikan) yang didapatkan dari hasil pengolahan data dengan perhitungan tertentu. Ada dua ukuran yaitu:

1. Support: Bagian transaksi yang mengandung kedua X dan Y.

岫岻

Ataujika terdapat dua buah item dalam X, nilai support diperoleh dari rumus berikut:

岫岻

2. Confidence: Seberapa sering item dalam Y muncul ditransaksi yang mengandung X.

岫|岻

Kudua ukuran ini nantinya berguna dalam menentukan interesting association rules, yaitu untuk dibandungkan dengan batasan (threshold) yang ditentukan oleh user. Batasan tersebut umumnya bernama *minimum support* dan *minimum confidence*.

Mengapa menggunakan Support dan Confidence? Support adalah ukuran yang penting karena jika aturan memiliki support yang kecil, maka kejadian bisa saja hanyalah sebuah kebetulan. Aturan Support yang rendah juga cenderung tidak menarik dari perspektif karena mungkin bisnis tidak akan memberikan keuntungan saat mempromosikan barangbarang yang jarang dibeli pelanggan bersamaan. Untuk alasan ini, dukungan sering digunakan untuk menghilangkan ketidak-menarikan ini. Confidence. adalah ukuran kehandalan dari kesimpulan yang dibuat oleh aturan. Semakin besar Confidence, semakin besar kemungkinan untuk Y hadir dalam transaksi yang mengandung X. Confidence juga memberikan probabilitas bersyarat dari Y yang diberikan ke X.

### **Contoh Association Rules**

Untuk lebih memahami Association Rules, mari kita telusuri contoh berikut. Sebuah toko retail telah melakukan transaksi dengan pembeli seperti yang tertulis pada tabel.

| Kode Transaksi | Produk yang terjual  |
|----------------|----------------------|
| 001            | Pena, Roti, Mentega  |
| 002            | Roti, Mentega, Telur |
| 003            | Buncis, Telur, Susu  |

| Tabel | 6.1 | Tabel | Transaksi |
|-------|-----|-------|-----------|
|-------|-----|-------|-----------|

| 004 | Roti, Mentega                     |
|-----|-----------------------------------|
| 005 | Roti, Mentega, Kecap, Telur, Susu |

Tahap pertama adalah mencari nilai dari Support sesuai dengan rumus yang telah disebutkan sebelumnya. Misalnya, Untuk transaksi yang memuat {roti, mentega} ada 4, maka nilai supportnya adalah 80%. Lalu jumlah transaksi yang memuat {Roti, Mentega, Susu} ada 2, maka nilai supportnya adalah 40%. Sedangkan transaksi yang memuat {buncis} hanya 1, maka nilai supportnya adalah 20%. Jika kita tentukan bahwa *minimum support*nya adalah 30%, maka rule yang memenuhi adalah sebagai berikut:

| Kombinasi Produk             | Nilai Support |
|------------------------------|---------------|
| {roti}                       | 80%           |
| {mentega}                    | 80%           |
| {telur}                      | 60%           |
| {susu}                       | 60%           |
| {roti, mentega}              | 80%           |
|                              |               |
| {mentega, telur, susu}       | 40%           |
| {roti, mentega, telur, susu} | 40%           |

Tabel 6.2 Kombinasi Produk dan Nilai Support

Setelah semua pola kombinasi dan nilai dari Supportnya ditemukan, barulah dicari *Association Rules*  yang memenuhi syarat minimum untuk confidence. Bila ditentukan syarat minimum untuk confidence sebesar 50% maka Association Rules yang dapat dipakai adalah:

| Association Rules                      | Support | Confidence |
|----------------------------------------|---------|------------|
| {roti} 🛛 {mentega}                     | 80%     | 100%       |
| {roti} 🛛 {telur}                       | 40%     | 50%        |
| {roti} ₪ {susu}                        | 40%     | 50%        |
| {roti} 🛛 {mentega, telur}              | 40%     | 50%        |
| {roti} 🛛 {mentega, susu}               | 40%     | 50%        |
| {roti} 🛛 {telur, susu}                 | 40%     | 50%        |
| {roti} <b>ಔ{mentega, telur, susu</b> } | 40%     | 50%        |
|                                        |         |            |
| {mentega, telur} 🛛 {roti}              | 40%     | 100%       |
|                                        |         |            |
| {roti, mentega, susu} ₪{telur}         | 40%     | 100%       |
| {roti, telur, susu} ₪{mentega}         | 40%     | 100%       |
| {mentega, telur, susu} ₪{roti}         | 40%     | 100%       |

Tabel 6.3 Association Rules dan Nilai Confidence

Assosiation Rule akan dipilih sesuai kebijakan manajer toko, semakin tinggi support dan confidence semakin baik hasilnya. Misalkan kita ambil contoh yaitu {mentega, telur} 2 {roti} yang memiliki nilai Support

8<sup>‡</sup>% da≷ Co≷fide≷Ie ヹ<sup>‡</sup><sup>‡</sup>%, arti≷ya adalah: č <sup>e</sup>eora≷g konsumen yang membeli mentega dan telur memiliki kemungkinan 100% untuk juga membeli roti. Aturan ini cukup signifikan karena mewakili 40% dari catatan selaરa iરi.ર્ટ

# Frequent Itemset Generation dan Rule Generation

#### Frequent Itemset Generation

Tujuannya adalah untuk menemukan semua itemset yang memenuhi *minimum support*. Item set ini sering disebut dengan frequent. Namun Masalah utama pencarian Frequent Itemset adalah banyaknya jumlah kombinasi itemset yang harus diperiksa apakah memenuhi minimum support atau tidak. Salah satu cara untuk mengatasinya adalah dengan mengurangi jumlah kandidat itemset yang harus diperiksa.

Apriori adalah salah satu pendekatan yang sering digunakan pada Frequent Itemset Mining. Prinsip Apriori adalah jika sebuah itemset infrequent, maka itemset yang infrequent tidak perlu lagi diexplore supersetnya sehingga jumlah kandidat yang harus diperiksa menjadi berkurang. Kira kira ilustrasinya seperti ini:

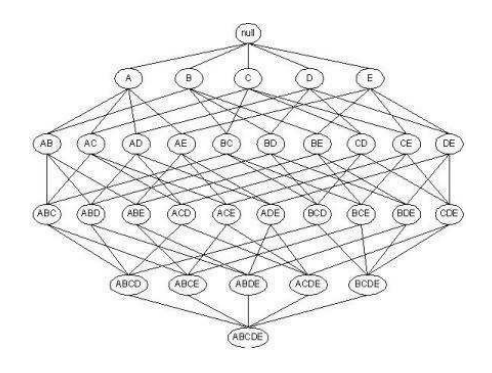

Gambar 6.1 Frequent Item Set tanpa Apriori

Pada gambar 36, pencarian Frequent Itemset dilakukan tanpa menggunakan prinsip Apriori. Dengan menggunakan prinsip Apriori, pencarian Frequent Itemset akan menjadi seperti di bawah ini:

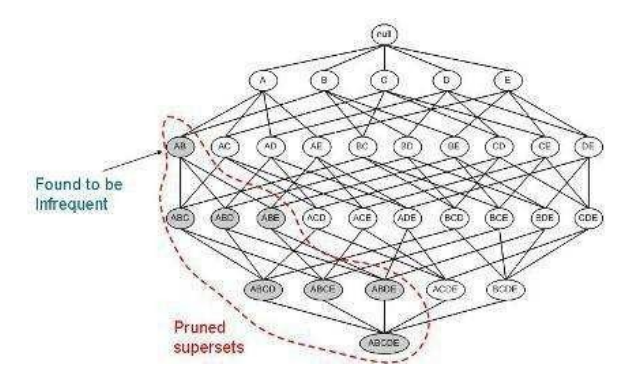

Gambar 6.2 Frequent Item Set dengan Apriori

Dapat dilihat bahwa dengan menggunakan Apriori, jumlah kandidat yang harus diperiksa cukup banyak berkurang.

#### **Rule Generation**

Tujuannya adalah untuk mengekstrak semua aturan yang memiliki high-confidence dari itemsets yang ditemukan dari langkah sebelumnya. Aturan ini disebut Strong Rules.

# MarketBasketAnalysispada RapidMiner

Sekali lagi, pencarian Rule pada Association Rules merupakan sebuah proses yang luar biasa panjang. Manusia tidak akan mampu untuk melakukan pengitungan dengan berates-ratus data (belum kombinasi dari seluruh item yang ada). Maka dari itu, untuk mencari seluruh Rules yang ada, RapidMiner telah menyediakan tools untuk mempermudah pengguna. Untuk memahami cara menggunakan tools ini, ikuti manual berikut secara seksama.

# Contoh Kasus :

#### Transaksi Penjualan Sederhana.

Kita mulai dengan menggunakan data sederhana yang kita miliki yang terdapat pada sub bab pengenalan Market Basket Analysis, Tabel 5.1.

|   | Α   | В    | С    | D       | Е     | F      | G    | Н     | - |
|---|-----|------|------|---------|-------|--------|------|-------|---|
| 1 | TID | PENA | ROTI | MENTEGA | TELUR | BUNCIS | SUSU | KECAP |   |
| 2 | 001 | 1    | 1    | 1       | 0     | 0      | 0    | 0     |   |
| 3 | 002 | 0    | 1    | 1       | 1     | 0      | 0    | 0     |   |
| 4 | 003 | 0    | 0    | 0       | 1     | 1      | 1    | 0     |   |
| 5 | 004 | 0    | 1    | 1       | 0     | 0      | 0    | 0     |   |
| 6 | 005 | 0    | 1    | 1       | 1     | 0      | 1    | 1     |   |
| 7 |     |      |      |         |       |        |      |       |   |
| 0 |     |      |      |         |       |        |      |       |   |

Gambar 6.3 Tabel Penjualan Sederhana

Buatlah Table baru pada Microsoft Excel berdasarkan tabel 5.1. Berikan nama Header: TID (Transaction ID), PENA, ROTI, MENTEGA, TELUR, BUNCIS, SUSU, KECAP. Isilah cell seperti gambar 5.3. Simpan dengan nama TransaksiMakanan.xls.

Lakukan *Importing Data* kedalam Repositori, seperti yang sudah dijelaskan pada **Bab 2**. Browse table Microsoft Excel yang telah dibuat, dan masukan kedalam Local Repository, seperti gambar disamping.

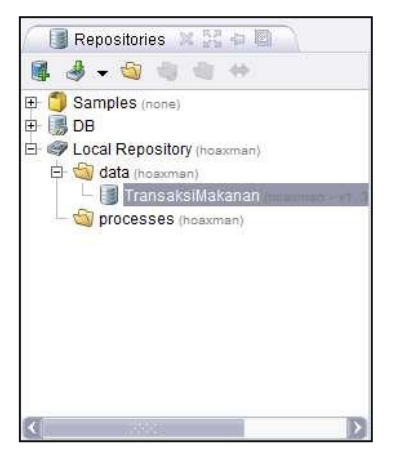

Gambar 6.4 Repositori

Lakukan Drag dan Drop Tabel TransaksiMakanan tadi kedalam Process. Sehingga Operator Database muncul dalam Main Proses seperti gambar 5.5.

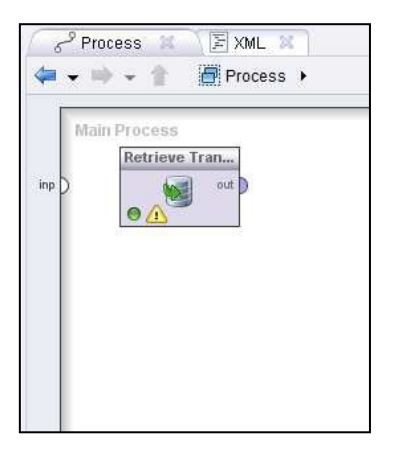

Gambar 6.5 Database dalam Main Process

Untuk melakukan Market Basket Analysis, kita membutuhkan setidaknya tiga buah operator, antara lain Association Rule, FP-Growth, dan Numerical to Binomial.

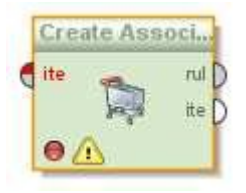

Gambar 6.6 Operator Create Association Rules

Assocuation rules dilakukan dengan menganalisis data pada frequent if/then patterns

menggunakan kriteria support dan confidence untuk mengidentifikasikan suatu relasi antar item. *Frequent if/then pattern* digali menggunakan operator FP-Growth. Operator Create Association Rules menggunakan frequent itemsets ini dan menghasilkan association rules.

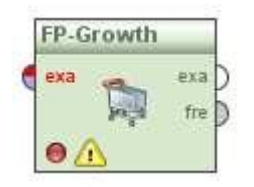

Gambar 6.7 Operator FP-Growth

*Frequent itemsets* merupakan kelompok item yang sering muncul bersama-sama dalam data. Operator *FP-Growth* mengkalkulasikan semua frequent itemset dari input yang diberikan menggunakan struktur data FP-tree. Adalah wajib bahwa semua atribut dari masukan merupakan bilangan binominal (true/false).

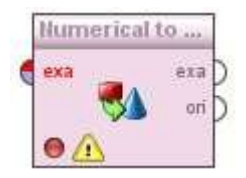

Gambar 6.8 Operator Numerical to Binominal

Operator *Numerical to Binominal* diperlukan untuk mengubah nilai atribut yang berada pada table TransaksiMakanan menjadi binominal.

Selanjutnya lakukan Pencarian Filter untuk memudahkan kita menemukan operator yang dibutuhkan, lakukan seperti pada gambar berikut.

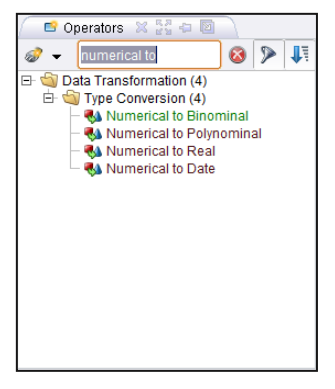

Gambar 6.9 Pencarian Operator Numerical to Binominal

Untuk Mencari Operator *Numerical to Binominal*, lakukan pencarian seperti gambar disamping. Operator ini terdapat pada hirarki: Data Transformation I Type Conversion

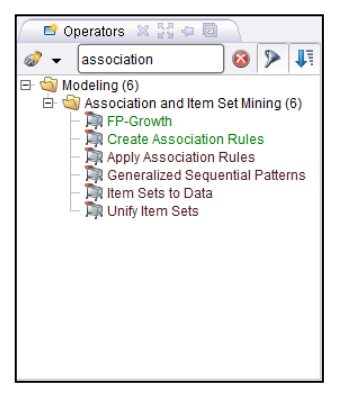

Gambar 6.10 Pencarian Association Rules

Susunlah ketiga operator tersebut menjadi seperti gambar 5.11.

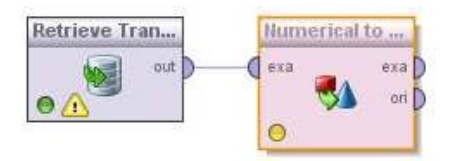

Gambar 6.11 Menghubungan Database Transaksi Makanan pada Operator Numerical to Binomial

Hubungkan Tabel TransaksiMakanan yang kita miliki dengan operator Numerical to Binominal. Proses ini akan membuat nilai dari Tabel Transaksi makan mejadi *Binominal Attributes*.

| 🛛 🛃 Parameters        | 🛛 🔘 Context 🗶      |
|-----------------------|--------------------|
| 🚨 💀 💀 🦻               | 🕵 👼 <del>-</del>   |
| 🍕 Numer               | rical to Binominal |
| attribute filter type | all 🔻              |
| invert selection      |                    |
| include special       | attributes         |
| min                   | 0.0                |
| max                   | 0.0                |
|                       |                    |
|                       |                    |
|                       |                    |

Gambar 6.12 Parameter Numerical to Binomial

Data yang kita miliki merupakan data sederhana. Kita hanya memperhitungkan 1 buah penjualan produk pada setiap transaksinya. Maka nilai yang terbaik untuk menjadi *false* adalah ketika tidak ada produk tertentu yang terjual dalam suatu transaksi, jadi kita sini nilai *min* dan *max* menjadi 0, Sehingga yang bernilai *false* adalah ketika sebuah produk tidak terdapat pada sebuah transaksi.

Hubungkan operator *Numerical to Binominal* dengan operator FP-Growth pada example output.

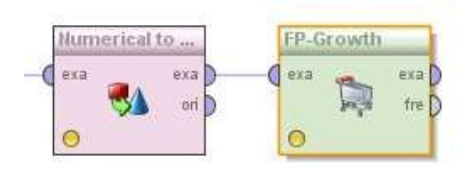

Gambar 6.13 Menghubungkan Operator Numerical to Binomial dengan Operator FP-Growth

Terdapat dua buah output untuk *Numerical to Binominal*, yaitu example dan original.

- Example, *numeric attributes* dikonversikan menjadi *binominal attributes* melalui output ini.
- Original, *numeric attributes* dilewatkan tanpa konversi. Biasanya digunakan untuk proses tertentu saat dibutuhkan.

Lewatkan output pada *example*.

Isilah Parameter FP-Growth seperti gambar berikut. Sesuai dengan contoh pada sub bab seselumnya, isilah *minimum support* senilai 30% atau 0.3.

| 🕞 Parameters  🏾       | 🔘 Context  🗶 |
|-----------------------|--------------|
| 🚨 🗟 🖻 🦻 🕵             | : 📭 👻        |
| 🎘 FP-                 | Growth       |
| ✓ find min number of  | itemsets     |
| min number of items   | 100          |
| max number of retries | 15           |
| positive value        |              |
| min support           | 0.3          |
| max items             | -1           |
| must contain          |              |

Gambar 6.14 Parameter FP-Growth

Kemudian hubungkan operator *FP-Growth* dengan operator *Association Rules*.

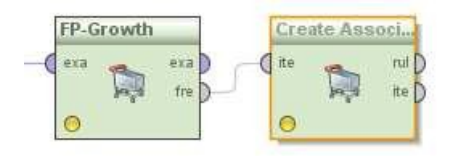

Gambar 6.15 Menghubungkan Operator FP-Growth dengan Operator Create Association Rules

Terdapat dua buah output pada operator FP-Growth, yakni *example* dan *frequent*.

• *Example*, input yang diberikan dilewatkan tanpa adanya perubahan. Biasanya digunakan untuk proses tertentu saat dibutuhkan.

• *Frequent*, frequent itemset dikirimkan melalui output ini.

Lewatkan output pada frequent.

Kemudian isilah Parameter Association Rules seperti gambar berikut. Sesuai dengan contoh pada sub bab seselumnya, isilah *minimum confidence* senilai 50% atau 0.5.

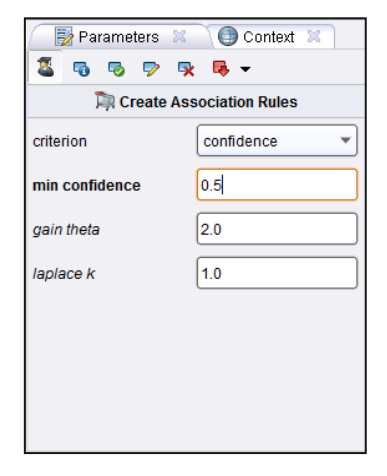

Gambar 6.16 Parameter Association Rules

Setelah itu hubungkan Association Rules pada result. Sehingga seluruhnya membentuk seperti gambar 5.17. Ialu klik ikon Play Tunggu beberapa saat, komputer membutuhkan waktu untuk menyelesaikan perhitungan.

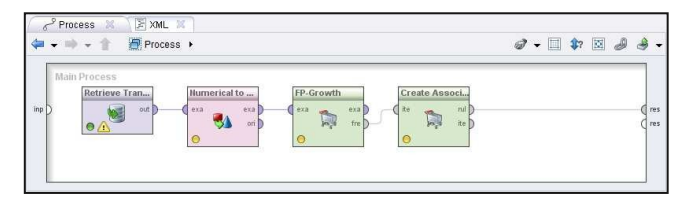

Gambar 6.17 Susunan Operator Association Rules

Setelah beberapa detik, akan muncul sebuah tab Association Rules yang baru, yang isinya adalah sebuah table berisi seluruh itemset yang memenuhi parameter FP-Growth dan Association Rules. Totalnya terdapat 152 rules yang ditemukan.

| No. | Premises                    | Conclusion                 | Support | Confid | LaPI | Gain   | p-s   | Lift  | Convi |
|-----|-----------------------------|----------------------------|---------|--------|------|--------|-------|-------|-------|
| 131 | TELUR, SUSU, KECAP          | MENTEGA                    | 0.200   | 1      | 1    | -0.200 | 0.040 | 1.250 | 00    |
| 132 | ROTI, SUSU                  | MENTEGA, TELUR, KECAP      | 0.200   | 1      | 1    | -0.200 | 0.160 | 5     | 00    |
| 133 | MENTEGA, SUSU               | ROTI, TELUR, KECAP         | 0.200   | 1      | 1    | -0.200 | 0.160 | 5     | 00    |
| 134 | ROTI, MENTEGA, SUSU         | TELUR, KECAP               | 0.200   | 1      | 1    | -0.200 | 0.160 | 5     | 00    |
| 135 | ROTI, TELUR, SUSU           | MENTEGA, KECAP             | 0.200   | 1      | 1    | -0.200 | 0.160 | 5     | 00    |
| 136 | MENTEGA, TELUR, SUSU        | ROTI, KECAP                | 0.200   | 1      | 1    | -0.200 | 0.160 | 5     | 00    |
| 137 | ROTI, MENTEGA, TELUR, SUSU  | KECAP                      | 0.200   | 1      | 1    | -0.200 | 0.160 | 5     | 00    |
| 138 | KECAP                       | ROTI, MENTEGA, TELUR, SUSU | 0.200   | 1      | 1    | -0.200 | 0.160 | 5     | 00    |
| 139 | ROTI, KECAP                 | MENTEGA, TELUR, SUSU       | 0.200   | 1      | 1    | -0.200 | 0.160 | 5     | 00    |
| 140 | MENTEGA, KECAP              | ROTI, TELUR, SUSU          | 0.200   | 1      | 1    | -0.200 | 0.160 | 5     | 00    |
| 141 | ROTI, MENTEGA, KECAP        | TELUR, SUSU                | 0.200   | 1      | 1    | -0.200 | 0.120 | 2.500 | 00    |
| 142 | TELUR, KECAP                | ROTI, MENTEGA, SUSU        | 0.200   | 1      | 1    | -0.200 | 0.160 | 5     | 00    |
| 143 | ROTI, TELUR, KECAP          | MENTEGA, SUSU              | 0.200   | 1      | 1    | -0.200 | 0.160 | 5     | 00    |
| 144 | MENTEGA, TELUR, KECAP       | ROTI, SUSU                 | 0.200   | 1      | 1    | -0.200 | 0.160 | 5     | 00    |
| 145 | ROTI, MENTEGA, TELUR, KECAP | SUSU                       | 0.200   | 1      | 1    | -0.200 | 0.120 | 2.500 | 00    |
| 146 | SUSU, KECAP                 | ROTI, MENTEGA, TELUR       | 0.200   | 1      | 1    | -0.200 | 0.120 | 2.500 | 00    |
| 147 | ROTI, SUSU, KECAP           | MENTEGA, TELUR             | 0.200   | 1      | 1    | -0.200 | 0.120 | 2.500 | 00    |
| 148 | MENTEGA, SUSU, KECAP        | ROTI, TELUR                | 0.200   | 1      | 1    | -0.200 | 0.120 | 2.500 | 00    |
| 149 | ROTI, MENTEGA, SUSU, KECAP  | TELUR                      | 0.200   | 1      | 1    | -0.200 | 0.080 | 1.667 | 00    |
| 150 | TELUR, SUSU, KECAP          | ROTI, MENTEGA              | 0.200   | 1      | 1    | -0.200 | 0.040 | 1.250 | 00    |
| 151 | ROTI, TELUR, SUSU, KECAP    | MENTEGA                    | 0.200   | 1      | 1    | -0.200 | 0.040 | 1.250 | 00    |
| 152 | MENTEGA, TELUR, SUSU, KECAP | ROTI                       | 0.200   | 1      | 1    | -0.200 | 0.040 | 1.250 | ∞     |

Gambar 6.18 Hasil Association Rules Pertama

Tentunya ini akan menyulitkan kita untuk mengambil kesimpulan karena jumlah rules yang terlalu banyak. Maka dari itu yang harus kita lakukan adalah mengubah nilai *minimum support* dan *minimum confidence*.

Klik ikon Edit untuk kembali pada *model view*. Lalu klik Operator FP-Growth.

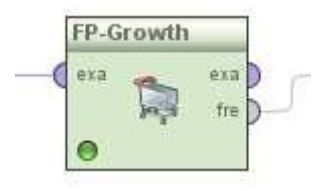

Gambar 6.19 Operator FP-Growth

Kemudian lihat bagian parameter. Ubah nilai minimum support menjadi 95%, seperti yang sudah dijelaskan pada sub bab Association Rules, semakin tinggi nilai support maka semakin dapat dipercaya rules yang dihasilkan. Namun perhitungkan juga hasilnya nanti. Terkadang jika nilai minimum supportnya terlalutinggi, maka akan muncul kemungkinan tidak ditemukannya rules yang memenuhi.

| 🛛 🛃 Parameters  🕱     | 🔵 Context  😫     |
|-----------------------|------------------|
| 2 5 5 9 9             | : 📭 <del>-</del> |
| 🎘 FP-                 | Growth           |
| 🖌 find min number of  | itemsets         |
| min number of items   | 100              |
| max number of retries | 15               |
| positive value        |                  |
| min support           | 0.95             |
| max items             | -1               |
| must contain          |                  |
|                       |                  |

Gambar 6.20 Mengubah Parameter FP-Growth

Sekarang kita beralih pada Operator Create Association Rules.

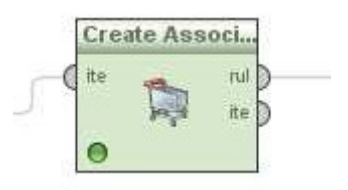

Gambar 6.21 Operator Create Association Rules

Ubah nilai minimum confidence menjadi 95% atau 0.95, semakin tinggi nilai confidence maka semakin dapat dipercaya rules yang dihasilkan. Namun perhitungkan juga hasilnya nanti. Terkadang jika nilai minimum confidence terlalu tinggi, maka akan muncul kemungkinan tidak ditemukannya rules yang memenuhi.

| criterion      | confidence 🔻 |
|----------------|--------------|
| min confidence | 0.95         |
| gain theta     | 2.0          |
| laplace k      | 1.0          |

Gambar 6.22 Mengubah Parameter Association Rules

Klikikon Play Duntuk menampilkan hasil yang baru.

| No. | Premises       | Conclusion | Support | Confid | LaPla | Gain   | p-s   | Lift  | Convi |
|-----|----------------|------------|---------|--------|-------|--------|-------|-------|-------|
| 1   | ROTI           | MENTEGA    | 0.800   | 1      | 1     | -0.800 | 0.160 | 1.250 | 00    |
| 2   | MENTEGA        | ROTI       | 0.800   | 1      | 1     | -0.800 | 0.160 | 1.250 | 00    |
| 3   | SUSU           | TELUR      | 0.400   | 1      | 1     | -0.400 | 0.160 | 1.667 | 80    |
| 4   | ROTI, TELUR    | MENTEGA    | 0.400   | 1      | 1     | -0.400 | 0.080 | 1.250 | 00    |
| 5   | MENTEGA, TELUR | ROTI       | 0.400   | 1      | 1     | -0.400 | 0.080 | 1.250 | 00    |

Gambar 6.23 Hasil Association Rules Kedua

Maka sekarang yang dihasilkan menjadi lima buah rules. Kita bisa mengambil salah satu dari rules ini untuk dijadikan sebuah pegangan dalam strategi penjualan retail. Tentunya yang memiliki nilai support dan confidence yang tinggi.

Untuk melihat dalam bentuk grafik. kita dapat memilih opsi Graph View. O Table View O Graph View: O Text View O Annotations

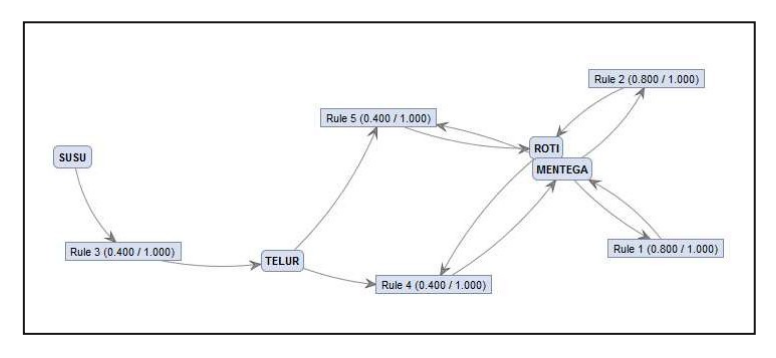

Gambar 6.24 Hasil dalam bentuk Graph View

# Glossarium

- *Algoritma* Kumpulan perintah untuk menyelesaikan suatu masalah.
- Apriori Algoritma untuk frequent itemset mining dan association rule dalam database transaksional. DIhasilkan dengan menidentifikasi setiap buah item, dan memperluasnya menjadi kombinasi kumpulan item yang lebih besar asalkan himpunan item muncul cukup sering dalam database
- Association Rules Sebuah metodologi untuk mencari relasi (asosiasi) istimewa/menarik yang tersembunyi dalam himpunan data (atau data set) yang besar.
- **Binominal Attributes** Atribut dengan tipe Binominal (true dan false).
- Confidence (Market Basket Analysis) Seberapa sering item dalam Y muncul di transaksi yang mengandung X.
- Decisiontree Struktur flowchart yang menyerupai tree (pohon), dimana setiap simpul internal menandakan suatu tes pada atribut, setiap cabang merepresentasikan hasil tes, dan

simpul daun merepresentasikan kelasatau distribusi kelas.

- Disjoint Himpunan terpisah, tidak ada elemenyang berhubungan diantara kedua himpunan yang bersangkutan
- *Flowchart* Sebuah diagram dengan simbol-simbol grafis yang menyatakan aliran algoritma.
- FrequentItemset Itemset yang memunyai support >= minimum support yang diberikan oleh user dalam Market Basket Analysis.

Market Basket Analysis Teknik untuk menemukan hubungan dari produk-produk yang dibeli secara bersamaan.

MBA Lihat Market Basket Analysis.

Minimum SupportNilai Support Terkecil dalam MarketBasket Analysis yang dapat di toleransi.

Minimum Confidence Nilai Confidence terkecil dalam Market Basket Analysis yang dapat di toleransi.

- Neural Network Jaringan dari sekelompok unit pemroses kecil yang dimodelkan berdasarkan jaringan syarafmanusia.
- Numeric Attributes Attribut dengan tipe Numerical (1-9).
- *Operator* suatu tanda atau simbol yang dipakai untuk menyatakan suatu operasi atau manipulasi nilai.
- ParameterNilai yang mengikuti acuan keterangan<br/>atau informasi yang dapat menjelaskan
batas-batas tertentu dari suatu suatu sistem persamaan.

- **Pruning** Teknik dalam machine learning yang mengurangi ukuran pohon keputusan dengan menghapus bagian dari pohon yang memberikan sedikit kekuatan untuk mengklasifikasikan kasus.
- RapidMinerSebuah tool yang digunakan untuk<br/>melakukan analisis terhadap data mining,<br/>text mining dan analisis prediksi.
- RepositoriKumpulan paket yang siap untuk diambil<br/>dan digunakan sesuai dengan kebutuhan<br/>pengguna.
- *Simpulakar* Simpul tanpa ayah yang berada pada tingkat tertinggi.
- *Simpul daun* Semua simpul yang berada pada tingkat terendah.
- *Simpul internal* Semua simpul dari pohon yang memiliki anak tetapi bukan daun.
- Support(Market Basket Analysis) Bagian transaksi<br/>yang mengandung kedua X dan Y.
- TeorigrafCabang kajian yang mempelajari sifat-sifat<br/>graf.
- ValidasiTindakan yang membuktikan bahwa suatu<br/>proses/metode dapat memberikan hasil<br/>yang konsisten sesuai dengan spesifikasi<br/>yang telah ditetapkan.

# Daftar Pustaka

Akhtar, Fareed dan Caroline Hahne. 2012. *RapidMiner 5 Operator Reference*, [online], (www.rapid-i.com, diakses tanggal 30 Januari 2013).

Amiruddin, dkk. Penerapan Association Rule Mining Pada Data Nomor Unik Pendidik dan Tenaga Kependidikan Untuk Menemukan Pola Sertifikasi Guru. Institut Teknologi Surabaya. Surabaya.

Basuki, Achmad dan Iwan Syarif. *Decision Tree*, [online], (http://lecturer.eepis-its.edu/~entin/Data%20Mining/ Minggu%205%20Decision%20Tree.pdf, diakses tanggal 05 Februari 2013).

Khusnawi. 2007. *Pengantar Solusi Data Mining*. Yogyakarta.

Kusumadewi, Sri. 2003. Artificial Intelligence: Teknik dan Aplikasinya.

Mitchel, Tom M. 1997. *Machine Learning*. New York: McGraw-Hill.

Prasetyo, Bowo. 2011. *Mengenal RapidMiner*, [online], (www.slideshare.net/bowoprasetyo/RapidMiner, diakses tanggal 31 Januari 2013).

Prasetyo, Kokoh Philips. 2006. *APriori*, [online] (http://philips.wordpress.com/2006/06/07/apriori, diakses tanggal 03 Februari 2013)

Rafaida, Ropi. *Decision Tree (Pohon Keputusan)*, [online],

(http://file.upi.edu/Direktori/FPEB/PRODI.\_MANAJEME N\_FPEB/197302052005012-

ROFI\_ROFAIDA/MATERI\_KULIAH/DECISION\_TREE.pdf, diakses tanggal 05 februari 2013).

Ross, Peter. 2000. Data Mining [online]. (http:// www.soc.napier.ac.uk/~peter/vldb/dm/dm.html, diakses tanggal 07 Februari 2013)

Wahono, Romi satria. *Data Mining: Proses Data Mining*, [online], (http://romisatriawahono.net/lecture/dm/ romi-dm-02-proses-june2012.pptx, diakses tanggal 31 Januari 2013).

2012. *RapidMiner* 5.0 *Manual English*, (online), (www.rapid-i.com, diakses tanggal 30 Januari 2013).

*3 tips for Setting up Association Rules using RapidMiner,* [online]. (http://www.simafore.com/blog /bid/110113/3-tips-for-setting-up-a-Market-Basket-Analysis-using-RapidMiner, diakses tanggal 08 Maret 2013).

Association Analysis: Basic Concepts and Algorithms, [online]. (http://www-users.cs.umn.edu/ ~kumar/dmbook/ch6.pdf, diakses tanggal 08 April 2013)

*Decision Tree (Pohon Keputusan)*, [online], (http://www.google.co.id/url?sa=f&rct=j&url=http://no vrina.staff.gunadarma.ac.id/Downloads/files/21783/Alg oritma%2BC4.pdf&q=algoritma+c4&ei=6h9gUcbJFlqrrA

fT7IGQAw&usg=AFQjCNG7HbyNPOqa63ZoPexX76TrIIJ7g, diakses tanggal 05 februari 2013).

*Landasan Teori Market Basket Analysis*, [online]. (http://library.binus.ac.id/eColls/eThesis/Bab2/2010-1-00498-MTIF%20Bab%202.pdf, diakses tanggal 08 April 2013)

*Understanding the Concept of Market Basket Analysis*, [online]. (http://www.thesmartcube.com/ insights/blog/brand-strategy/understanding-theconcept-of-market-basket-analysis, diakses tanggal 08 Maret 2013)

RapidMiner Resources. (http://RapidMinerresources .com/uploads/videos/tomott/RapidMiner5-Vid1.flv, diakses tanggal 02 Februari 2013)

-----. (http://RapidMinerresources .com/uploads/videos/neural%20networks%201.flv, diakses tanggal 02 Februari 2013)

-----. (http://RapidMinerresources .com/uploads/videos/neural%20networks%202.flv, diakses tanggal 02 Februari 2013)

#### Nama : Wahyu Putra Adi Wibowo

#### NIM : 202420041

Dataset : diabetes\_data\_upload.csv

- 1. Import ke local repository
- 2. Design & drag dataset dan drag operator decision tree ke dalam rapidminer studio

File Edit Process View Connections Settings Extensions Help Design Results Turbo Prep Auto Model -Ŧ - -Views: Deployments Repository Process 🔎 🔎 🐚 🚺 📮 🗸 🖉 🕒 Import Data ≡ ▼ Process Training Resources Samples Retrieve diabetes\_d... • 🚨 Community Samples (c res Ċ res Local Repository (Local) res Connections res 🕶 📒 Data diabetes\_data\_upload ( Set Role Process exa exa < 11 mod exa Operators × deci

#### Hasilnya

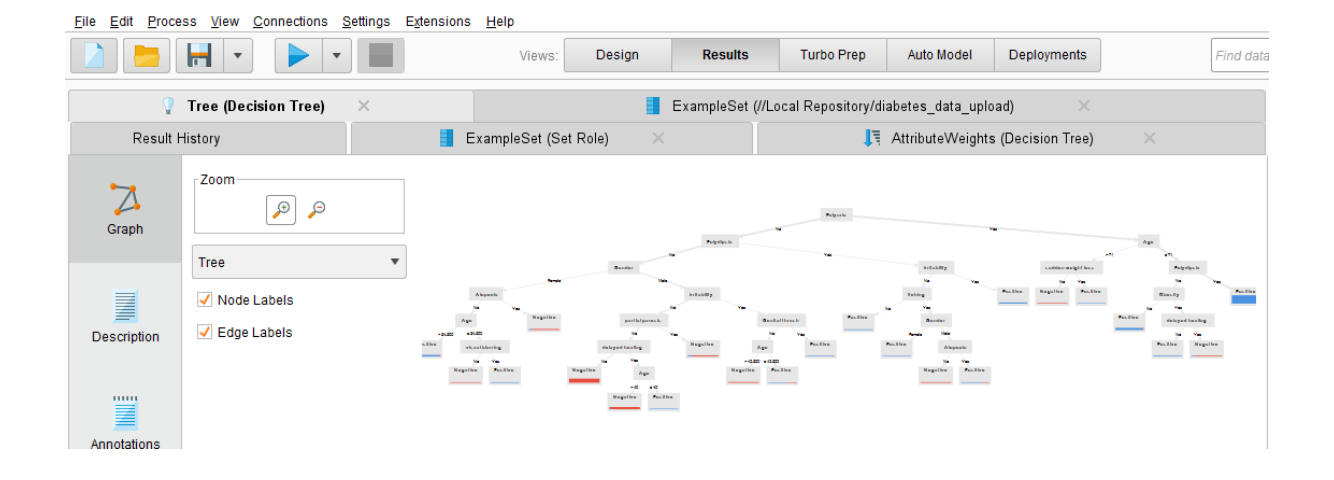

## Attibute | Weight

| <u>File Edit Proces</u> | s <u>V</u> iew <u>C</u> onnections <u>S</u> | ettings E <u>x</u> tensior |
|-------------------------|---------------------------------------------|----------------------------|
|                         | •                                           |                            |
| 9                       | Tree (Decision Tree)                        | ×                          |
| Result Hi               | istory                                      |                            |
|                         |                                             |                            |
| Data                    | attribute                                   | weight                     |
|                         | partial paresis                             | 0.003                      |
|                         | Obesity                                     | 0.031                      |
| Weight                  | Irritability                                | 0.041                      |
| Visualizations          | Gender                                      | 0.076                      |
| ming                    | Itching                                     | 0.030                      |
|                         | Alopecia                                    | 0.127                      |
| Annotations             | Genital thrush                              | 0.071                      |
|                         | delayed healing                             | 0.091                      |
|                         | sudden weight loss                          | 0.117                      |
|                         | visual blurring                             | 0.117                      |
|                         | Polyuria                                    | 0.042                      |
|                         | Polydipsia                                  | 0.040                      |
|                         | Age                                         | 0.215                      |

# Tampilan Pada ExampleSet

| <u>File Edit Proces</u>                                                                                                    | s <u>V</u> iew <u>C</u> onne | ctions <u>S</u> ettings | Extensions Help  |                 |                            |                   |               |          |          |
|----------------------------------------------------------------------------------------------------|------------------------------|-------------------------|------------------|-----------------|----------------------------|-------------------|---------------|----------|----------|
|                                                                                                    | -                            | •                       | Views:           | Design Resul    | ts Turbo Prep              | Auto Model D      | eployments    | F        | ind data |
| 2                                                                                                    | Tree (Decision Tr            | ee) ×                   |                  | ExampleS        | et (//Local Repository/dia | betes_data_uplo   | ad) ×         |          |          |
| Result H                                                                                                    | istory                       |                         | ExampleSet (Set  | Role) ×         | 💐 At                       | tributeWeights (D | ecision Tree) | ×        |          |
| Open in     Turbo Prep     Auto Model     Filter (520 / 520 examples):     all       Data     Itching     Irritability     delayed healing     partial paresis     muscle stiffness     Alopecia     Obesity     label |                              |                         |                  |                 |                            |                   |               |          | •        |
|                                                                                                    | itening                      |                         | ucia) cu neuling | partial parcolo |                            | Hopeelu           | obcony        |          | ^        |
| _                                                                                                    | Yes                          | No                      | Yes              | Yes             | No                         | No                | No            | Positive | ~        |
| Σ                                                                                                    | No                           | No                      | Yes              | Yes             | Yes                        | No                | No            | Positive |          |
| Statistics                                                                                                    | No                           | No                      | Yes              | No              | Yes                        | No                | No            | Positive |          |
|                                                                                                    | No                           | Yes                     | Yes              | Yes             | Yes                        | Yes               | Yes           | Positive |          |

#### Hasil Visual weight

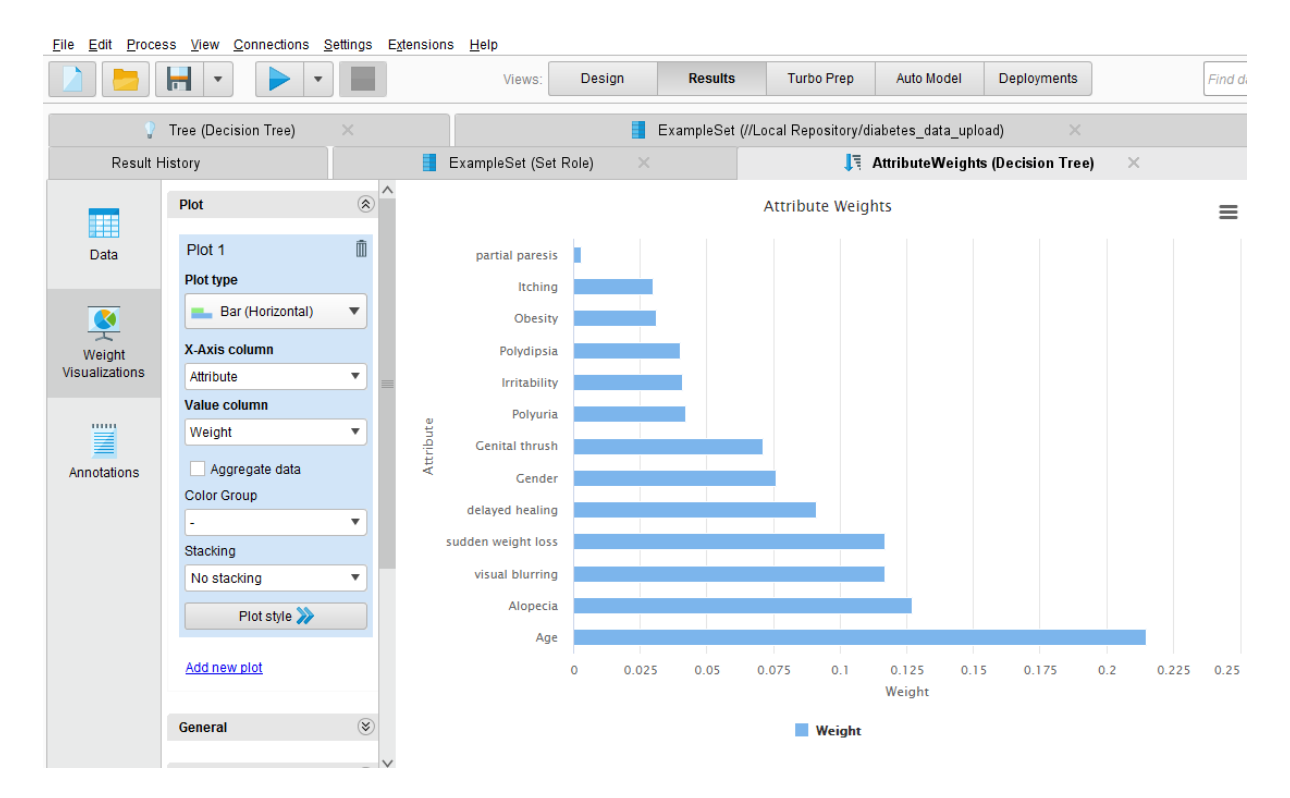

#### Hasil Dari Auto Model

| <u>Eile Edit Pro</u> | ocess ⊻iew <u>C</u> onne | ections <u>S</u> ettings E | tensions <u>H</u> elp    |              |                  |                      |                |                          |          |                         |          |         |
|----------------------|--------------------------|----------------------------|--------------------------|--------------|------------------|----------------------|----------------|--------------------------|----------|-------------------------|----------|---------|
|                      | •                        | •                          | Viev                     | vs: Design   | Results          | Turbo Prep           | Auto Model     | Deployments              | [        | Find data, operatorsetc | P        | All Stu |
| Auto Model           |                          |                            |                          |              |                  |                      |                |                          |          |                         |          |         |
|                      |                          |                            | Load Data                | Select Task  | Prepare Target   | Select Inputs        | Model Types    | Results                  |          |                         |          |         |
|                      |                          |                            | •                        |              |                  |                      |                |                          |          |                         |          |         |
|                      |                          |                            |                          | // PES       |                  |                      |                |                          |          |                         |          |         |
|                      |                          |                            |                          | 1 1/25       |                  |                      |                |                          |          |                         |          |         |
|                      |                          |                            |                          |              |                  |                      |                |                          |          |                         |          |         |
|                      |                          |                            | Predict                  |              | Clu              | usters               |                | Outliers                 |          |                         |          |         |
|                      |                          | Wa                         | nt to predict the values | of a column? | Want to identify | groups in your data? | Want to de     | tect outliers in your da | ta?      |                         |          |         |
| Age                  | Gender                   | Polyuria                   | Polydinsia               | sudden weig  | weakness         | Polyphagia           | Genital thrush | visual blurring          | Itching  | Irritability            | delave   | ed b    |
| Number               | Category                 | Category                   | Category                 | Category     | Category         | Category             | Category       | Category                 | Category | Category                | Category |         |
| 40                   | Male                     | No                         | Yes                      | No           | Yes              | No                   | No             | No                       | Yes      | No                      | Yes      | ^       |
| 58                   | Male                     | No                         | No                       | No           | Yes              | No                   | No             | Yes                      | No       | No                      | No       |         |
| 41                   | Male                     | Yes                        | No                       | No           | Yes              | Yes                  | No             | No                       | Yes      | No                      | Yes      |         |
| 45                   | Male                     | No                         | No                       | Yes          | Yes              | Yes                  | Yes            | No                       | Yes      | No                      | Yes      |         |
| 60                   | Male                     | Yes                        | Yes                      | Yes          | Yes              | Yes                  | No             | Yes                      | Yes      | Yes                     | Yes      |         |
| 55                   | Male                     | Yes                        | Yes                      | No           | Yes              | Yes                  | No             | Yes                      | Yes      | No                      | Yes      |         |
| 57                   | Male                     | Yes                        | Yes                      | No           | Yes              | Yes                  | Yes            | No                       | No       | No                      | Yes      |         |

#### Pengelompokkan (Cluster)

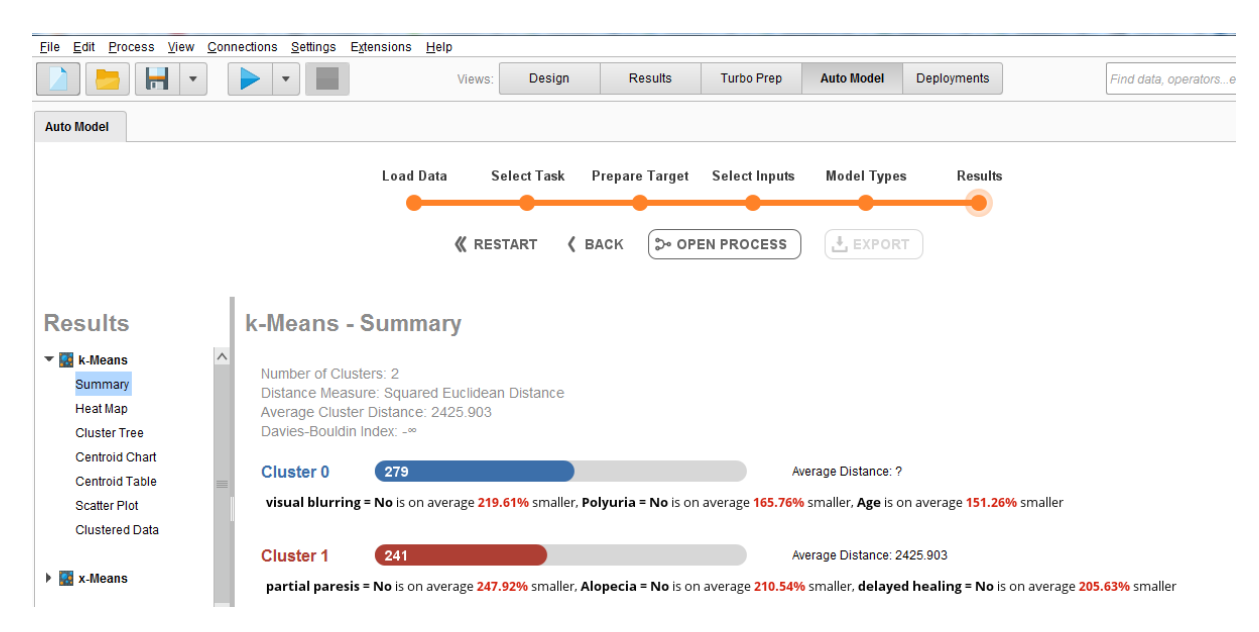

Judul : Pendeteksi Diabetes

Dataset : diabetes\_data\_upload.csv

JIka di konversi Yes=1 dan No=0, Male=1 dan Female=0, ujicoba menggunakan data Diabetes\_data1.csv

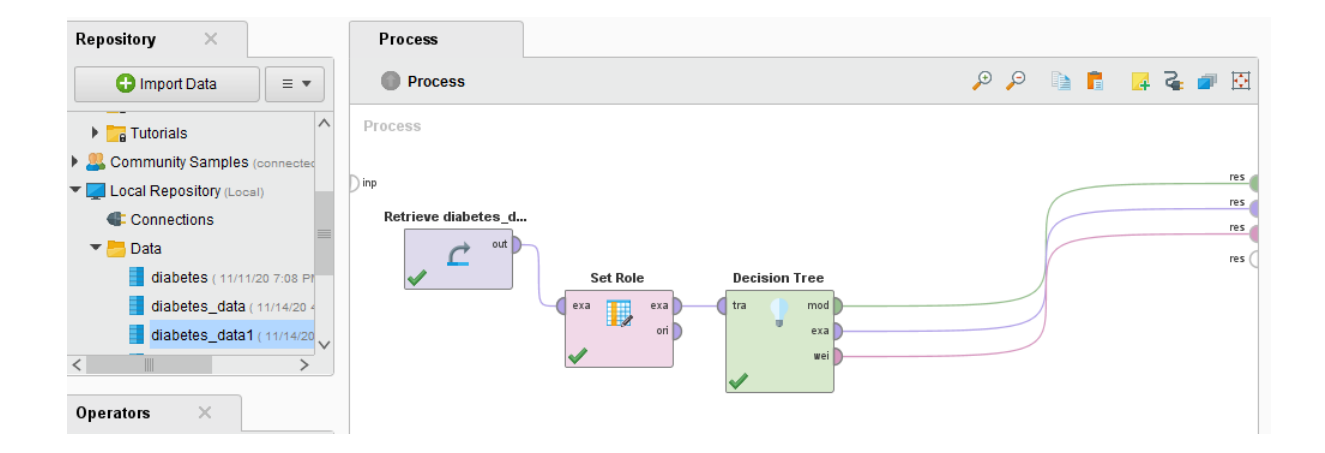

# 📭 AttributeWeights (Decision Tree) 🛛 🗙

| attribute          | weight |
|--------------------|--------|
| Obesity            | 0.026  |
| Irritability       | 0.006  |
| Gender             | 0.026  |
| muscle stiffness   | 0.033  |
| weakness           | 0.001  |
| Alopecia           | 0.045  |
| Genital thrush     | 0.071  |
| sudden weight loss | 0.124  |
| delayed healing    | 0.259  |
| visual blurring    | 0.124  |
| Polyuria           | 0.052  |
| Polydipsia         | 0.026  |
| Age                | 0.207  |

| 11      | AttributeWeights ([ | Decision Tree) | × 🚦 Ex | ampleSet (Set F | Role) ×    | 💡 Tree (Decisio | n Tree) $	imes$ | Examples   | Set (//Local Repos | itory/Data/diabete | ∍s_data1) | ×  |
|---------|---------------------|----------------|--------|-----------------|------------|-----------------|-----------------|------------|--------------------|--------------------|-----------|----|
| Open in | Turbo Prep          | Auto Model     |        |                 |            |                 |                 |            | Filter (520 /      | 520 examples):     | all       |    |
| Row No. | label               | Age            | Gender | Polyuria        | Polydipsia | sudden wei      | weakness        | Polyphagia | Genital thrush     | visual blurring    | Itching   | Ir |
| 1       | Positive            | 40             | 1      | 0               | 1          | 0               | 1               | 0          | 0                  | 0                  | 1         | 0  |
| 2       | Positive            | 58             | 1      | 0               | 0          | 0               | 1               | 0          | 0                  | 1                  | 0         | 0  |
| 3       | Positive            | 41             | 1      | 1               | 0          | 0               | 1               | 1          | 0                  | 0                  | 1         | 0  |
| 4       | Positive            | 45             | 1      | 0               | 0          | 1               | 1               | 1          | 1                  | 0                  | 1         | 0  |
| 5       | Positive            | 60             | 1      | 1               | 1          | 1               | 1               | 1          | 0                  | 1                  | 1         | 1  |
| 6       | Positive            | 55             | 1      | 1               | 1          | 0               | 1               | 1          | 0                  | 1                  | 1         | 0  |
| 7       | Positive            | 57             | 1      | 1               | 1          | 0               | 1               | 1          | 1                  | 0                  | 0         | 0  |
| 8       | Positive            | 66             | 1      | 1               | 1          | 1               | 1               | 0          | 0                  | 1                  | 1         | 1  |
| 9       | Positive            | 67             | 1      | 1               | 1          | 0               | 1               | 1          | 1                  | 0                  | 1         | 1  |
| 10      | Positive            | 70             | 1      | 0               | 1          | 1               | 1               | 1          | 0                  | 1                  | 1         | 1  |
| 11      | Positive            | 44             | 1      | 1               | 1          | 0               | 1               | 0          | 1                  | 0                  | 0         | 1  |

Hasil Dari Decision Tree

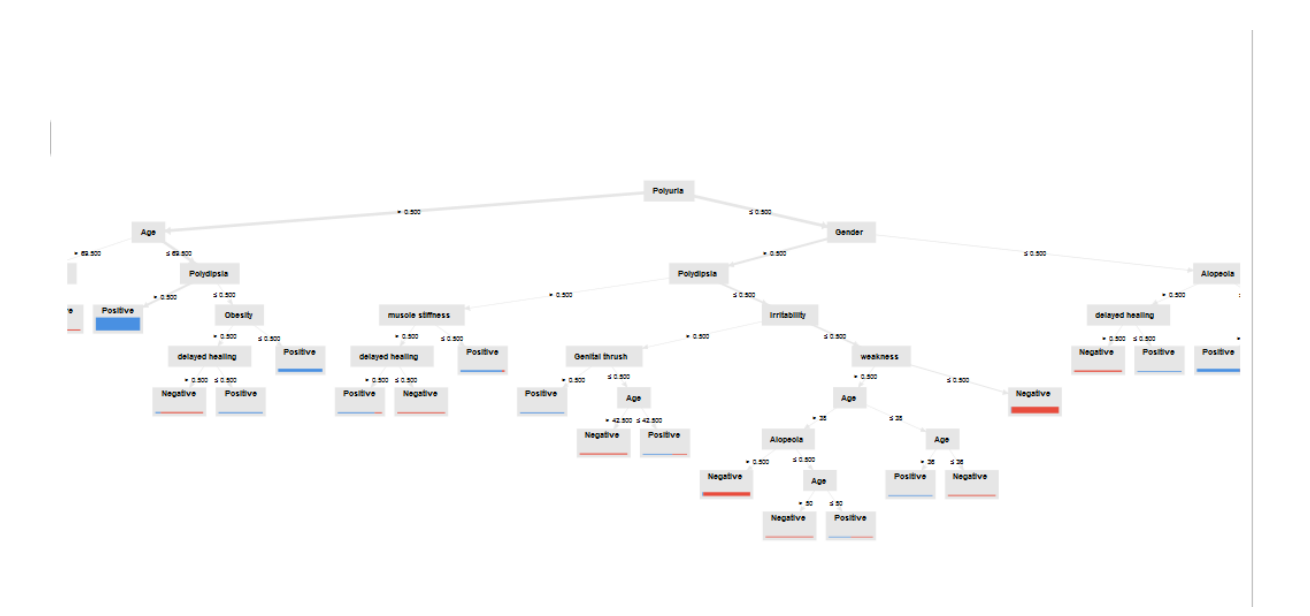

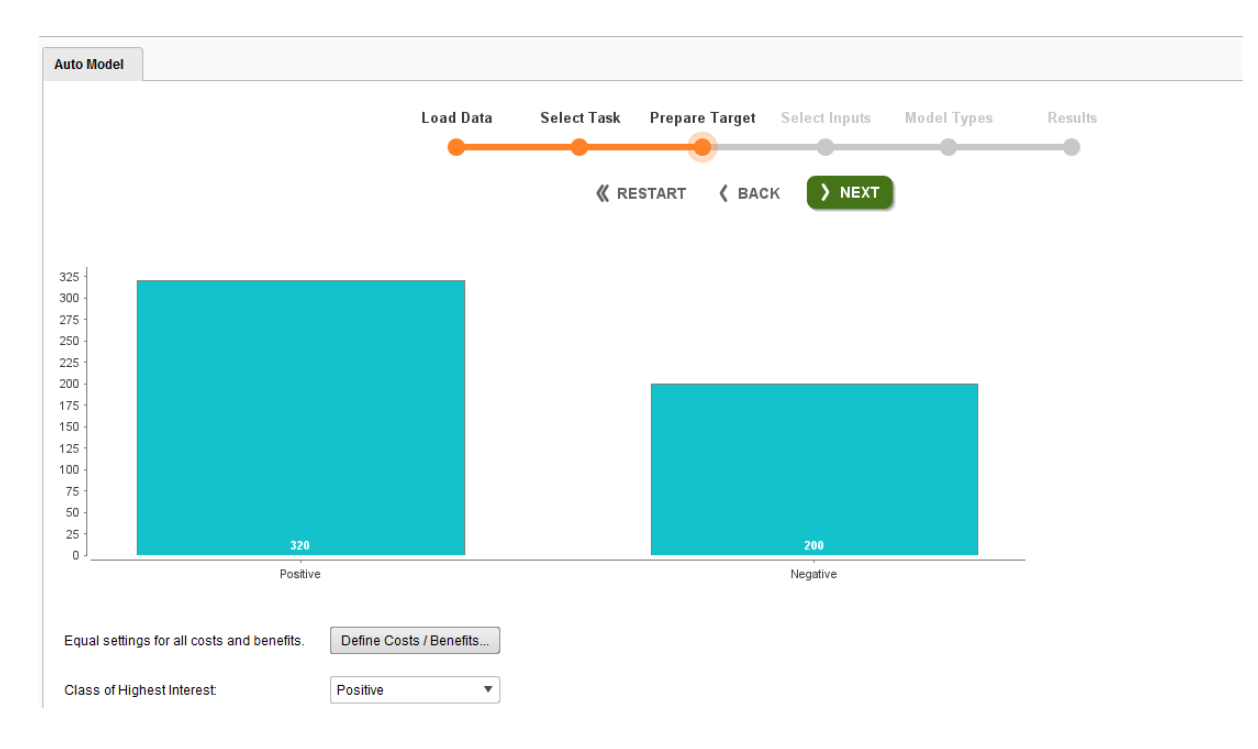

#### Automodel > Predict

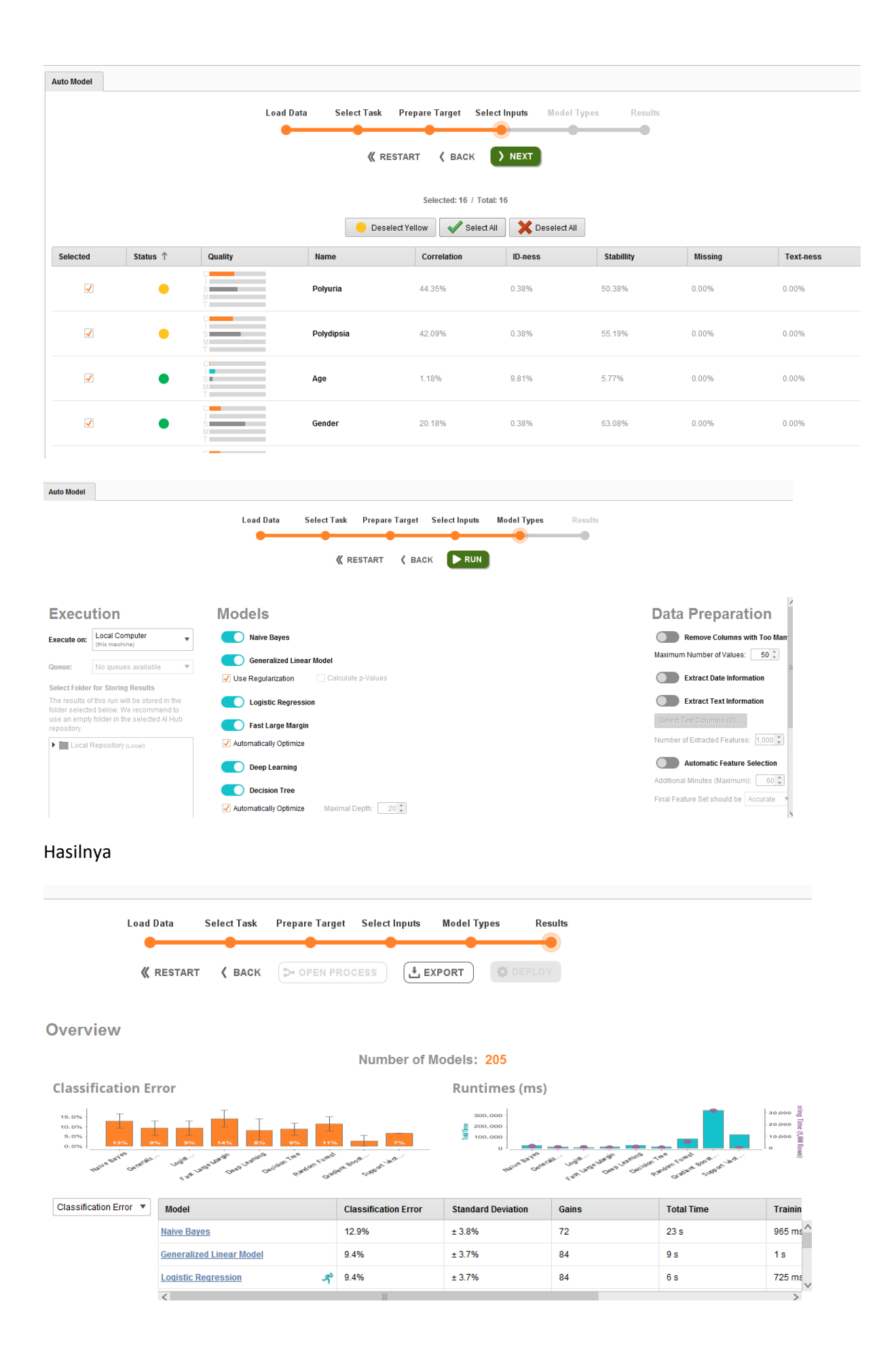

# NAMA : WIDIA ASTUTI NIM : 202420021 MATA KULIAH : ADVANCED DATABASE

## TUGAS 6

Cari beberapa tutorial yang membahas pengolahan data menggunakan metode prediksi pada tool rapidminer. Silahkan buat ringkasan tutorialnya kembali dengan menggunakan dataset yang kamu buat sendiri. Tuliskan dalam format ms word dan sertakan semua sumber rujukan tutorial yang anda gunakan.

#### Jawab :

Data Debitur :

|    |             | NAMA    |                 | MAKSIMUM      | STATUS |
|----|-------------|---------|-----------------|---------------|--------|
| ID | JENIS USAHA | DEBITUR | NO KTP          | KREDIT        | KREDIT |
| 1  | PERDAGANGAN | ANI     | 161004700389001 | Rp100.000.000 | LANCAR |
| 2  | RESTORAN    | BUDI    | 161004700287002 | Rp250.000.000 | MACET  |
| 3  | JASA SEWA   | CINTA   | 161004700388001 | Rp200.000.000 | LANCAR |
| 4  | PERDAGANGAN | DONI    | 161004700285001 | Rp150.000.000 | LANCAR |
| 5  | PERTANIAN   | ERNI    | 161004700888001 | Rp25.000.000  | MACET  |
| 6  | PERIKANAN   | FADLAN  | 161004700689001 | Rp50.000.000  | LANCAR |
| 7  | PERTANIAN   | GIA     | 161004700886002 | Rp30.000.000  | MACET  |
|    |             |         |                 |               |        |

Langkah-langkah :

1. Klik menu File -> New Process -> Pilih Blank Selanjutnya pada kota dialog Repository pilih Add Data, -> My Computer, cari lokasi file Data yang akan diimport.

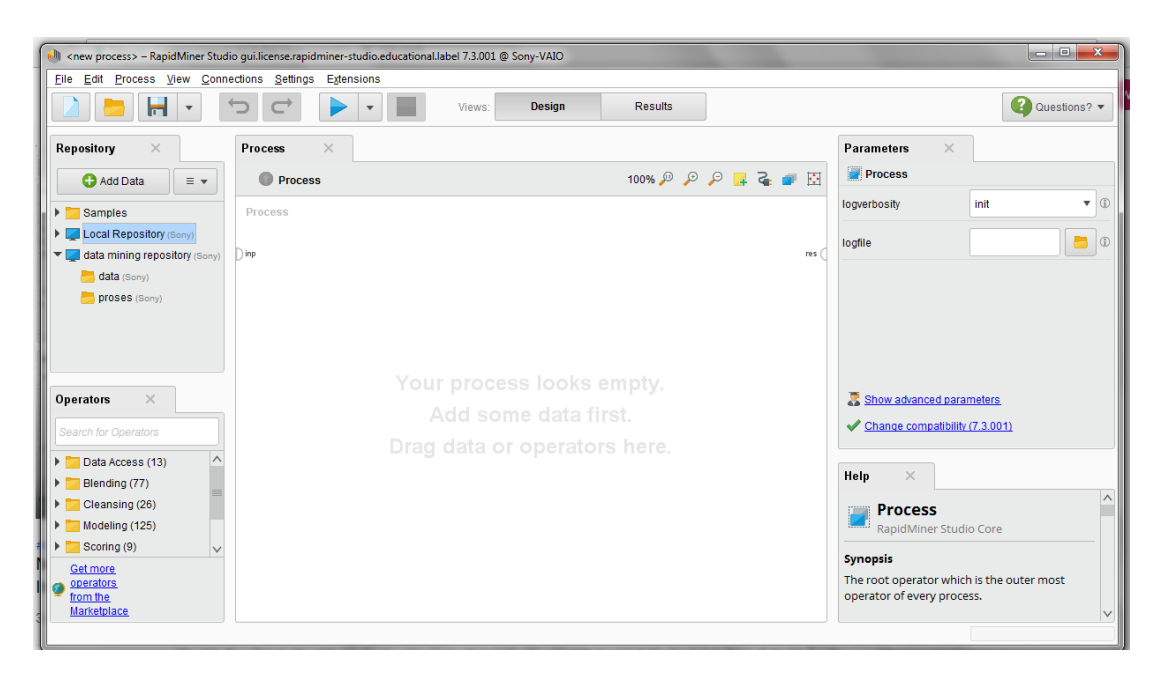

|                                  | Import D | Data - Select the ce | ils to import.  | Select the cell | s to import    | _                |               | Questions?         |
|----------------------------------|----------|----------------------|-----------------|-----------------|----------------|------------------|---------------|--------------------|
| epository X                      | Sheet    | Sheet1 V             | Cell range: A:F | Select the cell | elect All      | ne header row: 1 | )             | init •             |
| Local Repository (Sony)          | A        |                      | в               | с               | D              | E                | F             |                    |
| 🜉 data mining repository (Sony)  | 1 1      | )                    | JENIS USAHA     | NAMA DEBITUR    | NO KTP         | MAKSIMUM KREDIT  | STATUS KREDIT |                    |
| 📒 data (Sony)                    | 2 1      | .000                 | PERDAGANGAN     | ANI             | 16100470038900 | 10000000.000     | LANCAR        |                    |
| proses (Sony)                    | 3 2      | .000                 | RESTORAN        | BUDI            | 16100470028700 | 25000000.000     | MACET         |                    |
|                                  | 4 3      | .000                 | JASA SEWA       | CINTA           | 16100470038800 | 20000000.000     | LANCAR        |                    |
|                                  | 5 4.     | .000                 | PERDAGANGAN     | DONI            | 16100470028500 | 15000000.000     | LANCAR        |                    |
|                                  | 6 5      | .000                 | PERTANIAN       | ERNI            | 16100470088800 | 2500000.000      | MACET         |                    |
| erators ×                        | 7 6.     | .000                 | PERIKANAN       | FADLAN          | 16100470068900 | 5000000.000      | LANCAR        | parameters         |
| amb far Onorstam                 | 8 7.     | .000                 | PERTANIAN       | GIA             | 16100470088600 | 3000000.000      | MACET         | tibility (7.3.001) |
|                                  |          |                      |                 |                 |                |                  |               |                    |
| Data Access (13)                 |          |                      |                 |                 |                |                  |               |                    |
| DI 1 (77)                        |          |                      |                 |                 |                |                  |               | -                  |
| Elending (77)                    |          |                      |                 |                 |                |                  |               |                    |
| Cleansing (26)                   | 1        |                      |                 |                 |                |                  |               | Studio Core        |
| Cleansing (26)<br>Modeling (125) |          |                      |                 |                 |                |                  |               |                    |

2. setelah menemukan file datanya, klik Next, kemudian setelah sampai pada kotak dialog berjudul Format Your Columns dan pada masing-masing atribut pilih logo setelan.

|     |                          |                         | Format your              | r columns.          |                   |                          |     |
|-----|--------------------------|-------------------------|--------------------------|---------------------|-------------------|--------------------------|-----|
| 8   | ate format MMM d.y       | m h mm a a a            | •                        | Replace errors with | missingvalues (1) |                          |     |
|     | Jumlah MK o +<br>Integer | Absensi (%) o +<br>/ca/ | Jemlah SK o +<br>Integer | IPS St o +<br>NW    | IPS S2 0 +<br>mar | 825.53 <b>e •</b><br>.ew | N p |
| 1   | 0 /                      | 0.000                   | 0                        | 0.000               | 2                 | 9                        | ٦   |
| 2   | 0 /                      | 0.000                   | 0                        | 0.000               | 7                 | 7                        | 1   |
| 3   | 23                       | 38.002                  | 39                       | 0.290               | 0.000             | 0.000                    |     |
| 4   | 1                        | 53.750                  | 50                       | 2.380               | 2.490             | 0.000                    | 1   |
| 5   | 37                       | 66.952                  | 60                       | 2.259               | 2.820             | 1.800                    |     |
| 4   | 20                       | 47.509                  | 60                       | 1.500               | 2.950             | 0.100                    |     |
| 7   | 35                       | 71.845                  | 59                       | 1.070               | 2.820             | 2,773                    | 1   |
|     | 43                       | 54.771                  | 18                       | 2.268               | 1.810             | 1,370                    | 1   |
| 9   | 8                        | 6.253                   | 18                       | 0.360               | 0.000             | 9                        | 1   |
| 10- | 8                        | 6.253                   | 60                       | 0.360               | 0.000             | 9                        | 1   |
| 11  | 25                       | 75.821                  | 39                       | 3.030               | 2.710             | 2.700                    | 1   |
|     | 11                       | 28.365                  | 0                        | 2.530               | 0.000             | 0.000                    | 1.6 |

Pilih Change Type. Kriterianya sebagai berikut ;

- Polynominal = untuk atribut yang memiliki lebih dari 2 kategori
- **Binominal** = untuk atribut yang memiliki 2 kategori saja
- **Real** = untuk tipe data yang memiliki nilai koma, atau decimal
- Integer = untuk file bernilai integer atau bilangan buat tanpa koma.

3. Kemudian pada atribut kelasnya atur Change Role dan isi valuenya sebagai label,

selanjutnya klik Next sampai dengan finish

| ngimport Da 🗙 🔨          | 20201-MTIK112 >                | K 💙 😒 WhatsApp          | × 📐 R                 | apidMiner Stuc 🗙     | 🖌 📐 Final Stage - | Rai 🗙 📉 Kot | tak Masuk - 🗤 🗙 | M Verify Your Ema | RapidMiner Acc ×                                                       |
|--------------------------|--------------------------------|-------------------------|-----------------------|----------------------|-------------------|-------------|-----------------|-------------------|------------------------------------------------------------------------|
| I <new process=""></new> | – RapidMiner Studie            | o gui.license.rapidm    | iner-studio.educat    | onal.label 7.3.001 @ | Sony-VAIO         |             |                 |                   |                                                                        |
| Eile Edit Proce          | ess <u>V</u> iew <u>C</u> onne | ctions <u>S</u> ettings | E <u>x</u> tensions   |                      |                   |             |                 |                   |                                                                        |
|                          | -                              |                         | <ul> <li>•</li> </ul> | Views:               | Design            | Results     |                 |                   | Questions? 🔻                                                           |
| Result History           | × 📕 Exa                        | ampleSet (//data        | mining reposito       | ry/data/DATA DE      | BITUR) ×          |             |                 |                   | Repository ×                                                           |
|                          | ExampleSet (7 ex               | amples, 1 special       | attribute, 5 regular  | attributes)          |                   | Filter (7   | 7/7 examples):  | all 🔻             | 🕒 Add Data 🛛 🖃 💌                                                       |
| Data                     | Row No.                        | STATUS KR               | ID                    | JENIS USAHA          | NAMA DEBIT        | NO KTP      | MAKSIMUM        |                   | Samples                                                                |
| Duta                     | 1                              | LANCAR                  | 1                     | PERDAGANG            | ANI               | 2147483647  | 10000000        |                   | Local Repository (Sony)                                                |
|                          | 2                              | MACET                   | 2                     | RESTORAN             | BUDI              | 2147483647  | 250000000       |                   | <ul> <li>data mining repository (Sony)</li> <li>data (Sony)</li> </ul> |
| Σ                        | 3                              | LANCAR                  | 3                     | JASA SEWA            | CINTA             | 2147483647  | 20000000        |                   | DATA DEBITUR (Sony - v1, 10/2)                                         |
| Statistics               | 4                              | LANCAR                  | 4                     | PERDAGANG            | DONI              | 2147483647  | 150000000       |                   | proses (Sony)                                                          |
|                          | 5                              | MACET                   | 5                     | PERTANIAN            | ERNI              | 2147483647  | 25000000        |                   |                                                                        |
|                          | 6                              | LANCAR                  | 6                     | PERIKANAN            | FADLAN            | 2147483647  | 5000000         |                   |                                                                        |
| Charts                   | 7                              | MACET                   | 7                     | PERTANIAN            | GIA               | 2147483647  | 3000000         |                   |                                                                        |
|                          |                                |                         |                       |                      |                   |             |                 |                   |                                                                        |
|                          |                                |                         |                       |                      |                   |             |                 |                   |                                                                        |
| Advanced                 |                                |                         |                       |                      |                   |             |                 |                   |                                                                        |
| - Charlo                 |                                |                         |                       |                      |                   |             |                 |                   |                                                                        |
|                          |                                |                         |                       |                      |                   |             |                 |                   |                                                                        |
| Annotations              |                                |                         |                       |                      |                   |             |                 |                   |                                                                        |
|                          |                                |                         |                       |                      |                   |             |                 |                   |                                                                        |
| 2                        |                                |                         |                       |                      |                   |             |                 |                   | <                                                                      |
|                          |                                |                         |                       |                      |                   |             |                 |                   |                                                                        |

4. Setelah finish pada halaman Repository akan muncul data teman-teman yang sudah Terimpor oleh sistem. Kemudian Drag atau seret ke halaman kerja RapidMiner

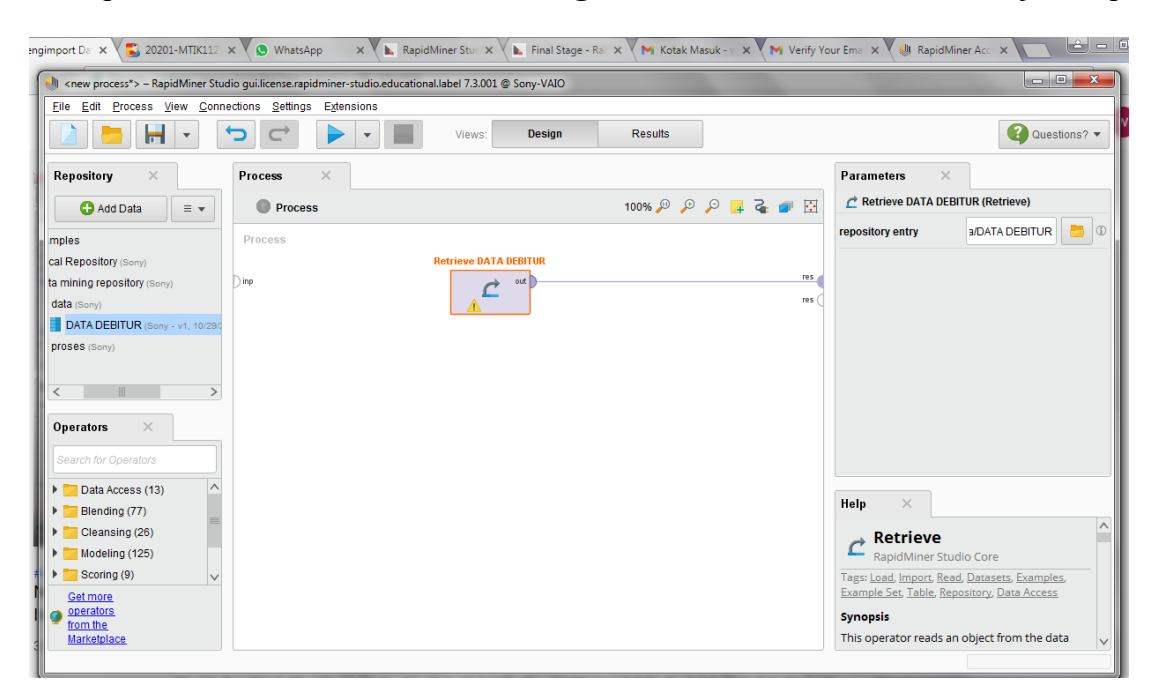

kemudian klik Run (F11)

| gimpo  | ort Dai 🗙 🗸 🍒                | 20201-MTIK112                 | × 🔍 😒 WhatsApp                      | × 🖉 🖬           | RapidMiner Stuc 🗙        | 🗸 📐 Final Stage - | Ral 🗙 📉 M Ko  | tak Masuk - 🗤 🗙 🚩 M Verify Y | our Emai 🗙 🗸 | RapidMiner Acc 🗙 🔽 👛 😐                                       |
|--------|------------------------------|-------------------------------|-------------------------------------|-----------------|--------------------------|-------------------|---------------|------------------------------|--------------|--------------------------------------------------------------|
| •      | <new process*=""></new>      | – RapidMiner Stu              | dio gui.license.rapidr              | niner-studio.ed | ducational.label 7.3.001 | @ Sony-VAIO       |               |                              |              |                                                              |
| Eil    | e <u>E</u> dit <u>P</u> roce | iss <u>V</u> iew <u>C</u> onn | ections <u>S</u> ettings            | Extensions      |                          |                   |               |                              |              |                                                              |
|        |                              | -                             | $\hookrightarrow$ $\hookrightarrow$ | •               | Views:                   | Design            | Results       |                              |              | Questions? 🔻                                                 |
|        |                              |                               | Exar                                | npleSet (//dat  | a mining repository/da   | ata/DATA DEBITU   | IR) ×         |                              |              | Repository ×                                                 |
|        | Re                           | sult History                  | ×                                   |                 | Exa                      | mpleSet (Retrie   | ve DATA DEBIT | TUR) ×                       |              | Add Data                                                     |
| ^      |                              | ExampleSet (7 e               | examples 1 special                  | attribute 5 rec | ular attributes)         |                   | Filter (      | 7/7 examples): all           | •            |                                                              |
|        |                              | Row No.                       | STATUS KR                           | ID              | JENIS USAHA              | NAMA DEBIT        | NO KTP        | MAKSIMUM                     |              | <ul> <li>Samples</li> <li>Local Repository (Sony)</li> </ul> |
|        | Data                         | 1                             | LANCAR                              | 1               | PERDAGANG                | ANI               | 2147483647    | 10000000                     |              | data mining repository (Sony)                                |
|        |                              | 2                             | MACET                               | 2               | RESTORAN                 | BUDI              | 2147483647    | 25000000                     |              | data (Sony)                                                  |
|        | Σ                            | 3                             | LANCAR                              | 3               | JASA SEWA                | CINTA             | 2147483647    | 20000000                     |              | proses (Sony)                                                |
|        | Statistics                   | 4                             | LANCAR                              | 4               | PERDAGANG                | DONI              | 2147483647    | 15000000                     |              |                                                              |
|        |                              | 5                             | MACET                               | 5               | PERTANIAN                | ERNI              | 2147483647    | 25000000                     |              |                                                              |
| _      |                              | 6                             | LANCAR                              | 6               | PERIKANAN                | FADLAN            | 2147483647    | 5000000                      |              |                                                              |
|        | Charts                       | 7                             | MACET                               | 7               | PERTANIAN                | GIA               | 2147483647    | 3000000                      |              |                                                              |
|        |                              |                               |                                     |                 |                          |                   |               |                              |              |                                                              |
|        | -                            |                               |                                     |                 |                          |                   |               |                              |              |                                                              |
|        | Advanced<br>Charts           |                               |                                     |                 |                          |                   |               |                              |              |                                                              |
|        |                              |                               |                                     |                 |                          |                   |               |                              |              |                                                              |
| $\sim$ | Annotations                  |                               |                                     |                 |                          |                   |               |                              |              | <                                                            |

5. pada kotak dialog **Operators**, pilih menu-menu seperti **Random Tree, Split Data, Apply Model, dan Permormance.** Cara mencarinya tulisan di kotak pencarian pada kotak dialog tersebut.

| <b>17</b> · 10) =                                                     | a mandar a la                                 | TUGAS 6 WIDIA ASTUTI 2024          | 20021 - Microsoft Word | the cardy have been in the Ameridan in                                        |                      |
|-----------------------------------------------------------------------|-----------------------------------------------|------------------------------------|------------------------|-------------------------------------------------------------------------------|----------------------|
| <pre>// <new process*=""> - RapidMiner Stu</new></pre>                | dio qui license rapidminer-studio.edu         | cational.label 7.3.001 @ Sonv-VAIO |                        |                                                                               | ×                    |
| Eile Edit Process View Conn                                           | nections <u>S</u> ettings E <u>x</u> tensions | ,                                  |                        |                                                                               |                      |
|                                                                       |                                               | Views: Design                      | Results                |                                                                               | Questions? 🔻         |
| Repository ×                                                          | Process ×                                     |                                    |                        | Parameters ×                                                                  |                      |
| 🔂 Add Data 🛛 = 👻                                                      | Process                                       |                                    | 100% 🔑 🔎 🔑 🛃           | 🗣 💣 🔯 🗏 Performance (Performan                                                | ce (Classification)) |
| mples                                                                 | ) inp                                         | out                                |                        | re A main criterion first                                                     | • 0                  |
| cal Repository (Sony)<br>ta mining repository (Sony)                  |                                               |                                    |                        | re accuracy                                                                   | ©                    |
| data (Sony)                                                           |                                               | Random Tree                        |                        | classification error                                                          | ٢                    |
| DATA DEBITUR (Sony - v1, 10/29/2<br>proses (Sony)                     | •                                             | ra mod )<br>exa                    |                        | 🗌 карра                                                                       | D                    |
| <                                                                     |                                               | Split Data                         |                        | weighted mean recall                                                          | Ð                    |
| Operators ×                                                           | •                                             | par                                |                        | weighted mean precision                                                       | © ~                  |
| dation (18)                                                           |                                               | Apply Model                        |                        | Help ×                                                                        |                      |
| Predictive (7)                                                        | •                                             | uni mod                            |                        | Performance                                                                   | ^                    |
| Serformance (Binominal Cl V                                           | 6                                             | ab @g per                          |                        | (Classification)     RapidMiner Studio Co     Tags: Accuracy, Errors, Precisi | re                   |
| We found "Model<br>Management" in the<br>Marketplace. <u>Show mel</u> | <                                             | er exa                             |                        | Squared, Relative, Validations,     Metrics, Predictive                       | Evaluations,         |
|                                                                       |                                               |                                    |                        |                                                                               |                      |

Setelah menemukan semua **Opertors** tersebut, jangan lupa Drag atau seret ke halaman kerja satu persatu.

6. Selanjutnya pada **operator Split Data klik 2x**, kemudian atur Sampling Type pada kota Parameters , ini bertujuan untuk memisah atau membagi menjadi data latih dan data uji guna untuk mengetahui permorma dari model yang dibentuk oleh k-NN

| 100% 🔎 🔎 📮 🌄 🕯                                                                  | EH N | Parameters     | ×               |   |
|---------------------------------------------------------------------------------|------|----------------|-----------------|---|
|                                                                                 | -    | narffione      | Bdit Enumer     | Ð |
|                                                                                 |      | sampling type  | linear sampli 🔻 | Ð |
| Spit Data<br>(1)<br>(1)<br>(1)<br>(1)<br>(1)<br>(1)<br>(1)<br>(1)<br>(1)<br>(1) |      | use local rand | lom seed        | Ð |
|                                                                                 |      | Hide advance   | d parameters    |   |
|                                                                                 |      | neip -         |                 | - |

7. Setelah itu atur porposisi atau kapasitas antara data latih dan data uji. Klik pada menu edit *Enumeration*. kemudian akan muncul kotak dialog sepeti dibawah ini :

|          | <u> ヴ・び)</u> =                              |            | TUGAS 6 WIDIA ASTUTI 202420021 - Microsoft Word                       |                                                                                                    |
|----------|---------------------------------------------|------------|-----------------------------------------------------------------------|----------------------------------------------------------------------------------------------------|
| He       | <new process*=""> - RapidMiner Stu</new>    | dio gui.li | cense.rapidminer-studio.educational.label 7.3.001 @ Sony-VAIO         |                                                                                                    |
| 8        | <u>File Edit Process View Conn</u>          | ections    | Settings Extensions                                                   |                                                                                                    |
| <b>V</b> |                                             | c)         | Viewe: Design Results     Edit Parameter List: partitions             | Questions? -                                                                                                    |
|          | Repository ×                                | Proc       | Edit Parameter List partitions The partitions that should be created. | rs ×                                                                                                    |
|          | mples                                       | Pro        | ratio                                                                 | 😼 Edit Enumeration ( 🛈                                                                                               |
|          | cal Repository (Sony)                       |            |                                                                       | pe shuffled sampling 💌 🛈                                                                                             |
|          | ta mining repository (Sony)                 | ) inp      | ·                                                                     |                                                                                                    |
|          | data (Sony)                                 |            |                                                                       |                                                                                                    |
|          | DATA DEBITUR (Sony - v1, 10/29/             |            |                                                                       |                                                                                                    |
|          | <                                           |            |                                                                       |                                                                                                    |
|          | Operators ×                                 |            |                                                                       |                                                                                                    |
|          | split X                                     |            |                                                                       | dvanced parameters                                                                                                   |
|          | r 🛅 Blending (2) 🔨                          |            |                                                                       | ~                                                                                                    |
|          | Examples (1)                                |            |                                                                       |                                                                                                    |
|          | Sampling (1)                                |            |                                                                       | it Data 📃                                                                                                    |
|          | Values (1)                                  |            |                                                                       | dMiner Studio Core                                                                                                   |
|          | <                                           |            | 📑 Add Entry 🔤 Remove Entry 🗸 OK 🗶 Cancel                              | s, <u>separate</u> , <u>Part</u> , <u>Training</u> , <u>Testing</u> ,<br>ubsets, <u>Partitions</u> , <u>Sampling</u> |
|          | We found "Information<br>Extraction" in the |            | Synopsis                                                              |                                                                                                    |
|          | Marketplace. Show me!                       |            | This opera                                                            | tor produces the desired number of 🤍                                                                                 |
| of 5     |                                             | _          |                                                                       |                                                                                                    |

# 8. Add Entry kemudain Ok.

Sumber :

https://www.youtube.com/watch?v=h82NuHDNhKI

https://www.pengalaman-edukasi.com/2020/02/tutorial-rapidminer-menggunakan\_6.html

https://www.youtube.com/watch?v=jB\_hKsi408

https://www.youtube.com/watch?v=jXRXI66inDM

# TUGAS 6 ADVANCDED DATABASE

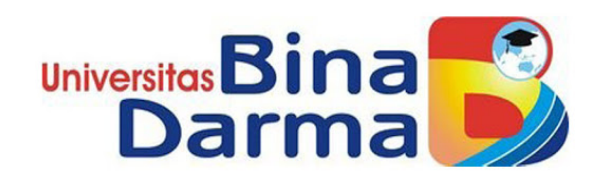

Di Susun Oleh : AAN NOVRIANTO NIM : 202420010

Dosen Pengasuh : Tri Basuki Kurniawan , S.Kom., M.Eng. Ph.D

# Program Pasca Sarjana

# **Universitas Bina Darma Palembang**

2020/2021

## Tugas 6

Cari beberapa tutorial yang membahas pengolahan data menggunakan metode prediksi pada tool rapidminer. Silahkan buat ringkasan tutorialnya kembali dengan menggunakan dataset yang kamu buat sendiri. Tuliskan dalam format ms word dan sertakan semua sumber rujukan tutorial yang anda gunakan.

#### Jawaban :

Pada kasus ini saya mengambil pengolahan data terkait dengan Market Basket yang akan dicoba pada tool rapidminer. Adapun tahapannya sebagai berikut :

1. Create tambel master datanya di Excel kemudian export ke Rapidminer.

| TID | PENA | ROTI | MENTEGA | TELUR | BUNCIS | SUSU | KECAP |
|-----|------|------|---------|-------|--------|------|-------|
| 001 | 1    | 1    | 1       | 0     | 0      | 0    | 0     |
| 002 | 0    | 1    | 1       | 1     | 0      | 0    | 0     |
| 003 | 0    | 0    | 0       | 1     | 1      | 1    | 0     |
| 004 | 0    | 1    | 1       | 0     | 0      | 0    | 0     |
| 005 | 0    | 1    | 1       | 1     | 0      | 1    | 1     |

Export ke Rapidminer dan sesuaikan type datanya :

| Х 📒 Ез       | kampleSet (//Lo | ocal Repository       | /data/Tugas 06/1  | Fugas 06_market b | asket analysis <sub>.</sub> | _update) × |                          |       |
|--------------|-----------------|-----------------------|-------------------|-------------------|-----------------------------|------------|--------------------------|-------|
| xampleSet (5 | examples, 0 spe | cial attributes, 8 re | gular attributes) |                   |                             | I          | Filter (5 / 5 examples): | all   |
| Row No.      | TID 个           | PENA                  | ROTI              | MENTEGA           | TELUR                       | BUNCIS     | SUSU                     | KECAP |
| 1            | 001             | 1                     | 1                 | 1                 | 0                           | 0          | 0                        | 0     |
| 2            | 002             | 0                     | 1                 | 1                 | 1                           | 0          | 0                        | 0     |
| 3            | 003             | 0                     | 0                 | 0                 | 1                           | 1          | 1                        | 0     |
| 4            | 004             | 0                     | 1                 | 1                 | 0                           | 0          | 0                        | 0     |
| 5            | 005             | 0                     | 1                 | 1                 | 1                           | 0          | 1                        | 1     |

| Repository ×                                                                                                    |                                                                           | Process ×                         |                     |              |
|----------------------------------------------------------------------------------------------------|---------------------------------------------------------------------------|-----------------------------------|---------------------|--------------|
| G Add Data                                                                                                    | ■                                                                         | Process >                         |                     | 100% 🔎 🔎 📮 ≩ |
| <ul> <li>Tugas 06 (bhijanta.wijayamukti)</li> <li>Tugas 06 (bhijanta.wijayamukti - v1, 10/28/20 8:51 Pi</li> <li>Rapidminer_Tugas 06 (bhijanta.wijayamukti - v1, 1</li> <li>Tugas 06_market basket analysis (bhijanta.wijaya</li> <li>Tugas 06_market basket analysis (bhijanta.wijaya</li> <li>Tugas 06_market basket analysis (bhijanta.wijaya</li> <li>Tugas 06_market basket analysis_update (bhija</li> <li>Tugas 06_market basket analysis_update (bhija</li> <li>Tugas 06_market basket analysis_update (bhija</li> </ul> | M - 390 byt<br>0/27/20 9:5<br>amukti - v1,<br>amukti - v1,<br>nta.wijayan | ocess<br>Retrieve Tugas 06<br>out | Numerical to Binomi | FP-Growth    |
| Operators     Search for Operators     Modeling (125)                                                                                                    | >                                                                         |                                   |                     |              |

2. Create Modul Association Rule, FP-Growth, dan Numerical to Binomial.

Numerical to Binomial.

Process  $\times$ Parameters × Numerical to Binominal 100% 🔎 🔎 📮 🛃 🗾 Process > • (1) attribute filter type all Process Retrieve Tugas 06\_... Numerical to Binominal FP-Growth ٩ invert selection 🚺 exa 👔 exa res ) inp exa 🗋 xa Ċ ori res ( fn (j) include special attributes 0.0 ٢ min 0.0 max C Create Association ... rul 1 ite ite D Change compatibility (7.1.001)

Sesuaikan dengan parameter – parameter yang ada.

#### FP-Growth

| Process ×                             |                          | Parameters ×            |           |
|---------------------------------------|--------------------------|-------------------------|-----------|
| Process >                             | 100% 🔑 🔑 📴 🧟 💣 🔃         | FP-Growth               |           |
| Process                               |                          | find min number of iter | msets 🛈 🔨 |
| Retrieve Tugas 06 Numerical to Binomi | FP-Growth<br>exa car res | min number of 100       | (D)       |
| on                                    | The res (                | max number of 15        | •         |
|                                       |                          | positive value          |           |
|                                       |                          | min support 0.3         | D         |
|                                       | Create Association       | max items -1            |           |
|                                       | ite rul                  | must contain            | eters     |

Sesuaikan dengan parameter-parameter yang ada.

#### Association Rule

Process Parameters × × 100% 🔎 🔎 📮 🧣 🗾 F Create Association Rules Process > criterion confidence -Process Retrieve Tugas 06\_... Numerical to Binomi... FP-Growth min confidence 0.5 exa 鹶 exa res out exa exa ) inp C 1 Ţ ori res gain theta 2.0 laplace k 1.0 **Create Association Rules** ite 🛒 rul ite D Hide advanced parameters

Sesuaikan dengan parameter – parameter yang ada.

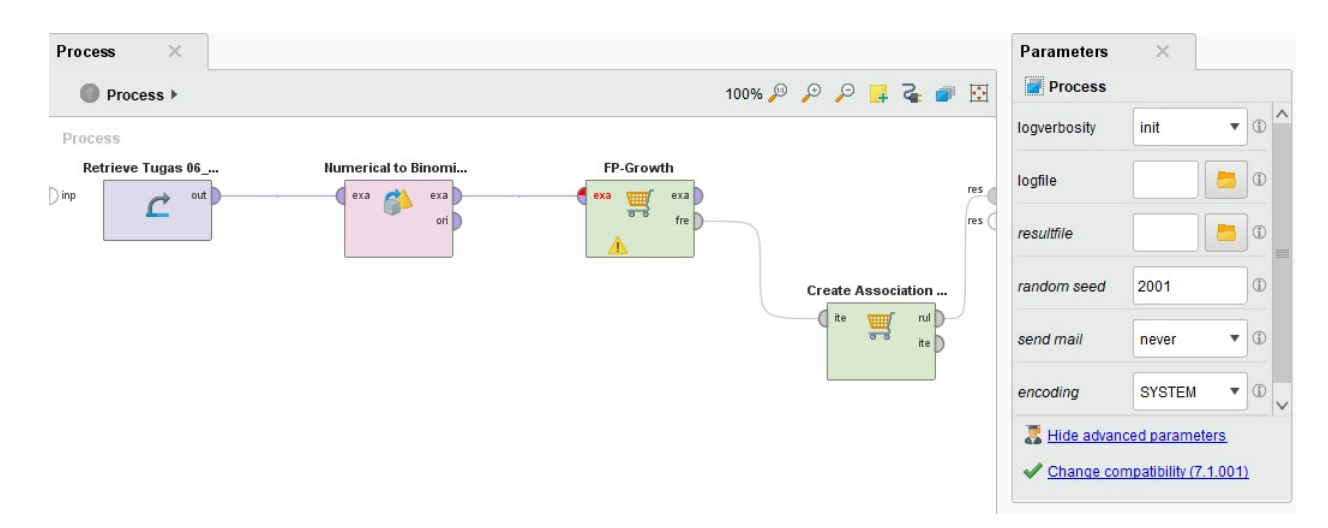

3. Create hubungan antar modul mulai dari data master sampai dengan Association Rule.

Setelah dilakukan hubungan antar modulnya kita lakukan RUN disistem, Tunggu beberapa saat, komputer membutuhkan waktu untuk menyelesaikan perhitungan.

Setelah beberapa detik, akan muncul sebuah tab Association Rules yang baru, yang isinya adalah sebuah table berisi seluruh itemset yang memenuhi parameter FP-Growth dan Association Rules. Totalnya terdapat 152 rules yang ditemukan.

| Result History | 🗙 🛒 AssociationRul        | les (Crea | te Associ | ation Rules) $	imes$        |          | Repository ×                                        |
|----------------|---------------------------|-----------|-----------|-----------------------------|----------|-----------------------------------------------------|
|                | Show rules matching       |           | No.       | Premises                    | Conclus  | 🔂 Add Data 🛛 🖃 💌                                    |
| Data           | all of these conclusions: |           | 137       | ROTI, MENTEGA, TELUR, SUSU  | KECAP 🔨  | 🕶 🛅 Samples                                         |
| Data           | ROTI                      |           | 138       | KECAP                       | ROTI, ME | 🕨 🥁 data                                            |
|                | MENTEGA<br>TELUR          |           | 139       | ROTI, KECAP                 | MENTEG   | processes                                           |
| Z              | SUSU                      |           | 140       | MENTEGA, KECAP              | ROTI, TE | Tutorials                                           |
| Graph          | BUNCIS                    |           | 141       | ROTI, MENTEGA, KECAP        | TELUR    | DB                                                  |
|                |                           |           | 142       | TELUR, KECAP                | ROTI, ME | Local Repository (bhijanta.wijayamukti)             |
|                |                           |           | 143       | ROTI, TELUR, KECAP          | MENTEG   | <ul> <li>Tugas 06 (bhijanta.wijayamukti)</li> </ul> |
| Description    |                           |           | 144       | MENTEGA, TELUR, KECAP       | ROTI, SL | Tugas 06 (bhijanta.wijayamukti - v1.                |
|                |                           | - 1       | 145       | ROTI, MENTEGA, TELUR, KECAP | susu     | Rapidminer_Tugas 06 (bhijanta.w                     |
|                |                           |           | 146       | SUSU, KECAP                 | ROTI, ME | Tugas 06_market basker analysi                      |
| Annotations    |                           |           | 147       | ROTI, SUSU, KECAP           | MENTEG   | Tugas 06_market basket analysi                      |
|                |                           |           | 148       | MENTEGA, SUSU, KECAP        | ROTI, TE | Tugas 06_market basker analysi                      |
|                |                           |           | 149       | ROTI, MENTEGA, SUSU, KECAP  | TELUR    | processes (bhijanta.wijayamukti)                    |
|                | Min. Criterion:           |           | 150       | TELUR, SUSU, KECAP          | ROTI, ME | Cloud Repository (disconnected)                     |
|                | confidence                | •         | 151       | ROTI, TELUR, SUSU, KECAP    | MENTEG   |                                                     |
|                | Min. Criterion Value:     |           | 152       | MENTEGA, TELUR, SUSU, KECAP | ROTI     |                                                     |
|                |                           |           | <         |                             | >        | <                                                   |

Tentunya ini akan menyulitkan kita untuk mengambil kesimpulan karena jumlah rules yang terlalu banyak. Maka dari itu yang harus kita lakukan adalah mengubah nilai minimum support dan minimum confidence.

Oleh karena itu kita harus mengubah nilai di FP-Growth dan Create Association Rules untuk dapat mencapai nilai minimum support dan minimum confidence, untuk dapat menghasilkan skema yg lebih sedikit untuk dapat mempermudah dalam penyusunan skema market.

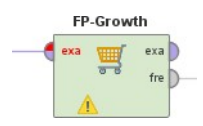

## BEFORE(0.3)

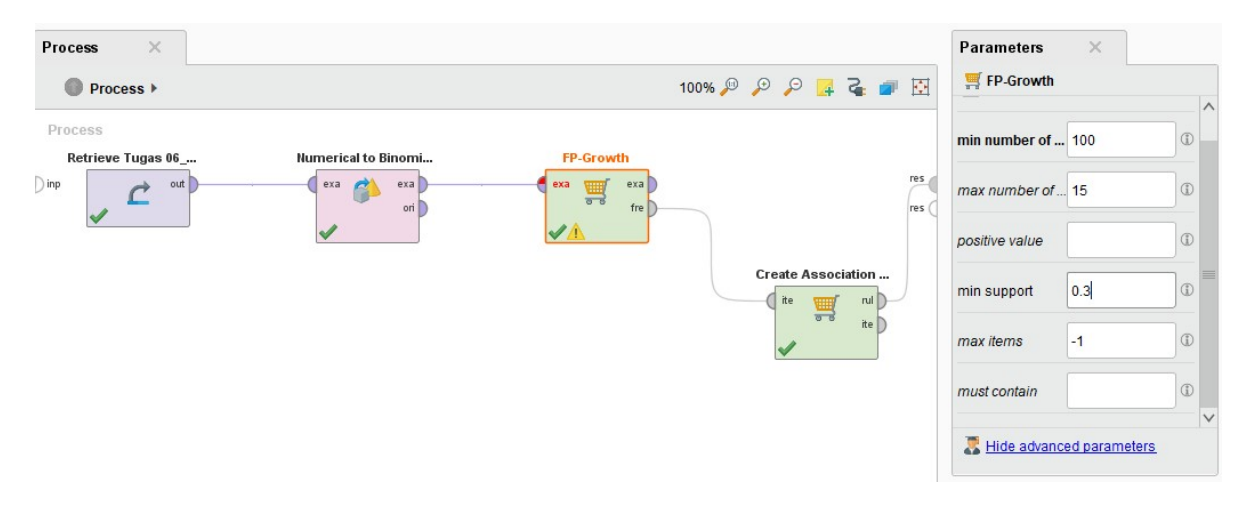

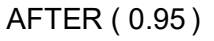

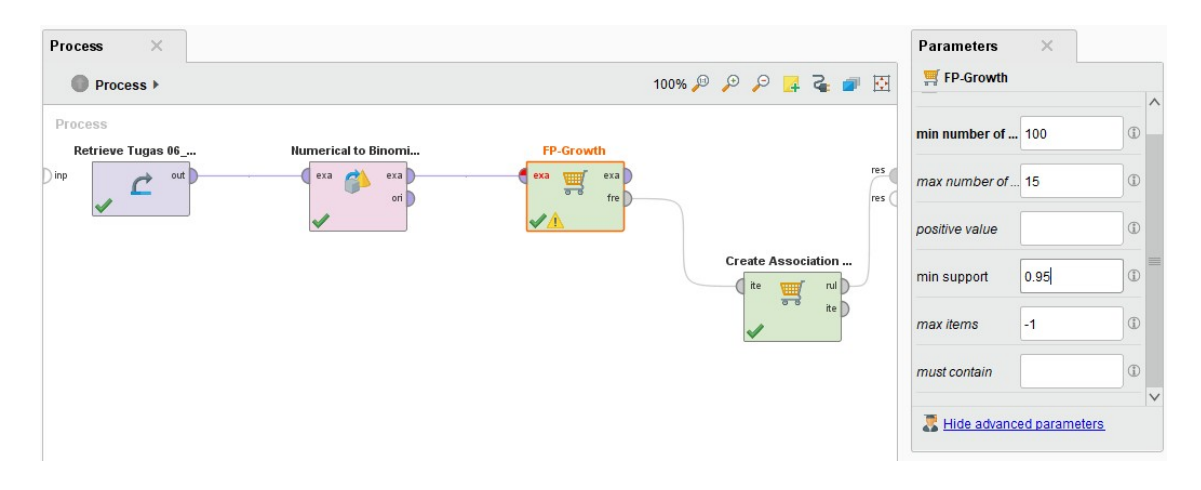

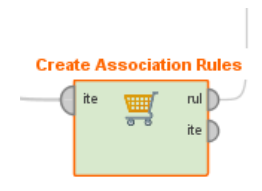

## BEFORE(0.5)

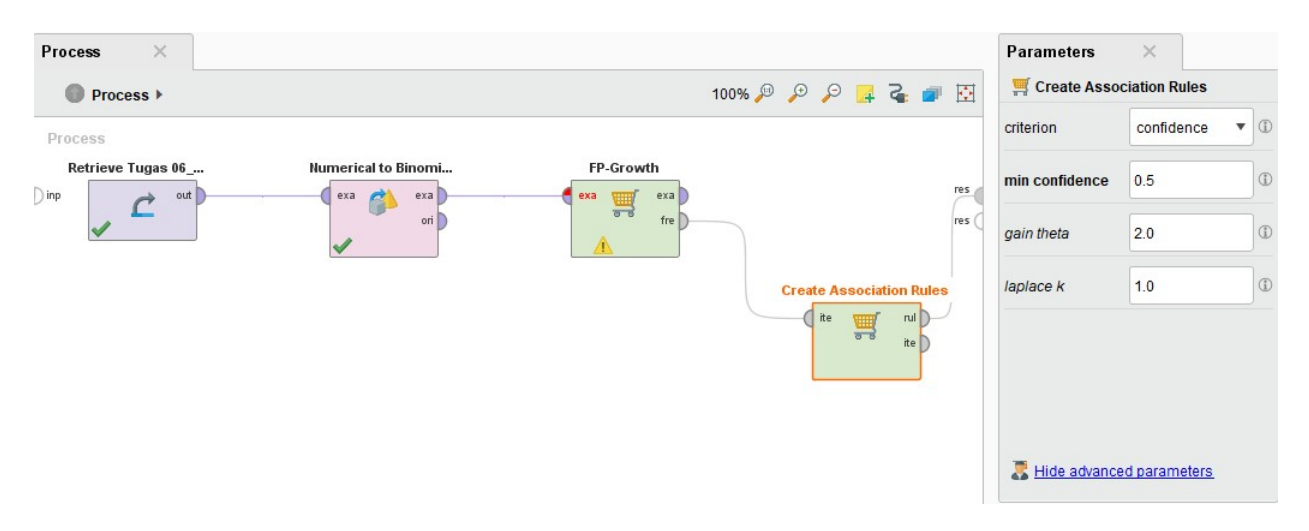

## AFTER(0.95)

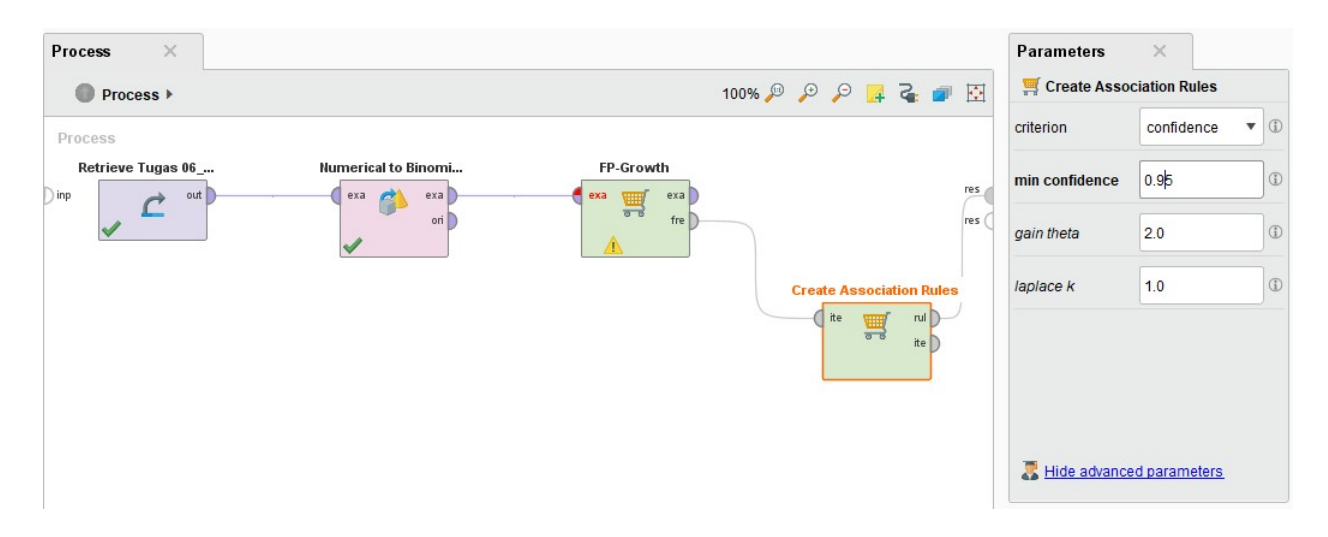

Setelah dilakukan perubahan parameter lakukan RUN kembali, Maka sekarang yang dihasilkan menjadi lima buah rules. Kita bisa mengambil salah satu dari rules ini untuk

dijadikan sebuah pegangan dalam strategi penjualan retail. Tentunya yang memiliki nilai support dan confidence yang tinggi.

| les matching |              |   | No.                    | Premises                              | Conclusion | Support | Confidence | LaPlace | Gain                   |
|--------------|--------------|---|------------------------|---------------------------------------|------------|---------|------------|---------|------------------------|
| se conclusio | ons: 🔻       | 1 | 1                      | ROTI                                  | MENTEGA    | 0.800   | 1          | 1       | -0.800                 |
|              |              | 2 | 2                      | MENTEGA                               | ROTI       | 0.800   | 1          | 1       | -0.800                 |
|              |              | 3 | 3                      | SUSU                                  | TELUR      | 0.400   | 1          | 1       | -0.400                 |
|              |              | 4 | 4                      | ROTI, TELUR                           | MENTEGA    | 0.400   | 1          | 1       | -0.400                 |
|              |              | 5 | 5                      | MENTEGA, TELUR                        | ROTI       | 0.400   | 1          | 1       | -0.400                 |
|              |              |   |                        | ^                                     |            |         |            |         |                        |
| Data         | Zoom<br>Mode | ₽ | <i>,</i> ₽<br><u>↓</u> | · · · · · · · · · · · · · · · · · · · |            |         |            | [       | Rule 2 (0.800 / 1.000) |

#### SUMBER :

Belajar Data Mining

dengan RapidMiner

Penyusun:

- Dennis Aprilla C
   Donny Aji Baskoro
   Lia Ambarwati
   IWayan

Simri Wicaksana

Editor: Remi

Sanjaya

Hak Cipta © pada Penulis

Hak Guna mengikuti Open

Content model Desain sampul:

Dennis Aprilla C

## NAMA : AHMAD ALI MA'MUN NIM : 202420037

Open lembar kerja baru sobat dengan cara double click NEW PROSES pada tools yang telah disediakan oleh RapidMiner. Seperti tampilan berikut ini :

| 😆 nee plana - NgaMine 53801                                                                                                    | Contraction Contraction                                      |       |        |                  | ALC: NO. OF CO., NO.       |
|----------------------------------------------------------------------------------------------------|--------------------------------------------------------------|-------|--------|------------------|----------------------------|
| in fit house has her h                                                                                                    |                                                              |       |        |                  |                            |
| 3988 <i>9</i> P                                                                                                    | A # M H H 1 2 2 0                                            |       |        |                  |                            |
| Constant () () () ()     Constant () ()     Constant () ()     Constant () ()     Constant () ()                                                                                                    |                                                              | 4+0   |        | 1                | anales -                   |
| <ul> <li>Surgert (h)</li> <li>Surgert (h)</li> <li>Surgert</li></ul> | -                                                            |       | -      | ngarinak<br>ngtu |                            |
| I Aquaticas<br>8 d - Q Q Q =<br>9 300<br>1 520<br>1 9 100 Teambor 1                                                                                                    |                                                              |       |        | A character ages | Conner 1                   |
|                                                                                                    | Protection ( ) ( ) ( ) ( )<br>The protection that<br>Message | Fires | Loater | The root of      | mate shiph<br>multipleater |
| 0                                                                                                    | 1                                                            |       | _      | -                |                            |

Ok sobat, langkah pertama sudah sobat lalui sekarang kita kelangkah berikutnya, terlebih dahulu import data yang ingin sobat kelompokkan, disini saya menggunakan data tugas akhir mahasiswa untuk dikelompookkan berdasarkan bidang kompetensi. Oke lanjut, silahkan lakukan seperti tampilan dibawah ini : dan untuk pengetahuan sobat, kita melakukan import data ada beberapa tipe atau format file yang digunakan seperti CSV, Excell Sheet, XML disini sobat sesuaikan dengan format file data sobat karena data saya menggunakan format Excell makadari itu saya pilih import data menggunakan format Excell Sheet.

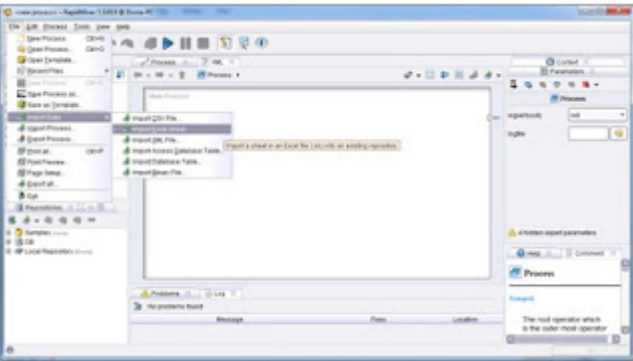

Ok, kalau sudah seperti pada tampilan diatas maka silahkan sobat arahkan pointer sobat kearah tempat dimana data uji coba sobat simpan.

|                                                                                                    | Construction (Sec.14)                                                                                                    |                                                                                                    |
|----------------------------------------------------------------------------------------------------|----------------------------------------------------------------------------------------------------|----------------------------------------------------------------------------------------------------|
| Classics 2 2 + 0                                                                                                    | The second public parts in the input point data.<br>Bay to Prease second the fits that attractive registers                                                                                                    | Ginne :<br>Brannes :                                                                                                    |
| Process Careful (27)                                                                                                    |                                                                                                    |                                                                                                    |
| Constant<br>Constant<br>Constant | Baltratis 1 For Series Six San Lacification<br>B 10 (10 formation Forstation Society Society Soc |                                                                                                    |
| Aussing States                                                                                                    |                                                                                                    | There are a second as a second as a second |
|                                                                                                    | Call of one sporter the                                                                                                    | _                                                                                                    |
|                                                                                                    | (100 Yearson in an                                                                                                    | The tool operator when                                                                                                    |

Kemudian silahkan sobat tekan tombol next hingga sampai pada step terakhir seperti tampilan berikut ini, kemudian jangan lupa sobat beri nama pada data cluster sobat seperti yang saya lakukan disini saya beri nama "DATA\_UJI\_COBA" kemudian tekan tombol finish.

|                                                                                                    | C (en rept aged (he lat)                                                                                                    | -                                                   |
|----------------------------------------------------------------------------------------------------|----------------------------------------------------------------------------------------------------|-----------------------------------------------------|
| Constant () () () () () () () () () () () () ()                                                                                                    | The solard parts out it must be also     The solard parts out it must be also     The solard parts out it must be also     The solard parts out it must be also                                                                                                    |                                                     |
| Comparation (Constant)     Constant (Constant)     Constant (Constant)     Constant(Constant)     Constant(Constant)     Constant(Constant)     Constant(Constant)     Constant(Constant)     Constant(Constant) | a granne oon                                                                                                    |                                                     |
| Passature - 1 - 6                                                                                                    |                                                                                                    | taller systyppeder                                  |
|                                                                                                    | gana (kata, ut., 1984)<br>Lautan Asut Republic (201, 104, 008)                                                                                                    | - Parm                                              |
|                                                                                                    | (allowed and the first of the first of the f | The cost operator which<br>The costor wood operator |

Jika sobat sudah menekan tombol finis maka dari itu akan otomatis akan mengarahkan kita pada data yang sudah kita import tadi seperti tampilan berikut ini jika sobat menemukan tampilan seperti berikut ini itu artinya sobat berhasil melakukan import data pada RapidMiner dan jika belum silahkan dicoba lagi.

| 1 44        |            | 9 0          | n 6        | <b>b</b> II    | 8 N          | ¥ @     |       |                        |     |                                 |
|-------------|------------|--------------|------------|----------------|--------------|---------|-------|------------------------|-----|---------------------------------|
| T head      |            | 1 Bite       |            | a freedory     | Drin, Lui, D | 0840    |       |                        |     | Cill Assessment of Street Barry |
| Outs new    | Cant       | ab Ven Or    | No line () | Advanced [he   | ra () insut  | abora . |       |                        | B 4 |                                 |
| and the lot | -          | an distantal | Arrent To  | and a state of |              |         |       | Transferrer Street at  |     | a Stangest                      |
|             |            |              |            |                |              |         |       | and an other sets [ In |     | 0 18 00                         |
|             | and states | 1014         | 4444       | 1.000          | 1.811        | A COLOR |       |                        |     | A COLORADO NO.                  |
|             | name and   | UNITA .      | 18,750     | 1.740          |              | 10.010  | 1070  |                        |     | a a and the second              |
|             | 100,007    | 1014         | 0.000      | 178            | 0.801        | 10.072  | 0.798 |                        |     | CATA US CORP.                   |
|             | 100308     | 2014         | 1017       | 1075           | 0.700        | 8773    | 0.001 |                        |     |                                 |
|             | 1062011    | 2014         | 0.067      | 1875           | 0.123        | 4.756   | 4/98  |                        |     |                                 |
|             | 1002042    | 2014         | 1          | 4400           | 1.778        | 1.004   | 100   |                        |     |                                 |
|             | 1002043    | 2014         | 4454       | 4400           | 0.798        | 4.796   | 476   |                        |     |                                 |
|             | 100,014    | 2014         | 14.047     | 1792           | 1.601        | 4.796   | 4467  |                        |     |                                 |
|             | 100,014    | 2014         | 14.80.0    | 4.708          | 11754        | 4478    | 1007  |                        |     |                                 |
|             | 1002017    | 2014         | 8.750      | 4/28           | 1410         | 4.757   | 0.794 |                        |     |                                 |
|             | 1002018    | 2014         | 4.600      | 1.000          | 0.664        | 4.750   | 4/99  |                        |     |                                 |
| 2           | 1002048    | 2014         | 1403       | 4788           | 0.122        | 1.000   | 1479  |                        |     |                                 |
| 3           | 1003027    | 2014         | 8.7%0      | 4.77%          | 0.667        | 16790   | 4798  |                        |     |                                 |
| 4           | 1003029    | 2014         | 1.017      | 1.00           | 1.888        | 0.054   | 0.021 |                        |     |                                 |
| 5           | 1062504    | 2014         | 10.0117    | 1.762          | 0.035        | 10.000  | 4.000 |                        |     |                                 |
|             | 10429102   | 2014         | 4.405      | 4.007          | 0.122        | 4.797   | 1.007 |                        |     |                                 |
|             |            | 107.4        | 4400       | 0.792          | 1419         | 4.175   | 4798  |                        |     | 3 Q                             |

Oke sobat, proses load data sudah selesai sekarang kita lanjut ke proses pengelompokan atau clustering di RapidMiner:

## Ikuti langkah berikut ini untuk hasil yang lebih optimal

- a. Langkah pertama yaitu kita memili **retrieve** sebagai tempat penyimpanan data cluster
- b. Langkah kedua pilih **K-Means** untuk proses clustering
- c. Langkah ketiga pilih **cluster distance performance** untuk tampilan output cluster Berikut tampilannya beserta koneksi

Sebelum melakukan koneksi lakukan terlebih dahulu load data pada database sobat yg telah sobat simpan sebelumnya. Atau dapat juga sobat tarik database sobat atau bahasa kasarnya seret kedalam lembar kerja sobat seperti tampilan berikut ini:

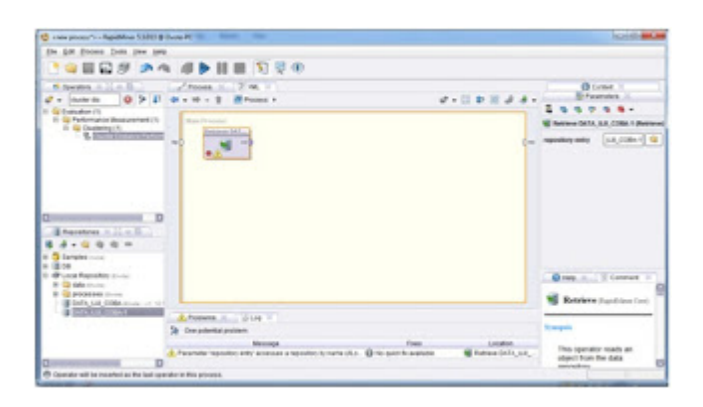

Kemudian silahkan sobat include point2 yang telah saya sebutkan diatas tadi. Seperti pada tampilan berikut ini:

| 🤹 - sec proces' - Repúblice 1333 | House K in the second second                                                                                                    |                                                               | korth and                                                |
|----------------------------------|----------------------------------------------------------------------------------------------------|---------------------------------------------------------------|----------------------------------------------------------|
| In fit home yes her it           | •                                                                                                    |                                                               |                                                          |
| 3 4 H H H #                      | A ■ ■ ■ ■ ■ ■ ■ ■ ■                                                                                                    |                                                               |                                                          |
| # Santa 1                        |                                                                                                    |                                                               | Breese L                                                 |
| 1 Gooden C                       |                                                                                                    |                                                               |                                                          |
| 0<br>0 Ausstant                  |                                                                                                    |                                                               | Automotion Teams. Automation of<br>the optimization. All |
|                                  | American State 1                                                                                                    |                                                               | K Massa Augustine                                        |
| -                                | Proceso<br>Provinsion participation of the state of the state of the stat | Tana Laudini<br>Na. 🖗 Na part Na Antonio 🎬 Nativa (1671, 117, | The spectra performs and                                 |
|                                  |                                                                                                    |                                                               | THE OWNER OF TAXABLE PARTY.                              |

Dismping kanan atas ada input jumlah cluster (K) = 5, itu bisa sobat tentukan sendiri. Dan pastikan tidak ada error pada saat pengkoneksian antara database dengan model. Jika sobat telah sukses sama seperti gambar diatas makadari itu silahkan sobat tekan perinta RUN atau tekan tombol F11 pada keyboard sobat.

|         | - 11 6      | 19 0          | A 4      | 1 <b>b</b> II | H 5)   | 草用      | -            |                                  |                        |      |                                       |
|---------|-------------|---------------|----------|---------------|--------|---------|--------------|----------------------------------|------------------------|------|---------------------------------------|
|         |             | Anna Indiana  | Patrian  |               |        |         | E foarstelle | A D. A. S. Roy<br>(Restored Del) | A MALOBACI IN          |      | Breatrie + 12 + 11                    |
| 2.04    | Inte Clinic | Call free ()  | na nee C | Address the   | n Owie | atore . |              |                                  |                        | 0.4- | a Stangert und                        |
| transp  | -           | que, l'operar |          | aprie deltan  |        |         |              |                                  | 1000 Fiber (100 F 100) |      | + B.04                                |
| days \$ |             | charter .     | - 100    | -             | ana.   | artist. | 1000.00      | 1000.00                          |                        |      | T Bruce Reported Comm                 |
|         | 18          | (hole.)       | 19421011 | 4401          | 1187.4 | 0.001   | 1            | 1                                |                        | 0    | N To processo in                      |
| 2       |             | shader, 2     | 1002004  | 4.794         | 1.700  | 10.000  | 100          | 1.670                            |                        |      | - I Della Los COMANNEL CO             |
| b       |             | stanter, 2    | -942467  | 4403          | 11718  | 4441    | 1.772        | 10.700                           |                        |      | · · · · · · · · · · · · · · · · · · · |
|         | 4           | -theiler J    | 100305   | 4447          | 1.875  | 1.761   | 8.75         | 1421                             |                        |      |                                       |
| 6       |             | shade, 2      | 1002971  | 4887          | 1.675  | 4.167   | 41745        | 18.0%                            |                        |      |                                       |
|         |             | shades, J     | 100010   |               | 1410   | 47%     | 100          | 4.607                            |                        |      |                                       |
| r       |             | -tester_1     | 100310   | 0.023         | 1475   | 4.788   | 0.708        | 11794                            |                        |      |                                       |
|         |             | charatter, A  | 100204   | 1017          | 1.762  | 1.001   | 1.76         | 1.857                            |                        |      |                                       |
| ÷       |             | shader, 2     | 1002118  | 1403          | 11.718 | 4.798   | 11010        | 14.857                           |                        |      |                                       |
| 1       |             | Outlet, 2     | 100817   | 8798          | 1.728  | 4404    | 8.727        | 18794                            |                        |      |                                       |
|         |             | 14000.7       | 100219-8 | 1457          | 1100   | 0.004   | 41758        | 18 1750                          |                        |      |                                       |
| 4       | -           | shoter, 2     | 100,000  | 4453          | 1.734  | 4.122   | 1008         | 4.679                            |                        |      |                                       |
|         |             | shades _2     | -        | 4.794         | 1.44   | 4467    | 8/708        | 4.754                            |                        |      |                                       |
| 14      |             | nater, 2      | -9125.0  | 1000          | 1.00   | 1.000   | 1004         | 180                              |                        |      |                                       |
|         |             | mater, 2      | 1010     | 2443          | 1.76   | 416     | 100          | 1.000                            |                        |      |                                       |
|         |             | date J        | -        | 1403          | 1.07   | 1.00    | 1.10         | 1.00                             |                        | 0    | ()                                    |
| 100     | a. 6. 16 a. | A             |          |               |        |         |              |                                  |                        |      | Martin Barter A. L. & H.              |
| Q       |             |               |          |               |        |         |              |                                  |                        |      |                                       |
|         |             |               | -        |               |        |         |              |                                  |                        |      |                                       |
|         |             |               |          |               |        |         |              |                                  |                        |      |                                       |

Tampilan diatas merupakan cluster masing-masing anggota dan dibawah ini merupakan hasil grafik pengelompokan. Silahkan sobat perlajari dan kembangkan sendiri.

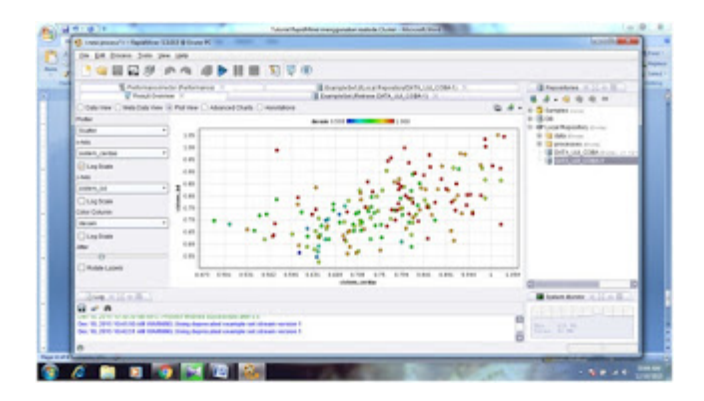

Sumber : http://cuex-me.blogspot.com/2015/12/tutorial-rapidminer-menggunakan-metode.html

# **TUGAS 06**

#### 1. Model Prediksi Ini Menggunakan Tools RapidMiner

RapidMiner memiliki keunggulan tersendiri, RapidMiner merupakan aplikasi data mining berbasis sistem open-source dunia yang terkemuka dan ternama. Tersedia sebagai aplikasi yang berdiri sendiri untuk analisis data dan sebagai data mining. Solusi yang diusung antara lain Integrasi data, analisis ETL, analisis data dan pelaporan dalam satu suite tunggal. Memiliki antarmuka pengguna grafis yang intuitif untuk desain analisis proses, serta fleksibel terdapat banyak transformasi data, pemodelan data, dan metode visualisasi data.

#### 2. Model Prediksi Elektabilitas Caleg

a. Modeling Decision Tree

Decision tree adalah model prediksi yang digambarkan dengan struktur pohon atau struktur berhirarki. Konsep dari decision tree adalah membantu user dalam mengubah data menjadi pohon keputusan dan syarat-syarat keputusan agar lebih mudah dipahami dan dipetakan.

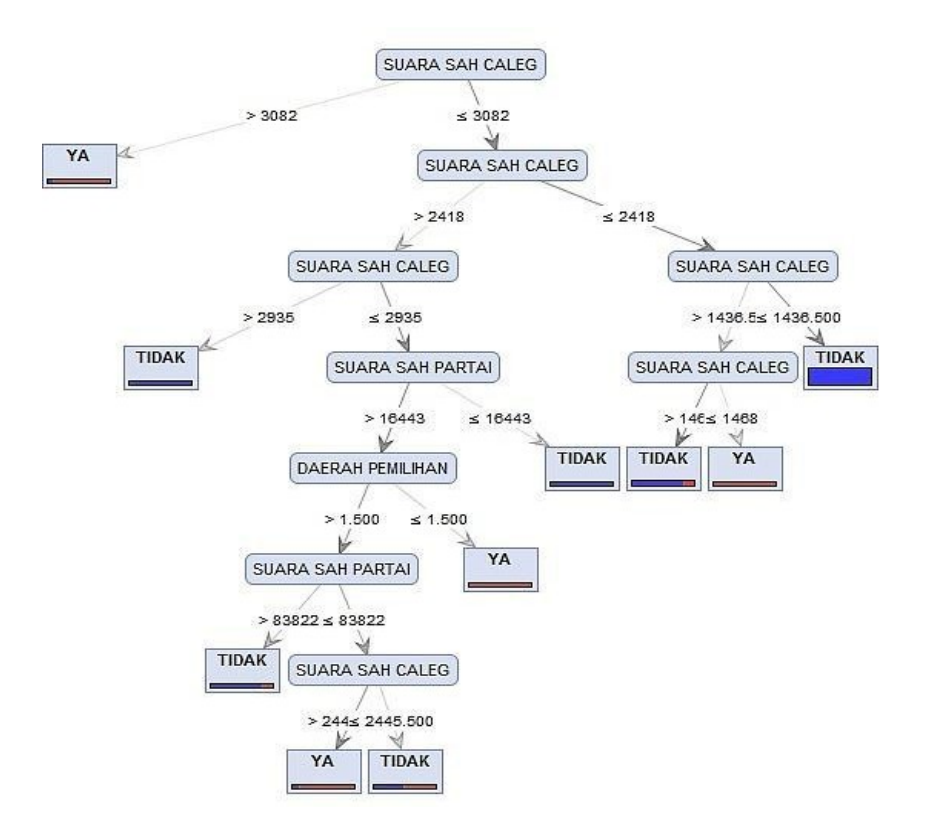

Deskripsi :

- Jika calon memiliki suara sah lebih dari 3.082 maka akan terpilih menjadi anggota legislatif. Jika kurang dari 3082 akan dipertimbangkan dalam dua klasifikasi yaitu jumlah suara >2418 dan ≤ 2418
- jika suara sah caleg ≤2418 akan dibagi lagi ke dalam kelompok suara sah caleg jika memiliki ≤ 1436.500 maka caleg tidak akan terpilih jika jumlah suara >1436.500 dan terdapat >1468 suara maka tidak akan terpilih dan jika ≤1468 maka akan terpilih menjadi anggota legislatif
- Dalam jumlah suara sebanyak >2418 terbagi menjadi dua klasifikasi yaitu apabila suara yang dimiliki >2935 maka caleg tidak akan terpilih. Dan jika ≤2935 akan ditentukan oleh suara sah partai dan daerah pemilihan untuk menentukan terpilih atau tidaknya menjadi anggota legislatif
- Jika memiliki suara sah partai berjumlah ≤ 16443 maka tidak akan terpilih menjadi anggota legislative. Jika memiliki suara sah partai >16443 maka akan ditentukan dari daerah pemilihannya.
- Jika daerah pemilih memiliki suara ≤1.500 maka caleg tersebut akan terpilih menjadi legislatif
- Kemudian jika memiliki suara daerah pemilihan >1.500 akan ditentukan dari suara sah partai.
- Jika suara sah partai >83822 maka tidak akan terpilih menjadi anggota legislatif. Dan jika suara sah partai ≤83822 akan ditinjau kembali dari suara sah caleg.
- Jika suara sah caleg >2445.500 maka ia akan terpilih menjadi anggota legislatif, dan jika ≤2445.500 maka tidak akan terpilih.

|              | true TIDAK | true YA | class precision |
|--------------|------------|---------|-----------------|
| pred. TIDAK  | 362        | 14      | 96.28%          |
| pred. YA     | 15         | 34      | 69.39%          |
| class recall | 96.02%     | 70.83%  |                 |

accuracy: 93.16% +/- 4.45% (mikro: 93.18%)

#### AUC: 0.915 +/- 0.076 (mikro: 0.915) (positive class: YA)

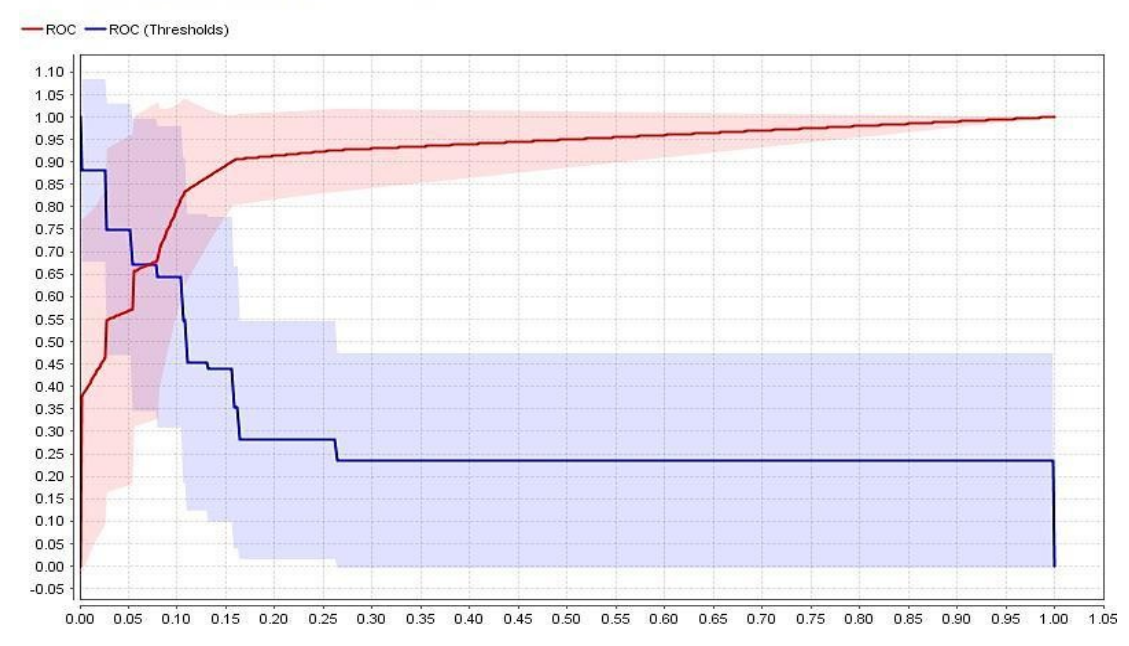

b. Modeling Naïve Bayes

Naive Bayes merupakan suatu klasifikasi berpeluang sederhana berdasarkan teorema Bayes dengan asumsi antar variabel penjelas saling bebas (independen).

# SimpleDistribution

Distribution model for label attribute TERPILIH ATAU TIDAK

```
Class TIDAK (0.887)
10 distributions
Class YA (0.113)
10 distributions
```

|              | true TIDAK | true YA | class precision |
|--------------|------------|---------|-----------------|
| pred. TIDAK  | 326        | 18      | 94.77%          |
| pred. YA     | 51         | 30      | 37.04%          |
| class recall | 86.47%     | 62.50%  |                 |

| accuracy: 83.73% +/- 4.2 | 5% (mikro: 83.76%) |
|--------------------------|--------------------|
|                          |                    |

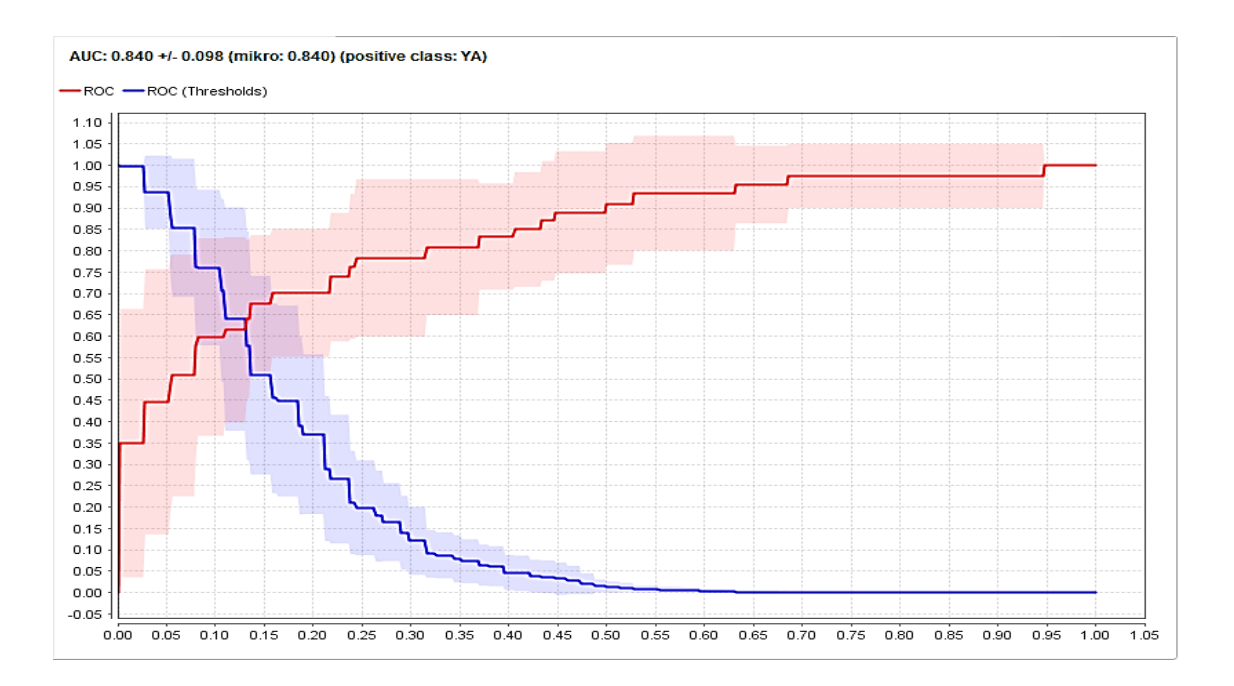

c. Modeling K-nn

K-Neares Neighbour (K-NN) adalah sebuah metde klasifikasi terhadap objek berdasarkan data pembelajaran yang jaraknya paling dekat dengan objek tersebut.

# KNNRegression

```
1-Nearest Neighbour model for regression.
The model contains 425 examples with 10 dimensions.
```

Berdasarkan pernyataan tersebut dapat diartikan bahwa dari data yang dianalisis terdapat 425 data dengan 10 dimensi (atribut) untuk menentukan target "ya" dan "tidak".

|              | true TIDAK | true YA | class precision |
|--------------|------------|---------|-----------------|
| pred. TIDAK  | 358        | 25      | 93.47%          |
| pred. YA     | 19         | 23      | 54.76%          |
| class recall | 94.96%     | 47.92%  |                 |

| ассштаст | r 89 63% +/- 2 | 21% (mikro | 89 65%)   |
|----------|----------------|------------|-----------|
| accurac  | . 03.03/0 -1-2 |            | . 03.03/0 |

AUC: 0.500 +/- 0.000 (mikro: 0.500) (positive class: YA)

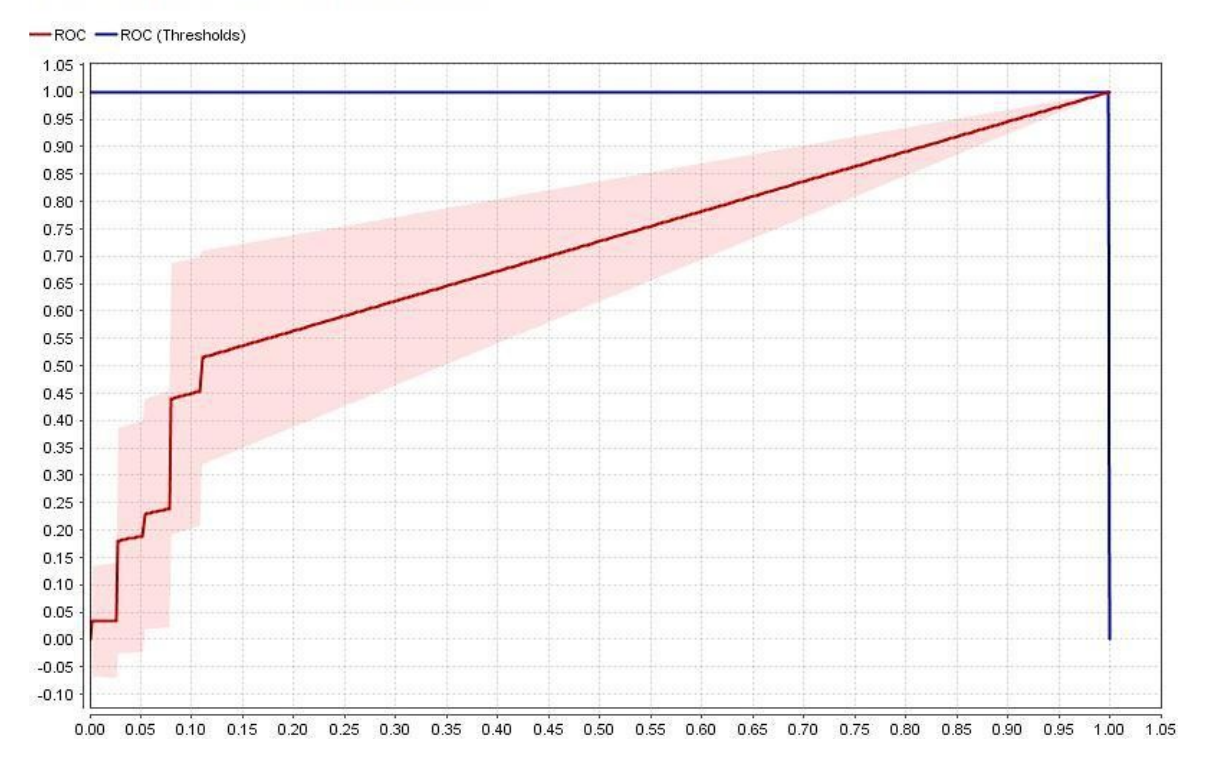

#### 3. Evaluasi dan Akurasi

|         | Decision Tree (C4.5) | Native Bayers (NB) | K-Nearest<br>Neighbor(K-NN) |
|---------|----------------------|--------------------|-----------------------------|
| Akurasi | 93.16 %              | 83.73 %            | 89.63 %                     |
| Minus   | 4.45 %               | 4.25 %             | 2.21 %                      |
| AUC     | 0.915                | 0.840              | 0.500                       |

#### Kesimpulan :

Berdasarkan tabel diatas, Model *Decision Tree* memiliki akurasi tertinggi dengan nilai sebesar 93.16 % diikuti K-nn dengan nilai 89.63 % dan pada urutan terakhir *Naïve Bayes* dengan akurasi paling rendah sebsar 83.73 %. Dari hasil tersebut dapat ditarik kesimpulan bahwa modeling yang paling baik digunakan untuk dataset tersebut yaitu *Decision Tree* model , karena memiliki akurasi prediksi paling besar dengan nilai presentase sebesar 93.16 % diantara ketiga model, dapat diartikan analisis yang dihasilkan dari Model *Decision Tree* memiliki kemungkinan menjadi kenyataan paling besar dan tepat.
Untuk melakukan validasi terhadap *Tree* yang dihasilkan, digunakan nilai dari area dibawah kurva ROC (AUC/*Area Under Curve*). Menurut Gorunescu (2011), hasil perhitungan yang divisualisasikan dengan kurva ROC (*Receiver Operating Characteristic*) atau AUC (*Area Under Curve*). ROC memiliki tingkat nilai diagnosa yaitu :

a. Akurasi bernilai 0.90 – 1.00 = excellent classification

- b. Akurasi bernilai  $0.80 0.90 = good \ classification$
- c. Akurasi bernilai 0.70 0.80 = fair classification
- d. Akurasi bernilai  $0.60 0.70 = poor \ classification$
- *e*. Akurasi bernilai 0.50 0.60 = failure

Berdasarkan tabel tersebut juga dipresentasikan bahwa dengan menggunakan "Decision

*Tree, AUC/ Area Under Currve* yang dihasilkan lebih besar yaitu 0.91 > 0.90 masuk dalam kategori *excellent classification*", sedangkan untuk *Native Bayers* masuk dalam kategori *good classification*, dan *K-nearest* ada pada kategori *failure*.

Dapat disimpulkan bahwasannya dengan dataset pemilu apabila ingin melakukan pengklasifikasian data dengan hasil yang paling akurat dan baik maka disarankan untuk menggunakan model *Decision Tree*.

Sumber rujukan: <u>https://www.youtube.com/watch?v=VkcgwiSwb10</u>

# Nama : Andry Meylani NIM : 202420009 TUGAS 06 Sumber : Belajar Data Mining dengan Rapid Miner Oleh Dennis Aprillia C, dkk.

Cari beberapa tutorial yang membahas pengolahan data menggunakan metode prediksi pada tool rapidminer. Silahkan buat ringkasan tutorialnya kembali dengan menggunakan dataset yang kamu buat sendiri. Tuliskan dalam format ms word dan sertakan semua sumber rujukan tutorial yang anda gunakan.

#### Jawaban :

Pada kasus ini saya mengambil pengolahan data terkait dengan Market Basket yang akan dicoba pada tool rapidminer. Adapun tahapannya sebagai berikut :

| TID | MERAH | KUNING | HIJAU | BIRU | UNGU | JINGGA | NILA |
|-----|-------|--------|-------|------|------|--------|------|
| 1   | 1     | 1      | 1     | 0    | 0    | 0      | 0    |
| 2   | 0     | 1      | 1     | 1    | 0    | 0      | 0    |
| 3   | 0     | 0      | 0     | 1    | 1    | 1      | 0    |
| 4   | 0     | 1      | 1     | 0    | 0    | 0      | 0    |
| 5   | 0     | 1      | 1     | 1    | 0    | 1      | 1    |

1. Create tabel master data di Excel kemudian export ke Rapidminer.

#### Berikut hasil export data ke RapidMiner :

| 🧶 <new process=""> –</new> | - RapidMiner Studio            | Professional 7.1.001    | @ LAPTOP-UIBHC            | 010           |        |        |                 |                |      |
|----------------------------|--------------------------------|-------------------------|---------------------------|---------------|--------|--------|-----------------|----------------|------|
| <u>File Edit Proces</u>    | ss <u>V</u> iew <u>C</u> onnec | tions Clou <u>d S</u> e | ttings E <u>x</u> tension | S             |        |        |                 |                |      |
|                            | -                              |                         | •                         |               | Views: | Design | Results         | ]              |      |
| Result History             | × 📒 Exa                        | mpleSet (//Local        | Repository/Tria           | l RapidMiner) | ×      |        |                 |                |      |
| -                          | ExampleSet (5 exa              | amples, O special a     | attributes, 8 regula      | r attributes) |        |        | Filter (5 / 5 e | examples): all | •    |
| Data                       | Row No.                        | TID                     | MERAH                     | KUNING        | HIJAU  | BIRU   | UNGU            | JINGGA         | NILA |
| Data                       | 1                              | 1                       | 1                         | 1             | 1      | 0      | 0               | 0              | 0    |
| _                          | 2                              | 2                       | 0                         | 1             | 1      | 1      | 0               | 0              | 0    |
| Σ                          | 3                              | 3                       | 0                         | 0             | 0      | 1      | 1               | 1              | 0    |
| Statistics                 | 4                              | 4                       | 0                         | 1             | 1      | 0      | 0               | 0              | 0    |
|                            | 5                              | 5                       | 0                         | 1             | 1      | 1      | 0               | 1              | 1    |

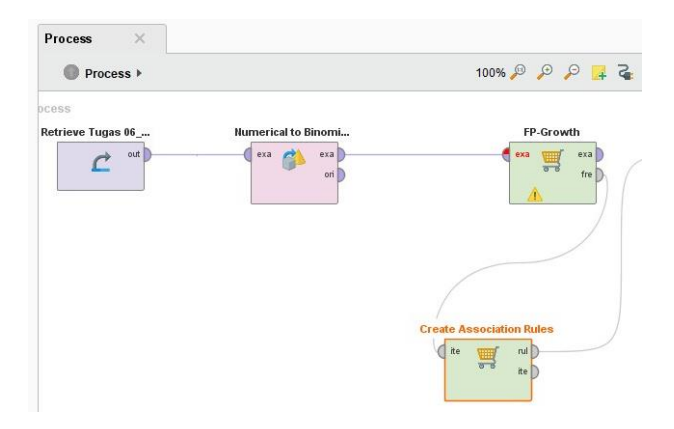

2. Create Modul Association Rule, FP-Growth, dan Numerical to Binomial, sesuaikan dengan parameter yang ada.

Numerical to Binomial.

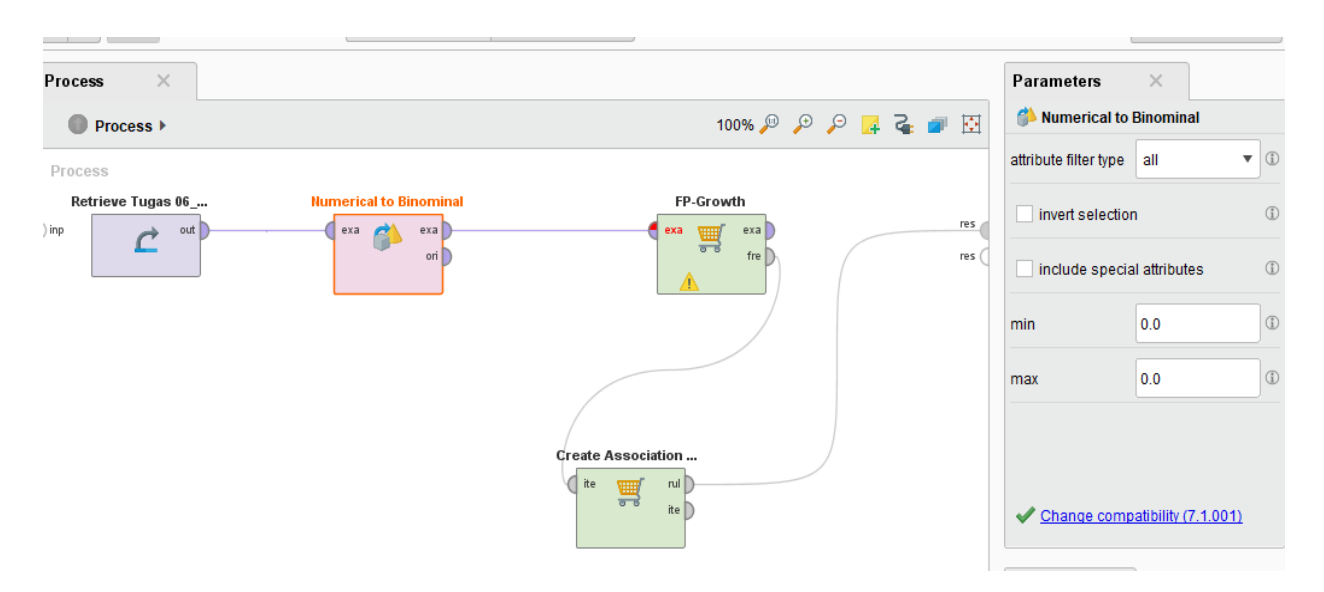

#### FP-Growth

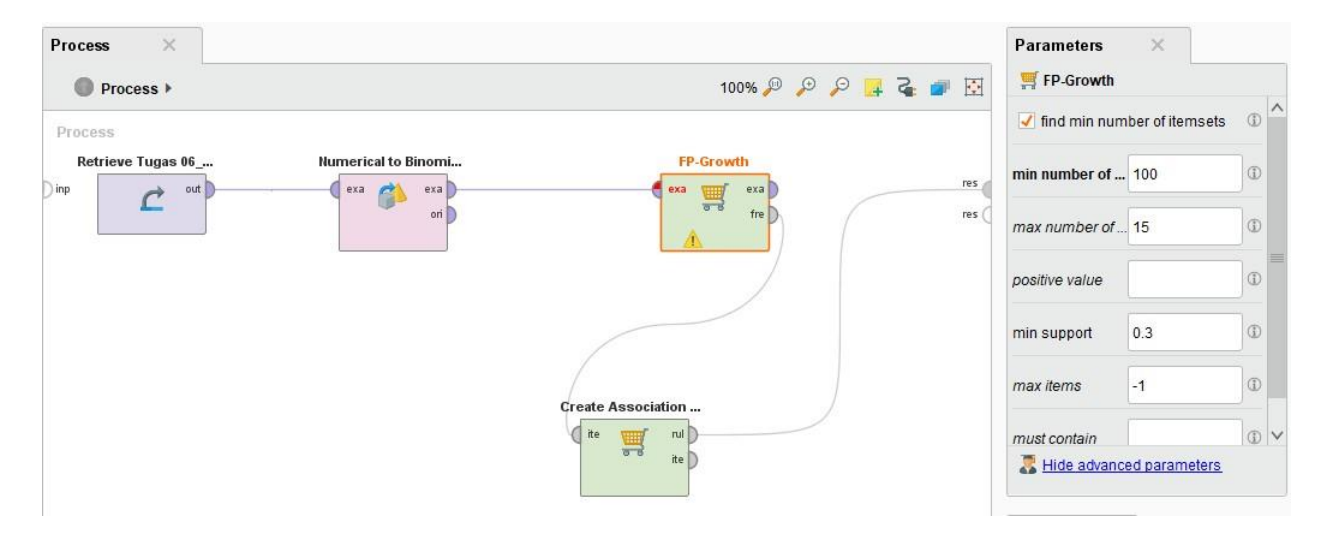

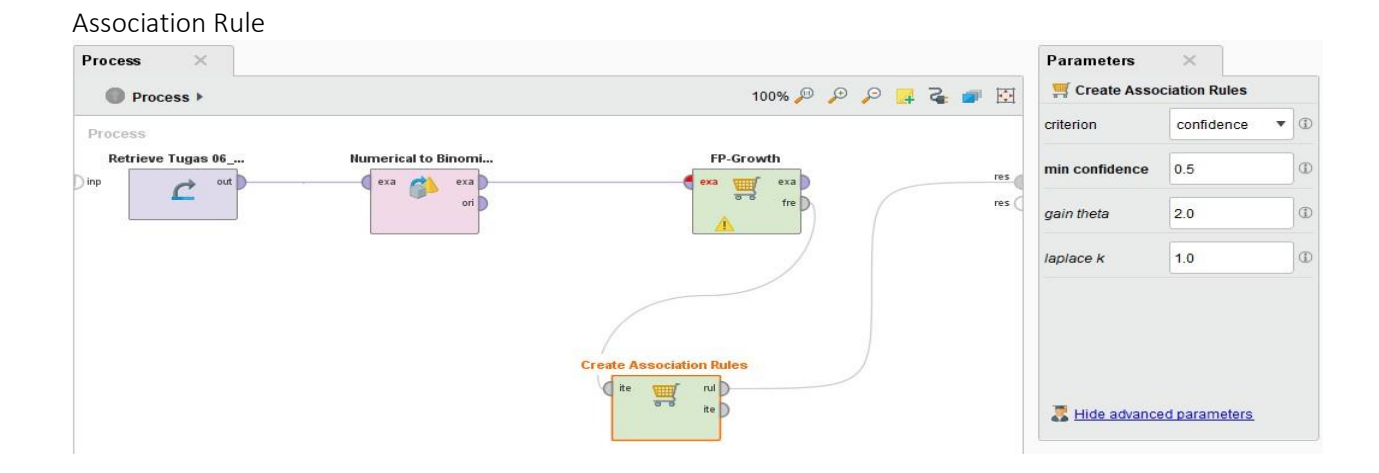

3. Create hubungan antar modul mulai dari data master sampai dengan Association Rule.

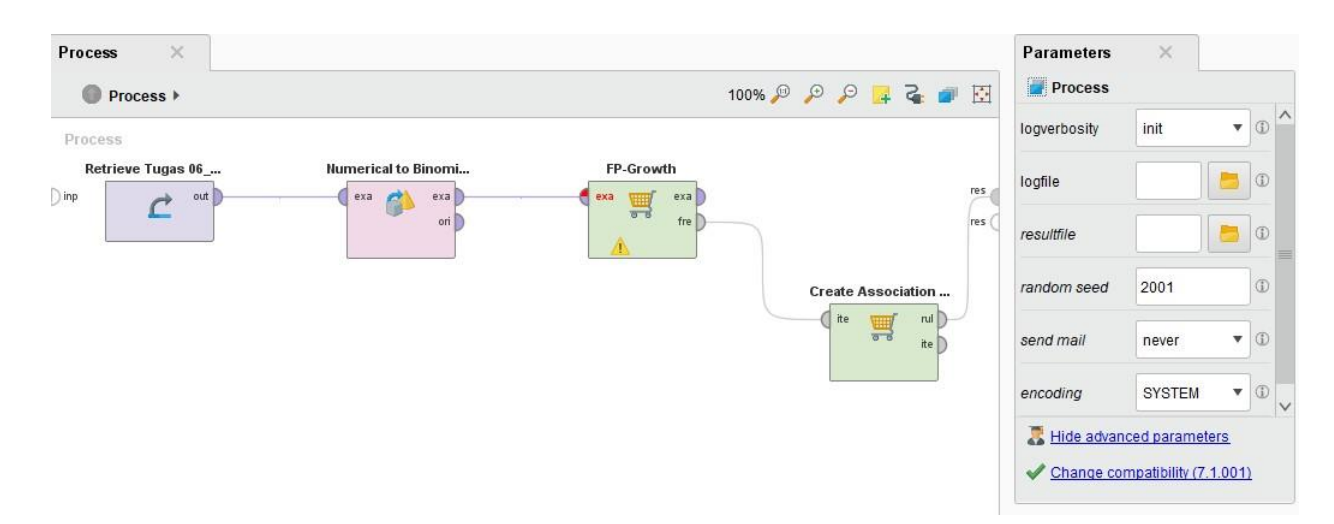

Antar modul dihubungkan dan lakukan RUN pada system. Setelah beberapa detik akan muncul sebuah tab Association Rules yang baru seperti pada gambar di bawah ini :

| Result History | 🗙 🛒 AssociationRules (Crea | ate Assoc | iation Rules) ×             |          | Repository ×                                                                       |                |
|----------------|----------------------------|-----------|-----------------------------|----------|------------------------------------------------------------------------------------|----------------|
|                | Show rules matching        | No.       | Premises                    | Conclus  | G Add Data                                                                         | = •            |
| Data           | all of these conclusions:  | 137       | ROTI, MENTEGA, TELUR, SUSU  | KECAP A  | ▼ 🛅 Samples                                                                        |                |
| Data           | ROTI                       | 138       | KECAP                       | ROTI, ME | 🕨 🧱 data                                                                           |                |
|                | MENTEGA<br>TELUR           | 139       | ROTI, KECAP                 | MENTEG   | processes                                                                          |                |
| A              | SUSU                       | 140       | MENTEGA, KECAP              | ROTI, TE | <ul> <li>Tutorials</li> </ul>                                                      |                |
| Graph          | BUNCIS                     | 141       | ROTI, MENTEGA, KECAP        | TELUR,   | DB                                                                                 |                |
|                |                            | 142       | TELUR, KECAP                | ROTI, ME | <ul> <li>Local Repository (bhijanta.wija)</li> </ul>                               | ramukti)       |
|                |                            | 143       | ROTI, TELUR, KECAP          | MENTEG   | <ul> <li>Gata (chijanta.wijayamutti)</li> <li>Tugas 06 (chijanta.wijaya</li> </ul> | imukti)        |
| Description    |                            | 144       | MENTEGA, TELUR, KECAP       | ROTI, SL | Tugas 06 (bhijanta.wi                                                              | jayamukti - v1 |
|                |                            | 145       | ROTI, MENTEGA, TELUR, KECAP | SUSU     | Rapidminer_Tugas                                                                   | 06 (bhijanta.v |
|                |                            | 146       | SUSU, KECAP                 | ROTI, ME | Tugas 06_market ba                                                                 | asker analys   |
| Annotations    |                            | 147       | ROTI, SUSU, KECAP           | MENTEG   | Tugas 06_market ba                                                                 | asket analys   |
|                |                            | 148       | MENTEGA, SUSU, KECAP        | ROTI, TE | Tugas 06_market ba                                                                 | asker analys   |
|                |                            | 149       | ROTI, MENTEGA, SUSU, KECAP  | TELUR    | Fugas of processes (bhijanta.wijayam)                                              | ukti)          |
|                | Min. Criterion:            | 150       | TELUR, SUSU, KECAP          | ROTI, ME | Cloud Repository (disconnected                                                     | d)             |
|                | confidence •               | 151       | ROTI, TELUR, SUSU, KECAP    | MENTEG   |                                                                                    |                |
|                | Min. Criterion Value:      | 152       | MENTEGA, TELUR, SUSU, KECAP | ROTI     |                                                                                    |                |
|                | -                          | <         | 1                           | >        | <                                                                                  | >              |

Data yang dihasilkan sebanyak 152 dan iniakan menyulitkan untuk mengambil kesimpulan karena jumlah rules yang terlalu banyak. Langkah yang diambil adalah mengubah nilai minimum support dan minimum confidence.

Maka kita harus mengubah nilai di FP-Growth dan Create Association Rules untuk dapat mencapai nilai minimum support dan minimum confidence, untuk dapat menghasilkan skema yg lebih sedikit untuk dapat mempermudah dalam penyusunan skema market.

#### FP-Growth -

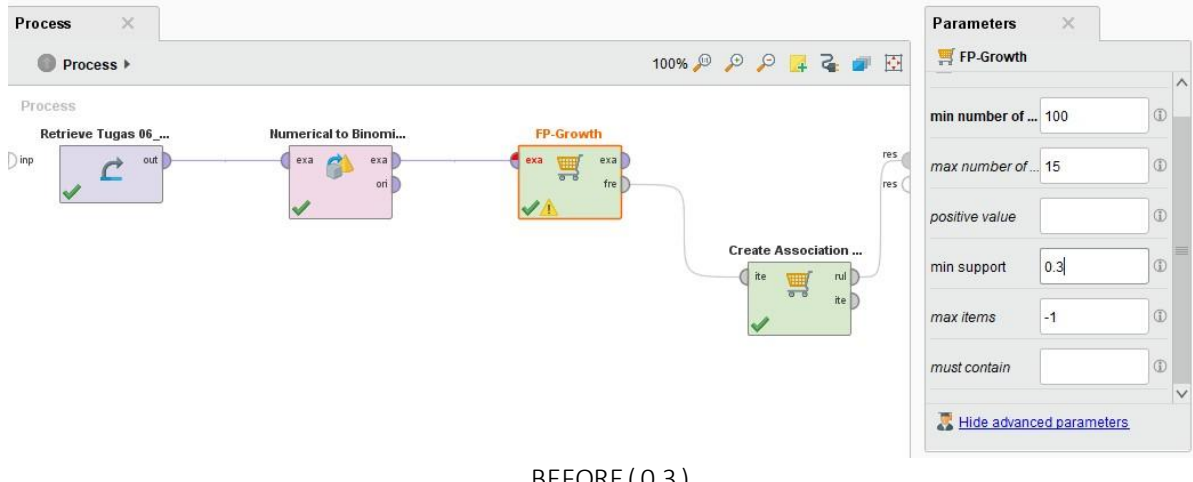

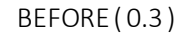

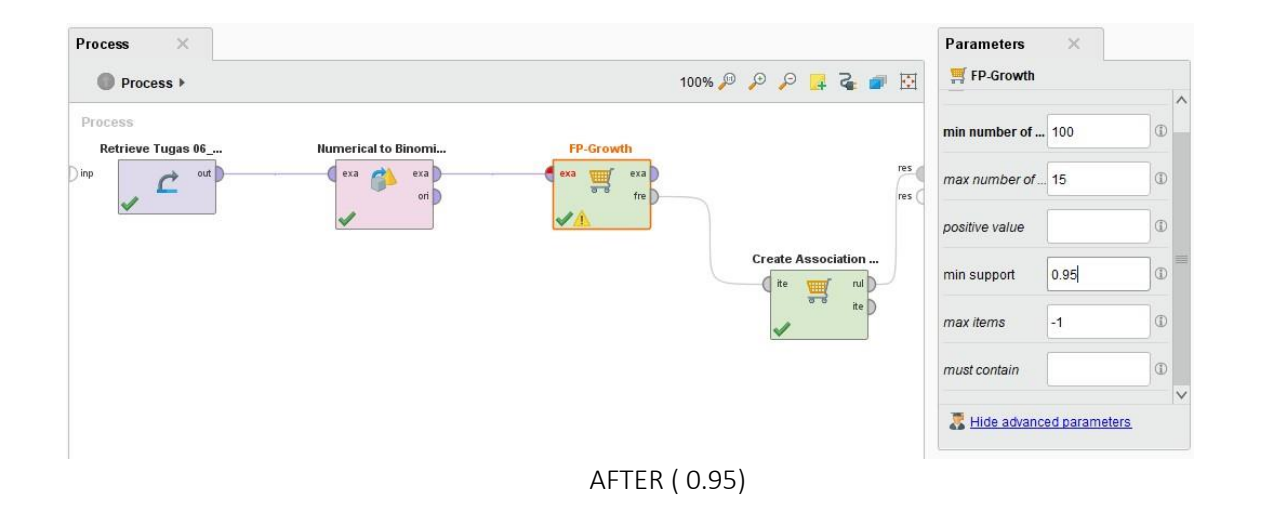

Assosiation Rules \_

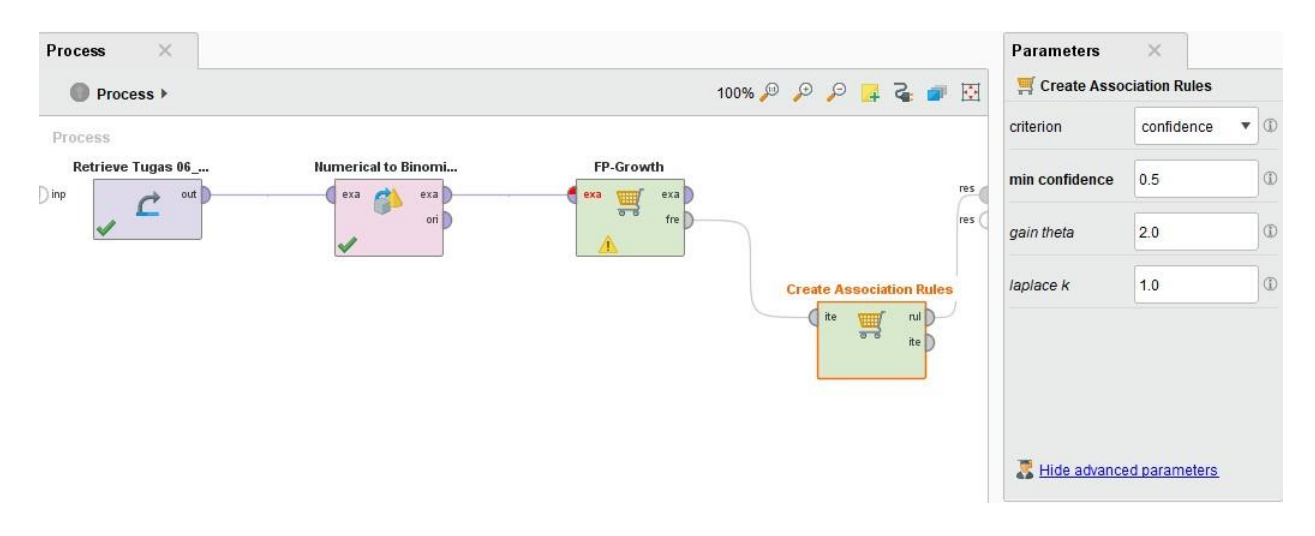

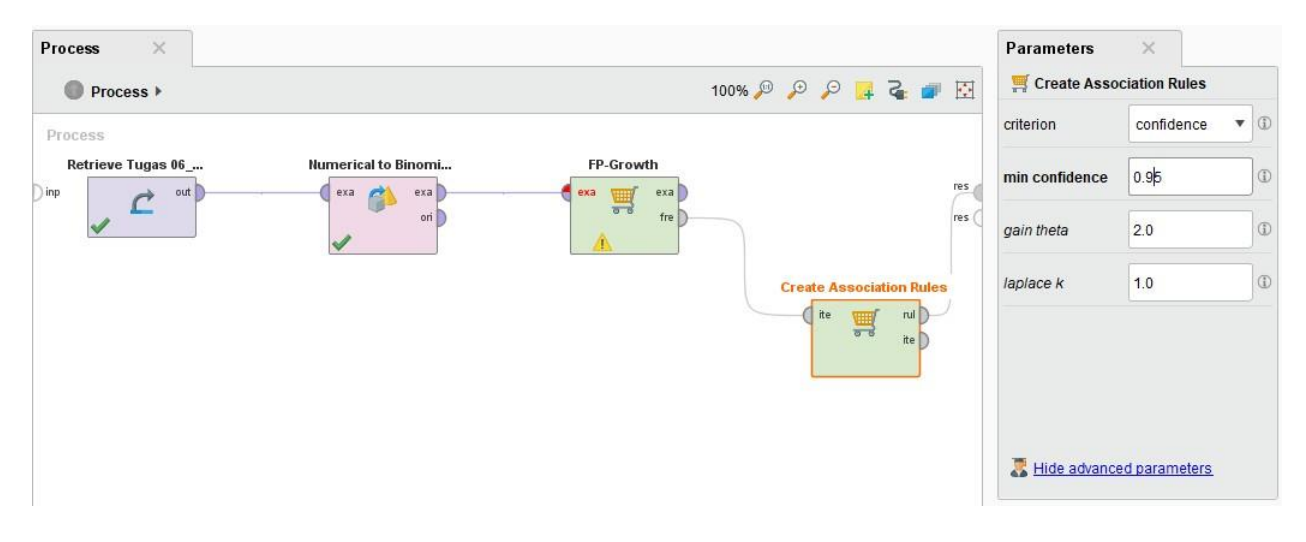

#### AFTER (0.95)

Setelah dilakukan perubahan parameter lakukan RUN kembali, Maka sekarang yang dihasilkan menjadi lima buah rules. Kita bisa mengambil salah satu dari rules ini untuk dijadikan sebuah pegangan dalam strategi penjualan retail. Tentunya yang memiliki nilai support dan confidence yang tinggi.

| matching            |                 | No.                     | Premises                         | Conclusion                  | Support      | Confidence | LaPlace | Gain                   |
|---------------------|-----------------|-------------------------|----------------------------------|-----------------------------|--------------|------------|---------|------------------------|
| conclusion          | s: 🔻            | 1                       | ROTI                             | MENTEGA                     | 0.800        | 1          | 1       | -0.800                 |
|                     |                 | 2                       | MENTEGA                          | ROTI                        | 0.800        | 1          | 1       | -0.800                 |
|                     |                 | 3                       | SUSU                             | TELUR                       | 0.400        | 1          | 1       | -0.400                 |
|                     |                 | 4                       | ROTI, TELUR                      | MENTEGA                     | 0.400        | 1          | 1       | -0.400                 |
|                     |                 | 5                       | MENTEGA, TELUR                   | ROTI                        | 0.400        | 1          | 1       | -0.400                 |
| sult History        | X 🛒 Ass<br>Zoom | ociation                | Rules (Create Association Rules) | X                           |              |            |         |                        |
| ult History<br>Data | X Som           | ociation<br>p<br>p<br>H | Rules (Create Association Rules) | X                           | Rule 5 (0.40 | )/1.000)   |         | Rule 2 (0.800 / 1.000) |
| Data                | X Soom          | ociation<br>)<br>A<br>4 | Rules (Create Association Rules) | X<br>Rule 3 (0 400 / 1.000) | Rule 5 (0.40 | 0/(1000)   |         | Rule 2 (0.800 / 1.000) |

TUGAS 06 ADVANCED DATABASE KELAS MTI 23 A

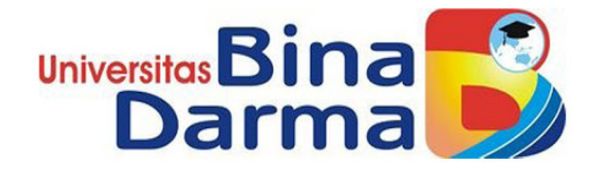

Di Susun Oleh : Ari Hardiyantoro Susanto NIM : 202420015

Dosen Pengasuh : Tri Basuki Kurniawan , S.Kom., M.Eng. Ph.D

Program Pasca Sarjana Universitas Bina Darma Palembang

2020/2021

Soal :

Cari beberapa tutorial yang membahas pengolahan data menggunakan metode prediksi pada tool rapidminer. Silahkan buat ringkasan tutorialnya kembali dengan menggunakan dataset yang kamu buat sendiri. Tuliskan dalam format ms word dan sertakan semua sumber rujukan tutorial yang anda gunakan.

Jawaban :

Pada kasus ini saya mengambil pengolahan data terkait dengan Eksplorasi Data Pemilu yang akan dicoba pada tool rapidminer. Data pemilu yang di analisis adalah sebagai berikut :

| 到。         | latapemi  | lukpu      |     |          |    |       |   |   |   |      |       |   |   |   |   |   |   |   | - |
|------------|-----------|------------|-----|----------|----|-------|---|---|---|------|-------|---|---|---|---|---|---|---|---|
| 1          | А         | В          | C   | D        | E  | F     | G | н | 1 | J    | K     | L | M | N | 0 | р | Q | R | S |
| 329<br>330 | PARTAI KE | HJ.SITI UL | P   | LEBAKSIU | 34 | 14308 | 0 | 6 | 3 | 36   | TIDAK |   |   |   |   |   |   |   |   |
| 331        | PARTAI PE | ULFATUZ    | P   | ADIWERN  | 42 | 634   | 0 | 2 | 1 | 49   | TIDAK |   |   |   |   |   |   |   |   |
| 333        | PARTAI PE | YUSUF RIF  | L   | TALANG   | 42 | 634   | 0 | 5 | 1 | 368  | TIDAK |   |   |   |   |   |   |   |   |
| 334<br>335 | PARTAI BI | ADIKIN     | L   | PANGKAH  | 44 | 11003 | 1 | 2 | 1 | 559  | TIDAK |   |   |   |   |   |   |   |   |
| 337<br>337 | PARTAI BI | DAHURI     | L   | KRAMAT   | 44 | 11003 | 1 | 6 | 1 | 410  | TIDAK |   |   |   |   |   |   |   |   |
| 339        | PARTAI BI | ADY KUNT   | L.  | SURODAD  | 44 | 11003 | 1 | 6 | 2 | 4680 | YA    |   |   |   |   |   |   |   |   |
| 341        | PARTAI BU | NIASRINI   | P   | KRAMAT   | 44 | 11003 | 1 | 6 | 3 | 123  | TIDAK |   |   |   |   |   |   |   |   |
| 343        | PARTAI BI | YUDA KUR   | RL. | KRAMAT   | 44 | 11003 | 1 | 6 | 4 | 402  | TIDAK |   |   |   |   |   |   |   |   |
| 345        | PARTAI BU | WAHYUDI    | L   | KRAMAT   | 44 | 11003 | 1 | 6 | 5 | 3065 | TIDAK |   |   |   |   |   |   |   |   |
| 347 I      | PARTAI BI | SITI JURIY | P   | KRAMAT   | 44 | 11003 | 1 | 6 | 6 | 72   | TIDAK |   |   |   |   |   |   |   |   |
| 349 I      | PARTAI BI | МОНАМА     | L   | KRAMAT   | 44 | 11003 | 1 | 6 | 7 | 52   | TIDAK |   |   |   |   |   |   |   |   |
| 351        | PARTAI BI | MEGENG     | L   | KRAMAT   | 44 | 11003 | 1 | 6 | 8 | 397  | TIDAK |   |   |   |   |   |   |   |   |

# 1. Decision Tree (C4.5)

| 🗙 % Perfori | manceVector (Performance)  | 🗙 🚦 ExampleSet (Set Role | e) 🛛 🗙 🤰 Tree (Deci | sion Tree) 🛛 🗙  |
|-------------|----------------------------|--------------------------|---------------------|-----------------|
| Criterion   | Table View     O Plot View |                          |                     |                 |
| accuracy    |                            |                          |                     |                 |
| AUC         | accuracy: 93.16% +/- 4.45% | (mikro: 93.18%)          |                     |                 |
|             |                            | true TIDAK               | true YA             | class precision |
|             | pred. TIDAK                | 362                      | 14                  | 96.28%          |
|             | pred. YA                   | 15                       | 34                  | 69.39%          |
|             | class recall               | 96.02%                   | 70.83%              |                 |

• Accuracy

Dari data diatas analisis menggunakan aplikasi Rapid Miner dengan pengukuran Decission Tree didapatkan hasil dengan tingkat akurasi 93.16% yang artinya tingkat akurasi data sudah sangat baik.Class precission didapat dengan hasil prediksi tidak sebesar 96.28% dan prediksi Ya sebesar 69.39%.

Presisi dapat diartikan sebagai kecocokan antara permintaan informasi dengan jawaban terhadap permintaan tersebut, jadi kecocokan antara permintaan dan prediksi tidak adalah 96.28% dan kecocokan dengan prediksi ya adalah 69.39%.

Recall didefinisikan sebagai rasio dari item relevan yang dipilih terhadap total jumlah item relevan yang tersedia. Jadi dari data diatas dapat disimpulkan bahwa tingkat relevan true Tidak sebesar 96.02% dan True Ya sebesar 70.83%.

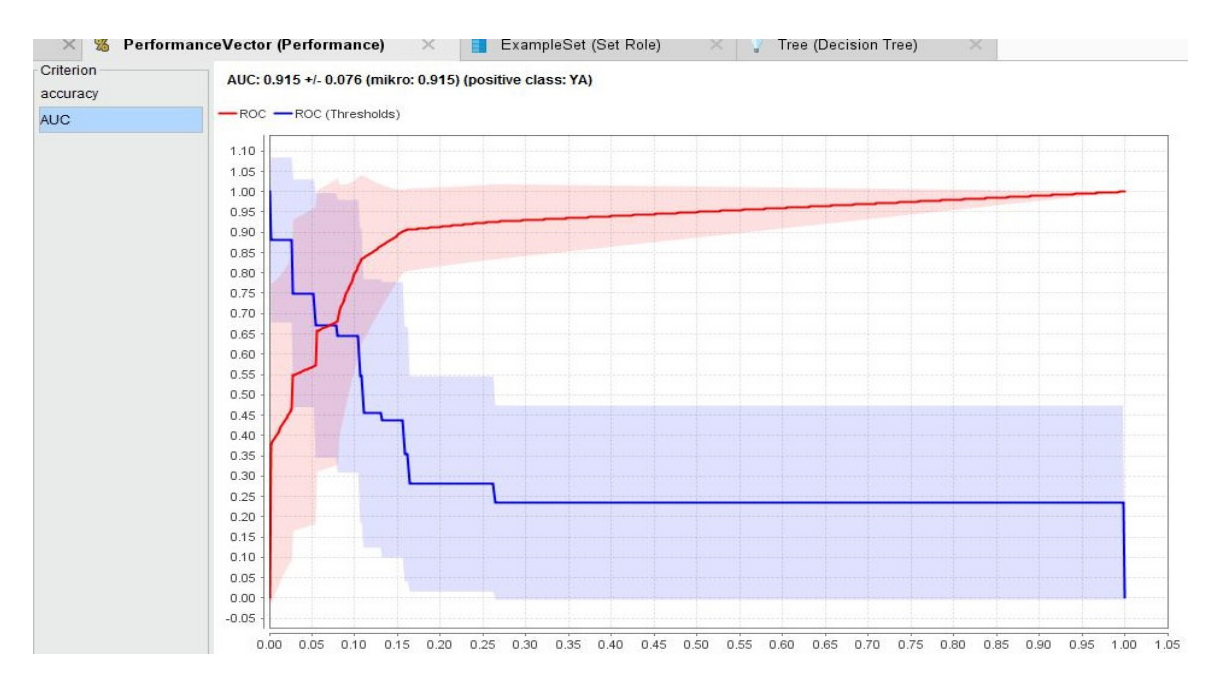

• AUC

AUC (the area under curve) dihitung untuk mengukur perbedaan performansi. Kurva ROC menunjukkan akurasi dan membandingkan klasifikasi secara visual dengan false positive sebagai garis horizontal dan true positive sebagai garis vertikal. Dari data diatas analisis menggunakan aplikasi Rapid Miner dengan pengukuran Decission Tree didapatkan hasil AUC 0.915 yang termasuk dalam kategori sangat baik (Excellent Classification) dilihat dari kategori dibawah ini :

- 1. 90 1.00 = Excellent Classification
- 2. 80 0.90 = Good Classification
- 3. 70 0.80 = Fair Classification
- 4. 60 0.70 = Poor Classification
- 5. 50 0.60 = Failure

| ×    | 🎇 Performa        | nceVector (Perfor     | mance)     | ×                  | Example | eSet (Set Role) | ×    | Tree (Decision | Tree) ×             |           |
|------|-------------------|-----------------------|------------|--------------------|---------|-----------------|------|----------------|---------------------|-----------|
| Exam | oleSet (425 examp | les, 1 special attrib | oute, 9 re | egular attributes) |         |                 |      | Filter (42     | 25 / 425 examples): | all       |
|      | TERPILIH AT       | NAMA PART             | JE         | KECAMATAN          | NO      | SUARA SAH       | JUML | DAERAH PE      | NO.URUT CA          | SUARA SAH |
| 1    | TIDAK             | HATI NURANI           | L          | LEBAKSIU           | 1       | 18578           | 1    | 1              | 1                   | 594       |
| 2    | TIDAK             | HATI NURANI           | L          | SLAWI              | 1       | 18578           | 1    | 1              | 2                   | 943       |
| 3    | TIDAK             | HATI NURANI           | Р          | SLAWI              | 1       | 18578           | 1    | 1              | 3                   | 1730      |
| 4    | YA                | HATI NURANI           | L          | DUKUHWARU          | 1       | 18578           | 1    | 1              | 4                   | 2508      |
| 5    | TIDAK             | HATI NURANI           | L          | SLAWI              | 1       | 18578           | 1    | 2              | 1                   | 923       |
| 6    | TIDAK             | HATI NURANI           | Р          | TARUB              | 1       | 18578           | 1    | 2              | 2                   | 308       |
| 7    | TIDAK             | HATI NURANI           | L          | TARUB              | 1       | 18578           | 1    | 2              | 3                   | 54        |
| 8    | TIDAK             | HATI NURANI           | L          | BOJONG             | 1       | 18578           | 1    | 3              | 1                   | 1682      |
| 9    | TIDAK             | HATI NURANI           | Р          | JATINEGARA         | 1       | 18578           | 1    | 3              | 2                   | 918       |
| 10   | TIDAK             | HATI NURANI           | L          | SLAWI              | 1       | 18578           | 1    | 3              | 3                   | 87        |
| 11   | TIDAK             | HATI NURANI           | L          | BALAPULANG         | 1       | 18578           | 1    | 4              | 1                   | 728       |
| 12   | TIDAK             | HATI NURANI           | L          | MARGASARI          | 1       | 18578           | 1    | 4              | 2                   | 346       |
| 13   | TIDAK             | HATI NURANI           | Р          | LEBAKSIU           | 1       | 18578           | 1    | 4              | 3                   | 184       |
| 14   | TIDAK             | HATI NURANI           | L          | LEBAKSIU           | 1       | 18578           | 1    | 5              | 1                   | 381       |
| 15   | TIDAK             | HATI NURANI           | L          | ADIWERNA           | 1       | 18578           | 1    | 5              | 2                   | 148       |
| 16   | TIDAK             | HATI NURANI           | Р          | SLAWI              | 1       | 18578           | 1    | 5              | 3                   | 128       |

• Set Role

Dari hasil analisis diatas, kita dapat melihat bahwa terdapat 10 kolom atribut yang terdiri atas 9 kolom atribut biasa dan 1 kolom spesial atribut dengan nama "TERPILIH ATAU TIDAK", hal ini dikarenakan kolom tersebut menjadi penentu dari hasil analisis data pemilu ini.

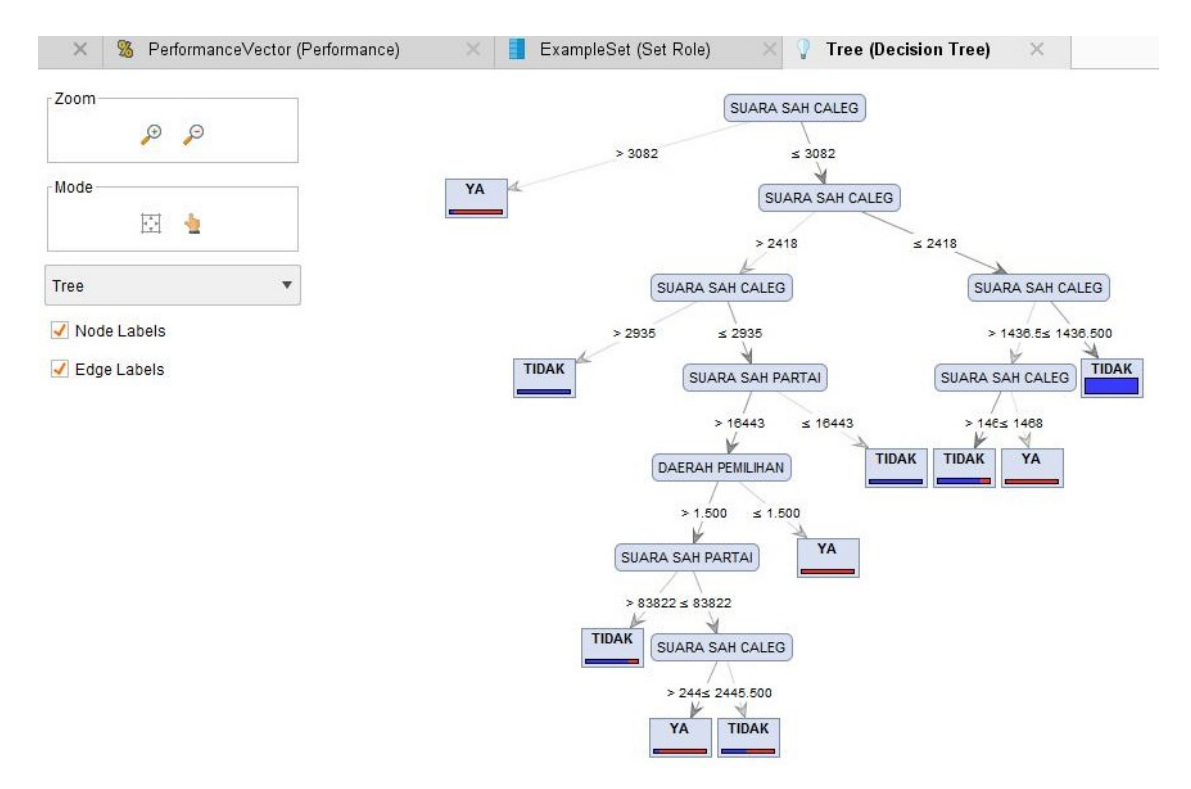

Dari hasil analisis diatas dapat ditarik kesimpulan, bahwa :

- Jika suara sah caleg lebih dari 3082 maka Terpilih.
- Jika suara sah caleg kurang dari atau sama dengan 3082, suara sah caleg kurang dari atau sama dengan 2418 dan kurang dari sama dengan 1436500 maka tidak terpilih.
- ika suara sah caleg kurang dari atau sama dengan 3082, suara sah caleg kurang dari atau sama dengan 2418, lebih dari 1436500 dan lebih dari 1465 maka tidak terpilih.
- Jika suara sah caleg kurang dari atau sama dengan 3082, suara sah caleg kurang dari atau sama dengan 2418, lebih dari 1436500 dan kurang dari atau sama dengan 1465 maka tidak terpilih.
- Jika suara sah caleg kurang dari atau sama dengan 3082, suara sah caleg lebih dari 2418 dan lebih dari 2935 maka tidak terpilih.
- Jika suara sah caleg kurang dari atau sama dengan 3082 & dari atau sama dengan 2418 serta suara sah partai kurang dari atau sama dengan 14663 maka tidak terpilih.
- Jika suara sah caleg kurang dari atau sama dengan 3082 & dari atau sama dengan 2418 serta suara sah partai lebih dari 14663 dengan daerah pemilihan kurang dari atau sama dengan 1500 maka akan terpilih.
- Jika suara sah caleg kurang dari atau sama dengan 3082 & dari atau sama dengan 2418 serta suara sah partai lebih dari 14663 dengan daerah pemilihan lebih dari 1500 dengansuara sah partai lebih dari 83822 maka akan tidak terpilih.
- Jika suara sah caleg kurang dari atau sama dengan 3082 & dari atau sama dengan 2418 serta suara sah partai lebih dari 14663 dengan daerah pemilihan lebih dari 1500 dengansuara sah partai kurang dari atau sama dengan 83822 dan suara sah caleg lebih dari 2445500 maka akan terpilih.
- Jika suara sah caleg kurang dari atau sama dengan 3082 & dari atau sama dengan 2418 serta suara sah partai lebih dari 14663 dengan daerah pemilihan lebih dari 1500 dengansuara sah partai kurang dari atau sama dengan 83822 dan suara sah caleg kurang dari atau sama dengan 2445500 maka akan tidak terpilih.
- 2. Naive Bayes (NB)

| ector (Performance)        | ExampleSet (Set Role) | 🗙 💡 SimpleDistribi | ution (Naive Bayes) 🛛 🛛 🕹 |
|----------------------------|-----------------------|--------------------|---------------------------|
| Table View O Plot View     |                       |                    |                           |
|                            |                       |                    |                           |
| accuracy: 89.14% +/- 4.79% | (mikro: 89.18%)       |                    |                           |
|                            | true TIDAK            | true YA            | class precision           |
| pred. TIDAK                | 357                   | 26                 | 93.21%                    |
|                            |                       | 00                 | 50.00%                    |
| pred. YA                   | 20                    | 22                 | 52.36%                    |

• Accuracy

Dari data diatas analisis menggunakan aplikasi Rapid Miner dengan pengukuran Naive Bayes didapatkan hasil dengan tingkat akurasi 89.14% yang artinya tingkat akurasi data sudah baik.

Class precission didapat dengan hasil prediksi tidak sebesar 93.21% dan prediksi Ya sebesar 52.38%. Presisi dapat diartikan sebagai kecocokan antara permintaan informasi dengan jawaban terhadap permintaan tersebut, jadi kecocokan antara permintaan dan prediksi tidak adalah 93.21% dan kecocokan dengan prediksi ya adalah 52.38%.

Recall didefinisikan sebagai rasio dari item relevan yang dipilih terhadap total jumlah item relevan yang tersedia. Jadi dari data diatas dapat disimpulkan bahwa tingkat relevan true Tidak sebesar 94.69% dan True Ya sebesar 45.83%.Tingkat akurasi data ketika analisis menggunakan Bayes lebih kecil bila dibandingkan ketika menggunakan K-NN atau Decission Tree.

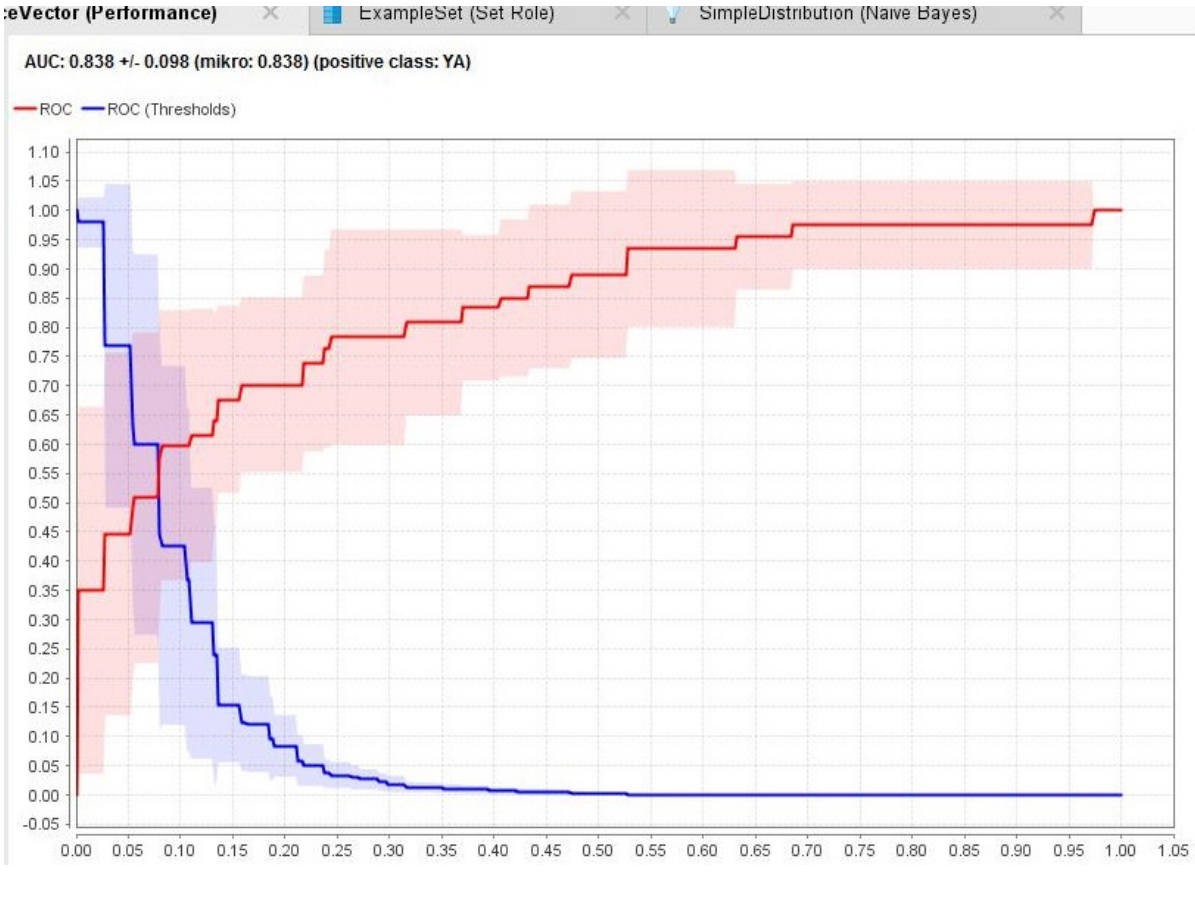

• AUC

AUC (the area under curve) dihitung untuk mengukur perbedaan performansi. Kurva ROC menunjukkan akurasi dan membandingkan klasifikasi secara visual dengan false positive sebagai garis horizontal dan true positive sebagai garis vertikal. Dari data diatas analisis menggunakan aplikasi Rapid Miner dengan pengukuran K-NN didapatkan hasil AUC 0.838 yang termasuk dalam kategori baik (Good Classification) jika dilihat dari kategori dibawah ini :

- 1. 90 1.00 = Excellent Classification
- 2. 80 0.90 = Good Classification

- 3. 70 0.80 = Fair Classification
- 4. 60 0.70 = Poor Classification
- 5. 50 0.60 = Failure

Dapat dikatakan bahwa analisis menggunakan kriteria AUC pada Bayes lebih besar atau jauh lebih baik dibandingkan ketika menggunakan K-NN. Namun menggunakan kriteria AUC pada Bayes masih belum sebaik ketika menggunakan Decission Tree.

| × %           | PerformanceVector    | (Performance)          | 🛛 📕 Ex         | ampleSet (Set R | ole) × 📢   | SimpleDistribu | ution (Naive Bayes  | ) ×       |      |
|---------------|----------------------|------------------------|----------------|-----------------|------------|----------------|---------------------|-----------|------|
| ExampleSet (4 | 25 examples, 1 speci | ial attribute, 9 regul | ar attributes) |                 |            | Filter (42     | 25 / 425 examples): | all       | ,    |
| Row No.       | TERPILIH AT          | NAMA PART              | JENIS KELA     | KECAMATAN       | NO.URUT PA | SUARA SAH      | JUML.PERO           | DAERAH PE | NO.L |
| 1             | TIDAK                | HATI NURANI            | L              | LEBAKSIU        | 1          | 18578          | 1                   | 1         | 1    |
| 2             | TIDAK                | HATI NURANI            | L.             | SLAWI           | 1          | 18578          | 1                   | 1         | 2    |
| 3             | TIDAK                | HATI NURANI            | Р              | SLAWI           | 1          | 18578          | 1                   | 1         | 3    |
| 4             | YA                   | HATI NURANI            | L              | DUKUHWARU       | 1          | 18578          | 1                   | 1         | 4    |
| 5             | TIDAK                | HATI NURANI            | L              | SLAWI           | 1          | 18578          | 1                   | 2         | 1    |
| 6             | TIDAK                | HATI NURANI            | Р              | TARUB           | 1          | 18578          | 1                   | 2         | 2    |
| 7             | TIDAK                | HATI NURANI            | L              | TARUB           | 1          | 18578          | 1                   | 2         | 3    |
| 8             | TIDAK                | HATI NURANI            | L              | BOJONG          | 1          | 18578          | 1                   | 3         | 1    |
| 9             | TIDAK                | HATI NURANI            | Р              | JATINEGARA      | 1          | 18578          | 1                   | 3         | 2    |
| 10            | TIDAK                | HATI NURANI            | L              | SLAWI           | 1          | 18578          | 1                   | 3         | 3    |
| 11            | TIDAK                | HATI NURANI            | L              | BALAPULANG      | 1          | 18578          | 1                   | 4         | 1    |
| 12            | TIDAK                | HATI NURANI            | L              | MARGASARI       | 1          | 18578          | 1                   | 4         | 2    |
| 13            | TIDAK                | HATI NURANI            | Р              | LEBAKSIU        | 1          | 18578          | 1                   | 4         | 3    |
| 14            | TIDAK                | HATI NURANI            | L              | LEBAKSIU        | 1          | 18578          | 1                   | 5         | 1    |
| 15            | TIDAK                | HATI NURANI            | L              | ADIWERNA        | 1          | 18578          | 1                   | 5         | 2    |
| 16            | TIDAK                | HATI NURANI            | Р              | SLAWI           | 1          | 18578          | 1                   | 5         | 3    |

• Set Role

Dari hasil analisis diatas, kita dapat melihat bahwa terdapat 10 kolom atribut yang terdiri atas 9 kolom atribut biasa dan 1 kolom spesial atribut dengan nama "TERPILIH ATAU TIDAK", hal ini dikarenakan kolom tersebut menjadi penentu dari hasil analisis data pemilu ini. Dalam analisis menggunakan Naive Bayes pada Set Role tidak ada perbedaan ketika analisisnya menggunakan Decission Tree maupun menggunakan K-NN.

| X               | 8 PerformanceVector (Performance) | ×      |      | ExampleSet (Set Role) | × | 9 | SimpleDistribution (Naive Bayes) | × |  |
|-----------------|-----------------------------------|--------|------|-----------------------|---|---|----------------------------------|---|--|
| Sim             | pleDistribution                   |        |      |                       |   |   |                                  |   |  |
| Distr:          | ibution model for label attribut  | e TERP | ILIH | H ATAU TIDAK          |   |   |                                  |   |  |
| Class<br>9 dist | TIDAK (0.887)<br>tributions       |        |      |                       |   |   |                                  |   |  |
|                 |                                   |        |      |                       |   |   |                                  |   |  |

Class YA (0.113) 9 distributions • Simple Distribution

Dari hasil analisis data di atas dapat diambil kesimpulan bahwa dari data pemilu terdapat dua label "TERPILIH ATAU TIDAK" yang akan dibagi menjadi dua Class yaitu Class TIDAK dengan nilai 0.887 dan Class Ya dengan nilai 0.113.

| Class | Nilai |
|-------|-------|
| Tidak | 0.887 |
| Ya    | 0.113 |

# 3. K-Nearest Neighbor (k-NN)

| Criterion | Table View O Plot       | /iew                |         |                 |
|-----------|-------------------------|---------------------|---------|-----------------|
| accuracy  |                         |                     |         |                 |
| AUC       | accuracy: 89.63% +/- 2. | 21% (mikro: 89.65%) |         |                 |
|           |                         | true TIDAK          | true YA | class precision |
|           | pred. TIDAK             | 358                 | 25      | 93.47%          |
|           |                         |                     | 02      | 54 76%          |
|           | pred. YA                | 19                  | 23      | 54.70%          |

• Accuracy

Dari data diatas analisis menggunakan aplikasi Rapid Miner dengan pengukuran K-NN didapatkan hasil dengan tingkat akurasi 89.63% yang artinya tingkat akurasi data sudah baik.

Class precission didapat dengan hasil prediksi tidak sebesar 93.47% dan prediksi Ya sebesar 54.76%. Presisi dapat diartikan sebagai kecocokan antara permintaan informasi dengan jawaban terhadap permintaan tersebut, jadi kecocokan antara permintaan dan prediksi tidak adalah 93.47% dan kecocokan dengan prediksi ya adalah 54.76%.

Recall didefinisikan sebagai rasio dari item relevan yang dipilih terhadap total jumlah item relevan yang tersedia. Jadi dari data diatas dapat disimpulkan bahwa tingkat relevan true Tidak sebesar 94.95% dan True Ya sebesar 47.92%. Tingkat akurasi data ketika analisis menggunakan K-NN kecil bila dibandingkan ketika menggunakan Decission Tree.

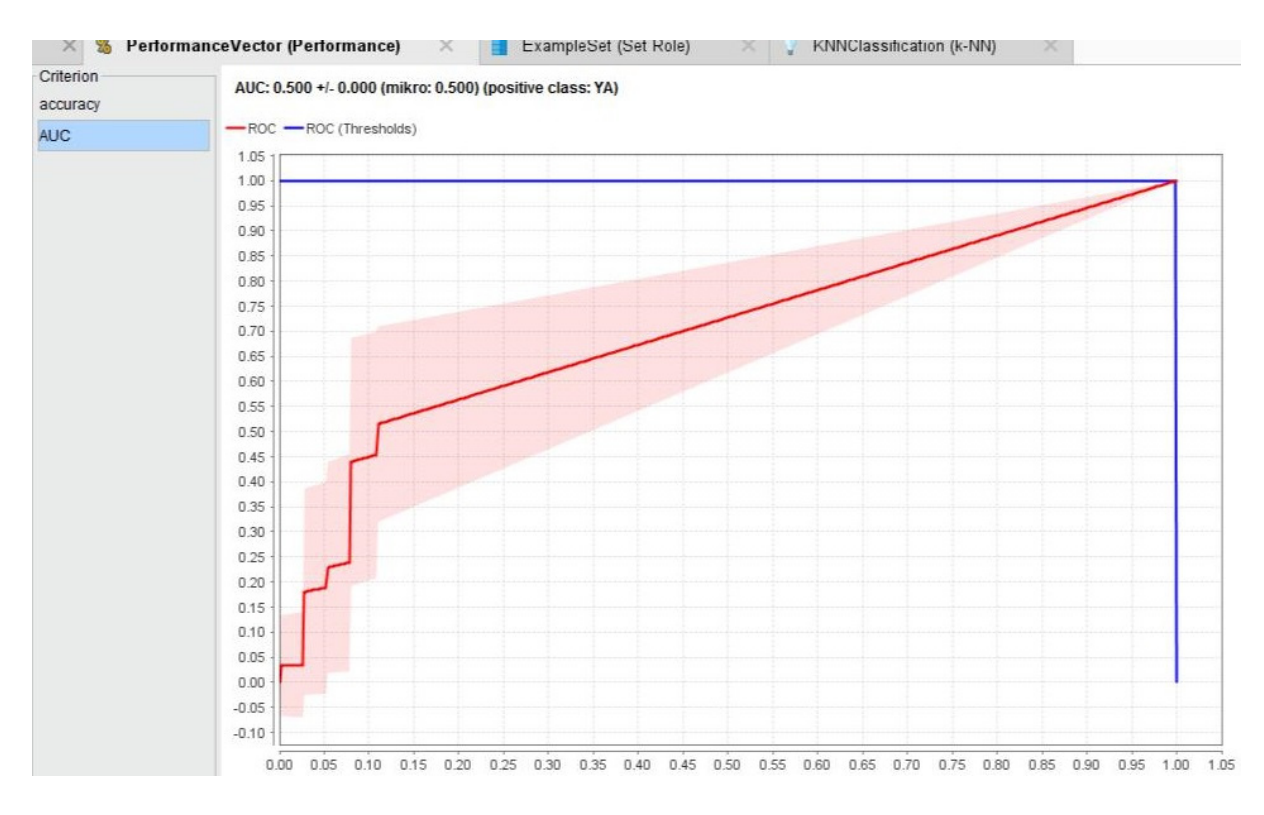

• AUC

AUC (the area under curve) dihitung untuk mengukur perbedaan performansi. Kurva ROC menunjukkan akurasi dan membandingkan klasifikasi secara visual dengan false positive sebagai garis horizontal dan true positive sebagai garis vertikal. Dari data diatas analisis menggunakan aplikasi Rapid Miner dengan pengukuran K-NN didapatkan hasil AUC 0.500 yang termasuk dalam kategori gagal (Failure) jika dilihat dari kategori dibawah ini :

- 1. 90 1.00 = Excellent Classification
- 2. 80 0.90 = Good Classification
- 3. 70 0.80 = Fair Classification
- 4. 60 0.70 = Poor Classification
- 5. 50 0.60 = Failure

Dapat dikatakan analisis menggunakan kriteria AUC pada K-NN masih belum sebaik ketika menggunakan Decission Tree dan perbandingan nilainya sangat jauh lebih baik ketika menggunakan Decission Tree.

| ×       | % Performance     | eVector (Perform      | ance)         | 🗙 📕 Exam    | npleSet (Se | t Role) 🛛 🗙 | 💡 KNNC | lassification   | (k-NN) ×      |           |
|---------|-------------------|-----------------------|---------------|-------------|-------------|-------------|--------|-----------------|---------------|-----------|
| Example | eSet (425 example | s, 1 special attribut | te, 9 regular | attributes) |             |             |        | Filter (425 / 4 | 25 examples): | dl        |
| Ro      | TERPILIH AT       | NAMA PART             | JENIS         | KECAMATAN   | NO.UR       | SUARA SAH   | JUML.P | DAERA           | NO.URUT CA    | SUARA SAH |
| 1       | TIDAK             | HATI NURANI           | L             | LEBAKSIU    | 1           | 18578       | 1      | 1               | 1             | 594       |
| 2       | TIDAK             | HATI NURANI           | L             | SLAWI       | 1           | 18578       | 1      | 1               | 2             | 943       |
| 3       | TIDAK             | HATI NURANI           | P             | SLAWI       | 1           | 18578       | 1      | 1               | 3             | 1730      |
| 4       | YA                | HATI NURANI           | L             | DUKUHWARU   | 1           | 18578       | 1      | 1               | 4             | 2508      |
| 5       | TIDAK             | HATI NURANI           | L             | SLAWI       | 1           | 18578       | 1      | 2               | 1             | 923       |
| 6       | TIDAK             | HATI NURANI           | P             | TARUB       | 1           | 18578       | 1      | 2               | 2             | 308       |
| 7       | TIDAK             | HATI NURANI           | L             | TARUB       | 1           | 18578       | 1      | 2               | 3             | 54        |
| 8       | TIDAK             | HATI NURANI           | L             | BOJONG      | 1           | 18578       | 1      | 3               | 1             | 1682      |
| 9       | TIDAK             | HATI NURANI           | Р             | JATINEGARA  | 1           | 18578       | 1      | 3               | 2             | 918       |
| 10      | TIDAK             | HATI NURANI           | L             | SLAWI       | 1           | 18578       | 1      | 3               | 3             | 87        |
| 11      | TIDAK             | HATI NURANI           | Ĺ             | BALAPULANG  | 1           | 18578       | 1      | 4               | 1             | 728       |
| 12      | TIDAK             | HATI NURANI           | L             | MARGASARI   | 1           | 18578       | 1      | 4               | 2             | 346       |
| 13      | TIDAK             | HATI NURANI           | P             | LEBAKSIU    | 1           | 18578       | 1      | 4               | 3             | 184       |
| 14      | TIDAK             | HATI NURANI           | L             | LEBAKSIU    | 1           | 18578       | 1      | 5               | 1             | 381       |
| 15      | TIDAK             | HATI NURANI           | L             | ADIWERNA    | 1           | 18578       | 1      | 5               | 2             | 148       |
| 16      | TIDAK             | HATI NURANI           | P             | SLAWI       | 1           | 18578       | 1      | 5               | 3             | 128       |

• Set Role

Dari hasil analisis diatas, kita dapat melihat bahwa terdapat 10 kolom atribut yang terdiri atas 9 kolom atribut biasa dan 1 kolom spesial atribut dengan nama "TERPILIH ATAU TIDAK", hal ini dikarenakan kolom tersebut menjadi penentu dari hasil analisis data pemilu ini. Dalam analisis pada Set Role tidak ada perbedaan ketika analisisnya menggunakan Decission Tree.

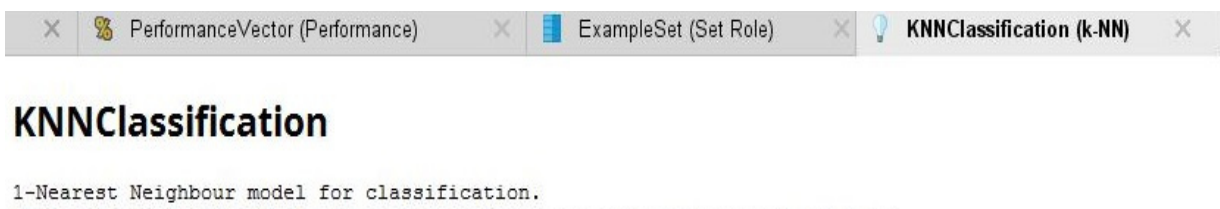

```
The model contains 425 examples with 9 dimensions of the following classes:
TIDAK
YA
```

• K-NN Classification

Dari hasil analisis di atas dapat dilihat bahwa dari data yang telah dianalisis terdapat 1 klasifikasi yang spesial (nearest Neighbour) dan juga terdapat 9 dimensi dari kelaskelas yang terdiri dari "TIDAK" dan "YA". Dari analisis diatas juga disebutkan bahwa dari data yang telah dianalisis terdapat 425 data.

### **EVALUATION**

|            | Decission<br>Tree | K-Nearest<br>Neighbor (K-NN) | Naive<br>Bayes |
|------------|-------------------|------------------------------|----------------|
| Accuration | 93.16             | 89.63                        | 89.14          |
| AUC        | 0.915             | 0.5                          | 0.838          |
|            |                   |                              |                |

Jadi dari tabel diatas dapat disimpulkan bahwa nilai Accuration dan AUC dari Decission Tree lebih baik dibandingkan yang lainnya. Jika dilihat dari Accuration, perbedaan dari ketiga metode tidak terlalu jauh dimana nilai yang paling kecil adalah Naive Bayes 89.14 disusul K-Nearest Neighbor sebesar 89.63 dan nilai yang paling besar/baik adalah Decisison Tree.

Namun ketika dilihat dari AUC, terdapat perbedaan nilai yang cukup jauh antara menggunakan metode K-Nearest Neighbor dibanding dengan Naive bayes dan Decission Tree. AUC K-NN hanya 0.5 yang didefinisikan sebagai analisis yang gagal (failure), sedangkan Naive Bayes memiliki nilai 0.838 yang didefinisikan sebagai analisis yang baik (Good) dan Decission Tree yang memiliki nilai 0.915 yang didefinisikan sebagai analisis sangat baik (Excellent).

# Pengolahan data menggunakan metode prediksi Elektabilitas Calon Legislatif

RapidMiner Studio merupakan perangkat lunak yang bersifat terbuka (open source) untuk melakukan analisis terhadap data mining, text mining, dan analisis prediksi. RapidMiner Studio memiliki kurang lebih 500 operator data mining, termasuk operator untuk input, output, data preprocessing, dan data visualization. RapidMiner Studio dipilih dalam melakukan pengalisisan model prediksi elektabilitas calon legislatif menggunakan data pemilu sebagai data training karena memiliki tampilan antarmuka yang paling ramah pengguna.

#### C4.5 (Decision Tree)

Pembelajaran pohon keputusan adalah metode yang umum digunakan dalam data mining. Tujuannya adalah untuk menciptakan sebuah model yang memprediksi nilai variabel target berdasarkan beberapa variabel masukan. Setiap simpul interior sesuai dengan salah satu variabel masukan, ada tepi untuk anak-anak untuk setiap nilai yang mungkin dari variabel masukan. Setiap daun merupakan nilai dari variabel target yang diberikan nilai-nilai variabel input diwakili oleh jalan dari akar ke daun. Dalam data mining , pohon keputusan dapat digambarkan juga sebagai kombinasi teknik matematika dan komputasi untuk membantu deskripsi, kategorisasi dan generalisasi dari himpunan data.

Langkah – langkah menggunakan algoritma C4.5 pada RapidMiner Studio yaitu:

- Buka aplikasi RapidMiner Studio
- Pilih New Process, Blank

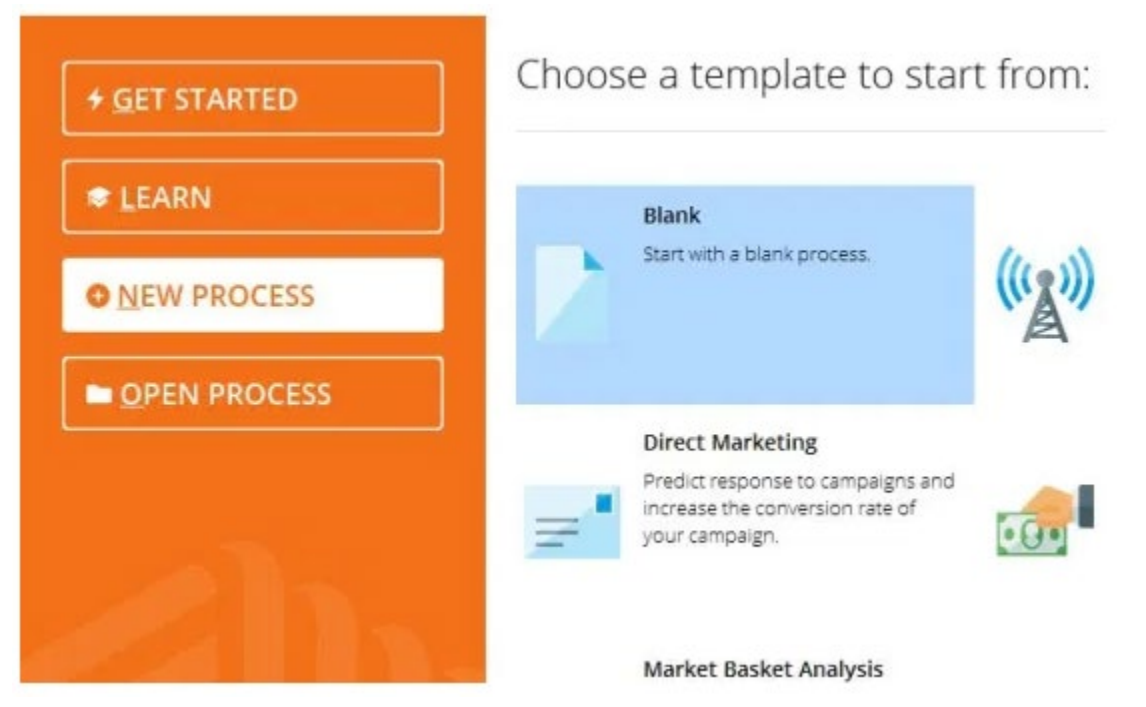

Pada Operators, pilih Data Access, Files, Read, Read CSV (double click)

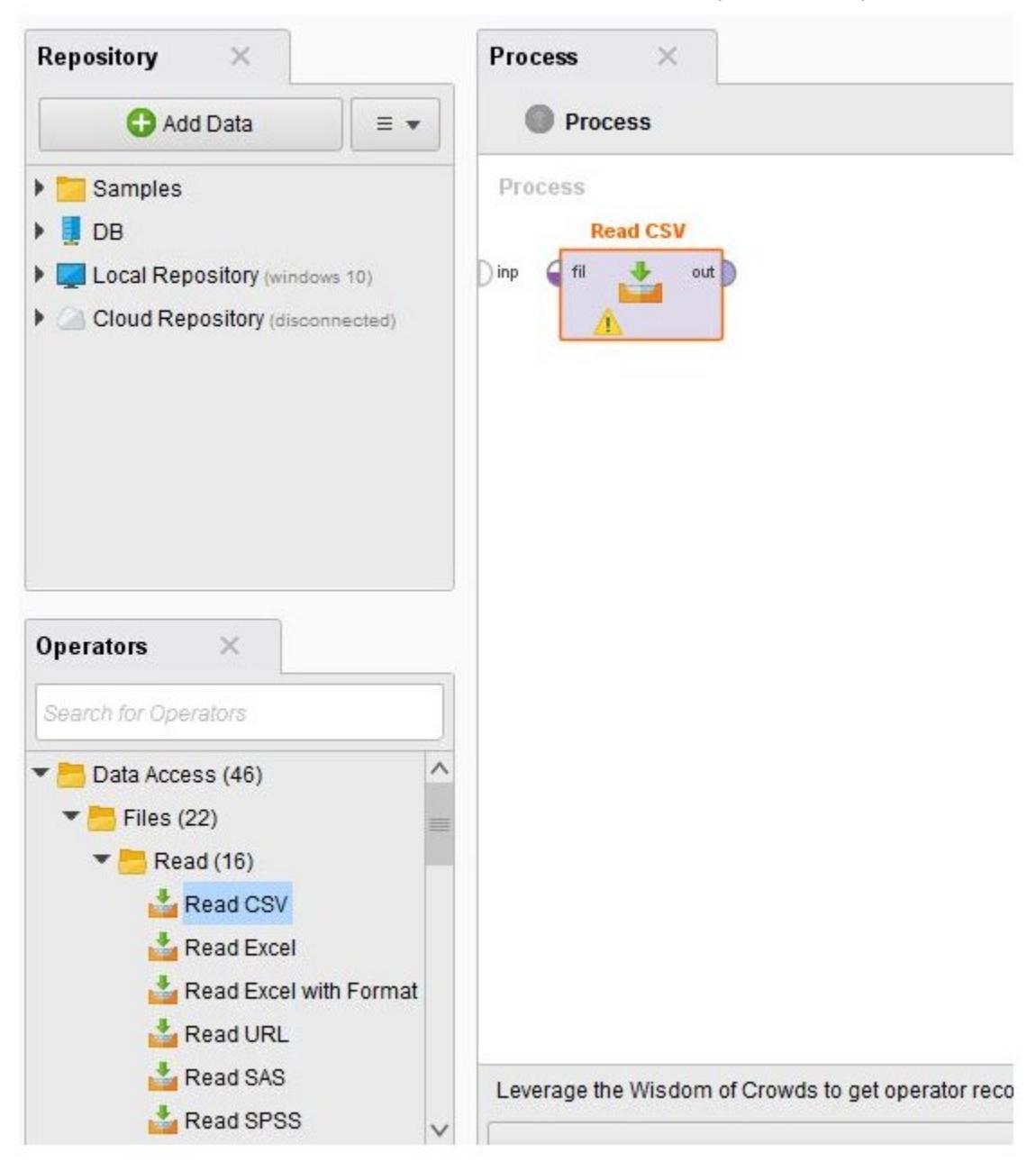

 Pada Parameters, pilih Import Configuration Wizard, pilih data pemilu (datapemilukpu.csv), Column Separation – Semicolon, Next, Next, Unchecklist Nama Calon, ganti Attribute menjadi Label pada kolom Sah atau Tidak Sah, Finish.

| 🏏 Import C        | onfiguration Wizard | Ð        | ^ |
|-------------------|---------------------|----------|---|
| csv file          |                     | <b>D</b> |   |
| column separators | ŕ                   | D        | 1 |
| trim lines        |                     | ٢        |   |
| 🖌 use quotes      |                     | ٢        |   |
| quotes character  |                     | ٢        |   |

| Subco      | nimerius | #       |          |        | Escape C        | haracter: | 1      |                                                                                                    |       |   |
|------------|----------|---------|----------|--------|-----------------|-----------|--------|----------------------------------------------------------------------------------------------------|-------|---|
|            |          |         |          |        | Use (           | Quotes    | -      |                                                                                                    |       |   |
| NAMA PA    | NAMA C   | JENIS K | KECAMA   | NO.URU | SUARA           | JUML PE   | DAERAH | NO.URU                                                                                                    | SUARA | 1 |
| HATI NU_   | TOTO S   | L       | LEBAKSIU | 1      | 18578           | 1         | 1      | 1                                                                                                    | 594   | 1 |
| HATI NU_   | EDI PUR  | L       | SLAW1    | 1      | 18578           | 1         | 1      | 2                                                                                                    | 943   |   |
| HATI NU    | ELI RET  | Р       | SLAWI    | 1      | 18578           | 1         | 1      | 3                                                                                                    | 1730  |   |
| HATI NU_   | SAHYUD   | L       | DUKUH    | 1      | 18578           | 1         | 1      | 4                                                                                                    | 2508  |   |
| HATINU     | H.FAJAR  | L       | SLAWI    | 1      | 18578           | 1         | 2      | 1                                                                                                    | 923   |   |
|            |          | -       | Jernin   |        |                 |           | -      |                                                                                                    |       |   |
| -          |          |         | Vicial   |        | 1 1000000000000 |           |        | and the second second s |       | P |
| Row, Colum | n        | Err     | or       |        | Original v      | alue      | 1      | Message                                                                                                    |       |   |

| a import wizar                      | rd - Step 4 of 4                                                                                 |                                                                                                    |                                                                                                    |                                                                                                    |                                                                                                    |                                                                                                    |                                                                                                    |                                                                                                    |                                                                                                    |                                                                                                    |                                                                                                    |                                                                                                    | ×                                                                                                    |
|-------------------------------------|--------------------------------------------------------------------------------------------------|----------------------------------------------------------------------------------------------------|----------------------------------------------------------------------------------------------------|----------------------------------------------------------------------------------------------------|----------------------------------------------------------------------------------------------------|----------------------------------------------------------------------------------------------------|----------------------------------------------------------------------------------------------------|----------------------------------------------------------------------------------------------------|----------------------------------------------------------------------------------------------------|----------------------------------------------------------------------------------------------------|----------------------------------------------------------------------------------------------------|----------------------------------------------------------------------------------------------------|----------------------------------------------------------------------------------------------------|
| This v<br>Step 4<br>Furthe<br>opera | vizard guides<br>4: RapidMiner<br>ermore, Rapid<br>tors. These ro                                | you to import<br>Studio uses s<br>Miner Studio<br>oles can be alt                                                                                                    | your data.<br>strongly typed<br>assigns roles<br>so defined he                                                                                                    | attributes<br>to the att<br>re. Finall                                                                                                    | s. In ti<br>tribute<br>y, you                                                                                                    | his step, yo<br>es, definin<br>i can renan                                                                                                    | ou c<br>g wi<br>ne a                                                                                                    | an define the<br>hat they can b<br>attributes or d                                                                                                    | data types<br>e used for<br>eselect the                                                                                                    | of y<br>by t<br>m e                                                                                                    | your attribut<br>he individua<br>antirely.                                                                                                    | as.<br>I                                                                                                    |                                                                                                    |
| Reload data                         | Po Gues                                                                                          | s value types                                                                                                    | Date form                                                                                                    | at Ente                                                                                                    | w yak                                                                                                    |                                                                                                    |                                                                                                    | ,                                                                                                    |                                                                                                    |                                                                                                    |                                                                                                    |                                                                                                    |                                                                                                    |
| wiew uses on                        | ly first 100 row                                                                                 | vs.                                                                                                    |                                                                                                    |                                                                                                    |                                                                                                    |                                                                                                    |                                                                                                    |                                                                                                    |                                                                                                    |                                                                                                    |                                                                                                    |                                                                                                    |                                                                                                    |
|                                     | 1                                                                                                | 1                                                                                                    | 1                                                                                                    | -                                                                                                    |                                                                                                    | 1                                                                                                    |                                                                                                    |                                                                                                    | 4                                                                                                    |                                                                                                    | 1                                                                                                    |                                                                                                    | 1                                                                                                    |
| NAMA CALO                           | JENIS KELA                                                                                       | KECAMATAN                                                                                                    | NO.URUT P                                                                                                    | SUARA                                                                                                    | SAH                                                                                                    | JUML.PE                                                                                                    | RO                                                                                                    | DAERAH PE                                                                                                    | NO.URU                                                                                                    | rc                                                                                                    | SUARA SA                                                                                                    | H                                                                                                    | ATAU 1                                                                                                    |
| polyno 🔻                            | polyno 🔻                                                                                         | polyno 🔻                                                                                                    | integer 🔻                                                                                                    | integer                                                                                                    | *                                                                                                    | integer                                                                                                    | ٠                                                                                                    | integer 🔻                                                                                                    | integer                                                                                                    | ٠                                                                                                    | integer                                                                                                    | •                                                                                                    | polync                                                                                                    |
| attribute *                         | attribute *                                                                                      | attribute *                                                                                                    | attribute *                                                                                                    | attribute                                                                                                    | e •                                                                                                    | attribute                                                                                                    | *                                                                                                    | attribute *                                                                                                    | attribute                                                                                                    | ۲                                                                                                    | attribute                                                                                                    |                                                                                                    | label                                                                                                    |
| TOTO S                              | L                                                                                                | LEBAKSIU                                                                                                    | 1                                                                                                    | 18578                                                                                                    |                                                                                                    | 1                                                                                                    |                                                                                                    | 1                                                                                                    | 1                                                                                                    |                                                                                                    | 594                                                                                                    |                                                                                                    | TIDA! ^                                                                                                    |
| EDI PUR                             | L                                                                                                | SLAWI                                                                                                    | 1                                                                                                    | 18578                                                                                                    |                                                                                                    | 1                                                                                                    |                                                                                                    | 1                                                                                                    | 2                                                                                                    |                                                                                                    | 943                                                                                                    |                                                                                                    | TIDAŁ                                                                                                    |
| ELI RET                             | P                                                                                                | SLAWI                                                                                                    | 1                                                                                                    | 18578                                                                                                    |                                                                                                    | 1                                                                                                    |                                                                                                    | 1                                                                                                    | 3                                                                                                    |                                                                                                    | 1730                                                                                                    |                                                                                                    | TIDAF                                                                                                    |
| SAHYUD                              | L                                                                                                | DUKUH                                                                                                    | 1                                                                                                    | 18578                                                                                                    |                                                                                                    | 1                                                                                                    |                                                                                                    | 1                                                                                                    | 4                                                                                                    |                                                                                                    | 2508                                                                                                    |                                                                                                    | YA                                                                                                    |
| H.FAJAR                             | L                                                                                                | SLAWI                                                                                                    | 1                                                                                                    | 18578                                                                                                    |                                                                                                    | 1                                                                                                    |                                                                                                    | 2                                                                                                    | 1                                                                                                    |                                                                                                    | 923                                                                                                    |                                                                                                    |                                                                                                    |
| TOFS.                               |                                                                                                  |                                                                                                    |                                                                                                    | 1                                                                                                    |                                                                                                    |                                                                                                    |                                                                                                    | V                                                                                                    | Ignore en                                                                                                    | ors                                                                                                    | Show                                                                                                    | on                                                                                                    | ><br>ly <u>e</u> rrors                                                                                                    |
| Column                              |                                                                                                  | Error                                                                                                    |                                                                                                    |                                                                                                    | Ori                                                                                                    | ginal value                                                                                                    |                                                                                                    |                                                                                                    | Mess                                                                                                    | age                                                                                                    | •                                                                                                    |                                                                                                    |                                                                                                    |
|                                     |                                                                                                  |                                                                                                    |                                                                                                    |                                                                                                    |                                                                                                    |                                                                                                    |                                                                                                    |                                                                                                    | De la                                                                                                    |                                                                                                    |                                                                                                    |                                                                                                    | Stand                                                                                                    |
|                                     | a import wizar<br>Step<br>Furthi<br>opera<br>Beload data<br>eview uses on<br>NAMA CALO<br>polyno | a import wizard - Step 4 of 4<br>This wizard guides<br>Step 4: RapidMiner<br>Furthermore, Rapid<br>operators. These ro<br>Reload data<br>Wew uses only first 100 row<br>NAMA CALO<br>JENIS KELA<br>polyno | A import wizard - Step 4 of 4  This wizard guides you to import is Step 4: RapidMiner Studio uses is Furthermore, RapidMiner Studio uses is Furthermore, RapidMiner Studio uses is Furthermore, RapidMiner Studio uses is Furthermore, RapidMiner Studio uses is Geload data  Colored Colored | a import wizard - Step 4 of 4  This wizard guides you to import your data. Step 4: RapidMiner Studio uses strongly typed Furthermore, RapidMiner Studio uses strongly typed Furthermore, RapidMiner Studio uses offined he  Reload data           Reload data       Image: Guess value types       Date form         Reload data       Image: Guess value types       Date form         NAMA CALO       JENIS KELA       KECAMATAP       NO.URUT P         polyno*       polyno*       Integer *         attribute       attribute *       attribute *         TOTO S       L       LEBAKSIU       1         ELI RET       P       SLAWI       1         SAHYUD       L       DUKUH       1         HFAJAR       L       SLAWI       1         Toros       Error       Toros       1 | A import wizard - Step 4 of 4  This wizard guides you to import your data.  Step 4: RapidMiner Studio uses strongly typed attributes Furthermore, RapidMiner Studio assigns roles to the at operators. These roles can be also defined here. Finall  Reload data           Reload data       Image: Colored to the strongly typed attributes | A import wizard - Step 4 of 4  This wizard guides you to import your data. Step 4: RapidMiner Studio uses strongly typed attributes. In t Furthermore, RapidMiner Studio assigns roles to the attribute operators. These roles can be also defined here. Finally, you  Reload data    Reload data Image: Guess value type Date format Enterval   Reload data Image: Guess value type Date format Enterval   NAMA CALO JENIS KELA KECAMATAP NO.URUT P SUARA SAH   polyno polyno polyno integer integer   attribute attribute attribute attribute integer   TOTO S L LEBAKSIU 1 18578   ELI RET P SLAWI 1 18578   SAHYUD L DUKUH 1 18578   KHFAJAR L SLAWI 1 18578   Column Error Ori | A import wizard - Step 4 of 4  This wizard guides you to import your data. Step 4: RapidMiner Studio uses strongly typed attributes. In this step, yo Furthermore, RapidMiner Studio assigns roles to the attributes, defining operators. These roles can be also defined here. Finally, you can renar  Reload data           Reload data       Image: Guess value type       Date format       Ender value         Reload data       Image: Guess value type       Date format       Ender value         NAMA CALO       JENIS KELA       KECAMATAP       NO.URUT P       SUARA SAH       JUML PE         polyno       polyno       polyno       integer       integer       integer         attribute       attribute       attribute       attribute       attribute       attribute         TOTO S       L       LEBAKSIU       1       18578       1         ELI RET       P       SLAWI       1       18578       1         SAHYUD       L       DUKUH       1       18578       1         Toros       Error       Original value | A import wizard - Step 4 of 4  This wizard guides you to import your data. Step 4: RapidMiner Studio uses strongly typed attributes. In this step, you of Furthermore, RapidMiner Studio assigns roles to the attributes, defining will operators. These roles can be also defined here. Finally, you can rename a strong data  Reload data    Reload data Reload types Date format Enter value    Reload data    Reload data Reload types Date format Enter value    NAMA CALO JENIS KELA KECAMATAP NO.URUT P SUARA SAH JUML PERO polyno     polyno   polyno   polyno     intribute   attribute   attribute     intribute   attribute   attribute     intribute   attribute   attribute     into S L LEBAKSIU 1   EDI PUR L SLAWI 1   ELI RET P SLAWI 1   SAHYUD L DUKUH 1   INFAJAR L SLAWI 1   INFAJAR L SLAWI 1   INFAJAR L SLAWI 1   INFAJAR L SLAWI 1   INFAJAR L SLAWI 1   INFAJAR L SLAWI 1   INFAJAR L SLAWI 1   INFAJAR L SLAWI 1   INFAJAR L SLAWI 1   INFAJAR L SLAWI 1   INFAJAR L SLAWI 1   INFAJAR L SLAWI 1   INFAJAR L SLAWI 1   INFAJAR L SLAWI 1   INFAJAR INFAJAR 1 | a import wizard - Step 4 of 4  This wizard guides you to import your data. Step 4: Rapid/liner Studio uses strongly typed attributes. In this step, you can define the Furthermore, Rapid/liner Studio assigns roles to the attributes, defining what they can bo operators. These roles can be also defined here. Finally, you can rename attributes of  Reload data  Quess value types Date format  Enter value  NAMA CALO JENIS KELA KECAMATAP NO.URUT P SUARA SAH JUML.PERO DAERAH PE polyno.  polyno.  polyno | a import wizard - Step 4 of 4  This wizard guides you to import your data. Step 4: RapidMiner Studio uses strongly type attributes. In this step, you can define the data types Furthermore, RapidMiner Studio assigns roles to the attributes, defining what they can be used for operators. These roles can be also defined here. Finally, you can rename attributes or deselect the  Action data  Counce Error  Data format  Data format Data format  Data f | a import wizard - Step 4 of 4  This wizard guides you to import your data. Step 4: RapidMiner Studio uses strongly typed attributes. In this step, you can define the data types of purphermore, RapidMiner Studio assigns roles to the attributes, defining what they can be used for by to operators. These roles can be also defined here. Finally, you can rename attributes or deselect them attributes uses only first 100 rows.  NAMA CALO JENIS KELA KECAMATA/ NO.URUT P. SUARA SAH JUML PERO DAERAH PE NO.URUT C polyno v integer v integer | a import wizard - Step 4 of 4  This wizard guides you to import your data. Step 4: RapidMiner Studio uses strongly typed attributes. In this step, you can define the data types of your attributes operators. These roles can be also defined here. Finally, you can rename attributes or deselect them entirely.  Reload data | a import wizard - Step 4 of 4<br>This wizard guides you to import your data.<br>Step 4: RapidMiner Studio uses strongly typed attributes. In this step, you can define the data types of your attributes.<br>A guided data |

Pada Operators, pilih Modeling, Predictive, Trees, Decision Tree (doble click)

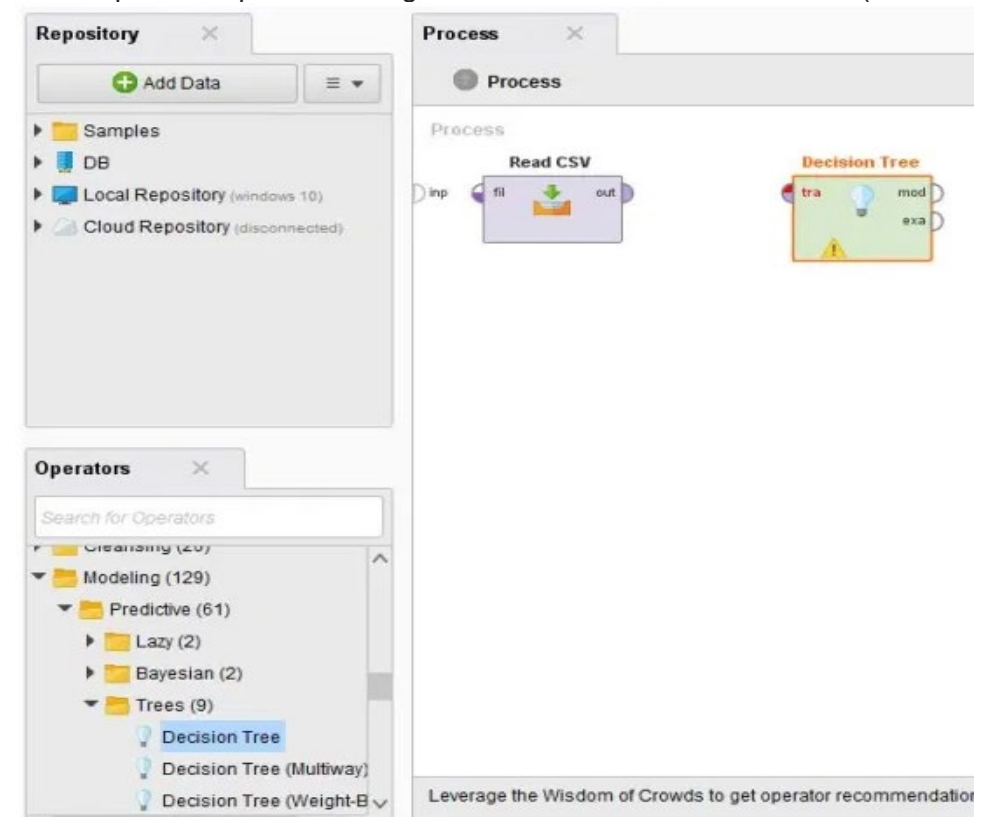

• Hubungkan garis dari out pada Read CSV menuju tra pada Decision Tree.

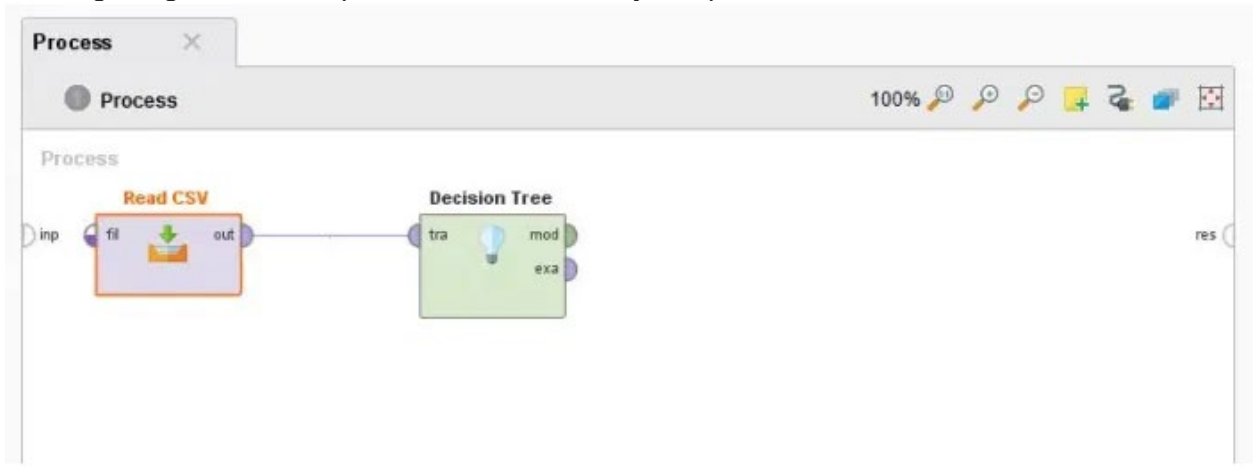

- Pada Operators, pilih Validation, X-Validation (double click)
- Pada Parameters, number of validations = 10
- Hubungkan garis dari exa pada Decision Tree ke tra pada Validation.

| Process ×          |               |            |   |   |   |   |   |     |
|--------------------|---------------|------------|---|---|---|---|---|-----|
| Process            |               | 100% 🔎     | Ø | P | 4 | 2 | ø |     |
| Process            |               |            |   |   |   |   |   |     |
| Read CSV           | Decision Tree | Validation |   |   |   |   |   |     |
| Dinp 🖣 fil 🎽 out D | tra mod       | tra % mod  |   |   |   |   |   | res |
|                    |               | ave        |   |   |   |   |   |     |
|                    |               | ave        |   |   |   |   |   |     |
|                    |               |            |   |   |   |   |   |     |
|                    |               |            |   |   |   |   |   |     |
|                    |               |            |   |   |   |   |   |     |

• Hubungkan garis dari mod, tra, ave pada Validation ke res.

| Process ×           |               | 100% 🔎     | P | P | <br>2 | <b>\$</b> |                     |
|---------------------|---------------|------------|---|---|-------|-----------|---------------------|
| Process<br>Read CSV | Decision Tree | Validation |   |   |       |           | res<br>res<br>res ( |

- Double click pada Validation.
- Hubungkan titik tra ke mod menggunakan Decision Tree, mod dan tes ke res menggunakan Apply Model dan Performance.

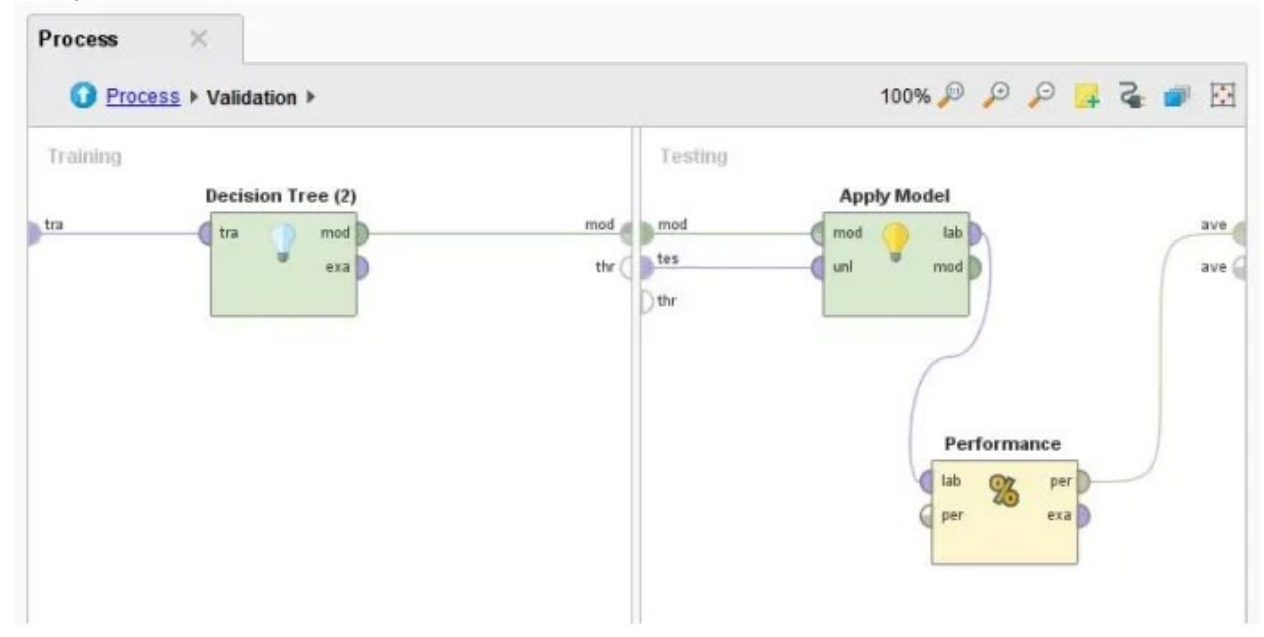

Klik Run.

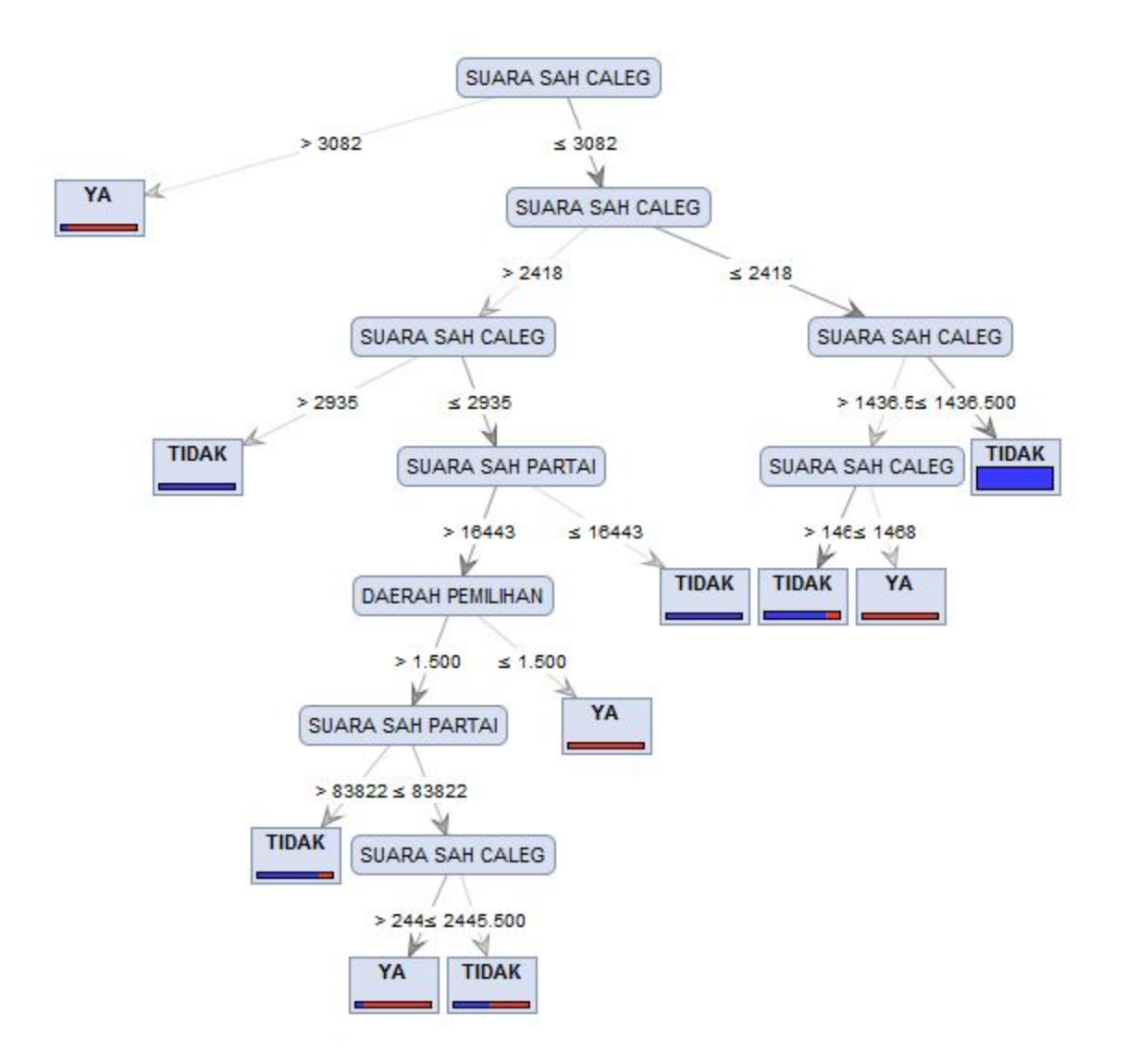

#### Tree.

•

```
SUARA SAH CALEG > 3082: YA {TIDAK=3, YA=23}
SUARA SAH CALEG ≤ 3082
   SUARA SAH CALEG > 2418
        SUARA SAH CALEG > 2935: TIDAK {TIDAK=5, YA=0}
        SUARA SAH CALEG ≤ 2935
           SUARA SAH PARTAI > 16443
               DAERAH PEMILIHAN > 1.500
                   SUARA SAH PARTAI > 83822: TIDAK {TIDAK=5, YA=1}
                    SUARA SAH PARTAI ≤ 83822
                    | SUARA SAH CALEG > 2445.500: YA {TIDAK=1, YA=
                       SUARA SAH CALEG ≤ 2445.500: TIDAK {TIDAK=1,
                DAERAH PEMILIHAN ≤ 1.500: YA {TIDAK=0, YA=4}
           SUARA SAH PARTAI ≤ 16443: TIDAK {TIDAK=2, YA=0}
        SUARA SAH CALEG ≤ 2418
       SUARA SAH CALEG > 1436.500
    Т
           SUARA SAH CALEG > 1468: TIDAK {TIDAK=47, YA=9}
        1
           SUARA SAH CALEG ≤ 1468: YA {TIDAK=0, YA=3}
        Т
       SUARA SAH CALEG ≤ 1436.500: TIDAK {TIDAK=313, YA=0}
    Т
```

Dari grafik tersebut dapat diketahui bahwa:

Apabila suara sah caleg lebih besar dari 3082 suara maka dikelompokkan pada prediksi ya (terpilih).

Apabila kurang dari nilai tersebut maka sistem akan meninjau kembali nilai besaran suara sah caleg.

- Apabila suara sah caleg lebih dari 2418
  - Jika suara sah caleg lebih dari 2935 maka diprediksikan **tidak** terpilih
  - Jika suara sah caleg kurang dari samadengan 2935 dan kurang dari sama dengan 16433 maka diprediksikan **tidak** terpilih
  - Jika suara sah caleg kurang dari sama dengan 2935 namun lebih besar dari 16433 maka
    - Jika daerah pemilihan kurang dari sama dengan 1500 maka diprediksikan ya (terpilih).
    - Jika daerah pemilihan lebih dari 1500 maka ditinjau kembali dari suara sah partai. Jika suara sah partai lebih dari 83822 maka diperkirakan tidak terpilih. Jika suara sah partai kurang dari sama dengan 83822 maka ditinjau dari perolehan suara sah caleg kembali.
      - Jika lebih besar dari 2445.5 maka diprediksi ya (terpilih).
      - Jika kurang dari sama dengan 2445.5 maka diprediksi tidak terpilih.
- Apabila suara sah caleg kurang dari samadengan 2418.
  - Jika suara sah caleg kurang dari sama dengan 1436.5 atau lebih besar dari 1468 maka diprediksikan **tidak** terpilih. Jika suara sah caleg kurang dari sama dengan 1468 maka diprediksikan ya (terpilih)
  - Jika suara sah caleg kurang dari sama dengan 1468 maka diprediksikan ya (terpilih).

#### Tugas 06

Cari beberapa tutorial yang membahas pengolahan data menggunakan metode prediksi pada tool rapidminer. Silahkan buat ringkasan tutorialnya kembali dengan menggunakan dataset yang kamu buat sendiri. Tuliskan dalam format ms word dan sertakan semua sumber rujukan tutorial yang anda gunakan.

#### Jawaban:

Pada kasus ini saya mengambil pengolahan data terkait dengan Market Basket yang akan dicoba pada tool rapidminer. Adapun tahapannya sebagai berikut :

1. Create tambel master datanya di Excel kemudian export ke Rapidminer.

| TID | PENA | ROTI | MENTEGA | TELUR | BUNCIS | SUSU | KECAP |
|-----|------|------|---------|-------|--------|------|-------|
| 001 | 1    | 1    | 1       | 0     | 0      | 0    | 0     |
| 002 | 0    | 1    | 1       | 1     | 0      | 0    | 0     |
| 003 | 0    | 0    | 0       | 1     | 1      | 1    | 0     |
| 004 | 0    | 1    | 1       | 0     | 0      | 0    | 0     |
| 005 | 0    | 1    | 1       | 1     | 0      | 1    | 1     |

Export ke Rapidminer dan sesuaikan type datanya :

| × 📕 E:       | xampleSet (//Le | ocal Repository/      | data/Tugas 06/1   | Fugas 06_market b | asket analysis <sub>.</sub> | _update) × |                          |       |
|--------------|-----------------|-----------------------|-------------------|-------------------|-----------------------------|------------|--------------------------|-------|
| xampleSet (5 | examples, 0 spe | cial attributes, 8 re | gular attributes) |                   |                             | F          | filter (5 / 5 examples): | all   |
| Row No.      | TID 个           | PENA                  | ROTI              | MENTEGA           | TELUR                       | BUNCIS     | SUSU                     | KECAP |
| 1            | 001             | 1                     | 1                 | 1                 | 0                           | 0          | 0                        | 0     |
| 2            | 002             | 0                     | 1                 | 1                 | 1                           | 0          | 0                        | 0     |
| 3            | 003             | 0                     | 0                 | 0                 | 1                           | 1          | 1                        | 0     |
| 4            | 004             | 0                     | 1                 | 1                 | 0                           | 0          | 0                        | 0     |
| 5            | 005             | 0                     | 1                 | 1                 | 1                           | 0          | 1                        | 1     |

Nama : Bhijanta Wyasa WM

: MTI 23

NIM : 202420019

Kelas

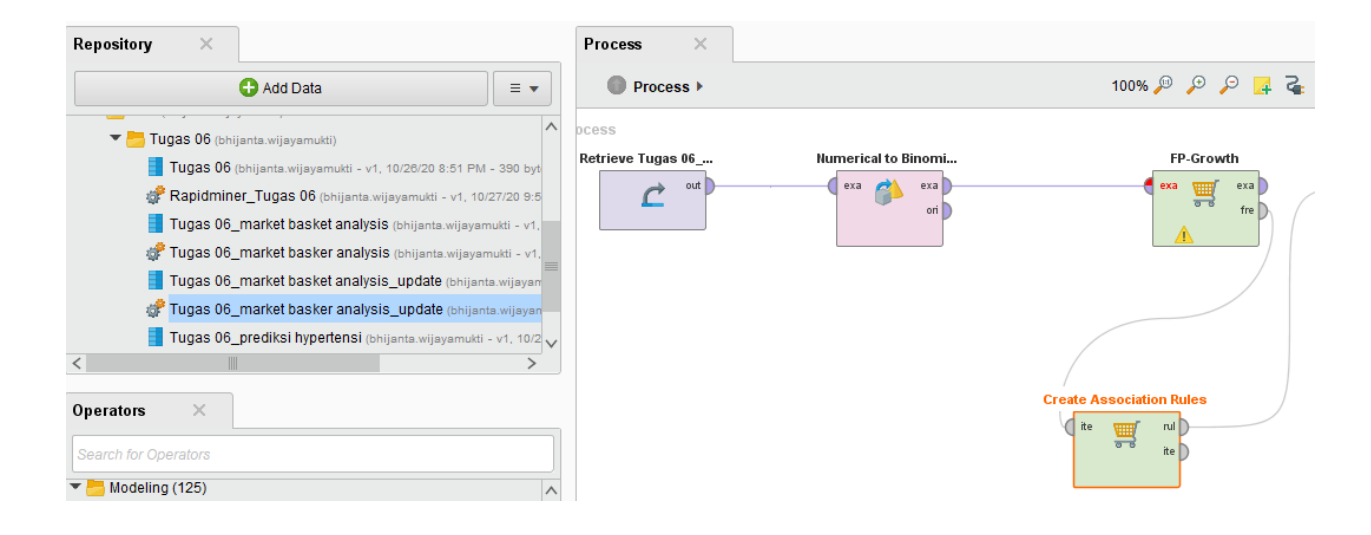

2. Create Modul Association Rule, FP-Growth, dan Numerical to Binomial.

### Numerical to Binomial.

Sesuaikan dengan parameter - parameter yang ada.

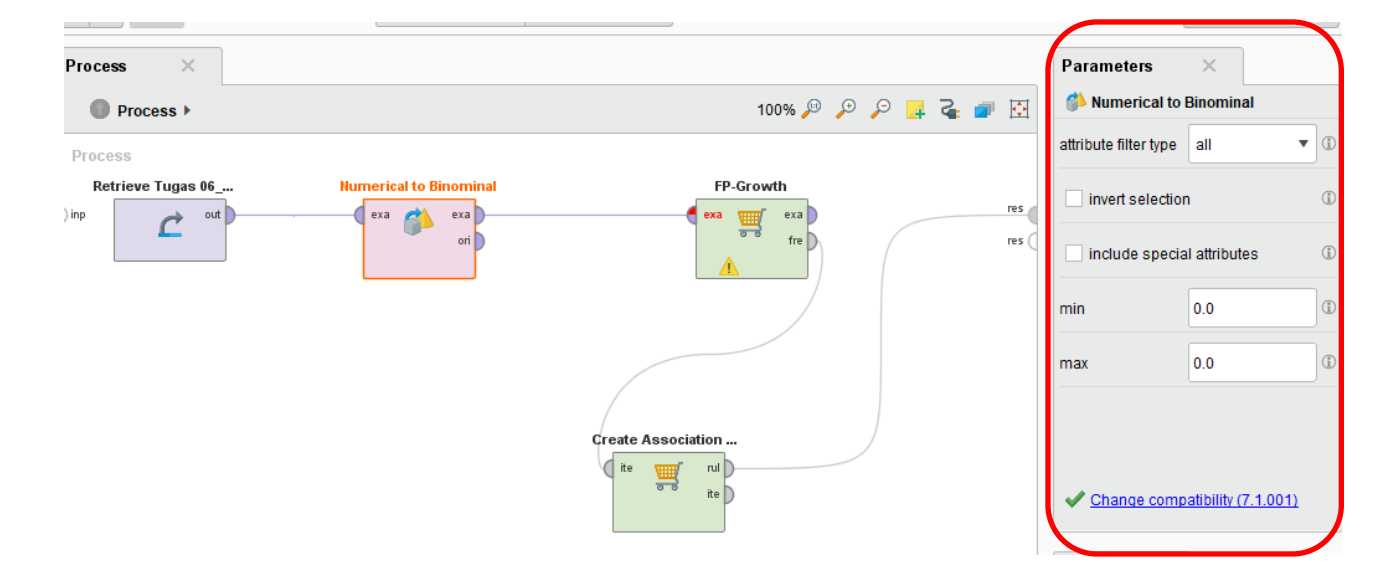

#### FP-Growth

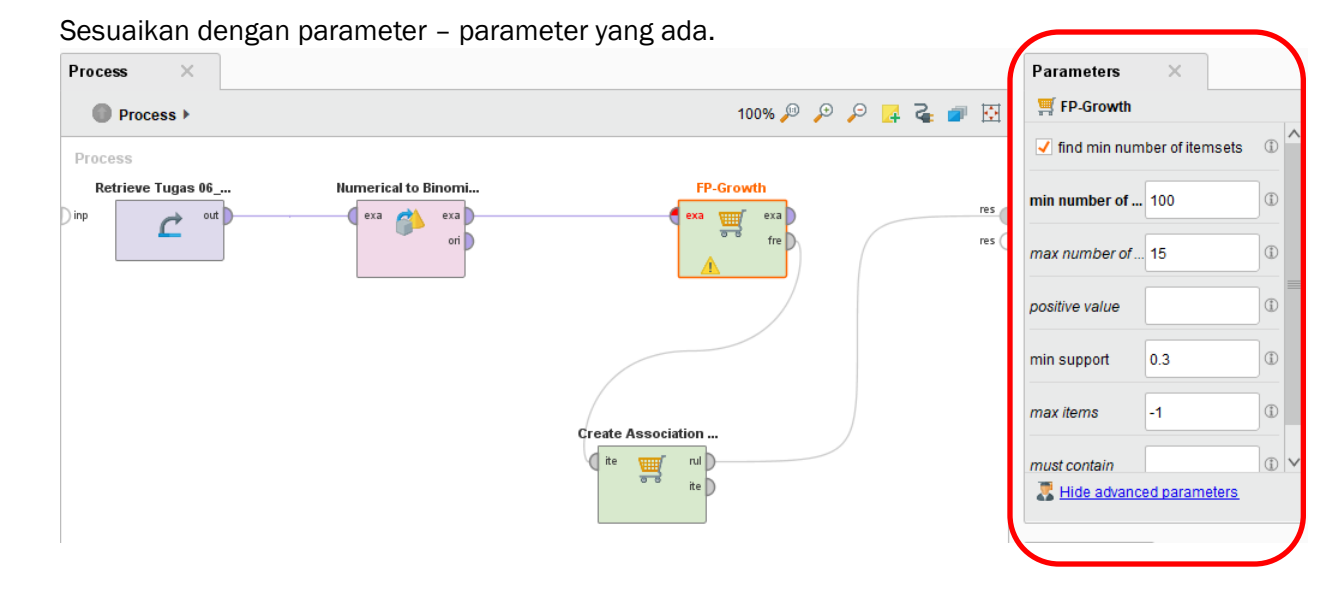

#### **Association Rule**

Sesuaikan dengan parameter – parameter yang ada.

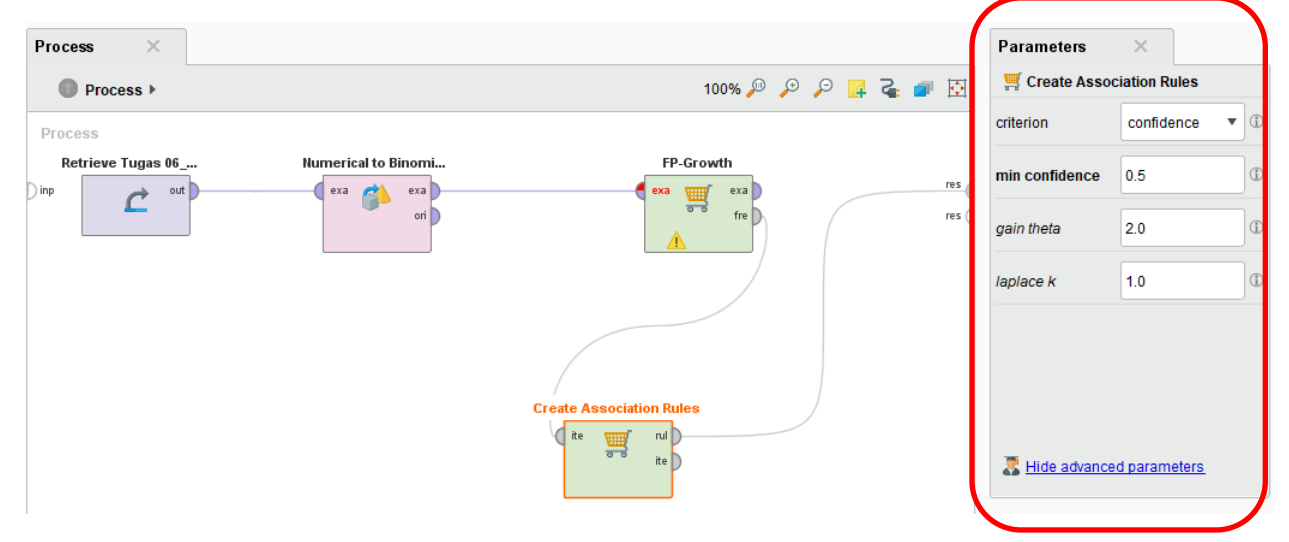

- Process Parameters × 100% 🔎 🔎 🔎 🛃 🥁 🕅 Process Process > • (j) logverbosity init Process Retrieve Tugas 06\_... Numerical to Binomi.. FP-Growth logfile **b** res ) inp exa 🕽 C exa exa exa C ori D fre D res **b** resultfile 2001 ٢ random seed Create Association .. rul Dite ▦ • send mail never ite D SYSTEM • encoding Hide advanced parameters Change compatibility (7.1.001)
- 3. Create hubungan antar modul mulai dari data master sampai dengan Association Rule.

Setelah dilakukan hubungan antar modulnya kita lakukan RUN disistem, Tunggu beberapa saat, komputer membutuhkan waktu untuk menyelesaikan perhitungan.

Setelah beberapa detik, akan muncul sebuah tab Association Rules yang baru, yang isinya adalah sebuah table berisi seluruh itemset yang memenuhi parameter FP-Growth dan Association Rules. Totalnya terdapat 152 rules yang ditemukan.

| Result History | 🗙 🛒 AssociationRules (Crea | te Associ | ation Rules) ×              |          | Repository ×                                                                             |
|----------------|----------------------------|-----------|-----------------------------|----------|------------------------------------------------------------------------------------------|
|                | Show rules matching        | No.       | Premises                    | Conclus  | 🔂 Add Data 🛛 = 👻                                                                         |
| Dette          | all of these conclusions:  | 137       | ROTI, MENTEGA, TELUR, SUSU  | KECAP 🔨  | 🕶 🔚 Samples                                                                              |
| Data           | ROTI                       | 138       | KECAP                       | ROTI, ME | 🕨 🧱 data                                                                                 |
|                | MENTEGA<br>TELUR           | 139       | ROTI, KECAP                 | MENTEG   | processes                                                                                |
| Z              | SUSU                       | 140       | MENTEGA, KECAP              | ROTI, TE | Tutorials                                                                                |
| Graph          | BUNCIS                     | 141       | ROTI, MENTEGA, KECAP        | TELUR,   | 🕨 📜 DB                                                                                   |
|                |                            | 142       | TELUR, KECAP                | ROTI, ME | Local Repository (bhijanta.wijayamukti)                                                  |
|                |                            | 143       | ROTI, TELUR, KECAP          | MENTEG   | <ul> <li>Gata (bhijanta.wijayamukti)</li> <li>Tugas 06 (bhijanta.wijayamukti)</li> </ul> |
| Description    |                            | 144       | MENTEGA, TELUR, KECAP       | ROTI, SL | Tugas 06 (bhijanta.wijayamukti - v1,                                                     |
|                |                            | 145       | ROTI, MENTEGA, TELUR, KECAP | SUSU     | Rapidminer_Tugas 06 (bhijanta.w                                                          |
|                |                            | 146       | SUSU, KECAP                 | ROTI, ME | Tugas 06_market basker analysi                                                           |
| Annotations    |                            | 147       | ROTI, SUSU, KECAP           | MENTEG   | Tugas 06_market basket analysi                                                           |
|                |                            | 148       | MENTEGA, SUSU, KECAP        | ROTI, TE | Tugas 06_market basker analysi                                                           |
|                |                            | 149       | ROTI, MENTEGA, SUSU, KECAP  | TELUR    | I Ugas Ub_prediksi hypertensi (br<br>processes (bhijanta.wijayamukti)                    |
|                | Min. Criterion:            | 150       | TELUR, SUSU, KECAP          | ROTI, ME | Cloud Repository (disconnected)                                                          |
|                | confidence 🔻               | 151       | ROTI, TELUR, SUSU, KECAP    | MENTEG   |                                                                                          |
|                | Min. Criterion Value:      | 152       | MENTEGA, TELUR, SUSU, KECAP | ROTI     |                                                                                          |
|                |                            | <         |                             | >        | <                                                                                        |

Tentunya ini akan menyulitkan kita untuk mengambil kesimpulan karena jumlah rules yang terlalu banyak. Maka dari itu yang harus kita lakukan adalah mengubah nilai minimum support dan minimum confidence.

Oleh karena itu kita harus mengubah nilai di FP-Growth dan Create Association Rules untuk dapat mencapai nilai minimum support dan minimum confidence, untuk dapat menghasilkan skema yg lebih sedikit untuk dapat mempermudah dalam penyusunan skema market.

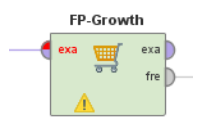

# BEFORE (0.3)

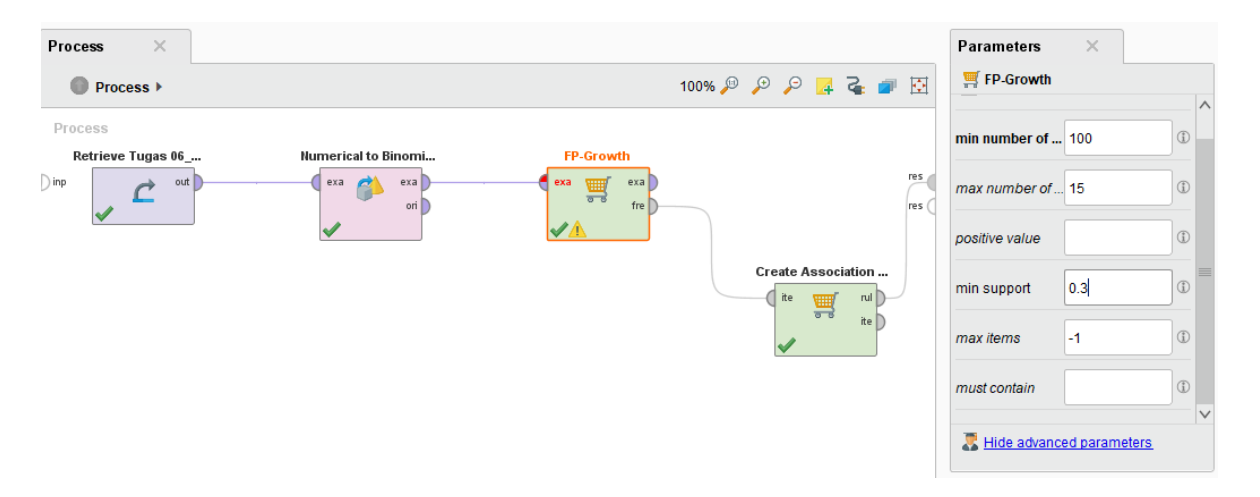

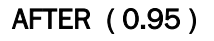

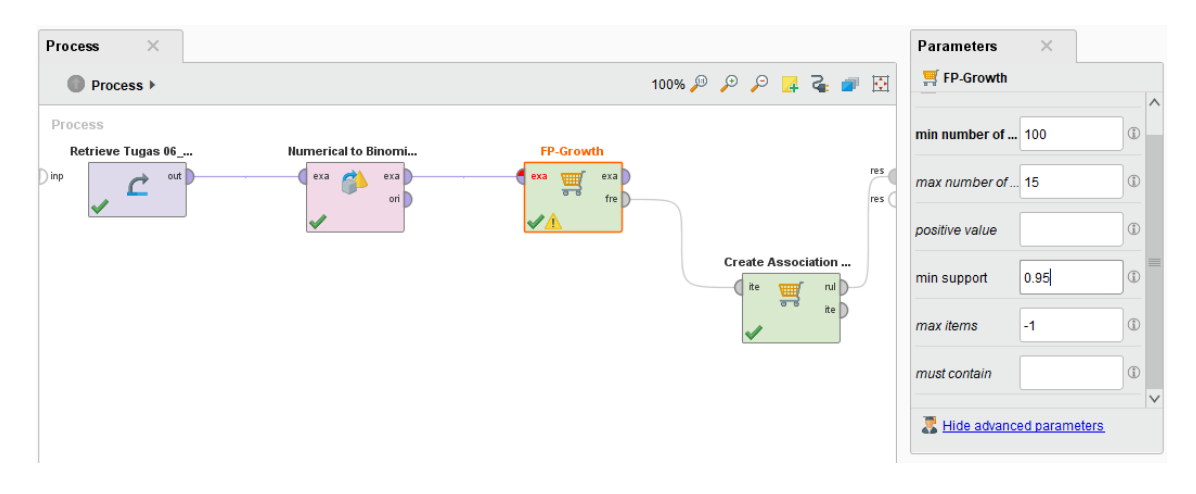

Nama : Bhijanta Wyasa WM NIM : 202420019

Kelas : MTI 23

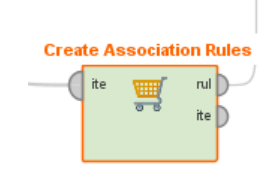

#### BEFORE (0.5)

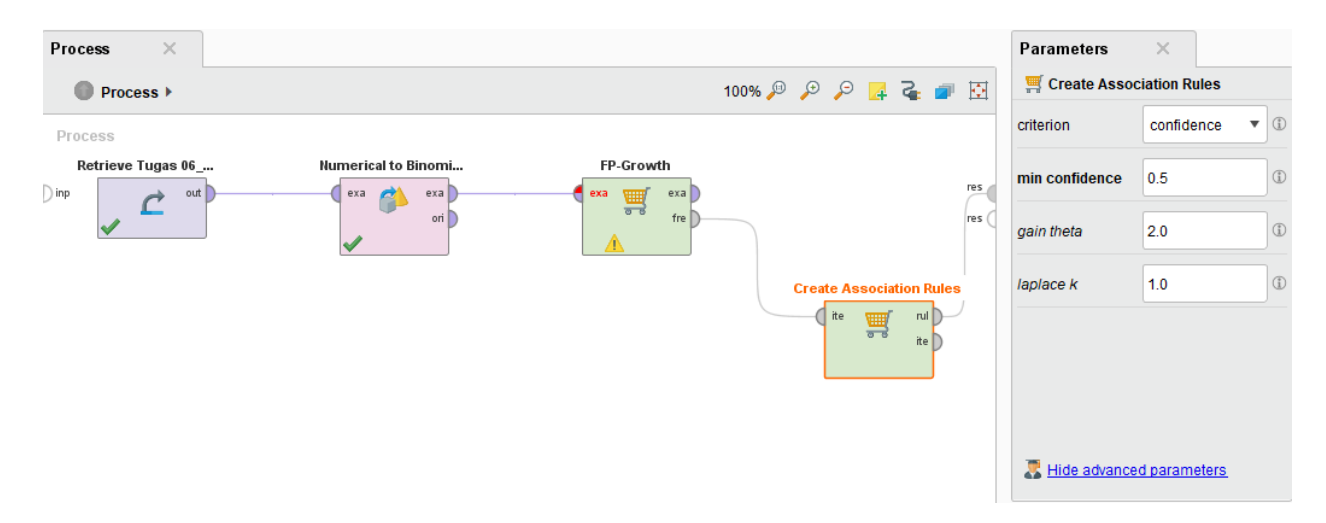

#### AFTER ( 0.95 )

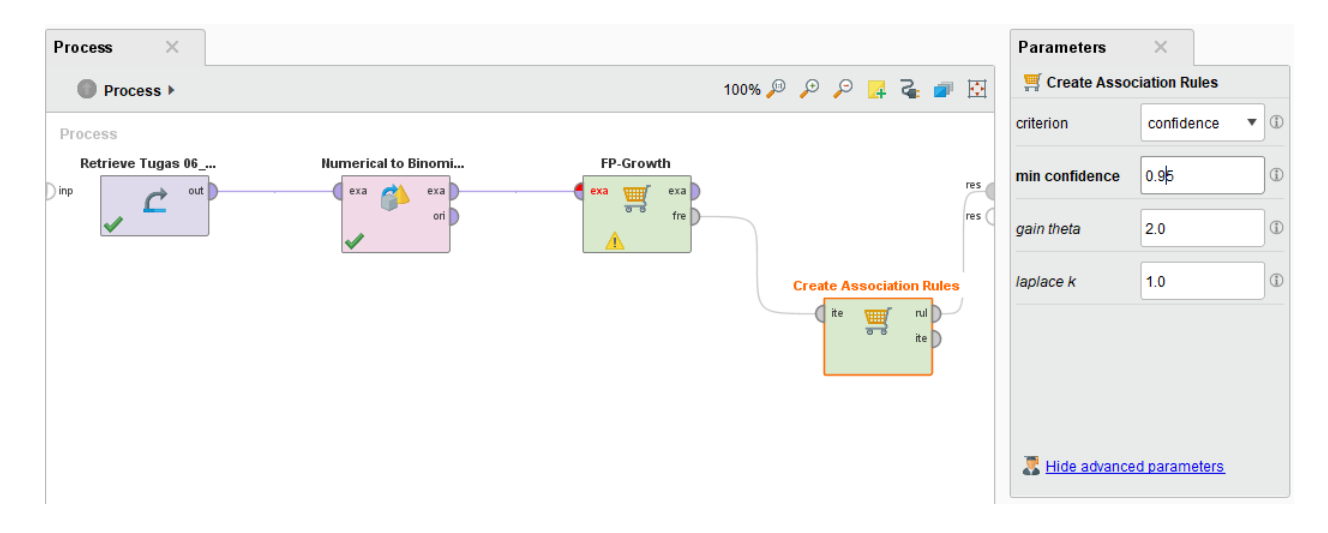

Setelah dilakukan perubahan parameter lakukan RUN kembali, Maka sekarang yang dihasilkan menjadi lima buah rules. Kita bisa mengambil salah satu dari rules ini untuk

dijadikan sebuah pegangan dalam strategi penjualan retail. Tentunya yang memiliki nilai support dan confidence yang tinggi.

| natching         | No. | Premises       | Conclusion | Support | Confidence | LaPlace | Gain   |
|------------------|-----|----------------|------------|---------|------------|---------|--------|
| e conclusions: 🔻 | 1   | ROTI           | MENTEGA    | 0.800   | 1          | 1       | -0.800 |
| ۵                | 2   | MENTEGA        | ROTI       | 0.800   | 1          | 1       | -0.800 |
|                  | 3   | SUSU           | TELUR      | 0.400   | 1          | 1       | -0.400 |
|                  | 4   | ROTI, TELUR    | MENTEGA    | 0.400   | 1          | 1       | -0.400 |
|                  | 5   | MENTEGA, TELUR | ROTI       | 0.400   | 1          | 1       | -0.400 |

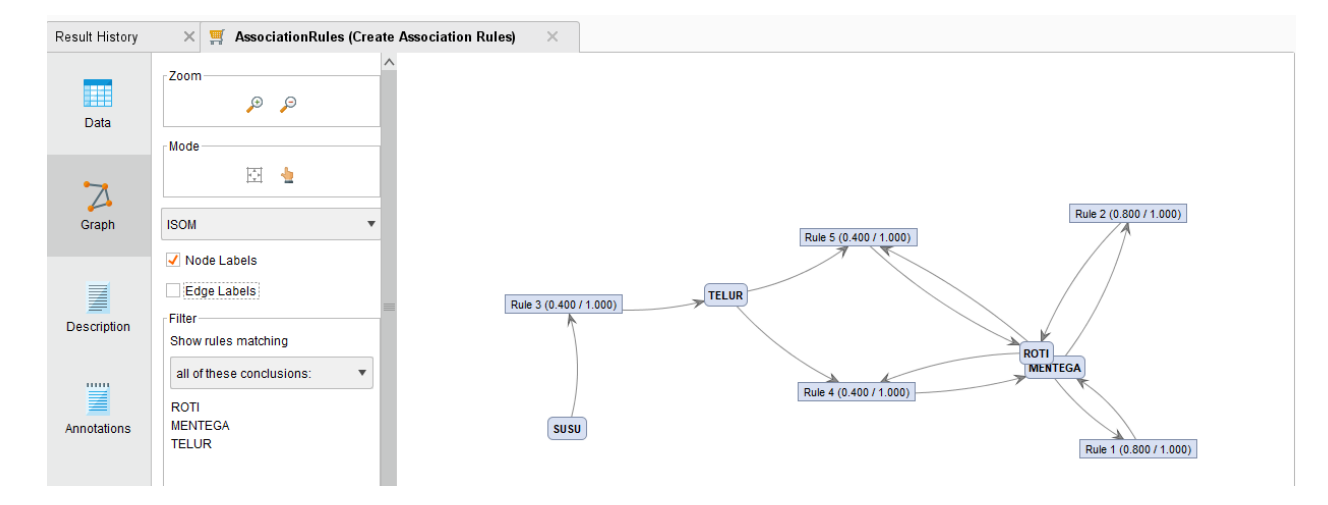

#### SUMBER :

#### Belajar Data Mining dengan RapidMiner

Penyusun:

- 1. Dennis Aprilla C
- 2. Donny Aji Baskoro
- 3. Lia Ambarwati
- 4. I Wayan Simri Wicaksana

Editor: Remi Sanjaya

Hak Cipta © pada Penulis

Hak Guna mengikuti Open Content model

Desain sampul: Dennis Aprilla C

# NAMA: CORNELIA TRI WAHYUNIMATA KULIAH: ADVANCED DATABASENIM: 202420044

# TUGAS 6

Cari beberapa tutorial yang membahas pengolahan data menggunakan metode prediksi pada tool rapidminer. Silahkan buat ringkasan tutorialnya kembali dengan menggunakan dataset yang kamu buat sendiri. Tuliskan dalam format ms word dan sertakan semua sumber rujukan tutorial yang anda gunakan.

# Jawab :

| Peserta | Nilai  | Ujian Kopetensi | Wawancara | Diterima |
|---------|--------|-----------------|-----------|----------|
| P1      | tinggi | bagus           | baik      | уа       |
| P2      | tinggi | cukup           | baik      | уа       |
| P3      | tinggi | kurang          | buruk     | tidak    |
| P4      | sedang | cukup           | baik      | уа       |
| P5      | sedang | bagus           | baik      | ya       |
| P6      | sedang | cukup           | baik      | ya       |
| P7      | sedang | kurang          | buruk     | tidak    |
| P8      | rendah | bagus           | baik      | уа       |
| P9      | rendah | cukup           | buruk     | tidak    |

Data Penerimaan Siswa Baru (PSB) :

#### Langkah-langkah :

#### 1. Klik menu File -> New Process -> Pilih Blank

Selanjutnya pada kota dialog Repository pilih **Import Data, -> My Computer,** cari lokasi file Data yang akan diimport.

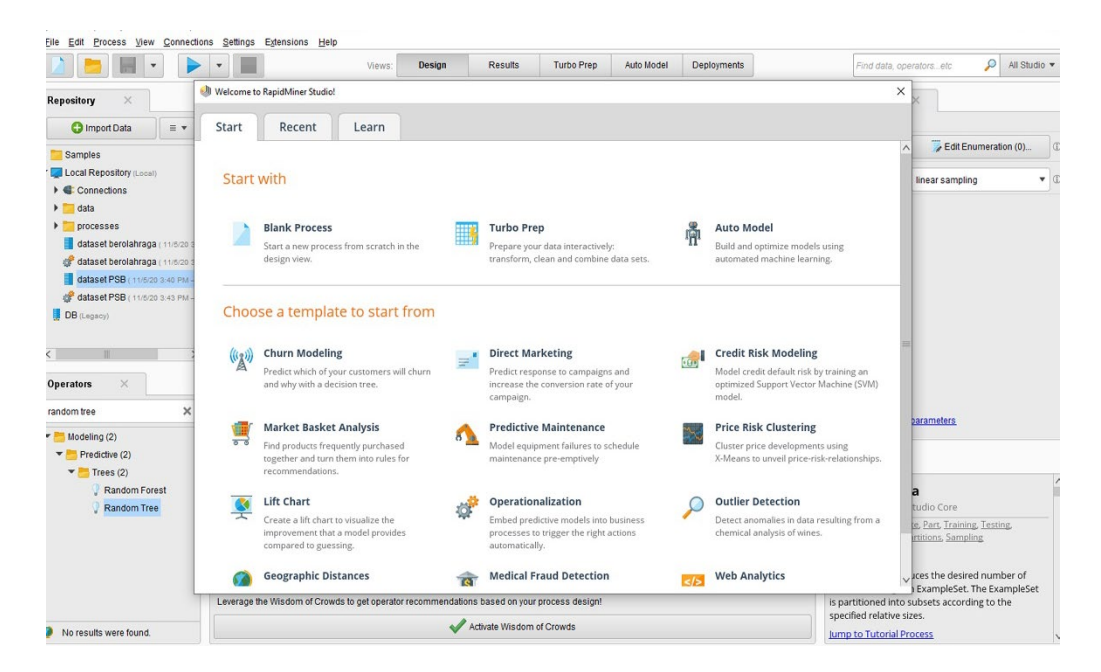

|                                             | Import Data - Select the dat | a location.                                                                                                    |                                           |                        |               | × erators_etc   | 🔎 All Studio 🔻 |
|---------------------------------------------|------------------------------|----------------------------------------------------------------------------------------------------|-------------------------------------------|------------------------|---------------|-----------------|----------------|
| Repository ×                                |                              | ×                                                                                                    |                                           |                        |               |                 |                |
| 🕒 Import Data 🛛 = 💌                         |                              |                                                                                                    |                                           |                        |               |                 |                |
| Samples                                     | Documents                    | init .                                                                                                    | •                                         |                        |               |                 |                |
| Local Repository (Local)                    | Bookmarks                    | File Name                                                                                                    | Size                                      | Туре                   | Last Modified |                 |                |
| DB (Legacy)                                 |                              | Adobe                                                                                                    |                                           | File Folder            | May 20, 2020  | ^               |                |
|                                             |                              | Apowersoft                                                                                                    |                                           | File Folder            | Dec 4, 2018   |                 |                |
|                                             |                              | Assassin's Creed IV Black FL     Aure     CAPCOM     Corel     Corel |                                           | File Folder            | Nov 7, 2017   |                 |                |
|                                             |                              |                                                                                                    |                                           | File Folder            | Jan 22, 2018  |                 |                |
|                                             |                              |                                                                                                    |                                           | File Folder            | Nov 11, 2017  |                 |                |
|                                             |                              |                                                                                                    |                                           | File Folder            | Nov 7, 2017   |                 |                |
|                                             |                              |                                                                                                    |                                           | File Folder            | Jan 13, 2018  |                 |                |
|                                             |                              |                                                                                                    |                                           | File Folder            | Apr 3, 2018   |                 |                |
|                                             |                              |                                                                                                    |                                           | File Folder            | Jan 8, 2018   |                 |                |
|                                             |                              |                                                                                                    |                                           | File Folder            | Apr 21, 2018  |                 |                |
|                                             |                              |                                                                                                    |                                           | File Folder            | May 20, 2020  |                 |                |
|                                             |                              | Electronic Arts                                                                                                    |                                           | File Folder            | Jan 13, 2018  |                 |                |
|                                             |                              | GitHub                                                                                                    |                                           | File Folder            | Oct 6, 2019   |                 |                |
| perators ×                                  |                              | Hasil                                                                                                    |                                           | File Folder            | Aug 6, 2019   |                 |                |
|                                             | 2                            | KONAMI                                                                                                    |                                           | File Folder            | Jan 13, 2018  | d parameters    |                |
| Search for Operators                        |                              | MATERI PROPOSAL                                                                                                    |                                           | File Folder May 6, 201 | May 6, 2019   | ALL 10 0 000    |                |
|                                             | 4                            | 📙 maya                                                                                                    |                                           | File Folder            | May 10, 2018  | 100111919-0-000 | 1              |
| Data Access (55)                            |                              | My Games                                                                                                    |                                           | File Folder            | Nov 7, 2017   |                 |                |
| Blending (82)                               |                              | My Palettes                                                                                                    |                                           | File Folder            | Nov 7, 2017   |                 |                |
| Cleansing (28)                              |                              | oman 📃                                                                                                    |                                           | File Folder            | Aug 3, 2019   |                 |                |
| Modeling (167)                              |                              | Presentation1                                                                                                    |                                           | File Folder            | Jan 8, 2018   |                 |                |
| Scoring (14)                                |                              | Denzi                                                                                                    |                                           | Eile Folder            | 0433 3030     | V Studio Core   |                |
| Sconing (14)                                |                              |                                                                                                    |                                           |                        |               | Didulo core     |                |
| Validation (30)                             |                              |                                                                                                    |                                           |                        |               |                 |                |
| Utility (85)                                | All Files                    |                                                                                                    |                                           |                        |               | which is the    | outer most     |
| Extensions (2)                              |                              | import. process.                                                                                                    |                                           |                        |               |                 |                |
|                                             |                              |                                                                                                    |                                           |                        |               | ancel           |                |
| Get more operators from the     Marketplace | -                            | and it must be the ro                                                                                                    | tly one operator of<br>ot operator of the |                        |               |                 |                |

2. Setelah menemukan file datanya, klik Next, kemudian setelah sampai pada kotak dialog berjudul Format Your Columns dan pada masing-masing atribut pilih logo setelan.

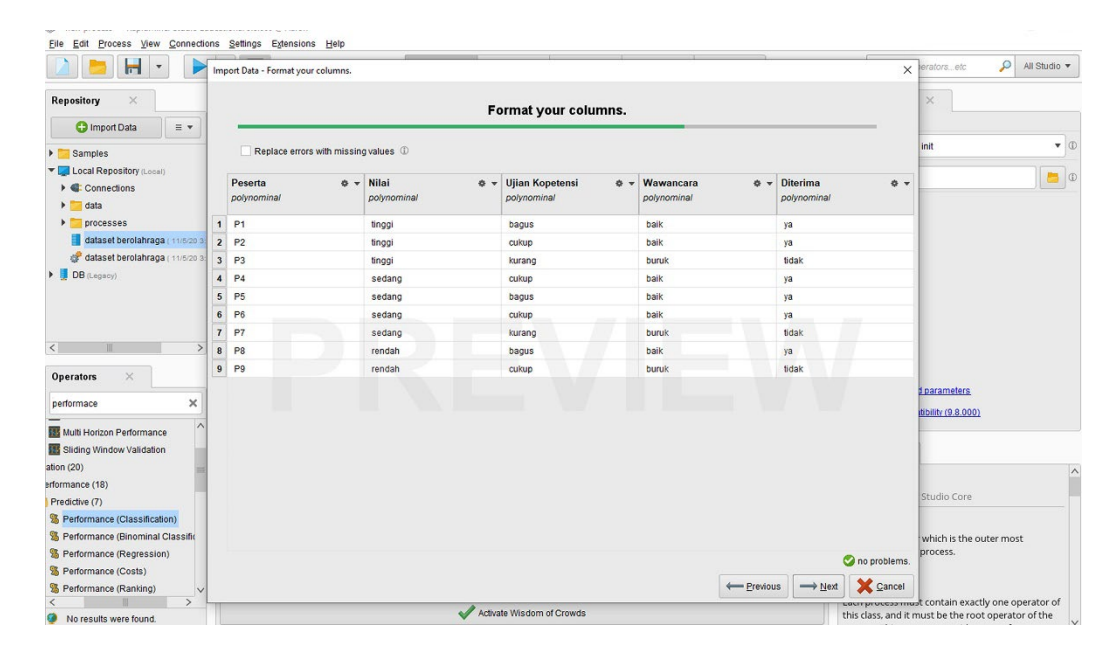

# Kriteria :

| -  | pade format MieM d. y | ow himmissian.          |                          |                    |                    |                    |    |
|----|-----------------------|-------------------------|--------------------------|--------------------|--------------------|--------------------|----|
|    |                       |                         | •                        | Replace erors with | missingvalues (1)  |                    |    |
|    | Jumlah MK o -         | Absensi (%) & +<br>/ea/ | Jumlah SK o +<br>Integer | IPS S1 e +         | IPS S2 0 +<br>rear | 825.53 • •<br>real | N  |
|    | . /                   | 0.000                   | 0                        | 0.000              | 2                  | 9                  | 1  |
| 2  | 0                     | 0.000                   | a                        | 0.000              | 7                  | 7                  | Ti |
| 3  | 23                    | 38.002                  | 39                       | 0.290              | 0.900              | 0.000              |    |
| 4  | 1                     | 53.750                  | 50                       | 2.380              | 2.490              | 0.000              |    |
| 5  | 37                    | 60.952                  | 60                       | 2.250              | 2.820              | 1.800              |    |
| 4  | 25                    | 47.500                  | 60                       | 1.500              | 2,050              | 0.100              |    |
| 7  | 35                    | 71.845                  | 59                       | 1.070              | 2.820              | 2,773              |    |
|    | -43.                  | 54.771                  | 18                       | 2.268              | 1.810              | 1,370              |    |
| 9  | 8                     | 6.253                   | 10                       | 0.360              | 0.000              | 9                  |    |
| 10 | 9                     | 6.253                   | 60                       | 0.360              | 0.000              | 9                  |    |
| 11 | 35                    | 75.921                  | 29                       | 3.030              | 2.710              | 2.700              |    |
| 12 | 17                    | 28.355                  | 0                        | 2.530              | 0.000              | 0.000              |    |
|    | < 10                  |                         |                          |                    |                    | Cono peop          | 2  |
|    |                       |                         |                          |                    |                    |                    |    |

Pilih Change Type. Kriterianya sebagai berikut ;

- **Polynominal** = untuk atribut yang memiliki lebih dari 2 kategori
- Binominal = untuk atribut yang memiliki 2 kategori saja
- **Real** = untuk tipe data yang memiliki nilai koma, atau decimal
- Integer = untuk file bernilai integer atau bilangan buat tanpa koma.
3. Kemudian pada atribut kelasnya atur Change Role dan isi valuenya sebagai label , selanjutnya **klik Nex**t sampai dengan finish.

|           | -       | • •              | 1               | Views:       | Design       | Results           | Turbo Prep       | Auto Model      | Deployments       |   | Find data, operatorsetc 🔎 .                                   | VI Studio 🔻 |
|-----------|---------|------------------|-----------------|--------------|--------------|-------------------|------------------|-----------------|-------------------|---|---------------------------------------------------------------|-------------|
| t History |         | ExampleSet (//Lo | ocal Repository | dataset PSB) | × 🚦 Exam     | pleSet (//Local F | Repository/datas | et berolahraga) | ×                 |   | Repository ×                                                  |             |
|           | Open in | Turbo Prep       | Auto Model      | 1            |              |                   |                  | Filter (9       | /9 examples): all | ¥ | C Import Data                                                 | = •         |
| Data      | Row No. | Diterima         | Peserta         | Nilai        | Ujian Kopete | Wawancara         |                  |                 |                   |   | <ul> <li>Samples</li> <li>Local Repository (Local)</li> </ul> |             |
|           | 1       | ya               | P1              | tinggi       | bagus        | baik              |                  |                 |                   |   | • Connections                                                 |             |
| Σ         | 2       | ya               | P2              | tinggi       | cukup        | baik              |                  |                 |                   |   | 🕨 🚾 data                                                      |             |
| stics     | 3       | tidak            | P3              | tinggi       | kurang       | buruk             |                  |                 |                   |   | processes dataset berolahraga (11/6/2)                        | 13/23 PM    |
|           | 4       | ya               | P4              | sedang       | cukup        | baik              |                  |                 |                   |   | 🧬 dataset berolahraga ( 11/5/2)                               | 3:38 PM - 4 |
| <b>T</b>  | 5       | ya               | P5              | sedang       | bagus        | baik              |                  |                 |                   |   | dataset PSB ( 11/5/20 3:40 PM                                 | - 2 kB)     |
| zations   | 6       | ya               | P6              | sedang       | cukup        | baik              |                  |                 |                   |   | DB (Legacy)                                                   |             |
|           | 7       | tidak            | P7              | sedang       | kurang       | buruk             |                  |                 |                   |   |                                                               |             |
|           | 8       | ya               | P8              | rendah       | bagus        | baik              |                  |                 |                   |   |                                                               |             |
|           | 9       | tidak            | P9              | rendah       | cukup        | buruk             |                  |                 |                   |   |                                                               |             |
|           |         |                  |                 |              |              |                   |                  |                 |                   |   |                                                               |             |
|           |         |                  |                 |              |              |                   |                  |                 |                   |   |                                                               |             |

4. Setelah finish pada halaman Repository akan muncul data teman-teman yang sudah Terimpor oleh sistem. Kemudian **Drag atau seret** ke halaman kerja RapidMiner kemudian klik Run (F11).

| File Edit Process View Connection   | ons <u>S</u> ettings Extensions <u>H</u> e | lp                                 |                    |                    |            |             |       |                                                                                              |
|-------------------------------------|--------------------------------------------|------------------------------------|--------------------|--------------------|------------|-------------|-------|----------------------------------------------------------------------------------------------|
|                                     | •                                          | Views: Design                      | Results            | Turbo Prep         | Auto Model | Deployments |       | Find data, operatorsetc 💫 All Studio 🔻                                                       |
| Repository ×                        | Process                                    |                                    |                    |                    |            |             |       | Parameters ×                                                                                 |
| 🕒 Import Data 🛛 🗉 🔻                 | Process                                    |                                    |                    |                    | Q Q        | 🐚 🖪 📴       | G 🔹 🔊 | C Retrieve dataset PSB (Retrieve)                                                            |
| 🕨 📴 Samples                         | Process                                    |                                    |                    |                    |            |             |       | repository entry Repository/dataset PSB                                                      |
| Local Repository (Local)            |                                            |                                    |                    |                    |            |             |       |                                                                                              |
| Connections                         | ) inp                                      |                                    |                    |                    | -          |             | res   |                                                                                              |
| 🕨 🚞 data                            |                                            |                                    |                    |                    | (          |             | res   |                                                                                              |
| processes                           |                                            |                                    |                    |                    |            |             |       |                                                                                              |
| dataset berolahraga ( 11/5/20 3:2   |                                            | Retrieve                           | dataset PSB        |                    |            |             |       |                                                                                              |
| 💣 dataset berolahraga ( 11/5/20 3:3 |                                            |                                    | a 011              |                    |            |             |       |                                                                                              |
| dataset PSB ( 11/5/20 3:40 PM - 2   |                                            |                                    | -                  |                    |            |             |       |                                                                                              |
| DB (Legacy)                         |                                            |                                    |                    |                    |            |             |       |                                                                                              |
| Operators ×     performace ×        |                                            |                                    |                    |                    |            |             |       | Show advanced parameters                                                                     |
| Multi Horizon Performance           |                                            |                                    |                    |                    |            |             |       |                                                                                              |
| E Sliding Window Validation         |                                            |                                    |                    |                    |            |             |       | Help ×                                                                                       |
| ation (20)                          |                                            |                                    |                    |                    |            |             |       | ^                                                                                            |
| erformance (18)                     |                                            |                                    |                    |                    |            |             |       | C Retrieve                                                                                   |
| Predictive (7)                      |                                            |                                    |                    |                    |            |             |       | RapidMiner Studio Core                                                                       |
| % Performance (Classification)      |                                            |                                    |                    |                    |            |             |       | Tags: Load, Import, Read, Datasets, Examples,<br>Example Set, Table, Repository, Data Access |
| % Performance (Binominal Classific  |                                            |                                    |                    |                    |            |             |       | Synansis                                                                                     |
| % Performance (Regression)          |                                            |                                    |                    |                    |            |             |       | This Operator can access stored information in the                                           |
| S Performance (Costs)               |                                            |                                    |                    |                    |            |             |       | Repository and load them into the Process.                                                   |
| % Performance (Ranking)             | Leverage the Wisdom of Cro                 | wds to get operator recommendation | tions based on you | ir process design! |            |             |       | Jump to Tutorial Process                                                                     |
| < > >      No results were found.   |                                            |                                    | Activate Wisdon    | of Crowds          |            |             |       |                                                                                              |
|                                     |                                            |                                    |                    |                    |            |             |       | V                                                                                            |

5. Pada kotak dialog **Operators**, pilih menu-menu seperti **Random Tree, Split Data, Apply Model, dan Permormance.** Cara mencarinya tulisan di kotak pencarian pada kotak dialog tersebut.

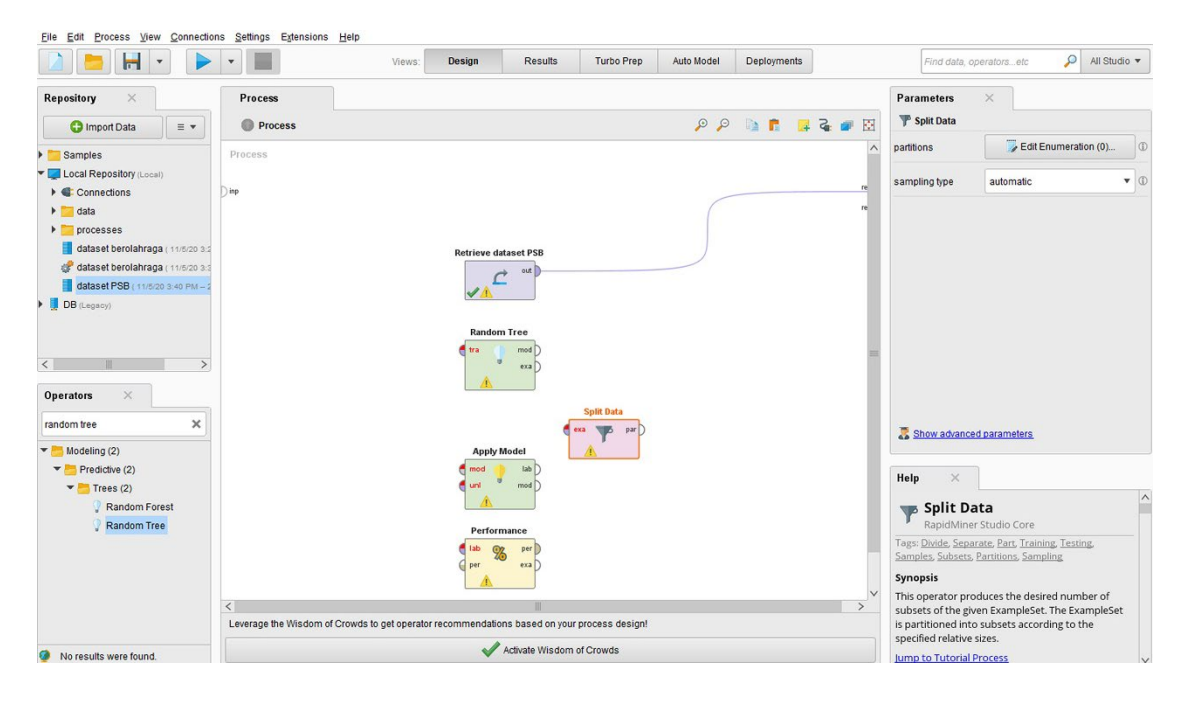

Setelah menemukan semua **Opertors** tersebut, jangan lupa Drag atau seret ke halaman kerja satu persatu.

6. Selanjutnya pada **Operator Split Data klik 2x**, kemudian atur Sampling Type pada kota Parameters , ini bertujuan untuk memisah atau membagi menjadi data latih dan data uji guna untuk mengetahui permorma dari model yang dibentuk oleh k-NN

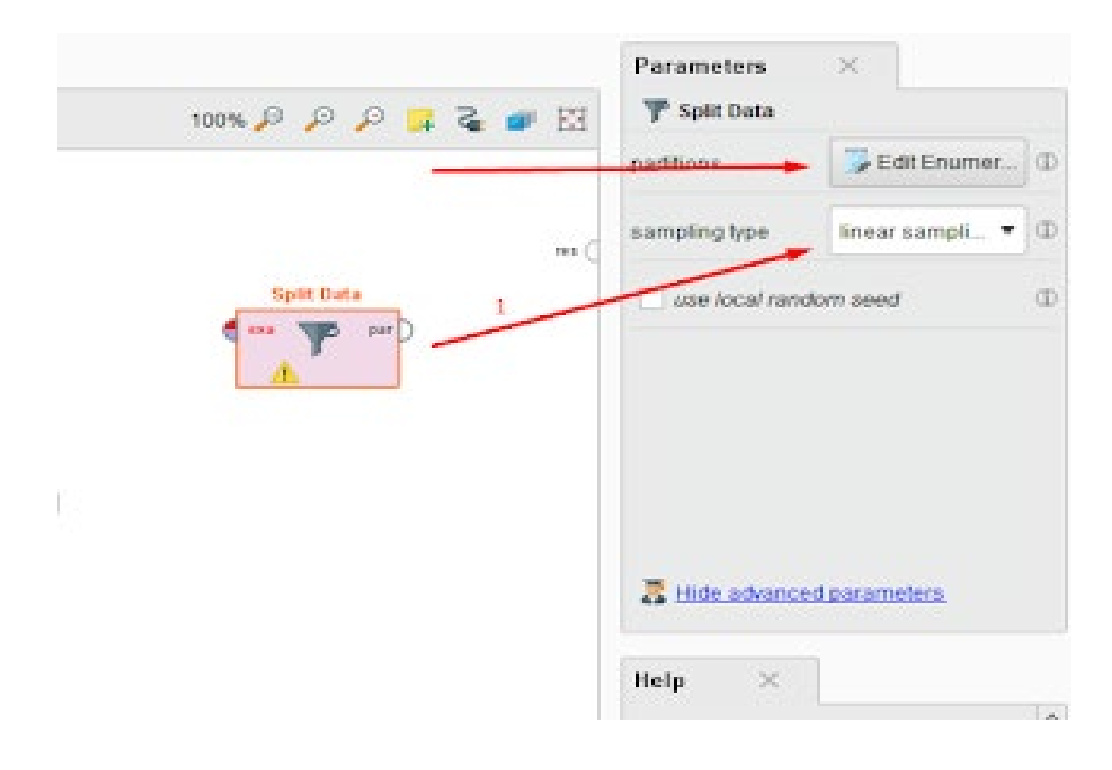

7. Setelah itu atur porposisi atau kapasitas antara data latih dan data uji. Klik pada menu edit *Enumeration*. kemudian akan muncul kotak dialog sepeti dibawah ini :

| Eile Edit Process View Connection                                                                                                    | ns <u>S</u> ettings Extensio | ns <u>H</u> elp  |                                    |                                                 |                                            |            |              |             |         |                                                                                                    |                                                                                                    |                    |
|----------------------------------------------------------------------------------------------------|------------------------------|------------------|------------------------------------|-------------------------------------------------|--------------------------------------------|------------|--------------|-------------|---------|----------------------------------------------------------------------------------------------------|----------------------------------------------------------------------------------------------------|--------------------|
|                                                                                                    | •                            |                  | Views:                             | Design R                                        | tesults                                    | Turbo Prep | Auto Model   | Deployments |         | Find data,                                                                                                    | operatorsetc 🔎                                                                                                    | All Studio 🔻       |
| Repository ×                                                                                                    | Process Process Process      | 🕅 Edit Param     | eter List: partitic                | ms                                              |                                            |            | Q Q          |             | 🗵 🖷 🎜 🖡 | Parameters<br>P Split Data<br>partitions                                                                                            | × Edit Enumera                                                                                                    | ion (0)            |
| Gamples     Gamples     Gonections     Gonections     Gata                                                                                      | Dimp                         |                  | Edit Parameter<br>The partitions t | r List <b>partitions</b><br>that should be crea | ated.                                      |            |              |             |         | sampling type                                                                                                    | linear sampling                                                                                                    | •                  |
| dataset berolahraga (11620 3<br>dataset berolahraga (11620 3<br>dataset berolahraga (11620 3<br>dataset PSB (11620 3 da PM - 4<br>) DB (Legero) | <<br>Leverage the Wisdom     | n of Growds to g | et operator reco                   | mmendakons bas                                  | • )<br>• • • • • • • • • • • • • • • • • • | Add Entry  | Remove Entry | OK I        | Cancel  | Show advant Help ×     Split C     RapidMir     Some Subset     Synopsis This operator p     subsets of the g     is partitioned in | Sed parameters Data Fitting Fitting Fi | ng<br>ber of<br>he |
| 🔮 No results were found.                                                                                                    |                              |                  |                                    | Activate                                        | e Wisdom of                                | f Crowds   |              |             |         | specified relativ                                                                                                    | e sizes.<br><u>I Process</u>                                                                                                    |                    |

8. Add Entry kemudain Ok.

Sumber :

https://www.youtube.com/watch?v=jXRXI66inDM

https://www.youtube.com/watch?v=jB\_hKsi408

https://www.youtube.com/watch?v=h82NuHDNhKI

https://www.youtube.com/watch?v=idHF3t4xMak&t=286s

### NIM : 202420022

*Rapidminer* merupakan sebuah *tool* data mining yang dipergunakan dalam membuat sebuah model prediksi. Pengolahan data pada proses ini yaitu Teknik Klasifikasi mengunakan *Decision Tree* dimana menggunakan rangkaian *data training* dalam menentukan pembelian rumah atau tidak dimana terdiri atas 5 atribut yaitu *Age, Income, Employee, Credit\_Rating* dan *Buys\_House*. Dan

Pada rapid miner, dalam proses pengolahan data terdiri dari beberapa langkah-langkah, yaitu

Pertama-tama buat serangkaian data set yang terdiri dari data training dan data uji.

| Age  | Income | Employee | Credit_rating | Buys_House |
|------|--------|----------|---------------|------------|
| <=30 | Low    | Yes      | Fair          | Yes        |
| <=30 | Low    | Yes      | Fair          | Yes        |
| 3140 | Medium | Yes      | Excellent     | No         |
| 3140 | Medium | No       | Excellent     | No         |
| >40  | High   | Yes      | Fair          | Yes        |
| >40  | High   | Yes      | Fair          | Yes        |
| >40  | High   | No       | Fair          | Yes        |
| 3140 | Medium | No       | Excellent     | No         |
| <=30 | Low    | Yes      | Fair          | Yes        |
| <=30 | Low    | Yes      | Excellent     | No         |
| 3140 | Medium | No       | Fair          | No         |
| 3140 | Low    | No       | Fair          | Yes        |
| >40  | High   | Yes      | Excellent     | Yes        |
| >40  | High   | Yes      | Excellent     | Yes        |

### Tabel 1. Data Training

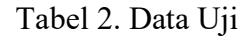

| Age | Income | Employee | Credit_Rating | Buys_House |
|-----|--------|----------|---------------|------------|
| >40 | High   | Yes      | Excellent     | ?          |

Kemudian dari data set yang telah dibuat dilanjutkan dengan membuka aplikasi rapid miner, lalu pilih opeartor *read excel* seperti ditunjukkan pada Gambar 1 dibawah ini.

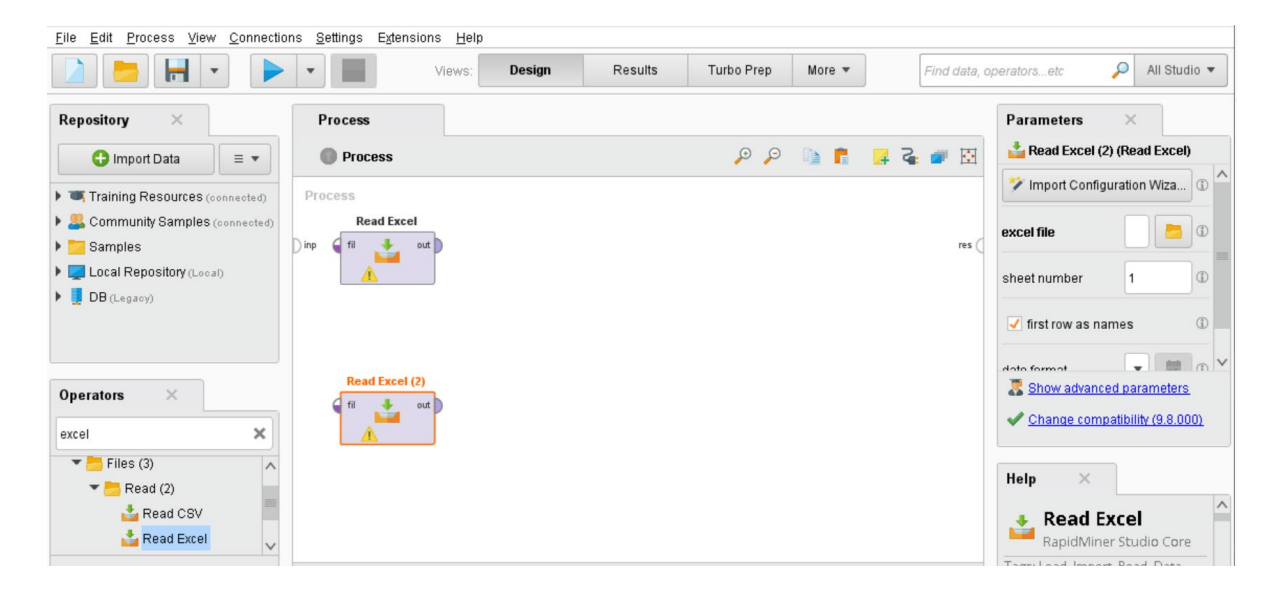

Gambar 1. Tampilan Operator Read Excel

Setelah dari pemilihan operator *read excel* dilanjutkan dengan memghubungkan ke file *data training*. Kemudian pilih *Import Configuration Wizard* pada bagian Parameter dan akan muncul sebuah tampilan berupa *import data* dari file *excel* seperti pada Gambar 2 dibawah ini.

|                     | 36     |                         | port.            |            |
|---------------------|--------|-------------------------|------------------|------------|
| heet: Data Training | • C    | ell range: A:E Select A | II 🖌 Define hea. | 1 *        |
| A                   | В      | с                       | D                | E          |
| 1 Age               | Income | Employee                | Credit_rating    | Buys_House |
| 2 <=30              | Low    | Yes                     | Fair             | Yes        |
| 3 <=30              | Low    | Yes                     | Fair             | Yes        |
| <b>1</b> 3140       | Medium | Yes                     | Excellent        | No         |
| 5 3140              | Medium | No                      | Excellent        | No         |
| <b>6</b> >40        | High   | Yes                     | Fair             | Yes        |
| <b>7</b> >40        | High   | Yes                     | Fair             | Yes        |
| <b>3</b> >40        | High   | No                      | Fair             | Yes        |
| 3140                | Medium | No                      | Excellent        | No         |
| <b>0</b> <=30       | Low    | Yes                     | Fair             | Yes        |
| <b>1</b> <=30       | Low    | Yes                     | Excellent        | No         |
| <b>2</b> 3140       | Medium | No                      | Fair             | No         |
| <b>3</b> 3140       | Low    | No                      | Fair             | Yes        |
| 4 ≻40               | High   | Yes                     | Excellent        | Yes        |

Gambar 2. Import Data File Excel Data Training

Begitupun juga pada operator *read excel 2*. Pilih *import configuration wizard* dan lakukan langkah yang sama seperti opeartor *read excel* sebelumnya dengan pilihan data uji seperti pada gambar 3 dibawah ini.

| Import Data - Select the cells to import.                   |     |        |          |               |            |  |  |  |  |
|-------------------------------------------------------------|-----|--------|----------|---------------|------------|--|--|--|--|
| Select the cells to import.                                 |     |        |          |               |            |  |  |  |  |
| Sheet: Data Uji Cell range: A.E Select All I Define hea 1 - |     |        |          |               |            |  |  |  |  |
|                                                             | A   | В      | с        | D             | E          |  |  |  |  |
| 1                                                           | Age | Income | Employee | Credit_Rating | Buys_House |  |  |  |  |
| 2                                                           | ≻40 | High   | Yes      | Excellent     | ?          |  |  |  |  |

Gambar 3. Import Data File Excel Data Uji

Pada step ketiga dibagian import data file dari *excel* ubah tipe atribut *buy\_house* pada data training dan data uji menjadi label dimana akan digunakan untuk menciptakan model prediksi seperti ditunjukkan pada Gambar 4 dan Gambar 5 dibawah ini.

| Age & v | polynominal | Employee 🔹 🔻 | Credit_rating | Buys_House |
|---------|-------------|--------------|---------------|------------|
| <=30    | Low         | Yes          | Fair          | Yes        |
| <=30    | Low         | Yes          | Fair          | Yes        |
| 3140    | Medium      | Yes          | Excellent     | No         |
| 3140    | Medium      | No           | Excellent     | No         |
| >40     | High        | Yes          | Fair          | Yes        |
| >40     | High        | Yes          | Fair          | Yes        |
| >40     | High        | No           | Fair          | Yes        |
| 3140    | Medium      | No           | Excellent     | No         |
| <=30    | Low         | Yes          | Fair          | Yes        |
| <=30    | Low         | Yes          | Excellent     | No         |
| 3140    | Medium      | No           | Fair          | No         |
| 3140    | Low         | No           | Fair          | Yes        |

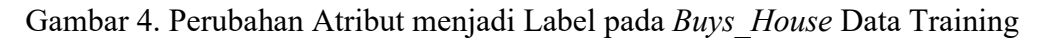

| Imp | oort Data - Format ye                                 | our colu | mns.       |                         |     |               |                                    | ×      |  |  |  |
|-----|-------------------------------------------------------|----------|------------|-------------------------|-----|---------------|------------------------------------|--------|--|--|--|
|     |                                                       |          | Form       | aat vour oolu           | mne |               |                                    |        |  |  |  |
|     |                                                       |          | Forn       | nat your colu           | mns | •             |                                    |        |  |  |  |
|     | $\square$ Replace errors with missing values $\oplus$ |          |            |                         |     |               |                                    |        |  |  |  |
|     | Age<br>polynominal                                    | ¢ v      | Income 🔹 🔻 | Employee<br>polynominal | ¢ v | Credit_Rating | Buys_House<br>polynominal<br>label | ¢ v    |  |  |  |
| 1   | >40                                                   |          | High       | Yes                     |     | Excellent     | ?                                  |        |  |  |  |
|     |                                                       |          |            |                         |     |               |                                    |        |  |  |  |
|     |                                                       |          |            |                         |     |               |                                    |        |  |  |  |
|     |                                                       |          |            |                         |     |               | 🥑 no pro                           | blems. |  |  |  |
|     |                                                       |          |            |                         |     | ← Previous    | Einish                             | ancel  |  |  |  |

Gambar 5. Perubahan Atribut menjadi Label pada Buys\_House Data Uji

Setelah dari *import data file excel* untuk operator *read excel* dilanjutkan dengan pemilihan operator *decision tree*. Lalu, hubungkan antara operator *read excel* dan *read excel* 2 menuju operator *decision tree* yang ditunjukkan pada Gambar 6 dibawah ini.

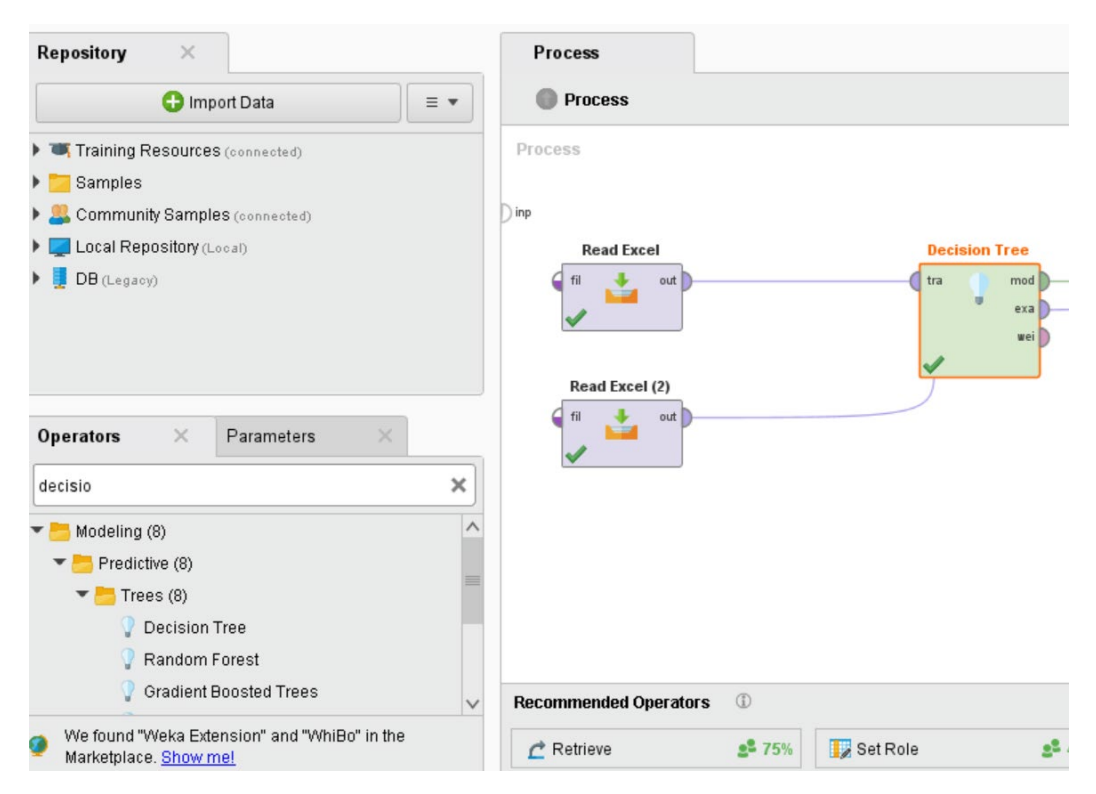

Gambar 6. Pemilihan Operator Decision Tree

Kemudian dilanjutkan dengan cara yang sama seperti sebelumnya pada pemilihan operator *Apply Model* seperti pada Gambar 7 yang ditunjukkan dibawah ini.

| Repository ×                                                           | Process                 |                        |                         |
|------------------------------------------------------------------------|-------------------------|------------------------|-------------------------|
| 🔂 Import Data 🛛 🗉 💌                                                    | Process                 |                        | P                       |
| Training Resources (connected)                                         | Process                 |                        |                         |
| Samples                                                                |                         |                        |                         |
| Community Samples (connected)                                          | Dinp                    |                        |                         |
| Local Repository (Local)                                               | Read Excel              | Decision Tree          | Apply Model             |
| DB (Legacy) Operators X Parameters X                                   | Read Excel (2)          | tra umod<br>exa<br>wei | med lab<br>uni med      |
| apply model 🗙                                                          |                         |                        |                         |
| Modeling (1) Time Series (1) Forecasting (1) Apply Forecast Scring (1) |                         |                        |                         |
| Anniv Model                                                            |                         |                        |                         |
| a upply model                                                          | Recommended Operators ① |                        |                         |
| No results were found.                                                 | C Retrieve              | 75% 🚺 Set Role 🛃 43%   | Select Attributes 👫 34% |

Gambar 7. Pemilihan Operator Apply Model

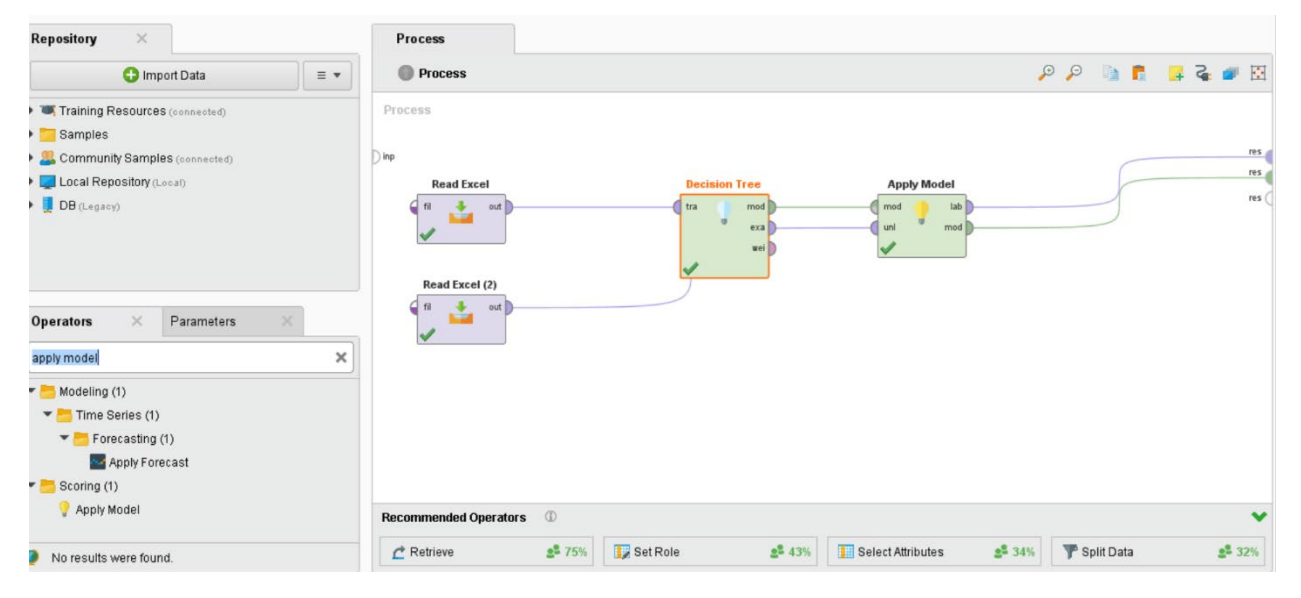

Gambar 8. Tampilan Result

Gambar 8 merupakan tampilan tahap terakhir setelah node telah dihubungkan. Langkah selanjutnya yaitu pilih tombol eksekusi yang akan tampil dalam bentuk *graph* dan *apply model* yang akan ditunjukkan pada Gambar 9 dan 10 dibawah ini.

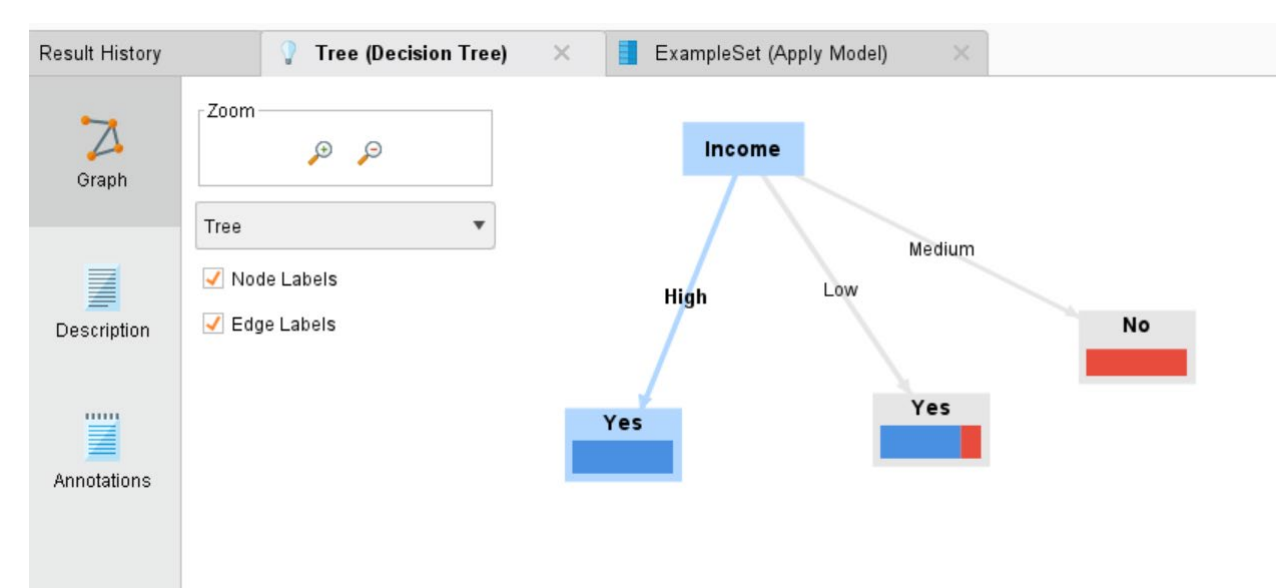

Gambar 9. Tampilan Hasil Berupa Decision Tree

| Result History | 2       | Tree (Decision Tree | e) × 📒                     | ExampleSet (A | oply Model) | ×    |                    |               |            |
|----------------|---------|---------------------|----------------------------|---------------|-------------|------|--------------------|---------------|------------|
|                | Open in | Turbo Prep          | Auto Model                 |               |             |      | Filter (14 / 14 e) | kamples): all |            |
| Data           | Row No. | Buys_House          | prediction(B               | confidence(   | confidence( | Age  | Income             | Employee      | Credit_rat |
|                | 1       | Yes                 | Yes                        | 0.800         | 0.200       | <=30 | Low                | Yes           | Fair       |
| Σ              | 2       | Yes                 | Yes                        | 0.800         | 0.200       | <=30 | Low                | Yes           | Fair       |
| Statistics     | 3       | No                  | No                         | 0             | 1           | 3140 | Medium             | Yes           | Excellent  |
|                | 4       | No                  | No                         | 0             | 1           | 3140 | Medium             | No            | Excellent  |
| <b>(</b>       | 5       | Yes                 | Yes                        | 1             | 0           | ≻40  | High               | Yes           | Fair       |
| Visualizations | 6       | Yes                 | Yes                        | 1             | 0           | ≻40  | High               | Yes           | Fair       |
|                | 7       | Yes                 | Yes                        | 1             | 0           | >40  | High               | No            | Fair       |
|                | 8       | No                  | No                         | 0             | 1           | 3140 | Medium             | No            | Excellent  |
|                | 9       | Yes                 | Yes                        | 0.800         | 0.200       | <=30 | Low                | Yes           | Fair       |
| Annotations    | 10      | No                  | Yes                        | 0.800         | 0.200       | <=30 | Low                | Yes           | Excellent  |
|                | 11      | No                  | No                         | 0             | 1           | 3140 | Medium             | No            | Fair       |
|                | 12      | Yes                 | Yes                        | 0.800         | 0.200       | 3140 | Low                | No            | Fair       |
|                | 13      | Yes                 | Yes                        | 1             | 0           | ≻40  | High               | Yes           | Excellent  |
|                | <       | 10 IV 144 IV        | 06 1900-090 1907 - 20 - 47 |               |             |      |                    |               | >          |

Gambar 10. Tampilan Hasil Berupa Apply Model Data

Sumber: Youtuber Payo Belajar

Ada dua teknik validasi yang lumrah digunakan untuk memvalidasi model:

- 1. *Split validation*: melakukan validasi sederhana dengan membagi dataset secara acak menjadi dua data terpisah data latih & data uji.
- 2. *Cross validation*: melakukan validasi berulang di mana dataset dibagi menjadi banyak subset (himpunan) data latih & validasi. Setiap iterasi memvalidasi (menguji) satu subset data dengan subset yang tersisa sebagai data latih. Pada cross validation, # subset data adalah jumlah iterasi.

### 1. Split Validation (Training Error & Test Error)

Salah satu cara mengetahui kinerja model adalah dengan mengukur akurasinya (meskipun akurasi bukan satu-satunya parameter yang digunakan untuk mengukur kinerja suatu model). Ada dua konsep pada *split validation: training error* dan *test error*.

- 1. *Training error* didapatkan dengan menghitung kesalahan klasifikasi model pada data yang sama dengan model yang dilatih.
- 2. *Test error* didapatkan dengan menggunakan dua data yang sepenuhnya terpisah. Satu untuk melatih model (data latih) dan lainnya untuk menghitung kesalahan klasifikasi (data uji). Kedua dataset harus memiliki nilai label yang sama.

Traning Error

Nilai *traning error* didapatkan dengan menggunakan data yang sama untuk melatih dan menguji model. Perhatikan proses pada gambar 1

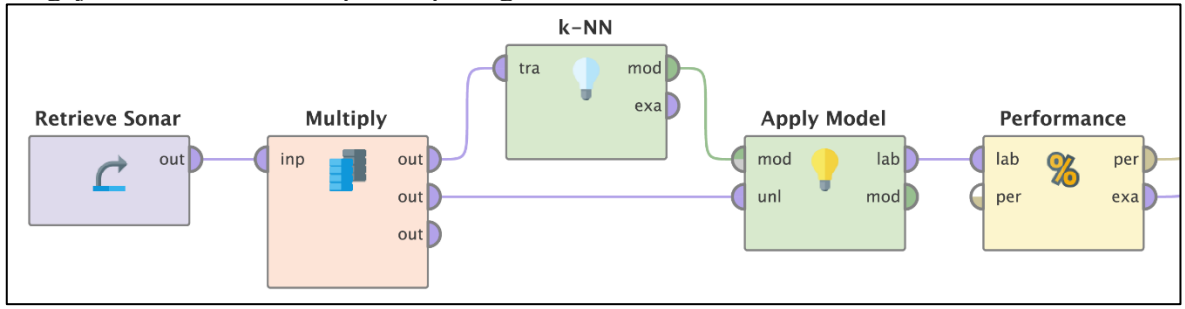

Gambar 1. Proses mencari nilai training error.

Pada praktik ini, menggunakan data sonar yang telah tersedia di *repository* RapidMiner. Operator *performance* digunakan untuk mengevaluasi kinerja model yang memberikan daftar nilai kriteria kinerja secara otomatis sesuai dengan tugas yang diberikan. Misalkan untuk klasifikasi, kriteria yang diberikan adalah *accuracy*, *precision* dan *recall*.

Jika proses dijalankan maka menghasilkan performance metrics seperti Gambar 2.

| accuracy: 86.54% |           |           |                 |  |  |  |  |  |  |
|------------------|-----------|-----------|-----------------|--|--|--|--|--|--|
|                  | true Rock | true Mine | class precision |  |  |  |  |  |  |
| pred. Rock       | 78        | 9         | 89.66%          |  |  |  |  |  |  |
| pred. Mine       | 19        | 102       | 84.30%          |  |  |  |  |  |  |
| class recall     | 80.41%    | 91.89%    |                 |  |  |  |  |  |  |

Gambar 2. Performance metrics traning error.

Dari *confusion matrix* pada Gambar 2, nilai akurasi yang didapatkan sebesar 86.54%. Apakah model tersebut merupakan model yang terbaik karena memiliki akurasi tinggi ?

### Nama : Efrik kartono Ahsa NIM : 202420030

Telah dijelaskan bahwa *training error* merupakan kesalahan klasifikasi yang didapatkan menggunakan data yang sama untuk melatih dan menguji model. Karena data yang digunakan sama, maka kemungkinan hasil prediksi "benar" yang diberikan model sangatlah besar. Oleh karena itu disarankan untuk menggabaikan nilai *training error* meskipun memiliki akurasi yang tinggi karena selalu memberikan estimasi yang terlalu "optimis". Sayangnya, banyak referensi yang memberikan nilai *training error* sebagai hasil akhirnya. Sebenarnya ini adalah praktik yang buruk dan harus dihindari.

Hal terbaik yang bisa dilakukan adalah memberikan estimasi seberapa baik kinerja model di masa depan. Jika dilakukan dengan cara yang benar, estimasi ini akan mendekati apa yang dapat dicapai tetapi tidak ada jaminan bahwa kinerja yang diperkirakan akan persis seperti yang diharapkan.

### Test error: data latih & data uji

*Test error* adalah perkiraan yang jauh lebih baik tentang seberapa baik kinerja model untuk kasus-kasus baru dan tak terlihat di masa depan. Diatas telah disinggung untuk mendapatkan *test error* diperlukan dua data yang sepenuhnya terpisah yaitu data latih dan data uji. Kebanyakan dataset yang kita miliki belum memiliki data uji. Untuk mengatasi hal tersebut, pada RapidMiner telah disediakan operator *split data* yang dapat digunakan untuk membagi dataset menjadi partisi data latih dan data uji sesuai porsi yang ditentukan. Perhatikan proses pada Gambar 3.

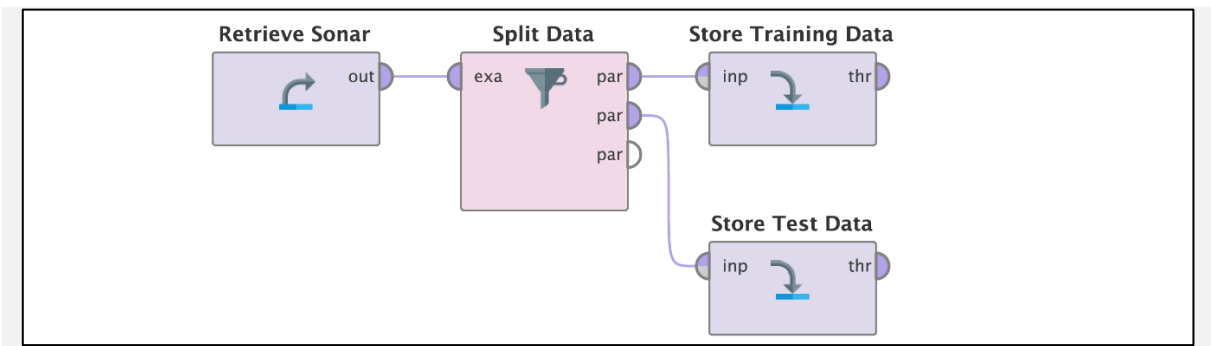

Gambar 3. Proses membagi dataset menjadi data uji & data latih.

Untuk membaginya, harus menambahkan rasio pada paramater *partition*. Jumlah rasio dari semua partisi harus bernilai total 1.0 (satu). Karena kita ingin melatih model sebaik mungkin maka rasio partisi untuk data latih harus lebih besar dari rasio partisi data uji. Pada praktik ini kita membagi 80% dari dataset sebagai data latih dan sisanya 20% dari dataset sebagai data uji. Perhatikan gambar 4 dibawah ini.

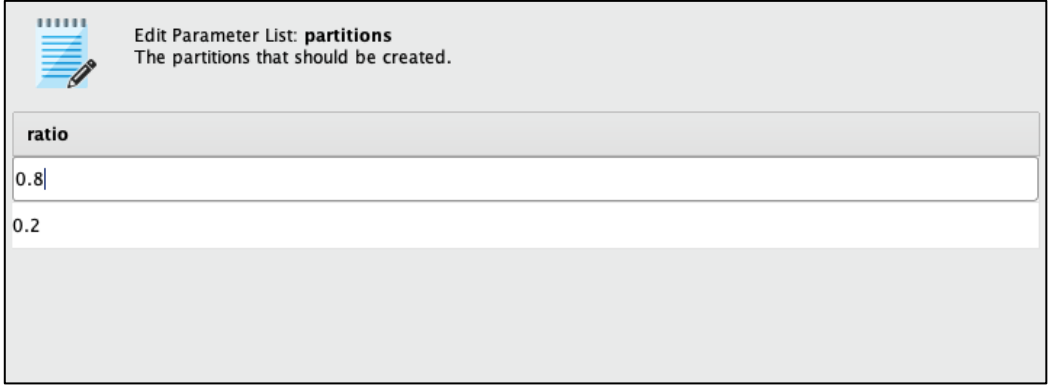

Gambar 4. Rasio 0.8 untuk partisi data latih dan 0.2 untuk partisi data uji.

Nama : Efrik kartono Ahsa NIM : 202420030

Sedangkan operator *store* pada Gambar 3 digunakan untuk menyimpan objek hasil partisi dari operator *split data* ke *repository* RapidMiner. Objek yang disimpan dapat digunakan untuk proses lain dengan menggunakan operator *retrieve*.

Gunakan data latih dan data uji yang telah disiapkan sebelumnya untuk mendapatkan nilai *test error*. Perhatikan proses pada Gambar 5.

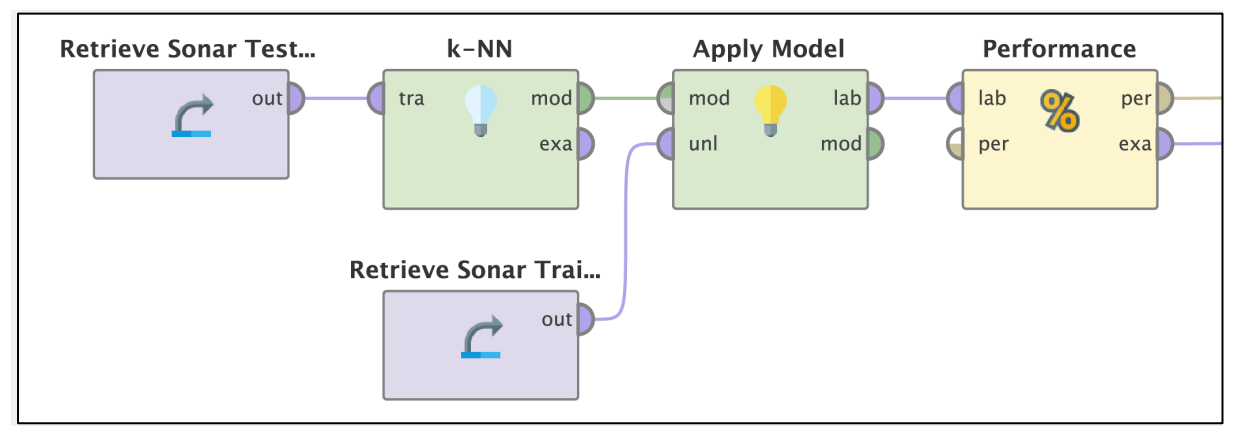

Gambar 5. Proses mencari nilai test error.

| accuracy: 56.29% |           |           |                 |  |  |  |  |  |
|------------------|-----------|-----------|-----------------|--|--|--|--|--|
|                  | true Rock | true Mine | class precision |  |  |  |  |  |
| pred. Rock       | 38        | 33        | 53.52%          |  |  |  |  |  |
| pred. Mine       | 40        | 56        | 58.33%          |  |  |  |  |  |
| class recall     | 48.72%    | 62.92%    |                 |  |  |  |  |  |

Gambar 6. Performance metrics test error

Dari *confusion matrix* pada Gambar 6, nilai akurasi yang dihasilkan *test error* sebesar 56.29%. Jauh berbeda dengan nilai akurasi yang didapatkan *training error* pada gambar 2 sebesar 86.54%. Karena menggunakan data yang terpisah untuk melatih dan menguji model, bisa jadi data yang diuji tidak dilatih pada model sehingga menghasilkan banyak prediksi "salah". Oleh karena itu, sangat penting untuk memahami perbedaan antara *training error* dan *test error*.

Biasanya, model akan semakin baik jika menggunakan lebih banyak data latih. Hal ini akan mempengaruhi kita untuk menggunakan data sebanyak mungkin untuk melatih model. Pada saat yang sama, kita ingin menggunakan data sebanyak mungkin untuk menguji model sehingga mendapatkan kesalahan prediksi pada pengujian model yang jauh lebih baik. Lalu, apakah ada cara yang lebih baik untuk memvalidasi sebuah model ?

### 2. Cross Validation

Dari dua percobaan diatas kita setuju bahwa menggunakan data uji dari dataset untuk menghitung *test error* merupakan cara yang lebih baik untuk mendapatkan estimasi yang lebih handal pada akurasi model di masa mendatang. Menggunakan data uji juga pendekatan yang efisien untuk memvalidasi model. Tetapi pada praktiknya masih ada potensi masalah yang timbul: bagaimana mengetahui data uji tersebut tidak terlalu mudah untuk model? Bisa jadi sampel acak yang dipilih tidak begitu acak, terutama jika hanya memiliki dataset yang sedikit. Dalam kasus tersebut, *test error* yang dihasilkan mungkin kurang mewakili akurasi model.

*K-fold* merupakan salah satu metode *cross validation*. Konsep *k-fold cross validation* tidak hanya membuat beberapa sampel data uji berulang kali, tetapi membagi dataset menjadi bagian terpisah dengan ukuran yang sama. Model dilatih oleh subset data latih dan divalidasi oleh subset validasi (data uji) sebanyak *k*. Dengan *k-fold cross validation* dapat mengurangi waktu komputasi dengan tetap menjaga keakuratan estimasi model. Gambar 7 menunjukkan bagaimana prinsip *cross validation*.

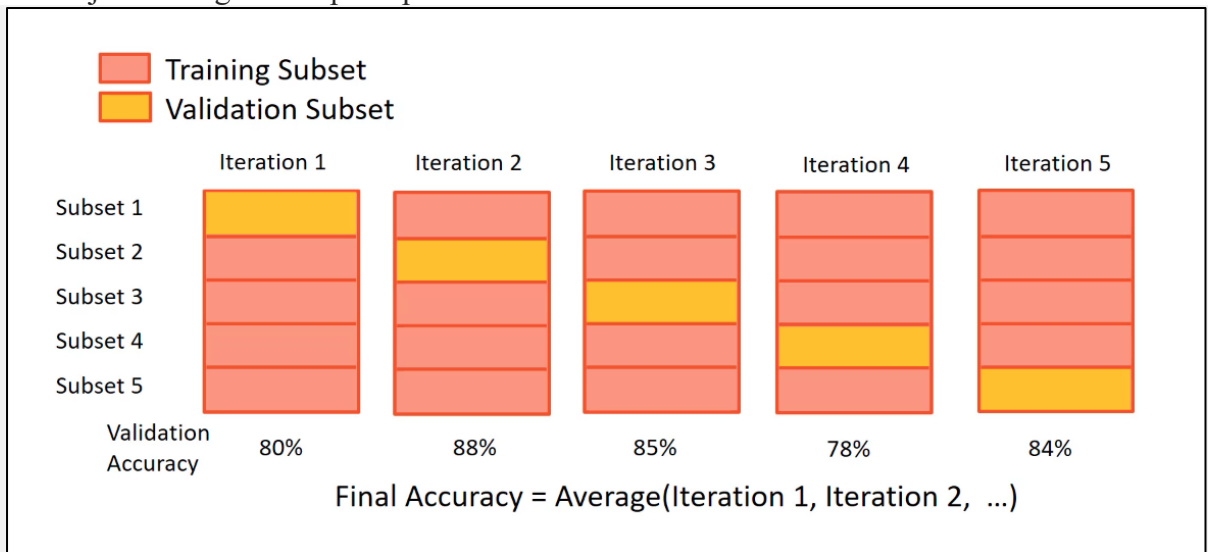

Gambar 7. Konsep cross validation.

Pada RapidMiner, operator *cross validation* adalah operator yang bersarang yang memiliki dua subproses: subproses *training* yang digunakan untuk melatih model dan subproses *testing* untuk pengujian sekaligus mengukur kinerja model. Perhatikan proses pada Gambar 8 dan Gambar 9.

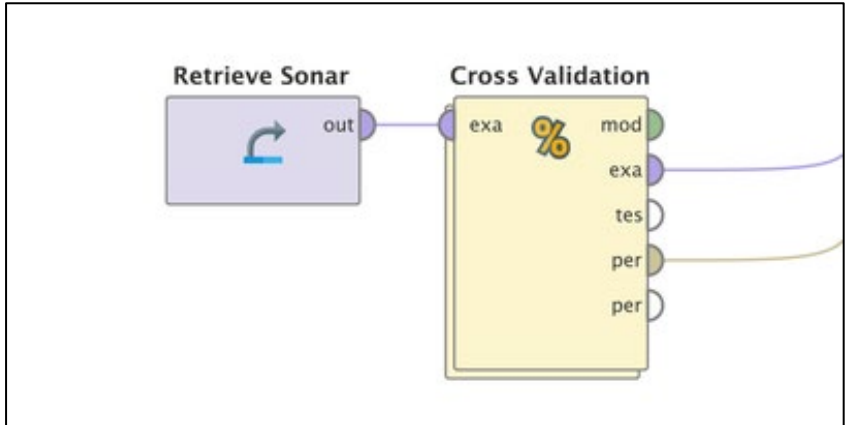

Gambar 8. Proses cross validation.

### Nama : Efrik kartono Ahsa NIM : 202420030

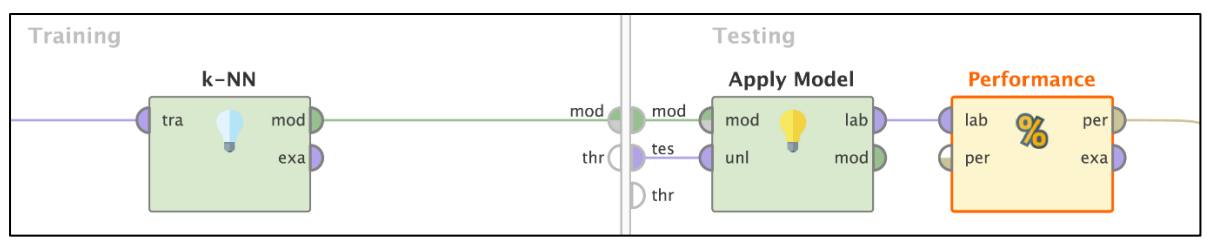

Gambar 9. Subproses pada operator cross validation.

Operator *cross validation* memiliki parameter yang dapat digunakan. *Number of folds* digunakan untuk memberikan nilai *k* (jumlah iterasi). *Sampling type* digunakan untuk memilih teknik *sampling* yang membagi dataset.

| S Cross Validation                     |           |   |  |  |  |
|----------------------------------------|-----------|---|--|--|--|
| split on batch attribute               |           |   |  |  |  |
| leave one out                          |           | ١ |  |  |  |
| number of folds 💙                      | 10        | ١ |  |  |  |
| sampling type 💙                        | automatic | • |  |  |  |
| use local random seed                  |           |   |  |  |  |
| <pre> enable parallel execution </pre> |           |   |  |  |  |

Gambar 10. Parameter pada operator cross validation.

| accuracy: 80.71% +/- 13.32% (micro average: 80.77%) |           |                 |        |  |  |  |  |  |
|-----------------------------------------------------|-----------|-----------------|--------|--|--|--|--|--|
|                                                     | true Rock | class precision |        |  |  |  |  |  |
| pred. Rock                                          | 72        | 15              | 82.76% |  |  |  |  |  |
| pred. Mine                                          | 25        | 96              | 79.34% |  |  |  |  |  |
| class recall                                        | 74.23%    | 86.49%          |        |  |  |  |  |  |

Gambar 11. Performance metrics dari 10 fold cross validation.

Dari *confusion matrix* pada Gambar 11, nilai akurasi yang dihasilkan dari 10 *fold cross* validation sebesar 80.71% dengan standar deviasi (+/-) sebesar 13.32%. Ketika mengukur kinerja model menggunakan *cross validation* maka akurasi yang dihasilkan memiliki standar deviasi atau simpangan baku yaitu ukuran penyebaran data yang menunjukan jarak rata-rata dari nilai tengah ke suatu titik nilai. Semakin besar simpangan baku yang dihasilkan, maka penyebaran dari nilai tengahnya juga besar, begitu pula sebaliknya. Tujuan simpangan baku adalah melihat jarak antara rata-rata akurasi dengan akurasi setiap percobaan (iterasi).

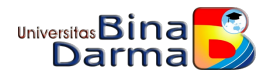

## TUGAS 06 ADVANCED DATABASE

Cari beberapa tutorial yang membahas pengolahan data menggunakan metode prediksi pada tool rapidminer. Silahkan buat ringkasan tutorialnya kembali dengan menggunakan dataset yang kamu buat sendiri. Tuliskan dalam format ms word dan sertakan semua sumber rujukan tutorial yang anda gunakan.

### **JAWAB**:

# Penerapan Algoritma C.45 dalam Prediksi Kelulusan Tapat Waktu Dengan Rapidminer.

| Data Mahasiswa |        |              |       |         |               |  |  |  |
|----------------|--------|--------------|-------|---------|---------------|--|--|--|
|                | ІРК    | PRESTAS<br>I | ΕΤΙΚΑ | SKS     | KELAYAKA<br>N |  |  |  |
|                | TINGGI | ADA          | BAIK  | PENUH   | LULUS         |  |  |  |
| •              | SEDAN  |              |       |         |               |  |  |  |
| _              | G      | ADA          | BAIK  | PENUH   | LULUS         |  |  |  |
|                | SEDAN  | TIDAK        |       |         |               |  |  |  |
|                | G      | ADA          | BAIK  | PENUH   | LULUS         |  |  |  |
|                | RENDA  |              |       |         | TIDAK         |  |  |  |
|                | Н      | ADA          | BAIK  | PENUH   | LULUS         |  |  |  |
|                | RENDA  |              |       | TIDAK   | TIDAK         |  |  |  |
|                | Н      | ADA          | BAIK  | PENUH   | LULUS         |  |  |  |
|                | TINGGI | ADA          | BAIK  | PENUH   | LULUS         |  |  |  |
| -              |        | TIDAK        | TIDAK | TIDAK   | TIDAK         |  |  |  |
|                | TINGGI | ADA          | BAIK  | PENUH   | LULUS         |  |  |  |
|                |        | TIDAK        |       |         |               |  |  |  |
|                | TINGGI | ADA          | BAIK  | PENUH   | LULUS         |  |  |  |
|                | SEDAN  |              | TIDAK |         |               |  |  |  |
| -              | G      | ADA          | BAIK  | PENUH   | LULUS         |  |  |  |
|                | RENDA  |              |       |         | TIDAK         |  |  |  |
|                | Н      | ADA          | BAIK  | PENUH   | LULUS         |  |  |  |
|                | RENDA  |              |       |         | TIDAK         |  |  |  |
| •              | Н      | ADA          | BAIK  | PENUH   | LULUS         |  |  |  |
|                | RENDA  | TIDAK        |       | TIDAK   | TIDAK         |  |  |  |
| -              | Н      | ADA          | BAIK  | PENUH   | LULUS         |  |  |  |
|                | SEDAN  | TIDAK        | TIDAK | TIDAK   | TIDAK         |  |  |  |
| -              | G      | ADA          | BAIK  | PENUH   | LULUS         |  |  |  |
|                | SEDAN  | TIDAK        | TIDAK | DENUU   |               |  |  |  |
| -              | G      |              | BAIK  | PENUH   | LULUS         |  |  |  |
|                | TINGGI |              | DVIK  |         | 111110        |  |  |  |
|                |        | ADA          | DAIK  |         |               |  |  |  |
|                | TINGGI | ٨٩٨          | BVIK  | DENITIO |               |  |  |  |
| •              | RENDA  |              | DAIN  |         |               |  |  |  |
|                | H      | ADA          | BAIK  | PENUH   | LUIUS         |  |  |  |
| •              | TINGGI | ADA          | BAIK  | PENUH   | LULUS         |  |  |  |
| -              | SEDAN  |              |       |         |               |  |  |  |
|                | G      | ΔΠΔ          | RAIK  | PENIIH  | 10005         |  |  |  |
| -              | NGGI   |              | BAIK  | PENIIH  |               |  |  |  |
|                | NGGI   | ADA          | BAIK  | PENUH   | LULUS         |  |  |  |
| י<br>ר         |        | TIDAK        |       |         |               |  |  |  |
| (              |        |              | BAIK  |         |               |  |  |  |
|                | п      | ADA          | DAIN  | PENUT   | LULUS         |  |  |  |

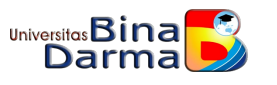

| SEDAN  |       |       |       |       |
|--------|-------|-------|-------|-------|
| G      | ADA   | BAIK  | PENUH | LULUS |
|        |       |       | TIDAK | TIDAK |
| TINGGI | ADA   | BAIK  | PENUH | LULUS |
| SEDAN  | TIDAK | TIDAK | TIDAK | TIDAK |
| G      | ADA   | BAIK  | PENUH | LULUS |
| RENDA  | TIDAK | TIDAK |       | TIDAK |
| Н      | ADA   | BAIK  | PENUH | LULUS |
| TINGGI | ADA   | BAIK  | PENUH | LULUS |
|        |       | TIDAK |       |       |
| TINGGI | ADA   | BAIK  | PENUH | LULUS |
| TINGGI | ADA   | BAIK  | PENUH | LULUS |
| SEDAN  |       | TIDAK |       |       |
| G      | ADA   | BAIK  | PENUH | LULUS |
| SEDAN  |       | TIDAK |       |       |
| G      | ADA   | BAIK  | PENUH | LULUS |
| SEDAN  | TIDAK |       |       |       |
| G      | ADA   | BAIK  | PENUH | LULUS |
| TINGGI | ADA   | BAIK  | PENUH | LULUS |
| RENDA  |       | TIDAK | TIDAK | TIDAK |
| Н      | ADA   | BAIK  | PENUH | LULUS |
| TINGGI | ADA   | BAIK  | PENUH | LULUS |

proses perhitungan jumlah data, entropy dan gain. Hasil sebagai berikut :

| no |       |      | Jum | Lul | Tid<br>ak<br>Lul | Entro | Coin   |
|----|-------|------|-----|-----|------------------|-------|--------|
| de |       |      | lan | us  | us               | pny   | Gain   |
| 1  | total |      | 25  | 10  | 16               | 0,994 |        |
|    | lotai |      | 35  | 19  | 10               | 0950  | 0.4702 |
|    | אחו   |      |     |     |                  |       | 12522  |
|    | IPK   | Tine |     |     |                  | 0 721 | 12532  |
|    |       | ring | 15  | 10  | 2                | 0,721 |        |
|    |       | gi   | 15  | 12  | 3                | 9281  |        |
|    |       | Sed  | 11  | 0   | h                | 0,684 |        |
|    |       | ang  | 11  | 9   | Z                | 0384  |        |
|    |       | Ken  | 0   | 0   | 0                | 0     |        |
|    | Dues  | uan  | 9   | U   | 9                | 0     | 0.0241 |
|    | Pres  |      |     |     |                  |       | 0,0241 |
|    | tasi  |      |     |     |                  |       | //905  |
|    |       |      |     |     | •                | 0,965 |        |
|    |       | Ada  | 23  | 14  | 9                | 6361  |        |
|    |       | Tida |     |     |                  |       |        |
|    |       | k    |     | _   | _                | 0,979 |        |
|    |       | Ada  | 12  | 5   | 7                | 8688  |        |
|    | Etik  |      |     |     |                  |       | 0,0021 |
|    | а     |      |     |     |                  |       | 3128   |
|    |       |      |     |     |                  | 0,989 |        |
|    |       | Baik | 25  | 14  | 11               | 5875  |        |
|    |       | Tida |     |     |                  |       |        |
|    |       | k    |     |     |                  |       |        |
|    |       | Baik | 10  | 5   | 5                | 1     |        |
|    |       |      |     |     |                  |       | 0,5416 |
|    | SKS   |      |     |     |                  |       | 15542  |

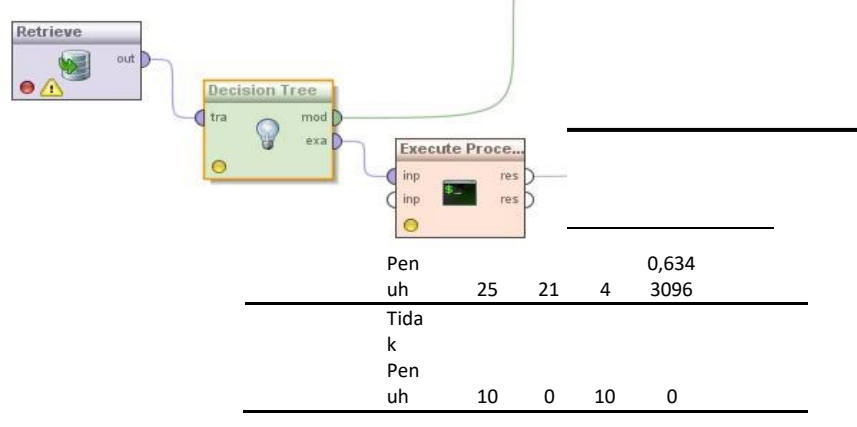

Data diatas, nilai gain tertinggi terdapat pada SKS dibandingkan dengan atribut lainnya terlihat gain tertinggi yaitu sks, sks menjadi sebuah akar karena memiliki gain tertinggi pertama. Perhatikan gambar dibawah ini:

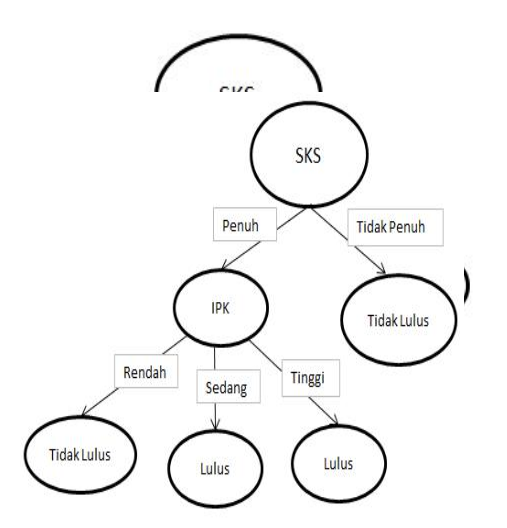

Mengapa pohon keputusan sampai pada IPK, karena nilai nya diantara lulus dan tidak lulus terdapat nilai **0**, maka kelayakan keputusan nya langsung didapat. Kemudian terlihat etika dan prestasi tidak termasuk yang mempengaruhi kelulusan mahasiswa tepat waktu.

### **RAPIDMINER :**

selanjutnya adalah melakukan pengujian terhadap data sampel berupa tabel yang berada diexcel melalui tools **Rapidminer** dimulai dari proses koneksi antara basis data sampel, operator dan validasi seperti gambar berikut ini :

Dari proses koneksi pada gambar diatas didapatkan pohon keputusan yang sama dengan hasil manual diatas yang telah dibuat. Pohon keputusan yang terdapat pada tools rapidminer dapat dilihat pada gambar dibawah ini :

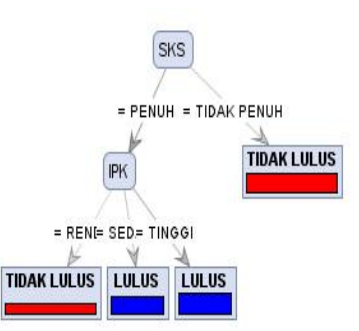

Berikut adalah screenshot hasil pengukuran akurasi terhadap kinerja Algoritma C.45 dalam memprediksi kelulusan tepat waktu yaitu sebesar 92,60% +\- 1.60% :

| oniarion oaraon | 🕘 Multiclass Classification | Performance () Annotations |              |                 |  |  |  |  |  |
|-----------------|-----------------------------|----------------------------|--------------|-----------------|--|--|--|--|--|
| accuracy<br>AUC | Table View      Plot Vi     | () Table View () Phot View |              |                 |  |  |  |  |  |
|                 | accuracy: 92.60% +1-1.36    | % (mikro: 92.60%)          |              |                 |  |  |  |  |  |
|                 |                             | true negative              | tue positive | class precision |  |  |  |  |  |
|                 | pred. negative              | 430                        | 32           | 93.07%          |  |  |  |  |  |
|                 | pred. positive              | 5                          | 33           | 86.84%          |  |  |  |  |  |
|                 | dass recall                 | 98.85%                     | 50.77%       |                 |  |  |  |  |  |

Kemudian setelah proses ini dilakukan penarikan informasi yang akan menjadi hasil dari **kesimpulan dalam memprediksi kelulusan tepat waktu berdasarkan pohon keputusan** pada tools Rapidminer.

#### Tree

| SKS | = PENUH                                              |
|-----|------------------------------------------------------|
| 1   | IPK = RENDAH: TIDAK LULUS {LULUS=0, TIDAK LULUS=4}   |
| 1   | IPK = SEDANG: LULUS {LULUS=9, TIDAK LULUS=0}         |
| 1   | IPK = TINGGI: LULUS {LULUS=12, TIDAK LULUS=0}        |
| SKS | = TIDAK PENUH: TIDAK LULUS {LULUS=0, TIDAK LULUS=10} |

### **KESIMPULAN :**

Dari hasil analis pada penerapan Algoritma C.45 yang telah dilakukan, maka dapat diambil beberapa kesimpulan diantaranya sebagai berikut :

1. Pada sistem data mining menggunakan

metode *Algoritma C.45* dapat diimplementasikan didunia pendidikan dalam memprediksi kelulusan tepat waktu pada perguruan tinggi.

2. Dari hasil pengujian dapat diketahui bahwa faktor yang mempengaruhi kelulusan mahasiswa yang pertama kali adalah SKS dan IPK.

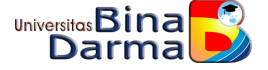

3. Dari hasil pengujian pada tools Rapidminer 5 menghasilkan sebuah

akurasi dengan tingkat kinerja Algoritma C.45 yaitu 92,60% +\-1.60%. jadi dapat diketahui bahwa kelulusan mahasiswa tepat waktu di UBD Kisaran yang didapatkan dari data 35 mahasiswa aktif, mendapatkan tingkat kelulusan tepat waktu berjumlah 21 mahasiswa dari 35 mahasiswa.

- 4. Mahasiswa yang tidak memiliki SKS penuh akan diberi toleransi dan bimbingan agar dapat lulus pada tepat waktu.
- 5. Mahasiswa yang memiliki IPK rendah akan dibina dan diberi arahan untuk terus meningkatkan kualitas diri agar dapat tercapai kelulusan sesuai masa studi.

### **SUMBER :**

### https://osf.io/unqt4/download

Selesai

ada 3 tool yang digunakan pada rapidminer yaitu : Decision tree, Naive Bayes, k-Nearest Neighbor

### 1. Tutorial Metode Decision Tree pada Rapid Miner

# https://fnsfind16.wordpress.com/2013/11/11/metode-decision-tree-pada-rapid-miner/

Tools Rapid Miner. Tools ini digunakan sebagai alat bantu untuk melakukan penambangan data alias Data Minning. Untuk percobaan, penulis menggunakan data klasmen Liga Inggris. Tujuannya adalah mencari tahu siapa bakal juara Liga Inggris berdasarkan poin hasil pertandingan sampai bulan Oktober :). Data yang diambil berdasarkan 10 musim terakhir. Data tersebut diambil dari situs http://www.premierleague.com. Berikut adalah contoh datanya.

| POS 10 | GA 10 | GC 10 | PTS 10 | CHAM |
|--------|-------|-------|--------|------|
| 1      | 19    | 8     | 24     | YES  |
| 2      | 20    | 9     | 23     | NO   |
| 3      | 18    | 6     | 22     | NO   |
| 4      | 9     | 5     | 19     | NO   |
| 5      | 20    | 13    | 18     | NO   |
| 6      | 10    | 5     | 16     | NO   |
| 7      | 20    | 12    | 15     | NO   |
| 8      | 15    | 12    | 15     | NO   |
| 9      | 14    | 13    | 15     | NO   |
| 10     | 15    | 11    | 14     | NO   |
| 1      | 31    | 12    | 26     | NO   |
| 2      | 16    | 3     | 26     | YES  |
| 3      | 14    | 10    | 23     | NO   |
| 4      | 18    | 13    | 21     | NO   |
| 5      | 19    | 14    | 18     | NO   |
| 6      | 18    | 10    | 17     | NO   |
| 7      | 11    | 9     | 17     | NO   |
| 8      | 22    | 19    | 16     | NO   |
| 9      | 15    | 12    | 15     | NO   |
| 10     | 14    | 13    | 15     | NO   |
| 1      | 28    | 6     | 31     | YES  |

### Dengan

Pos10: adalah posisi tim pada pekan ke 10

GA10: jumlah memasukan sebuah tim pada pekan ke 10

GC10: jumlah kebobolan tim pada pekan ke 10

PTS10: jumlah poin tim sampai pada pekan ke 10

CHAM: apakah tim tersebut pada akhirnya menjadi juara (Yes/No)

*Nah*, sekarang kita coba olah data tersebut dengan menggunakan aturan Decision Tree pada rapid miner. Caranya adalah sebagai berikut

Buka aplikasi RapidMiner, Klik File lalu new process hingga terdapat tampilan sebagai berikut:

### Advertisement

REPORT THIS AD

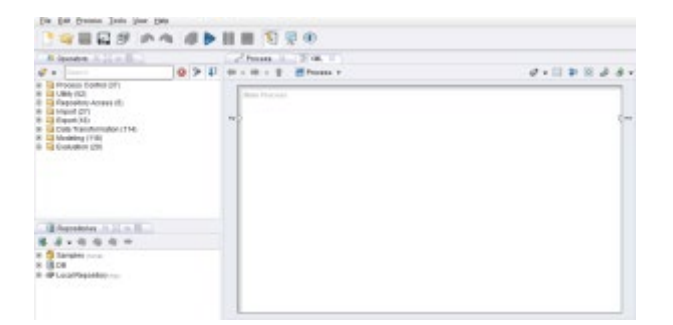

Bagian proses ini adalah untuk menambahkan proses-proses yang digunakan untuk mengolah data tersebut. Hal ini dikarenakan metode digunakan untuk mengolah data berdasarkan metode input -> proses -> output. output akan keluar sebuah diagram yang merepresentasikan sebuah informasi tertentu.

Untuk mengimpor data tersebut, klik ikon impor file pada menu reprositories lalu pilih import Excel Sheet karena data tersebut disimpan pada Microsoft Excel. Pilihlah dokumen yang menyimpan data tersebut:

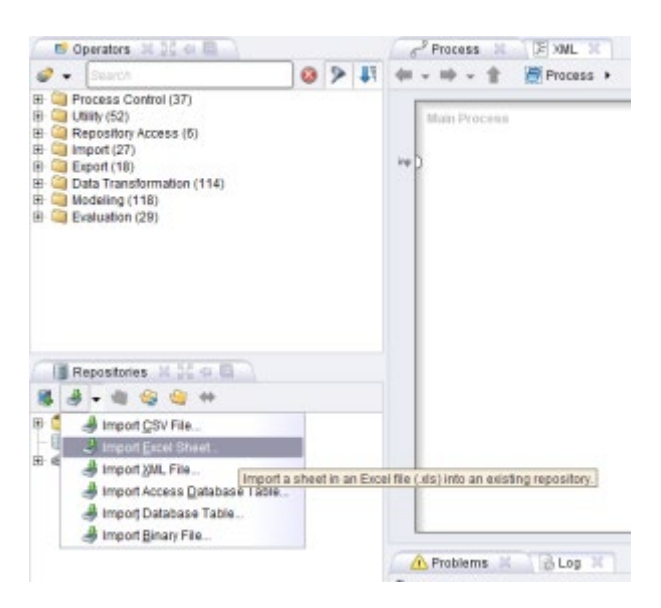

Klik Next hingga terlihat data yang diimpor tersebut pada aplikasi RapidMiner

| A      | .8    | C     | 0      | E      |
|--------|-------|-------|--------|--------|
| 105.10 | GA 10 | 66.10 | P15 19 | CHW    |
|        |       |       |        |        |
|        |       |       |        |        |
|        |       |       |        |        |
|        |       |       |        |        |
|        |       |       |        |        |
|        |       |       |        |        |
|        |       |       |        |        |
|        |       |       |        |        |
|        |       |       |        |        |
|        |       |       |        |        |
|        |       |       |        |        |
|        |       |       |        |        |
|        |       |       |        |        |
|        |       |       |        | 10 115 |
|        |       |       |        | 10 102 |
|        |       |       |        |        |
|        |       |       |        |        |
|        |       |       |        |        |
|        |       |       |        |        |

Klik next untuk menambahkan anotasi, bila tidak akan menambahkan sebuah anotasi, klik next kembali.

Pada tampilan pengubahan variabel, ubah tipe kolom CHAM yang berisi data binomial (yes/no) ke tipe label. Untuk Decision Tree, tipe kolom label wajib ada agar data dapat diolah.

|                                     |             |      | - C |           |        |       |         |      |          |
|-------------------------------------|-------------|------|-----|-----------|--------|-------|---------|------|----------|
|                                     |             |      | 10  | PT5 10    | 10     |       | GA 10   | 2    | POS 10   |
|                                     |             | m. * | + 0 | integer   | per +  |       | intege  |      | inte per |
|                                     |             | - P  | • 6 | attrioute | tute + | - 10  | attribu | - 10 | attribut |
| 6                                   |             |      | 11  | 24        |        | -     | 19      |      | 1        |
|                                     |             |      | N   | 23        |        |       | 29      |      | 2        |
|                                     |             |      | 19  | 22        |        |       | 18      |      | 3        |
|                                     |             |      | 14  | 19        |        |       | 9       |      | 4        |
|                                     |             |      | 19  | 18        |        |       | 20      |      | 6        |
|                                     |             |      | 14  | 16        |        |       | 10      |      | 8        |
|                                     |             |      | 19  | 15        |        |       | 20      |      | 7        |
| D                                   |             |      |     |           |        |       |         |      | 0        |
| 🛃 genore errors 🔲 Strow onto genore |             |      |     |           |        |       |         | 1918 | 0 ek     |
| Evalue Message                      | Original vi |      | WIE |           |        | une . | w. Colu | Ro   |          |
| e value Illesisage                  | Ongenal vi  |      | WW. | ,         |        | (mat  | w. Colu | Ro   |          |

Klik Next, lalu beri nama data tersebut dan data tersebut disimpan pada local Reprository

| tawae (asta6PL                     |                |           |           |          |
|------------------------------------|----------------|-----------|-----------|----------|
| Location /Local Pascellery/GalaEPL |                |           |           |          |
|                                    | Surger Danions | <b>**</b> | Pat Enten | 💥 Gancel |

Klik tombol Finish, proses berlanjut untuk mengatur proses dari data tersebut.

Berikut adalah cara untuk menyusun sebuah proses untuk mengolah data:

1. Pilih folder Local Reprository. Tarik data yang tadi telah diimpor dari Excel ke bagian Proses.

2. Carilah operasi Decision Tree pada menu Operators. Drag operasi tersebut ke bidang proses. Sehingga pada proses terlihat ebagai berikut:

| Transformation (1)     Compare raise Discongroutilies     Compare raise Discongroutilies     Compare raise Discongroutilies     Compare raise discongrout     Compare raise discongrout     Compare raise discongro |                                                                                                |   |
|----------------------------------------------------------------------------------------------------|------------------------------------------------------------------------------------------------|---|
| Recentricities Could be an an an an an an an an an an an an an                                                                                                    |                                                                                                |   |
| Composition of the control of the control of t | A Poolerna II. D Log II.                                                                       |   |
| - Cata banga Ma zu - un 19693 16 22 AN - 2 M                                                                                                    | 30 2 potential problema                                                                        |   |
|                                                                                                    | Unitage<br>A Contemptor Innocellar and American a susception in many (i) and (ii) the suite ii | 1 |
| CONTRACTOR DECEMBER OF CONTRACTOR                                                                                                    | O standadov issue meeting at post Decision Tree Statistics set                                 |   |

Hubungkan Retrieve dataEPL dengan operasi Decision Tree, pastikan ketika dihubungkan tidak melihat pesan error. Hubungkan juga output dari decision tree ke sisi kanan, atau ke tonjolan res Berikut adalah proses yang telah dihubungkan.

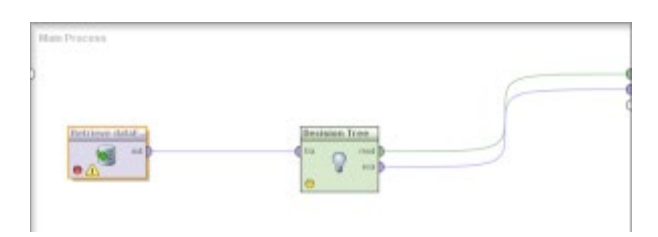

Setelah selesai, tekan F11, bila tidak ada error, maka akan keluar hasil seperti berikut:

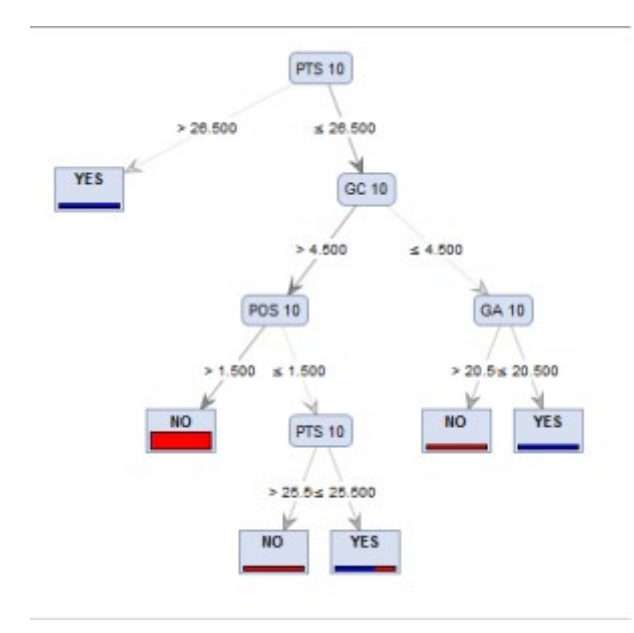

Dengan data tersebut, maka didapatkan sebuah informasi bahwa:

1. Tim dengan poin lebih besar dari 26,5 pada saat memasuki pekan ke-10, dalam 10 tahun terakhir dipastikan menjadi juara, dan seterusnya.

## 2.<u>Tutorial Rapid Miner dengan Metode Naive Bayes</u> http://cuex-me.blogspot.com/2015/12/tutorial-rapidminer-dengan-metodenaive\_13.html

langkah-langkah menggunakan software RapidMiner dengan metode Naïve Bayes. Mohon maaf bila dalam penulisan tutorial ini masih kurang lengkap karena saya juga dalam keadaan belajar dan inilah hasil dari kerja keras saya selama belajar RapidMiner. Oke baiklah kita langsung saja ☺ Langkah pertama open RapidMiner 5.0 karena disini saya menggunakan software RapidMiner versi 5.0 dan jika sobat2 menggunakan versi yang berbeda yah silahkan disesuaikan saja. Ok kemudian double klik new proses untuk membuka lembar kerja baru.

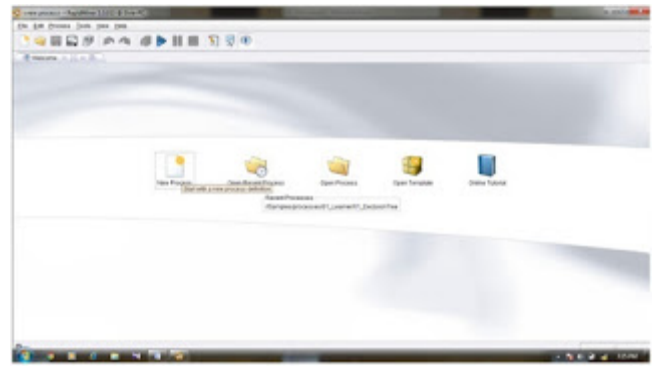

Ok, ficture diatas merupakan tampilan lembar kerja baru pada RapidMiner 5.0. ok next langkah selanjutnya ketik read pada bagian operator kemudian double klik read excel bias sobat lihat pada gambar dibawah ini :

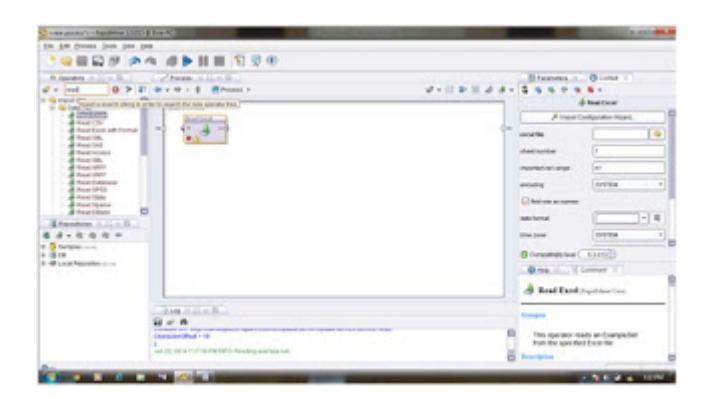

Ok kalau sudah tampil seperti ficture diatas silahkan sobat next kelangkah berikutnya 😊

kemudian langkah selanjutnya klik import configuration wizard akan tampil gambar seperti dibawah ini:

| name (and the second second se | 1 111                                  | ander vorde regist vor beig<br>ander vorde regist vor beig<br>ander the the final strand to reported                                                                                                    |                                                                                                    |                                                                                                    | A P & S.<br>A Dattor             |
|----------------------------------------------------------------------------------------------------|----------------------------------------|----------------------------------------------------------------------------------------------------|----------------------------------------------------------------------------------------------------|----------------------------------------------------------------------------------------------------|----------------------------------|
|                                                                                                    | Reserverse<br>Reserverse<br>Reserverse | Parson           # Annel           # Annel           # Salvan Pro           # Salvan Pro           # Salvan Pro           # Salvan Pro           # Salvan Pro           # Salvan Pro           # Salvan Pro           # Salvan Pro           # Salvan Pro | the Tape<br>For Some<br>Par Some<br>Par Some<br>Par Some<br>Par Some<br>Par Some<br>Par Some<br>Par Some<br>Par Some | Lat Webber<br>Rec.1.2014<br>407 (2):2014<br>405 (2):2014<br>405 (2):2 |                                  |
|                                                                                                    | Tear Seasthing on                      |                                                                                                    | (a                                                                                                    | 19 <b>X</b> (max)                                                                                                    | and Faced Standards of Campelier |

pada gambar diatas cari data yang akan anda klasifikasikan dan untuk percobaan, disini saya menggunakan data klasmen Liga Inggris, dan shobat bisa menggunakan data sesuai dengan keinginan shobat.

|                   | -    | The super stand in the    | and and<br>track            |                                             | -                                    | h               | Contract of the second second |
|-------------------|------|---------------------------|-----------------------------|---------------------------------------------|--------------------------------------|-----------------|----------------------------------------------------------------------------------------------------|
| Contributing Tare |      | 4.05                      |                             |                                             |                                      | America         | Hypother Hoard.                                                                                                    |
|                   |      | Robertaria<br>Carl Denney | CLUB. Information (1) It on | 700 344<br>142 Month Mark<br>143 Month Mark | La Rober<br>an Al 1994<br>an An 1994 |                 | 1<br>at<br>at<br>at<br>at<br>at<br>at<br>at<br>at<br>at<br>at                                                                                                    |
|                   |      | EXIL OF APPEL PR          |                             |                                             |                                      |                 | department.                                                                                                    |
|                   | a 11 | for bashing in            |                             | (m                                          | 1000 <b>X</b> 2000                   | And the loss of | ts an Example for<br>Example                                                                                                    |

Kemudian klik tombol next sampai di step ke empat , dan prediksi klasifikasi harus ada labelnya dan langsung double klik tombol finish seperti gambar dibawah ini :

|                                                                                                    | 1         | Tes etc.   |          |         | ine<br>di Stania a da c<br>da stania da c                                                                                                    | ng, pa cardolar be bit lanc.<br>Ng cardonar (fir ty farindada<br>anal har antas) | Coordinates Tyderrows,<br>Copyrights These cards |         | Ginne -                                                                                                    |
|----------------------------------------------------------------------------------------------------|-----------|------------|----------|---------|----------------------------------------------------------------------------------------------------|----------------------------------------------------------------------------------|--------------------------------------------------|---------|----------------------------------------------------------------------------------------------------|
| Costruores Leve                                                                                                    |           |            | -        |         | -                                                                                                    |                                                                                  |                                                  | Anesto  | Hprator Hard.                                                                                                    |
| Scientification (1)                                                                                                    | 0.00      |            | de parts |         | C. P. Marrier and P. M.                                                                                                    | Canada Sanana                                                                    |                                                  |         |                                                                                                    |
| S Create Archite France                                                                                                    | 0         | 63         |          | -63     | -                                                                                                    |                                                                                  |                                                  | L .     |                                                                                                    |
| 144.75                                                                                                    | 100.0     | 0110       | 00 H     | PT1-10  | 0.04                                                                                                    |                                                                                  |                                                  |         |                                                                                                    |
| A Real The                                                                                                    | steps     | 1 Internet | 1 steps  | 1 mager | · Depris · ·                                                                                                    |                                                                                  |                                                  |         | 141                                                                                                    |
| d factor at fung                                                                                                    | 414       | -          | · anna   | 1 400   | - 144                                                                                                    |                                                                                  |                                                  |         | and the second second s |
| And to a                                                                                                    | 1         | 10         |          | 24      | at the D                                                                                                    |                                                                                  | 0                                                |         |                                                                                                    |
| A fast scient                                                                                                    | 1         | 10         |          | 15      | and the second second s |                                                                                  |                                                  |         |                                                                                                    |
| and the second second se | 1         | 18         |          | 20      | Cone III                                                                                                    |                                                                                  |                                                  |         |                                                                                                    |
|                                                                                                    |           | -          | -        |         | 1400                                                                                                    |                                                                                  |                                                  |         | and the second second s |
|                                                                                                    | 1000      | 14         |          | 14      |                                                                                                    |                                                                                  |                                                  |         |                                                                                                    |
|                                                                                                    | 1         | 29         | 10       | . 10    | other Bill                                                                                                    |                                                                                  |                                                  | anne (  | NARTICE)                                                                                                    |
| Name Report of the American State                                                                                                    | a         |            |          |         |                                                                                                    |                                                                                  | D                                                |         |                                                                                                    |
|                                                                                                    | 0.000     |            |          |         |                                                                                                    | 10.00                                                                            | the same ( ) there are from                      |         |                                                                                                    |
|                                                                                                    | · · · · · |            |          | _       |                                                                                                    | Collect rates                                                                    | Records.                                         | ad Inch | and have from                                                                                                    |
|                                                                                                    |           |            |          |         |                                                                                                    |                                                                                  | Martine Martine                                  |         | to an Exampleir                                                                                                    |

Ok, setelah melewati beberapa kali tahap next dan next hehe maka Dari langkah diatas didapat kan hasil seperti gambar dibawah ini:

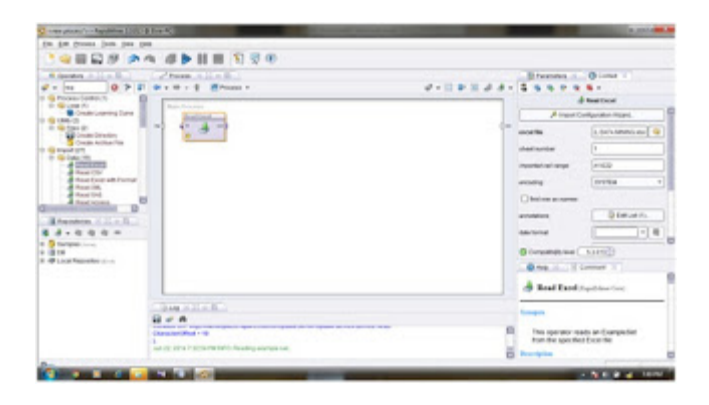

Kemudian tambahkan metode naivebyes, kalau disini kita gak perlu lagi hitung-hitungannya, karena disini kita dianggap memakai. seperti gambar dibawah ini :

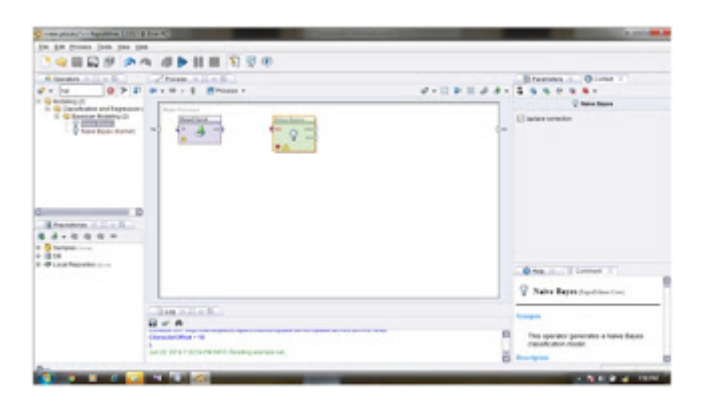

Jika sudah selesai output pada read excel kita gandengkan ke training (naïve bayes) jika warna nya berubah menjadi warna ungu berarti benar dan jika merah itu berarti salah seperti gambar dibawah ini :

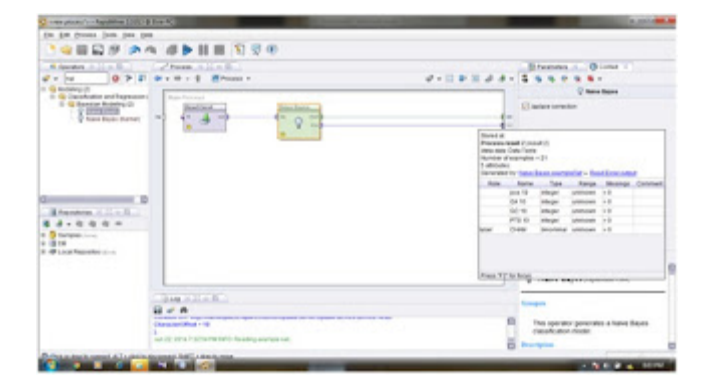

Kemudian langkah selanjutnya tekan F 11 dan pilih SimpleDistribution untuk melihat hasil outputnya seperti gambar dibawah ini :

| 0 > |
|-----|
|     |
|     |
|     |
|     |
|     |
|     |
|     |
|     |
|     |
|     |
|     |
|     |
|     |
|     |
|     |
|     |
|     |
|     |
|     |

## 3. Tutorial RapidMiner Menggunakan Algoritma k-NN (k-Nearest Neighbor)

Pertama admin menggunakan *Tools atau Sofware RapidMiner Studio Free Versi 8.1*. jika teman-teman belum punya bisa juga download dan regristasi versi free di *website resminya* 

Kedua, sebelum teman-teman masuk ke proses rapid miner, kalian harus dan sangat harus memiliki Dataset atau Data Latih. Karena itu adalah inti dari mengolah data menjadi informasi menggunakan ilmu data mining.

Setelah semuanya sudah siap, Bukalah aplikasi RapidMiner

### Klik menu File -> New Process -> Pilih Blank

Selanjutnya pada kota dialog Repository pilih Add Data, -> My Computer, cari lokasi file Data latih teman-teman.

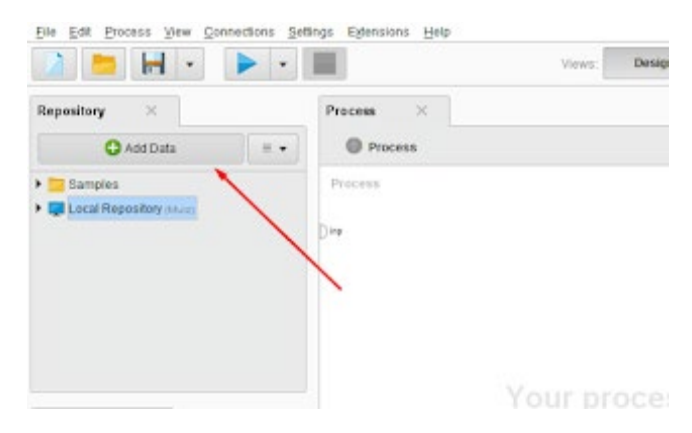

Langkah Ketiga setelah teman-teman sudah menemukan file datanya, klik Next, kemudian setelah sampai pada kotak dialog berjudul Format Your Columns dan pada masing-masing atribut pilih logo setelan.

|    |                         |                         | Format your               | columns.            |                    |                    |     |
|----|-------------------------|-------------------------|---------------------------|---------------------|--------------------|--------------------|-----|
|    | Quite format MINIM d. y | mputers                 | •                         | Replace errors with | missing values (1) |                    |     |
|    | Jumiah MK o +           | Absensi (%) o +<br>/ea/ | Jerslah SK o +<br>Integer | IPS S1 • •<br>Jow   | IPS S2 0 +<br>mar  | 8PS S3 0 +<br>read | N p |
| 1  | 0                       | 0.000                   | 0                         | 0.000               | 2                  | 9                  |     |
| 2  | 0                       | 0.000                   | 0                         | 0.000               | 7                  | 7                  | 1   |
| 3  | 23                      | 38.002                  | 39                        | 0.290               | 0.000              | 0.000              |     |
| 4  | 1                       | 53.750                  | 50                        | 2.350               | 2.490              | 0.000              |     |
| 5  | 37                      | 66.952                  | 60                        | 2.259               | 2.820              | 1.800              |     |
| 4  | 25                      | 47.509                  | 60                        | 1.589               | 2.950              | 0.100              |     |
| 7  | 35                      | 71.845                  | 59                        | 1.970               | 2.820              | 2,778              |     |
|    | 40.                     | 54.771                  | 18                        | 2.268               | 1.810              | 1,370              |     |
| 9  | 8                       | 6.253                   | 18                        | 0.360               | 0.000              | 9                  |     |
| 10 | 8                       | 6.253                   | 60                        | 0.360               | 0.000              | 9                  |     |
| 11 | 35                      | 75.821                  | 39                        | 3.030               | 2.710              | 2.700              |     |
| 12 | 17                      | 28.365                  | 0                         | 2.530               | 0.000              | 0.000              |     |
|    | <                       |                         | 55.C II. 5                |                     |                    |                    | 2   |

Pilih Change Type. Kriterianya sebagai berikut ;

- Polynominal = untuk atribut yang memiliki lebih dari 2 kategori
- Binominal = untuk atribut yang memiliki 2 kategori saja
- Real = untuk tipe data yang memiliki nilai koma, atau decimal
- Integer = untuk file bernilai integer atau bilangan buat tanpa koma.

Kemudian pada atribut kelasnya atur Change Role dan isi valuenya sebagai label , selanjutnya klik Next sampai dengan finish

|     |          |            |             | Format yo       | ur columns.   | <u>.</u>            |      |          |     |
|-----|----------|------------|-------------|-----------------|---------------|---------------------|------|----------|-----|
| Ū.a | e format | MMM d. yyr | rhmmss az   | •               | Replace error | s with missing valu | 0 20 |          |     |
| •   | Absers   | (%) 0 -    | Juniah SK   | • - IPS S1      | • + IPS S2    | e + iPS S3          | ۰.   | Kelas    | • • |
|     |          | 谢 Change   | rente       |                 |               |                     | -    |          |     |
|     | 0.000    |            | Danna ante  | a the new sole. |               |                     |      | Keluar   |     |
| 2   | 0.000    |            | Presservers | The new tool.   |               |                     | - 18 | Relation |     |
|     | 38,002   | -          |             |                 |               |                     |      | Kelsar   |     |
|     | 63.750   | Isbel      |             |                 |               |                     | •    | Katuar   |     |
|     | 60.952   |            |             |                 |               |                     | _    | Rotuar   |     |
|     | 47.509   |            |             |                 |               | ~ ~ ~ ~             |      | Keluar   |     |
|     | 11.845   |            |             |                 | Y             | ~~~                 |      | Kiele (r |     |
|     | 54,778   | _          |             |                 |               | 1.010               | _    | KONGK    |     |
|     | 0.250    |            | 18          | 9.910           | 0.000         |                     |      | 40693    |     |
|     | 0.250    |            | 00          | 0.000           | 0.000         | *                   |      | 4,612    |     |
|     | 15.821   |            | 20          | 3,030           | 2.710         | 2.700               |      | KAN A    |     |
|     | 28.345   |            | 0           | 2.530           | 0.000         | 0.900               |      | Kelsar   |     |

Setelah finish pada halaman Repository akan muncul data teman-teman yang sudah Terimpor oleh sistem. Kemudian **Drag atau seret** ke halaman kerja RapidMiner

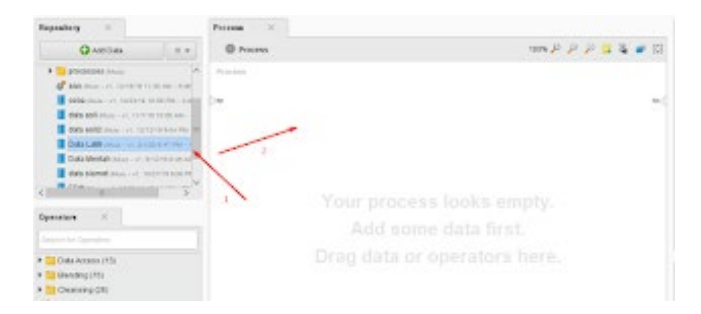

Selanjtnya pada kotak dialog **Operators** , pilih menu-menu seperti **Random Tree, Split Data, Apply Model, dan Permormance.** Cara mencarinya tulisan di kotak pencarian pada kotak dialog tersebut.

| perators | ×           |                                                                                                    |
|----------|-------------|----------------------------------------------------------------------------------------------------|
| nn       | -           | ×                                                                                                    |
| Modeli   | ng (1)      |                                                                                                    |
| • Pre    | dictive (1) |                                                                                                    |
|          | Lazy (1)    |                                                                                                    |
|          | k-NN        | and the second second se |
|          |             |                                                                                                    |
|          |             |                                                                                                    |
|          |             |                                                                                                    |

Setelah menemukan semua **Opertors** tersebut, jangan lupa Drag atau seret ke halaman kerja satu persatu.

Selanjutnya pada **operator Split Data klik 2x**, kemudian atur Sampling Type pada kota Parameters , ini bertujuan untuk memisah atau membagi menjadi data latih dan data uji guna untuk mengetahui permorma dari model yang dibentuk oleh k-NN

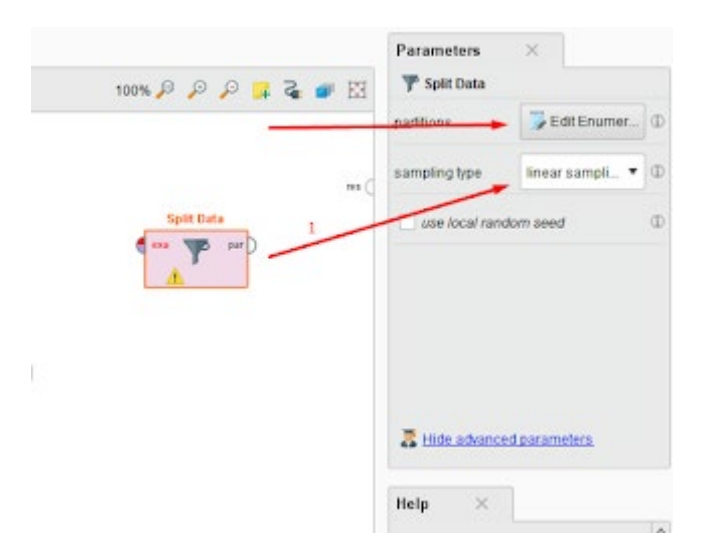

Setelah itu atur porposisi atau kapasitas antara data latih dan data uji. Klik pada menu edit *Enumeration*. kemudian akan muncul kotak dialog sepeti dibaawah ini

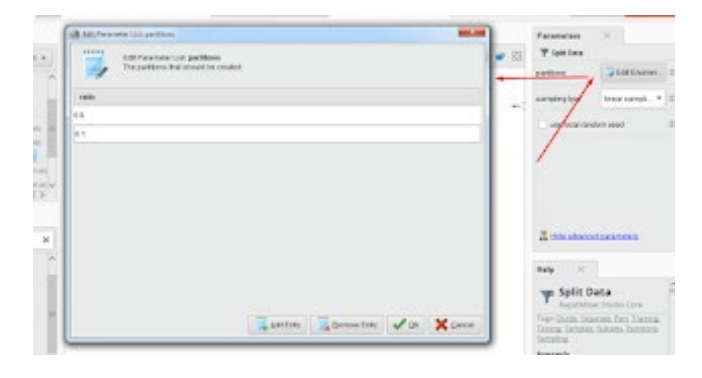

**Add Entry** kemudain Ok. Maksud dari 0.9 adalah data latih diambil 90% dan 0.1 adalah Data Uji diambil 10% dari perbandiingan Seluruh Dataset.

Langkah Terakhir adalah sambungan semua operators seperti gambar dibawah ini.

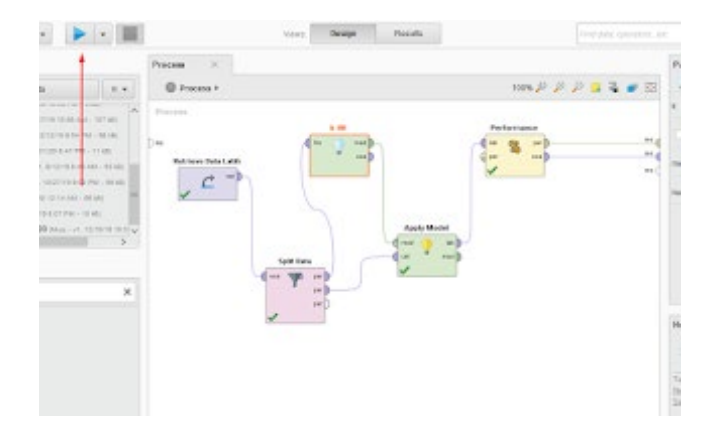

Setelah semua sudah tersambung, klik **tombol Play atau Start** seperti arah panah yang ada Digambar atas itu. Kemudian jika proses sudah selesai akan mencul seperti

| X Example                         | Set (Apply Mindul)                               | Performance/Vector (Perform | nance) 🛪 🔳 Eranyud | int (M. et all Repository) Claim Latin) | Repositor |
|-----------------------------------|--------------------------------------------------|-----------------------------|--------------------|-----------------------------------------|-----------|
| tarton<br>Sanco<br>Idalen<br>Sali | Table View      Phot View     eccarrecy: 190.00% | te.                         |                    | <b>†</b> 3                              |           |
| C loptimistici                    |                                                  | Yee Kenar                   | the Lotes          | class practision                        | <b>1</b>  |
|                                   | pred Keluar                                      | -                           | 0                  | 100.00%                                 | * <b></b> |
| ic patamato                       | pred Lutes                                       | 0                           | 29                 | 100.00%                                 |           |
|                                   | class recall                                     | 100.00%                     | 100.00%            |                                         | 1 m       |
|                                   |                                                  |                             |                    |                                         |           |

Penjelasan arah panah dengan nomor

- 1. Hasil total yang sudah dilakukan proses Split data
- 2. Hasil dari nilai Performa menggunakan Algoritma k-NN
- 3. Total Dataset asli
- 4. Beberapa Kriteria Evaluasi untuk mengukur performa Suatu Algoritma

### 1. Model Prediksi Ini Menggunakan Tools RapidMiner

RapidMiner memiliki keunggulan tersendiri, RapidMiner merupakan aplikasi data mining berbasis sistem open-source dunia yang terkemuka dan ternama. Tersedia sebagai aplikasi yang berdiri sendiri untuk analisis data dan sebagai data mining. Solusi yang diusung antara lain Integrasi data, analisis ETL, analisis data dan pelaporan dalam satu suite tunggal. Memiliki antarmuka pengguna grafis yang intuitif untuk desain analisis proses, serta fleksibel terdapat banyak transformasi data, pemodelan data, dan metode visualisasi data.

### 2. Model Prediksi Elektabilitas Caleg

### a. Modeling Decision Tree

Decision tree adalah model prediksi yang digambarkan dengan struktur pohon atau struktur berhirarki. Konsep dari decision tree adalah membantu user dalam mengubah data menjadi pohon keputusan dan syarat-syarat keputusan agar lebih mudah dipahami dan dipetakan.

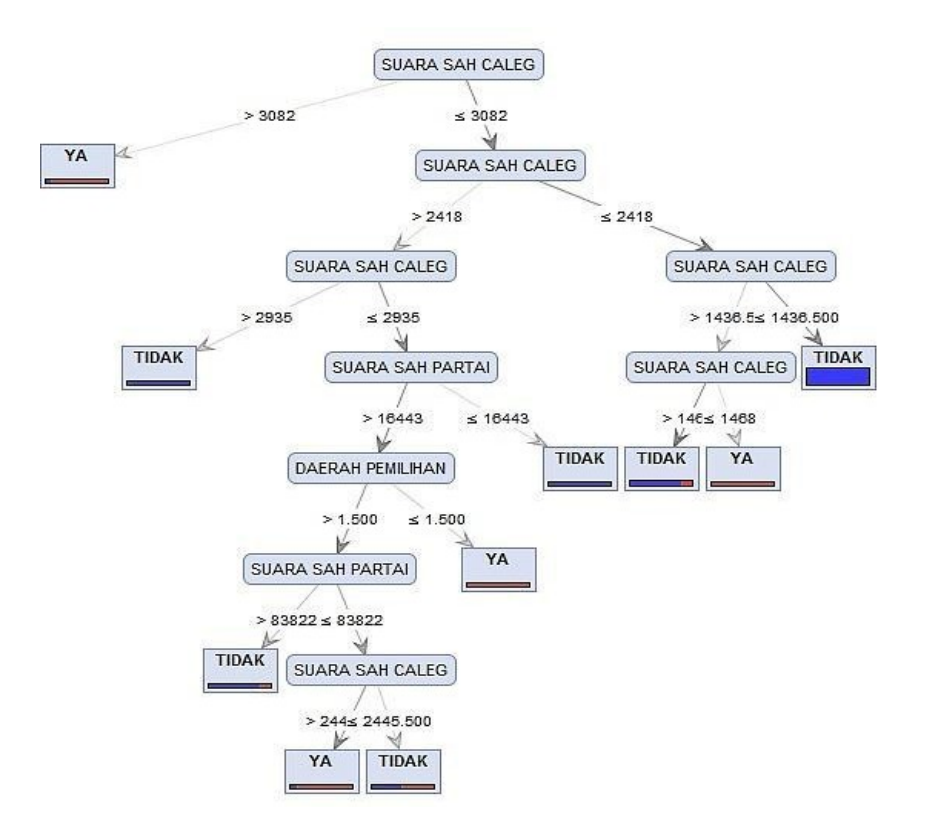

Deskripsi :

- Jika calon memiliki suara sah lebih dari 3.082 maka akan terpilih menjadi anggota legislatif. Jika kurang dari 3082 akan dipertimbangkan dalam dua klasifikasi yaitu jumlah suara >2418 dan ≤ 2418
- jika suara sah caleg ≤2418 akan dibagi lagi ke dalam kelompok suara sah caleg jika memiliki ≤ 1436.500 maka caleg tidak akan terpilih jika jumlah suara >1436.500 dan terdapat >1468 suara maka tidak akan terpilih dan jika ≤1468 maka akan terpilih menjadi anggota legislatif
- Dalam jumlah suara sebanyak >2418 terbagi menjadi dua klasifikasi yaitu apabila suara yang dimiliki >2935 maka caleg tidak akan terpilih. Dan jika ≤2935 akan ditentukan oleh suara sah partai dan daerah pemilihan untuk menentukan terpilih atau tidaknya menjadi anggota legislatif
- Jika memiliki suara sah partai berjumlah ≤ 16443 maka tidak akan terpilih menjadi anggota legislative. Jika memiliki suara sah partai >16443 maka akan ditentukan dari daerah pemilihannya.
- Jika daerah pemilih memiliki suara ≤1.500 maka caleg tersebut akan terpilih menjadi legislatif
- Kemudian jika memiliki suara daerah pemilihan >1.500 akan ditentukan dari suara sah partai.
- Jika suara sah partai >83822 maka tidak akan terpilih menjadi anggota legislatif. Dan jika suara sah partai ≤83822 akan ditinjau kembali dari suara sah caleg.
- Jika suara sah caleg >2445.500 maka ia akan terpilih menjadi anggota legislatif, dan jika ≤2445.500 maka tidak akan terpilih.

|              | true TIDAK | true YA | class precision |
|--------------|------------|---------|-----------------|
| pred. TIDAK  | 362        | 14      | 96.28%          |
| pred. YA     | 15         | 34      | 69.39%          |
| class recall | 96.02%     | 70.83%  |                 |

accuracy: 93.16% +/- 4.45% (mikro: 93.18%)

#### AUC: 0.915 +/- 0.076 (mikro: 0.915) (positive class: YA)

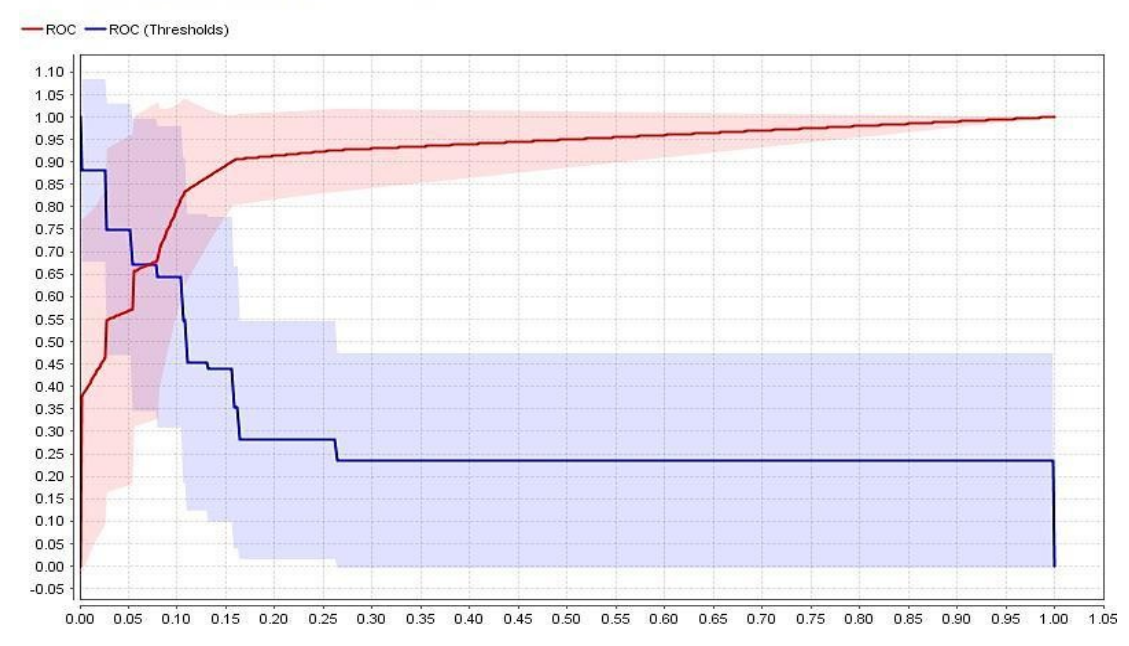

b. Modeling Naïve Bayes

Naive Bayes merupakan suatu klasifikasi berpeluang sederhana berdasarkan teorema Bayes dengan asumsi antar variabel penjelas saling bebas (independen).

# SimpleDistribution

Distribution model for label attribute TERPILIH ATAU TIDAK

```
Class TIDAK (0.887)
10 distributions
Class YA (0.113)
10 distributions
```

|              | true TIDAK | true YA | class precision |
|--------------|------------|---------|-----------------|
| pred. TIDAK  | 326        | 18      | 94.77%          |
| pred. YA     | 51         | 30      | 37.04%          |
| class recall | 86.47%     | 62.50%  |                 |

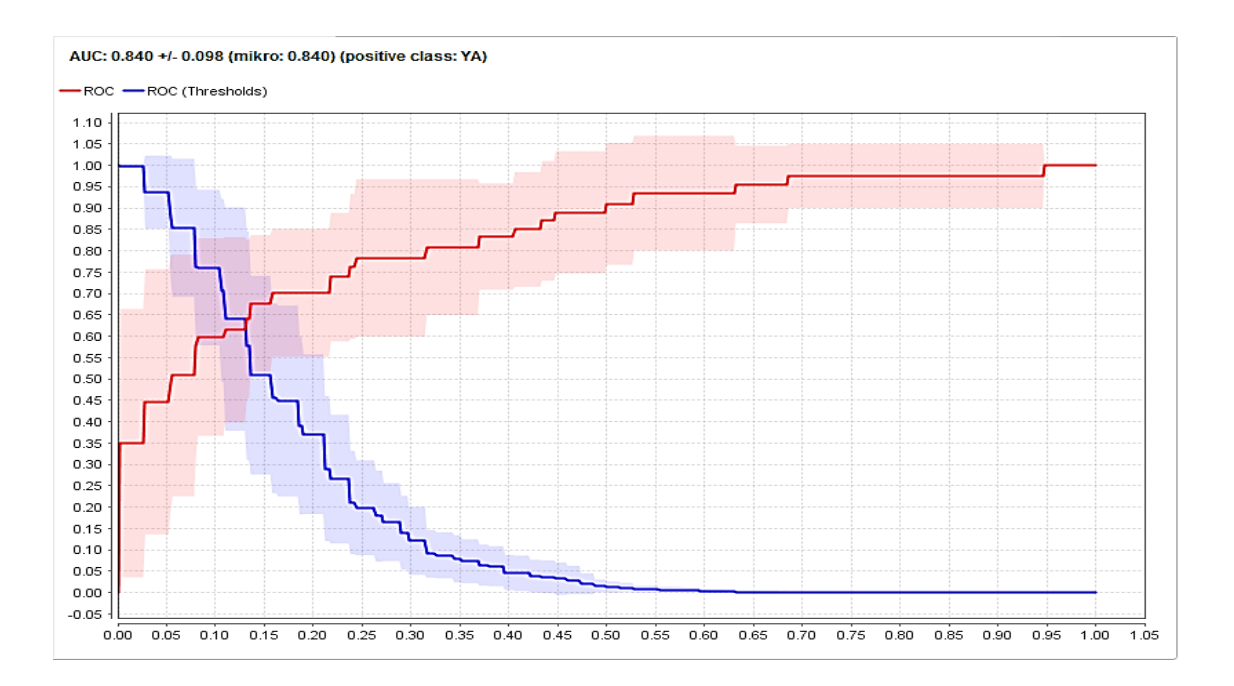

c. Modeling K-nn

K-Neares Neighbour (K-NN) adalah sebuah metde klasifikasi terhadap objek berdasarkan data pembelajaran yang jaraknya paling dekat dengan objek tersebut.

# KNNRegression

```
1-Nearest Neighbour model for regression.
The model contains 425 examples with 10 dimensions.
```

Berdasarkan pernyataan tersebut dapat diartikan bahwa dari data yang dianalisis terdapat 425 data dengan 10 dimensi (atribut) untuk menentukan target "ya" dan "tidak".

|              | true TIDAK | true YA | class precision |
|--------------|------------|---------|-----------------|
| pred. TIDAK  | 358        | 25      | 93.47%          |
| pred. YA     | 19         | 23      | 54.76%          |
| class recall | 94.96%     | 47.92%  |                 |

| ассштаст | r 89 63% +/- 2 | 21% (mikro | 89 65%)   |
|----------|----------------|------------|-----------|
| accurac  | . 03.03/0 -1-2 |            | . 03.03/0 |

AUC: 0.500 +/- 0.000 (mikro: 0.500) (positive class: YA)

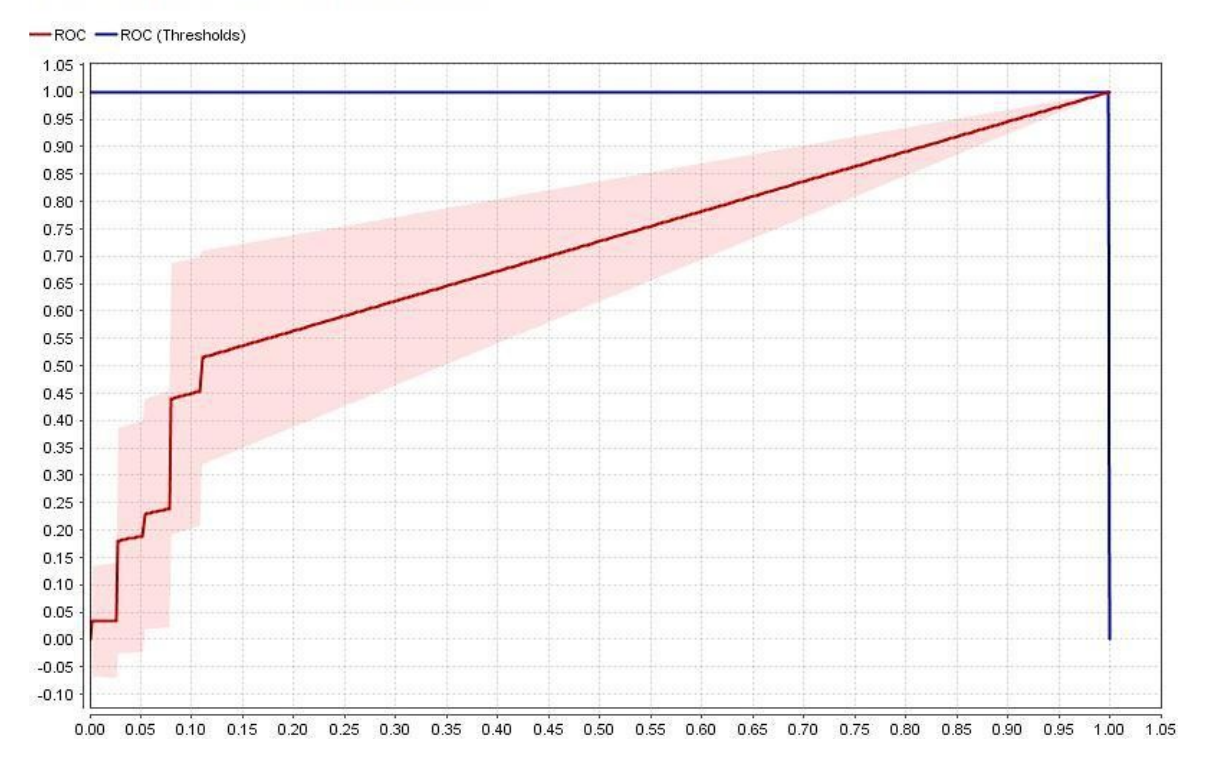

### 3. Evaluasi dan Akurasi

|         | Decision Tree (C4.5) | Native Bayers (NB) | K-Nearest<br>Neighbor(K-NN) |
|---------|----------------------|--------------------|-----------------------------|
| Akurasi | 93.16 %              | 83.73 %            | 89.63 %                     |
| Minus   | 4.45 %               | 4.25 %             | 2.21 %                      |
| AUC     | 0.915                | 0.840              | 0.500                       |

### Kesimpulan :

Berdasarkan tabel diatas, Model *Decision Tree* memiliki akurasi tertinggi dengan nilai sebesar 93.16 % diikuti K-nn dengan nilai 89.63 % dan pada urutan terakhir *Naïve Bayes* dengan akurasi paling rendah sebsar 83.73 %. Dari hasil tersebut dapat ditarik kesimpulan bahwa modeling yang paling baik digunakan untuk dataset tersebut yaitu *Decision Tree* model , karena memiliki akurasi prediksi paling besar dengan nilai presentase sebesar 93.16 % diantara ketiga model, dapat diartikan analisis yang dihasilkan dari Model *Decision Tree* memiliki kemungkinan menjadi kenyataan paling besar dan tepat.
Untuk melakukan validasi terhadap *Tree* yang dihasilkan, digunakan nilai dari area dibawah kurva ROC (AUC/*Area Under Curve*). Menurut Gorunescu (2011), hasil perhitungan yang divisualisasikan dengan kurva ROC (*Receiver Operating Characteristic*) atau AUC (*Area Under Curve*). ROC memiliki tingkat nilai diagnosa yaitu :

- a. Akurasi bernilai 0.90 1.00 = excellent classification
- b. Akurasi bernilai 0.80 0.90 = good classification
- c. Akurasi bernilai 0.70 0.80 = fair classification
- d. Akurasi bernilai  $0.60 0.70 = poor \ classification$
- *e*. Akurasi bernilai 0.50 0.60 = failure

Berdasarkan tabel tersebut juga dipresentasikan bahwa dengan menggunakan "Decision

*Tree, AUC/ Area Under Currve* yang dihasilkan lebih besar yaitu 0.91 > 0.90 masuk dalam kategori *excellent classification*", sedangkan untuk *Native Bayers* masuk dalam kategori *good classification*, dan *K-nearest* ada pada kategori *failure*.

Dapat disimpulkan bahwasannya dengan dataset pemilu apabila ingin melakukan pengklasifikasian data dengan hasil yang paling akurat dan baik maka disarankan untuk menggunakan model *Decision Tree* 

Tahapan installasi aplikasi Rapidminer

- 1. Download <a href="https://rapidminer.com/get-started/">https://rapidminer.com/get-started/</a>
- 2. Install dan register (selesai)
- 3. Jalankan aplikasi Rapidminer
- 4. Siapkan dataset Dataset : diabetes\_data\_upload.csv

https://archive.ics.uci.edu/ml/datasets/Early+stage+diabetes+risk+prediction+dataset.

- 5. Import ke local repository
- 6. Mode design , drag dataset dan drag operator decision tree

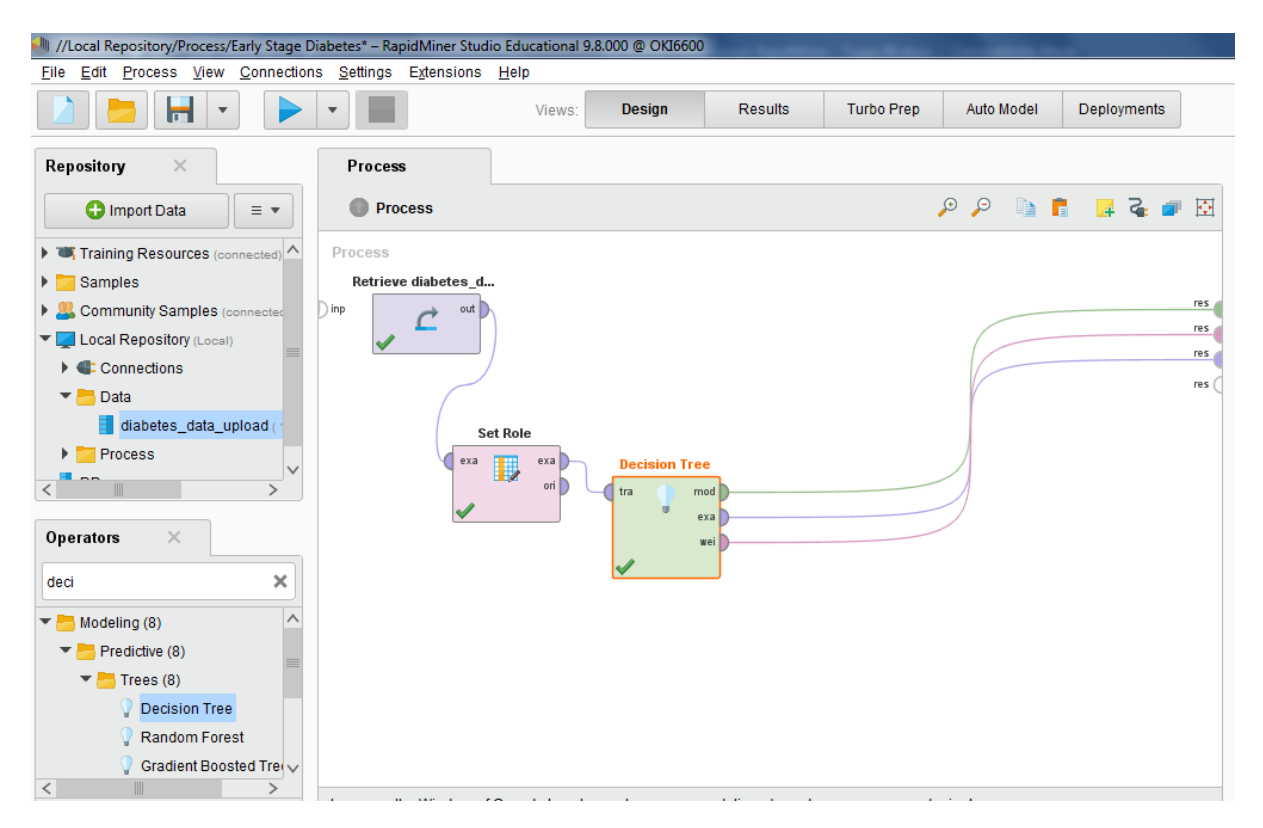

Result

| 🎒 //Local Reposito     | ry/Process/Early Stage Diabe                 | tes* – RapidMiner Studio E                                          | ducational 9.8.000 @ OKI6600 | and the state    | - Section                   | -                                                                                                    |                          | -                                          |
|------------------------|----------------------------------------------|---------------------------------------------------------------------|------------------------------|------------------|-----------------------------|----------------------------------------------------------------------------------------------------|--------------------------|--------------------------------------------|
| <u>File Edit Proce</u> | ss <u>V</u> iew <u>C</u> onnections <u>S</u> | <u>S</u> ettings E <u>x</u> tensions <u>H</u>                       | əlp                          |                  |                             |                                                                                                    |                          |                                            |
|                        |                                              |                                                                     | Views: Design                | Results          | Turbo Prep                  | Auto Model                                                                                                    | Deployments              | Find data                                  |
| <b>V</b>               | Tree (Decision Tree)                         | ×                                                                   |                              | ExampleSet (//Lo | ocal Repository/di          | abetes_data_uplo                                                                                                    | ad) $\times$             |                                            |
| Result H               | listory                                      | Exan                                                                | npleSet (Set Role) $	imes$   |                  | 1                           | AttributeWeights                                                                                                    | s (Decision Tree)        | ×                                          |
| Graph                  | Zoom                                         | V                                                                   | hum                          | հիրդես           | Aqua                        | . Sets Mg                                                                                                    | coldine weight here      | a be<br>Agest                              |
| Description            | ✓ Node Labels ✓ Edge Labels                  | Abguste<br>angen<br>Star<br>Bage<br>Abguste<br>Bagetter<br>Bagetter | Name and Appendix App        | Negalite Para    | allfren.h<br>Ve<br>Pen.lfre | Failur<br>Failur<br>Failur | Pestler Kapeller Pestler | Ruchy Pacha<br>Adaptificada<br>Rucha Pacha |
| Annotations            |                                              |                                                                     | ref ref<br>Registrie Analte  |                  |                             |                                                                                                    |                          |                                            |

### Attibute weight

| <u>File Edit</u> Proces | s <u>V</u> iew <u>C</u> onnections | <u>Settings</u> Extension |
|-------------------------|------------------------------------|---------------------------|
|                         | -                                  | •                         |
| <b>Q</b>                | Tree (Decision Tree)               | ×                         |
| Result Hi               | story                              |                           |
|                         |                                    |                           |
| Data                    | attribute                          | weight                    |
|                         | partial paresis                    | 0.003                     |
|                         | Obesity                            | 0.031                     |
| Weight                  | Irritability                       | 0.041                     |
| Visualizations          | Gender                             | 0.076                     |
|                         | Itching                            | 0.030                     |
|                         | Alopecia                           | 0.127                     |
| Annotations             | Genital thrush                     | 0.071                     |
|                         | delayed healing                    | 0.091                     |
|                         | sudden weight loss                 | 0.117                     |
|                         | visual blurring                    | 0.117                     |
|                         | Polyuria                           | 0.042                     |
|                         | Polydipsia                         | 0.040                     |
|                         | Age                                | 0.215                     |
|                         |                                    |                           |

Example set (display)

| 🎒 //Local Repositor     | y/Process/Early Stag                                           | ge Diabetes* – Rapi    | idMiner Studio Educational 9.    | 8.000 @ OKI6600 | And Description of the      | -                |              |          |          |
|-------------------------|----------------------------------------------------------------|------------------------|----------------------------------|-----------------|-----------------------------|------------------|--------------|----------|----------|
| <u>File Edit Proces</u> | ss <u>V</u> iew <u>C</u> onneo                                 | tions <u>S</u> ettings | E <u>x</u> tensions <u>H</u> elp |                 |                             |                  |              |          |          |
|                         | -                                                              | •                      | Views:                           | Design Resul    | ts Turbo Prep A             | uto Model De     | eployments   | F        | ind data |
| 9                       | Tree (Decision Tr                                              | ee) ×                  |                                  | ExampleS        | et (//Local Repository/diab | etes_data_uploa  | nd) ×        |          |          |
| Result H                | istory                                                         |                        | ExampleSet (Set                  | Role) $	imes$   | 📑 Attr                      | ibuteWeights (De | cision Tree) | ×        |          |
| Data                    | Open in Turbo Prep Auto Model Filter (520 / 520 examples): all |                        |                                  |                 |                             |                  |              | •        |          |
| Data                    | Itching                                                        | Irritability           | delayed healing                  | partial paresis | muscle stiffness            | Alopecia         | Obesity      | label    |          |
|                         | Yes                                                            | No                     | Yes                              | Yes             | No                          | No               | No           | Positive | ^        |
| Σ                       | No                                                             | No                     | Yes                              | Yes             | Yes                         | No               | No           | Positive |          |
| Statistics              | No                                                             | No                     | Yes                              | No              | Yes                         | No               | No           | Positive |          |
|                         | No                                                             | Yes                    | Yes                              | Yes             | Yes                         | Yes              | Yes          | Positive |          |

#### Visualisasi weight

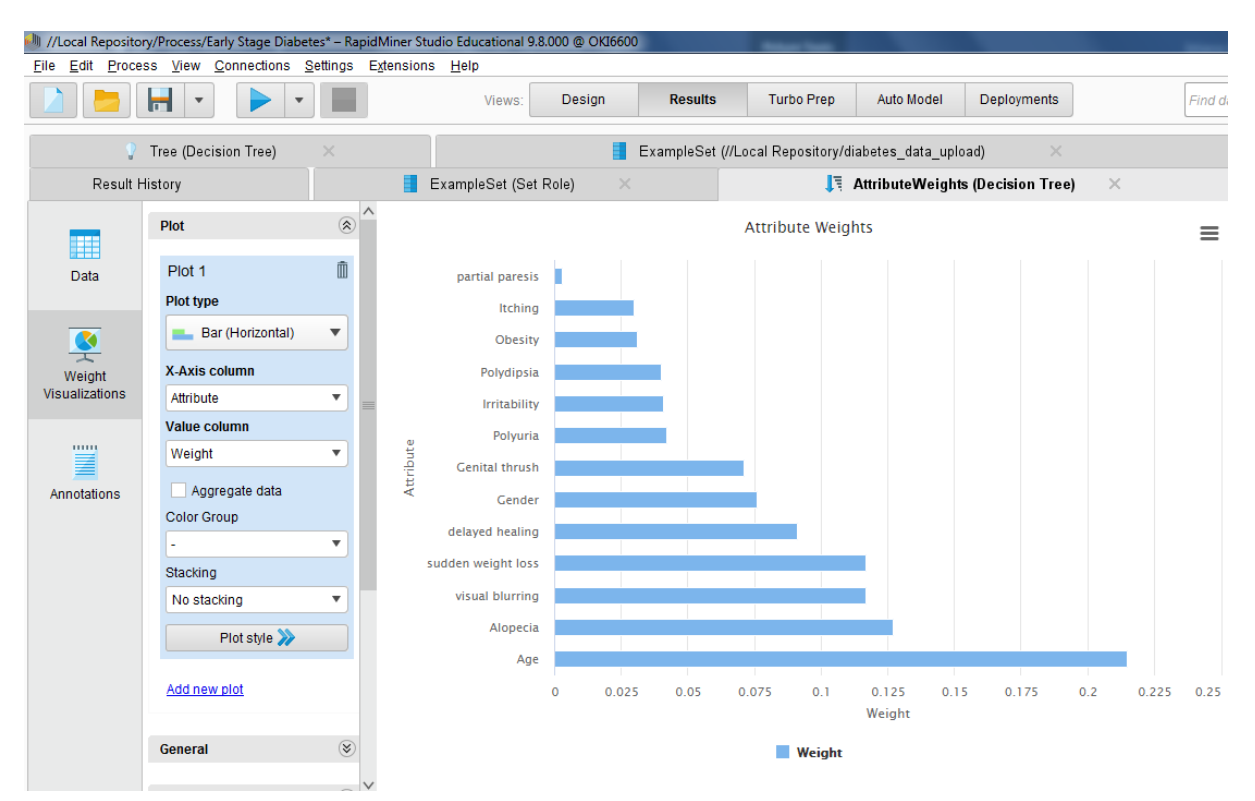

#### Auto Model

| 勴 //Local Reposi         | itory/Process/Early Stage   | e Diabetes* – Rapidł            | Miner Studio Educatior              | nal 9.8.000 @ OK1660               | 0                                | ****                                |                            |                                           |                     | -                        |                   |          |
|--------------------------|-----------------------------|---------------------------------|-------------------------------------|------------------------------------|----------------------------------|-------------------------------------|----------------------------|-------------------------------------------|---------------------|--------------------------|-------------------|----------|
| <u>Eile Edit Pro</u>     | ocess ⊻iew <u>C</u> onnecti | ions <u>S</u> ettings Ex        | tensions <u>H</u> elp               |                                    |                                  |                                     |                            |                                           |                     |                          |                   |          |
|                          | -                           | •                               | View                                | /s: Design                         | Results                          | Turbo Prep                          | Auto Model D               | eployments                                | FI                  | ind data, operatorsetc   | P                 | All Stud |
| Auto Model               |                             |                                 |                                     |                                    |                                  |                                     |                            |                                           |                     |                          |                   |          |
|                          |                             |                                 | Load Data                           | Select Task                        | Prepare Target                   | Select Inputs                       | Model Types                | Results                                   |                     |                          |                   |          |
|                          |                             | Wan                             | Predict<br>at to predict the values | of a column?                       | <b>Clu</b><br>Want to identify g | <b>sters</b><br>roups in your data? | Want to dete               | <b>Dutliers</b><br>ct outliers in your da | ta?                 |                          |                   |          |
| Age<br><sub>Number</sub> | Gender<br>Category          | Polyuria<br><sub>Category</sub> | Polydipsia<br>Category              | sudden weig<br><sub>Category</sub> | weakness<br>Category             | Polyphagia<br>Category              | Genital thrush<br>Category | visual blurring<br>Category               | Itching<br>Category | Irritability<br>Category | delayed           | ŀ        |
| 40                       | Male                        | No                              | Yes                                 | No                                 | Yes                              | No                                  | No                         | No                                        | Yes                 | No                       | Yes               | ^        |
| 58                       | Male                        | No                              | No                                  | No                                 | Yes                              | No                                  | No                         | Yes                                       | No                  | No                       | No                |          |
| 41                       | Male                        | Yes                             | No                                  | No                                 | Yes                              | Yes                                 | No                         | No                                        | Yes                 | No                       | Yes               |          |
| 45                       | Male                        | No                              | No                                  | Yes                                | Yes                              | Yes                                 | Yes                        | No                                        | Yes                 | No                       | Yes               |          |
| 60                       | Male                        | Yes                             | Yes                                 | Yes                                | Yes                              | Yes                                 | No                         | Yes                                       | Yes                 | Yes                      | Yes               |          |
| 55                       | Male                        | Yes                             | Yes                                 | No                                 | Yes                              | Yes                                 | No                         | Yes                                       | Yes                 | No                       | Yes               |          |
| 57                       |                             |                                 |                                     |                                    |                                  |                                     |                            |                                           |                     |                          |                   |          |
| 41<br>45<br>60<br>55     | Male<br>Male<br>Male        | Yes<br>Yes                      | No<br>No<br>Yes<br>Yes              | Yes<br>Yes<br>No                   | Yes<br>Yes<br>Yes                | Yes<br>Yes<br>Yes                   | Yes<br>No<br>No            | No<br>Yes<br>Yes                          | Yes<br>Yes<br>Yes   | No<br>Yes<br>No          | Yes<br>Yes<br>Yes |          |

#### Cluster

| //Local Repository/Process/Ea                                                                  | rly Stage Diabetes* – RapidMiner Studio Educational 9.8.000 @ OKI6600                                                                                                    |
|------------------------------------------------------------------------------------------------|----------------------------------------------------------------------------------------------------|
| <u>File Edit Process View</u>                                                                  | 2onnections <u>S</u> ettings Extensions <u>H</u> elp                                                                                                    |
|                                                                                                | Views: Design Results Turbo Prep Auto Model Deployments                                                                                                    |
| Auto Model                                                                                     |                                                                                                    |
|                                                                                                | Load Data Select Task Prepare Target Select Inputs Model Types Results                                                                                                    |
| Results                                                                                        | k-Means - Summary                                                                                                    |
| <ul> <li>K-Means</li> <li>Summary</li> <li>Heat Map</li> </ul>                                 | Number of Clusters: 2<br>Distance Measure: Squared Euclidean Distance<br>Average Cluster Distance: 2425.903                                                                                                    |
| Cluster Tree                                                                                   | Davies-Bouldin Index: -**                                                                                                    |
| Centroid Chart                                                                                 | Cluster 0 279 Average Distance: ?                                                                                                    |
| Centroid Table                                                                                 | visual blurring = No is on average 219 61% smaller. Polyuria = No is on average 165 76% smaller, Age is on average 151 76% smaller.                                                                              |
| Clustered Data                                                                                 |                                                                                                    |
| <ul> <li>Image: Second Data</li> <li>Image: Second Data</li> <li>Image: Second Data</li> </ul> | Cluster 1       241       Average Distance: 2425.903         partial paresis = No is on average 247.92% smaller, Alopecia = No is on average 210.54% smaller, delayed healing = No is on average 205.63% smaller |

Judul : Deteksi dini diabetes

Dataset : diabetes\_data\_upload.csv

#### NIM : 202420040 ISTIARSO B

Advance DB (Data Mining) Penggunaan Aplikasi Rapidminer

https://archive.ics.uci.edu/ml/datasets/Early+stage+diabetes+risk+prediction+dataset.

- Attribute
- Age : Umur
- Gender : Jenis Kelamin
- Polyuria : Sering kencing
- Polydispia : sering haus
- Sudden Weight loss: berat bada turun drastis
- Weakness: lemah
- Polyphagia: sering lapar
- Genital Thrush: gatal alat kelamin
- Visual blurring: penglihatan buram/kabur
- Itching: gatal
- Irritability: sifat lekas marah
- Delayed Healing: susah sembuh (luka)
- Partial Paresis: kelumpuhan sebagian
- Muscle stiffness: otot kaku
- Alopecia: rambut rontok
- Obesity: Kegemukan
- Label : (evaluasi positif atau Negatif)

JIka di konversi Yes=1 dan No=0, Male=1 dan Female=0, ujicoba menggunakan data Diabetes\_data1.csv

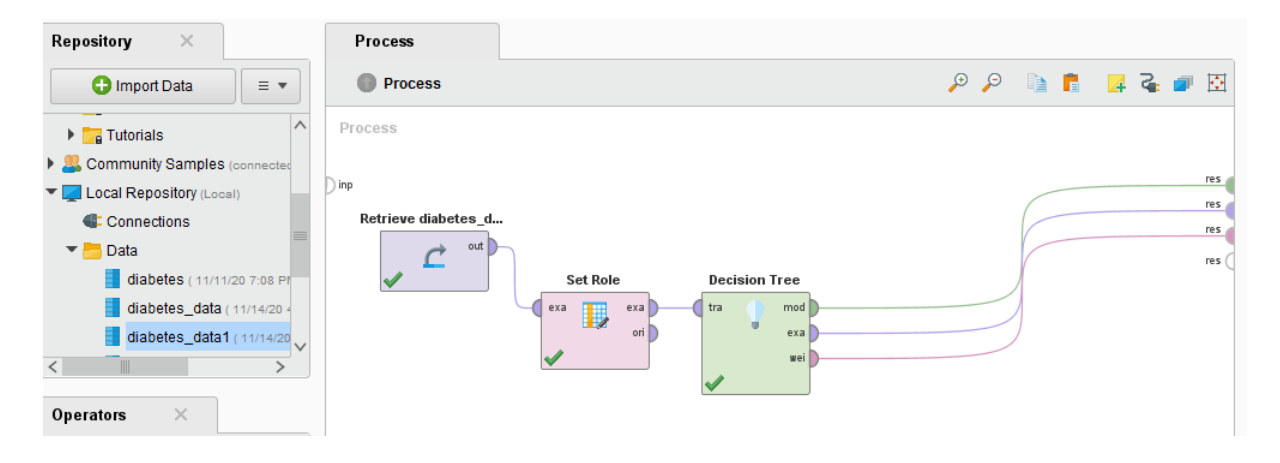

×

| 📑 AttributeWeig    | ghts (Decisio |
|--------------------|---------------|
|                    |               |
| attribute          | weight        |
| Obesity            | 0.026         |
| Irritability       | 0.006         |
| Gender             | 0.026         |
| muscle stiffness   | 0.033         |
| weakness           | 0.001         |
| Alopecia           | 0.045         |
| Genital thrush     | 0.071         |
| sudden weight loss | 0.124         |
| delayed healing    | 0.259         |
| visual blurring    | 0.124         |
| Polyuria           | 0.052         |
| Polydipsia         | 0.026         |
| Age                | 0.207         |

| 1       | AttributeWeights ( | Decision Tree) | × 📕 E  | xampleSet (Set F | Role) ×    | 💡 Tree (Decisio | n Tree) 🛛 🗙 | ExampleSet (//Local Repository/Data/diabetes_data1) |                |                 |         |    |
|---------|--------------------|----------------|--------|------------------|------------|-----------------|-------------|-----------------------------------------------------|----------------|-----------------|---------|----|
| Open in | Turbo Prep         | Auto Model     |        |                  |            |                 |             |                                                     | Filter (520 /  | 520 examples):  | all     |    |
| Row No. | label              | Age            | Gender | Polyuria         | Polydipsia | sudden wei      | weakness    | Polyphagia                                          | Genital thrush | visual blurring | Itching | Ir |
| 1       | Positive           | 40             | 1      | 0                | 1          | 0               | 1           | 0                                                   | 0              | 0               | 1       | 0  |
| 2       | Positive           | 58             | 1      | 0                | 0          | 0               | 1           | 0                                                   | 0              | 1               | 0       | 0  |
| 3       | Positive           | 41             | 1      | 1                | 0          | 0               | 1           | 1                                                   | 0              | 0               | 1       | 0  |
| 4       | Positive           | 45             | 1      | 0                | 0          | 1               | 1           | 1                                                   | 1              | 0               | 1       | 0  |
| 5       | Positive           | 60             | 1      | 1                | 1          | 1               | 1           | 1                                                   | 0              | 1               | 1       | 1  |
| 6       | Positive           | 55             | 1      | 1                | 1          | 0               | 1           | 1                                                   | 0              | 1               | 1       | 0  |
| 7       | Positive           | 57             | 1      | 1                | 1          | 0               | 1           | 1                                                   | 1              | 0               | 0       | 0  |
| 8       | Positive           | 66             | 1      | 1                | 1          | 1               | 1           | 0                                                   | 0              | 1               | 1       | 1  |
| 9       | Positive           | 67             | 1      | 1                | 1          | 0               | 1           | 1                                                   | 1              | 0               | 1       | 1  |
| 10      | Positive           | 70             | 1      | 0                | 1          | 1               | 1           | 1                                                   | 0              | 1               | 1       | 1  |
| 11      | Positive           | 44             | 1      | 1                | 1          | 0               | 1           | 0                                                   | 1              | 0               | 0       | 1  |

#### Hasil Decision Tree

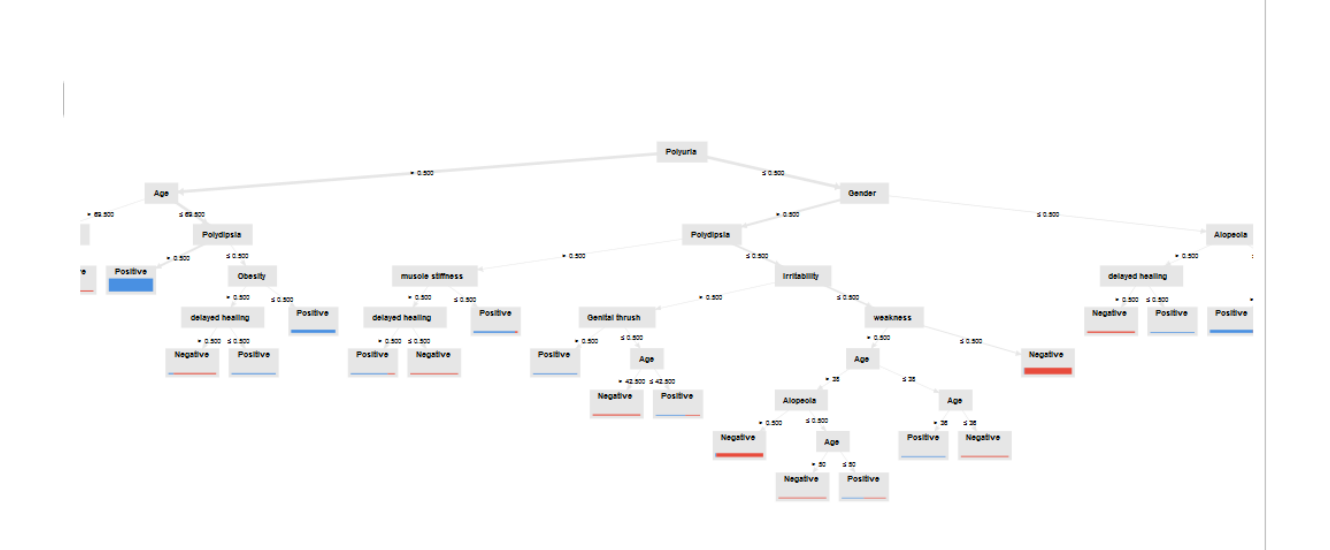

Automodel > Predict

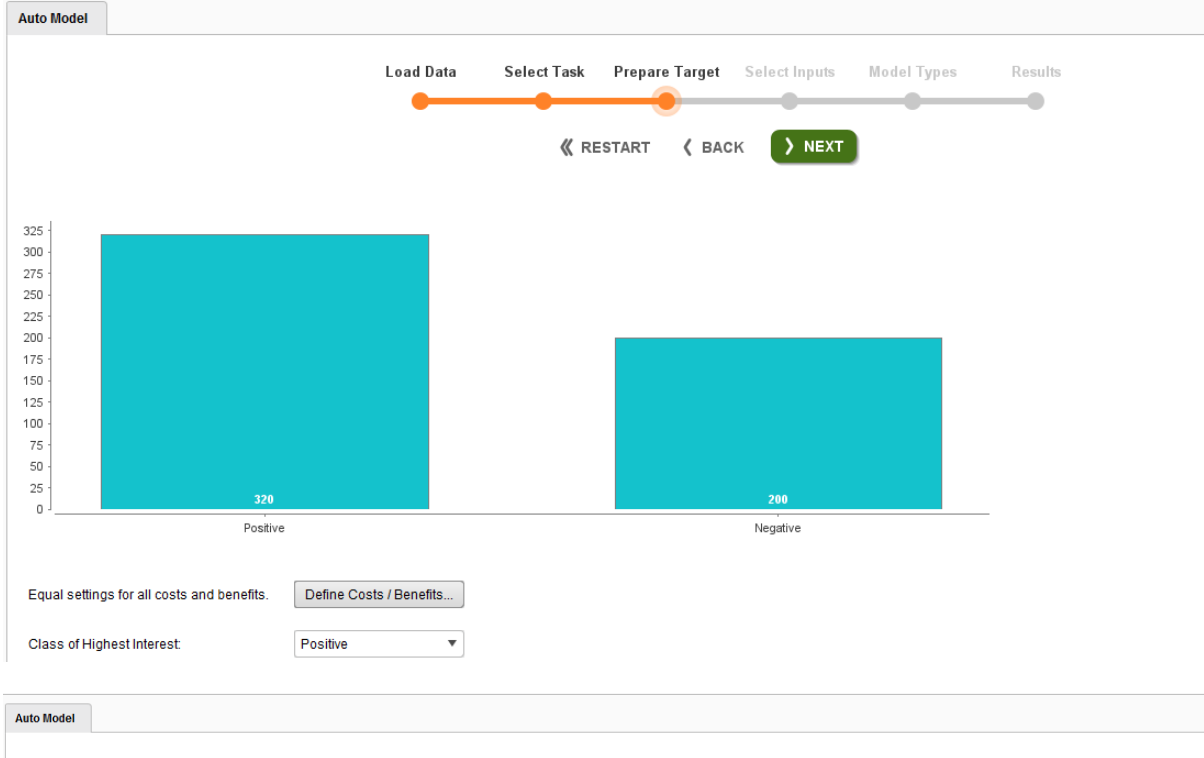

|          |                                                                               | Load Dat         | ta Select Task Pro | epare Target Select | Inputs Model Typ | es Results |         |           |  |  |  |
|----------|-------------------------------------------------------------------------------|------------------|--------------------|---------------------|------------------|------------|---------|-----------|--|--|--|
|          | Selected: 16 / Total: 16  Deselect Yellow  Select All  Select All  Select All |                  |                    |                     |                  |            |         |           |  |  |  |
| Selected | Status 个                                                                      | Quality          | Name               | Correlation         | ID-ness          | Stabillity | Missing | Text-ness |  |  |  |
| ✓        | •                                                                             | C<br>I<br>S<br>M | Polyuria           | 44.35%              | 0.38%            | 50.38%     | 0.00%   | 0.00%     |  |  |  |
| ✓        | •                                                                             | C<br>I<br>S<br>M | Polydipsia         | 42.09%              | 0.38%            | 55.19%     | 0.00%   | 0.00%     |  |  |  |
| <b>√</b> | •                                                                             |                  | Age                | 1.18%               | 9.81%            | 5.77%      | 0.00%   | 0.00%     |  |  |  |
| ✓        | •                                                                             | C<br>I<br>S<br>M | Gender             | 20.18%              | 0.38%            | 63.08%     | 0.00%   | 0.00%     |  |  |  |
|          |                                                                               |                  |                    |                     |                  |            |         |           |  |  |  |

| Auto Model                                                                                                    |                                                                                                    |                            |                                                                                                    |             |                                                                                                    |                                                                                                    |
|----------------------------------------------------------------------------------------------------|----------------------------------------------------------------------------------------------------|----------------------------|----------------------------------------------------------------------------------------------------|-------------|----------------------------------------------------------------------------------------------------|----------------------------------------------------------------------------------------------------|
|                                                                                                    | Load Data                                                                                                    | Select Task Prepare Target | Select Inputs Model Typ                                                                                                    | pes Results |                                                                                                    |                                                                                                    |
|                                                                                                    | •                                                                                                    | •                          |                                                                                                    |             |                                                                                                    |                                                                                                    |
|                                                                                                    |                                                                                                    | Ҝ RESTART 🔏 BAC            |                                                                                                    |             |                                                                                                    |                                                                                                    |
| Execution                                                                                                    | Models                                                                                                    |                            |                                                                                                    |             | Data Prepa                                                                                                    | aration                                                                                                    |
| Execute on: Local Computer                                                                                                    | Naive Bayes                                                                                                    |                            |                                                                                                    |             | Remove Colu                                                                                                    | umns with Too Man                                                                                                    |
| (this machine)                                                                                                    | Generalized Line                                                                                                    | ear Model                  |                                                                                                    |             | Maximum Number of V                                                                                                    | /alues: 50 🖡                                                                                                    |
| Queue: No queues availa                                                                                                    | Use Regularization                                                                                                    | Calculate p-Values         |                                                                                                    |             | Extract Date                                                                                                    | Information                                                                                                    |
| Select Folder for Storing Result<br>The results of this run will be sto                                                                                                    | ed in the Cogistic Regres                                                                                                    | sion                       |                                                                                                    |             | Extract Text                                                                                                    | Information                                                                                                    |
| folder selected below. We recom<br>use an empty folder in the select                                                                                                    | ed Al Hub                                                                                                    | ain                        |                                                                                                    |             | Select Text Columns                                                                                                    | (0)                                                                                                    |
| Local Repository (Local)                                                                                                    | ✓ Automatically Optimiz                                                                                                    | e                          |                                                                                                    |             | Number of Extracted F                                                                                                    | eatures: 1,000 🔹                                                                                                    |
|                                                                                                    | Deep Learning                                                                                                    |                            |                                                                                                    |             | Automatic Fe                                                                                                    | eature Selection                                                                                                    |
|                                                                                                    | Decision Tree                                                                                                    |                            |                                                                                                    |             | Additional Minutes (Ma                                                                                                    | ximum): 60 🌲                                                                                                    |
|                                                                                                    | Automatically Optimiz                                                                                                    | e Maximal Depth: 20 🛊      |                                                                                                    |             | Final Feature Set shou                                                                                                    | Ild be Accurate                                                                                                    |
|                                                                                                    |                                                                                                    |                            |                                                                                                    |             |                                                                                                    |                                                                                                    |
| Load<br>«<br>Overview                                                                                                    | Data Select Task Prepar                                                                                                    | e Target Select Inputs     | Model Types Re<br>PORT Ø DEPLO                                                                                                    | esults      |                                                                                                    |                                                                                                    |
| Load<br>«<br>Overview                                                                                                    | Data Select Task Prepar                                                                                                    | e Target Select Inputs     | Model Types Re<br>PORT OFFLO                                                                                                    | esults      |                                                                                                    |                                                                                                    |
| Load<br>«<br>Overview<br>Classification El                                                                                                    | Data Select Task Prepar                                                                                                    | e Target Select Inputs     | Model Types Re<br>PORT © DEPLO<br>lodels: 205<br>Runtimes (ms)                                                                                                    | esults<br>Y |                                                                                                    |                                                                                                    |
| Load<br>(<br>(<br>(<br>Overview<br>Classification El<br>(<br>().0%<br>().0%<br>() | Data Select Task Prepar<br>RESTART & BACK Do O                                                                                                    | e Target Select Inputs     | Model Types Re<br>PORT ODEPLO<br>lodels: 205<br>Runtimes (ms)                                                                                                    | esults      | and the second second sec                                                                                                    | 20.000 (Mill Energy)<br>20.000 (Mill Energy)<br>0                                                                                                    |
| Load<br>Coverview<br>Classification Er                                                                                                    | Data Select Task Prepar<br>RESTART & BACK D= 0<br>TOT<br>TOT<br>Select Task Prepar<br>BACK D= 0                                                                                                    | e Target Select Inputs     | Model Types Re<br>PORT DEPLO<br>lodels: 205<br>Runtimes (ms)<br>Standard Deviation                                                                                                    | ssults      | new contraction of the second of the second  | 20.000 Ming Time (1998 Bares)                                                                                                    |
| Load<br>Classification End<br>Ulassification End<br>Classification End<br>Classification End                                                                                                    | Data Select Task Prepar<br>RESTART & BACK D= 01                                                                                                    | e Target Select Inputs     | Model Types Re<br>PORT DEPLO<br>Iodels: 205<br>Runtimes (ms)<br>Standard Deviation<br>± 3.8%                                                                                                    | ssults      | Total Time<br>23 s                                                                                                    | 10,000 yring Time (Millions)<br>20,000 to 0<br>10,000 Trainin<br>965 m s                                                                                                    |
| Load<br>Classification End<br>Classification Error V                                                                                                    | Data Select Task Prepar<br>RESTART & BACK Do O<br>TOP<br>TOP<br>TOP<br>Model<br>Naive Bayes<br>Generalized Linear Model                                                                                                    | e Target Select Inputs     | Model Types Re<br>PORT DEPLO<br>lodels: 205<br>Runtimes (ms)<br>100,000<br>100,000<br>1                                                       | sults       | Total Time<br>23 s<br>9 s                                                                                                    | 20.000 Ming Time (20.000 Ming 1)<br>20.000 Ming (20.000 Ming 1)<br>10.000 Ming (20.000 Ming 1)<br>0 Ming (20.000 Ming 1)<br>0 |
| Load<br>Classification Error                                                                                                    | Data Select Task Prepar<br>RESTART & BACK D= 01<br>TOT<br>South State State St | e Target Select Inputs     | Model Types Re<br>PORT DEPLO<br>Iodels: 205<br>Runtimes (ms)<br>10,000<br>10,000 | ssults      | sector of the sector of the se | 20.000 Million Million                                                                                                    |

Hasilnya

# BELAJAR DATA MINING DENGAN RAPID MINER

Dennis Aprilla C Donny Aji Baskoro Lia Ambarwati Wayan Simri Wicaksana

# BELAJAR DATA MINING DENGAN RAPID MINER

Dennis Aprilla C Donny Aji Baskoro Lia Ambarwati I Wayan Simri Wicaksana

### Identitas

Belajar Data Mining dengan RapidMiner

Penyusun:

Dennis Aprilla C Donny Aji Baskoro Lia Ambarwati I Wayan Simri Wicaksana Editor: Remi Sanjaya

Hak Cipta © pada Penulis Hak Guna mengikuti Open Content model Desain sampul: Dennis Aprilla C

# Kata Pengantar

Dengan mengucapkan puji syukur kepada Tuhan YME atas Berkah Rahmat dan Hidayah-Nya, penulis dapat menyelesaikan buku yang berjudul Belajar Data Mining dengan RapidMiner.

Produk-produk perangkat lunak gratis (freeware) dan bersifat open source yang demikian banyak jumlahnya, telah memudahkan kita dalam melakukan proses pengolahan dan analisis data. Dalam melakukan analis terhadap data mining, RapidMiner merupakan salah satu solusi yang dapat kita gunakan. Keberadaan RapidMiner yang berupa freeware dan dapat dijalankan pada berbagai sistem operasi tidak hanya menguntungkan penyedia aplikasi karena tidak perlu mengeluarkan biaya untuk lisensi perangkat lunak, tetapi juga memudahkan pengembang maupun calon pengembang dalam mempelajari dan mencoba sendiri fitur-fitur yang ada.

Buku ini diharapkan dapat membantu pembaca mempelajari RapidMiner, melalui rangkaian tutorial bertahap mulai dari proses instalasi hingga pemrograman. Pada buku ini juga dibahas beberapa teori penunjang mengenai data mining seperti, decision tree, neural network dan market basket analysis untuk membuka wawasan pembaca mengenai data mining sebelum melakukan analisis data mining.

Penulis mengucapkan terima kasih yang sebesar-besarnya kepada semua pihak yang telah membantu penyelesaian buku ini.

Akhir kata, penulis menyadari masih terdapat kekurangan dalam penyusunan buku ini baik pada teknis penulisan maupun materi, mengingat akan kemampuan yang dimiliki penulis. Untuk itu kritik dan saran dari semua pihak penulis harapkan demi penyempurnaan pembuatan buku ini. Semoga buku ini dapat bermanfaat bagi para pembaca.

Jakarta, April 2013

Penulis

# Daftar Isi

| Kata Pengantar                                                      | i |
|---------------------------------------------------------------------|---|
| Daftar Isi ii                                                       | i |
| Daftar Gambar                                                       | v |
| Daftar Tabelvii                                                     | i |
| Kecerdasan Buatan                                                   | 2 |
| Definisi Kecerdasan Buatan                                          | 2 |
| Ruang Lingkup Kecerdasan Buatan                                     | 5 |
| Perbedaan Komputasi Kecerdasan Buatan dan<br>Komputasi Konvensional | 6 |
| RapidMinerError! Bookmark not defined.                              | 8 |
| Apa itu RapidMiner?                                                 | 3 |
| Instalasi Software1                                                 | 1 |
| Pengenalan Interface10                                              | 5 |
| Cara Menggunakan Repositori28                                       | 3 |

| Data Mining                                   | 39  |
|-----------------------------------------------|-----|
| Mengenal Data Mining                          | 39  |
| Pengelompokan Teknik Data Mining              | 43  |
| Decision Tree                                 | 45  |
| Mengenal Decision Tree                        | 45  |
| Algoritma c4.5                                | 48  |
| Kelebihan Pohon Keputusan                     | 55  |
| Kekurangan Pohon Keputusan                    | 56  |
| Decision Tree pada RapidMiner                 | 56  |
| Neural Network                                | 84  |
| Market Basket Analysis                        | 96  |
| Memahami Market Basket Analysis               | 96  |
| Metodologi Association Rules                  | 100 |
| Contoh Association Rules                      | 102 |
| Frequent Itemset Generation dan Rule Generati | on  |
|                                               | 105 |
| Market Basket Analysis pada RapidMiner        | 107 |
| Glossarium                                    | 122 |
| Daftar Pustaka                                | 125 |

# Daftar Gambar

| Gambar 1.1 Proses Kecerdasan Buatan                   | 4  |
|-------------------------------------------------------|----|
| Gambar 2.1 Form Awal Instalasi                        | 14 |
| Gambar 2.2 Form Persetujuan Lisensi                   | 14 |
| Gambar 2.3 Form Pemilihan Lokasi Instalasi            | 15 |
| Gambar 2.4 Form Proses Instalasi                      | 15 |
| Gambar 2.5 Form Instalasi selesai                     | 16 |
| Gambar 2.6 Tampilan Welcome Perspective               | 17 |
| Gambar 2.7 Welcome Perspective                        | 19 |
| Gambar 2.8 Header Tab                                 | 20 |
| Gambar 2.9 Tampilan Design Perspective                | 21 |
| Gambar 2.10 Kelompok Operator dalam Bentuk Hierarki   | 23 |
| Gambar 2.11 Tampilan Parameter View                   | 25 |
| Gambar 2.12 Problem & Log View                        | 27 |
| Gambar 2.13 Kumpulan Sample Data Repository           | 28 |
| Gambar 2.14 Tampilan Design Perspective Awal          | 29 |
| Gambar 2.15 Repository berada dalam Main Process      | 29 |
| Gambar 2.16 Menghubungkan Output Repositori ke Result | 30 |
| Gambar 2.17 Isi Sample Golf Data Repository           | 30 |
| Gambar 2.18 Repository                                | 32 |
| Gambar 2.19 Step 1 of 5 Import Wizard                 | 32 |
| Gambar 2.20 Step 2 of 5 Import Wizard                 | 33 |
| Gambar 2.21 Step 3 of 5 Import Wizard                 | 34 |
| Gambar 2.22 Step 4 of 5 Import Wizard                 | 34 |
| Gambar 2.23 Tipe Data                                 | 35 |

| Gambar 2.24 Step 5 of 5 Import Wizard                              | .35  |
|--------------------------------------------------------------------|------|
| Gambar 2.25 Repository yang sudah diimport                         | .36  |
| Gambar 2.26 Menghubungkan Output Repositori pada Result            | .36  |
| Gambar 2.27 Tabel Repository                                       | .37  |
| Gambar 4.1 Bentuk Decision Tree Secara Umum                        | .48  |
| Gambar 4.2 Grafik Entropi                                          | .50  |
| Gambar 4.3 Tabel Keputusan dalam Format xls                        | .57  |
| Gambar 4.4 Lokasi Tabel pada Repository                            | .58  |
| Gambar 4.5 Repository PlayGolf pada Main Process                   | .59  |
| Gambar 4.6 Daftar Operator pada View Operators                     | .59  |
| Gambar 4.7 Posisi Operator Decision Tree                           | .60  |
| Gambar 4.8 Menghubungkan Tabel Playgolf dengan Operator Decision   |      |
| Tree                                                               | .61  |
| Gambar 4.9 Parameter Decision Tree                                 | .62  |
| Gambar 4.10 Tipe Criterion                                         | .62  |
| Gambar 4.11 Ikon Run                                               | .66  |
| Gambar 4.12 Hasil Berupa Graph Pohon Keputusan                     | .66  |
| Gambar 4.13 Hasil Berupa Penjelasan Teks                           | .67  |
| Gambar 4.14 Tabel SakitHipertensi dalam format xls                 | .69  |
| Gambar 4.15 Lokasi Tabel pada Repository                           | .69  |
| Gambar 4.16 Tabel SakitHipertensi pada Main Process                | . 70 |
| Gambar 4.17 Hirarki Operator X-Validation                          | .72  |
| Gambar 4.18 Operator Validation                                    | .72  |
| Gambar 4.19 Parameter X-Validation                                 | .74  |
| Gambar 4.20 Hirarki Operator Apply                                 | . 77 |
| Gambar 4.21 Operator Apply Model                                   | .78  |
| Gambar 4.22 Parameter Apply Model                                  | . 79 |
| Gambar 4.23 Hirarki Operator Performance                           | .80  |
| Gambar 4.24 Operator Performance                                   | .81  |
| Gambar 4.25 Parameter Performance                                  | .82  |
| Gambar 4.26 Susunan Operator Decision Tree, Apply Model, Performar | ice  |
|                                                                    | .82  |
| Gambar 4.27 Susunan Operator Retrieve dengan Operator Validation   | .83  |
| Gambar 4.28 Tampilan Decision Tree                                 | .83  |
| Gambar 6.1 Frequent Item Set tanpa Apriori                         | 106  |
| Gambar 6.2 Frequent Item Set dengan Apriori                        | 106  |

| Gambar 6.3 Tabel Penjualan Sederhana                        | 108     |
|-------------------------------------------------------------|---------|
| Gambar 6.4 Repositori                                       | 108     |
| Gambar 6.5 Database dalam Main Process                      | 109     |
| Gambar 6.6 Operator Create Association Rules                | 109     |
| Gambar 6.7 Operator FP-Growth                               | 110     |
| Gambar 6.8 Operator Numerical to Binominal                  | 110     |
| Gambar 6.9 Pencarian Operator Numerical to Binominal        | 111     |
| Gambar 6.10 Pencarian Association Rules                     | 112     |
| Gambar 6.11 Menghubungan Database TransaksiMakanan pada C   | perator |
| Numerical to Binomial                                       | 112     |
| Gambar 6.12 Parameter Numerical to Binomial                 | 113     |
| Gambar 6.13 Menghubungkan Operator Numerical to Binomial de | ngan    |
| Operator FP-Growth                                          | 114     |
| Gambar 6.14 Parameter FP-Growth                             | 115     |
| Gambar 6.15 Menghubungkan Operator FP-Growth dengan Opera   | itor    |
| Create Association Rules                                    | 115     |
| Gambar 6.16 Parameter Association Rules                     | 116     |
| Gambar 6.17 Susunan Operator Association Rules              | 117     |
| Gambar 6.18 Hasil Association Rules Pertama                 | 117     |
| Gambar 6.19 Operator FP-Growth                              | 118     |
| Gambar 6.20 Mengubah Parameter FP-Growth                    | 119     |
| Gambar 6.21 Operator Create Association Rules               | 119     |
| Gambar 6.22 Mengubah Parameter Association Rules            | 120     |
| Gambar 6.23 Hasil Association Rules Kedua                   | 120     |
| Gambar 6.24 Hasil dalam bentuk Graph View                   | 121     |

# Daftar Tabel

| Tabel 1.1 Perbedaan Kecerdasan Buatan dan Komputasi Konven | sional7 |
|------------------------------------------------------------|---------|
| Tabel 4.1 Keputusan Bermain Tenis                          | 52      |
| Tabel 4.2 Perhitungan Simpul 1                             | 53      |
| Tabel 6.1 Tabel Transaksi                                  | 102     |
| Tabel 6.2 Kombinasi Produk dan Nilai Support               |         |
| Tabel 6.3 Association Rules dan Nilai Confidence           | 104     |

# Bagian Satu Pendahuluan

### Pengenalan Kecerdasan Buatan

Pengenalan RapidMiner

# Kecerdasan Buatan

### Definisi Kecerdasan Buatan

Manusia memiliki kecerdasan, manusia memiliki kemampuan untuk menganalisa suatu masalah dengan menggunakan pengetahuan dalam otaknya dan

pengalaman yang pernah dilaluinya. Pengetahuan ketika manusia belajar, maka dari itu datang pembelajaran merupakan faktor penting bagi manusia untuk mencapai sebuah kecerdasan. Namun pengetahuan tidak akan cukup untuk menyelesaikan masalah jika tidak memiliki pengalaman, karena pengalaman akan selalu membawa pengetahuan baru. Tetapi akan sia sia, jika seseorang yang memiliki banyak pengalaman tetapi tidak memiliki akal untuk menalar

semua pengetahuan dan pengalaman yang ia miliki. Kombinasi dari pengetahuan, pengalaman, dan kemampuan menalar inilah yang membuat manusia menjadi cerdas dan dapat menyelesaikan permasalahan yang ia hadapi.

Berdasarkan konsep diataslah kecerdasan buatan dibuat. Agar mesin dapat bertindak seperti seorang manusia, maka mesin tersebut harus memiliki pengetahuan dan sejumlah pengalaman serta kemampuan menalar yang dapat mengubah pengetahuan dan pengalaman tersebut menjadi sebuah keputusan dalam menyelesaikan sebuah permasalahan.

Komputer awalnya diciptakan hanya untuk melakukan sebuah perhitungan saja. Jaman terus akhirnya berkembang hingga komputer kini diberdayakan manusia untuk membantu pekerjaannya kesehariannya. Maka dari itu dalam komputer diharapkan memiliki kemampuan yang hampir sama dengan manusia agar dapat mengerjakan segala sesuatu vang bisa dikerjakan oleh manusia Kecerdasan Buatan.

The art of creating machines that perform functions that require intelligence when performed by people (Kurzweil, 1990)

The study of how to make computers do things at which, at the moment, people are better (Rich dan Knight, 1991)

A field of study that seeks to explain and emulate intelligent behavior in terms of computational processes (Schalkoff, 1990)

The branch of computer science that is concerned with the automation of intelligent behavior (Luger dan Stubblefield, 1993)

Jadi apakah kecerdasan buatan itu? Kecerdasan buatan adalah salah satu bagian dari ilmu komputer yang membuat agar mesin dapat melakukan pekerjaan seperti dan sebaik yang dilakukan oleh manusia. Dengan demikian, untuk menciptakan sebuah aplikasi kecerdasan buatan terdapat dua bagian utama yang sangat dibutuhkan.

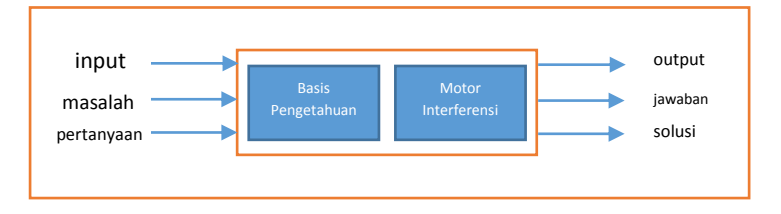

Gambar 1.1 Proses Kecerdasan Buatan

### Ruang Lingkup Kecerdasan Buatan

Kecerdasan buatan merupakan teknologi yang fleksibel, dan dapat diterapkan di berbagai macam bidang ilmu. Kemampuan kecerdasan buatan menjadi sangat dibutuhkan di bidang ilmu lain, karena konsepnya tak lagi procedural melainkan meniru cara berpikir manusia. Tak heran kecerdasan buatan bisa di gunakan untuk bidang psikologi yang dikenal dengan cognition dan psycolinguistic. Namun yang paling sering dekat dengan kita ialah robotika, yakni kecerdasan buatan di dalam ilmu elektornika.

Semakin banyaknya ilmu yang menggunakan kecerdasan buatan, semakin sulit juga bagi manusia untuk mengkategorikannya, maka dari itu dibentuklah ruang lingkup kecerdasan buatan yang dapat mewakilinya (Turban dan Frenzel, 1992, pp21-26):

 Sistem Pakar. komputer digunakan untuk menyimpan pengetahuan para pakar. Dengan demikian komputer akan memiliki keahlian untuk menyelesaikan permasalahan dengan meniru keahlian yang dimiliki oleh pakar.

- Pengolahan Basa Alami. dengan pengolahan bahasa alami ini diharapkan user dapat berkomunikasi dengan komputer dengan menggunakan bahasa sehari-hari.
- Pengenalan Ucapan. Melalui pengenalan ucapan diharapkan manusia dapat berkomunikasi dengan komputer dengan menggunakan suara.
- 4. Robotika dan Sistem Sensor
- Computer Vision. Mencoba untuk dapat menginterpretasikan gambar atau objek-objek tampak melalui komputer.
- Intelligent Computer-aided Instruction.
   Komputer dapat digunakan sebagai tutor yang dapat melatih dan mengajar.
- 7. Game Playing.

### Perbedaan Komputasi Kecerdasan Buatan dan Komputasi Konvensional

Komputasi Konvensional merupakan Komputer yang hanya digunakan untuk alat hitung. Sangatlah berbeda, kerja dan konsep dari kedua komputasi ini. Agar dapat memberikan gambaran, table berikut adalah

## detail dari perbedaan komputasi kecerdasan buatan dan komputasi konvensional.

| Dimensi     | Komputasi Kecerdasan    | Komputasi            |
|-------------|-------------------------|----------------------|
|             | Buatan                  | Konvensional         |
| Pemrosesan  | Mengandung konsep-      | Algoritmik           |
|             | konsep simbolik         |                      |
| Sifat Input | Bisa tidak lengkap      | Harus lengkap        |
| Pencarian   | Kebanyakan bersifat     | Biasanya didasarkan  |
|             | heuristic               | pada algoritma       |
| Keterangan  | Disediakan              | Biasanya tidak       |
|             |                         | disediakan           |
| Fokus       | Pengetahuan             | Data dan Informasi   |
| Struktur    | Kontrol dipisahkan dari | Kontrol terintegrasi |
|             | pengetahuan             | dengan informasi     |
| Kemampuan   | Ya                      | Tidak                |
| menalar     |                         |                      |

Tabel 1.1 Perbedaan Kecerdasan Buatan dan Komputasi Konvensional

# RapidMiner

### Apa itu RapidMiner?

RapidMiner merupakan perangakat lunak yang bersifat terbuka (open source). RapidMiner adalah sebuah solusi untuk melakukan analisis terhadap data mining, text mining dan analisis prediksi. RapidMiner menggunakan berbagai teknik deskriptif dan prediksi dalam memberikan wawasan kepada pengguna sehingga dapat membuat keputusan yang paling baik. RapidMiner memiliki kurang lebih 500 operator data mining, termasuk operator untuk input, output, data preprocessing dan visualisasi. RapidMiner merupakan software yang berdiri sendiri untuk analisis data dan sebagai mesin data mining yang dapat diintegrasikan pada produknya sendiri. RapidMiner ditulis dengan munggunakan bahasa java sehingga dapat bekerja di semua sistem operasi.

RapidMiner sebelumnya bernama YALE (Yet Another Learning Environment), dimana versi awalnya dikembangkan pada tahun mulai 2001 oleh RalfKlinkenberg, Ingo Mierswa, dan Simon Fischer di Artificial Intelligence Unit dari University of Dortmund. RapidMiner didistribusikan di bawah lisensi AGPL (GNU Affero General Public License) versi 3. Hingga saat ini telah ribuan aplikasi yang dikembangkan mengunakan RapidMiner di lebih dari 40 negara. RapidMiner sebagai software open source untuk data mining tidak perlu diragukan lagi karena software ini sudah terkemuka di dunia. RapidMiner menempati peringkat pertama sebagai Software data mining pada polling oleh KDnuggets, sebuah portal data-mining pada 2010-2011.

RapidMiner menyediakan GUI (Graphic User Interface) untuk merancang sebuah pipeline analitis. GUI ini akan menghasilkan file XML )Extensible Markup Language) yang mendefenisikan proses analitis keingginan pengguna untuk diterpkan ke data. File ini kemudian dibaca oleh RapidMiner untuk menjalankan analis secara otomatis. RapidMiner memiliki beberapa sifat sebagai berikut:

- Ditulis dengan bahasa pemrograman Java sehingga dapat dijalankan di berbagai sistem operasi.
- Proses penemuan pengetahuan dimodelkan sebagai operator trees
- Representasi XML internal untuk memastikan format standar pertukaran data.
- Bahasa scripting memungkinkan untuk eksperimen skala besar dan otomatisasi eksperimen.
- Konsep multi-layer untuk menjamin tampilan data yang efisien dan menjamin penanganan data.
- Memiliki GUI, command line mode, dan Java API yang dapat dipanggil dari program lain.

Beberapa Fitur dari RapidMiner, antara lain:

- Banyaknya algoritma data mining, seperti decision treee dan self-organization map.
- Bentuk grafis yang canggih, seperti tumpang tindih diagram histogram, tree chart dan 3D Scatter plots.
- Banyaknya variasi plugin, seperti text plugin untuk melakukan analisis teks.
- Menyediakan prosedur data mining dan machine learning termasuk: ETL (extraction, transformation,

loading), data preprocessing, visualisasi, modelling dan evaluasi

- Proses data mining tersusun atas operator-operator yang nestable, dideskripsikan dengan XML, dan dibuat dengan GUI
- Mengintegrasikan proyek data mining Weka dan statistika R

### Instalasi Software

### System Requirement

Sebelum melakukan instalasi software RapidMiner, terdapat beberapa spesifikasi minimal dimiliki komputer harus vang vang pengguna. Spesifikasi minimal bergantung pada komputer dan sistem operasi yang akan diinstal. Berikut ini beberapa spesifikasi minimal dibutuhkan software yang RapidMiner:

1. Sistem Operasi

RapidMiner merupakan software yang multiplatform, sehingga software ini dapat dijalankan pada berbagai sistem operasi. Berikut ini beberapa jenis sistem operasi yang dapat diinstal RapidMiner:

- ✓ Microsoft Windows (x86-32) → Windows XP, Windows Server 2003, Windows Vista, Windows Server 2008, Windows 7
- ✓ Microsoft Windows (x64) → Windows XP untuk x64, Windows Server 2003 untuk x64, Windows Vista untuk x64, Windows Server 2008 untuk x64, Windows 7 untuk x64
- ✓ Unix sistem 32 atau 64 bit
- ✓ Linux sistem 32 atau 64 bit
- Apple Macintosh sistem 32 atau 64 bit
   Sebagai bahan pertimbangan, kami merekomendasikan untuk penggunaan sistem
   64 bit. Hal ini dikarenakan jumlah maksimum yang dapat digunakan oleh RapidMiner terbatas pada sistem operasi dengan sistem
   32, yaitu hanya sebasar 2GB.
- 2. Java Runtime Environment versi 6

Selain itu, penggunaan server RapidAnalytics dalam kombinasi dengan RapidMiner dapat memaksimalkan proses analisis pada RapidMiner, meskipun tugas analisis sudah banyak dapat dijalankan dengan RapidMiner desktop client. Dalam hal ini proses analisa dirancang dengan RapidMiner, kemudian dieksekusi oleh server RapidAnalytics.

### Instalasi RapidMiner

Seperti yang yang telah dikemukakan sebelumnya bahwa RapidMiner merupakan software gratis yang bersifat terbuka (open source). Software ini dapat dijalankan pada sistem operai Windows, Linux, maupun Mac. RapidMiner dapat diunduh pada situs resminya, yaitu <u>www.rapid-i.com</u>. Pada bagian ini, akan dijelaskan bagaimana cara melakukan instalasi software RapidMiner versi 5.3 pada sistem operasi Microsoft Windows.

Untuk memulai instalasi software RapidMiner pada sistem operasi Microsoft Windows, jalankan file installer RapidMiner-5.3.000x32-install.exe, sehingga akan muncul tampilan wizard seperti pada Gambar 2.

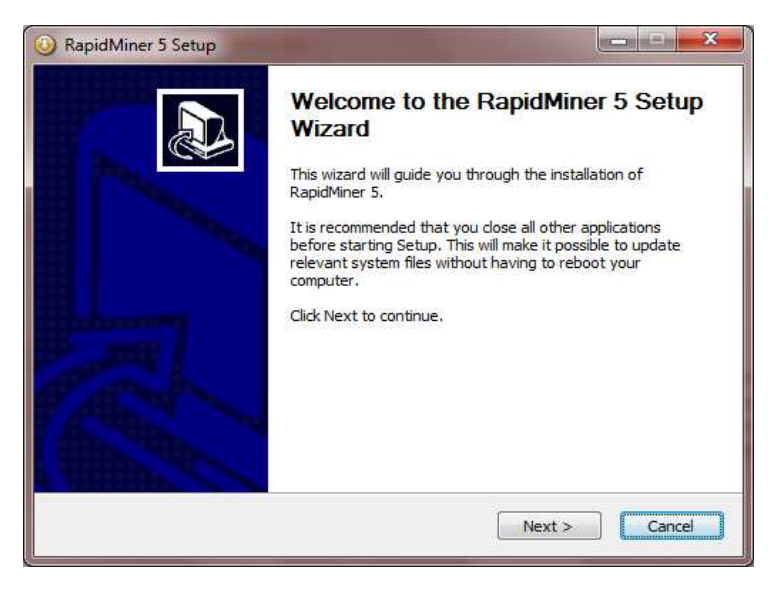

Gambar 2.1 Form Awal Instalasi

Klik **Next >** untuk melanjutkan pada form persetujuan dan lisensi seperti pada Gambar 2.3

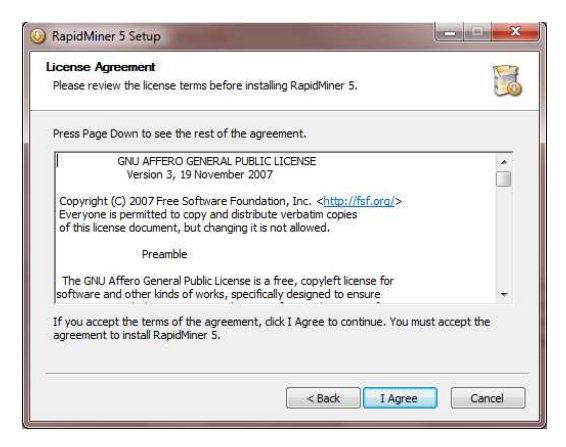

Gambar 2.2 Form Persetujuan Lisensi

Pilih **I Agree** untuk melanjutkan. Kemudian, wizard akan menampilkan form seperti pada gambar 2.4.

| Choose Install Location                                                                                                    |                                                                                                    | T                                                                                                    |
|----------------------------------------------------------------------------------------------------|----------------------------------------------------------------------------------------------------|----------------------------------------------------------------------------------------------------|
| Choose the folder in which to install RapidMir                                                                                                    | ner 5.                                                                                                    | U                                                                                                    |
| Please select the folder where RapidMiner 5<br>administrator rights you should select a direc<br>your home directory. Installing into a writabi<br>use the automatic update service of RapidMi | should be installed. If y<br>tory into which you can<br>e directory is especially<br>ner <mark>5</mark> without having ac | ou are a user without<br>a write, e.g. a directory in<br>important if you want to<br>dministrator rights. |
| Destination Folder                                                                                                    |                                                                                                    | Browse                                                                                                    |
|                                                                                                    |                                                                                                    |                                                                                                    |
| Space required: 187.7MB<br>Space available: 63.8GB                                                                                                    |                                                                                                    |                                                                                                    |

Gambar 2.3 Form Pemilihan Lokasi Instalasi

Pilih **Install** untuk melakukan proses instalasi. Kemudian wizard akan menampilkan progress dari proses tersebut, seperti yang ditunjukkan pada Gambar 2.5.

| ③ RapidMiner 5 Setup                                       |        |
|------------------------------------------------------------|--------|
| Installation Complete<br>Setup was completed successfully. |        |
| Completed                                                  |        |
| Show details                                               |        |
|                                                            |        |
|                                                            |        |
|                                                            |        |
|                                                            | Carrel |
|                                                            | Carca  |

Gambar 2.4 Form Proses Instalasi
Setelah proses selesai, pilih **Next** > untuk melanjutkan, maka wizard akan menampilkan informasi bahwa proses instalasi telah selesai dilakukan, seperti yang ditunjukkan pada Gambar 2.6.

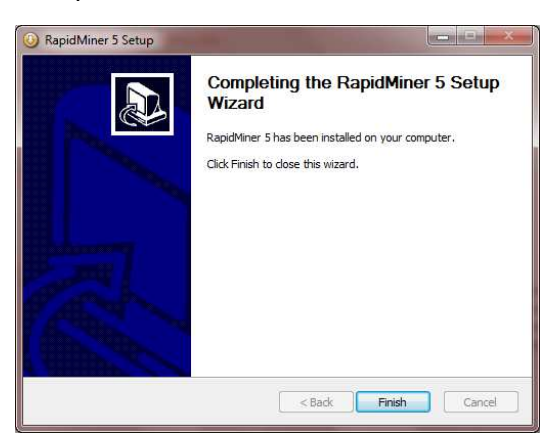

Gambar 2.5 Form Instalasi selesai

Pilih Finish untuk mengakhiri proses instalasi.

# Pengenalan Interface

RapidMiner menyediakan tampilan yang *user friendly* untuk memudahkan penggunanya ketika menjalankan aplikasi. Tampilan pada RapidMiner dikenal dengan istilah Perspective. Pada RapidMiner terdapat 3 Perspective, yaitu; Welcome Perspective, Design Perspective dan Result Perspective.

### Welcome Perspective

Ketika membuka aplikasi Anda akan disambut dengan tampilan yang disebut dengan Welcome Perspective, seperti yang ditunjukkan pada Gambar 6. Pada bagian toolbar, terdapat toolbar **Perspectives** yang terdiri dari ikon-ikon untuk menampilkan perspective dari RapidMiner. Toolbar ini dapat dikonfigurasikan sesuai dengan kebutuhan Anda. Sedangkan **Views** menunjukkan pandangan (view) yang sedang Anda tampilkan.

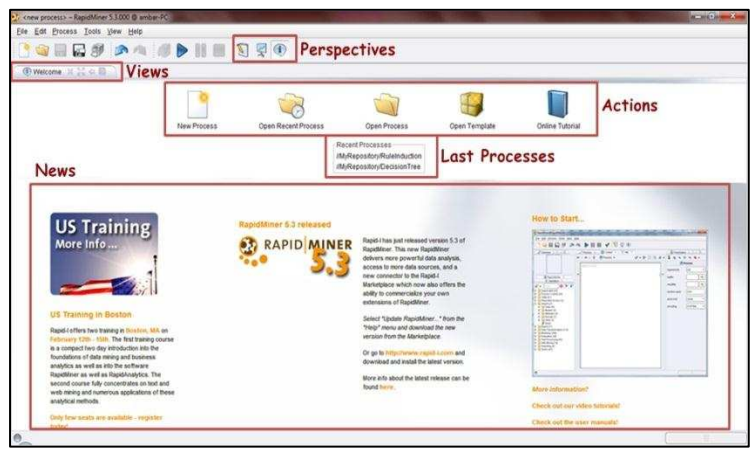

Gambar 2.6 Tampilan Welcome Perspective

Jika komputer Anda terhubung dengan internet, maka pada bagian bawah Welcome Perspective akan menampilkan berita terbaru mengenai RapidMiner. Bagian ini dinamakan **News**. Pada bagian tengah halaman terlihat daftar **Last Processes** (Recent Processes), bagian ini menampilkan daftar proses analisis yang baru saja dilakukan. Hal ini akan memudahkan Anda jika ingin melanjutkan proses sebelumnya yang sudah ditutup, dengan mengklik dua kali salah satu proses yang ada pada daftar tersebut. Bagian **Actions** menunjukkan daftar aksi yang dapat Anda lakukan setelah membuka RapidMine. Berikut ini rincian lengkap daftar aksi tersebut:

- New : Aksi ini berguna ntuk memulai proses analis baru. Untuk memulai proses analisis, pertama-tama Anda harus menentukan nama dan lokasi proses dan Data Repository. Setelah itu, Anda bisa mulai merancang sebuah analisis baru.
- 2. Open Recent Process : Aksi ini berguna untuk membuka proses yang baru saja ditutup. Selain aksi ini, Anda juga bisa membuka proses yang baru ditutup dengan mengklik dua kali salah satu daftar yang ada pada Recent Process. Kemudian tampilan Welcome Perspective akan otomotasi beralih ke Design Perspective.
- Open Process : Aksi ini untuk membuka Repository Browser yang berisi daftar proses. Anda juga bisa memilih proses untuk dibuka pada Design Perspective.
- 4. **Open Template** : Aksi ini menunjukkan pilihan lain yang sudah ditentukan oleh proses analisis.

5. Online Tutorial : Aksi digunakan untuk memulai tutorial secara online (terhubung internet). Tutorial yang dapat secara langsung digunakan dengan RapidMiner ini, memberikan perkanalan dan beberapa data mining. konsep Hal ini direkomendasikan untuk Anda yang sudah memiliki pengetahuan dasar mengenai data mining dan sudah akrab dengan operasi dasar RapidMiner.

RapidMiner dapat menampilkan beberapa view pada saat bersamaan. Seperti yang ditunjukkan pada Gambar 7, pada tampilan Welcome Perspective tedapat **Welcome view** dan **Log View**. Ukuran dari setiap view tersebut dapat diubah sesuai dengan kebutuhan Anda dengan Mengklik dan menarik garis batas diantara keduanya ke atas atau ke bawah.

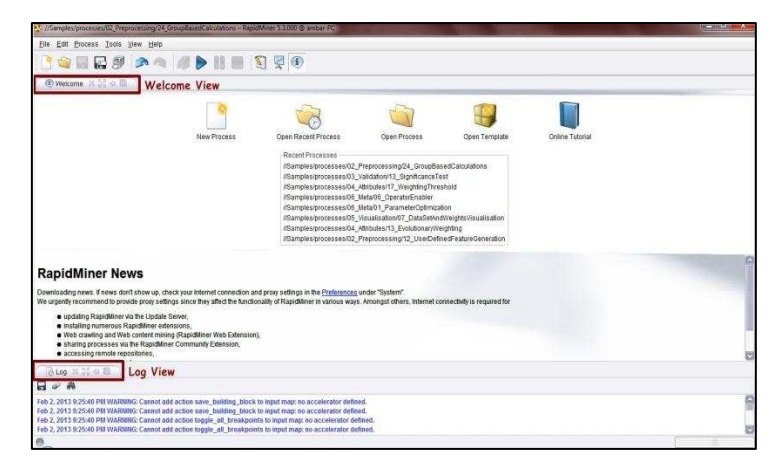

Gambar 2.7 Welcome Perspective

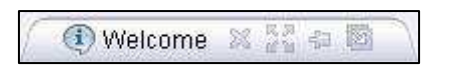

#### Gambar 2.8 Header Tab

Anda bisa melakukan beberapa aksi terhadap view, dengan mengklik salah satu ikon yang tampak pada bagian view, seperti yang ditunjukkan pada gambar 2.8. Berikut ini beberapa aksi yang dapat Anda lakukan:

- Close : Aksi ini untuk menutup view yang ditampilkan pada perspective. Anda bisa menampilkan view kembali dengan mengklik menu view dan memilih view yang ingin ditampilkan.
- 2. *Maximize* : Aksi ini untuk memperbesar ukuran view pada perspective.
- 3. *Minimize* : Aksi ini untuk memperkecil ukuran view pada perspective.
- Detach : Aksi ini untuk melepaskan view dari perspective menjadi jendela terpisah, kemudian Anda juga dapat memindahkannya sesuai dengan keinginan Anda.

### **Design Perspective**

Design Perspective merupakan lingkungan kerja RapidMiner. Dimana Design Perspective ini merupakan perspective utama dari RapidMiner yang digunakan sebagai area kerja untuk membuat dan mengelola proses analisis. Seperti yang ditunjukkan pada Gambar 2.10, perspective ini memiliki beberapa view dengan fungsinya masing-masing yang dapat mendukung Anda dalam melakukan proses analisis data mining. Anda bisa mengganti perspective dengan mengklik salah satu ikon dari tollbar perspective yang sebelumnya telah dijelaskan. Selain dengan cara tersebut, Anda juga bisa mengganti perspective dengan mengklik menu view, kemudian pilih perspective, lalu pilih perspective yang ingin Anda tampilkan.

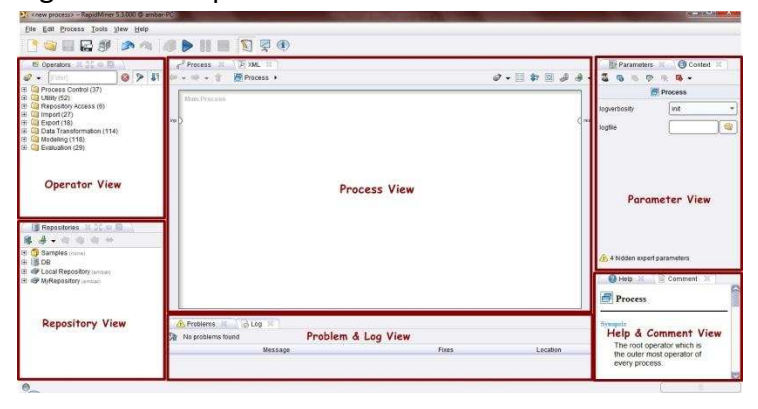

Gambar 2.9 Tampilan Design Perspective

Sebagai lingkungan lingkungan kerja, Design Perspective memiliki beberapa view. Berikut ini beberapa view yang ditampilkan pada Design Perspective:

1. Operator View

Operator View merupakan view yang paling penting pada perspective ini. Semua operator atau langkah kerja dari RapidMiner disajikan dalam bentuk kelompok hierarki di Operator View ini sehingga operator-operator tersebut dapat digunakan pada proses analisis, seperti yang ditunjukkan pada Gambar 2.10. Hal ini akan memudahkan Anda dalam mencari dan menggunakan operator yang sesuai dengan kebutuhan Anda. Pada Operator View ini terdapat beberapa kelompok operator sebagai berikut:

- Process Control : Operator ini terdiri dari operator perulangan dan percabangan yang dapat mengatur aliran proses.
- Utility : Operator bantuan, seperti operator macros, loggin, subproses, dan lain-lain.
- Repository Access : Kelompok ini terdiri dari operator-operator yang dapat digunakan untuk membaca atau menulis akses pada repository.
- Import : Kelompok ini terdiri dari banyak operator yang dapat digunakan untuk membaca data dan objek dari format tertentu seperti file, database, dan lain-lain.
- Export : Kelompok ini terdiri dari banyak operator yang dapat digunakan untuk menulis data dan objek menjadi format tertentu.

- Data Transformation : kelompok ini terdiri dari semua operator yang berguna untuk transformasi data dan meta data.
- Modeling : kolompok ini berisi proses data mining untuk menerapkan model yang dihasilkan menjadi set data yang baru.
- Evaluation : kelompok ini berisi operator yang dapat digunakan untuk menghitung kualitas pemodelan dan untuk data baru.

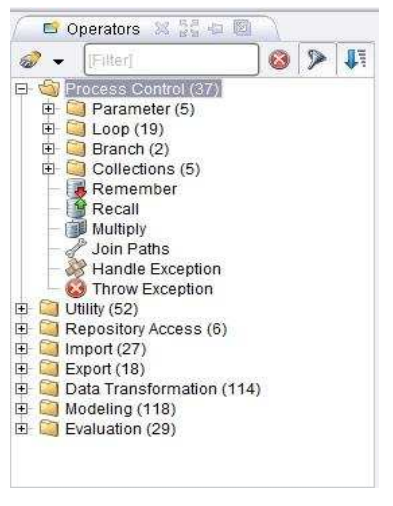

Gambar 2.10 Kelompok Operator dalam Bentuk Hierarki

### 2. Repository View

Repository View merupakan komponen utama dalam Design Perspective selain Operator View. View ini dapat Anda gunakan untuk mengelola dan menata proses Analisis Anda menjadi proyek dan pada saat yang sama juga dapat digunakan sebagai sumber data dan yang berkaitan dengan meta data.

### 3. Process View

menunjukkan langkah-langkah View Process tertentu dalam proses analisis dan sebagai penghubung langkah-langkah tersebut. Anda dapat menambahkan langkah baru dengan beberapa cara. hubungan diantara langkah-langkah ini dapat dibuat dan dilepas kembali. bekerja dengan RapidMiner ialah Pada dasarnya mendefinisikan proses analisis. yaitu dengan menunjukkan serangkaian langkah kerja tertentu. Dalam RapidMiner, komponen proses ini dinamakan RapidMiner sebagai operator. Operator pada didefinisikan sebagai beikut:

- \* Deskripsi dari input yang diharapkan.
- \* Deskripsi dari output yang disediakan.
- Tindakan yang dilakukan oleh operator pada input, yang akhirnya mengarah dengan penyediaan output.
- Sejumlah parameter yang dapat mengontrol action performed.

### 4. Parameter View

Beberapa operator dalam RapidMiner membutuhkan satu atau lebih parameter agar dapat diindikasikan sebagai fungsionalitas yang benar. Namun terkadang parameter tidak mutlak dibutuhkan, meskipun eksekusi operator dapat dikendalikan dengan menunjukkan nilai parameter tertentu. Parameter view memiliki toolbar sendiri sama seperti view-view yang lain. Pada Gambar 2.12, Anda dapat melihat bahwa pada Parameter View ini terdapat beberapa ikon dan nama-nama operator terkini yang dikuti dengan aktual parameter.

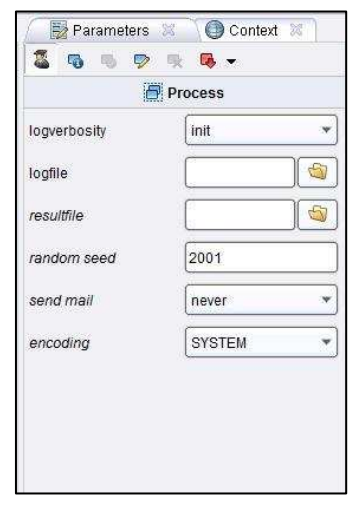

Gambar 2.11 Tampilan Parameter View

Huruf tebal berarti bahwa parameter mutlak harus didefinisikan oleh analis dan tidak memiliki nilai default. Sedangkan huruf miring berarti bahwa parameter diklasifikasikan sebagai parameter ahli dan seharusnya tidak harus diubah oleh pemula untuk analisis data. Poin pentingnya ialah beberapa parameter hanya ditunjukkan ketika parameter lain memiliki nilai tertentu.

### 5. Help & Comment View

Setiap kali Anda memilih operator pada Operator View atau Process View, maka jendela bantuan dalam Help View akan menunjukkan penjelasan mengenai operator ini. Penjelasn yang ditampilkan dalam Help View meliputi:

- Sebuah penjelasan singkat mengenai fungsi operator dalam satu atau beberapa kalimat.
- Sebuah penjelasan rinci mengenai fungsi operator.
- Daftar semua parameter termasuk deskripsi singkat dari parameter, nilai default (jika tersedia), petunjuk apakah parameter ini adalah parameter ahli serta indikasi parameter dependensi.

Sedangkan Comment View merupakan area bagi Anda untuk menuliskan komentar pada langkahlangkah proses tertentu. Untuk membuat komentar, Anda hanya perlu memilih operator dan menulis teks di atasnya dalam bidang komentar. Kemudian komentar tersebut disimpan bersama-sama dengan definisi proses Anda. Komentar ini dapat berguna untuk melacak langkah-langkah tertentu dalam rancangan nantinya.

### 6. Problem & Log View

Problem View merupakan komponen yang sangat berharga dan merupkan sumber bantuan bagi Anda selama merancang proses analisis. Setiap peringatan dan pesan kesalahan jelas ditunjukkan dalam Problem View, seperti yang ditunjukkan pada Gambar 2.13.

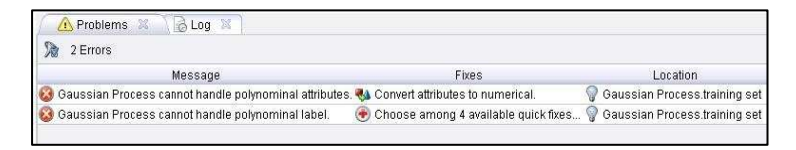

#### Gambar 2.12 Problem & Log View

Pada kolom Message, Anda akan menemukan ringkasan pendek dari masalah. Kolom Location berisi tempat di mana masalah muncul dalam bentuk nama Operator dan nama port input yang bersangkutan. Kolom Fixes memberikan gambaran dari kemungkinan solusi tersebut, baik secara langsung sebagai teks (jika hanya ada satu kemungkinan Solusi) atau sebagai indikasi dari berapa banyak kemungkinan yang berbeda untuk memecahkan masalah.

# Cara Menggunakan Repositori

Repositori merupakan Tabel, database, koleksi teks, yang kita miliki untuk dapat digali datanya untuk mendapatkan informasi yang kita inginkan. Ini merupakan awal dari seluruh proses Data Mining. Maka dari itu adalah penting bagi kita untuk mengetahui cara menggunakan repository.

### Sample Data Repository

RapidMiner menyediakan contoh database yang dapat digunakan, berikut cara menggunakan Sample Data Repository.

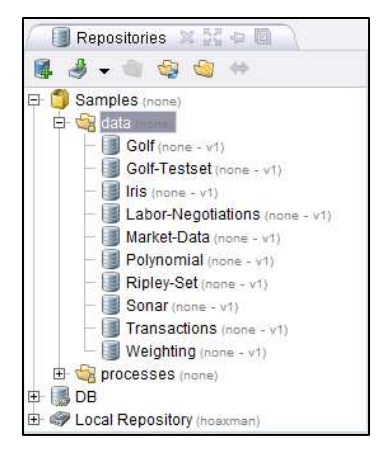

Gambar 2.13 Kumpulan Sample Data Repository

Pada bagian Repositori terdapat 3 buah lokasi repositori, yakni Samples, DB dan Local Repository.

Untuk mengambil Sample Data Repository, buka hirarki Samples, masuk ke folder Data. Sehingga seperti gambar berikut.

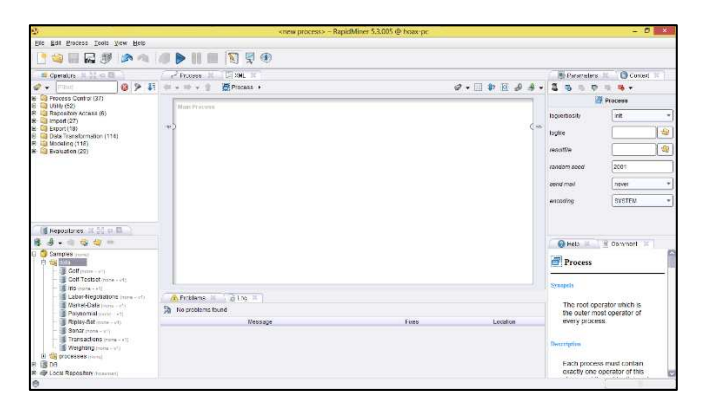

Gambar 2.14 Tampilan Design Perspective Awal

Lakukan Drag dan Drop salah satu Example Repository. Kita ambil contoh Golf. Tarik dan lepaskan repository ke dalam Main Process, sehingga seperti gambar berikut.

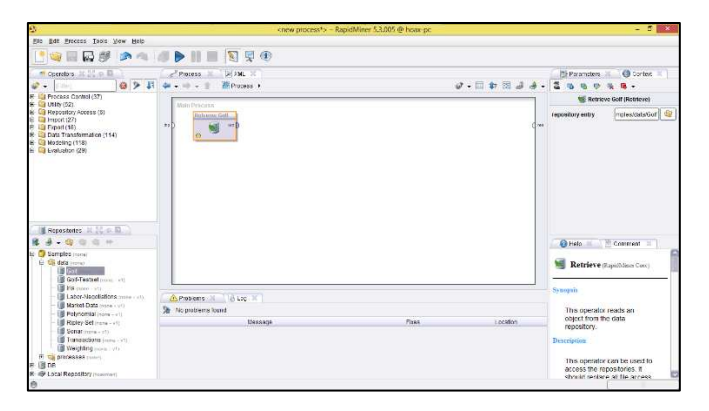

Gambar 2.15 Repository berada dalam Main Process

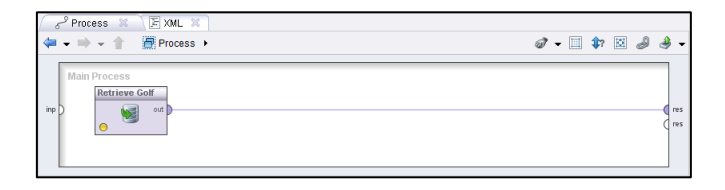

Gambar 2.16 Menghubungkan Output Repositori ke Result

Hubungkan output pada Database ke Result seperti Gambar diatas. Lalu klik ikon Play ▶. Gambar 2.17 adalah Sample data repository dari Golf. Coba lakukan untuk memasukkan Sample Repository yang lain.

| 🛛 🐺 Resi  | ult Overview  | 🗙 🖊 📳 Exa        | mpleSet (Retrie   | eve Golf)  🏾   |                  |
|-----------|---------------|------------------|-------------------|----------------|------------------|
| Data Vie  | w 🔘 Meta D    | ata View 🔘 F     | Plot View 🔘 A     | dvanced Cha    | rts 🔘 Annotatior |
| ExampleSe | t (14 example | es, 1 special at | tribute, 4 regula | ar attributes) |                  |
| Row No.   | Play          | Outlook          | Temperature       | Humidity       | Wind             |
| 1         | no            | sunny            | 85                | 85             | false            |
| 2         | no            | sunny            | 80                | 90             | true             |
| 3         | yes           | overcast         | 83                | 78             | false            |
| 4         | yes           | rain             | 70                | 96             | false            |
| 5         | yes           | rain             | 68                | 80             | false            |
| 6         | no            | rain             | 65                | 70             | true             |
| 7         | yes           | overcast         | 64                | 65             | true             |
| 8         | no            | sunny            | 72                | 95             | false            |
| 9         | yes           | sunny            | 69                | 70             | false            |
| 10        | yes           | rain             | 75                | 80             | false            |
| 11        | yes           | sunny            | 75                | 70             | true             |
| 12        | yes           | overcast         | 72                | 90             | true             |
| 13        | yes           | overcast         | 81                | 75             | false            |
| 14        | no            | rain             | 71                | 80             | true             |

Gambar 2.17 Isi Sample Golf Data Repository

### **Import Repository**

Dibanyak kesempatan lain, kita akan selalu menggunakan database yang kita miliki. RapidMiner menyediakan layanan pengguna agar dapat mengimport database miliknya. Namun, tidak seperti kebanvakan tools Data Mining Lain. RapidMiner memiliki kelebihan tersendiri yakni dapat langsung melakukan import file dengan ekstensi .xls atau .xlsx, yakni file dari Microsoft Excel, Program yang relatif sering digunakan oleh pengguna. Berikut adalah cara untuk melakukan import file Microsoft Excel.

Lihat pada bagian Repository. Klik pada ikon import seperti gambar 2.18. Seperti yang dapat kita lihat, ada beberapa ekstensi file yang dapat kita masukkan kedalam repository kita. CSV File, Excel Sheen File, Access Database Table File, Database Table, Binary File. Namun pada Dasarnya cara melakukan import pada semua file ini sama. Sebagai contoh, pilih Import Excel Sheet.

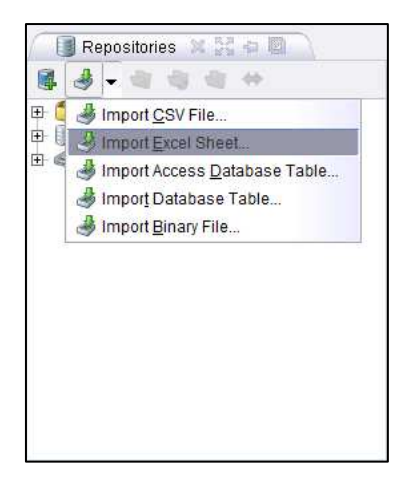

Gambar 2.18 Repository

Setelah itu, akan muncul window baru yakni Step 1 dari 5 Step Data import Wizard. Disini akan diarahkan oleh RapidMiner bagaimana langkah untuk melakukan import data.

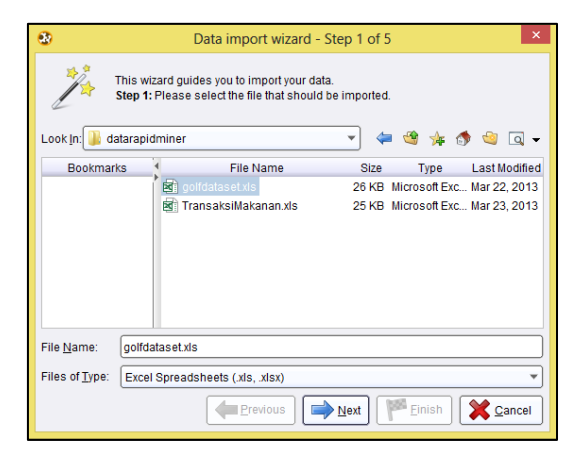

Gambar 2.19 Step 1 of 5 Import Wizard

Cari file excel kalian dengan klik pada bagian Look in

Look In: Documents

yang dibutuhkan lalu Klik tombol Next 🗩 🕬.

Berikutnya pada Step 2 ialah, pilih Sheet yang akan dimasukkan. Pada dasarnya, Repository RapidMiner hanya menyediakan 1 repositori untuk 1 buah table.

| -        | Data import wizard - Step 2 of 5                                                                                                    |   |       |   |  |  |  |
|----------|----------------------------------------------------------------------------------------------------|---|-------|---|--|--|--|
| "At      | This wizard guides you to import your data.<br>Step 2: An Excel file can contain multiple sheets. Please select the one you want<br>to import into Rapidkliner. Furthermore, you can mark a range of cells to be<br>loaded. |   |       |   |  |  |  |
| Sheet1   |                                                                                                    |   |       |   |  |  |  |
| A        | В                                                                                                    | С | D     | E |  |  |  |
| OUTLOOK  | TEMPERATU                                                                                                    |   |       |   |  |  |  |
| SUNNY    |                                                                                                    |   |       |   |  |  |  |
| SUNNY    |                                                                                                    |   |       |   |  |  |  |
| OVERCAST |                                                                                                    |   |       |   |  |  |  |
| RAIN     |                                                                                                    |   | false |   |  |  |  |
| RAIN     |                                                                                                    |   | false |   |  |  |  |
| RAIN     |                                                                                                    |   |       |   |  |  |  |
| OVERCAST |                                                                                                    |   |       |   |  |  |  |
| SUNNY    |                                                                                                    |   |       |   |  |  |  |
| SUNNY    |                                                                                                    |   |       |   |  |  |  |
| RAIN     |                                                                                                    |   |       |   |  |  |  |
|          | Previous Next Prinish Scancel                                                                                                    |   |       |   |  |  |  |

Gambar 2.20 Step 2 of 5 Import Wizard

Klik tombol Next 🖃 🕬. Berikutnya ialah memberikan anotasi. Jika data kita tidak memiliki nama attribute, tidak usah melakukan apa-apa pada step 3 ini.

| Image: System 20         Data import wizard - Step 3 of 5           This wizard guides you to import your data.         Step 3: In Rapid/Imre, each attribute can be annotated. The most important annotation of antiribute is in the most import the attributes. If your data does not contain attribute names, do not set this property. If thref annotations are contained in the rows of your data file, you can assign them here. |                                                                                                    |                                                                                                    |                                                                                                    |                                                                                                    |                                                                                                    |  |  |
|----------------------------------------------------------------------------------------------------|----------------------------------------------------------------------------------------------------|----------------------------------------------------------------------------------------------------|----------------------------------------------------------------------------------------------------|----------------------------------------------------------------------------------------------------|----------------------------------------------------------------------------------------------------|--|--|
| A                                                                                                    | В                                                                                                    | С                                                                                                    | D                                                                                                    | E                                                                                                    |                                                                                                    |  |  |
| OUTLOOK                                                                                                    | TEMPERATU                                                                                                    | HUMIDITY                                                                                                    | WINDY                                                                                                    | PLAY                                                                                                    |                                                                                                    |  |  |
| SUNNY                                                                                                    | 85                                                                                                    | 85                                                                                                    | false                                                                                                    | Don't Play                                                                                                    |                                                                                                    |  |  |
| SUNNY                                                                                                    | 80                                                                                                    | 90                                                                                                    | true                                                                                                    | Don't Play PLAY                                                                                                    |                                                                                                    |  |  |
| OVERCAST                                                                                                    | 83                                                                                                    | 78                                                                                                    | false                                                                                                    | Play                                                                                                    |                                                                                                    |  |  |
| RAIN                                                                                                    | 70                                                                                                    | 96                                                                                                    | false                                                                                                    | Play                                                                                                    |                                                                                                    |  |  |
| RAIN                                                                                                    | 68                                                                                                    | 80                                                                                                    | false                                                                                                    | Don't Play                                                                                                    |                                                                                                    |  |  |
| RAIN                                                                                                    | 65                                                                                                    | 70                                                                                                    | true                                                                                                    | Play                                                                                                    |                                                                                                    |  |  |
| OVERCAST                                                                                                    | 64                                                                                                    | 65                                                                                                    | true                                                                                                    | Don't Play                                                                                                    |                                                                                                    |  |  |
| SUNNY                                                                                                    | 72                                                                                                    | 95                                                                                                    | false                                                                                                    | Play                                                                                                    |                                                                                                    |  |  |
| SUNNY                                                                                                    | 69                                                                                                    | 70                                                                                                    | false                                                                                                    | Play                                                                                                    | L                                                                                                    |  |  |
| ΡΔΙΝΙ                                                                                                    | 75                                                                                                    | 80                                                                                                    | foleo                                                                                                    | Play                                                                                                    | $\mathbf{r}$                                                                                                    |  |  |
|                                                                                                    | annotation of<br>names of the<br>his property.<br>can assign th<br>A<br>DUTLOOK<br>SUNNY<br>SUNNY<br>OVERCAST<br>RAIN<br>RAIN<br>OVERCAST<br>SUNNY<br>SUNNY<br>SUNNY<br>RAIN | anotation of an attribute is<br>ames of the attributes. If y<br>his property. If further anno<br>can assign them here.<br>A B<br>JUTLOOK TEMPERATU<br>SUNNY 80<br>JUTLOK TEMPERATU<br>SUNNY 80<br>JUTLOK TEMPERATU<br>SUNNY 80<br>JUTLOK 80<br>RAIN 65<br>JUTLOK 65<br>JUTLOK 65<br>JUTLOK 70<br>RAIN 65<br>JUTLOK 70<br>RAIN 65<br>JUTLOK 70<br>RAIN 70<br>RAIN 70<br>R | annotation of an attributes is the name - at a tributes. If your data does this property. If further annotations are color an assign them here.           A         B         C           JUTLOOK         TEMPERATI.         HUMIDITY.           SUNNY         85         85           SUNNY         80         90           OVERCAST         83         78           RAIN         70         96           RAIN         68         80           OVERCAST         64         65           SUNNY         72         95           SUNNY         75         90 <td>anotation of an attribute is its name - a row with this 2<br/>manes of the attributes. If your data does not contain a<br/>his property. If further anotations are contained in the<br/>can assign them here.<br/>A B C D<br/>OUTLOOK TEMPERATL HUMIDITY WINDY<br/>SUNNY 85 85 false<br/>SUNNY 85 90 true<br/>OVERCAST 83 78 false<br/>RAIN 70 96 false<br/>RAIN 65 70 true<br/>OVERCAST 64 65 true<br/>SUNNY 72 95 false<br/>SUNNY 72 95 false<br/>SUNNY 72 97 false<br/>SUNNY 75 90 false</td> <td>anotation of an attribute is its name - a row with this annotation defines the tames of the attributes. If your data does not contain attribute ames, do not set the property. If further annotations are contained in the rows of your data file, you can assign them here.</td> | anotation of an attribute is its name - a row with this 2<br>manes of the attributes. If your data does not contain a<br>his property. If further anotations are contained in the<br>can assign them here.<br>A B C D<br>OUTLOOK TEMPERATL HUMIDITY WINDY<br>SUNNY 85 85 false<br>SUNNY 85 90 true<br>OVERCAST 83 78 false<br>RAIN 70 96 false<br>RAIN 65 70 true<br>OVERCAST 64 65 true<br>SUNNY 72 95 false<br>SUNNY 72 95 false<br>SUNNY 72 97 false<br>SUNNY 75 90 false | anotation of an attribute is its name - a row with this annotation defines the tames of the attributes. If your data does not contain attribute ames, do not set the property. If further annotations are contained in the rows of your data file, you can assign them here. |  |  |

Gambar 2.21 Step 3 of 5 Import Wizard

Klik tombol Next 🗩 . Step ke 4 adalah memberikan tipe data pada tabel kita. Sebenarnya Rapid Miner akan memberikan tipe data yang tepat secara otomatis.

| Beload data   | Duess value types | Preview uses only    | first 100 rows. 🚊ale for | mat                             |  |
|---------------|-------------------|----------------------|--------------------------|---------------------------------|--|
| 2             | ø                 | Ø                    | Ø                        | Ø                               |  |
| OUTLOOK       | TENPERATURE       | HUVIDITY             | WINDY                    | PLAY                            |  |
| polynominal + | integer +         | Integer +            | binominal +              | binominzi =                     |  |
| atribult +    | attribute +       | attribute +          | attribute +              | attribute +                     |  |
| SUNNY         | 85                | 80                   | talse                    | Con 1 Play                      |  |
| SUNW          | 80                | 90                   | tue                      | Dom't Play                      |  |
| OVERCAST      | 83                | 70                   | tates                    | Pter .                          |  |
| RAN           | 70                | 96                   | talse                    | Play                            |  |
| RAN           | 60                | 80 talse             |                          | Don't Play                      |  |
| 0             |                   |                      |                          | D                               |  |
| 😳 0 enors.    |                   |                      | 1                        | 🛛 Jancre errors 🔲 Show only gro |  |
| Bow Column    |                   | Error Original value |                          | Message                         |  |

Gambar 2.22 Step 4 of 5 Import Wizard

Namun, jika kita merasa tipe data yang diberikan RapidMiner tidak cocok, kita bisa mengubahnya.

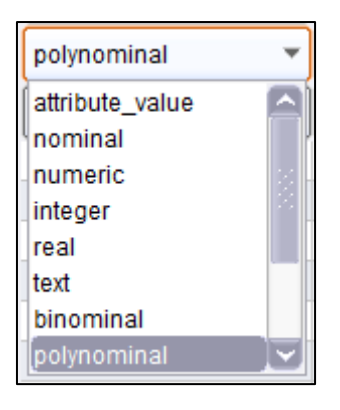

Gambar 2.23 Tipe Data

Klik tombol Next 🕬 Step ke 5 adalah memasukkan database kita kedalam repository. Disarankan untuk memasukkannya kedalam Local Repository untuk memudahkan kita mencarinya. Jangan lupa untuk memberikan nama repository kita.

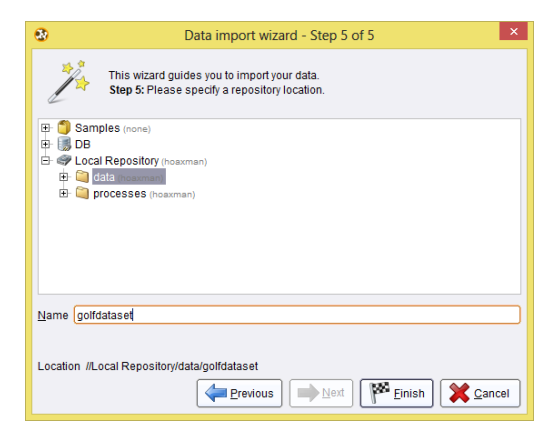

Gambar 2.24 Step 5 of 5 Import Wizard

Kemudian klik tombol finish Prinish

Hasil Import Repository akan terlihat pada bagian Repository seperti dalam gambar 2.25.

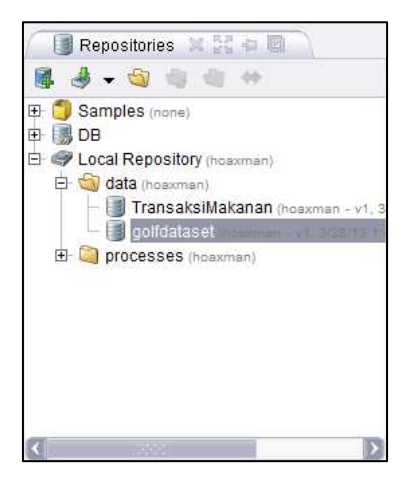

Gambar 2.25 Repository yang sudah diimport

Untuk melihat isi dari repository kita, hubungkan output pada repository kearah result seperti gambar 2.26.

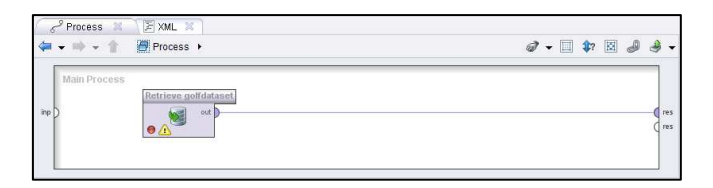

Gambar 2.26 Menghubungkan Output Repositori pada Result

klik ikon Play 🖻. Dan berikutnya akan muncul isi dari tabel yang kalian miliki.

| 🛛 🐺 Resu   | lt Overview 🖇 | 👔 🗐 Exan        | npleSet (//Loc  | al Repository/   | data/golfdatası | et) 🕺 🔪 |
|------------|---------------|-----------------|-----------------|------------------|-----------------|---------|
| Data Vie   | w 🔘 Meta Da   | ita View 🔘 P    | lot View 🔘 A    | dvanced Chai     | ts 🔘 Annotat    | ions    |
| ExampleSet | (14 examples  | , 0 special att | ributes, 5 regu | ular attributes) |                 |         |
| Row No.    | OUTLOOK       | TEMPERAT        | HUMIDITY        | WINDY            | PLAY            |         |
| 1          | SUNNY         | 85              | 85              | false            | Don't Play      |         |
| 2          | SUNNY         | 80              | 90              | true             | Don't Play      |         |
| 3          | OVERCAST      | 83              | 78              | false            | Play            |         |
| 4          | RAIN          | 70              | 96              | false            | Play            |         |
| 5          | RAIN          | 68              | 80              | false            | Don't Play      |         |
| 6          | RAIN          | 65              | 70              | true             | Play            |         |
| 7          | OVERCAST      | 64              | 65              | true             | Don't Play      |         |
| 8          | SUNNY         | 72              | 95              | false            | Play            |         |
| 9          | SUNNY         | 69              | 70              | false            | Play            |         |
| 10         | RAIN          | 75              | 80              | false            | Play            |         |
| 11         | SUNNY         | 75              | 70              | true             | Play            |         |
| 12         | OVERCAST      | 72              | 90              | true             | Play            |         |
| 13         | OVERCAST      | 81              | 75              | false            | Play            |         |
| 14         | RAIN          | 71              | 80              | true             | Don't Play      |         |
| 14         | TV WIN        | 1.1             | 00              | uuc              | Don'thay        |         |

Gambar 2.27 Tabel Repository

# Bagian Dua Data Mining

Pengenalan Data Mining

Pengenalan Decision Tree

Pengenalan Neural Network

Pengenalan Market Basket Analysis

Chapter 3

# Data Mining

### Mengenal Data Mining

### Pengertian Data Mining

Sebelum kita mulai, ayo kita coba beberapa eksperimen sebagai berikut.

- Pilih angka antara 1 sampai 10
- Kalikan dengan angka 9
- Hasil dari perkalian tersebut jumlahkan masingmasing angkanya
- Kalikan hasil dengan 4
- Bagi dengan 3
- Kurangi dengan 2

Jawabannya adalah 2. Kebetulan? Sebagai seorang analis, pasti jawabannya adalah tidak.

Bagaimana dengan kejadian acak lainnya, seperti "lempar koin." Tentu jika temanmu menebak secara langsung dan hasil dari kejadian tersebut ternyata tepat seperti yang temanmu tebak, kau pasti akan mengatakan bahwa itu merupakan kebetulan.

Kita ambil satu contoh sederhana lagi. Terdapat kejadian seperti: Seseorang menjatuhkan sebuah gelas dari ketinggian tertentu. Detik pertama orang tersebut menjatuhkan gelasnya, kau pasti akan mengatakan dengan pasti bahwa gelas tersebut akan pecah, padahal hukum fisika belum menunjukkan proses penghancuran gelas tersebut ketika bersentuhan dengan tanah. Dan lagi, tebakanmu itu dikatakan bukanlah kebetulan. Jadi secara logika, bagaimana kau tahu dengan sangat tepat hasil dari kejadian tersebut? Bukankah kondisinya sama seperti kejadian "lempar koin" sebelumnya?

Jadi apakah yang kita lakukan dalam otak kita? Kita mempertimbangkan karakteristik-karakteristik dari kejadian ini. Pada kasus gelas yang jatuh, kita dengan cepat mengetahui karakteristik penting dari serangkaian kejadian tersebut, bahan gelas, ketinggian, tipe pijakan, dan lain-lain. Kemudian kita menjawab dengan cepat berdasarkan analogi, contohnya kita kita

membuat perbandingan dengan kejadian gelas atau cangkir atau piring yang jatuh sebelumnya. Berarti dua diperlukan hal yang adalah: pertama, kita membutuhkan data dari kejadian-kejadian sebelumnya, dan kedua, seberapa mirip kejadian yang di tempat dengan kejadian sebelumnya. Kita bisa membuat estimasi atau prediksi dengan mencari kejadian yang paling mirip dengan kejadian di tempat. Karena kita lebih sering melihat bahwa benda berbahan kaca dijatuhkan akan pecah, maka secara otomatis inilah yang menjadi prediksi kita.

Bagaimanapun, prosedur diatas tidak cocok untuk kejadian "lempar koin." Ini disebabkan terdapat lebih banyak faktor yang harus dipertimbangkan, ada yang sulit dan ada yang tidak bisa diukur. Belum lagi kita harus dapat memikirkan proses kejadian menuju hasil dengan baik, memikirkan analogi yang paling cocok dengan kejadian untuk melakukan prediksi. Ditambah "lempar koin" memiliki kondisi yang dapat berubah-ubah tiap kejadiannya dan berlangsung cepat, ini berarti perhitungan juga harus dilakukan secara cepat. Mustahil untuk seorang manusia? Benar. Tetapi tidak mustahil untuk metode data mining.

Data Mining adalah serangkaian proses untuk menggali nlai tambah dari suatu kumpulan data

berupa pengetahuan yang selama ini tidak diketahui secara manual. (Pramudiono, 2006)

Data Mining adalah analisis otomatis dari data yang berjumlah besar atau kompleks dengan tujuan untuk menemukan pola atau kecenderungan yang penting yang biasanya tidak disadari keberadaanya. (Pramudiono, 2006)

Data Mining merupakan analisis dari peninjauan kumpulan data untuk menemukan hubungan yang tidak diduga dan meringkas data dengan cara yang berbeda dengan cara yang berbeda dengan sebelumnya, yang dapat dipahami dan bermanfaat bagi pemilik data. (Larose, 2005)

Data Mining merupakan bidang dari beberapa bidang keilmuan yang menyatukan teknik dari pembelajaran mesin, pengenalan pola, statistic, database, dan visualisasi untuk penanganan permasalahan pengambilan informasi dari database yang besar. (Larose, 2005)

Kata *Mining* merupakan kiasan dari bahasa inggris, mine. Jika mine berarti menambang sumber daya yang tersembunyi di dalam tanah, maka Data Mining merupakan penggalian makna yang tersembunyi dari kumpulan data yang sangat besar. Karena itu *Data Mining* sebenarnya memiliki akar yang panjang dari bidang ilmu seperti kecerdasan buatan (*artificial intelligent*), machine learning, statistik dan basis Data.

# Pengelompokan Teknik Data Mining

Data Mining dibagi menjadi beberapa kelompok berdasarkan tugas yang dapat dilakukan, yaitu:

# Classification

Suatu teknik dengan melihat pada kelakuan dan atribut dari kelompok yang telah didefinisikan. Teknik ini dapat memberikan klasifikasi pada data baru dengan memanipulasi data yang ada yang telah diklasifikasi dan dengan menggunakan hasilnya untuk memberikan sejumlah aturan. Salah satu contoh yang mudah dan popular adalah dengan Decision tree yaitu salah satu metode klasifikasi yang paling populer karena mudah untuk diinterpretasi. Decision tree adalah model prediksi menggunakan struktur pohon atau struktur herhirarki

### Association

Digunakan untuk mengenali kelakuan dari kejadiankejadian khusus atau proses dimana hubungan asosiasi muncul pada setiap kejadian. Salah satu contohnya adalah Market Basket Analysis, yaitu salah sati metode asosiasi yang menganalisa kemungkinan pelanggan untuk membeli beberapa item secara bersamaan.

### Clustering

Digunakan menganalisis pengelompokkan untuk berbeda terhadap data, mirip dengan klasifikasi, namun pengelompokkan belum didefinisikan sehelum dijalankannya tool data mining. Biasanya menggunkan metode *neural network* atau statistik. Clustering membagi item menjadi kelompok-kelompok berdasarkan yang ditemukan tool data mining.

# **Decision Tree**

### Mengenal Decision Tree

diketahui bahwa selalu Seperti manusia menghadapi berbagai macam masalah dalam di sehari-hari. kehidupannya Masalah-masalah yang timbul dari berbagai macam bidang ini memiliki tingkat kesulitan dan kompleksitas yang sangat bervariasi, mulai dari masalah yang sangat sederhana dengan sedikit faktor-faktor terkait hingga masalah yang sangat rumit dengan banyak sekali faktor-faktor yang terkait, sehingga factor-faktor yang berkaitan dengan masalah tersebut perlu untuk diperhitungkan.

Seiring dengan perkembangan kemajuan pola pikir manusia, manusia mulai mengembangkan sebuah sistem yang dapat membantu manusia dalam menghadapi masalah-masalah yang timbul sehingga dapat menyelesaikannya dengan mudah.

keputusan atau yang lebih dikenal Pohon dengan istilah Decision Tree ini merupakan implementasi dari sebuah sistem yang manusia kembangkan dalam mencari dan membuat keputusan untuk masalah-masalah tersebutdengan memperhitungkan berbagai macam faktor yang berkaitan di dalam lingkup masalah tersebut.

Dengan pohon keputusan, manusia dapat dengan mudah mengidentifikasi dan melihat hubungan antara faktor-faktor yang mempengaruhi suatu masalah sehingga dengan memperhitungkan faktor-faktor tersebut dapat dihasilkan penyelesaian terbaik untuk masalah tersebut. Pohon keputusan ini juga dapat menganalisa nilai resiko dan nilai suatu informasi yang terdapat dalam suatu alternatif pemecahan masalah.

Pohon keputusan dalam analisis pemecahan masalah pengambilan keputusan merupakan pemetaan alternatif-alternatif pemecahan masalah yang dapat diambil dari masalah tersebut. Pohon keputusan juga memperlihatkan faktor-faktor kemungkinan yang dapat mempengaruhi alternative-alternatif keputusan tersebut, disertai dengan estimasi hasil akhir yang akan didapat bila kita mengambil alternatif keputusan tersebut.

Secara umum, pohon keputusan adalah suatu gambaran permodelan dari suatu persoalan yang terdiri dari serangkaian keputusan yang mengarah kepada solusi yang dihasilkan. Peranan pohon keputusan sebagai alat bantu dalam mengambil keputusan telah dikembangkan oleh manusia sejak perkembangan teori pohon yang dilandaskan pada teori graf. Seiring dengan perkembangannya, pohon keputusan kini telah banyak dimanfaatkan oleh manusia dalam berbagai macam sistem pengambilan keputusan.

Decision tree adalah struktur flowchart yang menyerupai tree (pohon), dimana setiap simpul internal menandakan suatu tes pada atribut, setiap cabang merepresentasikan hasil tes, dan simpul daun merepresentasikan kelas atau distribusi kelas. Alur pada decision tree di telusuri dari simpul akar ke simpul daun yang memegang prediksi. (Han, J., & Kamber, M. (2006). Data Mining Concept and Tehniques. San Fransisco: Morgan Kauffman.)

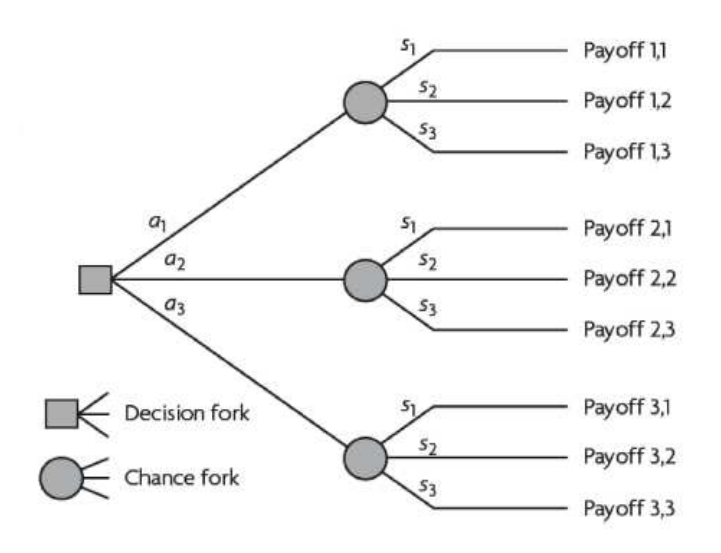

Gambar 4.1 Bentuk Decision Tree Secara Umum

# Algoritma c4.5

Pohon keputusan merupakan metode yang umum digunakan untuk melakukan klasifikasi pada data mining. Seperti yang telah dijelaskan sebelumnya, klasifikasi merupakan Suatu teknik menemukan kumpulan pola atau fungsi yang mendeskripsikan serta memisahkan kelas data yang satu dengan yang lainnya untuk menyatakan objek tersebut masuk pada kategori tertentu dengan melihat pada kelakuan dan atribut dari kelompok yang telah didefinisikan. Metode ini popular karena mampu melakukan klasifikasi sekaligus menunjukkan hubungan antar atribut. Banyak algoritma yang dapat digunakan untuk membangun suatu decision tree, salah satunya ialah algoritma C45.

Algoritma C4.5 dapat menangani data numerik dan diskret. Algoritma C.45 menggunakan rasio perolehan (gain ratio). Sebelum menghitung rasio perolehan, perlu dilakukan perhitungan nilai informasi dalam satuan bits dari suatu kumpulan objek, yaitu dengan menggunakan konsep entropi.

### Konsep Entropy

Entropy(S) merupakan jumlah bit yang diperkirakan dibutuhkan untuk dapat mengekstrak suatu kelas (+ atau -) dari sejumlah data acak pada ruang sampel S. Entropy dapat dikatakan sebagai kebutuhan bit untuk menyatakan suatu kelas. semakin kecil nilai Entropy maka akan semakin Entropy digunakan dalam mengekstrak suatu kelas. Entropi digunakan untuk mengukur ketidakaslian S.

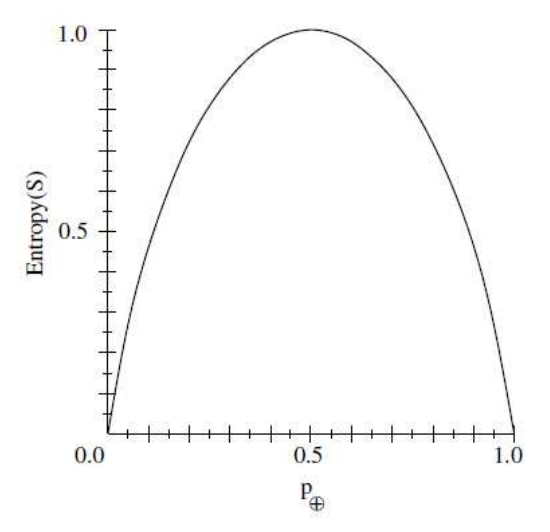

Gambar 4.2 Grafik Entropi

Besarnya Entropy pada ruang sampel S didefinisikan dengan:

 $Entropy(S) \equiv -p_{\oplus} \log_2 p_{\oplus} - p_{\ominus} \log_2 p_{\ominus}$ 

Dimana:

- S : ruang (data) sampel yang digunakan untuk pelatihan
- $p_{\oplus}$ : jumlah yang bersolusi positif atau mendukung pada data sampel untuk kriteria tertentu
- $p_{\ominus}$  : jumlah yang bersolusi negatif atau tidak mendukung pada data sampel untuk kriteria tertentu.

- Entropi(S) = 0, jika semua contoh pada S berada dalam kelas yang sama.
- Entropi(S) = 1, jika jumlah contoh positif dan negative dalam S adalah sama.
- 0 > Entropi(S) > 1, jika jumlah contoh positif dan negative dalam S tidak sama.

### Konsep Gain

Gain (S,A) merupakan Perolehan informasi dari atribut A relative terhadap output data S. Perolehan informasi didapat dari output data atau variabel dependent S yang dikelompokkan berdasarkan atribut A, dinotasikan dengan gain (S,A).

$$Gain(S, A) \equiv Entropy(S) - \sum_{i=1}^{n} \frac{|Si|}{|S|} * Entropy(Si)$$

Dimana:

- A : Atribut
- S : Sampel
- n : Jumlah partisis himpunan atribut A
- |S<sub>i</sub>| : Jumlah sampel pada pertisi ke --i
- |S| : Jumlah sampel dalam S
Untuk memudahkan penjelasan mengenai algoritma C4.5berikut ini disertakan contoh kasus yang dituangkan dalam Tabel 4.1:

| No | OUTLOOK | TEMPERATURE | HUMIDITY | WINDY | PLAY |
|----|---------|-------------|----------|-------|------|
| 1  | Sunny   | Hot         | High     | FALSE | No   |
| 2  | Sunny   | Hot         | High     | TRUE  | No   |
| 3  | Cloudy  | Hot         | High     | FALSE | Yes  |
| 4  | Rainy   | Mild        | High     | FALSE | Yes  |
| 5  | Rainy   | Cool        | Normal   | FALSE | Yes  |
| 6  | Rainy   | Cool        | Normal   | TRUE  | Yes  |
| 7  | Cloudy  | Cool        | Normal   | TRUE  | Yes  |
| 8  | Sunny   | Mild        | High     | FALSE | No   |
| 9  | Sunny   | Cool        | Normal   | FALSE | Yes  |
| 10 | Rainy   | Mild        | Normal   | FALSE | Yes  |
| 11 | Sunny   | Mild        | Normal   | TRUE  | Yes  |
| 12 | Cloudy  | Mild        | High     | TRUE  | Yes  |
| 13 | Cloudy  | Hot         | Normal   | FALSE | Yes  |
| 14 | Rainy   | Mild        | High     | TRUE  | No   |

Tabel 4.1 Keputusan Bermain Tenis

Tabel 1 merupakan kasus yang akan dibuat pohon keputusan untuk menentukan main tenis atau tida. Data ini memiliki atribut-atribut yaitu, keadaan cuaca (outlook), temperatur, kelembaban (humidity) dan keadaan angin (windy).

Berikut merupakan cara membangun pohon keputusan dengan menggunakan algoritma:

- 1. Pilih atribut sebagai akar. Sebuah akar didapat dari nilai gain tertinggi dari atribut-atribut yang ada.
- 2. Buat cabang untuk masing-masing nilai
- 3. Bagi kasus dalam cabang
- 4. Ulangi proses untuk masing-masing cabang sampai semua kasus pada cabang memiliki kelas yang sama.

| NODE |             |        | JUMLAH<br>KASUS | NO<br>(S <sub>1</sub> ) | YES<br>(S <sub>2</sub> ) | ENTROPY     | GAIN        |
|------|-------------|--------|-----------------|-------------------------|--------------------------|-------------|-------------|
| 1    | TOTAL       |        | 14              | 4                       | 10                       | 0.863120569 |             |
|      | OUTLOOK     |        |                 |                         |                          |             | 0.258521037 |
|      |             | CLOUDY | 4               | 0                       | 4                        | 0           |             |
|      |             | RAINY  | 5               | 1                       | 4                        | 0.721928095 |             |
|      |             | SUNNY  | 5               | 3                       | 2                        | 0.970950594 |             |
|      | TEMPERATURE |        |                 |                         |                          |             | 0.183850925 |
|      |             | COOL   | 4               | 0                       | 4                        | 0           |             |
|      |             | HOT    | 4               | 2                       | 2                        | 1           |             |
|      |             | MILD   | 6               | 2                       | 4                        | 0.918295834 |             |
|      | HUMIDITY    |        |                 |                         |                          |             | 0.370506501 |
|      |             | HIGH   | 7               | 4                       | 3                        | 0.985228136 |             |
|      |             | NORMAL | 7               | 0                       | 7                        | 0           |             |
|      | WINDY       |        |                 |                         |                          |             | 0.005977711 |
|      |             | FALSE  | 8               | 2                       | 6                        | 0.811278124 |             |
|      |             | TRUE   | 6               | 4                       | 2                        | 0.918295834 |             |

Tabel 4.2 Perhitungan Simpul 1

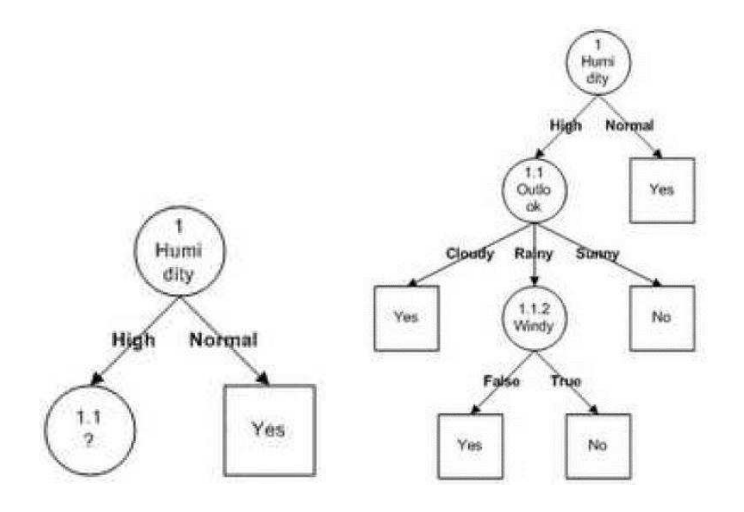

Dari hasil pada Tabel 4.2 dapat diketahui bahwa atribut dengan Gain tertinggi adalah HUMIDITY yaitu sebesar 0.37. Dengan demikian HUMIDITY dapat menjadi node akar.

Ada 2 nilai atribut dari HUMIDITY yaitu HIGH dan NORMAL. Dari kedua nilai atribut tersebut, nilai atribut NORMAL sudah mengklasifikasikan kasus menjadi 1 yaitu keputusan-nya Yes, sehingga tidak perlu dilakukan perhitungan lebih lanjut, tetapi untuk nilai atribut HIGH masih perlu dilakukan perhitungan lagi hingga semua kasus masuk dalam kelas seperti yang terlihat pada Gambar di sebelah kanan.

# Kelebihan Pohon Keputusan

Dalam membuat keputusan dengan menggunankan pohon keputusan, metode ini memiliki kelebihan sebagai berikut:

- Daerah pengambilan keputusan lebih simpel dan spesifik.
- Eliminasi perhitungan-perhitungan tidak diperlukan, karena ketika menggunakan metode pohon keputusan maka sample diuji hanya berdasarkan kriteria atau kelas tertentu.
- Fleksibel untuk memilih fitur dari internal node yang berbeda. Sehingga dapat meningkatkan kualitas keputusan yang dihasilkan jika dibandingkan ketika menggunakan metode penghitungan satu tahap yang lebih konvensional.
- Dengan menggunakan pohon keputusan, penguji tidak perlu melakukan estimasi pada distribusi dimensi tinggi ataupun parameter tertentu dari distribusi kelas tersebut. Karena metode ini menggunakan kcriteria yang jumlahnya lebih sedikit pada setiap node internal tanpa banyak mengurangi kualitas keputusan yang dihasilkan.

# Kekurangan Pohon Keputusan

Pohon keputusan sangat membantu dalam pengambilan keputusan, namun pohon keputusan juga memiliki beberapa kekurangan, diantaranya:

- Kesulitan dalam mendesain pohon keputusan yang optimal.
- Hasil kualitas keputusan yang didapat sangat tergantung pada bagaimana pohon tersebut didesain. Sehingga jika pohon keputusan yang dibuat kurang optimal, maka akan berpengaruh pada kualitas dari keputusan yang didapat.
- Terjadi overlap terutama ketika kelas-kelas dan criteria yang digunakan jumlahnya sangat banyak sehingga dapat menyebabkan meningkatnya waktu pengambilan keputusan dan jumlah memori yang diperlukan.
- Pengakumulasian jumlah eror dari setiap tingkat dalam sebuah pohon keputusan yang besar.

# Decision Tree pada RapidMiner

RapidMiner sebagai software pengolah data mining menyediakan tool untuk membuat decision tree. Hal ini tentu akan memudahkan kita membuat decision tree dengan menggunakan RapidMiner dibandingkan membuat decision tree secara manual yaitu dengan melakukan perhitungan menggunakan algoritma C4.5 yang telah dijelaskan sebelumnya.

#### Contoh Kasus:

#### **Keputusan Bermain Tenis**

Pada contoh kali ini, kita akan membuat keputusan bermain tenis atau tidak. Untuk memudahkan dalam menggunakan RapidMiner untuk membuat decision tree, kita gunakan data sederhana yang ada pada sub bab decision tree. Pertama-tama data pada tabel 2 dibuat lagi dalam format excel seperti yang terlihat pada Gambar 4.3.

|    | А       | В           | С        | D     | E          | F |
|----|---------|-------------|----------|-------|------------|---|
| 1  | OUTLOOK | TEMPERATURE | HUMIDITY | WINDY | PLAY       |   |
| 2  | Sunny   | Hot         | High     | No    | Don't Play |   |
| 3  | Sunny   | Hot         | High     | Yes   | Don't Play |   |
| 4  | Cloudy  | Hot         | High     | No    | Play       |   |
| 5  | Rainy   | Mild        | High     | No    | Play       |   |
| 6  | Rainy   | Cool        | Normal   | No    | Play       |   |
| 7  | Rainy   | Cool        | Normal   | Yes   | Play       |   |
| 8  | Cloudy  | Cool        | Normal   | Yes   | Play       |   |
| 9  | Sunny   | Mild        | High     | No    | Don't Play |   |
| 10 | Sunny   | Cool        | Normal   | No    | Play       |   |
| 11 | Rainy   | Mild        | Normal   | No    | Play       |   |
| 12 | Sunny   | Mild        | Normal   | Yes   | Play       |   |
| 13 | Cloudy  | Mild        | High     | Yes   | Play       |   |
| 14 | Cloudy  | Hot         | Normal   | No    | Play       |   |
| 15 | Rainy   | Mild        | High     | Yes   | Don't Play |   |
| 16 |         |             |          |       |            |   |

Gambar 4.3 Tabel Keputusan dalam Format xls

Setelah data yang kita punya dibuat dalam bentuk tabel format xls, selanjutnya lakukan *Importing Data* kedalam Repositori, seperti yang sudah dijelaskan pada Bab 2. Lalu cari table Microsoft Excel yang telah dibuat dan masukan kedalam Local Repository seperti yang terlihat pada Gambar 4.4.

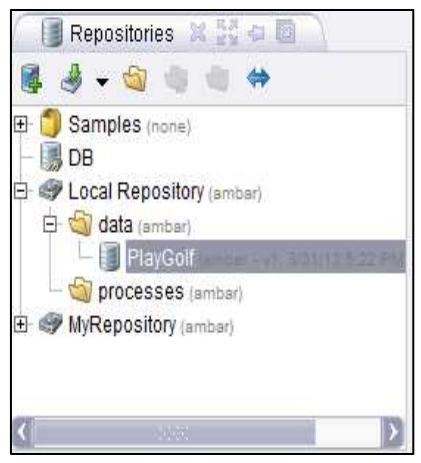

Gambar 4.4 Lokasi Tabel pada Repository

Lakukan Drag dan Drop Tabel PlayGolf kedalam Process view. Sehingga Operator Database muncul dalam View Proses seperti pada Gambar 4.5. Pada view Process, tabel PlayGolf yang dimasukkan ke dalam proses akan dijadikan sebagai Operator Retrieve.

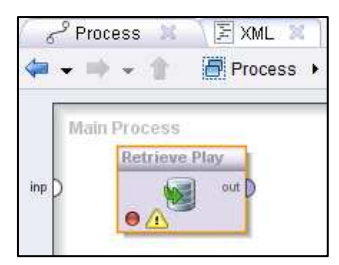

Gambar 4.5 Repository PlayGolf pada Main Process

Untuk membuat decision tree dengan menggunakan RapidMiner, kita membutuhkan operator Decision tree, operator ini terdapat pada View Operators. Untuk menggunakannya pilih Modelling pada View Operator, lalu pilih Classification and Regression, lalu pilih Tree Induction dan pilih Decision Tree.

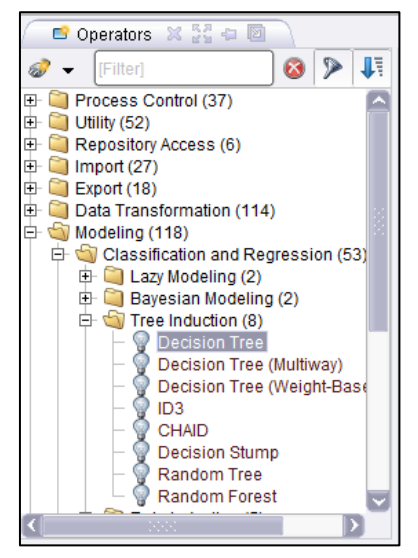

Gambar 4.6 Daftar Operator pada View Operators

Setelah menemukan operator Decision Tree, seret (*drag*) operator tersebut lalu letakkan (*drop*) ke dalam view Process. Kemudian susun posisinya disamping operator Retrieve, seperti yang tampak pada Gambar 4.7.

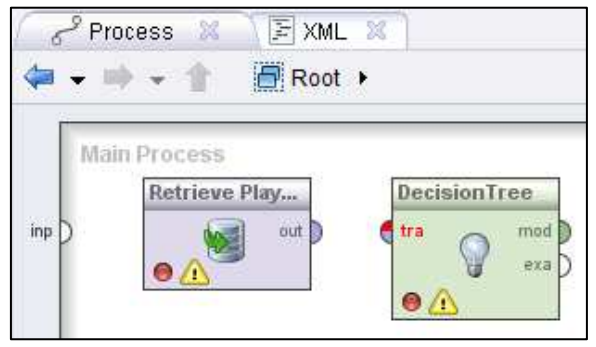

Gambar 4.7 Posisi Operator Decision Tree

Selanjutnya, hubungkan operator Retrieve dengan operator Decision Tree dengan menarik garis dari tabel PlayGolf ke operator Decision Tree dan menarik garis lagi dari operator Decision Tree ke result di sisi kanan, seperti yang tampak pada Gambar 4.8. Operator Decision Tree berguna untuk memperdiksikan keputusan dari atribut-aribut yang dimasukkan ke dalam operator retrieve. Dengan mengubah tabel (atribut) yang dimasukkan menjadi sebuah pohon keputusan.

| 6° Process X ▼ XML X   4= + ⇒ + ↑ ■ Root >                                | <i>d</i> • 🗉 🛊 🛛 🕹 |
|---------------------------------------------------------------------------|--------------------|
| inp ) Main Process<br>Retrieve Play<br>out DecisionTree<br>tra mod<br>era | () res<br>( res    |

Gambar 4.8 Menghubungkan Tabel Playgolf dengan Operator Decision Tree

Pada operator Decision tree terdapat input training set (tra), port ini merupakan output dari operator retrieve. Output dari operator lain juga dapat digunakan oleh port ini. Port ini menghasilkan ExampleSet yang dapat diperoses menjadi decision tree. Selain itu pada operator ini juga terdapat output model (mod) dan example set (exa). Mod akan mengonversi atribut yang dimasukkan menjadi mpdel keputusan dalam bentuk decision tree. exa merupakan port yang menghasilkan output tanpa mengubah inputan yang masuk melalui port ini. Port ini biasa digunakan untuk menggunakan kembali sama ExampleSet di operator lebih lanjut atau untuk melihat ExampleSet dalam Hasil Workspace.

Langkah selanjutnya ialah mengatur parameter sesuai dengan kebutuhan kita. Setelah menghubungkan operator retrieve dengan operator decision tree, atur parameter decision tree seperti pada gambar 4.9.

| 🛛 🛃 Parameters 💈         | Context 🗶    |   |  |  |  |
|--------------------------|--------------|---|--|--|--|
| 🚨 🖷 🖷 🔛 🛛                | 🕺 📑 👻        |   |  |  |  |
| 💡 De                     | cision Tree  |   |  |  |  |
| criterion                | gain_ratio 💌 | Â |  |  |  |
| minimal size for split 2 |              |   |  |  |  |
| minimal leaf size 1      |              |   |  |  |  |
| minimal gain             | 0.1          |   |  |  |  |
| maximal depth            | 20           |   |  |  |  |
| confidence               | 0.25         |   |  |  |  |
| number of preprunin      | .3           |   |  |  |  |
| no pre pruning           |              |   |  |  |  |
| no pruning               |              | ~ |  |  |  |

**Gambar 4.9 Parameter Decision Tree** 

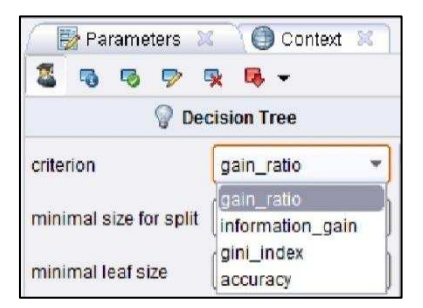

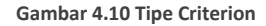

- Criterion, berguna memilih kriteria untuk menetapkan atribut sebagai akar dari decision tree. kriteria yang dapat dipilih, antara lain
  - Gain ratio merupakan varian dari information\_gain. Metode ini menghasilkan information gain untuk

setiap atribut yang memberikan nilai atribut yang seragam

- 2. Information\_gain, dengan metode ini, semua entropi dihitung. Kemudian atribut dengan entropi minimum yang dipilih untuk dilakukan perpecahan pohon (split). Metode ini memiliki bias dalammemilih atribut dengan sejumlah besar nilai.
- Gini\_index merupakan ukuran ketidakaslian dari suatu ExampleSet. Metode ini memisahkan pada atribut yang dipilih memberikan penurunan indeks gini rata-rata yang dihasilkan subset.
- Accuracy, metode ini memimilih beberapa atribut untuk memecah pohon (split) yang memaksimalkan akurasi dari keseluruhan pohon.
- Minimal size of split, Ukuran untuk membuat simpul-simpul pada decision tree. simpul dibagi berdasarkan ukuran yang lebih besar dari atau sama dengan parameter Minimal size of split. Ukuran simpul adalah jumlah contoh dalam subset nya

- Minimal leaf size, Pohon yang dihasilkan sedemikian rupa memiliki himpunan bagian simpul daun setidaknya sebanyak jumlah minimal leaf size.
- Minimal gain merupakan nilai gain minimal yang ditentukan untuk menghasilkan simpul pohon keputusan. Gain dari sebuah node dihitung sebelum dilakukan pemecahan. Node dipecah jika gain bernilai lebih besar dari Minimal Gain yang ditentukan. Nilai minimal gain yang terlalu tinggi akan mengurangi perpaecahan pohon dan menghasilkan pohon yang kecil. Sebuah nilai yang terlalu tinggi dapat mencegah pemecahan dan menghasilkan pohon dengan simpul tunggal.
- Maximal depth, Parameter ini digunakan untuk • membatasi ukuran Putusan Pohon. Proses ketika generasi pohon tidak berlanjut kedalaman pohon adalah sama dengan kedalaman maksimal. Jika nilainya diatur ke '-1', parameter kedalaman maksimal menempatkan tidak terikat pada kedalaman pohon, pohon kedalaman maksimum dihasilkan. Jika nilainya diatur ke '1 ' maka akan dihasilkan pohon dengan simpul tunggal.

- Confidence, Parameter ini menentukan tingkat kepercayaan yang digunakan untuk pesimis kesalahan perhitungan pemangkasan.
- number of prepruning alternatives. Parameter ini menyesuaikan jumlah node alternatif mencoba untuk membelah ketika split dicegah dengan prepruning pada simpul tertentu.
  - no prepruning, Secara default Pohon Keputusan yang dihasilkan dengan prepruning. Menetapkan parameter ini untuk menonaktifkan benar prepruning dan memberikan pohon tanpa prepruning apapun.
  - no pruning Secara default Pohon Keputusan yang dihasilkan dengan pemangkasan. Menetapkan parameter ini untuk menonaktifkan benar pemangkasan dan memberikan sebuah unpruned

Setelah parameter diatur, klik ikon Run pada toolbar, seperti pada gambar 40 untuk menampilkan hasilnya. Tunggu beberapa saat, komputer membutuhkan waktu untuk menyelesaikan perhitungan.

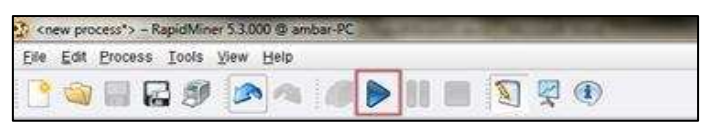

Gambar 4.11 Ikon Run

Setelah beberapa detik maka RapidMiner akan menampilkan hasil keputusan pada view Result. Jika kita pilih Graph view, maka akan ditampilkan hasilnya berbentuk pohon keputusan seperti pada gambar 4.12. Hasil pohon keputusan dapat disimpan dengan mengklik save image pada sisi kiri View Result.

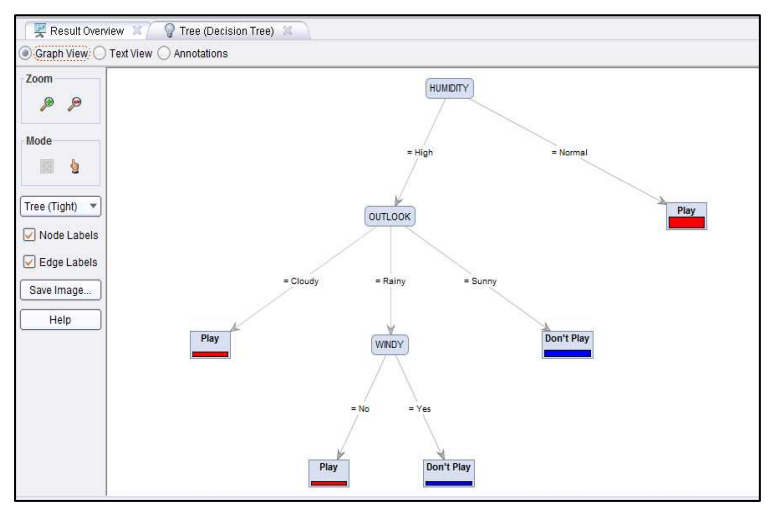

Gambar 4.12 Hasil Berupa Graph Pohon Keputusan

Selain menampilkan hasil decision tree berupa graph atau tampilan pohon keputusan, RapidMiner juga menyediakan tool untuk menampilkan hasil berupa teks view dengan mengklik button Text View seperti yang tampak pada Gambar 4.13.

| 🛛 🛒 Result Overview 🕱 🎧 Tree (Decision Tree) 🚿     |
|----------------------------------------------------|
| Graph View . Text View: Annotations                |
|                                                    |
| Tree                                               |
|                                                    |
| HUMIDITY = High                                    |
| OUTLOOK = Cloudy: Play {Don't Play=0, Play=2}      |
| OUTLOOK = Rainy                                    |
| WINDY = No: Play {Don't Play=0, Play=1}            |
| WINDY = Yes: Don't Play {Don't Play=1, Play=0}     |
| OUTLOOK = Sunny: Don't Play {Don't Play=3, Play=0} |
| HUMIDITY = Normal: Play {Don't Play=0, Play=7}     |
|                                                    |

Gambar 4.13 Hasil Berupa Penjelasan Teks

# Contoh Kasus : Keputusan seseorang mempunyai potensi menderita hipertensi

Sebelumnya kita telah mengetahui bagaimana pohon membuat keputusan untuk menentukan bermain tenis dengan menggunakan operator decision tree. Pada pembahasan kali ini kita akan membuat pohon keputusan untuk menentukan apakah seseorang berpotensi sakit hipertensi atau tidak. Untuk menambah pengeatahuan kita mengenai kegunaan operator yang ada pada RapidMiner, oleh karena itu untuk membuat pohon keputusan kali ini kita menggunakan operator X-Validation, Apply Model dan Performance. Selain itu, kita juga tetap menggunakan operator decision tree dalam pembuatan pohon keputusan kali ini.

Cara yang digunakan dalam membuat pohon keputusan untuk menentukan apakah seseorang berpotensi sakit hipertensi, tidak jauh berbeda dengan cara membuat pohon keputusan yang sebelumnya, yaitu pertama-tama import data ke dalam repository RapidMiner, lalu lakukan drag dan drop data tersebut pada view process untuk mengubah data yang berisi atribut pohon keputusan menjadi operator retrieve. setelah itu, lakukan drag dan drop operator decision tree ke dalam view process dengan cara yang sama seperti penjelasan sebelumnya.

|    | А    | В           | С       | D          | E |
|----|------|-------------|---------|------------|---|
| 1  | Usia | Berat       | Kelamin | Hipertensi |   |
| 2  | Muda | Overweight  | Pria    | Ya         |   |
| 3  | Muda | Underweight | Pria    | Tidak      |   |
| 4  | Muda | Average     | Wanita  | Tidak      |   |
| 5  | Tua  | Overweight  | Pria    | Tidak      |   |
| 6  | Tua  | Overweight  | Pria    | Ya         |   |
| 7  | Muda | Underweight | Pria    | Tidak      |   |
| 8  | Tua  | Overweight  | Wanita  | Ya         |   |
| 9  | Tua  | Average     | Pria    | Tidak      |   |
| 10 |      |             |         |            |   |

Gambar 4.14 Tabel SakitHipertensi dalam format xls

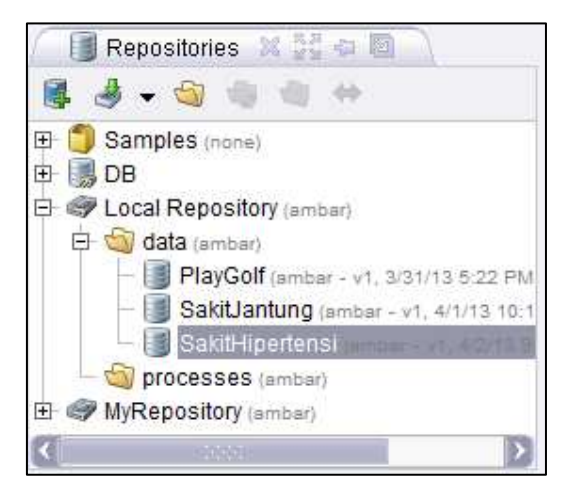

Gambar 4.15 Lokasi Tabel pada Repository

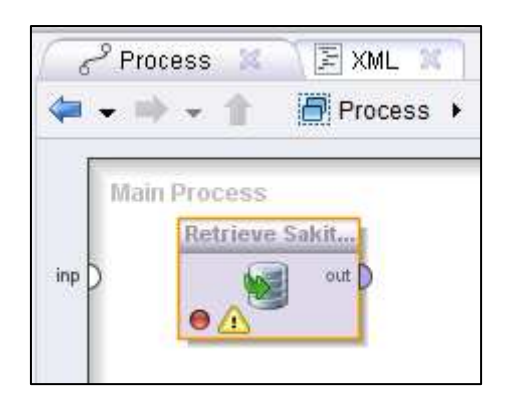

Gambar 4.16 Tabel SakitHipertensi pada Main Process

Untuk membuat pohon keputsan kali ini kita menggunakan operator X-Validation. Operator ini melakukan validasi silang untuk memperkirakan kinerja statistik operator pembelajaran (biasanya pada set data yang tak terlihat). Operator ini juga digunakan untuk memperkirakan seberapa akurat suatu model yang akan tampil dalam praktek. Operator X-Validasi merupakan operator bersarang yang memiliki dua subproses: training subprocess (subproses percobaan) testing subprocess (subproses dan pengujian). Subproses percobaan digunakan untuk melatih sebuah model. Model yang terlatih kemudian diterapkan dalam subproses pengujian.

Biasanya proses belajar mengoptimalkan parameter model untuk membuat model sesuai dengan data percobaan. Jika kita kemudian mengambil sampel independen dari data pengujian, umumnya model tersebut tidak cocok dengan data percobaan maupun data pengujian. Hal ini disebut dengan istilah 'over-pas', dan sangat mungkin terjadi ketika ukuran set data training kecil, atau ketika jumlah parameter dalam model besar. Sehingga validasi silang merupakan cara untuk memprediksi kesesuaian model untuk satu set pengujian hipotesis ketika set pengujian eksplisit tidak tersedia.

Untuk menemukan operator X-Validation, pilih Evaluation pada View Operator, lalu pilih Validation, lalu pilih X-Validation .Setelah menemukan operator X-Validation, seret (drag) operator tersebut lalu letakkan (drop) ke dalam view Process.

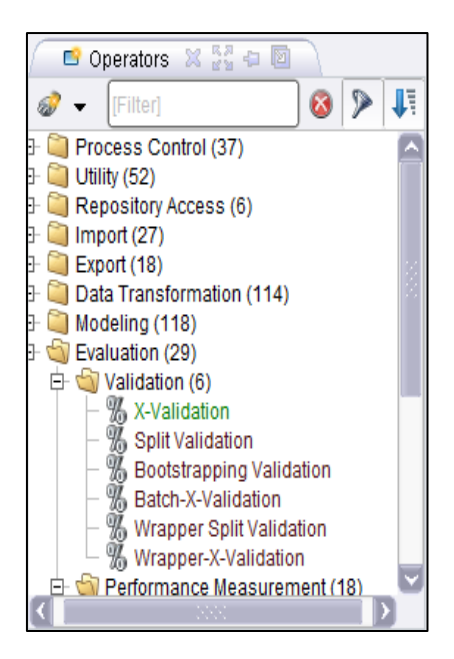

Gambar 4.17 Hirarki Operator X-Validation

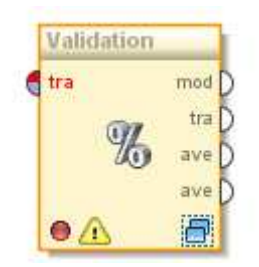

Gambar 4.18 Operator Validation

Operator X-Validation memiliki port input yaitu, training example set (tra) sebagai port input memperkirakan ExampleSet untuk melatih sebuah model (training data set). ExampleSet yang sama akan digunakan selama subproses pengujian untuk menguji model.

Selain itu, operator ini juga memiliki port output sebagai berikut:

- model (mod), Pelatihan subprocess harus mengembalikan sebuah model yang dilatih pada input ExampleSet. Harap dicatat bahwa model yang dibangun ExampleSet disampaikan melalui port ini.
- training example set (tra), The ExampleSet yang sebagai masukan pada port input diberikan pelatihan dilewatkan tanpa mengubah ke output melalui port ini. Port ini biasa digunakan untuk menggunakan kembali ExampleSet sama di operator lebih lanjut atau untuk melihat ExampleSet dalam Workspace Result.
- averagable (ave), subproses pengujian harus mengembalikan Vector Kinerja. Hal ini biasanya dengan menerapkan model dihasilkan dan mengukur kinerjanya. Dua port tersebut diberikan tetapi hanya dapat digunakan jika diperlukan. Harap dicatat bahwa kinerja statistik dihitung dengan skema estimasi hanya perkiraan (bukan perhitungan yang tepat) dari kinerja yang akan dicapai dengan model yang dibangun pada set data vang disampaikan secara lengkap.

| 🖉 📴 Parameters  🕅          | Context 🐹             |  |  |
|----------------------------|-----------------------|--|--|
| 2 5 5 7 5                  | t 📭 🕶                 |  |  |
| % Validation               | n (X-Validation)      |  |  |
| 🖌 average performar        | nces only             |  |  |
| leave one out              |                       |  |  |
| number of validations      | 10                    |  |  |
| sampling type              | stratified sampling 💌 |  |  |
| use local random s         | seed                  |  |  |
| 55                         |                       |  |  |
|                            |                       |  |  |
|                            |                       |  |  |
| <b>A A A A A A A A A A</b> | ^                     |  |  |
| Compatiblity level         | 5.3.000               |  |  |

Gambar 4.19 Parameter X-Validation

Operator X-Validation juga memiliki parameter yang perlu diatur, diantaranya:

- average performances only (boolean), ini merupakan parameter ahli yang menunjukkan jika vector kinerja harus dirata-ratakan atau semua jenis dari hasil rata-rata.
- leave one out (boolean) Seperti namanya, leave one out validasi silang melibatkan penggunaan satu contoh dari ExampleSet asli sebagai data pengujian (dalam pengujian subproses), dan contoh-contoh yang tersisa sebagai data pelatihan (dalam pelatihan subprocess). Namun hal ini biasanya sangat mahal untuk ExampleSets besar dari sudut

pandang komputasi karena proses pelatihan diulang sejumlah besar kali (jumlah waktu contoh). Jika diatur dengan benar, parameter number of validations dapat diabaikan.

- number of validations (integer), parameter ini menentukan jumlah subset ExampleSet yang harus dibagi (setiap subset memiliki jumlah yang sama dari contoh). Juga jumlah yang sama dari iterasi yang akan berlangsung. Setiap iterasi melibatkan pelatihan model dan pengujian model. Jika ini ditetapkan sama dengan jumlah contoh dalam ExampleSet, Hal ini akan setara dengan operator X-Validasi dengan parameter leave one out set true.
- sampling type (selection), Operator X-Validasi dapat menggunakan beberapa jenis sampling untuk membangun subset. Sampel yang tersedia, diantaranya:
  - linear\_sampling, Linear sampling hanya membagi ExampleSet ke partisi tanpa mengubah urutan contoh yaitu subset dengan contoh-contoh berturut-turut diciptakan.
  - shuffled\_sampling, Shuffled Sampling membangun subset acak ExampleSet. Contoh dipilih secara acak untuk membuat subset.
  - 3. stratified\_sampling, Stratified Sampling membangun subset acak dan memastikan

bahwa distribusi kelas dalam himpunan adalah sama seperti dalam ExampleSet seluruh.

- use local random seed (boolean), Parameter ini menunjukkan jika local random seed harus digunakan untuk mengacak contoh subset. Dengan menggunakan nilai yang sama dengan local random seed maka akan menghasilkan subset yang sama. Mengubah nilai parameter ini mengubah cara contoh menjadi acak, sehingga subset akan memiliki satu set yang berbeda dari contoh. Parameter ini hanya tersedia jika Shuffled atau Stratified sampling dipilih. Hal ini tidak tersedia untuk pengambilan sampel Linear karena tidak membutuhkan pengacakan, contoh yang dipilih secara berurutan
  - Iocal random seed (integer), Parameter ini hanya tersedia jika parameteruse local random seed dipilih. parameter ini menentukan local random seed

Seperti yang telah disebutkan sebelumnya bahwa dalam membuat pohon keputusan pada contoh ini, kita menggunakan operator Apply Model. Operator ini menerapkan suatu model terlatih pada sebuah ExampleSet. Sebuah model pertama kali dilatih di sebuah ExampleSet, informasi yang berkaitan dengan ExampleSet dipelajari oleh model. Maka model tersebut dapat diterapkan pada ExampleSet yang lain dan biasanya untuk prediksi. Semua parameter yang diperlukan disimpan dalam objek model. Ini adalah wajib bahwa kedua ExampleSets harus persis nomor yang sama, order, jenis dan peran atribut. Jika sifat meta data dari ExampleSets tidak konsisten, hal itu dapat menyebabkan kesalahan serius.

Untuk menemukan operator Apply Model, pilih Modeling pada View Operator, lalu pilih Model Application, lalu pilih Confidence dan pilih Apply Model .Setelah menemukan operator Apply Model, seret (drag) operator tersebut lalu letakkan (drop) ke dalam view Process.

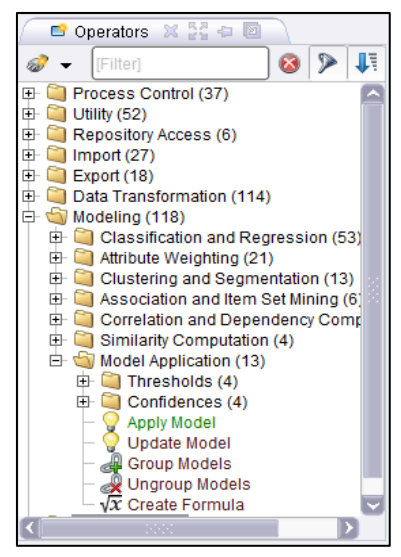

Gambar 4.20 Hirarki Operator Apply

Operator ini memiliki port input yaitu, **model** (**mod**) port ini mengharapkan model. Port ini harus memastikan bahwa nomor, order, jenis dan peran atribut dari ExampleSet pada model yang dilatih konsisten dengan ExampleSet pada port input data unlabeled. **unlabelled data (unl)** port ini mengharapkan suatu ExampleSet. Ini harus memastikan bahwa nomor, order, jenis dan peran atribut ExampleSet ini konsisten dengan ExampleSet pada model yang dikirim ke port input model dilatih.

Operator ini juga memiliki port output, diantaranya, **labeled Data (lab)**, Model yang diberikan dalam input diterapkan pada ExampleSet yang diberikan dan ExampleSet terbaru disampaikan dari port ini. Beberapa informasi akan ditambahkan ke input ExampleSet sebelum dikirimkan melalui port output. Dan **model (mod)**, Model yang diberikan sebagai masukan dilewatkan tanpa mengubah ke output melalui port ini.

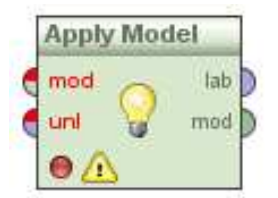

Gambar 4.21 Operator Apply Model

Seperti yang terlihat pada gambar 4.22, Operator Apply Model hanya memiliki dua parameter yaitu, application parameters (menu) parameter ini merupakan parameter ahli yang berguna memodelkan parameter untuk aplikasi (biasanya tidak diperlukan). Dan create view (boolean) Jika model diterapkan pada port input mendukung Views, Hal ini mungkin untuk bukannya mengubah data yang membuat View mendasarinya. Transformasi yang akan biasanva dilakukan langsung di data kemudian akan dihitung setiap kali nilai diminta dan hasilnya dikembalikan mengubah Beberapa tanpa data. model tidak mendukung Views.

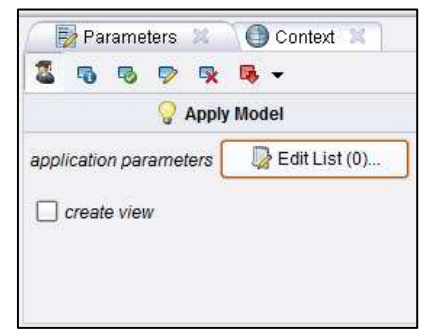

Gambar 4.22 Parameter Apply Model

Dalam membuat pohon keputusan untuk menentukan apakah seseorang berpotensi sakit menggunakan Hipertensi, kita juga operator Performance. Operator ini digunakan untuk evaluasi kinerja. Operator ini memberikan daftar nilai kriteria kinerja. Kriteria kinerja secara otomatis ditentukan agar sesuai dengan jenis tugas belajar. Berbeda dengan operator lain, operator ini dapat digunakan untuk semua jenis tugas belajar. Secara otomatis menentukan jenis tugas belajar dan menghitung kriteria yang paling umum untuk jenis tersebut.

Untuk menemukan operator Performance, pilih Evaluation pada View Operator, lalu pilih Performance and Measurement, lalu pilih Performance. Setelah menemukan operator Performance, seret (drag) operator tersebut lalu letakkan (drop) ke dalam view Process.

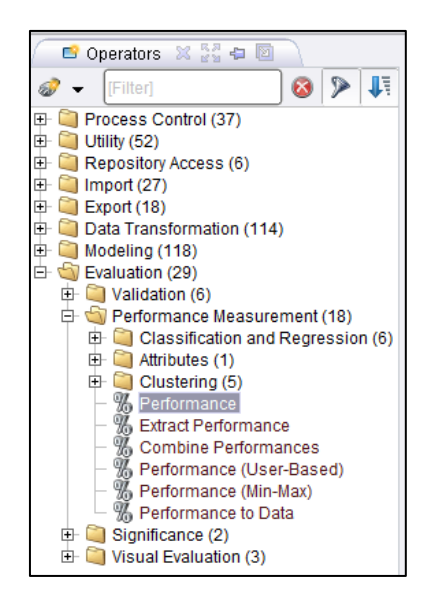

Gambar 4.23 Hirarki Operator Performance

Operator Performance memiliki port input vaitu, labelled data (lab), Port ini mengharapkan mengharapkan ExampleSet berlabel. Apply Model merupakan contoh yang baik dari operator yang menyediakan berlabel. data Pastikan bahwa ExampleSet memiliki atribut label dan atribut prediksi. performance (per) Ini adalah parameter opsional yang membutuhkan Performance Vector.

Selain itu, Operator ini juga memiliki port output yaitu, **performance (per)**, port ini memberikan Peformance Vector (kita menyebutnya outputperformance-vektor untuk saat ini). Peformance Vector adalah daftar nilai kinerja kriteria. **example set (exa)**, ExampleSet yang diberikan sebagai masukan dilewatkan tanpa mengubah ke output melalui port ini.

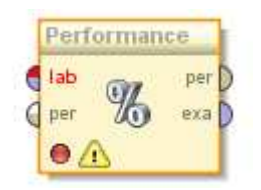

Gambar 4.24 Operator Performance

Operator ini hanya memiliki satu parameter yaitu, **use example weights** (boolean) Parameter ini memungkinkan contoh bobot contoh yang akan digunakan untuk perhitungan kinerja jika memungkinkan. Parameter ini memiliki tidak memiliki efek jika atribut tidak memiliki peran bobot.

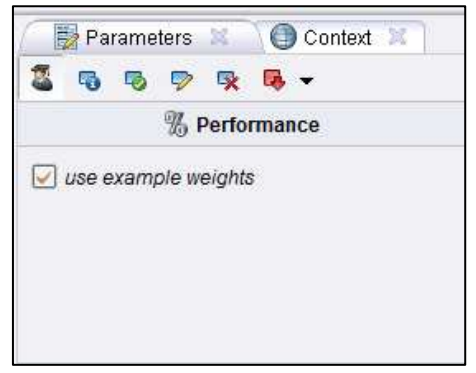

Gambar 4.25 Parameter Performance

Selanjutnya, susun dan hubungkan port-port dari operator decision tree, operator Apply Model dan operator Performance seperti yang terlihat pada Gambar 55.

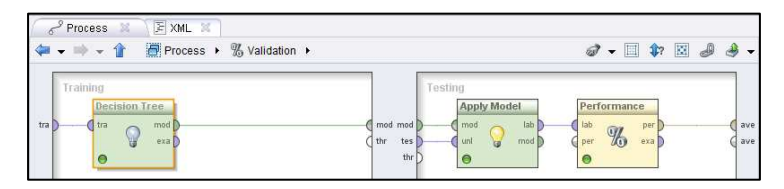

Gambar 4.26 Susunan Operator Decision Tree, Apply Model, Performance

Kemudian hubungkan operator retrieve (tabel SakitHipertensi) dengan operator validation dengan menarik garis pada port input dan output yang terdapat pada operator tersebut, seperti yang tampak pada Gambar 56.

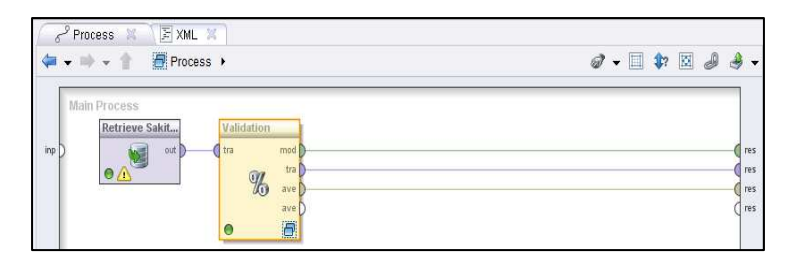

Gambar 4.27 Susunan Operator Retrieve dengan Operator Validation

Setelah parameter dari masing-masing operator diatur, dan posisi operator disusun dengan benar, klik Run, lalu tunggu beberapa detik hingga RapidMiner akan menampilkan hasil Keputusan decision tree berupa graph pohon. seperti yang tampak pada Gambar 4.28.

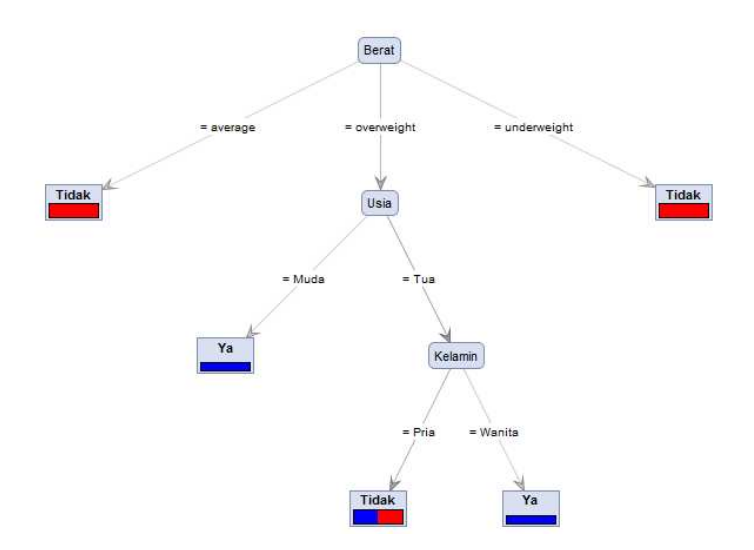

Gambar 4.28 Tampilan Decision Tree

#### Chapter 5

# Neural Network

## Apa itu Neural Network?

Dapat dikatakan bahwa neural netwok dapat mempelajari pemetaan input data ke output data. Neural network merupakan model komputasi yang terinspirasi oleh prinsip-prinsip mengenai bagaimana cara otak manusia bekerja. Mereka dapat mempelajarinya dari data, mereka mampu mengeneralisasi dengan baik, dan mereka tahan dengan kebisingan.

Biasanya jaringan saraf digunakan untuk masalah-masalah seperti klasifikasi (classification), prediksi (prediction), pengenalan pola (pattern recognition), pendekatan (approximation), dan asosiasi (association). Mereka hanya perlu belajar dari beberapa data sampel, dan setelah mereka telah mempelajarinya, mereka dapat bekerja dengan input data yang tidak diketahui, atau bahkan input data yang bising maupun tidak lengkap.

Secara umum Neural Network (NN) adalah jaringan dari sekelompok unit pemroses kecil yang dimodelkan berdasarkan jaringan syaraf manusia. NN ini merupakan sistem adaptif yang dapat merubah strukturnya untuk memecahkan masalah berdasarkan informasi eksternal maupun internal yang mengalir melalui jaringan tersebut.

Secara sederhana NN adalah sebuah alat pemodelan data statistik non-linear. NN dapat digunakan untuk memodelkan hubungan yang kompleks antara input dan output untuk menemukan pada data. Secara mendasar. pola-pola sistem pembelajaran merupakan proses penambahan pengetahuan pada NN yang sifatnya kontinuitas sehingga pada saat digunakan pengetahuan tersebut maksimal akan dieksploitasikan dalam secara mengenali suatu objek. Neuron adalah bagian dasar dari pemrosesan suatu Neural Network. Dibawah ini merupakan bentuk dasar dari suatu neuron.

# **Bentuk Neural Network**

Setiap neural network terdiri dari unit pengolahan dasar yang saling berhubungan, yang disebut Neuron. Network belajar dengan memodifikasi bobot hubungan antara neuron selama proses pelatihan. Bentuk dasar arsitektur suatu Neural Network adalah sebagai berikut:

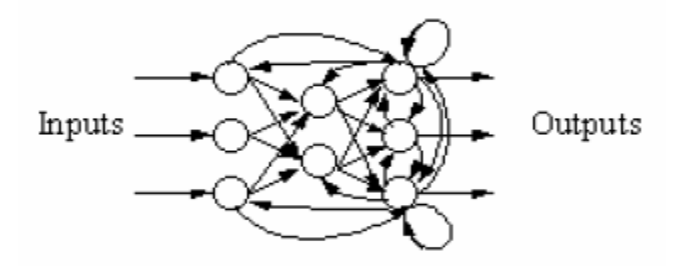

Gambar 5.1 Arsitektur Dasar Neural Network

Secara umum, terdapat tiga jenis Neural Network yang sering digunakanberdasarkan jenis network-nya, yaitu:

- 1. Single-Layer Neural Network
- 2. Multilayer Perceptron Neural Network
- 3. Recurrent Neural Networks

### Single-Layer Neural Network

Neural Network jenis ini memiliki koneksi pada inputnya secara langsung ke jaringan output.

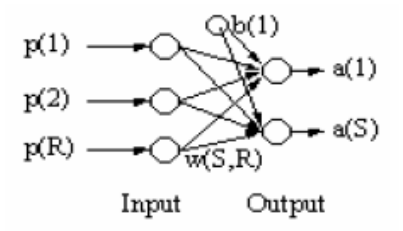

Gambar 5.2 Single-layer Neural Network

Jenis Neural Network ini sangatlah terbatas, hanya digunakan pada kasus-kasus yang sederhana.

# Multilayer Perceptron Neural Network

Jenis Neural Network ini memiliki layer yang dinamakan "hidden", ditengah layer input dan output. Hidden ini bersifat variable, dapat digunakan lebih dari satu hidden layer.
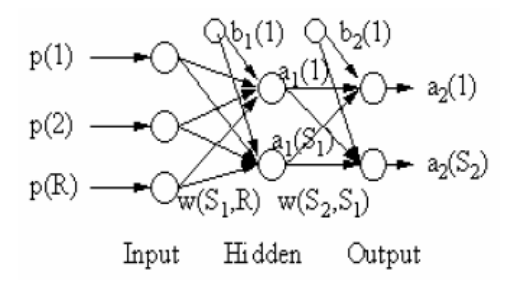

Gambar 5.3 Multilayer Perceptron Neural Network

Gambar di atas menunjukkan sebuah jaringan saraf sederhana yang dibuat dengan easyNeurons. Jenis jaringan ini disebut Multi Layer Perception dan itu merupakan salah satu jaringan yang paling umum digunakan.

#### **Recurrent Neural Network**

Neural network jenis ini memiliki ciri, yaitu adanya koneksi umpan balik dari output ke input.

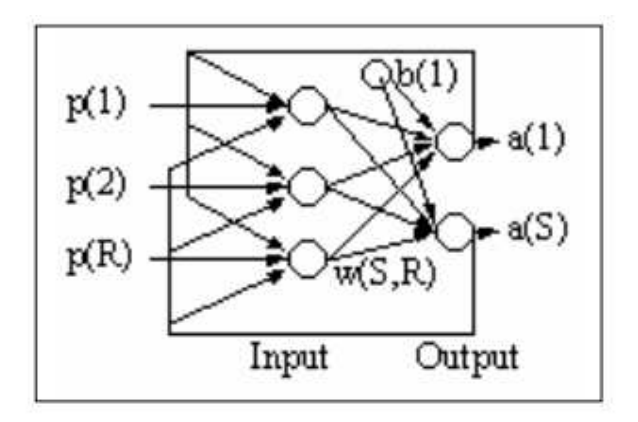

**Gambar 5.4 Recurrent Network** 

Kelemahan dari jenis ini adalah Time Delay akibat proses umpan balik dari output ke titik input.

#### Proses Pembelajaran pada Neural Network

Proses pembelajaran merupakan suatu metoda untuk proses pengenalan suatu objek yang sifatnya kontinuitas yang selalu direspon secara berbeda dari setiap proses pembelajaran tersebut. Tujuan dari pembelajaran ini sebenarnya untuk memperkecil tingkat suatu error dalam pengenalan suatu objek.

Secara mendasar, neural network memiliki sistem pembelajaran yang terdiri atas beberapa jenis berikut:

- 1. Supervised Learning
- 2. Unsupervised Learning

#### Supervised Learning

Sistem pembelajaran pada metoda Supervised learning adalah system pembelajaran yang mana, setiap pengetahuan yang akan diberikan kepada sistem, pada awalnya diberikan suatu acuan untuk memetakan suatu masukan menjadi suatu keluaran yang diinginkan. Proses pembelajaran ini akan terus dilakukan selama kondisi error atau kondisi yang diinginkan belum tercapai. Adapun setiap perolehan error akan dikalkulasikan untuk setiap pemrosesan hingga data atau nilai yang diinginkan telah tercapai.

#### **Unsupervised Learning**

Sistem pembelajaran pada neural network, yang mana sistem ini memberikan sepenuhnya pada hasil komputasi dari setiap pemrosesan, sehingga pada sistem ini tidak membutuhkan adanya acuan awal agar perolehan nilai dapat dicapai. Meskipun secara mendasar, proses ini tetap mengkalkulasikan setiap langkah pada setiap kesalahannya dengan mengkalkulasikan setiap nilai weight yang didapat.

## Siapa yang menggunakan Neural Network?

Beberapa aplikasi yang khas adalah gambar (image), sidik jari dan pengenalan wajah (fingerprint face recognition), prediksi and saham (stock prediction), prediksi untuk taruhan (sport bets prediction), klasifikasi pola dan pengakuan (pattern classification and recognition), pengawasan dan (monitoring pengendalian and control). Mereka digunakan dalam industri, kedokteran (diagnosa), aplikasi militer (seperti radar pada pengenalan citra),

keuangan dan robotika. Akhir-akhir ini mereka sangat popular di industri game karena berkat mekanisme belajar yang dilakukan, mereka dapat memberikan kontrol adaptif dan pembelajaran untuk karakter yang dikendalikan computer.

#### **Kegunaan Neural Networks**

- 1. Pengenalan karakter optikal (Optical character recognition)
- 2. Pengenalan citra (Image recognition)
- 3. Pengenalan sidik jari (Fingerprint recognition)
- 4. Prediksi saham (Stock prediction)
- 5. Prediksi taruhan (Sport bets prediction)
- 6. Kontrol computer untuk karakter game (Computer controlled game characters)
- 7. Model statistical (Statistical modeling)
- 8. Data mining

#### Neural Network pada RapidMiner

Kita mulai dengan menggunakan data sederhana dalam tabel GE.xls. Data tersebut juga bisa kita dapatkan dengan melakukan pengunduhan melalui salah satu add-ins Microsoft Excel yang bernama DownloaderXL, dimana data mengenai harga saham yang terjadi dalam rentang waktu tertentu telah dicatat pada sebuah web hosting.

#### **Contoh Kasus:**

Perkiraan harga saham dengan menggunakan metoda Neural Network.

| M    | licrosoft Exc   | el - GE         |            |              |             |                 |                                        |              |
|------|-----------------|-----------------|------------|--------------|-------------|-----------------|----------------------------------------|--------------|
|      | File Edit       | View Inser      | t Format   | Tools Dat    | a Window    | Monte Carlo     | xl bit Help Adobe PDF                  |              |
| 2111 | 200             | alar            | A ABC 451  |              |             | n nu 14         |                                        | 0004         |
| : 14 |                 |                 | £   ✓ ⊪2   | 6 40 4       | 🛛 • 🔺 🕛     | 1 + (* +)       |                                        | .00% • (     |
| A    | rial            | - 10            | - B 1      | <u>u</u> ∣≣⊧ | 콜 콜 🔜       | \$ % ,          | 號 🔐   🏥 🗰   🖽 • 🔇                      | - <u>A</u> - |
| : 00 | aluzerYI 🔻 🗍 Br | dk∩untes¥L ▼    | Downloade  |              | ntecYl • D  | edictorYI +   F | Racktesting 1 - Classifier VI -        | PortfolioYI  |
| : 01 | O10             | ancorossia<br>a | EF 47544   | 00440404     | iocoste i D | concorne 11     | gachicostingne i <u>C</u> iassino ne i | Cordione     |
| -    | 610             | • p             | < 55.17541 | 00140191     | F           | -               | 0                                      |              |
| -    | A               | 8               | 6          | U            | E           | F               | 6                                      | н            |
| 1    | Date            | Open            | High       | Low          | Close       | Volume          | StochasticOscillator(8,5)              |              |
| 2    | 05/08/2009      | 14.18           | 14.35      | 13.95        | 14.33       | 129813025       | ን 90.00                                |              |
| 3    | 05/11/2009      | 14.18           | 14.22      | 13.90        | 13.99       | 94827338        | 87.69                                  |              |
| 4    | 05/12/2009      | 14.04           | 14.11      | 13.08        | 13.49       | 119778085       | 83.76                                  |              |
| 5    | 05/13/2009      | 13.03           | 13.07      | 12.57        | 12.73       | 108138237       | 69.63                                  | (            |
| 6    | 05/14/2009      | 12.59           | 13.00      | 12.33        | 12.86       | 91507642        | 57.62                                  |              |
| 7    | 05/15/2009      | 12.89           | 13.07      | 12.52        | 12.68       | 84562005        | 39.26                                  |              |
| 8    | 05/18/2009      | 12.93           | 13.31      | 12.90        | 13.28       | 77949206        | 32.04                                  |              |
| 9    | 05/19/2009      | 13.45           | 13.77      | 13.30        | 13.51       | 93399522        | 32.21                                  |              |
| 10   | 05/20/2009      | 13.84           | 14.18      | 13.55        | 13.58       | 115136364       | 42.82                                  |              |
| 11   | 05/21/2009      | 13.32           | 13.34      | 12.86        | 13.05       | 106967634       | 45,49                                  |              |
| 12   | 05/22/2009      | 13.18           | 13.22      | 12.84        | 12.92       | 54782537        | 48.77                                  |              |
| 13   | 05/26/2009      | 12.84           | 13.42      | 12.67        | 13.20       | 97279770        | 48.79                                  |              |
| 14   | 05/27/2009      | 13.28           | 13.31      | 12.68        | 12.81       | 108987013       | 40.92                                  |              |
| 15   | 05/28/2009      | 13.05           | 13.10      | 12.64        | 13.01       | 83621254        | 32.51                                  |              |
| 16   | 05/29/2009      | 13.14           | 13.34      | 12.05        | 13.29       | 86101902        | 37.25                                  |              |
| 17   | 06/01/2009      | 13.63           | 13.80      | 13.32        | 13.67       | 87599560        | 47.17                                  |              |
| 18   | 06/02/2009      | 13.51           | 13.66      | 13.36        | 13.61       | 67039102        | 55.18                                  |              |
| 19   | 06/03/2009      | 13.46           | 13.51      | 13.11        | 13.31       | 69318595        | 65.10                                  |              |

Gambar 5.5 Tabel GE.xls dalam Microsoft Excel

Buatlah *file* baru pada Microsoft Excel berdasarkan tabel harga saham. Berikan nama Header: Date, Open,

High, Low, Close, Volume, Stochastic Oscilator. Isilah sel seperti gambar [berapa]. Simpan dengan nama GE.xls

Lakukan pemilihan *repository* GE\_TEMP\_XLSDATA dengan melakukan *drag and drop* yang ditempatkan pada *panel main process* seperti gambar 5.6.

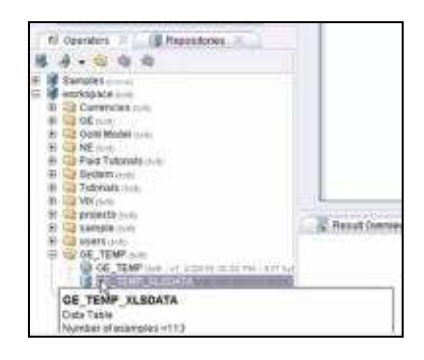

Gambar 5.6 Import Repository

Lakukan pemilihan operator *Neural Network* seperti gambar 5.7. Kemudian *drag and drop ke Main Process* seperti sebelumnya

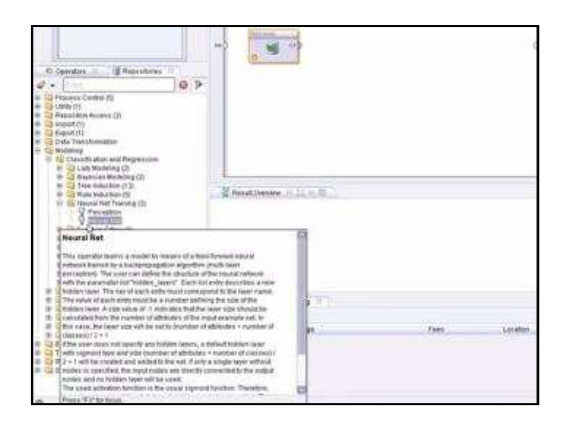

Gambar 5.7 Operator Neural network

Lakukan pembuatan hubungan antara *repository* dan *operator*, kemudian antara *operator* dengan hasil *output*.

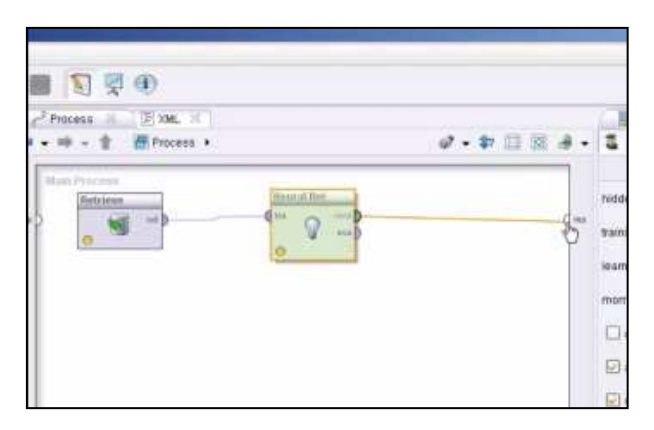

Gambar 5.8 Menghubungkan Seluruh Operator ke Result

klik ikon Play . Tunggu beberapa saat, komputer membutuhkan waktu untuk menyelesaikan perhitungan.

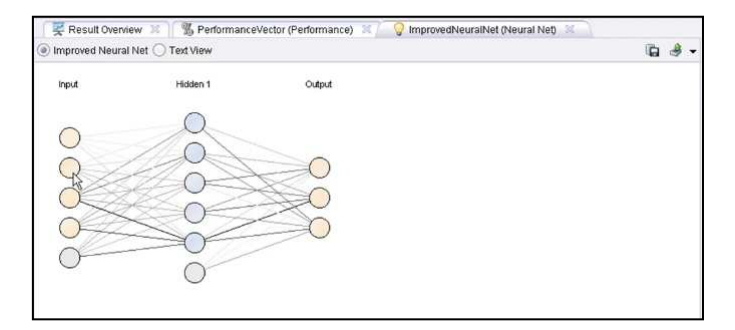

Gambar 5.9 Ouput Neural Network

Gambar 5.9 merupakan grafik berbentuk *node* yang saling terhubung seperti layaknya sebuah jaringan syaraf dari hasil rules yang telah kita dapatkan

Chapter 6

# Market Basket Analysis

#### Memahami Market Basket Analysis

Retail atau Eceran salah satu cara pemasaran produk meliputi semua aktivitas yang melibatkan penjualan barang secara langsung ke konsumen akhir, konsumen akhir membeli kumpulan produk dengan jumlah yang berbeda di waktu yang berbeda. Namun penjualan secara ritel hari ini bukanlah apa-apa jika insdustrinya tidak mampu berkompetisi dengan baik. Lanskap yang kompleks dan cepat berubah, persaingan yang ketat, dan pelanggan yang semakin menuntut mendorong *retailer* harus memikirkan kembali bagaimana mereka beroperasi. Kemampuan untuk memahami pola pikir konsumen adalah hal yang sangat penting bagi *retailer*.

Teknologi telah membantu *retailer* dengan memungkinkan untuk menyimpan data konsumen dengan volume yang sangat besar dan biaya yang sangat wajar. *Retailer* kini dapat memiliki miliyaran informasi tentang informasi pelanggan mereka. Informasi ini dapat menjawab pertanyaan-pertanyaan penting termasuk: Kapan pelanggan akan membeli? Bagaimana pembayaran dilakukan? Berapa banyak dan apa item tertentu yang dibeli? Apa hubungan antara barang yang dibeli?

Tidak ada keraguan bahwa data point-of-sales (POS) ini yang (ketika digunakan secara efektif) diberdayakan pengecer untuk lebih memahami bisnis mereka dan meningkatkan pengambilan keputusan. Pengecer proaktif menggunakan informasi ini untuk memberikan penawaran yang ditargetkan yang sesuai dengan harapan konsumen dan kemudian memberikan dampak penghasilan positif. Namun pada dasarnya, bagaimanakan *retailer* menggunakan miliyaran informasi ini? Jawabannya adalah menghubungkan produk-produk yang ada.

Sering kali, sebagai konsumen, kita cenderung mengabaikan bagaimana barang secara fisik diatur dalam sebuah toko *retail* atau supermarket. Apa yang mungkin terlihat (bagi kita) hanyalah seperti sebuah 'distribusi acak', namun sebenarnya hal tersebut merupakan pengaturan barang yang direncanakan secara cermat. Pada intinya, toko *retail* menilai pola pembelian pelanggan dan mengatur produk-produk yang akan dibeli secara sesuai. Sehingga menyebabkan pelanggan melakukan kegiatan pembelian beberapa produk sekaligus tanpa disadarinya.

Teknik untuk menemukan hubungan dari produk-produk yang dibeli secara bersamaan inilah yang dikenal sebagai *Market Basket Analysis* (MBA). Seperti namanya, *Market Basket Analysis* pada dasarnya melibatkan penggunaan data transaksional konsumen untuk mempelajari pola pembelian dan menjelajahi kemungkinan (probabilitas dan) *crossselling*. Tujuan dari MBA adalah untuk memanfaatkan data penjualan efektif untuk meningkatkan taktik pemasaran dan penjualan di tingkat toko.

Contoh yang paling umum dari Market Basket Analysis adalah "Beer dan Diapers". Contoh ini merupakan kasus dari salah satu toko retail besar yang ada di US, Wal-Mart. Seorang manajer toko menemukan hubungan yang kuat antara salah satu merek popok bayi (diapers) dan salah satu merek beer pembeli. pada beberapa Analisa pembelian mengungkapkan bahwa kegiatan pembelian dilakukan oleh laki-laki dewasa pada hari jumat malam terutama sekitar jam enam dan tujuh sore. Setelah beberapa observasi, supermarket mengetahui bahwa:

- Karena bungkus dari popok bayi sangat besar, para istri, dimana dalam banyak kasus adalah seorang ibu rumah tangga, akan menyuruh suaminya untuk membelinya.
- Pada akhir dari minggu, para suami dan ayah akan menghabiskan minggunya dengan membeli beberapa beer.

Jadi, apa yang akan dilakukan supermarket dari pengetahuan ini?

- Mereka menempatkan *premium beer* tepat disebelah *diapers*
- Hasilnya adalah para ayah akan membeli diapers dan yang biasanya membeli beer biasa sekarang

membeli *premium beer* seperti yang sudah diperkirakan.

 Secara signifikan, para pria yang biasanya tidak membeli bir sebelum mulai berbelanja akan membelinya karena itu begitu mudah dilihat dan diambil - hanya sebelah popok (cross-sell)

Istilah Market Basket Analysis sendiri datang dari kejadian yang sudah sangat umum terjadi di dalam swalayan, vakni ketika para konsumen pasar memasukkan semua barang yang merak beli ke dalam keranjang (basket) yang umumnya telah disediakan oleh pihak swalayan itu sendiri. Informasi mengenai produk-produk yang biasanya dibeli secara bersamasama oleh para konsumen dapat memberikan "wawasan" tersendiri bagi para pengelola toko atau swalayan untuk menaikkan laba bisnisnya (Albion Research, 2007).

#### Metodologi Association Rules

Metodologi Association Rules, atau Analisis Asosiasi adalah sebuah metodologi untuk mencari relasi (asosiasi) istimewa/menarik yang tersembunyi dalam himpunan data (atau data set) yang besar. Salah satu penerapan Metode Association rules adalah pada Market Basket Analysis. Association rule adalah sebuah ekspresi implikasi dari bentuk  $X \rightarrow Y$ , dimana X dan Y adalah itemset yang saling terpisah (disjoint), dengan kata lain  $X \cap Y = \emptyset$ . Dalam menentukan Association Rule, terdapat suatu interestingness measure (ukuran ketertarikan) yang didapatkan dari hasil pengolahan data dengan perhitungan tertentu. Ada dua ukuran yaitu:

1. Support: Bagian transaksi yang mengandung kedua X dan Y.

 $Support(A) = rac{Jumlah transaksi mengandung A}{Total Transaksi}$ 

Atau jika terdapat dua buah item dalam X, nilai support diperoleh dari rumus berikut:

 $Support(A \cap B) = \frac{Jumlah \ transaksi \ mengandung \ A \ dan \ B}{Total \ Transaksi}$ 

2. Confidence: Seberapa sering item dalam Y muncul di transaksi yang mengandung X.

 $Cofidence = P(B|A) = \frac{Jumlah \ transaksi \ mengandung \ A \ dan \ B}{Jumlah \ transaksi \ mengandung \ A}$ 

Kudua ukuran ini nantinya berguna dalam menentukan interesting association rules, yaitu untuk dibandungkan dengan batasan (threshold) yang ditentukan oleh user. Batasan tersebut umumnya bernama *minimum support* dan *minimum confidence*.

Mengapa menggunakan Support dan Confidence? Support adalah ukuran yang penting karena jika aturan memiliki support yang kecil, maka kejadian bisa saja hanyalah sebuah kebetulan. Aturan Support yang rendah juga cenderung tidak menarik dari mungkin perspektif bisnis karena tidak akan memberikan keuntungan saat mempromosikan barangbarang yang jarang dibeli pelanggan bersamaan. Untuk alasan ini. dukungan sering digunakan untuk menghilangkan ketidak-menarikan ini. Confidence, adalah ukuran kehandalan dari kesimpulan yang dibuat oleh aturan. Semakin besar Confidence, semakin besar kemungkinan untuk Y hadir dalam transaksi yang mengandung X. Confidence juga memberikan probabilitas bersyarat dari Y yang diberikan ke X.

#### **Contoh Association Rules**

Untuk lebih memahami Association Rules, mari kita telusuri contoh berikut. Sebuah toko retail telah melakukan transaksi dengan pembeli seperti yang tertulis pada tabel.

| Kode Transaksi | Produk yang terjual  |
|----------------|----------------------|
| 001            | Pena, Roti, Mentega  |
| 002            | Roti, Mentega, Telur |
| 003            | Buncis, Telur, Susu  |

#### Tabel 6.1 Tabel Transaksi

| 004 | Roti, Mentega                     |
|-----|-----------------------------------|
| 005 | Roti, Mentega, Kecap, Telur, Susu |

Tahap pertama adalah mencari nilai dari Support sesuai dengan rumus yang telah disebutkan sebelumnya. Misalnya, Untuk transaksi yang memuat {roti, mentega} ada 4, maka nilai supportnya adalah 80%. Lalu jumlah transaksi yang memuat {Roti, Mentega, Susu} ada 2, maka nilai supportnya adalah 40%. Sedangkan transaksi yang memuat {buncis} hanya 1, maka nilai supportnya adalah 20%. Jika kita tentukan bahwa *minimum support*nya adalah 30%, maka rule yang memenuhi adalah sebagai berikut:

| Kombinasi Produk             | Nilai Support |
|------------------------------|---------------|
| {roti}                       | 80%           |
| {mentega}                    | 80%           |
| {telur}                      | 60%           |
| {susu}                       | 60%           |
| {roti, mentega}              | 80%           |
|                              |               |
| {mentega, telur, susu}       | 40%           |
| {roti, mentega, telur, susu} | 40%           |

Tabel 6.2 Kombinasi Produk dan Nilai Support

Setelah semua pola kombinasi dan nilai dari Supportnya ditemukan, barulah dicari Association Rules yang memenuhi syarat minimum untuk confidence. Bila ditentukan syarat minimum untuk confidence sebesar 50% maka Association Rules yang dapat dipakai adalah:

| Association Rules                           | Support | Confidence |
|---------------------------------------------|---------|------------|
| {roti} → {mentega}                          | 80%     | 100%       |
| {roti} → {telur}                            | 40%     | 50%        |
| {roti} → {susu}                             | 40%     | 50%        |
| {roti} → {mentega, telur}                   | 40%     | 50%        |
| {roti} → {mentega, susu}                    | 40%     | 50%        |
| {roti} → {telur, susu}                      | 40%     | 50%        |
| {roti} → {mentega, telur, susu}             | 40%     | 50%        |
|                                             |         |            |
| {mentega, telur} $\rightarrow$ {roti}       | 40%     | 100%       |
|                                             |         |            |
| {roti, mentega, susu} $\rightarrow$ {telur} | 40%     | 100%       |
| {roti, telur, susu} → {mentega}             | 40%     | 100%       |
| {mentega, telur, susu} $\rightarrow$ {roti} | 40%     | 100%       |

Tabel 6.3 Association Rules dan Nilai Confidence

Assosiation Rule akan dipilih sesuai kebijakan manajer toko, semakin tinggi support dan confidence semakin baik hasilnya. Misalkan kita ambil contoh yaitu {mentega, telur}  $\rightarrow$  {roti} yang memiliki nilai Support 80% dan Confidence 100%, artinya adalah: "Seorang konsumen yang membeli mentega dan telur memiliki kemungkinan 100% untuk juga membeli roti. Aturan ini

cukup signifikan karena mewakili 40% dari catatan selama ini."

#### Frequent Itemset Generation dan Rule Generation

#### **Frequent Itemset Generation**

Tujuannya adalah untuk menemukan semua itemset yang memenuhi *minimum support*. Item set ini sering disebut dengan frequent. Namun Masalah utama pencarian Frequent Itemset adalah banyaknya jumlah kombinasi itemset yang harus diperiksa apakah memenuhi minimum support atau tidak. Salah satu cara untuk mengatasinya adalah dengan mengurangi jumlah kandidat itemset yang harus diperiksa.

Apriori adalah salah satu pendekatan yang sering digunakan pada Frequent Itemset Mining. Prinsip Apriori adalah jika sebuah itemset infrequent, maka itemset yang infrequent tidak perlu lagi diexplore supersetnya sehingga jumlah kandidat yang harus diperiksa menjadi berkurang. Kira kira ilustrasinya seperti ini:

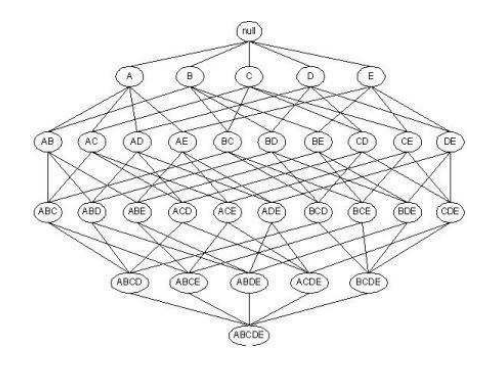

Gambar 6.1 Frequent Item Set tanpa Apriori

Pada gambar 36, pencarian Frequent Itemset dilakukan tanpa menggunakan prinsip Apriori. Dengan menggunakan prinsip Apriori, pencarian Frequent Itemset akan menjadi seperti di bawah ini:

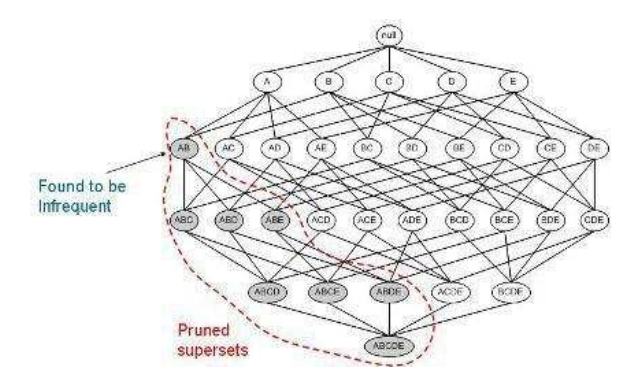

Gambar 6.2 Frequent Item Set dengan Apriori

Dapat dilihat bahwa dengan menggunakan Apriori, jumlah kandidat yang harus diperiksa cukup banyak berkurang.

#### **Rule Generation**

Tujuannya adalah untuk mengekstrak semua aturan yang memiliki high-confidence dari itemsets yang ditemukan dari langkah sebelumnya. Aturan ini disebut Strong Rules.

### Market Basket Analysis pada RapidMiner

Sekali lagi, pencarian Rule pada Association Rules merupakan sebuah proses yang luar biasa panjang. Manusia tidak akan mampu untuk melakukan pengitungan dengan berates-ratus (belum data kombinasi dari seluruh item yang ada). Maka dari itu, untuk mencari seluruh Rules yang ada, RapidMiner menyediakan tools telah untuk mempermudah pengguna. Untuk memahami cara menggunakan tools ini, ikuti manual berikut secara seksama.

#### Contoh Kasus :

#### Transaksi Penjualan Sederhana.

Kita mulai dengan menggunakan data sederhana yang kita miliki yang terdapat pada sub bab pengenalan Market Basket Analysis, Tabel 5.1.

|   | Α   | В    | С    | D       | E     | F      | G    | н     |   |
|---|-----|------|------|---------|-------|--------|------|-------|---|
| 1 | TID | PENA | ROTI | MENTEGA | TELUR | BUNCIS | SUSU | KECAP |   |
| 2 | 001 | 1    | 1    | 1       | 0     | 0      | 0    | 0     |   |
| 3 | 002 | 0    | 1    | 1       | 1     | 0      | 0    | 0     |   |
| 4 | 003 | 0    | 0    | 0       | 1     | 1      | 1    | 0     |   |
| 5 | 004 | 0    | 1    | 1       | 0     | 0      | 0    | 0     |   |
| 6 | 005 | 0    | 1    | 1       | 1     | 0      | 1    | 1     |   |
| 7 |     |      |      |         |       |        |      |       |   |
|   |     |      |      |         |       |        |      |       | 1 |

Gambar 6.3 Tabel Penjualan Sederhana

Buatlah Table baru pada Microsoft Excel berdasarkan tabel 5.1. Berikan nama Header: TID (Transaction ID), PENA, ROTI, MENTEGA, TELUR, BUNCIS, SUSU, KECAP. Isilah cell seperti gambar 5.3. Simpan dengan nama TransaksiMakanan.xls.

Lakukan *Importing Data* kedalam Repositori, seperti yang sudah dijelaskan pada **Bab 2**. Browse table Microsoft Excel yang telah dibuat, dan masukan kedalam Local Repository, seperti gambar disamping.

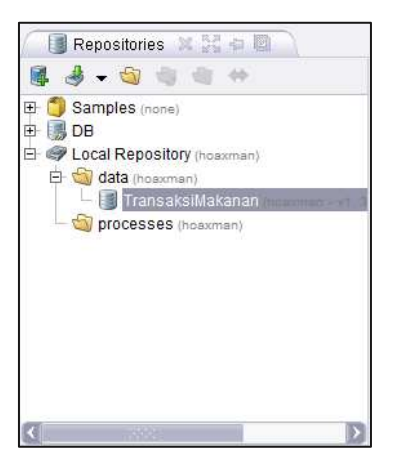

Gambar 6.4 Repositori

Lakukan Drag dan Drop Tabel TransaksiMakanan tadi kedalam Process. Sehingga Operator Database muncul dalam Main Proses seperti gambar 5.5.

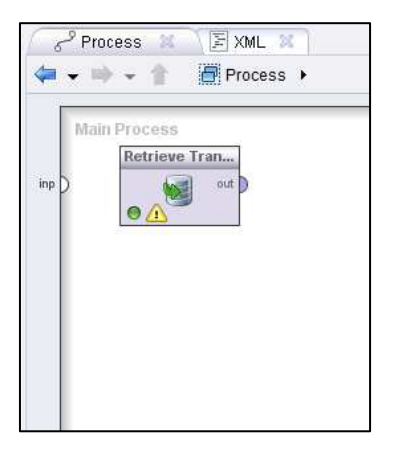

Gambar 6.5 Database dalam Main Process

Untuk melakukan Market Basket Analysis, kita membutuhkan setidaknya tiga buah operator, antara lain Association Rule, FP-Growth, dan Numerical to Binomial.

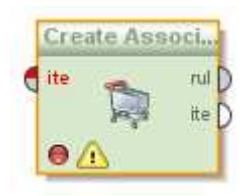

Gambar 6.6 Operator Create Association Rules

Assocuation rules dilakukan dengan menganalisis data pada frequent if/then patterns

menggunakan kriteria support dan confidence untuk mengidentifikasikan suatu relasi antar item. *Frequent if/then pattern* digali menggunakan operator FP-Growth. Operator Create Association Rules menggunakan frequent itemsets ini dan menghasilkan association rules.

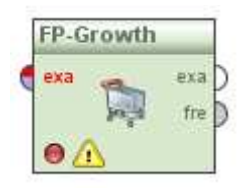

Gambar 6.7 Operator FP-Growth

*Frequent itemsets* merupakan kelompok item yang sering muncul bersama-sama dalam data. Operator *FP-Growth* mengkalkulasikan semua frequent itemset dari input yang diberikan menggunakan struktur data FP-tree. Adalah wajib bahwa semua atribut dari masukan merupakan bilangan binominal (true/false).

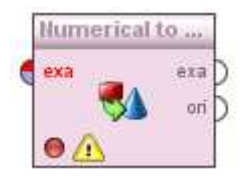

Gambar 6.8 Operator Numerical to Binominal

Operator *Numerical to Binominal* diperlukan untuk mengubah nilai atribut yang berada pada table TransaksiMakanan menjadi binominal.

Selanjutnya lakukan Pencarian Filter untuk memudahkan kita menemukan operator yang dibutuhkan, lakukan seperti pada gambar berikut.

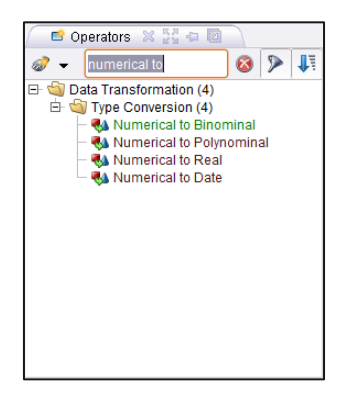

Gambar 6.9 Pencarian Operator Numerical to Binominal

Untuk Mencari Operator Numerical to Binominal, lakukan pencarian seperti gambar disamping. Operator ini terdapat pada hirarki: Data Transformation  $\rightarrow$  Type Conversion

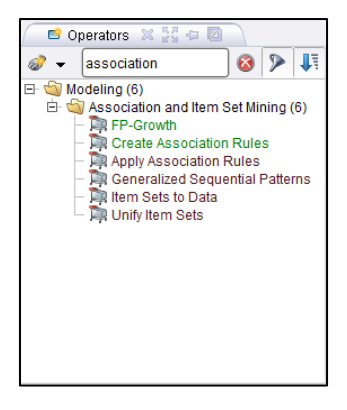

Gambar 6.10 Pencarian Association Rules

Susunlah ketiga operator tersebut menjadi seperti gambar 5.11.

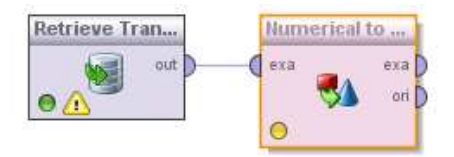

Gambar 6.11 Menghubungan Database TransaksiMakanan pada Operator Numerical to Binomial

Hubungkan Tabel TransaksiMakanan yang kita miliki dengan operator Numerical to Binominal. Proses ini akan membuat nilai dari Tabel Transaksi makan mejadi *Binominal Attributes*.

| 🛛 🛃 Parameters        | 🛛 🕘 Context 🔀              |  |  |  |  |  |  |  |  |
|-----------------------|----------------------------|--|--|--|--|--|--|--|--|
| 🚨 💀 💀 🦻               | 🕵 🖶 <del>-</del>           |  |  |  |  |  |  |  |  |
| 🍕 Nume                | rical to Binominal         |  |  |  |  |  |  |  |  |
| attribute filter type | all 🔻                      |  |  |  |  |  |  |  |  |
| invert selection      |                            |  |  |  |  |  |  |  |  |
| include special       | include special attributes |  |  |  |  |  |  |  |  |
| min                   | 0.0                        |  |  |  |  |  |  |  |  |
| max                   | 0.0                        |  |  |  |  |  |  |  |  |
|                       |                            |  |  |  |  |  |  |  |  |
|                       |                            |  |  |  |  |  |  |  |  |
|                       |                            |  |  |  |  |  |  |  |  |

Gambar 6.12 Parameter Numerical to Binomial

Data yang kita miliki merupakan data sederhana. Kita hanya memperhitungkan 1 buah penjualan produk pada setiap transaksinya. Maka nilai yang terbaik untuk menjadi *false* adalah ketika tidak ada produk tertentu yang terjual dalam suatu transaksi, jadi kita sini nilai *min* dan *max* menjadi 0, Sehingga yang bernilai *false* adalah ketika sebuah produk tidak terdapat pada sebuah transaksi.

Hubungkan operator *Numerical to Binominal* dengan operator FP-Growth pada example output.

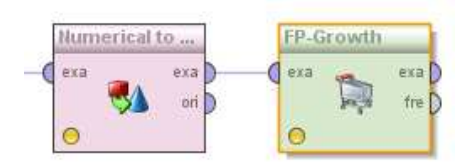

Gambar 6.13 Menghubungkan Operator Numerical to Binomial dengan Operator FP-Growth

Terdapat dua buah output untuk *Numerical to Binominal*, yaitu example dan original.

- Example, *numeric attributes* dikonversikan menjadi *binominal attributes* melalui output ini.
- Original, *numeric attributes* dilewatkan tanpa konversi. Biasanya digunakan untuk proses tertentu saat dibutuhkan.

Lewatkan output pada *example*.

Isilah Parameter FP-Growth seperti gambar berikut. Sesuai dengan contoh pada sub bab seselumnya, isilah *minimum support* senilai 30% atau 0.3.

| 🛛 🛃 Parameters  🕱     | 🔵 Context 🔀 |
|-----------------------|-------------|
| 🏅 🕫 🖻 🦻 🕵             | - 🛼 🛨       |
| 🎘 FP-                 | Growth      |
| 🖌 find min number of  | itemsets    |
| min number of items   | 100         |
| max number of retries | 15          |
| positive value        |             |
| min support           | 0.3         |
| max items             | -1          |
| must contain          |             |

Gambar 6.14 Parameter FP-Growth

Kemudian hubungkan operator *FP-Growth* dengan operator *Association Rules*.

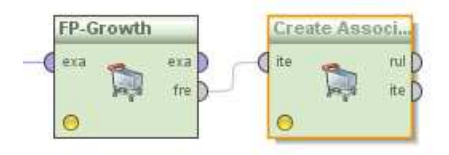

Gambar 6.15 Menghubungkan Operator FP-Growth dengan Operator Create Association Rules

Terdapat dua buah output pada operator FP-Growth, yakni *example* dan *frequent*.

• *Example*, input yang diberikan dilewatkan tanpa adanya perubahan. Biasanya digunakan untuk proses tertentu saat dibutuhkan.

• *Frequent,* frequent itemset dikirimkan melalui output ini.

Lewatkan output pada frequent.

Kemudian isilah Parameter Association Rules seperti gambar berikut. Sesuai dengan contoh pada sub bab seselumnya, isilah *minimum confidence* senilai 50% atau 0.5.

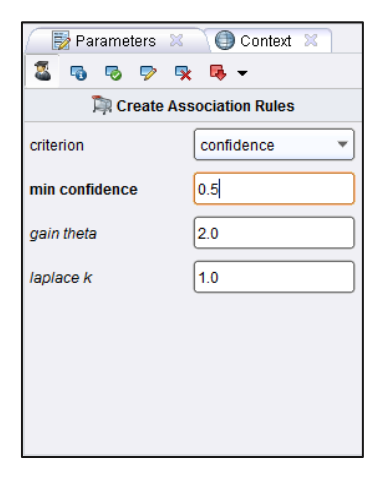

Gambar 6.16 Parameter Association Rules

Setelah itu hubungkan Association Rules pada result. Sehingga seluruhnya membentuk seperti gambar 5.17. Ialu klik ikon Play . Tunggu beberapa saat, komputer membutuhkan waktu untuk menyelesaikan perhitungan.

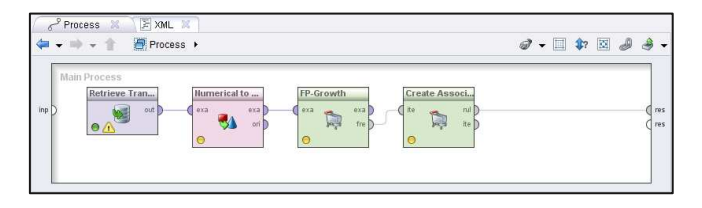

Gambar 6.17 Susunan Operator Association Rules

Setelah beberapa detik, akan muncul sebuah tab Association Rules yang baru, yang isinya adalah sebuah table berisi seluruh itemset yang memenuhi parameter FP-Growth dan Association Rules. Totalnya terdapat 152 rules yang ditemukan.

| No. | Premises                    | Conclusion                 | Support | Confid | LaPI | Gain   | p-s   | Lift  | Convi |
|-----|-----------------------------|----------------------------|---------|--------|------|--------|-------|-------|-------|
| 131 | TELUR, SUSU, KECAP          | MENTEGA                    | 0.200   | 1      | 1    | -0.200 | 0.040 | 1.250 | 00    |
| 132 | ROTI, SUSU                  | MENTEGA, TELUR, KECAP      | 0.200   | 1      | 1    | -0.200 | 0.160 | 5     | 00    |
| 133 | MENTEGA, SUSU               | ROTI, TELUR, KECAP         | 0.200   | 1      | 1    | -0.200 | 0.160 | 5     | 00    |
| 134 | ROTI, MENTEGA, SUSU         | TELUR, KECAP               | 0.200   | 1      | 1    | -0.200 | 0.160 | 5     | 00    |
| 135 | ROTI, TELUR, SUSU           | MENTEGA, KECAP             | 0.200   | 1      | 1    | -0.200 | 0.160 | 5     | 00    |
| 136 | MENTEGA, TELUR, SUSU        | ROTI, KECAP                | 0.200   | 1      | 1    | -0.200 | 0.160 | 5     | 00    |
| 137 | ROTI, MENTEGA, TELUR, SUSU  | KECAP                      | 0.200   | 1      | 1    | -0.200 | 0.160 | 5     | 00    |
| 138 | KECAP                       | ROTI, MENTEGA, TELUR, SUSU | 0.200   | 1      | 1    | -0.200 | 0.160 | 5     | 00    |
| 139 | ROTI, KECAP                 | MENTEGA, TELUR, SUSU       | 0.200   | 1      | 1    | -0.200 | 0.160 | 5     | ∞     |
| 140 | MENTEGA, KECAP              | ROTI, TELUR, SUSU          | 0.200   | 1      | 1    | -0.200 | 0.160 | 5     | 00    |
| 141 | ROTI, MENTEGA, KECAP        | TELUR, SUSU                | 0.200   | 1      | 1    | -0.200 | 0.120 | 2.500 | ∞     |
| 142 | TELUR, KECAP                | ROTI, MENTEGA, SUSU        | 0.200   | 1      | 1    | -0.200 | 0.160 | 5     | 00    |
| 143 | ROTI, TELUR, KECAP          | MENTEGA, SUSU              | 0.200   | 1      | 1    | -0.200 | 0.160 | 5     | 00    |
| 144 | MENTEGA, TELUR, KECAP       | ROTI, SUSU                 | 0.200   | 1      | 1    | -0.200 | 0.160 | 5     | 00    |
| 145 | ROTI, MENTEGA, TELUR, KECAP | SUSU                       | 0.200   | 1      | 1    | -0.200 | 0.120 | 2.500 | 00    |
| 146 | SUSU, KECAP                 | ROTI, MENTEGA, TELUR       | 0.200   | 1      | 1    | -0.200 | 0.120 | 2.500 | 00    |
| 147 | ROTI, SUSU, KECAP           | MENTEGA, TELUR             | 0.200   | 1      | 1    | -0.200 | 0.120 | 2.500 | 00    |
| 148 | MENTEGA, SUSU, KECAP        | ROTI, TELUR                | 0.200   | 1      | 1    | -0.200 | 0.120 | 2.500 | 00    |
| 149 | ROTI, MENTEGA, SUSU, KECAP  | TELUR                      | 0.200   | 1      | 1    | -0.200 | 0.080 | 1.667 | 00    |
| 150 | TELUR, SUSU, KECAP          | ROTI, MENTEGA              | 0.200   | 1      | 1    | -0.200 | 0.040 | 1.250 | 00    |
| 151 | ROTI, TELUR, SUSU, KECAP    | MENTEGA                    | 0.200   | 1      | 1    | -0.200 | 0.040 | 1.250 | 00    |
| 152 | MENTEGA, TELUR, SUSU, KECAP | ROTI                       | 0.200   | 1      | 1    | -0.200 | 0.040 | 1.250 | 00    |

Gambar 6.18 Hasil Association Rules Pertama

Tentunya ini akan menyulitkan kita untuk mengambil kesimpulan karena jumlah rules yang terlalu banyak. Maka dari itu yang harus kita lakukan adalah mengubah nilai *minimum support* dan *minimum confidence*.

Klik ikon Edit 🔟 untuk kembali pada *model view.* Lalu klik Operator FP-Growth.

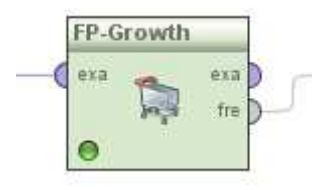

Gambar 6.19 Operator FP-Growth

Kemudian lihat bagian parameter. Ubah nilai minimum support menjadi 95%, seperti yang sudah dijelaskan pada sub bab Association Rules, semakin tinggi nilai support maka semakin dapat dipercaya rules yang dihasilkan. Namun perhitungkan juga hasilnya nanti. Terkadang jika nilai minimum supportnya terlalu tinggi, maka akan muncul kemungkinan tidak ditemukannya rules yang memenuhi.

| 🦳 🛃 Parameters  🕱     | 🔵 Context 🔀 |
|-----------------------|-------------|
| 🚨 🗟 🖻 🦻 🕵             | : 📭 👻       |
| 🎘 FP-                 | Growth      |
| 🖌 find min number of  | itemsets    |
| min number of items   | 100         |
| max number of retries | 15          |
| positive value        |             |
| min support           | 0.95        |
| max items             | -1          |
| must contain          |             |

Gambar 6.20 Mengubah Parameter FP-Growth

Sekarang kita beralih pada Operator Create Association Rules.

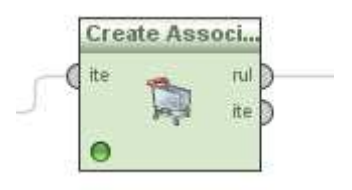

Gambar 6.21 Operator Create Association Rules

Ubah nilai minimum confidence menjadi 95% atau 0.95, semakin tinggi nilai confidence maka semakin dapat dipercaya rules yang dihasilkan. Namun perhitungkan juga hasilnya nanti. Terkadang jika nilai minimum confidence terlalu tinggi, maka akan muncul kemungkinan tidak ditemukannya rules yang memenuhi.

| criterion      | confidence 🔻 |
|----------------|--------------|
| min confidence | 0.95         |
| gain theta     | 2.0          |
| laplace k      | 1.0          |

Gambar 6.22 Mengubah Parameter Association Rules

Klik ikon Play 🖻 untuk menampilkan hasil yang baru.

| No | Premises       | Conclusion | Support | Confid | LaPla | Gain   | D-S   | Lift  | Convi |
|----|----------------|------------|---------|--------|-------|--------|-------|-------|-------|
| 1  | ROTI           | MENTEGA    | 0.800   | 1      | 1     | -0.800 | 0.160 | 1.250 | 00    |
| 2  | MENTEGA        | ROTI       | 0.800   | 1      | 1     | -0.800 | 0.160 | 1.250 | 00    |
| 3  | SUSU           | TELUR      | 0.400   | 1      | 1     | -0.400 | 0.160 | 1.667 | 00    |
| 4  | ROTI, TELUR    | MENTEGA    | 0.400   | 1      | 1     | -0.400 | 0.080 | 1.250 | 00    |
| 5  | MENTEGA, TELUR | ROTI       | 0.400   | 1      | 1     | -0.400 | 0.080 | 1.250 | 00    |

Gambar 6.23 Hasil Association Rules Kedua

Maka sekarang yang dihasilkan menjadi lima buah rules. Kita bisa mengambil salah satu dari rules ini untuk dijadikan sebuah pegangan dalam strategi penjualan retail. Tentunya yang memiliki nilai support dan confidence yang tinggi.

Untuk melihat dalam bentuk grafik. kita dapat memilih opsi Graph View. O Table View O Graph View O Annotations

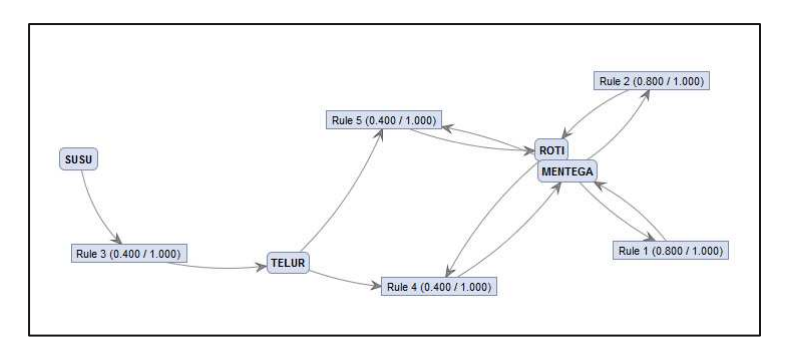

Gambar 6.24 Hasil dalam bentuk Graph View

## Glossarium

- *Algoritma* Kumpulan perintah untuk menyelesaikan suatu masalah.
- Apriori Algoritma untuk frequent itemset mining dan association rule dalam database transaksional. DIhasilkan dengan menidentifikasi setiap buah item, dan memperluasnya menjadi kombinasi kumpulan item yang lebih besar asalkan himpunan item muncul cukup sering dalam database.
- Association Rules Sebuah metodologi untuk mencari relasi (asosiasi) istimewa/menarik yang tersembunyi dalam himpunan data (atau data set) yang besar.
- **Binominal Attributes** Atribut dengan tipe Binominal (true dan false).
- Confidence (Market Basket Analysis) Seberapa sering item dalam Y muncul di transaksi yang mengandung X.
- Decision tree Struktur flowchart yang menyerupai tree (pohon), dimana setiap simpul internal menandakan suatu tes pada atribut, setiap cabang merepresentasikan hasil tes, dan

simpul daun merepresentasikan kelas atau distribusi kelas.

- Disjoint Himpunan terpisah, tidak ada elemen yang berhubungan diantara kedua himpunan yang bersangkutan
- *Flowchart* Sebuah diagram dengan simbol-simbol grafis yang menyatakan aliran algoritma.
- Frequent Itemset Itemset yang memunyai support >= minimum support yang diberikan oleh user dalam Market Basket Analysis.
- Market Basket Analysis Teknik untuk menemukan hubungan dari produk-produk yang dibeli secara bersamaan.
- MBA Lihat Market Basket Analysis.
- Minimum SupportNilaiSupportTerkecildalamMarketBasket Analysis yang dapat di toleransi.
- Minimum Confidence Nilai Confidence terkecil dalam Market Basket Analysis yang dapat di toleransi.
- Neural Network Jaringan dari sekelompok unit pemroses kecil yang dimodelkan berdasarkan jaringan syaraf manusia.
- **Numeric Attributes** Atribut dengan tipe Numerical (1-9).
- *Operator* suatu tanda atau simbol yang dipakai untuk menyatakan suatu operasi atau manipulasi nilai.
- ParameterNilai yang mengikuti acuan keterangan<br/>atau informasi yang dapat menjelaskan
batas-batas tertentu dari suatu suatu sistem persamaan.

**Pruning** Teknik dalam machine learning yang mengurangi ukuran pohon keputusan dengan menghapus bagian dari pohon yang memberikan sedikit kekuatan untuk mengklasifikasikan kasus.

- RapidMinerSebuah tool yang digunakan untuk<br/>melakukan analisis terhadap data mining,<br/>text mining dan analisis prediksi.
- Repositori Kumpulan paket yang siap untuk diambil dan digunakan sesuai dengan kebutuhan pengguna.
- Simpul akar Simpul tanpa ayah yang berada pada tingkat tertinggi.
- Simpul daun Semua simpul yang berada pada tingkat terendah.
- *Simpul internal* Semua simpul dari pohon yang memiliki anak tetapi bukan daun.
- Support(Market Basket Analysis) Bagian transaksi<br/>yang mengandung kedua X dan Y.
- Teori graf Cabang kajian yang mempelajari sifat-sifat graf.
- Validasi Tindakan yang membuktikan bahwa suatu proses/metode dapat memberikan hasil yang konsisten sesuai dengan spesifikasi yang telah ditetapkan.

# Daftar Pustaka

Akhtar, Fareed dan Caroline Hahne. 2012. *RapidMiner 5 Operator Reference*, [online], (www.rapid-i.com, diakses tanggal 30 Januari 2013).

Amiruddin, dkk. Penerapan Association Rule Mining Pada Data Nomor Unik Pendidik dan Tenaga Kependidikan Untuk Menemukan Pola Sertifikasi Guru. Institut Teknologi Surabaya. Surabaya.

Basuki, Achmad dan Iwan Syarif. *Decision Tree*, [online], (http://lecturer.eepis-its.edu/~entin/Data%20Mining/ Minggu%205%20Decision%20Tree.pdf, diakses tanggal 05 Februari 2013).

Khusnawi. 2007. *Pengantar Solusi Data Mining*. Yogyakarta.

Kusumadewi, Sri. 2003. Artificial Intelligence: Teknik dan Aplikasinya.

Mitchel, Tom M. 1997. *Machine Learning*. New York: McGraw-Hill.

Prasetyo, Bowo. 2011. *Mengenal RapidMiner*, [online], (www.slideshare.net/bowoprasetyo/RapidMiner, diakses tanggal 31 Januari 2013).

Prasetyo, Kokoh Philips. 2006. *APriori*, [online] (http://philips.wordpress.com/2006/06/07/apriori, diakses tanggal 03 Februari 2013)

-----. 2006. Association Rule Mining, [online]. (http://philips.wordpress.com/2006/05/10/associationrule-mining, diakses tanggal 03 Februari 2013).

Rafaida, Ropi. *Decision Tree (Pohon Keputusan)*, [online],

(http://file.upi.edu/Direktori/FPEB/PRODI.\_MANAJEME N\_FPEB/197302052005012-

ROFI\_ROFAIDA/MATERI\_KULIAH/DECISION\_TREE.pdf, diakses tanggal 05 februari 2013).

Ross, Peter. 2000. Data Mining [online]. (http:// www.soc.napier.ac.uk/~peter/vldb/dm/dm.html, diakses tanggal 07 Februari 2013)

Wahono, Romi satria. *Data Mining:Proses Data Mining*, [online], (http://romisatriawahono.net/lecture/dm/ romi-dm-02-proses-june2012.pptx, diakses tanggal 31 Januari 2013).

2012. *RapidMiner 5.0 Manual English*, (online), (www.rapid-i.com, diakses tanggal 30 Januari 2013).

3 tips for Setting up Association Rules using RapidMiner, [online]. (http://www.simafore.com/blog /bid/110113/3-tips-for-setting-up-a-Market-Basket-Analysis-using-RapidMiner, diakses tanggal 08 Maret 2013).

Association Analysis: Basic Concepts and Algorithms, [online]. (http://www-users.cs.umn.edu/ ~kumar/dmbook/ch6.pdf, diakses tanggal 08 April 2013)

*Decision Tree (Pohon Keputusan),* [online], (http://www.google.co.id/url?sa=f&rct=j&url=http://no vrina.staff.gunadarma.ac.id/Downloads/files/21783/Alg oritma%2BC4.pdf&q=algoritma+c4&ei=6h9gUcbJFIqrrA

fT7IGQAw&usg=AFQjCNG7HbyNPOqa63ZoPexX76TrIIJ7g, diakses tanggal 05 februari 2013).

Landasan Teori Market Basket Analysis, [online]. (http://library.binus.ac.id/eColls/eThesis/Bab2/2010-1-00498-MTIF%20Bab%202.pdf, diakses tanggal 08 April 2013)

Understanding the Concept of Market Basket Analysis, [online]. (http://www.thesmartcube.com/ insights/blog/brand-strategy/understanding-theconcept-of-market-basket-analysis, diakses tanggal 08 Maret 2013)

RapidMiner Resources. (http://RapidMinerresources .com/uploads/videos/tomott/RapidMiner5-Vid1.flv, diakses tanggal 02 Februari 2013)

-----. (http://RapidMinerresources .com/uploads/videos/neural%20networks%201.flv, diakses tanggal 02 Februari 2013)

-----. (http://RapidMinerresources .com/uploads/videos/neural%20networks%202.flv, diakses tanggal 02 Februari 2013) rapid miner merupakan *software tool open source* untuk *data Mining*. Rapid miner dioperasikan pada sebuah lingkungan untuk *machine learning, data mining, text mining* dan *predictive analytics*. Sebelum masuk ke tahap penggolahan data, yang harus disiapkan adalah

- Data yang akan di olah
- Tools rapid miner

Untuk pengolahan data dengan algoritma apriori langkah pertama yang harus dilakukan adalah penetuan atribut, atribut yang di gunakan atau yang akan di pilih harus ada hubungan dan kaitan satu sama lain. Pada tutorial kali ini data yang akan digunakan adalah data penjualan pada sebuah toko furniture dan elektornik dengan 346 record dan 16 atribut tapi yang akan digunakan hanya 3 atribut saja.

Setelah penentuan atribut dilakukan, langkah selanjutnya yaitu tahap preprocessing data, pada tahap ini akan dilakukan beberapa hal, yaitu cleaning data dan transformas data.

Pada tahap cleaning dilakukan pembersihan data transaksi penjualan furniture dan elektronik. Tahap *cleaning* ini dilakukan dengan cara membuang data yang kosong atau data yang tidak sempurna kemudian membuang field-field yang tidak dibutuhkan agar tidak memperlambat dalam proses asosiasi dana mempercepat mendapatkan hasil pola gabungan.

Tahap selanjutnya adalah transformasi data, tahap ini akan dilakukan agar mempermudah saat memasukkan data ke dalam tools rapid miner dengan membuat inisial atau symbol symbol untuk data. Seperti contoh berikut:

Tabel Inisial item pembelian data transaksi penjualan

| No | Items Pembelian                     |
|----|-------------------------------------|
| 1  | MC1 (mesin cuci 1 Tempat)           |
| 2  | MC2 (mesin cuci 2 Tempat)           |
| 3  | SP (speaker aktif)                  |
| 4  | RP (rak piring)                     |
| 5  | PFK (palung fadhil kaca)            |
| 6  | LED24 (TV uk.24 dengan semua merk)  |
| 7  | LED 32 (TV uk.32 dengan semua merk) |
| 8  | LED 43 (TV uk.43 dengan semua merk) |
| 9  | PR (parabola)                       |
| 10 | DG (digital)                        |
| 11 | LP2 (lemari pakaian 2 pintu)        |
| 12 | LP3 (lemari pakaian 3 pintu)        |

| 13 | LH (lemari hias)  |
|----|-------------------|
| 14 | LM (lemari mini)  |
| 15 | MB (meja belajar) |
| 16 | KR (kursi)        |

Setelah dilakukan transformasi data, tahap selanjutnya adalah melakukan tranformasi data penjualan kedalam bentuk tabular. Berikut merupakan hasil transformasi data ke dalam bentuk tabular dapat dilihat pada Tabel:

| cam  | MC1 | MC2 | RP | PFK | LED24 | LED32 |      | JM |
|------|-----|-----|----|-----|-------|-------|------|----|
| C1   | 0   | 0   | 0  | 0   | 0     | 0     |      | 0  |
| C2   | 0   | 0   | 1  | 0   | 0     | 0     |      | 0  |
| C3   | 1   | 0   | 0  | 0   | 0     | 0     |      | 0  |
| C4   | 0   | 1   | 0  | 0   | 0     | 0     |      | 0  |
| C5   | 0   | 0   | 0  | 0   | 0     | 0     |      | 0  |
| C6   | 0   | 0   | 0  | 0   | 0     | 0     |      | 0  |
| C7   | 0   | 0   | 0  | 0   | 0     | 0     |      | 0  |
|      |     |     |    |     |       |       |      |    |
| C346 | 0   | 0   | 0  | 0   | 1     | 0     | •••• | 0  |

Tabel Tabular atribut *item* pembelian data transaksi penjualan

Keterangan :

- a) Customers merupakan nomor faktur setiap pembeli
- b) MC1, MC2, RP, PFK, LED24 Dll merupakan barang-barang atau produk yang dijual oleh PT.Citra Mustika Pandawa cabang Kerinci.
- c) 0 merupakan tanda bahwa barang tersebut tiak dibeli oleh pembeli
- d) 1 merupakan tanda bahwa barang tersebut dibeli oleh pembeli

Setelah melalui tahap *preprocessing* dan *transformasi* data, selanjutnya adalah tahap asosiasi dengan menggunakan algoritma apriori untuk menentukan pola pembelian pelanggan. Hasil ini diukur dengan menggunakan nilai *Support* dan *Confidence*. Percobaan perhitungan ini menggunakan *tools* Rapid Miner dengan 346 *record* data. Dalam tahap imlementasi dengan *rapidminer* ini ada 3 operator yang digunakan dalam *tools*, yaitu: *Read Exel, Numeric to Binominal* dan *W-Apriori*. Operator pertama

adalah *Read Exel*, operator ini berfungsi untuk tempat data dan akan diinputkan data yang sudah diolah. Karena data yang diolah berupa *exel* maka operator yang digunakan adalah *read Exel*. Operator kedua adalah *Numeric to Binominal*, operator ini berfungsi untuk merubah data yang tadinya *numeric* menjadi nominal dua nilai pada operator read Exel karena semua atribut dari masukan wajib merupakan bilangan binominal yaitu nilai true/false. Operator ketiga adalah *W-Apriori*, operator ini berfungsi untuk perhitungan algoritma apriori. Desain dari ketiga operator ini dapat dilihat pada gambar berikut:

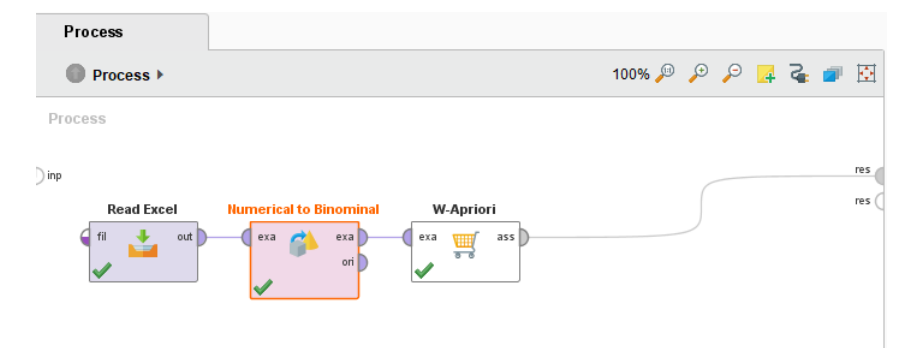

Setelah ketiaga operator terhubung dan dijalankan maka akan keluar hasil untuk item yang sering muncul dan saling berhubungan, pada data penjualan elektronik dan furniture ini hasil yang didapat nilai minimal *support* 4% dan minimal *confidance* 90%. Hasil yang diperoleh dari rapidminer ada 2 *rule* yaitu:

- 1. Jika membeli parabola maka akan membeli digital
- 2. Jika membeli LED32 dan parabola maka akan memebeli digital

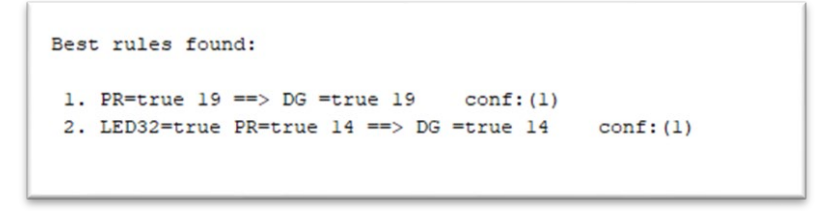

Demikian tutorial pengolahan data dengan algoritma apriori dengan tools rapidminer yang sangat sederhana ini, mohon maaf apabila banyak terdapat kesalahan, terima kasih.

#### REFERENSI

[1].

https://www.researchgate.net/publication/336422159 Penerapan Algoritma Apriori Terhadap Data P enjualan Di Swalayan Koperasi Bappenas Jakarta Pusat

[2]. https://ejurnal.stmik-budidarma.ac.id/index.php/mib/article/view/1496f

Open lembar kerja baru shobat dengan cara double click NEW PROSES pada tools yang telah disediakan oleh RapidMiner. Seperti tampilan berikut ini :

| Contra prices Republican 5.3.0                                                                                                    | C & Darks PC 100                              |         | Marchine Marchine Marchine                  |
|----------------------------------------------------------------------------------------------------|-----------------------------------------------|---------|---------------------------------------------|
| In the poper has been                                                                                                    | line .                                        |         |                                             |
| 19889                                                                                                    | ······································        |         |                                             |
| Develop 0.1.0 0 0 0                                                                                                    | 2 Prosent - 2 He -<br>2 H - H - 2 B Prosent - | a - 0.1 |                                             |
| 8 Schepenten konsen fü<br>9 Schepetrich<br>9 Schepetrich<br>9 Schepetric | -                                             |         | <br>ngen ()                                 |
|                                                                                                    |                                               |         |                                             |
| ■ Augusteres = 2 = 0<br>■ d = 0 0 0 =<br>= 52<br>= 52<br>= 7                                                                                                    |                                               |         | Enter opergenerates     Topores     Process |

Ok shobat, langkah pertama sudah shobat lalui sekarang kita kelangkah berikutnya, terlebih dahulu import data yang ingin shobat kelompokkan, disini saya menggunakan data tugas akhir mahasiswa untuk dikelompookkan berdasarkan bidang kompetensi. Oke lanjut, silahkan lakukan seperti tampilan dibawah ini : dan untuk pengetahuan shobat, kita melakukan import data ada beberapa tipe atau format file yang digunakan seperti CSV, Excell Sheet, XML disini shobat sesuaikan dengan format file data shobat karena data saya menggunakan format Excell makadari itu saya pilih import data menggunakan format Excell Sheet.

| Composition - Applifica 11.0                                                                                                    | Hit ben At The American State          |               | Sacily and a                                                                                                    |
|----------------------------------------------------------------------------------------------------|----------------------------------------|---------------|----------------------------------------------------------------------------------------------------|
| $\begin{array}{c c} \label{eq:constraints} \left\{ \begin{array}{c} \mbox{tr} \end{tabular} \\ \mbox{tr} \end{tabular} \\ \mbox{tr} \end{tabular} \end{tabular} \\ \mbox{tr} \end{tabular} \end{tabular} \end{tabular} \end{tabular} \end{tabular} \end{tabular} \end{tabular} tabular$ | HT                                     | Ø + 0 ₽ 8 Ø Ø | Binnel<br>Breasen<br>Breasen<br>Breasen<br>Synthetic<br>Synthetic<br>Synth |
|                                                                                                    | Armanna ( ) (a = )<br>3 more some tage | Pres Longitor | The rod operator which<br>is the odde most operator                                                                                                    |
| 0                                                                                                    |                                        |               | 0                                                                                                    |

Ok, kalau sudah seperti pada tampilan diatas maka silahkan shobat arahkan pointer shobat kearah tempat dimana data uji coba shobat simpan.

| 🤹 men prozen i Hapibline 133                                                                                                    | U 9 Date K                  |                                                                          |       |                                  |                            | (a)#1.8                                          |
|----------------------------------------------------------------------------------------------------|-----------------------------|--------------------------------------------------------------------------|-------|----------------------------------|----------------------------|--------------------------------------------------|
| the fat from lots per                                                                                                    | Color report mineral - Days | 2 - 1                                                                    |       |                                  |                            | 1                                                |
| # landes 1 1 1 1 1                                                                                                    | 7 Bathas                    | the year's import year state.<br>select the file that should be imported | ŝ     |                                  |                            | O Long 1                                         |
| E Proces Caller (21)                                                                                                    | a Doumants                  |                                                                          |       |                                  |                            |                                                  |
| E Republic Acres (5)                                                                                                    | Butmate                     | Y delana                                                                 | dist. | Test .                           | Lastmoter                  | 2 Paces                                          |
| <ul> <li>Topol (2)</li> <li>Topol (2)</li> <li>Topol (2)</li> <li>Topol (2)</li> <li>Topol (2)</li> <li>Topol (2)</li> <li>Topol (2)</li> <li>Topol (2)</li> <li>Topol (2)</li> <li>Topol (2)</li> </ul> |                             | in the formulation                                                       |       | file folder<br>Borned (Mos Ercer | No.28.275<br>No. 49:28.270 |                                                  |
| Ausselmen                                                                                                    |                             |                                                                          |       |                                  |                            |                                                  |
|                                                                                                    |                             |                                                                          |       |                                  |                            |                                                  |
|                                                                                                    | Data of color optimized and |                                                                          |       |                                  |                            |                                                  |
|                                                                                                    | Exertipeutineet Lite, at    | el .                                                                     |       |                                  | *                          | 1                                                |
|                                                                                                    |                             | 127                                                                      |       |                                  | Mires X Dear               | Ne not operator which<br>The outer work operator |
| 0                                                                                                    |                             |                                                                          | _     |                                  |                            |                                                  |

Kemudian silahkan shobat tekan tombol next hingga sampai pada step terakhir seperti tampilan berikut ini, kemudian jangan lupa shobat beri nama pada data cluster shobat seperti yang saya lakukan disini saya beri nama "DATA\_UJI\_COBA" kemudian tekan tombol finish.

| (in the formal land part                                                                                                    | Convertient Sector                                                                                                    | 1                                                                              |
|----------------------------------------------------------------------------------------------------|----------------------------------------------------------------------------------------------------|--------------------------------------------------------------------------------|
| Construction         Operation           IP         Image: Control of Control of Contro                                                               | Security approximation of the security of the security of |                                                                                |
| Approximate (1) (1) (1)     A = (2) (2) (2) (2)      Suppose (1) (1)      Suppose (1) (1)      Suppose (1)      Suppose (1)      Suppose (1)      Suppo | gara (dat_at_)/mit                                                                                                    | nine spirporties<br>Ing Conset 1                                               |
|                                                                                                    | Luden Austhepathepath, JA, OBA                                                                                                    | The root operator which<br>The root operator which<br>The rooter wood operator |

Jika shobat sudah menekan tombol finis maka dari itu akan otomatis akan mengarahkan kita pada data yang sudah kita import tadi seperti tampilan berikut ini jika shobat menemukan tampilan seperti berikut ini itu artinya shobat berhasil melakukan import data pada RapidMiner dan jika belum silahkan dicoba lagi.

|                                                  | -          | Mire 1330        | B Date PC     | -              |          |         |              |                            |   | or such and             |
|--------------------------------------------------|------------|------------------|---------------|----------------|----------|---------|--------------|----------------------------|---|-------------------------|
| Dia Sal                                          | (Crosses ) | (entite (plane ) |               |                |          |         |              |                            | _ |                         |
|                                                  |            | 19 0             | 20            | <b>b</b> 11    | 8 5      | 12 m    |              |                            |   |                         |
|                                                  |            |                  | and the later | -              |          | -       |              |                            |   | (Rentes VV + B.)        |
|                                                  | - Carro    |                  |               | Advanced like  | -        |         |              |                            |   |                         |
| A fee on Constitution Constitutions Constitution |            |                  |               |                |          |         |              |                            |   |                         |
| Danger3                                          | e ret ears | No. 7 special s  | detiums, To   | quie efficie   | 16       |         |              | transfoller (100-1001) all |   | a la ca                 |
| Avette                                           |            | anglater.        | decain.       | and the second | aphines. | 1001.00 | solution. M. |                            |   | A 19 DOUT TO A STATE OF |
|                                                  | 100,001    | 2014             | 4.017         | 1054           | 0.891    |         |              |                            |   | 8 -8 -8 - 1             |
|                                                  | 100,004    | 0014             | 18.750        | 1.742          | 0.871    | 10.000  | 0.079        |                            |   | O D DISCHARGE COMM      |
| -                                                | 100,007    | 1014             | 1.010         | 0.758          | 0.001    | 10.177  | 0.788        |                            |   | 0474, 8.8, 0084 mm      |
|                                                  | 1002104    | 2014             | 107           | 187            | 0.791    | 10.773  | 0.0071       |                            |   |                         |
|                                                  | 1062071    | 2014             | 0.007         | 1875           | 0.733    | 6.798   | 4/98         |                            |   |                         |
|                                                  | 1002012    | 2014             | 1             | 440            | 8.778    | 12.00.0 | 0.007        |                            |   |                         |
|                                                  | 1062043    | 2014             | 4454          | 4400           | 0.794    | 16.756  | 4744         |                            |   |                         |
|                                                  | 1002014    | 2014             | 4447          | 1/102          | 1.801    | 4.796   | 4.007        |                            |   |                         |
|                                                  | 1003914    | 2014             | 4400          | 0.708          | 0.754    | 4.878   | 1007         |                            |   |                         |
|                                                  | 100317     | 2014             | 8.750         | 4/78           | 1111     | 4.727   | 0.7%         |                            |   |                         |
| 11                                               | 1002118    | 2014             | 4.602         | 1.008          | 0.684    | 4.790   | 4/98         |                            |   |                         |
| 0                                                | 1002048    | 2014             | 1403          | 178            | 0.122    | 1.000   | 1479         |                            |   |                         |
| 0                                                | 1003027    | 2014             | 8.7%0         | 4.77%          | 0.647    | 16790   | 4798         |                            |   |                         |
| 54                                               | 1003029    | 2014             | 1447          | 1.00           | 1.605    | 10.054  | 0.0021       |                            |   |                         |
| es                                               | 1062100    | 2014             | 10.0117       | 4/102          | 0.032    | 10.000  | 8.000        |                            |   |                         |
| 55                                               | 1062936    | 2014             | 4.405         | 4.007          | 0.122    | 4.197   | 1007         |                            |   |                         |
| 67                                               | 100300     | 2014             | 4402          | 1.702          | 1419     | 4.175   | 4798         |                            |   | Q.                      |
| 10.64                                            |            |                  |               |                |          |         |              |                            |   | Manager and a line line |
| 20                                               | 8          |                  |               |                |          |         |              |                            |   |                         |
|                                                  |            |                  |               |                |          |         |              |                            | 0 |                         |
|                                                  |            |                  |               |                |          |         | 0.11 mil     |                            |   | And States              |
| Dec 18, 2                                        |            | IN COMPANY       | passing a     | e              |          |         |              |                            |   |                         |
|                                                  |            |                  |               |                |          |         |              |                            |   |                         |

Oke shobat, proses load data sudah selesai sekarang kita lanjut ke proses pengelompokan atau clustering di RapidMiner:

### Ikuti langkah berikut ini untuk hasil yang lebih optimal

- a. Langkah pertama yaitu kita memili retrieve sebagai tempat penyimpanan data cluster
- b. Langkah kedua pilih K-Means untuk proses clustering
- c. Langkah ketiga pilih **cluster distance performance** untuk tampilan output cluster Berikut tampilannya beserta koneksi

Sebelum melakukan koneksi lakukan terlebih dahulu load data pada database shobat yg telah shobat simpan sebelumnya. Atau dapat juga shobat tarik database shobat atau bahasa kasarnya seret kedalam lembar kerja shobat seperti tampilan berikut ini:

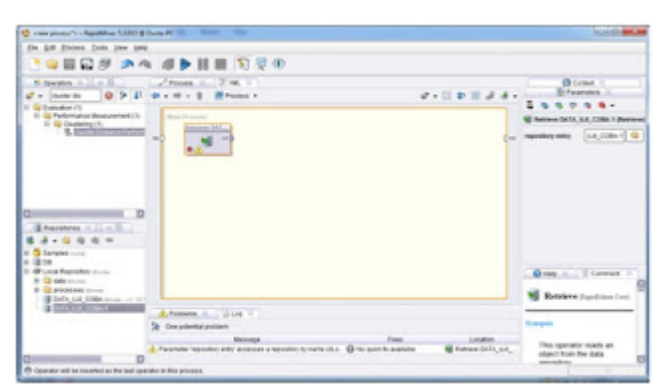

Kemudian silahkan shobat include point2 yang telah saya sebutkan diatas tadi. Seperti pada tampilan berikut ini:

|                                                                                                    | Constanting of the second second seco | kaelt                                                                                                    | - |
|----------------------------------------------------------------------------------------------------|----------------------------------------------------------------------------------------------------|----------------------------------------------------------------------------------------------------|---|
|                                                                                                    | 14889 A4 4889 999                                                                                                    |                                                                                                    |   |
|                                                                                                    | 6 ment 0 ≥ 0 m + 0 - 2 # from 1                                                                                                    | della da Branna I                                                                                                    |   |
|                                                                                                    |                                                                                                    |                                                                                                    |   |
| Constant and the second second s |                                                                                                    | Kunandi Tasar.<br>Maratelari<br>Maratelari<br>A Trades and another                                                                                                    |   |
|                                                                                                    | Constant over     Constant over     Constan      | Pres Loader<br>() to per this series<br>() to per this series<br>() to per | - |

Dismping kanan atas ada input jumlah cluster (K) = 5, itu bisa shobat tentukan sendiri. Dan pastikan tidak ada error pada saat pengkoneksian antara database dengan model. Jika shobat telah sukses sama seperti gambar diatas makadari itu silahkan shobat tekan perinta RUN atau tekan tombol F11 pada keyboard shobat.

|         | 10           |               | Patrian   | •            |        |          | I torute | d Jan at Rep<br>(Restored Del) | NAMES OF A CONTRACTOR OF A CONTRACTOR OF A CON | Breates a local                                                                                                    |
|---------|--------------|---------------|-----------|--------------|--------|----------|----------|--------------------------------|----------------------------------------------------------------------------------------------------|----------------------------------------------------------------------------------------------------|
| 2.046   | Intel Contra | Date from ()  | Pid Net C | Advanced Cha | n Ower | store    |          |                                |                                                                                                    | Card - + Sterent                                                                                                    |
| transfe | 647,788 alum | yes, l'ineter | 10040.01  | spin drives  |        |          |          |                                | 'des/18e/18011800 at                                                                                                    | + # B.08                                                                                                    |
| day 1   |              | shafe         | - 100     | -            | ange   | Arritan. | 1000.00  | 1000.00                        |                                                                                                    | a manufacture of the second second seco |
|         | 18           | (hole), J     | 1942/041  | 10.001       | 11874  | 0.001    | 1        | 1                              |                                                                                                    | All a property local                                                                                                    |
| ł.      |              | shader_2      | 1002004   | 4.794        | 1.702  | 18893    | 100      | 1.879                          |                                                                                                    | Bella, una dolla como                                                                                                    |
| 2       |              | inster,2      | -962467   | 180          | 11708  | 10.001   | 1071     | 16.786                         |                                                                                                    | · · · · · · · · · · · · · · · · · · ·                                                                                                    |
| 4       | 4            | -thefter J    | 100306    | 4447         | 1.875  | 4.766    | 875      | 1401                           |                                                                                                    |                                                                                                    |
| 6       |              | distant, 2    | 1002911   | 10007        | 1.875  | 4.787    | 1.765    | 14.750                         |                                                                                                    |                                                                                                    |
| 4       |              | state, J      | 100210    |              | 1410   | 4798     | 1.014    | 1.80                           |                                                                                                    |                                                                                                    |
| F       |              | dealer J      | 100310    | 1403         | 1475   | 4.784    | 0.708    | 1754                           |                                                                                                    |                                                                                                    |
|         |              | dates (       | 100204    | 1847         | 1.760  | 1.001    | 1.76     | 1.812                          |                                                                                                    |                                                                                                    |
|         |              | them, 2       | 100211    | 140          | 1.74   | 10.130   | 10.0     | 187                            |                                                                                                    |                                                                                                    |
| 1       |              | Outer, J      | 100817    | 1786         | 1.128  | 1100     | 8.727    | 11794                          |                                                                                                    |                                                                                                    |
| -       |              | 1400.7        | -96/918   | 1411         | 1.008  | 0.004    | 1.752    | 4 PS                           |                                                                                                    |                                                                                                    |
| u       | 1            | note J        | 100,048   | 1463         | 1.798  | 11.122   | 100      | 1479                           |                                                                                                    |                                                                                                    |
|         |              | Added 1       | -94/827   | 4.794        | 1.44   | 4.647    | 8.758    | 4.754                          |                                                                                                    |                                                                                                    |
| 10.     |              | nate 2        | -         | 1000         | 1.00   | 1.000    | 1004     | 1821                           |                                                                                                    |                                                                                                    |
| H       |              | states, 2     | -962418   | 140          | 1.76   | 410      | 1.01     | 1.000                          |                                                                                                    |                                                                                                    |
| 10      |              | new J         | 100,000   | 1000         | 1.01   | 4.00     | 1.12     | 1.00                           |                                                                                                    |                                                                                                    |
| -       |              | 100           |           |              |        |          |          |                                |                                                                                                    | The basic strates of 12 or 1                                                                                                    |
| a       |              |               |           |              |        |          |          |                                |                                                                                                    |                                                                                                    |
|         | -            |               |           |              |        |          |          |                                |                                                                                                    |                                                                                                    |

Tampilan diatas merupakan cluster masing-masing anggota dan dibawah ini merupakan hasil grafik pengelompokan. Silahkan shobat perlajari dan kembangkan sendiri.

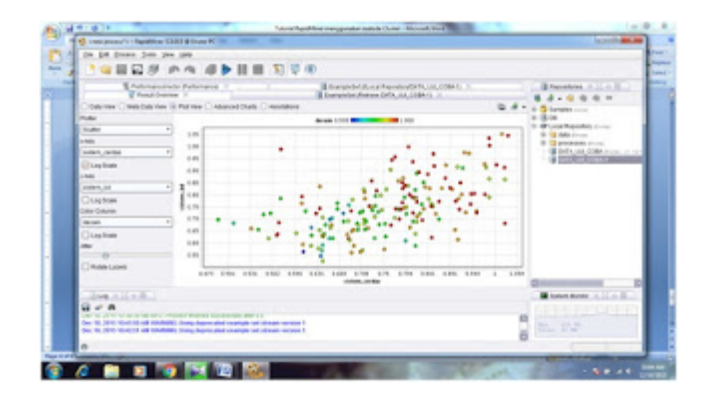

Tugas 06

| Nama  | : Juminovario       |
|-------|---------------------|
| NIM   | : 202420018         |
| Kelas | : MTI 23 Reguler A  |
| MK    | : Advanced Database |

Pada tutorial ini akan membahas bagaimana cara penggolahan data dengan algoritma apriori dengan tools rapid miner, sebelum masuk ke pembahasan inti kita akan membahas terlebih dahulu apa itu algoritma apriori dan apa itu tools rapid miner.

Apa itu algoritma apriori? Algoritma apriori termasuk jenis aturan asosiasi pada data mining. Aturan yang menyatakan asosiasi antara beberapa atribut sering disebut affinity analysis atau market basket analysis. Analisis asosiasi atau association rule mining adalah teknik data mining untuk menemukan aturan suatu kombinasi item. Tujuan dari algoritma apriopri yaitu untuk menentukan frequent itemsets yang dijalankan pada beberapa atau sekumpulan data serta mencari pola yang sering muncul pada setiap transaksi. Sedeangkan rapid miner merupakan software tool open source untuk data Mining. Rapid miner dioperasikan pada sebuah lingkungan untuk machine learning, data mining, text mining dan predictive analytics.

Sebelum masuk ke tahap penggolahan data, yang harus disiapkan adalah

• Data yang akan di olah

• Tools rapid miner

Untuk pengolahan data dengan algoritma apriori langkah pertama yang harus dilakukan adalah penetuan atribut, atribut yang di gunakan atau yang akan di pilih harus ada hubungan dan kaitan satu sama lain. Pada tutorial kali ini data yang akan digunakan adalah data penjualan pada sebuah toko furniture dan elektornik dengan 346 record dan 16 atribut tapi yang akan digunakan hanya 3 atribut saja.

Setelah penentuan atribut dilakukan, langkah selanjutnya yaitu tahap preprocessing data, pada tahap ini akan dilakukan beberapa hal, yaitu cleaning data dan transformas data.

Pada tahap cleaning dilakukan pembersihan data transaksi penjualan furniture dan elektronik. Tahap cleaning ini dilakukan dengan cara membuang data yang kosong atau data yang tidak sempurna kemudian membuang field-field yang tidak dibutuhkan agar tidak memperlambat dalam proses asosiasi dana mempercepat mendapatkan hasil pola gabungan.

Tahap selanjutnya adalah transformasi data, tahap ini akan dilakukan agar mempermudah saat memasukkan data ke dalam tools rapid miner dengan membuat inisial atau symbol symbol untuk data.

Seperti contoh berikut:

Tabel Inisial item pembelian data transaksi penjualan

| No. | Items Pembelian                     |
|-----|-------------------------------------|
| 1   | MC1 (mesin cuci 1 Tempat)           |
| 2   | MC2 (mesin cuci 2 Tempat)           |
| 3   | SP (speaker aktif)                  |
| 4   | RP (rak piring)                     |
| 5   | PFK (palung fadhil kaca)            |
| 6   | LED24 (TV uk.24 dengan semua merk)  |
| 7   | LED 32 (TV uk.32 dengan semua merk) |
| 8   | LED 43 (TV uk.43 dengan semua merk) |

| 9  | PR (parabola)                |
|----|------------------------------|
| 10 | DG (digital)                 |
| 11 | LP2 (lemari pakaian 2 pintu) |
| 12 | LP3 (lemari pakaian 3 pintu) |
| 13 | LH (lemari hias)             |
| 14 | LM (lemari mini)             |
| 15 | MB (meja belajar)            |
| 16 | KR (kursi)                   |

Setelah dilakukan transformasi data, tahap selanjutnya adalah melakukan tranformasi data penjualan kedalam bentuk tabular. Berikut merupakan hasil transformasi data ke dalam bentuk tabular dapat dilihat pada Tabel:

| cam   | MC1 | MC2 | RP   | PFK | LED24 | LED32 |       | JM   |
|-------|-----|-----|------|-----|-------|-------|-------|------|
| C1    | 0   | 0   | 0    | 0   | 0     | 0     |       | 0    |
| C2    | 0   | 0   | 0    | 0   | 0     | 0     | ••••• | 0    |
| C3    | 1   | 0   | 0    | 0   | 0     | 0     | ••••• | 0    |
| C4    | 0   | 1   | 0    | 0   | 0     | 0     | ••••• | 0    |
| C5    | 0   | 0   | 0    | 0   | 0     | 0     | ••••• | 0    |
| C6    | 0   | 0   | 0    | 0   | 0     | 0     | ••••• | 0    |
| C7    | 0   | 0   | 0    | 0   | 0     | 0     | ••••• | 0    |
| ••••• |     |     | •••• |     | ••••  |       | ••••  | •••• |
| C346  | 0   | 0   | 0    | 0   | 1     | 0     | ••••• | 0    |

Tabel Tabular atribut item pembelian data transaksi penjualan

#### Keterangan

a) Customers merupakan nomor faktur setiap pembeli

- b) MC1, MC2, RP, PFK, LED24 Dll merupakan barang-barang atau produk yang dijual oleh PT.Citra Mustika Pandawa cabang Kerinci.
- c) 0 merupakan tanda bahwa barang tersebut tiak dibeli oleh pembeli
- d) 1 merupakan tanda bahwa barang tersebut dibeli oleh pembeli

Setelah melalui tahap preprocessing dan transformasi data, selanjutnya adalah tahap asosiasi dengan menggunakan algoritma apriori untuk menentukan pola pembelian pelanggan. Hasil ini diukur dengan menggunakan nilai Support dan Confidence. Percobaan perhitungan ini menggunakan tools Rapid Miner dengan 346 record data. Dalam tahap imlementasi dengan rapidminer ini ada 3 operator yang digunakan dalam tools, yaitu: Read Exel, Numeric to Binominal dan W-Apriori. Operator pertama adalah Read Exel, operator ini berfungsi untuk tempat data dan akan diinputkan data yang sudah diolah. Karena data yang diolah berupa exel maka operator yang digunakan adalah read Exel. Operator kedua adalah Numeric to Binominal, operator ini berfungsi untuk merubah data yang tadinya numeric menjadi nominal dua nilai pada operator read Exel karena semua atribut dari masukan wajib merupakan bilangan binominal yaitu nilai true/false. Operator ketiga adalah W-Apriori, operator ini berfungsi untuk perhitungan algoritma apriori. Desain dari ketiga operator ini dapat dilihat pada gambar berikut:

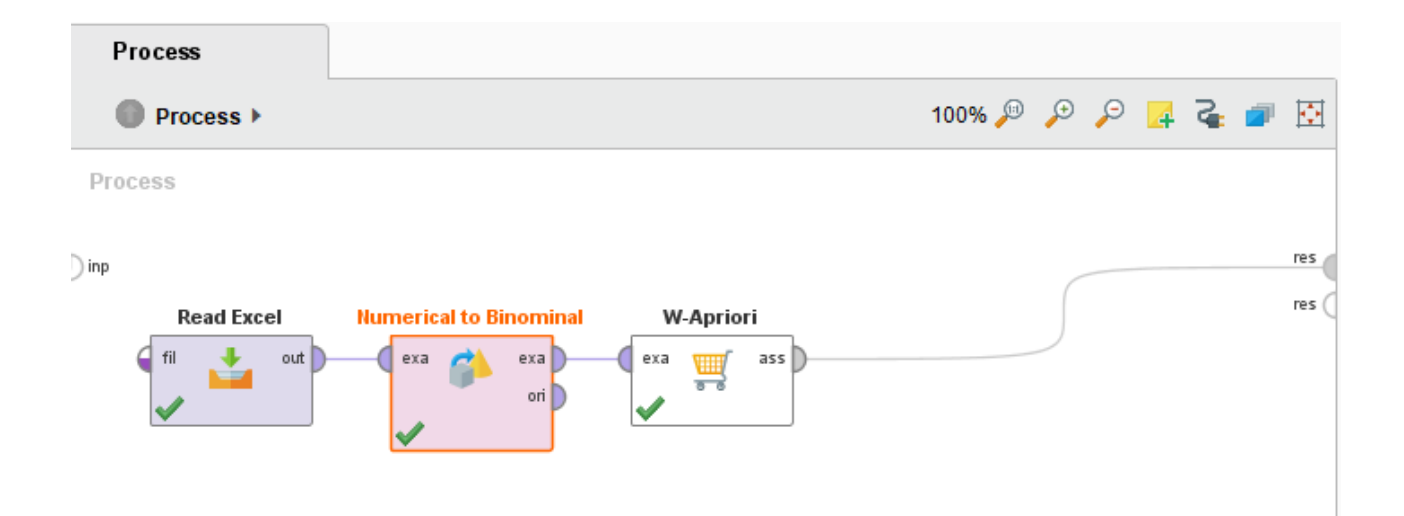

Setelah ketiga operator terhubung dan dijalankan maka akan keluar hasil untuk item yang sering muncul dan saling berhubungan, pada data penjualan elektronik dan furniture ini hasil yang didapat nilai minimal support 4% dan minimal confidance 90%. Hasil yang diperoleh dari rapidminer ada 2 rule yaitu:

- 1. Jika membeli parabola maka akan membeli digital
- 2. Jika membeli LED32 dan parabola maka akan memebeli digital

```
Best rules found:
1. PR=true 19 ==> DG =true 19 conf:(1)
2. LED32=true PR=true 14 ==> DG =true 14 conf:(1)
```

Demikian tutorial pengolahan data dengan algoritma apriori dengan tools rapidminer yang sangat sederhana ini, mohon maaf apabila banyak terdapat kesalahan, terima kasih.

## REFERENSI

- <u>https://www.researchgate.net/publication/336422159\_Penerapan\_Algoritma\_Apriori\_Ter</u> hadap Data Penjualan Di Swalayan Koperasi Bappenas Jakarta Pusat
- 2. https://ejurnal.stmik-budidarma.ac.id/index.php/mib/article/view/1496fdi

Nama : Mustakim

NIM : 202420028

#### Tugas : 6

Cari beberapa tutorial yang membahas pengolahan data menggunakan metode prediksi pada tool rapidminer. Silahkan buat ringkasan tutorialnya kembali dengan menggunakan dataset yang kamu buat sendiri. Tuliskan dalam format ms word dan sertakan semua sumber rujukan tutorial yang anda gunakan.

Jawaban:

Sumber: https://www.youtube.com/watch?v=snNeTNMkSPY

1. Buka Program/Aplikasi rapidminer

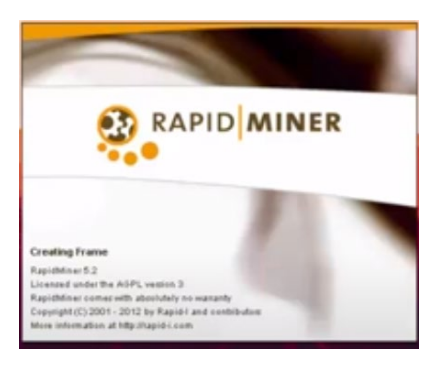

2. Setelah itu klik new

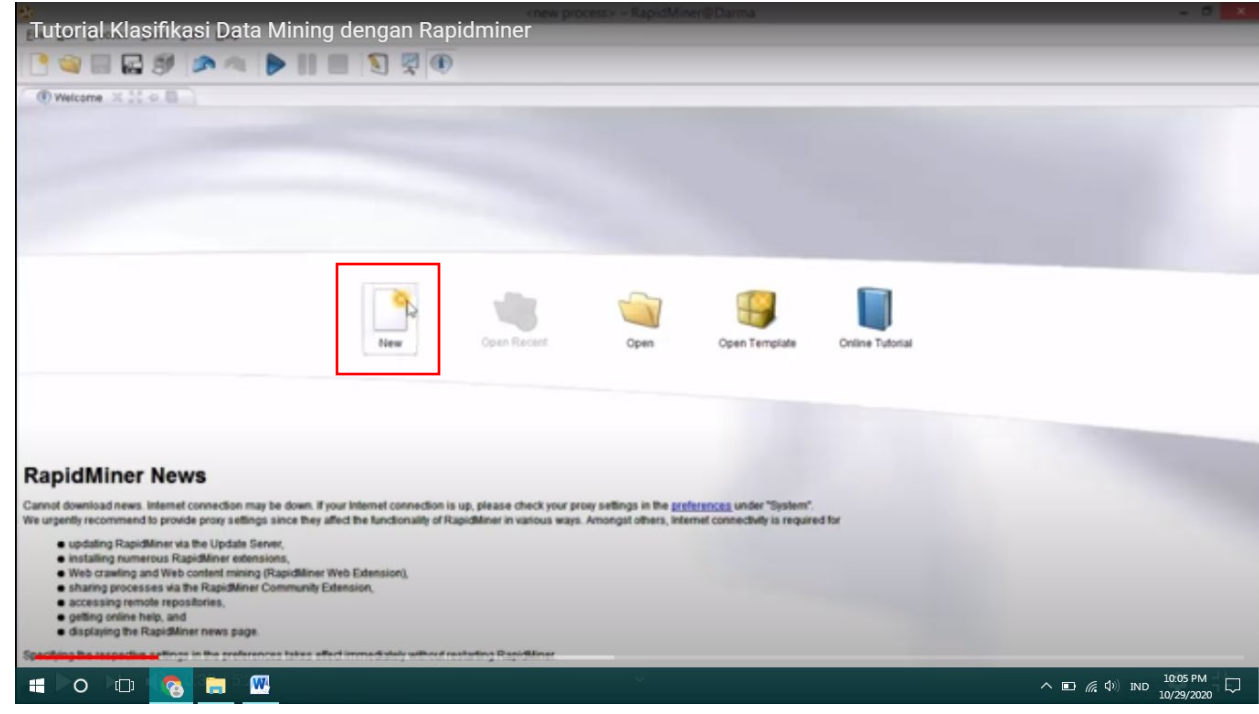

3. Memasukkan data yang akan kita analisis dengan mengetik read dan pilih type file yang akan kita masukkan (Jenis file data)

| n<br>Tutorial Klasifikasi Da                                                                                                    | ata Mining dengan Rani | idminer |       |                 | - 0 ×                                |
|----------------------------------------------------------------------------------------------------|------------------------|---------|-------|-----------------|--------------------------------------|
|                                                                                                    |                        |         |       |                 |                                      |
| Poveniew 32.25 0 B                                                                                                    | Process X FXML X       |         |       |                 |                                      |
|                                                                                                    | 🔍 + 🗠 + 🕆 🖉 Process 🕨  |         |       | Ø • \$* 💷 🗟 A • | To a a a a                           |
|                                                                                                    | Main Process           |         |       |                 | Process                              |
|                                                                                                    | ~ D                    |         |       |                 | logverbosity init *                  |
| Coperators 31: 50 co 8                                                                                                    |                        |         |       | 1               | logfie                               |
| @ - read 0 > 1                                                                                                    |                        |         |       |                 |                                      |
| Import (20)     Import (20)     Read (11)     Read-Road     Read All     Read All     Read All     Read All     Read All     Read All     Read All     Read All     Read All     Read All     Read All     Read All     Read All     Read All     Read All     Read Solution     Read Solution     Read |                        |         |       |                 | 🚯 4 hidden expert parameters         |
| 8.8-0.0.0                                                                                                    |                        |         |       |                 | R Comment X                          |
| 8 Samples (norm)<br>8 (B DB                                                                                                    |                        |         |       |                 | O Help X                             |
| 8 49 NewLocalRepository (site serve)                                                                                                    |                        |         |       |                 | · · · ·                              |
|                                                                                                    | A Problems × BLog ×    |         |       |                 | Aread CSV                            |
|                                                                                                    | hio problems found     |         |       |                 | Synopsis                             |
|                                                                                                    | Mess                   | 929     | Fines | Location        | This operator can read cav<br>files. |
|                                                                                                    |                        |         |       | ~ 🗈             | 備 (小) IND 10:09 PM 口<br>10/29/2020   |

Setelah itu tekan dan drag jenis datanya ke lembar kerja/main proses lalu klik import configurasi untuk memasukkan data

| Tutorial Klasifikasi D              | ata Mining dengan Panidminer                     | cess*> - RapidMiner@Darma           |               | × 1                        |
|-------------------------------------|--------------------------------------------------|-------------------------------------|---------------|----------------------------|
|                                     | ata Mining dengan Kapidininer                    |                                     |               |                            |
|                                     |                                                  |                                     |               |                            |
| Powerview 14 55 co. 10              | Process X XXL X                                  |                                     |               | Westman with a li          |
|                                     | 🗇 🕶 👻 👚 Process 🕨                                |                                     | a • 🎝 🔢 🖉 🗍 • | To D D D D                 |
|                                     | Main Process                                     |                                     |               | A Read CEV                 |
|                                     |                                                  |                                     |               | in measicav                |
|                                     | and D                                            |                                     |               | > Import Configuration     |
| Coperators H 20 4 0                 | Dead CSV                                         | - P                                 | -             | cav file                   |
| e read                              |                                                  | -4                                  |               | column sep.                |
| E Data (18)                         |                                                  |                                     |               |                            |
| Read Excel                          |                                                  |                                     |               | (C) use docues             |
| Read Excel with Format              |                                                  |                                     |               | quotes char                |
| Read SAS                            |                                                  |                                     |               | skip comments              |
| Read All.                           |                                                  |                                     |               | parse numbers              |
| Read 300FF                          |                                                  |                                     |               |                            |
| Read SPSS                           | 0                                                |                                     |               | decimal char               |
| Repositories X 💥 🗆 🗓                |                                                  |                                     |               | A hidden expert parameters |
| 8.4-0.0.0                           |                                                  |                                     |               | Comment 16                 |
| 8 🜍 Samples (nore)<br>8 🕼 OB        |                                                  |                                     |               | Help X                     |
| 8 W NewLocaRepository (site iterne) |                                                  |                                     |               |                            |
|                                     | A Problems X DLog X                              |                                     |               | A Read CSV                 |
|                                     | St One potential problem                         |                                     |               | Synopele                   |
|                                     | Message                                          | Fixes                               | Location      | This operator can read cov |
|                                     | The mandatory parameter "cev file" is undefined. | Set mandatory parameter "csv file". | # Read CSV    | Sles.                      |
|                                     | m                                                |                                     |               | 10:11 PM                   |
|                                     |                                                  |                                     | ~ 🗅           | 10/29/2020                 |

4. Setelah dklik import configurasu maka akan muncul eperti gambar dan tinggal kita pilih datanya..

| Tutorial Klasifika                                                                                                    | asi Data M             | ining dengan Rapidmine                                                                                                    | Data Import wizard - Step 1 of 4 |                                      | ×     | - 0                                                                                                    |
|----------------------------------------------------------------------------------------------------|------------------------|----------------------------------------------------------------------------------------------------|----------------------------------|--------------------------------------|-------|----------------------------------------------------------------------------------------------------|
| Operators      Operators      O | Look ja Daam<br>Beokma | n the set of the file that should be imported to the set of the file that should be imported to the set of the file that should be imported to the set of the set of | e6.<br>Tie Name Sica<br>3 HB     | v<br>Tise<br>File Folder<br>CSV File |       | Parameters Read CSV<br>Read CSV<br>Fitmport Configuration<br>courtin sep.<br>use quotes<br>quotes char.<br>skip comments<br>parse numbers<br>decimal char.<br>B hidden expert parameters<br>Comment R |
| <ul> <li>IS DB</li> <li>IP NewLocalRepository and</li> </ul>                                                                                                    | File Name              | elimiter separated files                                                                                                    |                                  |                                      | *     | Read CSV  Synopsis  This operator can read cov Res.                                                                                                    |
| 💶 💿 📼 🌅                                                                                                    | <b>•</b>               |                                                                                                    | <u>v</u>                         | الانتفاع المحد                       | ^ D / | えか)IND 10:13 PM 口<br>10/29/2020                                                                                                    |

Kemudia klik next maka akan muncul konfiguran tentang datanya, apakah sdh terpisah atau belum pd setiap data, kemudian klik next lg dan setelah selesai semua konfigurasi tingga kita klik finish

| Tutorial Klasifikasi D                                                                                                    | ata Mining dengan Rapidminer |       |                                                 |                                                                                                    |
|----------------------------------------------------------------------------------------------------|------------------------------|-------|-------------------------------------------------|----------------------------------------------------------------------------------------------------|
| 📑 🦦 📰 🖬 🕬  🔊                                                                                                    | • • II II 🛐 🛱 🖲              |       |                                                 |                                                                                                    |
| Coperators Coperators | Process K Dime K K           |       | <i>4</i> 7 • \$7 □ ∞ <i>4</i> •<br>( ==<br>( == | Parameters Parameters Read CSV Read CSV Read CS |
| B Samples (norma)<br>B B DB<br>B MP NewLocalRepository (non-damma)                                                                                                    |                              |       |                                                 | Comment X                                                                                                    |
|                                                                                                    | A Problems # a Log #         |       |                                                 | % Split Validation                                                                                                    |
|                                                                                                    | 2 No problems found Message  | Fixes | Location                                        | Synopsis<br>A SimpleValidation randomly<br>splits up the example set into<br>training and test set and                                                                                                    |

5. Kemudian ketik validation untuk memvalidasi datanya

Kemudian drag validasinya ke main proses dan hubungkan data nya, seperti pada gambar

| Tutorial Klasifikasi Da                                                                                                    | ta Mining dengan Rapidminer                                                                                                    | - 0 - 1                                                                                                    |
|----------------------------------------------------------------------------------------------------|----------------------------------------------------------------------------------------------------|----------------------------------------------------------------------------------------------------|
| Overview 100 00 00     Overview 100 00     Overview 100 00     Overview 100 00     Overview 100     Overview 100     Ove | Process N N NAL X<br>Process N Process N N N N N N N N N N N N N N N N N N                                                                                                    | Parameters Parameters |
| <ul> <li>IB OB</li> <li>IP NewLocaRepository (sets doma)</li> </ul>                                                                                                    | Problems M. Tallan W.                                                                                                    | Read CSV                                                                                                    |
|                                                                                                    | 4 potential problems      Kessage     Fixes     Location      Kadatory input missing at port Validation training     Fixes     Location      Kadatory input missing at port Validation training     Fixed operator generating Exampledet.     Validation training     Fixed operator generating Exampledet.     Validation training | Synopsis<br>This operator can read cav<br>files.                                                                                                    |
| 🔲 o 💷 👩 🚍                                                                                                    |                                                                                                    | 信 ① IND 10:18 PM 口<br>10/29/2020                                                                                                    |

6. Kemudian double klik validation maka akan muncul 2 box yaitu training dan testing. Pad box training akan kita masukkan algoritma yang kan kita gunakan

| Tutorial Klasifikasi Da                                                                                                    | ata Mining dengan Rapidminer                                                                                         | +> - RapidMiner@Darma                              |                                    | - 8 ×                                                                                                    |
|----------------------------------------------------------------------------------------------------|----------------------------------------------------------------------------------------------------|----------------------------------------------------|------------------------------------|----------------------------------------------------------------------------------------------------|
| C 🗃 🖬 🖬 🕬 🔊 🕫                                                                                                    | 🕨 🕨 🔲 🛐 🛒 🕕                                                                                                    |                                                    |                                    |                                                                                                    |
| Overnow X 100     Operators X 100     Operators X 100     Ope | Process X 2 XM, X<br>4 - 10 - 2 Process + % Validation +<br>Torening<br>0                                            | (mit mit)<br>(mit mit)<br>(mit mit)<br>(mit)       | 0 - \$                             | Parameters 2 2 2 0 10  Validation (Split Validation)  split relative * split ratio 0.7 sampling type shuffed*                                                                                                    |
|                                                                                                    |                                                                                                    |                                                    |                                    | 1 hidden expert parameter     Compatbijty level     Comment #     Phop #     Phop # |
|                                                                                                    | Problems X Lop X     One potential problem     Messape     Mandatory input missing all polt Validation averagable 1. | Fixes<br>El Inset operator generating PerformanceV | Location % Validation averagable 1 | Split Validation<br>Synopsis<br>A SimpleValidation randomly<br>splits up the example set into<br>braning and test set and                                                                                                    |
| = o 🗆 👩 🚍                                                                                                    |                                                                                                    | · • ·                                              | ^ <b>⊡</b> /                       | えか) IND 10:23 PM 口<br>10/29/2020                                                                                                    |

Pada testing kita tambahkan apply model dan performance

| THE PARTY AND AND AND AND AND AND AND AND AND AND                                                                                                    | ta Mining dengan Deni | dminor                                                                                                    | n e-Larma             |                                                                                             | - 8                                                        |
|----------------------------------------------------------------------------------------------------|-----------------------|----------------------------------------------------------------------------------------------------|-----------------------|---------------------------------------------------------------------------------------------|------------------------------------------------------------|
|                                                                                                    | ta Mining dengan Rapi | aminer                                                                                                    |                       |                                                                                             |                                                            |
|                                                                                                    |                       |                                                                                                    |                       |                                                                                             |                                                            |
| Overview X 32 o E                                                                                                    | Process X XML X       | Unidation .                                                                                                    |                       |                                                                                             | Parameters 31.32                                           |
| m 10 0                                                                                                    | Contraction in the    | varianten v                                                                                                    |                       | **************************************                                                      | 20000                                                      |
|                                                                                                    | training max          |                                                                                                    | Testas<br>Reply Model |                                                                                             | % Validation (Split Valid                                  |
|                                                                                                    |                       | ( not not )                                                                                                    |                       | formance are                                                                                | split relative                                             |
| Operators X 52 4 B                                                                                                    |                       | a male and                                                                                                    | 0                     | % 5 m                                                                                       | split ratio 0.7                                            |
| Import (1)                                                                                                    |                       |                                                                                                    |                       | _                                                                                           | sampling type shuffed                                      |
| Results (1)                                                                                                    |                       |                                                                                                    |                       |                                                                                             |                                                            |
| Export (1)                                                                                                    |                       |                                                                                                    |                       |                                                                                             |                                                            |
| Evaluation (17)                                                                                                    |                       |                                                                                                    |                       |                                                                                             |                                                            |
| Performance Measurement (1<br>G G Classification and Regress)                                                                                                    |                       |                                                                                                    |                       |                                                                                             |                                                            |
| Performance (Binomin                                                                                                    |                       |                                                                                                    |                       |                                                                                             |                                                            |
| Padromanca (Rantata                                                                                                    |                       |                                                                                                    |                       |                                                                                             | 🟦 1 hidden expert param                                    |
| Repositories X H = B                                                                                                    |                       |                                                                                                    |                       |                                                                                             | Compatibility level                                        |
| Samples (new)                                                                                                    |                       |                                                                                                    |                       |                                                                                             | Comment 3                                                  |
| DB<br>NewLocalRepository (sets derma)                                                                                                    |                       |                                                                                                    |                       | _                                                                                           | Piep R                                                     |
|                                                                                                    | L                     |                                                                                                    |                       |                                                                                             |                                                            |
|                                                                                                    | Problems X B Log X    |                                                                                                    |                       |                                                                                             | To Split Validati                                          |
|                                                                                                    | Messa                 | 01                                                                                                    | Fines                 | Location                                                                                    | Synopsis                                                   |
|                                                                                                    |                       |                                                                                                    |                       |                                                                                             | splits up the example set                                  |
| torial Klasifikasi Da                                                                                                    | ta Mining dengan Rapi | dminer                                                                                                    | v@Darma               |                                                                                             | - 0                                                        |
| 🐚 🗔 🖾 🕬 🔊 🕫                                                                                                    |                       |                                                                                                    |                       |                                                                                             |                                                            |
| Overview X 35 4 0                                                                                                    | Process X 2 XML X     |                                                                                                    |                       |                                                                                             |                                                            |
| 60 (C)                                                                                                    | 💠 🛥 🗄 🛥 🔮 🖉 Process 🕨 |                                                                                                    |                       | a • \$* 🗉 🖻 🕭 •                                                                             | No Parameters 31 14                                        |
|                                                                                                    | Nun Process           |                                                                                                    |                       |                                                                                             | Walitation (Solit Valid                                    |
|                                                                                                    |                       |                                                                                                    |                       |                                                                                             | The amount of the same                                     |
|                                                                                                    | in D                  | The second second second second second second second second second second second second second second second se                                                                                                    |                       | 6.00                                                                                        | spit relative                                              |
| Operators - H. 50 -0. 83                                                                                                    | Read CSV              | An instant of the second second                                                                                                    |                       | 4                                                                                           | split relative                                             |
| Operators 31: 50 4: 60                                                                                                    | Read CSV              | tra mad                                                                                                    |                       |                                                                                             | split relative                                             |
| Operators 10.00 (1)                                                                                                    | Read CSV              | tra mat<br>B re                                                                                                    |                       | C as                                                                                        | split relative<br>split ratio 0.7<br>sampling type shuffed |
| Coperators # 50 41 60<br>perfor @ > 10<br>Persuts (1)<br>@ Resuts (1)<br>@ Resuts (2)<br>@ Resuts (2)<br>@ Resut                     |                       | 4 m nut<br>36 m nut<br>36 m |                       | C 195                                                                                       | spit relative<br>spit ratio 0.7<br>sampling type shuffed   |
| Cperators 00 0 0 0 0 0 0 0 0 0 0 0 0 0 0 0 0 0                                                                                                     | Prend CSV             | 100 million 100 million 100 mi                                                                                                    |                       | 4 m<br>0 m<br>0 m                                                                           | spit relative<br>spit ratio 0.7<br>sampling type shuffed   |
| Ceerators C C C C C C C C C C C C C C C C C C C                                                                                                    | Pred CSV              | and the second second s                                                                                                    |                       | 4 m                                                                                         | split relative<br>split ratio 0.7<br>sampling type shuffed |
| Coperators C C C C C C C C C C C C C C C C C C C                                                                                                    | Pred CSV              |                                                                                                    |                       | <br>€ m<br>4 m                                                                              | split relative<br>split ratio 0.7<br>sampling type shuffed |
| Coperators and the second second seco                                                                                                    | Pred CSV              |                                                                                                    |                       | €<br>1<br>1<br>1<br>1<br>1<br>1<br>1<br>1<br>1<br>1<br>1<br>1<br>1<br>1<br>1<br>1<br>1<br>1 | spilt relative<br>spilt ratio 0.7<br>sampling type shuffed |
| Creators Construction of Results (1)<br>Results (1)<br>Result | Pred CSV              |                                                                                                    |                       | € ==<br>€ ==                                                                                | spilt relative<br>spilt ratio 0.7<br>sampling type shuffed |
| Creators                                                                                                    | Pred CSV              |                                                                                                    |                       | 4 m                                                                                         | spilt retailse<br>spilt ratio 0.7<br>sampling type shuffed |
| Creators Construction of the second second s                                                                                                    |                       |                                                                                                    |                       | C ==                                                                                        | spilt retailor<br>spilt ratio<br>ampling type shuffed      |
| Creators of the second second                                                                                                    |                       |                                                                                                    |                       | 4 m                                                                                         | spilt retailor<br>spilt ratio<br>ampling type shuffed      |
| Creators<br>perfor<br>perfor<br>Performance<br>Evaluation (1)<br>Results (1)<br>Results (1)<br>Results (1)<br>Results (1)<br>Classification and Represent<br>Performance Beasurement (1)<br>Performance Beasurement (1)<br>Performance Beasurement<br>Performance Beasurement<br>P                                                                                                    | Problems X D Log X    |                                                                                                    |                       |                                                                                             | spilt retailor<br>spilt ratio<br>sampling type shuffed     |

Synopsis

へ ID (深 中) IND 10:26 PM 10/29/2020

A SimpleValidation randoms splits up the example set int training and test set and

🔹 💿 💿 📷 🔤 kemudian kan tampil hasilnya, dimana kita dapat melihat akurasinya

Message

| Tutorial Klas                                      | sifikasi Data Mining d                                               | engan Rapidminer              | eve process - Rapid Mine a 1  | larna           | а. <del>)</del> - | Repositories X 22 4 10              |
|----------------------------------------------------|----------------------------------------------------------------------|-------------------------------|-------------------------------|-----------------|-------------------|-------------------------------------|
| accuracy                                           | Multiclass Classification Performant     Antibiotece     Distributer | ice () Annotations            |                               |                 | B 9 + 10          | 8 B DB                              |
|                                                    | accuracy: 86.67%                                                     |                               |                               |                 |                   |                                     |
|                                                    | W                                                                    | true yes                      | true no                       | class precision |                   |                                     |
|                                                    | pred yes<br>pred no                                                  | 20                            | 6                             | 95.24%          |                   |                                     |
|                                                    | class recall                                                         | 85.95%                        | 85.71%                        |                 | - 8               |                                     |
| Character Vice B                                   | 🕎 tugas 6.docx - Microsoft Word                                      |                               |                               |                 |                   | Cartan Manter M. S. and D.          |
| Nov 25, 2015 9 28 57 AM<br>Nov 25, 2015 9 28 57 AM |                                                                      | wax.xmLws.WebServiceException | Failed to access the WSDL at: |                 | 9                 |                                     |
|                                                    | 💌 🚍 💌                                                                |                               | ~                             |                 | 9                 | へ ID: 🧖 (小) IND 10:27 PM 10/29/2020 |

Kemudian klo mau melihat pohon tree ID3 nya yang dihasilkan tinggal klik maka akan tampil

| a<br>Tutorial Klasifikasi Data Mi                   | seev process                                                                                                    | * = RapidMiner@Darma   |       | - 0 - ×                               |
|-----------------------------------------------------|----------------------------------------------------------------------------------------------------|------------------------|-------|---------------------------------------|
| Tutorial Klasnikasi Data Mi                         | ning dengan Rapidininei                                                                                                    |                        |       |                                       |
|                                                     |                                                                                                    |                        |       |                                       |
| Result Oveniew 😤 📆 PerformanceVector                | (Performance) 😤 👔 ExampleSet (Read CSV) 😤 👰                                                                                                    | Tree (ID 3) X          |       | Repositories 11 50 ca 10              |
| Graph View      Text View      Annotations          |                                                                                                    |                        | G 4 - | 8.0-0.0.0                             |
| Zoom                                                |                                                                                                    |                        |       | 8 B DB                                |
| 99                                                  |                                                                                                    |                        |       | MP NewLocaRepository (sets dama)      |
| Mode                                                | Legree                                                                                                    |                        |       |                                       |
|                                                     | = high = loss                                                                                                    | * medium               |       |                                       |
|                                                     | Implic                                                                                                    | Capitor Capitor        |       |                                       |
| Tree · sign                                         | - impression are put- solar bautan                                                                                                    | - left - middle        |       |                                       |
| Node Labels                                         | 14 NO 945 NO 1                                                                                                    | • Nove bet             |       |                                       |
| Edge Labels                                         | × — — — —                                                                                                    |                        |       |                                       |
| Save Image.                                         | A A                                                                                                    |                        | i     |                                       |
| Help - topic                                        | Jack House House H | here here we here we h |       |                                       |
| = ingrease politicat tool                           | an .                                                                                                    |                        |       |                                       |
| no (pss                                             | bas                                                                                                    | Þ                      |       |                                       |
|                                                     |                                                                                                    | ~                      |       |                                       |
| ¥ 4                                                 | Y YES                                                                                                    |                        |       |                                       |
|                                                     |                                                                                                    |                        |       |                                       |
|                                                     |                                                                                                    |                        |       |                                       |
| C BLog M 22 a B                                     |                                                                                                    |                        |       | Bystem Monitor X 32 - 68              |
|                                                     |                                                                                                    |                        |       |                                       |
| Nov 25, 2015 9.28 57 AM INFO: Checking for updates. | and state income and any Mish Paralitative and the Paralitation                                                                                                    | and the MATTE of       | 1     |                                       |
| All                                                 | e Service Tweek. It feiled with:                                                                                                    | est de marcal          | _     | Res 1.2 Cb                            |
| 🔲 🗖 💁 🗇 🕒                                           |                                                                                                    |                        |       | へ ID // ↓ ND 10:29 PM<br>10/29/2020 □ |